## ConfigMAN 6.54

Programowanie central Slican IPS-08 Slican IPU-14 Slican IPM-032 Slican IPL-256 Slican CCT-1668 Slican MAC-6400 Slican MAC-ZERO

Wydanie 1.7

dla wersji oprogramowania centrali <u>6.54</u>

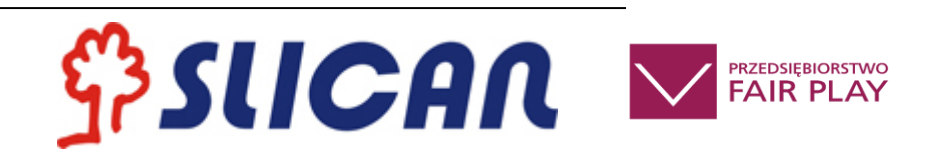

## SLICAN Sp. z o. o.

www.slican.pl e-mail: office@slican.pl

"Producent zastrzega sobie prawo do wprowadzania zmian w produkcie bez uprzedniego powiadomienia."

Data ostatniej modyfikacji: 20.12.2018

## Spis treści

| 1 | Przy  | gotowanie centrali do programowania                         | 9 |
|---|-------|-------------------------------------------------------------|---|
|   | 1.1   | Instalacja ConfigMAN                                        | Э |
|   | 1.2   | Połączenie centrali z komputerem (lokalnie)                 | 9 |
|   | 1.3   | Połączenie centrali z komputerem (zdalnie)1                 | 5 |
| 2 | Con   | figMAN – opis programu                                      | 2 |
|   | 2.1   | Metryka centrali 22                                         | 2 |
|   | 2.2   | Opis interfejsu 2                                           | 3 |
|   | 2.3   | System pomocy                                               | 4 |
|   | 2.4   | Podgląd arkusza2                                            | 5 |
|   | 2.5   | Edycja rekordu                                              | 6 |
|   | 2.6   | Multiedycja23                                               | 8 |
|   | 2.7   | Edycja rekordów (wierszy) tabel 29                          | Э |
|   | 2.8   | Skróty klawiszowe 34                                        | 4 |
|   | 2.9   | Otwieranie kilku plików konfiguracji w jednej lokalizacji   | 6 |
| 3 | Кор   | ia zapasowa konfiguracji (backup centrali)3                 | 7 |
| 4 | Prog  | gramowanie centrali                                         | 2 |
|   | 4.1   | Kroki programowania nowej centrali (zakładka Tematy)42      | 2 |
|   | 4.2   | Ustawienia podstawowe                                       | 3 |
|   | 4.2.3 | 1 Nowe karty wyposażeń – akceptacja w systemie 43           | 3 |
|   | 4.2.2 | 2 Konfiguracja ustawień translacji (portów miejskich) 4     | 5 |
|   | 4.2.3 | 3 Ustawienia globalne w centrali                            | 1 |
|   | 4.2.4 | 4 Konta administratorów i użytkowników 53                   | 3 |
|   | 4.3   | Ruch wewnętrzny                                             | 5 |
|   | 4.3.3 | 1 Abonenci – deklarowanie i nadawanie uprawnień 5!          | 5 |
|   | 4.3.2 | 2 Prezentacja w ruchu wewnętrznym                           | 2 |
|   | 4.3.3 | 3 Grupy – powoływanie, ustawienia, dodawanie abonentów      | 2 |
|   | 4.4   | Ruch wychodzący                                             | 7 |
|   | 4.4.3 | 1 Translacje bez wiązek 88                                  | 8 |
|   | 4.4.2 | 2 Definiowanie parametrów wiązki 88                         | 8 |
|   | 4.4.3 | 3 Uprawnienia abonenta w ruchu wychodzącym 92               | 1 |
|   | 4.4.4 | 4 Prezentacja numeru w ruchu wychodzącym94                  | 4 |
|   | 4.4.  | 5 Konfigurowanie ruchu wychodzącego (ruch wychodzący i LCR) | 7 |
|   | 4.5   | Ruch przychodzący 10                                        | Э |
|   | 4.5.  | 1 PathFinder – Trasowanie Połączeń10                        | 9 |

|   | 4.5. | 2    | Obsługa ruchu przychodzącego przez Tabelę Ruchu Przychodzącego             | 114 |
|---|------|------|----------------------------------------------------------------------------|-----|
|   | 4.5. | 3    | Infolinie (Ruch przychodzący/Infolinie)                                    | 116 |
|   | 4.5. | 4    | Infolinie API                                                              | 118 |
|   | 4.5. | 5    | Prezentacja numeru w ruchu przychodzącym - wyłącznie połączenia ISDN       | 118 |
|   | 4.5. | 6    | Tryby książki telefonicznej                                                | 119 |
|   | 4.5. | 7    | Tryby pracy centrali                                                       | 122 |
|   | 4.5. | 8    | Przekierowanie do operatora (połączenia osierocone)                        | 124 |
|   | 4.5. | 9    | Autoryzacja dla usług zdalnych (wdzwanianych)                              | 124 |
|   | 4.5. | 10   | Opcje globalne dla ruchu przychodzącego                                    | 125 |
|   | 4.5. | 11   | Opcje dla melodii na oczekiwaniu (MoH)                                     | 125 |
|   | 4.5. | 12   | Zapowiedzi słowne                                                          | 126 |
|   | 4.5. | 13   | Poczta głosowa                                                             | 128 |
|   | 4.6  | Połą | ączenia monitorowane                                                       | 130 |
|   | 4.7  | Usłu | ıga Supervisor                                                             | 132 |
|   | 4.7. | 1    | Uprawnienia i ograniczenia łączeniowe usługi Supervisor                    | 133 |
|   | 4.7. | 2    | Obsługa usługi z telefonu CTS                                              | 133 |
|   | 4.7. | 3    | Połączenie do rozmawiającego abonenta z nieaktywnym przyciskiem Supervisor | 134 |
|   | 4.7. | 4    | Połączenie do wolnego abonenta z aktywnym przyciskiem Supervisor           | 134 |
|   | 4.8  | Fun  | kcjonalność rozmównicy                                                     | 134 |
|   | 4.9  | Moj  | e konto abonenta                                                           | 135 |
|   | 4.10 | Syst | em telefonów równoległych – aplikacje MessengerCTI                         | 135 |
|   | 4.11 | Obs  | ługa SMS                                                                   | 137 |
|   | 4.11 | .1   | Uruchomienie obsługi SMS                                                   | 138 |
|   | 4.11 | .2   | Restrykcje i naliczanie kosztów związanych z wysyłaniem SMS                | 138 |
|   | 4.11 | .3   | Opcje kierowania SMS'ów przychodzących                                     | 139 |
|   | 4.12 | Nun  | nery Funkcyjne                                                             | 139 |
|   | 4.13 | Nun  | nery niepublikowane                                                        | 140 |
|   | 4.14 | Obs  | ługa "linii" w centralach Slican                                           | 141 |
|   | 4.14 | l.1  | Konfiguracja usługi "linii"                                                | 142 |
|   | 4.14 | 1.2  | Obsługa ruchu przez "linie"                                                | 144 |
|   | 4.15 | Reje | estracja połączeń nieodebranych                                            | 146 |
| 5 | Wb   | udow | ane nagrywanie                                                             | 146 |
|   | 5.1  | Noś  | nik danych                                                                 | 146 |
|   | 5.2  | Kon  | figuracja nagrywania rozmów                                                | 147 |
|   | 5.2. | 1    | Nagrywanie rozmów prowadzonych na danej wiązce                             | 148 |
|   | 5.2. | 2    | Nagrywanie rozmów prowadzonych przez regułę LCR                            | 149 |

|   | 5.2.3 | 3     | Nagrywanie rozmów na regułach Tabeli ruchu przychodzącego        | 150 |
|---|-------|-------|------------------------------------------------------------------|-----|
|   | 5.2.4 | 4     | Nagrywanie rozmów wybranego abonenta                             | 151 |
|   | 5.2.  | 5     | Nagrywanie rozmów, w których jedną ze stron jest bramofon        | 153 |
|   | 5.3   | Efek  | ty nagrywania, czyli pliki *.wav                                 | 154 |
|   | 5.4   | Dost  | tęp do nagrań – aplikacje i ustawienia w centrali                | 156 |
|   | 5.4.  | 1     | RecordMAN.server                                                 | 157 |
|   | 5.4.2 | 2     | RecordMAN.client                                                 |     |
|   | 5.4.3 | 3     | Klient FTP/SFTP                                                  | 162 |
|   | 5.4.4 | 4     | Monitorowanie pracy RecordMAN.server                             | 162 |
|   | 5.5   | Opty  | ymalizacja zasobów systemowych do realizacji nagrań              | 163 |
| 6 | Opła  | aty – | taryfikacja                                                      | 165 |
|   | 6.1   | Usta  | awianie parametrów taryfikacji połączeń                          | 165 |
|   | 6.2   | Usta  | awianie limitów kosztów połączeń dla abonenta                    | 166 |
|   | 6.3   | Opc   | je rejestracji połączeń                                          | 167 |
| 7 | Ster  | owar  | nie automatyką (SensorRelay)                                     | 168 |
|   | 7.1   | Funl  | <cja sensor<="" td=""><td> 169</td></cja>                        | 169 |
|   | 7.2   | Funl  | <cja przekaźnik<="" td=""><td> 169</td></cja>                    | 169 |
|   | 7.3   | Terr  | ninarz sterowania                                                | 170 |
| 8 | Urza  | ądzen | ia systemowe                                                     | 171 |
|   | 8.1   | Edyo  | cja i dostęp do prywatnej książki telefonicznej                  | 172 |
|   | 8.2   | Edyo  | cja i dostęp do publicznej książki telefonicznej                 | 172 |
|   | 8.3   | Kon   | figuracja przycisków programowalnych w aparatach systemowych CTS | 173 |
|   | 8.4   | Kon   | figuracja aparatów systemowych CTS IP                            | 176 |
|   | 8.5   | Kon   | figuracja urządzeń audio                                         | 178 |
|   | 8.6   | Brar  | nofon DPH.AB                                                     | 181 |
|   | 8.7   | Brar  | nofon DPH.IP                                                     |     |
|   | 8.7.  | 1     | Podstawowa konfiguracja i połączenie z centralą                  |     |
|   | 8.7.2 | 2     | Ustawienia sprzętowe                                             | 186 |
|   | 8.7.3 | 3     | Ustawienia telefoniczne                                          | 189 |
|   | 8.7.4 | 4     | Ustawienia kontrastu oraz akustyki                               | 190 |
|   | 8.7.  | 5     | Akcje bramofonu dla Systemu Kontroli Dostępu (ACS)               | 190 |
|   | 8.7.  | 6     | Numery skrócone w spisie numerów                                 | 192 |
|   | 8.8   | Kam   | ery                                                              | 192 |
| 9 | Syst  | em k  | ontroli dostępu (ACS)                                            | 192 |
|   | 9.1   | Przy  | pisywanie identyfikatorów zbliżeniowych do użytkowników          | 193 |
|   | 9.2   | Kon   | figuracja systemu kontroli dostępu                               |     |

| 10   | Weryfikacja poprawności ustawień centrali                               | 197 |
|------|-------------------------------------------------------------------------|-----|
| 11   | Resetowanie centrali                                                    | 199 |
| 11.1 | Reset centrali                                                          | 199 |
| 12   | Przywracanie wyjściowej konfiguracji centrali – Kreator Twardego Resetu | 200 |
| 13   | Formatowanie sterownika                                                 | 206 |
| 14   | Wymiana firmware'u w centrali                                           | 209 |
| 14.1 | Wymiana firmware'u sterownika                                           | 209 |
| 14.2 | 2 Wymiana firmware'u karty VoIP                                         | 213 |
| 15   | Alarmy w centrali                                                       | 217 |
| 16   | Powiadomienia                                                           | 218 |
| 16.1 | Alarmy serwisowe                                                        | 218 |
| 16.2 | Zdarzenia                                                               | 220 |
| 17   | Monitor                                                                 | 220 |
| 17.1 | Monitorowanie stanów portów                                             | 221 |
| 17.2 | Monitorowanie stanów linii miejskich                                    | 223 |
| 17.3 | Monitorowanie stanów linii wewnętrznych                                 | 224 |
| 17.4 | Stan kanałów VoIP                                                       | 226 |
| 17.5 | Stan kanałów nagrywających                                              | 227 |
| 17.6 | Monitorowanie stanów połączeń                                           | 227 |
| 17.7 | Monitorowanie zdarzeń w centrali                                        | 230 |
| 17.8 | Określanie zajętości wiązek                                             | 231 |
| 18   | Usługi testowania akustyki łącza                                        | 232 |
| 19   | Licencje                                                                | 234 |
| 19.1 | Licencja na firmware centrali                                           | 234 |
| 19.2 | Oprogramowanie CTI (MessengerCTI/PhoneCTI/WebCTI)                       | 235 |
| 19.3 | ConsoleCTI                                                              | 236 |
| 19.4 | Oprogramowanie TouchCTI i TouchCTI.VoIP                                 | 236 |
| 19.5 | Oprogramowanie PayMAN                                                   | 236 |
| 19.6 | б ТАРІ                                                                  | 236 |
| 19.7 | Kanały kart VoIP i porty abonenckie VoIP                                | 237 |
| 19.8 | Wbudowane nagrywanie                                                    | 238 |
| 19.9 | Infolinie i zapowiedzi                                                  | 239 |
| 19.1 | 0 Liczba uczestników konferencji                                        | 239 |
| 19.1 | 1 MobilePhone                                                           |     |
| 19.1 | 2 CallBack                                                              | 240 |
| 19.1 | 3 Protokół XML                                                          |     |

| 19.14 5   | MS                                                             |     |
|-----------|----------------------------------------------------------------|-----|
| 19.15 5   | ieciowanie eSSL                                                |     |
| 19.16 5   | ystem kontroli dostępu (ACS)                                   |     |
| 19.17 L   | icencja czasowa – Auto MaxTrial                                |     |
| 19.18 L   | icencja czasowa – TRIAL                                        |     |
| 19.19 E   | lektroniczny numer centrali                                    |     |
| 20 Wymi   | ana karty w centrali – powołanie (odwołanie) wyposażenia       |     |
| 20.1 Ako  | eptacja nowej karty                                            | 243 |
| 20.2 Usu  | ıwanie karty                                                   |     |
| 21 Karty  | i interfejsy sieciowe w centralach Slican                      |     |
| 22 Funkc  | jonalność VoIP w centralach Slican                             |     |
| 22.1 Info | ormacje podstawowe                                             |     |
| 22.2 Kor  | nfiguracja centrali w sieci firmy – tryb LAN                   |     |
| 22.3 Kor  | nfiguracja centrali w sieci firmy – tryb LAN + WAN (Router)    | 251 |
| 22.4 Spc  | soby wykorzystania funkcjonalności VoIP w centralach Slican    | 255 |
| 22.4.1    | Współpraca centrali z abonentami VoIP                          | 255 |
| 22.4.2    | Połączenia przychodzące z sieci IP od anonimowych użytkowników | 257 |
| 22.4.3    | Współpraca z operatorami VoIP                                  | 257 |
| 23 Linkov | wanie central w systemie eSSL v1                               | 259 |
| 23.1 Info | ormacje ogólne                                                 | 259 |
| 23.1.1    | Cechy systemu eSSL                                             | 259 |
| 23.1.2    | Założenia                                                      | 259 |
| 23.2 Top  | oologie sieci eSSL                                             |     |
| 23.2.1    | Szeregowa/Kaskadowa                                            |     |
| 23.2.2    | Każdy z każdym                                                 |     |
| 23.2.3    | Układ mieszany                                                 |     |
| 23.3 Kor  | nfiguracja eSSL                                                |     |
| 23.3.1    | Połączenie przez VoIP                                          |     |
| 23.3.2    | Połączenie przez ISDN                                          |     |
| 23.3.3    | Synchronizacja informacji w sieci central                      |     |
| 23.3.4    | Ustawienia ruchu alternatywnego                                |     |
| 23.3.5    | Automatyczny ruch obejściowy                                   |     |
| 24 Linkov | wanie central w systemie eSSL v2                               |     |
| 24.1 Info | ormacje ogólne                                                 | 265 |
| 24.1.1    | Cechy systemu eSSL v2                                          | 265 |
| 24.1.2    | Założenia                                                      |     |

| 24.2  | Тор   | ologia sieci eSSL v2                      | 266 |
|-------|-------|-------------------------------------------|-----|
| 24.2  | 2.1   | Linkowanie szeregowe (wymagane)           | 266 |
| 24.2  | 2.2   | Połączenia skrośne                        | 267 |
| 24.3  | Kon   | figuracja eSSL v2                         | 267 |
| 24.3  | 3.1   | Połączenie przez VoIP                     | 268 |
| 24.3  | 3.2   | Połączenie przez ISDN                     | 268 |
| 24.4  | Trar  | nslacje eSSL bez wiązek                   | 269 |
| 24.5  | Syne  | chronizacja informacji w sieci central    | 269 |
| 24.6  | Usta  | awienia ruchu alternatywnego              | 270 |
| 24.7  | Auto  | omatyczny ruch obejściowy                 | 271 |
| 25 Li | inkov | vanie podstawowe                          | 271 |
| 25.1  | Kon   | figuracja Podstawowego sposobu linkowania | 271 |

## 1 Przygotowanie centrali do programowania

## 1.1 Instalacja ConfigMAN

*ConfigMAN* jest przygotowywany przez producenta jako pakiet do instalacji na komputerze. Zawiera on:

- aktualną wersję programu ConfigMAN,
- sterowniki do obsługi USB dla Windows,
- aktualny plik pomocy

Podczas instalacji należy postępować zgodnie ze wskazówkami wyświetlanymi przez instalator. Aplikacja zainstalowana zostanie w domyślnej lokalizacji

Po instalacji pliki programu znajdują się domyślnie w katalogu: *C:\Program Files(x86)\Slican\ConfigMAN*\

#### Sterowniki USB są w katalogu: C:\Program Files(x86)\Slican\Drivers\USB

Katalog lokalizacji bazy danych central systemu MAN (*MultiMAN*, *ConfigMAN*, *BillingMAN*) znajduje się w ścieżce C:\*Users\Public\Documents\Slican\pabx data\Default*. Jest on widoczny w pasku stanu okna i można go zmienić w zakładce *Narzędzia/Ustawienia aplikacji...* 

Wyżej wymienione ścieżki podane są dla systemu Windows 10 i mogą nieznacznie różnić się w zależności od wersji systemu operacyjnego. Producent zapewnia kompatybilność *ConfigMAN* ze starszymi wersjami programu centrali. Jednocześnie należy pamiętać, że nowa wersja firmware centrali obsługiwana jest przez odpowiednią dla niej wersję *ConfigMAN*.

#### Wymagania sprzętowe

- komputer PC z procesorem x86 lub amd64
- pamięć RAM 128 MB
- wolne miejsce na dysku HDD: 50 MB
- Windows 2000/XP/Vista,7,8,10

#### UWAGA!

Starsze wersje systemów operacyjnych np. Windows 98, Windows Me nie są wspierane.

## 1.2 Połączenie centrali z komputerem (lokalnie)

### Konfiguracja aplikacji do transmisji poprzez USB

Pierwsze podłączenie komputera do centrali za pomocą USB wymaga zainstalowania sterowników obsługujących port USB. Po podłączeniu komputera do gniazda USB centrali system operacyjny uruchomi kreator instalacji sterowników.

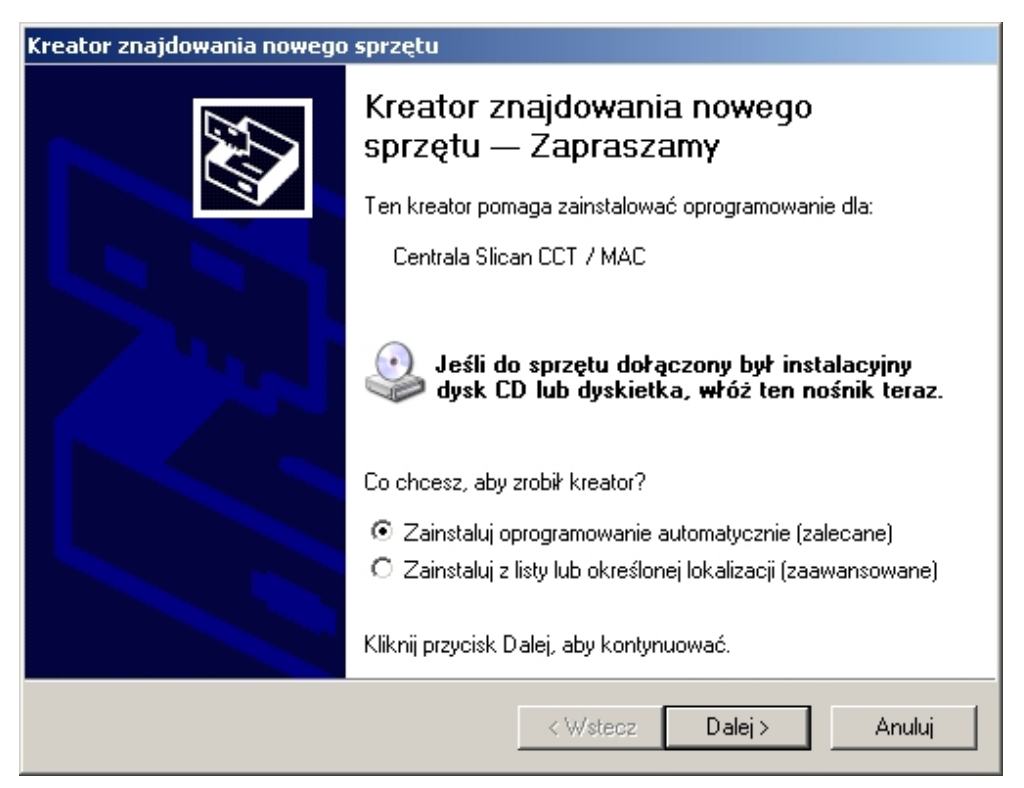

Ilustracja 1.1: Okno główne kreatora instalacji nowego sprzętu dla Windows

Zaleca się instalowanie sterowników ze wskazaniem lokalizacji. Następnie należy wskazać ścieżkę dostępu do plików ze sterownikami.

| Kreator znajdowania nowego sprzętu                                                                                                    |
|----------------------------------------------------------------------------------------------------|
| Wybierz opcje wyszukiwania i instalacji.                                                                                                    |
| Wyszukaj najlepszy sterownik w tych lokalizacjach                                                                                                    |
| Użyj pól wyboru poniżej, aby ograniczyć lub rozszerzyć zakres wyszukiwania domyślnego,<br>które obejmuje ścieżki lokalne i nośniki wymienne. Zainstalowany zostanie najlepszy<br>znaleziony sterownik. |
| Przeszukaj nośniki wymienne (dyskietka, dysk CD-ROM)                                                                                                    |
| 🔽 Uwzględnij tę lokalizację w wyszukiwaniu:                                                                                                    |
| C:\Program Files\Slican\Drivers\USB                                                                                                    |
| 🔘 Nie wyszukuj, wybiorę sterownik do zainstalowania                                                                                                    |
| Wybierz tę opcję, aby wybrać sterownik urządzenia z listy. System Windows nie<br>gwarantuje, że wybrany sterownik będzie najbardziej odpowiedni dla danego sprzętu.                                    |
|                                                                                                    |
| < Wstecz Dalej > Anuluj                                                                                                    |

Ilustracja 1.2: Opcje wyszukiwania i instalacji nowego sprzętu w Windows

Po instalacji ConfigMAN'a, w zależności od wersji systemu operacyjnego, sterowniki USB znajdują się w katalogu: C:\Program Files\Slican\Drivers\USB lub C:\Program Files(x86)\Slican\Drivers\USB.

Po wskazaniu lokalizacji plików ze sterownikami, system automatycznie je instaluje. W trakcie instalacji może pojawić się komunikat o ewentualnym braku zgodności testów dla systemu operacyjnego, należy wówczas potwierdzić dalszą instalację.

| Instalacja | a sprzętu                                                                                                    |
|------------|----------------------------------------------------------------------------------------------------|
| !          | Oprogramowanie instalowane dla tego urządzenia:<br>Centrala Slican CCT / MAC<br>nie przeszło testów zgodności z systemem Windows XP umożliwiających<br>uzyskanie logo Windows. (Powiedz mi, dlaczego te testy są ważne.)<br>Kontynuowanie instalacji tego oprogramowania może<br>zakłócić lub zdestabilizować poprawne działanie systemu<br>teraz lub w przyszłości. Firma Microsoft zaleca zatrzymanie<br>teraz tej instalacji i skontaktowanie się z dostawcą sprzętu<br>w celu uzyskania oprogramowania, które pomyślnie przeszło<br>testy zgodności z systemem umożliwiające uzyskanie logo<br>Windows. |
|            | Mimo to kontynuuj ZATRZYMAJ instalację                                                                                                    |

Ilustracja 1.3: Okno informacji o braku testów zgodności z Windows XP umożliwiających uzyskanie logo Windows

W przypadku CXS-0424 po instalacji *ConfigMAN'a* i podłączeniu kabla do złącza miniUSB w menedżerze urządzeń pojawi się nowa karta sieciowa o nazwie *USB Slican CXS-0424 Network Device #<no>*. Podczas instalacji system może poprosić o ponowne wskazanie mu miejsca niektórych plików, więc ponownie należy mu podać ścieżkę dostępu do katalogu: *C:\Program Files(x86)\Slican\Drivers\USB*.

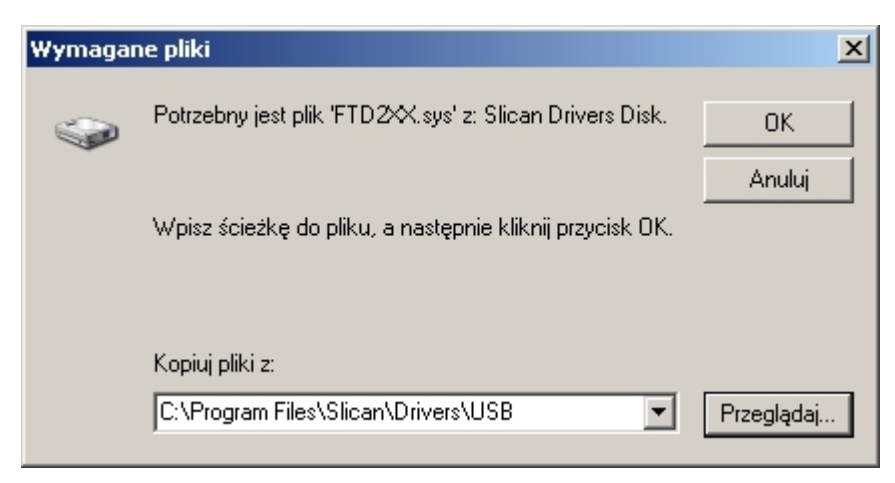

Ilustracja 1.4: Okno do wskazania miejsca przechowywania sterowników USB

Po zainstalowaniu sterowników system poinformuje o pomyślnym zakończeniu instalacji.

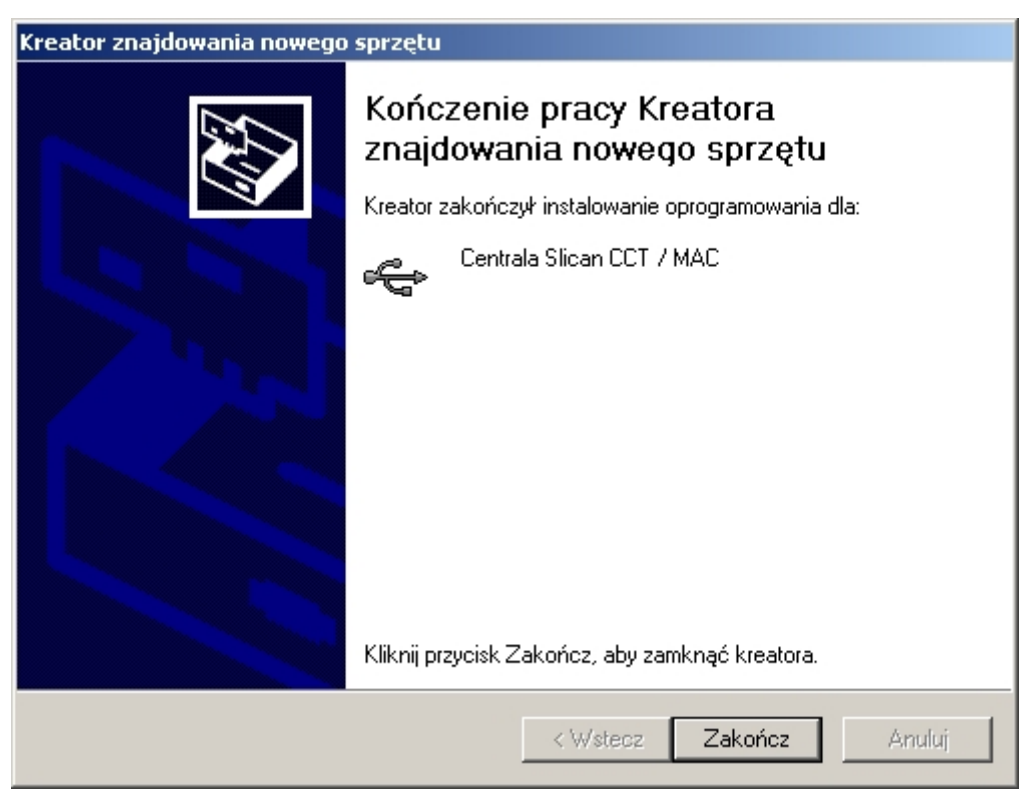

Ilustracja 1.5: Okno zakończenia pracy kreatora nowego sprzętu w Windows

Po instalacji w menedżerze urządzeń pojawi się nowe urządzenie USB o nazwie *Centrala Slican CCT/MAC*.

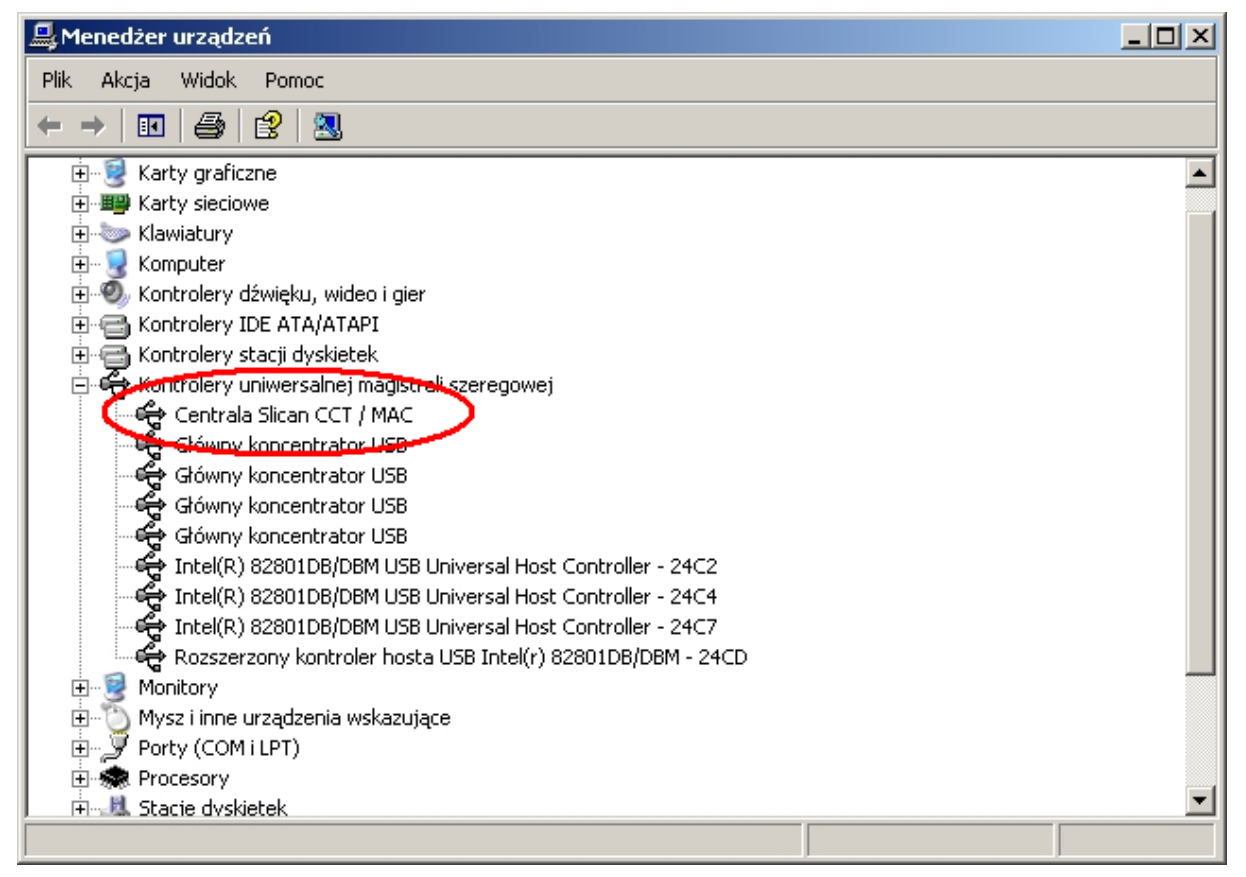

Ilustracja 1.6: Widok menedżera urządzeń Windows

Po zainstalowaniu sterowników w *ConfigMAN'ie* w opcji *Centrala >> Konfiguracja połączenia* jako medium transmisyjne należy wskazać USB.

| Konfiguracja połączen | ia X      |
|-----------------------|-----------|
| Sposób połączenia:    |           |
| USB                   | ▼         |
| Internet              |           |
| Sieć LAN              |           |
| USB                   |           |
|                       |           |
|                       |           |
|                       |           |
|                       |           |
|                       | OK Anului |
|                       |           |

Ilustracja 1.7: Okno konfiguracji połączenia z centralą przez USB

## Konfiguracja ConfigMAN'a do transmisji w sieci LAN

W celu połączenia się z centralą za pomocą LAN należy w opcji *Centrala >> Konfiguracja połączenia* wskazać *Sieć LAN* oraz podać adres IP centrali.

| Konfiguracja połączenia X                                              |
|------------------------------------------------------------------------|
| Sposób połączenia:                                                     |
| Sieć LAN Internet Ustawienia: Modem Usbawienia: Sieć LAN USB Adrestre. |
| Poszukaj serwera w sieci lokalnej                                      |
| <u> </u>                                                               |

Ilustracja 1.8: Konfiguracja połączenia z centralą przez sieć LAN

### Konfiguracja adresu IP interfejsu LAN centrali

Sterownik centrali na interfejsie LAN ma ustawiony domyślnie adres IP 192.168.0.248. Jeśli do komputera przypisze się adres sieciowy z grupy 192.168.0.xxx i maskę 255.255.255.0 (np. adres 192.168.0.100), to można połączyć się z centralą przez sieć LAN i dokonać zmiany jej numeru na inny. Aby zmienić adres IP centrali, należy podać nowe dane w arkuszu *Sieć IP* / *Interfejsy LAN* lub zaznaczyć, że centrala ma korzystać z serwera DHCP.

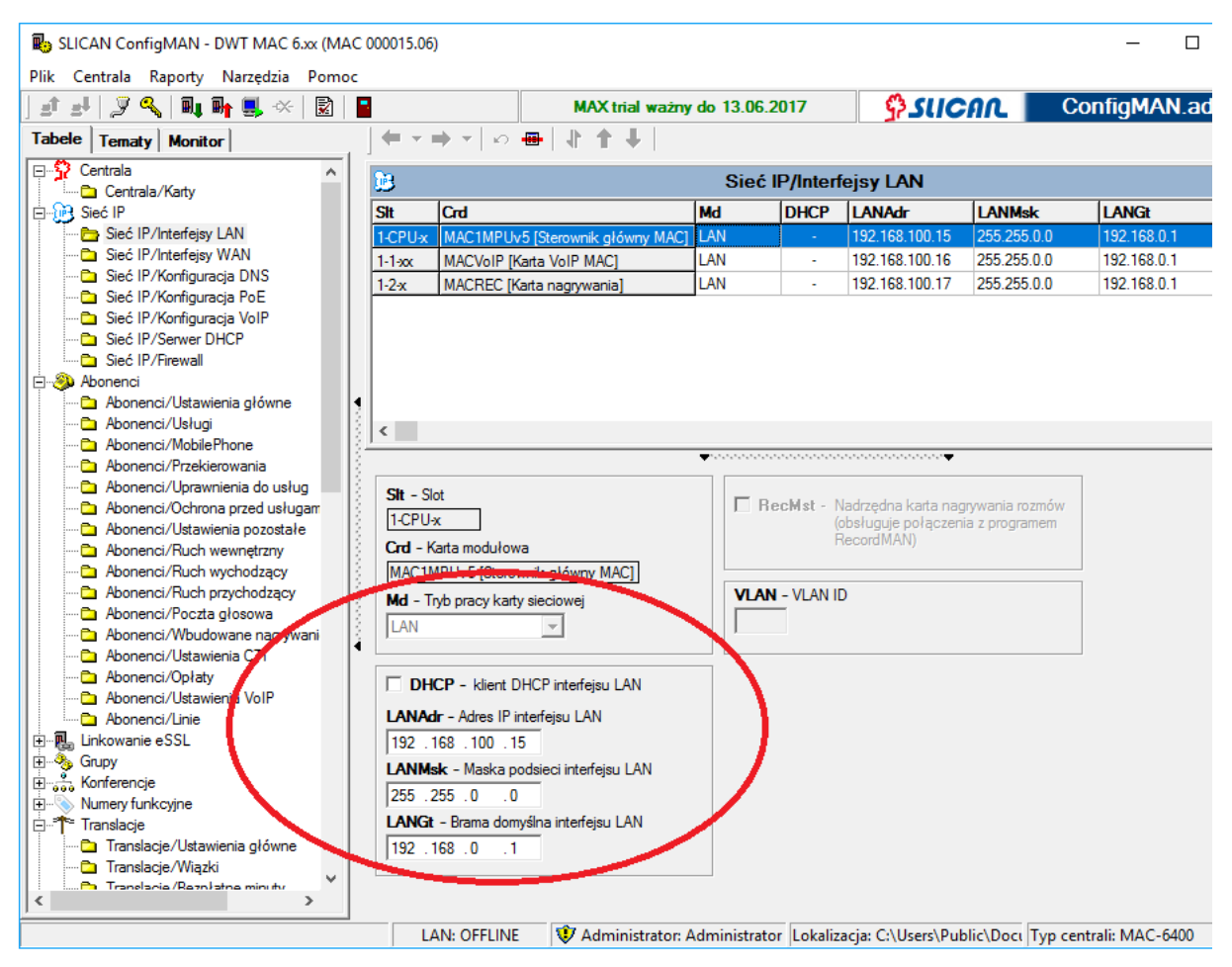

Ilustracja 1.9: Konfiguracja adresu IP centrali

## 1.3 Połączenie centrali z komputerem (zdalnie)

### Konfiguracja ustawień globalnych - zdalne zarządzanie centralą

Zdalne zarządzanie centralą może być realizowane przez Internet lub z wykorzystaniem połączenia modemowego (IPL, IPM, MAC, CCT, CXS). Ich konfiguracja została opisana w kolejnych podrozdziałach. Dostęp zdalny do centrali może być:

- Włączony dostęp zarówno przez Internet, jak i przez modem jest włączony na stałe,
- Wyłączony dostęp zarówno przez Internet, jak i przez modem jest na stałe wyłączony,
- Czasowy dostęp do centrali zarówno przez Internet, jak i przez modem może być włączany czasowo. Uprawniony abonent wewnętrzny za pomocą usługi \*987KKKK, (gdzie KKKK czterocyfrowy klucz uprawniający do usług telefonicznych, nadany przez administratora w arkuszu *Globalne ustawienia / Konta dostępu do centrali*) włącza dostęp zdalny do centrali. Dostęp ograniczony jest do 30 minut od uruchomienia usługi do wykonania połączenia. Każde połączenie i rozłączenie przedłużają czas dostępu o 30 minut.

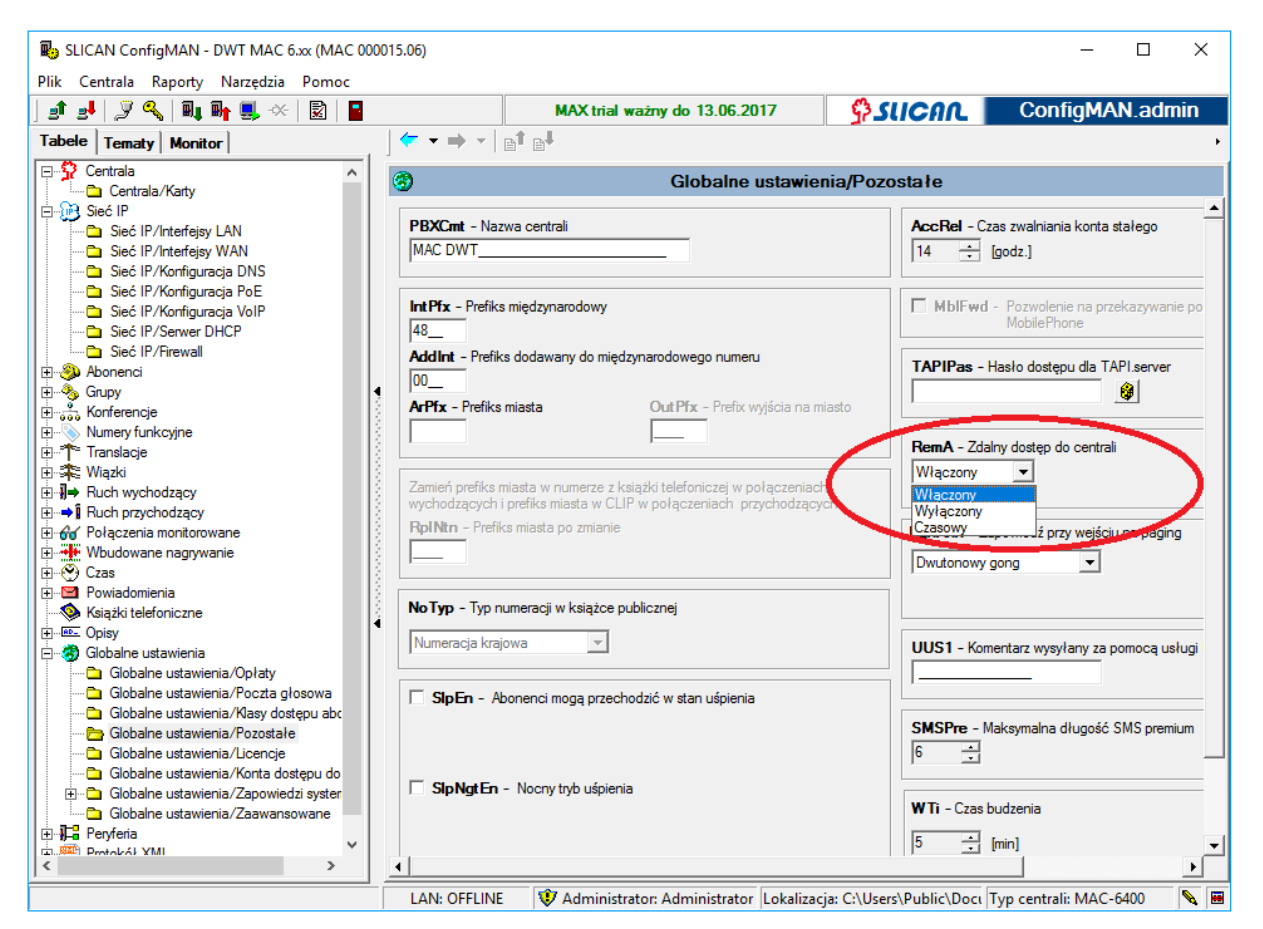

Ilustracja 1.10: Globalne ustawienia / Pozostałe – definiowanie trybu zdalnego dostępu do centrali

Ustawienia trybu dostępu zdalnego można dokonać w polu RemA arkusza Globalne ustawienia / Pozostałe.

#### Konfiguracja aplikacji ConfigMAN do transmisji przez Internet

Administratorzy mogą zarządzać centralami przez Internet. Do tego celu służy zaimplementowany mechanizm keeper'a autoryzujący dostęp do centrali. Wszystkie połączenia z centralą w Internecie **są szyfrowane**. Do komunikacji z centralą wykorzystywany jest **port 5525 TCP**.

| Konfiguracja połączenia                         | ×                 |
|-------------------------------------------------|-------------------|
| Sposób połączenia:                              |                   |
| Internet                                        | •                 |
| Ustawienia: Modem<br>Sieć LAN<br>IdentyfikatUSB |                   |
| Numer seryjny centrali 00015                    | Тур<br>МАС-6400   |
|                                                 | <u>0</u> K Anuluj |

Ilustracja 1.11: Konfiguracja połączenia z centralą przez Internet

W celu uzyskania połączenia z centralą przez Internet należy w menu *Centrala* wybrać pozycję *Konfiguracja połączenia*, a następnie trzeba podać Identyfikator serwisu (ten sam, którego używamy do logowania się na stronie <u>www.slican.pl</u> w zakładce *ServNET*) oraz numer seryjny i typ centrali.

Ponieważ połączenie z centralą składa się z kilku relacji (tj.: połączenie użytkownik - keeper, keeper - router, router - LAN oraz LAN - centrala Slican), dlatego w przypadku niepowodzenia podczas połączenia przez Internet konieczne jest precyzyjne określenie przyczyny braku połączenia. Poniższy obraz pokazuje okno z przyczyną braku połączenia.

| Połącz się z                           | x                          |
|----------------------------------------|----------------------------|
| Adres IP<br>192.168.100.15             | Port:<br>5525              |
| Stan połączenia:                       |                            |
| 🗙 Łączenie z cen                       | tralą                      |
| Error 10065: Serwer j<br>z routingiem. | est nieosiągalny - problem |
|                                        |                            |

Ilustracja 1.12: Okno łączenia się z centralą przez Internet – identyfikacja przyczyny błędu

Informacje o tym czy centrala zalogowana jest do keeper'a, czy też nie, znaleźć można w zakładce *Monitor* w arkuszu *Stan portów*.

| 💷 Stan portó <del>w</del>                                                                                                    |                                                                           |    |
|----------------------------------------------------------------------------------------------------|---------------------------------------------------------------------------|----|
| <ul> <li>Półka 1: CCTBAZEU [Płyta bazowa CCT-EU]</li> <li>Slot LAN: CCT8VoIP [Karta VoIP CCT] &lt;<lan ok="" wan="">&gt; &lt;<połączony li="" s<="" z=""> <li>Slot E1: CCT181 [Karta traktu 2 Mbit ISDN PRA]</li> <li>Slot 1: CCT2S6U [Karta ISDN BRA ST/CTS]</li> <li>Slot 2: CCT2S6U [Karta ISDN BRA ST/CTS]</li> <li>Slot 3: CCT2S6U [Karta telefonów analogowych]</li> <li>Slot 5: CCT8AB [Karta telefonów analogowych]</li> </połączony></lan></li></ul> | serwerem keeper, slican Legenda<br>② Sprawne<br>③ Uszkodzou<br>③ Wyłączon | ne |

Ilustracja 1.13: Prezentacja informacji o stanie połączenia z keeper'em

Informacje o utracie bądź przywróceniu połączenia z keeper'em są zbierane i przechowywane w ramach arkusza *Zdarzenia w centrali* w zakładce *Monitor*.

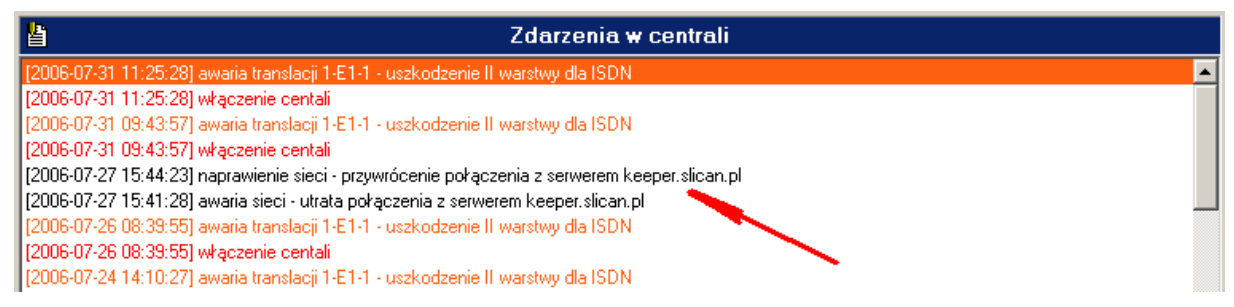

Ilustracja 1.14: Zdarzenia w centrali – informacje o połączeniu z keeper'em

## Konfiguracja ConfigMAN'a do transmisji modemowej

W centralach: CCT z firmware >=5.11, IPL, IPM wymaga dokupienia modułu modemu. W centralach serii IPU i IPS nie ma możliwości korzystania z modemu. Połączenie modemowe do centrali może być realizowane jako przychodzące z zewnątrz lub połączenie wewnętrzne. Aby transmisja modemowa była możliwa w *ConfigMAN*'ie wymagane jest wybranie pozycji *Modem* w opcji *Centrala* >> *Konfiguracja połączenia* oraz jeśli jest zainstalowany więcej niż jeden modem w systemie, wskazaniu tego, którego używamy do połączenia.

| Konfiguracja połączenia 🛛 🗙      |
|----------------------------------|
| Sposób połączenia:               |
| Modem                            |
| Ustawienia:                      |
| Modem:                           |
| Conexant USB CX93010 ACF Modem 🚽 |
| Prefiks wyjścia na miasto:       |
| <u> </u>                         |

Ilustracja 1.15: Wybór połączenia z centralą przez modem

Jeśli łączymy się z centralą przez modem, to po wybraniu opcji **Pobierz konfigurację** z centrali (klawisz F8), system poprosi o podanie numeru, na jaki ma być zrealizowane połączenie oraz sposobu jego realizacji (bezpośredni lub na zapowiedzi DISA).

Gdy wybieramy numer modemu w centrali, korzystając z funkcji DISA, można regulować czas, po jakim zostanie wybrany numer wewnętrzny modemu.

| Modem:<br>Conexant USB CX93010 ACF Modem<br>Wybierz numer:<br>523251117<br>DISA<br>Vumer wewnętrzny (DISA):<br>#989<br>Czas oczekiwania na DISA: |   |
|----------------------------------------------------------------------------------------------------|---|
| Wybierz numer:<br>523251117<br>Numer wewnętrzny (DISA):<br>#989<br>Czas oczekiwania na DISA:                                                     |   |
| Numer wewnętrzny (DISA):<br>#989<br>Czas oczekiwania na DISA:                                                                                    | 1 |
| Czas oczekiwania na DISA:                                                                                                    |   |
| 3                                                                                                    |   |
| <u>P</u> ołącz Anuluj                                                                                                    |   |

Ilustracja 1.16: Konfiguracja połączenia z centralą przez modem

Jeśli modemowi nie jest przypisany żaden numer wewnętrzny, połączenie z nim zawsze możemy uzyskać, wybierając usługę \*989 na zapowiedzi lub będąc bezpośrednio połączonym do wewnętrznej linii (abonenckiej).

#### UWAGA!

W celu opóźnienia wybierania cyfr można je oddzielać przecinkiem ", "". Wprowadza on pauzę o czasie 1 sekundy. W celu wydłużenia czasu można wprowadzać więcej znaków opóźnienia.

W przypadku połączenia bezpośredniego należy w arkuszu **Ruch przychodzący**/ **Ustawienia/Główne** skierować ruch przychodzący na modem systemowy, co prezentuje poniższa ilustracja.

| SLICAN Config   | MAN - DWT MA        | AC 6.xx (N | 1AC 00001                                                                                                    | 5.06)                                          |            |                                                                                                    |                             |               |      |        |                                                                               | _             |            | ×                   |
|-----------------|---------------------|------------|----------------------------------------------------------------------------------------------------|------------------------------------------------|------------|----------------------------------------------------------------------------------------------------|-----------------------------|---------------|------|--------|-------------------------------------------------------------------------------|---------------|------------|---------------------|
| at al 🧊 🔍       | BI Br 🔜             | • •×       | Reference                                                                                                    |                                                |            | MAX trial wa                                                                                              | ażny do 13.06.20            | 017           | ۵ s  |        | 0                                                                             | Confia        | AN ad      | lmin                |
|                 | 000*                | ll X       | n 🖶                                                                                                    | •                                              | ↓ 1        | •   • † •   <b>6</b>                                                                                      |                             |               |      |        |                                                                               | g-            |            |                     |
| ⇒Ĩ              |                     |            |                                                                                                    | F                                              | Ruch p     | rzychodzący/                                                                                              | Ustawienia/G                | łówne         |      |        |                                                                               |               | 3          | 3 / 500             |
| Cmt             | TmGr                |            |                                                                                                    | DINo                                           |            |                                                                                                    | 7 m 7 w                     |               |      |        |                                                                               |               |            |                     |
|                 | Wszyst              | cie        |                                                                                                    | -                                              |            | Ľ                                                                                                    | Filtr ú VVy                 | czyśc         |      |        |                                                                               |               |            |                     |
| Cmt             | TmGr                | DINo.      | V                                                                                                    | NrkMd                                          | =>         | DISA                                                                                                    | ExtNo.                      | CT            | /P   | DisBsy | BsyAct                                                                        | DmgAct        | DTMF       |                     |
| MSN 1           | Wz. MSN             | 333333     | 3100 A                                                                                                    | A.B                                            | _ =>       | Standard. zap.                                                                                            | Gr. 2049. Dzienn            | a po [        | DISA | -      | <brak></brak>                                                                 | <brak></brak> | 1          | A.B.,               |
| DDI 118         | Wz. DDI             | 525068     | 5118A                                                                                                    | А.В. <u></u>                                   | - =>       | -<br>7 7                                                                                                  | Modem systemov              | vy            | -    | -      | <brak></brak>                                                                 | <brak></brak> |            | <bra< td=""></bra<> |
| rozostare       | <dowoina></dowoina> |            | /#                                                                                                    | N.D                                            | - =2       | Zap. Zapowiedz                                                                                            | Gr. 2045. Dzieni            | a por         | JISA | -      | <di4k2< th=""><th><digk></digk></th><th>1 <b>*</b></th><th>A.D.</th></di4k2<> | <digk></digk> | 1 <b>*</b> | A.D.                |
|                 |                     |            |                                                                                                    |                                                |            |                                                                                                    |                             |               |      |        |                                                                               |               |            | ~                   |
| <               |                     |            |                                                                                                    |                                                |            |                                                                                                    |                             |               |      |        |                                                                               |               |            | >                   |
|                 |                     |            |                                                                                                    |                                                | •          | ••••••••••••••••••••••••••••••••••                                                                        |                             | •             | _    |        |                                                                               |               |            |                     |
| Cmt - Komentarz |                     |            |                                                                                                    |                                                |            | То                                                                                                    |                             |               |      |        |                                                                               |               |            | -                   |
| DDI 118         |                     | _          | DISA - Z                                                                                                    | apowiedź lub                                   | infolinia  | 🗖 DT                                                                                                    | MF - Wybór nume             | nu            |      |        |                                                                               |               |            |                     |
| ,               |                     |            |                                                                                                    |                                                |            |                                                                                                    | katalogoweg<br>zapowiedzi [ | jo na<br>DISA |      |        |                                                                               |               |            |                     |
| Je              | żeli                |            | <brak></brak>                                                                                                    |                                                | •          | AwdN                                                                                                    | et - Whitein de eier        |               |      |        |                                                                               |               |            |                     |
| TmGr - Wiazka   |                     |            |                                                                                                    |                                                | <b>I</b>   |                                                                                                    |                             | ,<br>  ,=     |      |        |                                                                               |               |            |                     |
| DDI             |                     | 3          | ExtNo                                                                                                    | Numer katalo                                   | ogowy      |                                                                                                    |                             | )             |      |        |                                                                               |               |            |                     |
| DINo - Wybram   |                     |            | Modem s                                                                                                    | vstemowy                                       | •          |                                                                                                    |                             |               |      |        |                                                                               |               |            |                     |
| 525065119       |                     |            | ,                                                                                                    |                                                |            |                                                                                                    |                             |               |      |        |                                                                               |               |            |                     |
| 1323003110      | <u> </u>            | -          | CT-                                                                                                    |                                                | and the    |                                                                                                    |                             |               |      |        |                                                                               |               |            |                     |
| WIKMO - Tryb p  | acy<br>             |            | CTyp - 5                                                                                                    | posob wywoł                                    |            | vo.                                                                                                    |                             |               |      |        |                                                                               |               |            |                     |
| A.B             | • •                 |            | I                                                                                                    |                                                | <b>T</b>   |                                                                                                    |                             |               |      |        |                                                                               |               |            |                     |
| B. Tryb nocny   | 19                  |            | 🗖 DisBs                                                                                                    | sy - Bez zapo                                  | owiedzi    | Free 1                                                                                                    | /                           |               |      |        |                                                                               |               |            |                     |
| C. Lunch        |                     |            |                                                                                                    | gdy ExtN                                       | lo. zajęty | rax-i                                                                                                    | wkryciu sygnału fa          | )<br>ksu na   |      |        |                                                                               |               |            |                     |
| E. Awaria       |                     |            | BsvAct -                                                                                                    | - Akcia odv Ex                                 | dNo. zaie  | tvi                                                                                                    | zapowiedzi                  |               |      |        |                                                                               |               |            |                     |
| F. Tryb F       |                     |            | (Brake)                                                                                                    |                                                | -          | <brak< td=""><td>&gt;</td><td><b>T</b></td><td></td><td></td><td></td><td></td><td></td><td></td></brak<> | >                           | <b>T</b>      |      |        |                                                                               |               |            |                     |
| H. Tryb H       |                     |            | 1.0.0.0                                                                                                    |                                                |            |                                                                                                    |                             |               |      |        |                                                                               |               |            | -                   |
|                 |                     |            |                                                                                                    |                                                |            |                                                                                                    |                             |               |      |        |                                                                               |               |            |                     |
|                 |                     |            | UmgAct                                                                                                    | <ul> <li>Akcja gdy E<br/>uszkodzony</li> </ul> | xtNo.      |                                                                                                    |                             |               |      |        |                                                                               |               |            |                     |
|                 |                     |            | Dentes                                                                                                    | Carno az Oriy                                  |            |                                                                                                    |                             |               |      |        |                                                                               |               |            |                     |
|                 |                     |            | <pre>Content of the second second sec</pre> |                                                | 171        |                                                                                                    |                             |               |      | 10.15  |                                                                               |               |            |                     |

Ilustracja 1.17: Arkusz Ruch przychodzący/Ustawienia/Główne

W przypadku ewentualnie pojawiających się kłopotów związanych z nawiązywaniem połączenia pomiędzy modemem komputera zarządzającego a modemem w centrali, należy zastosować dodatkowe polecenia inicjujące pracę modemu. Mają one postać:

\**MM11* – dla modemów Motoroli, +*MS=V32* – dla modemów innych producentów.

Polecenia te należy wpisać z poziomu systemu Windows w oknie *Właściwości modemu*, zakładka *Zaawansowane*.

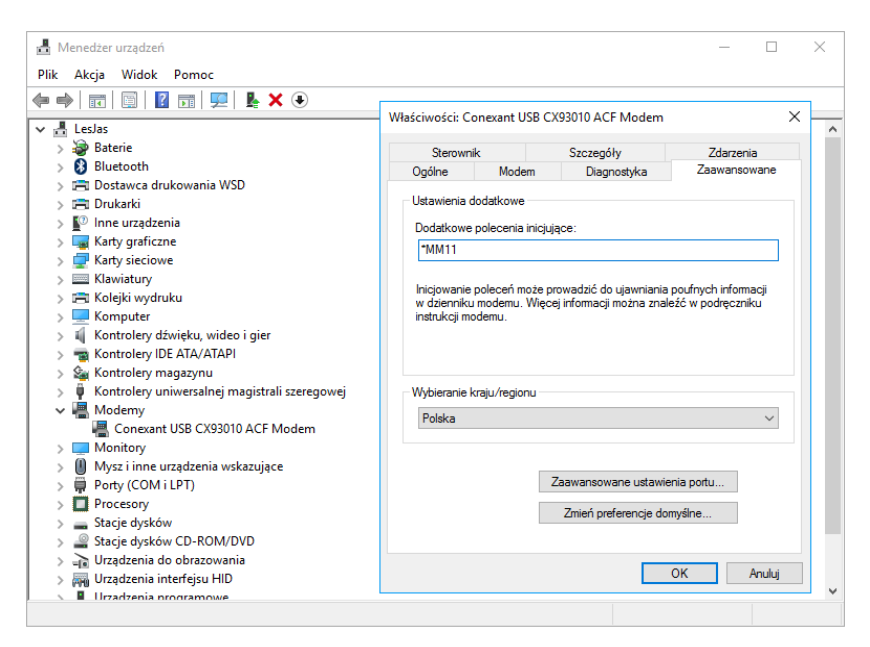

Ilustracja 1.18: Zaawansowane właściwości modemu dla Windows

Zastosowanie dodatkowych poleceń inicjujących ma na celu wymuszenie wolniejszego trybu pracy modemu. Jeśli pomimo wykorzystania poleceń inicjujących połączenie między modemami nie dochodzi do skutku skontaktuj się z serwisem.

# 2 ConfigMAN – opis programu2.1 Metryka centrali

Aby zobaczyć metrykę należy połączyć się z centralą Slican i pobrać jej konfigurację. W arkuszu *Centrala* podawane są aktualne informacje o:

- modelu centrali,
- numerze seryjnym,
- wersji oprogramowania (firmware) centrali,
- wersji oprogramowania (firmware) kart LAN/VoIP/REC (jeśli są zainstalowane).

W polu Statystyki podawane są informacje o ilości wyposażeń oraz maksymalnej pojemności.

| 🚯 SLICAN ConfigMAN - DWT MAC 6.xx (MA                                                                                                    | C 000015.06)                                       |                                                    |                      | – 🗆 X                           |
|----------------------------------------------------------------------------------------------------|----------------------------------------------------|----------------------------------------------------|----------------------|---------------------------------|
| Plik Centrala Raporty Narzędzia Pomo                                                                                                    | c                                                  |                                                    |                      |                                 |
| ] 🗈 🛃 🍠 🥄 🛯 🖬 🖬 🛃 🖯 🔆 🏾                                                                                                    | 2                                                  | MAX trial ważny do 13.06.2017                      |                      | ConfigMAN.admin                 |
| Tabele Tematy Monitor                                                                                                    | <del>(</del> → → →   <sub>b</sub> t <sub>b</sub> l |                                                    |                      | •                               |
|                                                                                                    | 0                                                  | Centrala                                           |                      |                                 |
| Centrala/Karty                                                                                                    | -                                                  |                                                    |                      |                                 |
| Sieć IP //stafainy LAN                                                                                                    | (1) Wersje                                         |                                                    |                      |                                 |
| Sieć IP/Interfejsy LAN                                                                                                    | Slican ConfigMAN:                                  | 6.51.0060                                          |                      |                                 |
| Sieć IP/Konfiguracia DNS                                                                                                    | Firmware centrali:                                 | 6.51.0110pl (Opublikowany: 12.2016                 | 5)                   |                                 |
| Sieć IP/Konfiguracja PoE                                                                                                    | Firmware karty VoIP:                               | 6.51.0110                                          |                      |                                 |
| Sieć IP/Konfiguracja VolP                                                                                                    | Firmware karty nagrywania:                         | 6.51.0200                                          |                      |                                 |
| Sieć IP/Server DHCP                                                                                                    | Mozliwa aktualizacja firmware opub                 | blikowanego do: 06.2015                            |                      |                                 |
| Sieć IP/Firewall                                                                                                    |                                                    |                                                    |                      |                                 |
| Abonenci                                                                                                    | Two centrali:                                      | MAC-6400                                           |                      |                                 |
| - Abonenci/Ustawienia główne                                                                                                    | Numer service:                                     | MAC 000015.06                                      |                      |                                 |
|                                                                                                    | Data pobrapia konfiguraciji z centra               | li- 2017 02 28                                     |                      |                                 |
|                                                                                                    | Bozmiar pamieci dla zapowiedzi:                    | 2 aodz 00 min                                      |                      |                                 |
|                                                                                                    | Data instalacii centrali:                          | 06 2014                                            |                      |                                 |
|                                                                                                    |                                                    | 00.2014                                            |                      |                                 |
| Abonenci/Ochrona przed usługam                                                                                                    | Statystyki                                         |                                                    |                      |                                 |
| - Abonenci/Ustawienia pozostałe                                                                                                    |                                                    | llość / Maksymalnie                                |                      |                                 |
| Abonenci/Ruch wewnetrzny                                                                                                    | Karty modułowe w centrali:                         | 8/10                                               |                      |                                 |
| 🔁 Abonenci/Ruch wychodzący                                                                                                    | Skonfigurowane karty modułowe:                     | 8/10                                               |                      |                                 |
| 🔁 Abonenci/Ruch przychodzący                                                                                                    | llość wyposażeń:                                   | 72 / 72                                            |                      |                                 |
| 🔁 Abonenci/Poczta głosowa                                                                                                    | llość abonentów i kont:                            | 47 / 1000                                          |                      |                                 |
| 🔁 Abonenci/Wbudowane nagrywani                                                                                                    | llość telefonów systemowych                        | CTS: 16 / 16                                       |                      |                                 |
| 🔁 Abonenci/Ustawienia CTI                                                                                                    | llość abonentów cyfrowych (S                       | S/T): 3/8                                          |                      |                                 |
| 🔁 Abonenci/Opłaty                                                                                                    | llość abonentów analogowych                        | h (a/b): 24 / 24                                   |                      |                                 |
| Abonenci/Ustawienia VoIP                                                                                                    | Ilość bramofonów analogowyc                        | ch (a/b): 0 / 20                                   |                      |                                 |
| Abonenci/Linie                                                                                                    | llość urządzeń audio:                              | 0 / 20                                             |                      |                                 |
| 🕀 🚸 Grupy                                                                                                    | llość przekaźników i sensorów                      | v: 0 / 24                                          |                      |                                 |
| 🕀 🖧 Konferencje                                                                                                    | llość abonentów IP (CTS.IP):                       | 2 / 124                                            |                      |                                 |
| Numery funkcyjne                                                                                                    | llość abonentów IP (VoIP):                         | 1 / 1000                                           |                      |                                 |
| ⊡ <b>T</b> = Translacje                                                                                                    | llość kont (w tym MSN):                            | 1 / 1000                                           |                      |                                 |
| 🕀 🗱 Wiązki                                                                                                    | llość kont linkujących:                            | 0 / 1000                                           |                      |                                 |
| □····································                                                                                                    | llość skrzynek grupowych:                          | 0 / 1000                                           |                      |                                 |
| ⊞ □ Ruch wychodzący/LCR                                                                                                    | llość wyłączonych abonentów                        | v: 0 / 1000                                        |                      |                                 |
| Ruch wychodzący/Krótkie numery                                                                                                    | llość translacji:                                  | 11 / 113                                           |                      |                                 |
| Ruch wychodzący/Prefiksy dozwc                                                                                                    | llość translacji cyfrowych S/T                     | : 5/8                                              |                      |                                 |
| Ruch wychodzący/Prefiksy SMS                                                                                                    | llość translacji cyfrowych E1:                     | 1/1                                                |                      |                                 |
| Ruch wychodzący/Operatorzy                                                                                                    | llość translacji analogowych F                     | POTS: 0/0                                          |                      |                                 |
| Huch przychodzący                                                                                                    | llość translacji GSM:                              | 4 / 4                                              |                      |                                 |
| Contraction Contraction Contra | llość translacji IP (VoIP):                        | 1 / 100                                            |                      |                                 |
|                                                                                                    | LAN: ONLINE 💔 Adr                                  | ninistrator: Administrator Lokalizacja: C:\Users\F | Public\Documents\Sli | ic Typ centrali: MAC-6400 🛛 💊 🔳 |

Ilustracja 2.1: Metryka centrali – najważniejsze informacje o centrali Slican

#### UWAGA!

W przypadku central IPL-256, IPM-032, IPU-14, IPS-08, CXS-0424 oraz CCT-1668 z fw. wyższym lub równym 5.11- plik firmware karty LAN/VoIP/REC jest zawarty w firmware centrali (stanowią jedną całość). W związku z tym stosowny komunikat znajduje się w metryczce centrali.

W głównych gałęziach spisu w zakładce *Tematy* są podawane statystyki dla poszczególnych grup tematycznych.

| 🚯 SLICAN ConfigMAN - DWT MAC 6.xx (M                                                                                                    | /AC 000015.06)                                                                                                    |                                                                                                    | -                   | o x   |
|----------------------------------------------------------------------------------------------------|----------------------------------------------------------------------------------------------------|----------------------------------------------------------------------------------------------------|---------------------|-------|
| Plik Centrala Raporty Narzędzia Pom                                                                                                    | noc                                                                                                    |                                                                                                    |                     |       |
| ) 🗈 🛃 🖉 🥄 🖓 🖬 🖬 🖿 MAX ti                                                                                                    | trial ważny do 13.06.2017                                                                                                    | SUCAL                                                                                                    | ConfigMAN           | admin |
| Tabele Tematy Monitor                                                                                                    | _   <del>&lt;</del> → → +   et et                                                                                                    |                                                                                                    |                     | •     |
| E                                                                                                    | ` 🛞                                                                                                    | Abonenci                                                                                                    |                     |       |
| Sieć IP     Sieć IP/Interfejsy LAN     Sieć IP/Interfejsy WAN     Sieć IP/Konfiguracja DNS     Sieć IP/Konfiguracja VoIP     Sieć IP/Konfiguracja VoIP     Sieć IP/Serwer DHCP     Sieć IP/Serwer DHCP     Sieć IP/Serwer DHCP     Sieć IP/Serwer DHCP     Abonenci/Ustawienia główne     Abonenci/Ustawienia główne     Abonenci/Vlstawienia pozostałe     Abonenci/Ustawienia pozostałe     Abonenci/Ustawienia pozostałe     Abonenci/Ustawienia pozostałe     Abonenci/Ustawienia pozostałe     Abonenci/Ustawienia główna     Abonenci/Ustawienia pozostałe     Abonenci/Ustawienia pozostałe     Abonenci/Ustawienia pozostałe     Abonenci/Ustawienia coltawienia CII     Abonenci/Oplaty     Abonenci/Ustawienia CII     Abonenci/Ustawienia CII     Abonenci/Ustawienia CII     Abonenci/Ustawienia CII     Abonenci/Ustawienia CII     Abonenci/Ustawienia VoIP     Abonenci/Ustawienia VoIP     Matawienia VoIP     Matawienia VoIP     Matawieni | Statystyki<br>Ilošć abonentów i kont:<br>Ilošć telefonów systemovych C'<br>Ilošć abonentów cyfrowych (S//<br>Ilošć abonentów analogowych i<br>Ilošć abonentów IP (CTS)IP):<br>Ilošć kont wity MSN):<br>Ilošć kont (wity MSN):<br>Ilošć kont linkujących:<br>Ilošć kort linkujących:<br>Ilošć kort kytączonych abonentów: | Ilość / Maksymalnie<br>47 / 1000<br>TS: 16/16<br>T): 3/8<br>[a/b]: 24/24<br>2/124<br>1/1000<br>1/1000<br>0/1000<br>0/1000<br>0/1000<br>0/1000 |                     |       |
|                                                                                                    | LAN: ONLINE 💱 Ad                                                                                                    | Iministrator: Adminis Typ                                                                                                    | o centrali: MAC-640 | 0 💊 🔳 |

Ilustracja 2.2: Statystyki dla gałęzi Abonenci

## 2.2 Opis interfejsu

Interfejs użytkownika w *ConfigMAN'ie* podzielony jest na trzy ekrany:

- drzewo,
- tabelę,
- formularz.

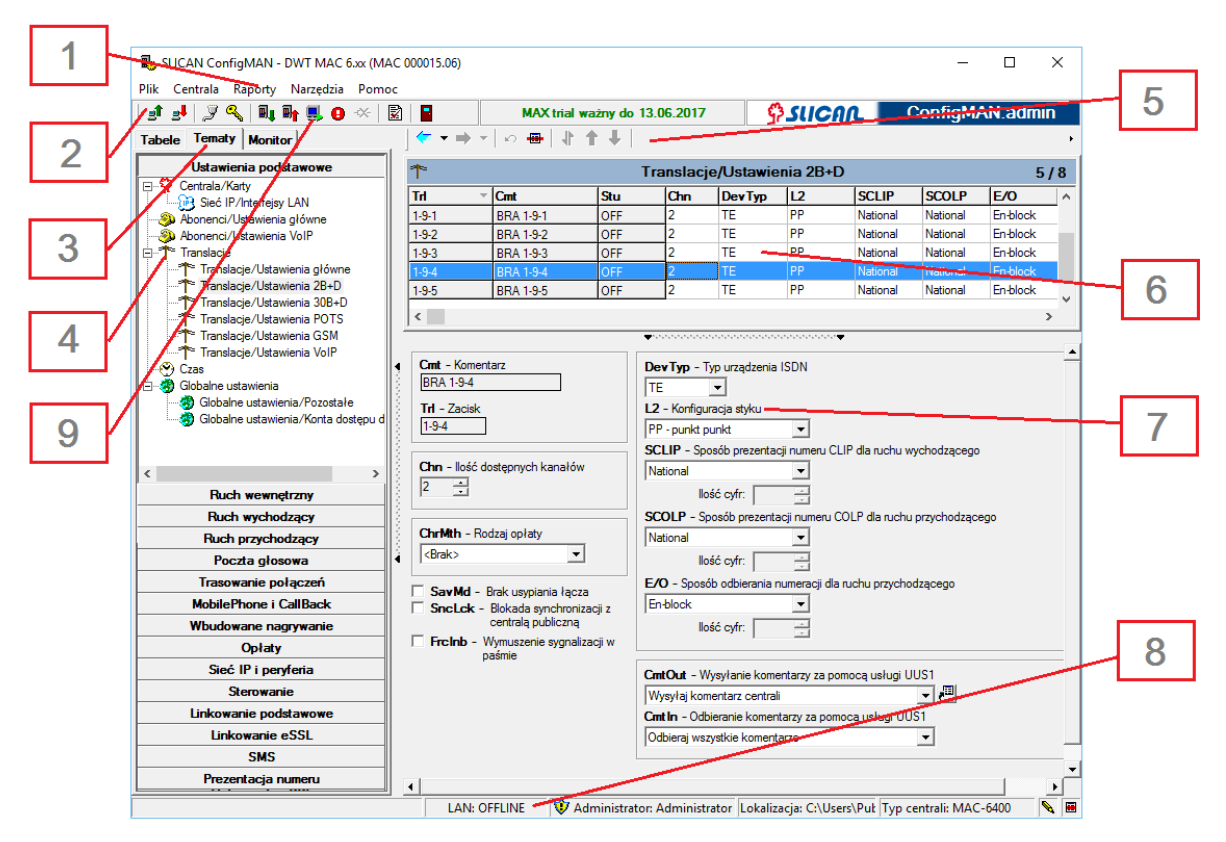

Ilustracja 2.3: Opis interfejsu programu ConfigMAN

| 1. | Menu główne             | Menu główne do opcji konfiguracyjnych i pomocy w programie                                                  |  |  |  |  |  |  |  |  |  |
|----|-------------------------|----------------------------------------------------------------------------------------------------|--|--|--|--|--|--|--|--|--|
| 2. | Pasek narzędzi          | Skróty do najczęściej wywoływanych opcji w programie oraz informacja o czasie wygaśnięcia licencji MaxTrial |  |  |  |  |  |  |  |  |  |
| 3. | Zakładki widoku drzewka | Zakładki zmieniające widok w oknie drzewka z układu tematycznego<br>na układ z podziałem na tabele          |  |  |  |  |  |  |  |  |  |
| 4. | Drzewko                 | Widok arkuszy w centrali                                                                                    |  |  |  |  |  |  |  |  |  |
| 5. | Pasek narzędzi tabel    | Zawiera narzędzia do edycji i poruszania się po tabelach                                                    |  |  |  |  |  |  |  |  |  |
| 6. | Tabela                  | Szczegółowy podgląd wybranego arkusza                                                                       |  |  |  |  |  |  |  |  |  |
| 7. | Panel edycji            | Pozwala na edycję poszczególnych pól w arkuszach                                                            |  |  |  |  |  |  |  |  |  |
| 8. | Pasek statusu           | Informacja o aktualnym stanie centrali oraz o lokalizacji pliku z konfiguracją                              |  |  |  |  |  |  |  |  |  |
| 9. | Monitor                 | Funkcja programu do monitorowania i diagnozowania centrali                                                  |  |  |  |  |  |  |  |  |  |

## 2.3 System pomocy

*ConfigMAN* posiada rozbudowany system pomocy oparty o podpowiedzi do sposobu wypełniania arkuszy. Użytkownik zawsze może wyświetlić poszerzony opis pola w formularzu. Po ustawieniu kursora na interesującym nas polu wyświetlony zostanie znak <sup>№</sup>?. Kliknięcie lewym klawiszem myszy pozwoli na otrzymanie rozszerzonego opisu danego pola (pop-up).

| 🚯 SLICAN ConfigMAN - DWT MAC 6.xx (M | AC 0 | 00015.06)          |                                       |                                  |                                             |                      |             |            |           | -            |       | ×    |
|--------------------------------------|------|--------------------|---------------------------------------|----------------------------------|---------------------------------------------|----------------------|-------------|------------|-----------|--------------|-------|------|
| Plik Centrala Raporty Narzędzia Pom  | oc   |                    |                                       |                                  |                                             |                      |             |            |           |              |       |      |
| ] 🗈 🛃 🍠 🔍 🔍 🖬 🖬 🖳 🖲 兴                | 2    |                    | MAX                                   | (trial ważny                     | do 13.06.2017                               |                      | <b>₽</b> SU | CAL        | Co        | onfigMA      | N.adm | nin  |
| Tabele Tematy Monitor                |      | ★ ★ ⇒ ★   []       | 366%                                  |                                  |                                             |                      |             |            |           |              |       | ÷    |
| Ustawienia podstawowe                | 1    | 3                  |                                       | Globalne                         | ustawienia/Ko                               | onta do              | ostępu (    | do centra  | ali       |              | 1     | / 25 |
| Sieć IP/Interfejsy LAN               | 11   | Cmt                | Log                                   | Pee                              | CM .                                        | BM                   | Cd          | Ann        | Sw        | limt         |       |      |
| Abonenci/Ustawienia główne           |      | Administrator      | slican                                |                                  | Administrator (Root)                        | - V                  |             |            | <b>v</b>  |              |       |      |
| Abonenci/ Ostawienia voir            |      |                    |                                       |                                  | (,                                          |                      |             |            |           |              |       |      |
| Translacje/Ustawienia główne         |      |                    |                                       |                                  |                                             |                      |             |            |           |              |       |      |
| Translacje/Ustawienia 2B+D           |      |                    |                                       |                                  |                                             |                      |             |            |           |              |       |      |
| Translacje/Ustawienia 30B+D          |      |                    |                                       |                                  |                                             |                      |             |            |           |              |       |      |
| Translacje/Ustawienia POTS           |      |                    |                                       |                                  |                                             |                      |             |            |           |              |       |      |
| Translacje/Ustawienia GSM            |      |                    |                                       |                                  |                                             |                      |             |            |           |              |       |      |
|                                      |      |                    |                                       |                                  |                                             |                      |             |            |           |              |       |      |
| 🖃 🧑 Globalne ustawienia              |      |                    |                                       |                                  |                                             |                      |             |            |           |              |       |      |
| Globalne ustawienia/Pozostałe        |      |                    |                                       |                                  |                                             |                      |             |            |           |              |       |      |
| Globalne ustawienia/Konta dostęp     |      |                    |                                       |                                  |                                             |                      |             |            |           |              |       |      |
| <                                    | 112  |                    |                                       |                                  |                                             |                      |             | _          |           |              |       |      |
| Ruch wewnętrzny                      |      | Cmt - Komentarz -  |                                       |                                  | •                                           |                      |             | •          |           |              |       | -    |
| Ruch wychodzący                      |      | Administrator      | Zawartość pola n                      | na znaczenie i                   | nformacyjne - pozwa                         | la                   |             |            |           |              |       |      |
| Ruch przychodzący                    |      |                    | zidentyfikować u:<br>uprawnienia. Moż | tytkowników k<br>liwe jest okreś | ont dostępu i nadan<br>lenie 25 różnych kor | ie im<br>nt, przy cz | ym          |            |           |              |       |      |
| Poczta głosowa                       |      | Log - Login        | wymagane jest, a                      | by w centrali is                 | stniał przynajmniej je                      | den                  |             |            |           |              |       |      |
| Trasowanie połączeń                  | •    | slican             | komentarz jest w                      | korzystywany                     | w monitorze centrali                        | i do                 |             |            |           |              |       |      |
| MobilePhone i CallBack               |      | Pss - Hasło log    | identyfikacji zdarz<br>centrala.      | en oraz do ok                    | reslania przez kogo                         | zajęta jest          | t           |            |           |              |       |      |
| Wbudowane nagrywanie                 |      | L                  |                                       |                                  |                                             | #**                  |             |            |           |              |       |      |
| Opłaty                               |      | ×                  | Usuń login i hasł                     | 0                                | 1                                           |                      |             |            |           |              |       |      |
| Sieć IP i peryferia                  |      | · · · · ·          |                                       |                                  | Uprawnienia d                               | lo aplikacj          | ji:         |            |           |              |       |      |
| Sterowanie                           |      | CM - ConfigMAN     |                                       |                                  | IM PM - Pay                                 | YMAN                 |             |            |           |              |       |      |
| Linkowanie podstawowe                |      | Administrator (Roo | t) 🔽                                  |                                  | Uprawnienia d                               | do usług te          | elefoniczny | ych:       |           |              |       |      |
| Linkowanie eSSL                      |      | BM - BillingM/     | AN                                    |                                  | Sw - Prz                                    | ełaczanie            | trybów pra  | acv        |           |              |       |      |
| SMS                                  |      |                    |                                       |                                  |                                             |                      |             |            |           |              |       |      |
| Prezentacja numeru                   |      | •                  |                                       |                                  |                                             |                      |             |            |           |              |       | •    |
|                                      |      | LAN: ONLIN         | NE 😻 Adn                              | ninistrator: A                   | dministrator Loka                           | alizacja: (          | C:\Users\F  | Public\Doc | u Typ cen | trali: MAC-6 | 400   |      |

Ilustracja 2.4: Wyświetlanie informacji pomocy kontekstowej dla opcji dostępnych w danym oknie

## 2.4 Podgląd arkusza

Statusy pól w tabelach są oznaczane różnymi kolorami:

- pola, które można edytować posiadają tło koloru białego,
- pola nieedytowalne są szare w danej tabeli.

| ۹      |              |             | Abonenc                 | i/Usługi  |         |      |      | 47/1          | 000 |
|--------|--------------|-------------|-------------------------|-----------|---------|------|------|---------------|-----|
| ExtNo. | Cmt          | Typ/<br>Wsz | <b>′Prt</b><br>ystkie _ | 7 Filtr 7 | Wyczyść |      |      |               |     |
| ExtNo. | Cmt          | Тур         | Acc                     | HAcc      | Lck     | PIN  | AIrC | ArTi          | ^   |
| 2001   | Sekretarka 1 | Abonent     | <brak></brak>           | 0:00      |         | •••• | -    | <brak></brak> |     |
| 2002   | Sekretarka 2 | Abonent     | <brak></brak>           | 0:00      | -       | 2002 |      | <brak></brak> |     |
| 2003   | Abonent 2003 | Abonent     | <brak></brak>           | 0:00      | -       | 2003 | -    | <brak></brak> |     |
| 2004   | Abonent 2004 | Abonent     | <brak></brak>           | 0:00      | -       |      | -    | <brak></brak> |     |
| 2005   | Abonent 2005 | Abonent     | <brak></brak>           | 0:00      | -       |      | 1    | 20:00         |     |
| 2006   | Abonent 2006 | Abonent     | <brak></brak>           | 0:00      | -       |      | 1    | 21:00         |     |
| 2007   | Abonent 2007 | Abonent     | <brak></brak>           | 0:00      | -       |      | -    | <brak></brak> |     |
| 2008   | Abonent 2008 | Abonent     | <brak></brak>           | 4:00      | 4       |      | -    | <brak></brak> |     |
| 2009   | Abonent 2009 | Abonent     | <brak></brak>           | 5:00      | 4       |      | -    | <brak></brak> |     |
| 2010   | Abonent 2010 | Abonent     | <brak></brak>           | 4:00      | 4       |      | -    | <brak></brak> |     |
| 2011   | Abonent 2011 | Abonent     | <brak></brak>           | 0:00      | -       |      | -    | <brak></brak> |     |
| 2012   | Abonent 2012 | Abonent     | <brak></brak>           | 0:00      | -       |      | -    | <brak></brak> |     |
| 2013   | Abonent 2013 | Abonent     | <brak></brak>           | 0:00      | -       |      | -    | <brak></brak> |     |

Ilustracja 2.5: Możliwości edycyjne w arkuszach

Aktualnie edytowany wiersz jest zawsze zaznaczony kolorem granatowym. Dodatkowo pola, których wartość została zmieniona, a jeszcze nie przesłano zmian do centrali zmieniają kolor wypełnienia na pomarańczowy.

## 2.5 Edycja rekordu

Edycja rekordu w tabeli odbywa się przy pomocy panelu edycyjnego. Aby edytować wybrany rekord, należy wskazać go w panelu arkusza, a następnie zmienić wartość wybranego pola w panelu edycyjnym.

|                                          | ••••••••••                                                                                |
|------------------------------------------|-------------------------------------------------------------------------------------------|
| Ext No Numer katalogowy<br>2003          | FwdNo Przekierowanie na numer wewnętrzny lub zewnętrzny 523251100                         |
| Cmt - Komentarz<br>Abonent 2003          | <ul> <li>Fwd - Włącznik przekierowania</li> <li>FwdStu - Status przekierowania</li> </ul> |
| DND - Nie przeszkadzać                   | Bezwarunkowo                                                                              |
| DNDMsg - Wiadomość na DND<br>Standardowa | FwdTyp - Rodzaj przekierowania<br>Wszystkie                                               |
| IT - Jestern tam                         | FwdTi - Czas do przekierowania                                                            |
|                                          |                                                                                           |

Ilustracja 2.6: Możliwości edycyjne w rekordzie – widok panelu edycyjnego arkusza Abonenci / Przekierowania

W programie *ConfigMAN* istnieje kilka sposobów wypełniania pól rekordu. Jeden to włączanie lub wyłączanie pola poprzez zaznaczenie w okienku. Drugi sposób to edycja pola poprzez wpisanie jego wartości w polu przeznaczonym do edycji.

Jeśli przy polu znajduje się ikona pozwalająca na wybór jego wartości z innej tabeli Ш, to można, pomimo wyszarzenia, edytować to pole. Jeśli zachodzi potrzeba dokonania zmian

#### Programowanie central

w tabelach skojarzonych, z których dane są pobierane do wypełnienia pola, można do nich przechodzić po kliknięciu na ikonę skrótu do tabeli 🕮. Jeżeli tabel skojarzonych jest więcej niż jedna, można wybrać interesującą nas tabelę z listy rozwijalnej, co przeniesie nas do tej tabeli. Pokazuje to poniższa ilustracja. Możliwy jest więc skok do jednej z tabel skojarzonych poprzedzony jej wyborem.

| 2003                                                                        | B. Średnia                                                                                                    |
|-----------------------------------------------------------------------------|----------------------------------------------------------------------------------------------------|
| Cmt - Komentarz                                                             | NgtCls - Nocna klasa dostępu dla ruchu wychodzącego                                                                                                    |
| Abonent 2003                                                                | B. Średnia 🛄 🔎 🗸                                                                                                    |
| CLIP - Prezentacia numeru na mieście                                        | PrvCls - Prywatna klasa dostępu dla ruchu wychodzącego                                                                                                  |
| Numer innego abonenta                                                       | G. Poł. prywatne III ▲III ▼                                                                                                    |
| 2001. Sekretarka 1 📰 📠                                                      | DayPrg - Dzienne uprawnienia do prefiksów                                                                                                    |
| CLIR - Blokada prezentacji numeru<br>CLIRt - Zezwolenie na chwilową blokadę | NgtPrg - Nocne uprawnienia do       C. Kraj         Image: Noche uprawnienia do         Image: Noche uprawnienia do         Image: Noche uprawnienia do |
| prezentacji numeru<br><b>VIP</b> - Podwyższony priorytet połączeń           | PrvPrg - Prywatne uprawnienia do prefiksów D. Kraj + komórki                                                                                            |
| PrfHL - Preferowana gorąca linia<br><brak></brak>                           | PhLck - Automatyczna blokada telefonu       OFF - wyłączona                                                                                             |
|                                                                             | DNDLck - Synchronizacja DND z blokadą telefonu                                                                                                    |

Ilustracja 2.7: Możliwości edycyjne w rekordzie – skok do wielu tabel

## 2.6 Multiedycja

Jeśli zachodzi potrzeba zmiany wartości w kilku rekordach tabeli jednocześnie, to można to uzyskać za pomocą multiedycji.

Zmienianie ustawień w kilku rekordach równocześnie polega na zaznaczeniu ich poprzez przytrzymanie wciśniętego klawisza SHIFT (zaznaczenie kolejnych rekordów) lub CTRL (zaznaczenie pojedynczych rekordów) i kliknięcie na wybrane rekordy, które zostaną podświetlone na niebiesko. Istnieje możliwość zaznaczenia wszystkich wierszy tabeli kombinacją klawiszy CTRL i A.

| By SLICAN ConfigMAN - DWT MAC 6.xx (MAC 000015.06) − □ ×                 |          |                    |                      |              |                        |                        |                  |          |      |  |  |
|--------------------------------------------------------------------------|----------|--------------------|----------------------|--------------|------------------------|------------------------|------------------|----------|------|--|--|
| at 🚽 🖉 🔍 🗑 🖬 🖬 🗮 🔆 🕅 📓 MAX trial ważny do 13.06.2017 🗳 🕼 ConfigMAN admin |          |                    |                      |              |                        |                        |                  |          |      |  |  |
|                                                                          | <b>.</b> |                    | B X 5                |              | L                      |                        | Connigr          | www.auii |      |  |  |
|                                                                          |          |                    |                      |              |                        |                        |                  |          |      |  |  |
| Ustawienia podstawowe                                                    | ۹        |                    | Α                    | bonenci/     | /Ustawienia g          | łówne                  |                  | 47 /     | 1000 |  |  |
| Centrala/Karty                                                           | Ext No.  | Crnt               | Тур/                 | /Prt         |                        | 1                      |                  |          |      |  |  |
| Abonenci/Ustawienia główne                                               |          |                    | Wsz                  | ystkie       | - T Filt               | r 7 Wyczyść            |                  |          |      |  |  |
|                                                                          | ExtNo    |                    | Tre                  | Tel          |                        | T-INB                  |                  |          |      |  |  |
| ⊡* <b>1</b> * Translacje                                                 | 2001     | Sekretarka 1       | Abopent              | 1.3.1        | CTS                    | IIIN                   | un .             |          | ~    |  |  |
| Translacje/Ustawienia główne                                             | 2001     | Sekretarka 2       | Abonent              | 1.2.2        | CTS                    |                        |                  |          |      |  |  |
| Translacje/Ustawienia 2B+D                                               | 2002     | Abonent 2003       | Abonent              | 1.2.3        | СТЯ                    |                        |                  |          |      |  |  |
| Translacie/Ustawienia 200+0                                              | 2003     | Abonent 2004       | Abonent              | 1.3.4        | СТS                    |                        |                  |          |      |  |  |
| Translacie/Ustawienia GSM                                                | 2005     | Abonent 2005       | Abonent              | 1-3-5        | CTS                    |                        |                  |          |      |  |  |
| Translacje/Ustawienia VoIP                                               | 2006     | Abonent 2006       | Abonent              | 1-3-6        | CTS                    |                        | -                |          |      |  |  |
|                                                                          | 2007     | Abonent 2007       | Abonent              | 1-3-7        | CTS                    |                        |                  |          |      |  |  |
|                                                                          | 2008     | Abonent 2008       | Abonent              | 1-3-8        | CTS                    |                        | -                |          |      |  |  |
|                                                                          | 2009     | Abonent 2009       | Abonent              | 1-3-9        | CTS                    |                        | -                |          |      |  |  |
|                                                                          | 2010     | Abonent 2010       | Abonent              | 1-3-10       | CTS                    |                        | •                |          |      |  |  |
| Ruch wewnetrzny                                                          | 2011     | Abonent 2011       | Abonent              | 1-3-11       | CTS                    |                        | -                |          |      |  |  |
| Buch wychodzacy                                                          | 2012     | Abonent 2012       | Abonent              | 1-3-12       | CTS                    |                        |                  |          |      |  |  |
| Buch przychodzący                                                        | 2013     | Abonent 2013       | Abonent              | 1-3-13       | CTS                    |                        |                  |          |      |  |  |
| Poorta diosowa                                                           | 2014     | Abonent 2014       | Abonent              | 1-3-14       | CTS                    |                        | -                |          | ~    |  |  |
| Focza grosowa                                                            | 4        |                    | •                    | ******       | ********************** |                        |                  |          |      |  |  |
| Irasowanie połączen                                                      | ExtNo.   | - Numer katalogowy | Tvp - Rodzai         |              |                        |                        |                  |          |      |  |  |
| MobilePhone i CallBack                                                   | 2013     |                    | Abonent              |              |                        |                        |                  |          |      |  |  |
| Wbudowane nagrywanie                                                     | Cmt - K  | omentarz           | Trl - Zacisk lu      | h link       |                        |                        |                  |          |      |  |  |
| Opłaty                                                                   | Abonen   | 2013               |                      |              | T 📰 🔎                  |                        |                  |          |      |  |  |
| Sieć IP i peryferia                                                      | - Borton | 2010               | TriNt - Notatk       | a convicouva |                        |                        |                  |          |      |  |  |
| Sterowanie                                                               |          |                    |                      | ta scimisowa | 200300                 |                        |                  |          |      |  |  |
| Linkowanie podstawowe                                                    |          |                    | 1                    |              |                        |                        |                  |          |      |  |  |
| Linkowanie eSSL                                                          |          |                    | 🗖 Ln - Włą           | cz funkcjona | Iność linii            | <u>_</u>               |                  |          |      |  |  |
| SMS                                                                      |          |                    |                      |              |                        |                        |                  |          |      |  |  |
| Prezentacja numeru                                                       |          |                    |                      |              |                        |                        |                  |          |      |  |  |
|                                                                          | LA       | N: OFFLINE 🚺 Ad    | ministrator: Adminis | trator Lok   | alizacja: C:\Users     | \Public\Documents\Sliv | Typ centrali: M/ | AC-6400  |      |  |  |

Ilustracja 2.8: Równoczesna edycja wielu rekordów

Zmiany w panelu edycyjnym są uwzględniane dla wszystkich zaznaczonych rekordów jednocześnie.

## 2.7 Edycja rekordów (wierszy) tabel

## Dodaj rekord

Aby dodać nowy rekord w tabeli, należy kliknąć na ikonę *Wstaw nowy rekord* lub nacisnąć kombinację klawiszy CTRL+INSERT.

| BSLICAN ConfigMAN - DWT MAC 6.xx (MAC                                               | 000015.06) |                        |                                       |               |                |                   | -           | o ×       |
|-------------------------------------------------------------------------------------|------------|------------------------|---------------------------------------|---------------|----------------|-------------------|-------------|-----------|
|                                                                                     | •          | <u> </u>               | MAX trial wa                          |               | 06 2017        | <sup>A</sup> UCOO | Config      | IAN admin |
|                                                                                     |            |                        |                                       |               |                |                   | Connigh     |           |
| Tabele Tematy Monitor                                                               | ] 🔷 🕶      | > ាប២៤»                | • • • • • • • • • • • • • • • • • • • |               | •   12   B• B• |                   |             |           |
| Ustawienia podstawowe                                                               | ۹          | $\cup$                 | А                                     | bonenci/      | Ustawienia gł  | ówne              |             | 48 / 1000 |
| E Centrala/Karty                                                                    | ExtNo.     | Crnt                   | Тири                                  | /Prt          | _              | 1 1               |             |           |
| Abonenci/Ustawienia główne                                                          |            |                        | Wsz                                   | vstkie        | Filtr          | 7 Wyczyść         |             |           |
| Abonenci/Ustawienia VoIP                                                            | Eable      |                        | 17-                                   | <b>T</b> .J   |                |                   | <u> </u>  [ |           |
| Translacje                                                                          | EXTNO.     | Cint<br>Alian ant 2022 | Typ                                   | 10            | ΡΠ             | Inna              |             | ^         |
| Translacje/Ustawienia główne                                                        | 2032       | Abonent 2032           | Abapant                               | 121           | CTS            |                   | -           |           |
| Translacje/Ustawienia 2B+D                                                          | 2001       | Sekretadra 2           | Abonent                               | 1.2.2         | CTS            |                   |             |           |
| <ul> <li>Translacje/Ustawienia 308+0</li> <li>Translacje/Ustawienia POTS</li> </ul> | 2002       | Abopent 2003           | Abonent                               | 1.3.2         | CTS            |                   |             |           |
| Translacie/Ustawienia GSM                                                           | 2004       | Abonent 2004           | Abonent                               | 1-3-4         | CTS            |                   |             |           |
| Translacje/Ustawienia VoIP                                                          | 2005       | Abonent 2005           | Abonent                               | 1-3-5         | CTS            |                   | -           |           |
| - 😁 Czas                                                                            | 2006       | Abonent 2006           | Abonent                               | 1-3-6         | CTS            |                   |             |           |
| E                                                                                   | 2007       | Abonent 2007           | Abonent                               | 1-3-7         | CTS            |                   | -           |           |
|                                                                                     | 2008       | Abonent 2008           | Abonent                               | 1-3-8         | CTS            |                   | -           |           |
|                                                                                     | 2009       | Abonent 2009           | Abonent                               | 1-3-9         | CTS            |                   | -           |           |
| Buch wewpetrzny                                                                     | 2010       | Abonent 2010           | Abonent                               | 1-3-10        | CTS            |                   | -           |           |
| Buch wychodzacy                                                                     | 2011       | Abonent 2011           | Abonent                               | 1-3-11        | CTS            |                   | -           |           |
| Duch amusha dagaw                                                                   | 2012       | Abonent 2012           | Abonent                               | 1-3-12        | CTS            |                   | -           |           |
| Huch przychodzący                                                                   | 2013       | Abonent 2013           | Abonent                               | 1-3-13        | CTS            |                   | -           | ~         |
| Poczta głosowa                                                                      |            |                        |                                       |               |                |                   |             |           |
| Trasowanie połączeń                                                                 | Enthle     | Numer lastele sever    | Ten Padari                            |               |                |                   |             |           |
| MobilePhone i CallBack                                                              | 2000       | - Numer Katalogowy     | Iyp - Nouzaj                          |               |                |                   |             |           |
| Wbudowane nagrywanie                                                                | 2032       |                        | Nonto                                 |               | <u></u>        |                   |             |           |
| Opłaty                                                                              | Cmt - K    | omentarz               | -                                     |               |                |                   |             |           |
| Sieć IP i peryferia                                                                 | Abonen     | 2032                   |                                       |               |                |                   |             |           |
| Sterowanie                                                                          |            |                        | IniNt - Notati                        | a serwisowa   | zacisku        |                   |             |           |
| Linkowanie podstawowe                                                               |            |                        | I                                     |               |                |                   |             |           |
| Linkowanie eSSI                                                                     |            |                        | 🗌 Ln - Włą                            | cz funkcjonal | ność linii     | ,III              |             |           |
| SMS                                                                                 |            |                        |                                       |               |                |                   |             |           |
| Prezentacia numenu                                                                  |            |                        |                                       |               |                |                   |             |           |
|                                                                                     |            |                        |                                       |               |                |                   |             |           |

Ilustracja 2.9: Dodawanie nowego rekordu (wiersza) w tabeli na przykładzie dodania nowych abonentów VoIP

Dodawanie rekordu powoduje wstawienie nowej linijki w arkuszu z ustawieniami domyślnymi.

#### Kopiuj, wklej rekord

Funkcja kopiowania polega na powielaniu ustawień pomiędzy rekordami i nie powoduje dodania nowego rekordu, dlatego pozornie może się wydawać, że funkcje *Kopiuj* i *Wklej* nie realizują swojej funkcji. Jednak, jeśli dany abonent, którego wiersz zaznaczymy w arkuszu *Abonenci / Uprawnienia do usług* ma ustawione np. *UrgEn* (zezwolenie na połączenia pilne) i *Fwd* (zezwolenie na przekazywanie połączeń), to po skopiowaniu wiersza reprezentującego danego abonenta, skopiowane zostaną do innego abonenta wspomniane powyżej jak również inne ustawienia znajdujące się w innych arkuszach. Przy wklejeniu zostaną one powielone dla abonenta, którego rekord został wskazany.

Aby skopiować rekord w tabeli należy kliknąć na ikonę *Kopiuj zaznaczony rekord* lub nacisnąć kombinację klawiszy SHIFT+CTRL+C.

| B SLICAN ConfigMAN - DWT MAC 6 <sub>300</sub> (MAC 000015.06)                     |           |                                           |                   |                         |                    |              |                     |           |
|-----------------------------------------------------------------------------------|-----------|-------------------------------------------|-------------------|-------------------------|--------------------|--------------|---------------------|-----------|
| Plik Centrala Raporty Narzędzia Pomoc                                             |           |                                           |                   |                         |                    |              |                     |           |
| ] 🗈 🛃   🍠 🔍   🖳 🖬 🜉 🛛 🔆   🗟                                                       | 1 🗧       | $\sim$                                    | MAX trial wa      | żny do 13.06.2017       | <u>951</u>         | ICAL         | ConfigMA            | N.admin   |
| Tabele Tematy Monitor                                                             | ] 🖛 ▾ 🛋   | > -   D B(B)¥ P                           | n ×∣∽ ⊕           | 1 🕇 🕇   🏂               | di di 🤤            |              |                     |           |
| Ustawienia podstawowe                                                             | ۹         |                                           | Α                 | bonenci/Ustawi          | enia główne        |              |                     | 49 / 1000 |
| E-S Centrala/Karty                                                                | ExtNo.    | Cmt                                       | Tvp/              | Prt                     | 1                  | 1            |                     |           |
| Abonenci/Ustawienia główne                                                        |           |                                           | Wsz               | vstkie 👻                | 7 Filtr 7 V        | Vyczyść      |                     |           |
| Abonenci/Ustawienia VoIP                                                          | Calle -   |                                           | 1                 | ·                       |                    | TJAN         | <u> </u>            |           |
| 🖃 🌁 Translacje                                                                    | Ext No.   | Cmt 00000                                 | Тур               | In                      | Prt                | IniNt        | ហ                   | ^ I       |
| * <sup>¶</sup> * Translacje/Ustawienia główne                                     | 2036      | Abonent 2036                              | Abonent           | 1-8-4                   | a/b                |              |                     |           |
| Translacje/Ustawienia 2B+D                                                        | 2037      | Abonent 2037                              | Abonent           | 1-8-0                   | a/b                | -            | -                   |           |
| Translacje/Ustawienia 30B+D                                                       | 2038      | Abonent 2038                              | Abonent           | 1-8-6                   | a/b                |              | -                   |           |
| <ul> <li>Translacje/Ustawienia POTS</li> <li>Translacje/Ustawienia GSM</li> </ul> | 2039      | Abonent 2039                              | Abonent           | 1-8-7                   | a/b                |              |                     |           |
| Translacie/Ustawienia COM                                                         | 2040      | Abonent 2040                              | Abonent           | 1-8-8                   | a/b                | -            | -                   |           |
| Czas                                                                              | 2041      | Abonent 2041                              | Abonent           | 1-9-6                   | S/1                | -            | -                   |           |
| 🗄 🧑 Globalne ustawienia                                                           | 2042      | Abonent 2042                              | Abonent           | 1-9-7                   | S/1                |              |                     |           |
| -                                                                                 | 2043      | Abonent 2043                              | Abonent           | 1-9-8                   | 5/1                | -            | -                   |           |
|                                                                                   | 2044      | Powiadomienia                             | Konto             | -                       | -                  |              |                     |           |
|                                                                                   | 2040      | Nonto linkujące                           |                   | WZ. LINK do MAC EI      | -                  |              | -                   |           |
| Ruch wewnętrzny                                                                   | 2000      | 2000 SIP Lechu                            | VOIP              | 1-1-00                  | VOIP               |              |                     |           |
| Ruch wychodzący                                                                   | 2001      | 2001 CTS.IF Lectiu 330                    | Aborient          | 1.1.00                  | CTS.IF             |              |                     |           |
| Ruch przychodzący                                                                 | 2052      | 2052 CT3.IF Lechu 220<br>2052 SIP Lechu 2 | VolP              | 1-1-00                  | ValP               |              |                     |           |
| Poczta głosowa                                                                    | 12000     | 2000 Shi Leond 2                          | VOII              |                         |                    |              |                     | *         |
| Trasowanie połączeń                                                               | i         |                                           |                   |                         |                    |              |                     |           |
| MobilePhone i CallBack                                                            | ExtNo     | Numer katalogowy                          | Typ - Rodzaj      |                         |                    |              |                     |           |
| Whudowane nagrowanie                                                              | 2045      |                                           | Link (konto lin   | kujące) 🛄               |                    |              |                     |           |
|                                                                                   | Crnt - Ko | mentarz                                   | Trl - Zacisk lu   | b link                  |                    |              |                     |           |
|                                                                                   | Konto lin | kujące                                    | Wz. Link do M     | IAC E1 🛛 🛄 🛓            |                    |              |                     |           |
| Siec IP I peryrena                                                                |           |                                           | TrINt - Notat     | a serwisowa zacisku     |                    |              |                     |           |
| Sterowanie                                                                        |           |                                           |                   |                         |                    |              |                     |           |
| Linkowanie podstawowe                                                             |           |                                           |                   |                         |                    |              |                     |           |
| Linkowanie eSSL                                                                   |           |                                           | L Ln - Włą        | ez tunkcjonalność linii |                    |              |                     |           |
| SMS                                                                               |           |                                           |                   |                         |                    |              |                     |           |
| Prezentacja numeru                                                                |           |                                           |                   |                         |                    |              |                     |           |
|                                                                                   | LAI       | N: ONLINE 🛛 😻 Admin                       | istrator: Adminis | trator Lokalizacja: (   | C:\Users\Public\Do | cuments\Sliv | Typ centrali: MAC-6 | 400 💊 🔳   |

Ilustracja 2.10: Kopiowanie rekordów (wierszy)

Następnie należy wskazać rekord docelowy i przekopiować zawartość bufora naciskając ikonę *Wklej do zaznaczonego rekordu* lub kombinację klawiszy SHIFT+CTRL+V.

Funkcji Kopiuj, Wklej nie można wykorzystywać podczas korzystania z funkcji multiedycji.

#### UWAGA!

Klonowaniu i kopiowaniu nie podlegają pola, których wartość musi być unikalna (np. Numer katalogowy, Komentarz, Zacisk, Przekierowania).

### Wytnij, usuń rekord

Opcja *Wytnij zaznaczony rekord* lub kombinacja klawiszy SHIFT+CTRL+X ma podobne działanie jak opcja *Kopiuj*, tj. zapamiętuje cały rekord, lecz dodatkowo usuwa go z arkusza.

| B SLICAN ConfigMAN - DWT MAC 6.xx (MAC      | 000015.06) |                                         |                     |                         |                   |                | _                    |           |
|---------------------------------------------|------------|-----------------------------------------|---------------------|-------------------------|-------------------|----------------|----------------------|-----------|
|                                             |            |                                         |                     | . 1 10 00 0017          |                   |                | ConfigMA             | Lodmin    |
| ] 3º 3º   2 - 7   ml ml 🗃 🖨 🐟   🕅           |            |                                         | MAX that wa         | zny do 13.06.2017       | <u></u>           |                | ConfigmAr            | v.aumin   |
| Tabele Tematy Monitor                       | ] 🖛 🕶 🛋    | >> L @ \\( & \\                         | X   🗠 🖶             | 12                      | B B               |                |                      |           |
| Ustawienia podstawowe                       | ۹          | $\sim$                                  | А                   | bonenci/Ustawi          | ienia główne      |                |                      | 49 / 1000 |
| E Centrala/Karty                            | ExtNo      | Cmt                                     | Tvn/                | Prt                     |                   | 1              |                      |           |
| Abopenci / Istawienia dówne                 |            |                                         | Wsz                 | /stkie 🔻                | T Filtr T         | Wyczyść        |                      |           |
| Abonenci/Ustawienia VoIP                    |            | 1                                       | 1-                  |                         |                   |                |                      |           |
| 🖃 🌁 Translacje                              | ExtNo.     | Cmt                                     | Тур                 | Тл                      | Prt               | TrlNt          | հ                    | ^         |
| Translacje/Ustawienia główne                | 2036       | Abonent 2036                            | Abonent             | 1-8-4                   | a/b               |                | •                    |           |
| * <sup>*</sup> * Translacje/Ustawienia 2B+D | 2037       | Abonent 2037                            | Abonent             | 1-8-5                   | a/b               |                | •                    |           |
| Translacje/Ustawienia 30B+D                 | 2038       | Abonent 2038                            | Abonent             | 1-8-6                   | a/b               |                | •                    |           |
| Translacje/Ustawienia POTS                  | 2039       | Abonent 2039                            | Abonent             | 1-8-7                   | a/b               |                | -                    |           |
| Translacje/ Ustawienia GSM                  | 2040       | Abonent 2040                            | Abonent             | 1-8-8                   | a/b               |                | -                    |           |
| Czas                                        | 2041       | Abonent 2041                            | Abonent             | 1-9-6                   | S/1               |                | -                    |           |
| 🕀 🧑 Globalne ustawienia                     | 2042       | Abonent 2042                            | Abonent             | 1-9-7                   | S/1               |                | -                    |           |
|                                             | 2043       | Abonent 2043                            | Abonent             | 1-9-8                   | 5/1               |                | •                    |           |
|                                             | 2044       | Powiadomienia                           | Konto               | -<br>                   | -                 |                |                      |           |
|                                             | 2040       | 2050 SIR Leebu                          | Unk                 | 1 1 m                   | I -               |                | -                    |           |
| Ruch wewnętrzny                             | 2030       | 2050 SIF Lechu<br>2051 CTS IR Loobu 220 | Abapant             | 1-1-00                  | CTCIP             | _              | -                    |           |
| Ruch wychodzący                             | 2051       | 2051 CTS.IF Lechu 330                   | Abonent             | 1.1.w                   | CTS IP            |                |                      |           |
| Ruch przychodzący                           | 2052       | 2053 SIP Lechu 2                        | VoIP                | 1-1-00                  | VolP              |                |                      |           |
| Poczta głosowa                              | 12000      | 2000 011 20010 2                        |                     |                         |                   |                |                      | *         |
| Trasowanie połączeń                         |            |                                         |                     |                         |                   |                |                      |           |
| MobilePhone i CallBack                      | ExtNo      | Numer katalogowy                        | <b>Typ</b> - Rodzaj |                         |                   |                |                      |           |
| Wbudowane nagrywanie                        | 2045       |                                         | Link (konto lin     | kujące)                 |                   |                |                      |           |
| Oplaty                                      | Cmt - Ko   | mentarz                                 | Trl - Zacisk lu     | b link                  | (CC) (            |                |                      |           |
| Sieć IP i peryferia                         | Konto lin  | kujące                                  | Wz. Link do M       | AC E1                   | 1 <sup>22</sup>   |                |                      |           |
| Sterowanie                                  |            |                                         | TrINt - Notatk      | a serwisowa zacisku     |                   |                |                      |           |
| Linkowanie podstawowe                       |            |                                         | <u> </u>            |                         |                   |                |                      |           |
| Linkowanie eSSL                             |            |                                         | 🗖 Ln - Włąc         | cz funkcjonalność linii |                   |                |                      |           |
| SMS                                         |            |                                         |                     |                         | _                 |                |                      |           |
| Prezentacja numeru                          |            |                                         |                     |                         |                   |                |                      |           |
|                                             | LAI        | N: ONLINE 🛛 😻 Adminis                   | strator: Adminis    | trator Lokalizacja: (   | C:\Users\Public\[ | Documents\Sliv | Typ centrali: MAC-64 | 400 💊 🔳   |

Ilustracja 2.11: Wycinanie rekordów

Opcja *Usuń zaznaczone rekordy* lub kombinacja klawiszy CTRL+DELETE służy do usuwania rekordu (lub rekordów).

| Image: Centrala Kaporty Watzepita Pomoc       Image: Centrala Kaporty Watzepita Pomoc       Image: Centrala Kaporty Watzepita Pomoc       Image: Centrala Kaporty Watzepita Pomoc       Image: Centrala Kaporty Watzepita Pomoc       Image: Centrala Kaporty Matzepita Pomoc       Image: Centrala Kaporty Matzee       Image: Centrala Kaporty Matzee       Image: Centrala Kaporty Matzee       Image:                                                                                                    | in<br>000 |
|----------------------------------------------------------------------------------------------------|-----------|
| Tabele       Temesty       Monitor       Monitor                                                                                                    | 000       |
| Ustawienia podstawowe       Abonenci/Ustawienia główne       49 /         Stawienia podstawowe       Abonenci/Ustawienia główne       49 /         Stawienia podstawowe       Y       Translacje       Y       Translacje       Y       Y       Translacje       Y       Y       Y       Tri       P       Tri       P       Y       Y       Y       Y                                                                                                    | 000       |
| Ustawienia podstawowe     Abonenci/Ustawienia główne     49 /       Skół IP/nterfejs LAN     Skół IP/nterfejs LAN     Image: Skół IP/nterfejs LAN     Image: Skół IP/nterfejs LAN       Abonenci/Ustawienia główne     Abonenci/Ustawienia główne     Image: Skół IP/nterfejs LAN     Image: Skół IP/nterfejs LAN       Abonenci/Ustawienia główne     Image: Skół IP/nterfejs LAN     Image: Skół IP/nterfejs LAN     Image: Skół IP/nterfejs LAN       Abonenci/Ustawienia główne     Image: Skół IP/nterfejs LAN     Image: Skół IP/nterfejs LAN     Image: Skół IP/nterfejs LAN       Image: Skół IP/nterfejs LAN     Image: Skół IP/nterfejs LAN     Image: Skół IP/nterfejs LAN     Image: Skół IP/nterfejs LAN       Image: Skół IP/nterfejs LAN     Image: Skół IP/nterfejs LAN     Image: Skół IP/nterfejs LAN     Image: Skół IP/nterfejs LAN       Image: Skół IP/nterfejs LAN     Image: Skół IP/nterfejs LAN     Image: Skół IP/nterfejs LAN     Image: Skół IP/nterfejs LAN       Image: Skół IP/nterfejs LAN     Image: Skół IP/nterfejs LAN     Image: Skół IP/nterfejs LAN     Image: Skół IP/nterfejs LAN       Image: Skół IP/nterfejs LAN     Image: Skół IP/nterfejs LAN     Image: Skół IP/nterfejs LAN     Image: Skół IP/nterfejs LAN       Image: Skół IP/nterfejs LAN     Image: Skół IP/nterfejs LAN     Image: Skół IP/nterfejs LAN     Image: Skół IP/nterfejs LAN       Image: Skół IP/nterfejs LAN     Image: Skół IP/nterfejs LAN     Image: Skół IP/nterfejs LAN     Image: Skół IP/nterfejs LA                                                                                                    | 000       |
| ExtNo.       Cmt       Typ/Pt       I' Filtr       I' Wyczyść         Sieć IP/Interfejsy LAN       Wszystkie ▼       I' Filtr       I' Wyczyść         Translacje       Cmt       Typ       Tri       Prt       TriNt       Ln         2036       Abonent 2036       Abonent       1-8-4       a/b       -         2037       Abonent 2036       Abonent       1-8-5       a/b       -         2037       Abonent 2037       Abonent       1-8-5       a/b       -         2038       Abonent 1-8-6       a/b       -       -         2039       Abonent 2039       Abonent       1-8-7       a/b       -         2034       Abonent 2039       Abonent       1-8-8       a/b       -                                                                                                    |           |
| ExtNo.     Crint     Typ     Tri     Pri     TriNt     Ln       2036     Abonent/Ustawienia główne     -     -     -     -     -     -     -     -     -     -     -     -     -     -     -     -     -     -     -     -     -     -     -     -     -     -     -     -     -     -     -     -     -     -     -     -     -     -     -     -     -     -     -     -     -     -     -     -     -     -     -     -     -     -     -     -     -     -     -     -     -     -     -     -     -     -     -     -     -     -     -     -     -     -     -     -     -     -     -     -     -     -     -     -     -     -     -     -     -     -     -     -     -     -     -     -     -     -     -     -     -     -     -     -     -     -     -     -     -     -     -     -     -     -     -     -     -     -     -     -     -     -     -                                                                                                    |           |
| Abonenci/Ustawienia VolP         ExtNo.         Crnt         Tryp         Tri         Prt         TriNt         Ln           1         Translacje         2036         Abonent 2036         Abonent 1-8-4         a/b         -           1         Translacje/Ustawienia 2B+D         2037         Abonent 2037         Abonent 1-8-5         a/b         -           1         Translacje/Ustawienia 208-D         2038         Abonent 1-8-6         a/b         -           2039         Abonent 2039         Abonent 1-8-7         a/b         -         -           1         Translacje/Ustawienia 6SM         2040         Abonent 2039         Abonent 1-8-7         a/b         -                                                                                                    |           |
| Control         Control         Control <t< th=""><th>_</th></t<>                                                                                                    | _         |
| Translacje/Ustawienia główne         2030         Abonent 2030         Abonent 1-9-4         A/D             Translacje/Ustawienia 20+D         2037         Abonent 2037         Abonent 1-8-5         a/D             Translacje/Ustawienia 20+D         2038         Abonent 1-8-6         a/D             Translacje/Ustawienia 70+5         2039         Abonent 1-8-7         a/D             Translacje/Ustawienia 60M         2014         Abonent 2039         Abonent 1-8-7         a/D                                                                                                    |           |
|                                                                                                    |           |
| Translacje/Ustawienia 200+0     Z030    Abonent 2039    Abonent 1-8-7    a/b      Translacje/Ustawienia GSM    D140    Abonent 1040    Abonent 1-8-8    a/b                                                                                                    |           |
| Translacie/Ustawieria GSM 2000 Abonent 2000 Abonent 101 - 8-8 a/h                                                                                                    |           |
|                                                                                                    |           |
| Translacje/Ustawienia VoIP                                                                                                    |           |
| © Czas 2042 Abonent 2042 Abonent 1.9-7 S/T                                                                                                    |           |
| Globalne ustawienia     2043 Abonent 2043 Abonent 1-9-8 S/T                                                                                                    |           |
| 2044 Powiadomienia Konto                                                                                                    |           |
| 2045 Konto linkujące Link Wz. Link do MAC E1                                                                                                    |           |
| Buch wewnetrzny 2050 2050 SIP Lechu VoIP 1-1-xx VoIP -                                                                                                    |           |
| Buch worked tage 2051 2051 CTS.IP Lechu 330 Abonent 1-1-9x CTS.IP -                                                                                                    |           |
| 2052 2052 CTS.IP Lechu 220 Abonent 1-1-3x CTS.IP                                                                                                    |           |
| Huch przychodzący         2053         2053 SIP Lechu 2         VolP         1-1xx         VolP                                                                                                    | ×         |
| Poczta głosowa                                                                                                    |           |
| Trasowanie połączeń 4 Est Nacional Antonio International Antonio International Antonio I |           |
| MobilePhone i CallBack Extro numer katalogowy Iyp - nodzaj                                                                                                    |           |
| Wbudowane nagrywanie                                                                                                    |           |
| Optaty Inf - Zacisk lub link                                                                                                    |           |
| Sieć IP i peryferia                                                                                                    |           |
| Sterowanie                                                                                                    |           |
| Linkowanie podstawowe                                                                                                    |           |
| linkowanie e SSI                                                                                                    |           |
| SMS                                                                                                    |           |
| Prezentacja numeru                                                                                                    |           |
| LAN- ONLINE 💱 Administrator, Administrator, Lokalizacia: CAllers: Public/Document//Sli, Tun centrali: MAC-6400                                                                                                    |           |

Ilustracja 2.12: Usuwanie rekordów (wierszy)

## Klonuj

Klonowanie rekordów jest funkcją polegającą na dodaniu nowego (kolejnego) rekordu w arkuszu z ustawieniami identycznymi jak rekord wskazany (wzorcowy). W celu klonowania wskaż wybrany rekord (wzorzec), a następnie wybierz *Klonuj zaznaczony rekord* lub kombinację klawiszy SHIFT+CTRL+INSERT.

| SLICAN ConfigMAN - DWT MAC 6.xx (MAC<br>Plik Centrala Baporty Narzedzia Pomoc      | 000015.06) | 1                     |                  |                        |                      |               | -                   |           |
|------------------------------------------------------------------------------------|------------|-----------------------|------------------|------------------------|----------------------|---------------|---------------------|-----------|
| 📑 🛃 🍠 🔧 💷 🖬 🔜 😝 🛠 🗍                                                                | 1 🖪        |                       | MAX trial wa     | ażny do 13.06.20       | 17 🗘                 | ແດຍປ          | ConfigMA            | N.admin   |
| Tabele Tematy Monitor                                                              |            | > □ ⊡ 强 ¾             | 5)×  0 🖷         | + +   *                | 6 P P                |               | ¥                   |           |
| Ustawienia podstawowe                                                              |            |                       | F                | bonenci/Usta           | wienia ałówne        |               |                     | 49 / 1000 |
| ⊡ ?? Centrala/Karty<br>??? Sieć IP/Interfejsy LAN<br>?? Abonenci/Ustawienia główne | Ext No.    | Cmt                   | Typ<br>Ws        | /Prt<br>zystkie        | 7 Filtr 7            | Wyczyść       |                     | ,         |
| Abonenci/Ustawienia VoIP                                                           | Ext No.    | Cmt                   | Тур              | hT                     | Prt                  | TrlNt         | ևո                  | ^         |
| E Translacje<br>                                                                   | 2036       | Abonent 2036          | Abonent          | 1-8-4                  | a/b                  |               | -                   |           |
| Translacie/Ustawienia 2B+D                                                         | 2037       | Abonent 2037          | Abonent          | 1-8-5                  | a/b                  |               | -                   |           |
| Translacje/Ustawienia 30B+D                                                        | 2038       | Abonent 2038          | Abonent          | 1-8-6                  | a/b                  |               | -                   |           |
| Translacje/Ustawienia POTS                                                         | 2039       | Abonent 2039          | Abonent          | 1-8-7                  | a/b                  |               | -                   |           |
| * <sup>*</sup> * Translacje/Ustawienia GSM                                         | 2040       | Abonent 2040          | Abonent          | 1-8-8                  | a/b                  |               | -                   |           |
| Translacje/Ustawienia VoIP                                                         | 2041       | Abonent 2041          | Abonent          | 1-9-6                  | S/T                  |               | -                   |           |
| Czas                                                                               | 2042       | Abonent 2042          | Abonent          | 1-9-7                  | S/T                  |               | -                   |           |
|                                                                                    | 2043       | Abonent 2043          | Abonent          | 1-9-8                  | S/T                  |               | -                   |           |
|                                                                                    | 2044       | Powiadomienia         | Konto            | -                      | -                    |               | -                   |           |
|                                                                                    | 2045       | Konto linkujące       | Link             | Wz. Link do MAC        | E1 -                 |               | -                   |           |
| Ruch wewnetrzny                                                                    | 2050       | 2050 SIP Lechu        | VoIP             | 1-1-xx                 | VoIP                 |               | -                   |           |
| Buch wychodzacy                                                                    | 2051       | 2051 CTS.IP Lechu 330 | Abonent          | 1-1-xx                 | CTS.IP               |               | -                   |           |
| Push pervehodraov                                                                  | 2052       | 2052 CTS.IP Lechu 220 | Abonent          | 1-1-xx                 | CTS.IP               |               | -                   |           |
|                                                                                    | 2053       | 2053 SIP Lechu 2      | VoIP             | 1-1-xx                 | VoIP                 |               | -                   | ¥         |
| Poczta głosowa                                                                     |            |                       |                  | •                      |                      |               |                     |           |
| Trasowanie połączeń                                                                | ExtNo      | - Numer katalogowa    | Two - Rodzai     |                        |                      |               |                     |           |
| MobilePhone i CallBack                                                             | 2045       |                       | liple Aconto lin |                        |                      |               |                     |           |
| Wbudowane nagrywanie                                                               | 2045       |                       | T-I. Ze state h  |                        |                      |               |                     |           |
| Opłaty                                                                             | Cmt - N    | omentarz              | Ma Listada I     |                        | 1                    |               |                     |           |
| Sieć IP i peryferia                                                                | Konto II   | nkujące               |                  |                        |                      |               |                     |           |
| Sterowanie                                                                         |            |                       | IrINt - Notat    | ka serwisowa zacisk    | <u>u</u>             |               |                     |           |
| Linkowanie podstawowe                                                              |            |                       |                  |                        |                      |               |                     |           |
| Linkowanie eSSL                                                                    |            |                       | 🗌 🗆 Ln - Wła     | acz funkcjonalność lir | nii 🔎                |               |                     |           |
| SMS                                                                                |            |                       |                  |                        |                      |               |                     |           |
| Prezentacja numeru                                                                 |            |                       |                  |                        |                      |               |                     |           |
|                                                                                    |            | N: ONLINE V Admin     | istrator: Admini | strator Lokalizacia    | a: C:\Users\Public\E | ocuments\Sliv | Typ centrali: MAC-6 | 400 💊 🔳   |

Ilustracja 2.13: Powielanie rekordów (wierszy)

### UWAGA!

Klonowaniu i kopiowaniu nie podlegają pola, których wartość musi być unikalna (np. Numer katalogowy, Komentarz, Zacisk, Przekierowania).

## 2.8 Skróty klawiszowe

*ConfigMAN* pozwala na poruszanie się po tabelach bez korzystania z myszy. Do tego celu z wszystkimi ważnymi funkcjami programu skojarzone są skróty klawiszowe.

| Znaczenie  | Skrót          | Funkcja                                    |  |  |  |  |  |
|------------|----------------|--------------------------------------------|--|--|--|--|--|
|            | Ctrl+Ins       | Wstaw rekord                               |  |  |  |  |  |
|            | Ctrl+Del       | Usuń rekord                                |  |  |  |  |  |
|            | Ctrl+Z         | Cofnij                                     |  |  |  |  |  |
|            | Ctrl+A         | Zaznacz wszystko                           |  |  |  |  |  |
| Edycja     | Ctrl+F7        | Weryfikacja konfiguracji                   |  |  |  |  |  |
|            | Shift+Ctrl+Ins | Klonuj rekord                              |  |  |  |  |  |
|            | Shift+Ctrl+C   | Kopiuj rekord                              |  |  |  |  |  |
|            | Shift+Ctrl+V   | Wklej rekord                               |  |  |  |  |  |
|            | Shift+Ctrl+X   | Wytnij rekord                              |  |  |  |  |  |
|            | PgUp           | Przewijanie rekordów w oknie tabeli w górę |  |  |  |  |  |
|            | PgDown         | Przewijanie rekordów w oknie tabeli w dół  |  |  |  |  |  |
|            | Ctrl+F9        | Login i hasło logowania                    |  |  |  |  |  |
|            | Ctrl+F5        | Konfiguracja połączenia z centralą         |  |  |  |  |  |
|            | <i>F4</i>      | Konsola diagnostyczna centrali             |  |  |  |  |  |
|            | F5             | Wywołanie konsoli systemowej               |  |  |  |  |  |
|            | <i>F6</i>      | Uruchom miernik ISDN                       |  |  |  |  |  |
| Połączenie | <i>F</i> 7     | Wyślij do centrali                         |  |  |  |  |  |
| z centralą | F8             | Pobierz z centrali                         |  |  |  |  |  |
|            | F9             | Włączenie / Wyłączenie monitora            |  |  |  |  |  |
|            | <i>F10</i>     | Symulator telefonu analogowego             |  |  |  |  |  |
|            | F11            | Zatrzymanie / Wznowienie monitorowania     |  |  |  |  |  |
|            | Ctrl+BckSp     | Rozłącz                                    |  |  |  |  |  |
|            | F1             | Pomoc                                      |  |  |  |  |  |

| Znaczenie   | Skrót                  | Funkcja                         |
|-------------|------------------------|---------------------------------|
|             | Ctrl+O                 | Otwórz konfigurację             |
|             | Ctrl+S                 | Zapisz konfigurację             |
|             | Ctrl+N                 | Nowa konfiguracja               |
| Manipulacje | Alt+F4                 | Zakończ                         |
| widokiem    | <i>Ctrl+Alt+</i> ←     | Ukryj panel drzewek             |
|             | $Ctrl+Alt+\rightarrow$ | Pokaż panel drzewek             |
|             | <i>Ctrl+Alt</i> +↓     | Ukryj panel edycji (formularza) |
|             | <i>Ctrl+Alt</i> +↑     | Pokaż panel edycji (formularza) |

Poruszanie się pomiędzy oknami przedstawia poniższy diagram.

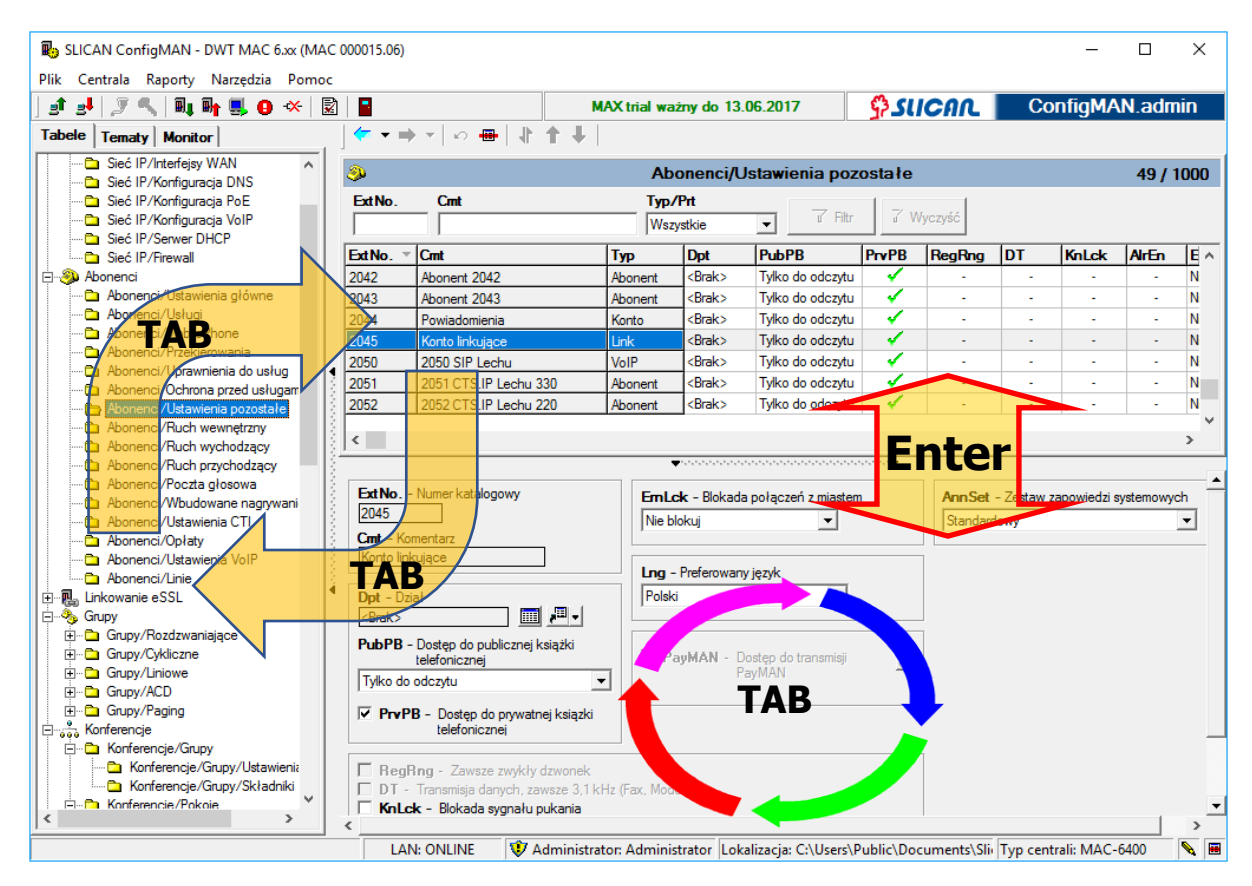

Ilustracja 2.14: Nawigacja z użyciem klawiatury w programie ConfigMAN

## 2.9 Otwieranie kilku plików konfiguracji w jednej lokalizacji

Aplikacja *ConfigMAN* pozwala na jednoczesne uruchomienie tylko jednego pliku konfiguracji centrali. Czasem jednak, podczas pracy zachodzi potrzeba podglądu innego pliku z zapisem konfiguracji. Możliwość taką daje nam aplikacja MultiMAN, w której każda lokalizacja zapisana jest pod odrębnym wpisem i posiada swój własny katalog na dane.

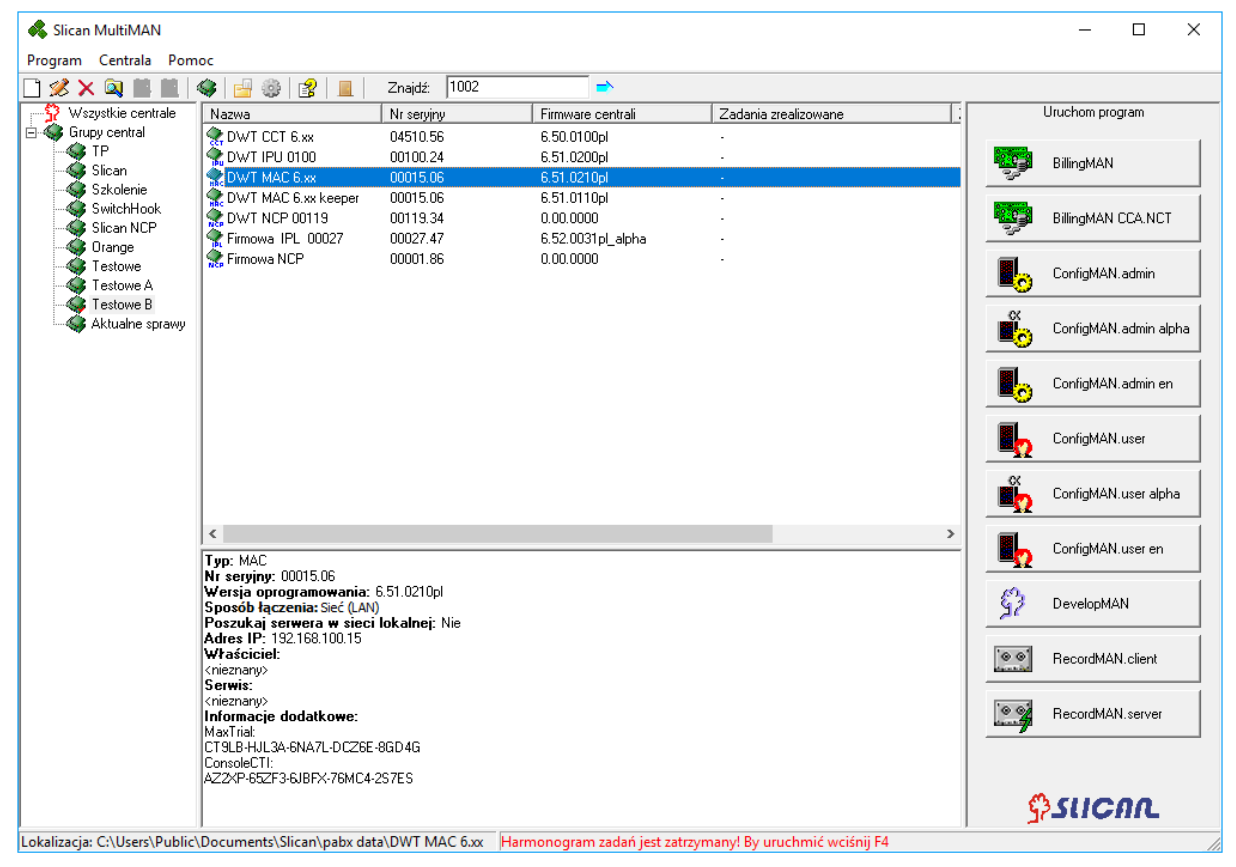

Ilustracja 2.15: Otwieranie wielu lokalizacji w MultiMAN'ie

Dla każdej lokalizacji możliwe jest otwarcie konfiguracji centrali w osobnej sesji i przełączanie się pomiędzy nimi. Pozwala również na jednoczesne utrzymanie łączności z każdą z nich (wielodostęp) jeżeli wykorzystujemy połączenie przez serwer keeper, ustalony adres IP centrali bądź wykorzystując modem lub usb. Dodatkowo z jednego miejsca dostępne są inne programy współpracujące z każdą z central – BillingMAN i RecordMAN.

Wszystkie opcje dotyczące wysyłania i pobierania plików z i do centrali są aktywne.

#### UWAGA!

Dla jednej centrali jednocześnie możemy mieć połączoną tylko jedną aplikację ConfigMAN. Ograniczenie wprowadzono w celu zabezpieczenia przed jednoczesnym konfigurowaniem tej samej centrali przez kilka osób.
# 3 Kopia zapasowa konfiguracji (backup centrali)

#### Tworzenie kopii zapasowej konfiguracji

Przed podjęciem pracy ze zmianami konfiguracji centrali zaleca się dokonanie aktualnej kopii bezpieczeństwa centrali.

Kopia zapasowa zawiera następujące dane:

- konfigurację centrali,
- dane z publicznych i prywatnych książek telefonicznych (dla aparatów systemowych),
- zapowiedzi nagrane w centrali (przez użytkownika).

Pliki kopii konfiguracji posiadają rozszerzenie \*.cpy.

Aby wykonać kopię bezpieczeństwa należy:

- używając komputera połączyć się z centralą,
- > z menu *Centrala* wybrać opcję *Wykonaj kopię zapasową*,
- wskazać miejsce na dysku i nadać nazwę plikowi kopii,

| i | ь                             | SLICAN ConfigMAN - DWT MAC 6.xx (MAC 00 | 0015.06 | 5)                                       |                       |                     |                      |             |             |          | _            |               | ×        |
|---|-------------------------------|-----------------------------------------|---------|------------------------------------------|-----------------------|---------------------|----------------------|-------------|-------------|----------|--------------|---------------|----------|
| F | lik                           | Centrala Raporty Narzędzia Pomoc        |         |                                          |                       |                     |                      |             |             |          |              |               |          |
| Ī | _1                            | 🛚 🗐 Pobierz konfigurację                | F8      | M                                        | AX trial wa           | ażny do 13.         | 06.2017              | <b>₽</b> SU | ICAL        | Co       | onfigMA      | N.adr         | nin      |
|   | (Tab                          | 🙀 💵 Wyślij konfigurację                 | F7      | ⇒ -   o                                  |                       |                     |                      |             |             |          |              |               |          |
| Г | <                             | Gr Wykonaj kopie zapasowa               |         |                                          |                       |                     |                      |             |             |          |              |               |          |
|   |                               | Odtworz kopię zapasową                  |         |                                          | Ał                    | oonenci/U           | lstawienia poz       | ostałe      |             |          |              | <b>49 /</b> 1 | 1000     |
|   | V Automatyczna kopia zapasowa |                                         | Cmt     |                                          | 1                     |                     |                      |             |             |          |              |               |          |
|   |                               | Ustawienia daty i czasu                 |         |                                          | Ws                    | zystkie             | ✓ Filtr              | d Vi        | /yczyść     | _        |              |               |          |
|   |                               | - Aktualizacia firmware'u centrali      |         | ✓ Cmt                                    | Тур                   | Dpt                 | PubPB                | PrvPB       | RegRng      | DT       | KnLck        | AIrEn         | <u> </u> |
|   | 1-4                           | Aktualizacia firmware'u karty VolP      |         | Abonent 2042                             | Abonent               | <brak></brak>       | Tylko do odczytu     | × .         | -           | -        |              | -             | N        |
|   |                               | Aktualizacia firmware'u EbdBEC          |         | Abonent 2043                             | Abonent               | <brak></brak>       | Tylko do odczytu     | 4           | -           | -        | -            | -             | N        |
|   |                               |                                         |         | Powiadomienia                            | Konto                 | <brak></brak>       | Tylko do odczytu     | 4           | -           | -        | -            | -             | N        |
|   |                               | 📕 Monitor                               | F9      | Konto linkujące                          | Link                  | <brak></brak>       | Tylko do odczytu     | 4           | -           | -        | -            | -             | N        |
|   |                               | Symulator telefonu analogowego          | F10     | 2050 SIP Lechu                           | VoIP                  | <brak></brak>       | Tylko do odczytu     | ×,          | -           | -        | •            | -             | N        |
|   |                               | 🔜 Konsola diagnostyczna centrali        | F4      | 2051 CTS.IP Lechu 330                    | Abonent               | <brak></brak>       | Tylko do odczytu     | ¥.          | -           |          | -            | -             | N        |
|   |                               | Konsola systemowa                       | F5      | 2052 CTS.IP Lechu 220                    | Abonent               | <brak></brak>       | Tylko do odczytu     | ¥           | -           | -        | -            | -             |          |
|   |                               | 🔜 Miernik ISDN                          | F6      |                                          |                       |                     |                      |             |             |          |              |               | >        |
|   |                               | Alarmy w centrali                       |         |                                          |                       | <b>*</b> ********** |                      | •••••       |             |          |              |               |          |
|   |                               | 🗒 🕁 Reset centrali                      |         | - Numer katalogowy                       | Eml                   | <b>ck</b> - Blokada | notaczeń z miasten   |             | Ann Set     | - Zeetaw | zanowiadzi s | vetemown      |          |
|   |                               | 🖕 Anulowanie zaplanowanego resetu       |         |                                          | Niel                  | blokui              |                      |             | Standar     | lowy     | Lapomodel    | , sconony     | <b>_</b> |
|   |                               | Eormatowanie pośpika pagrań (EbdREC)    |         | Komentarz                                | 1.40                  | sionaj              |                      |             | Jorandari   |          |              |               | _        |
|   |                               | Formatowanie sterownika                 |         | inkujące                                 |                       |                     |                      |             | 1           |          |              |               |          |
|   |                               |                                         |         |                                          |                       | - Preferowany       | y język              |             |             |          |              |               |          |
|   | ŧ.                            | Automatyczne rozłączenie                |         | Dział                                    | Pols                  | ki                  | •                    |             |             |          |              |               |          |
|   | 3                             | S -X Rozłącz Ctrl+I                     | BkSp    |                                          |                       |                     |                      |             |             |          |              |               |          |
|   |                               | 🖉 Konfiguracja połaczenia Ctr           | rl+F5   | I – Dostęp do publicznej książki         |                       | DauMAN D            | aston do transmisii  |             |             |          |              |               |          |
|   |                               | 🔩 Login i hasło Ctr                     | rl+F9   | telefonicznej                            | а     <sup>с.</sup> ' | aymani - D<br>P     | ayMAN                | 200         |             |          |              |               |          |
|   |                               | ± Grupy/ACD                             | ,       |                                          | -                     |                     |                      |             |             |          |              |               |          |
|   |                               | ⊡ Grupy/Paging                          | 🗹 Pn    | <b>/PB</b> - Dostęp do prywatnej ksiązki |                       |                     |                      |             | _           |          |              |               |          |
|   | 7.                            | Konferencje                             |         | telefonicznej                            |                       |                     |                      |             |             |          |              |               |          |
|   |                               | Konferencie/Grupy                       | E p-    | aDag Zawara awakiw dawarak               |                       |                     |                      |             |             |          |              |               |          |
|   |                               | Konferencie/Grupy/Składniki             |         | - Transmisia danych, zawsze 3.1 kł       | Iz (Fax Mo            | (mab                |                      |             |             |          |              |               |          |
|   | 1                             | 🗄 🕞 Konferencie/Pokoie                  | ∏ Kn    | Lck - Blokada sygnału pukania            | 12 (1 GA, 190         |                     |                      |             |             |          |              |               | -        |
| 1 | <                             | > (                                     |         |                                          |                       |                     |                      |             |             |          |              |               | ►        |
| W | yk                            | onaj kopię zapasową                     | L       | AN: OFFLINE 🛛 😻 Administrat              | or: Admin             | istrator Lok        | alizacja: C:\Users\F | ublic\Do    | cuments\Sli | Typ cen  | trali: MAC-  | 6400          | N 🗷      |

Ilustracja 3.1: Wybór opcji realizującej wykonanie kopii zapasowej

| 🐌 Zapisz jako:                                       |                                                                                                    |   |                                                                                                    | ×                                                                                                    |
|------------------------------------------------------|----------------------------------------------------------------------------------------------------|---|----------------------------------------------------------------------------------------------------|----------------------------------------------------------------------------------------------------|
| Zapisz w                                             | Backup                                                                                                    | • | + 🗈 💣 💷 -                                                                                                    |                                                                                                    |
| Szybki dostęp<br>Pulpt<br>Biblioteki<br>Ten komputer | Nazwa<br>06.02.2017.cpy<br>6.40.0310_2015-04-22_1.cpy<br>6.40.0310_2015-04-22_1.cpy<br>6.40.0310_2015-04-22_2.cpy<br>6.42.0010_2015-04-22_2.cpy<br>6.42.0010_2015-06-18_1.cpy<br>6.42.0000_2015-06-18_1.cpy<br>6.42.0000_2015-06-06_1.cpy<br>6.42.0160_2015-09-22_1.cpy<br>6.42.0160_2015-09-22_1.cpy<br>6.42.0160_2016-09-20_1.cpy |   | Data modyfikacji<br>06-03-2017 12:04<br>20-04-2015 12:17<br>22-04-2015 10:01<br>29-04-2015 10:01<br>19-05-2015 10:51<br>19-05-2015 10:54<br>18-06-02:015 09:03<br>06-08-2015 09:03<br>06-08-2015 09:03<br>06-08-2015 09:03<br>06-08-2015 09:03<br>06-08-2015 09:03<br>06-08-2015 10:03<br>29-09-2015 13:07<br>20-05-2016 13:21 | Typ Plik CP<br>Plik CP<br>Plik CP<br>Plik CP<br>Plik CP<br>Plik CP<br>Plik CP<br>Plik CP<br>Plik CP<br>Plik CP<br>Plik CP |
| Sieć                                                 |                                                                                                    |   | 22-01-2016 13:51<br>09-02-2016 09:59<br>15-03-2016 13:53                                                                                                    | Plik CF<br>Plik CF<br>Plik CF<br>Plik CF ><br>Zapisz                                                                      |

Ilustracja 3.2: Wskazanie nazwy i miejsca lokalizacji kopii zapasowej

Po zakończeniu kopiowania program powiadomi o poprawności wykonania operacji, pokazując poniższe okienko.

| Konfiguracja centrali<br>Arkusze konfiguracji<br>Publiczna książka telefonic<br>Prywatne książki telefonicz | na                                         |   |
|----------------------------------------------------------------------------------------------------|--------------------------------------------|---|
| Zapowiedzi<br>Kopiowanie z pliku:<br>Postęp:<br>Pozostało:<br>Czas:<br>Transfer:                            | 0:00<br>00:00:57<br>240.00 kbps            |   |
| Wykonywanie kopii zapa                                                                                      | <b>sowej zakończone sukcese</b><br>Zamknij | n |

Ilustracja 3.3: Okno procesu wykonywania backup'u

# Automatyczna kopia zapasowa

Gdy w menu *Centrala* jest włączona opcja *Automatyczna kopia zapasowa*, program przy podłączeniu do centrali porównuje datę kopii z datą ostatniej aktualizacji konfiguracji.

| В.               | SLICAN ConfigMAN - DWT MAC 6.xx (MAC 000015                                                                                                    | 06)                                                                                                    |                                    |                                                          |                                                                   |               |                    |                    | -            |                 | ×       |
|------------------|----------------------------------------------------------------------------------------------------|----------------------------------------------------------------------------------------------------|------------------------------------|----------------------------------------------------------|-------------------------------------------------------------------|---------------|--------------------|--------------------|--------------|-----------------|---------|
| Plik<br>]<br>Tat | ik Centrala Raporty Narzędzia Pomoc<br>IIII IIII Pobierz konfigurację F8<br>IIIIIIIIIIIIIIIIIIIIIIIIIIIIIIIIIIII                                                                                                    |                                                                                                    | AX trial wa                        | żny do 13.                                               | 06.2017                                                           | <u>\$</u> .su | CAL                | Co                 | onfigMA      | N.adm           | iin     |
|                  | Wykonaj kopię zapasową  Odtwórz kopię zapasową  Automatyczna kopią zapasową                                                                                                    | Cmt                                                                                                    | Ab<br>Typ/                         | onenci/U<br>Prt                                          | lstawienia poz                                                    | ostałe        | 1                  |                    |              | 49 / 1          | 000     |
|                  | 🖶 Ustawienia daty i czasu                                                                                                    |                                                                                                    | Wsz                                | ystkie                                                   | Filtr                                                             | ₹ W           | /yczyść            | 1                  | 1            | 1               |         |
|                  | <ul> <li>Aktualizacja firmware'u centrali</li> <li>Aktualizacja firmware'u karty VoIP</li> <li>Aktualizacja firmware'u EbdREC</li> </ul>                                                                                                    | Cmt     Abonent 2042     Abonent 2043     Powiadomienia                                                                                  | Typ<br>Abonent<br>Abonent<br>Konto | Dpt<br><brak><br/><brak><br/><brak></brak></brak></brak> | PubPB<br>Tylko do odczytu<br>Tylko do odczytu<br>Tylko do odczytu | PrvPB         | RegRng             | DT<br>-<br>-       | KnLck        | AirEn<br>-<br>- |         |
| ÷                | الله الماندة F9<br>الماني المانية المانية ال<br>المانية المانية المانية المانية المانية المانية المانية المانية المانية المانية المانية المانية المانية المانية المانية المانية المانية المانية المانية المانية المانية المانية المانية المانية المانية المانية المانية المانية المانية المانية المانية المانية المانية | Konto linkujące                                                                                                    | Link                               | <brak></brak>                                            | Tylko do odczytu                                                  |               | -                  | -                  | -            | -               | N<br>>  |
|                  | Final Konsola systemowa F5<br>Miernik ISDN F6<br>Alarmy w centrali                                                                                                    | - Numer katalogowy                                                                                                    | EmLa<br>Nie bl                     | <b>sk</b> - Blokada<br>okuj                              | połączeń z miasten                                                | n             | Ann Set<br>Standar | - Zestaw :<br>dowy | zapowiedzi s | ystemowyc       | sh<br>▼ |
|                  | · · · · · · · · · · · · · · · · · · ·                                                                                                    | Komentarz<br>inkujące                                                                                                    | Lng -                              | Preferowany                                              | y język<br>▼                                                      |               | ]                  |                    |              |                 |         |
|                  | Formatowanie nosnika nagran (EbdREC)<br>Formatowanie sterownika<br>Automatyczne rozłaczenie                                                                                                    | - Dostęp do publicznej książki                                                                                                    |                                    | auMAN - D                                                | ostep do transmisii                                               |               | ]                  |                    |              |                 |         |
| ÷                | Konfiguracja połaczenia     Ctrl+BkSp                                                                                                    | do odczytu<br>→ PB - Dostep do prywatnej ksiązki                                                                                         |                                    | P                                                        | ayMAN                                                             | <u>e</u>      |                    |                    |              |                 |         |
|                  | Ctri+F9<br>Translacje/Ustawienia 28+D<br>Translacje/Ustawienia 208+D<br>Translacje/Ustawienia 308+D<br>Translacje/Ustawienia 308<br>Translacje/Ustawienia GSM<br>Translacje/Ustawienia VolP                                                                                                    | tegRng - Zawsze zwykły dzwonek<br>T- Transmisja danych, zawsze 3,1kł<br>nLck - Blokada sygnału pukania<br>IrEn - Aktywne alamy serwisowe | Hz (Fax, Mode                      | em)                                                      |                                                                   |               | ]                  | -                  |              | 5100            | ×       |

Ilustracja 3.4: Wybór opcji – automatyczna kopia zapasowa

Jeśli kopia jest starsza niż jeden dzień, program automatycznie zapyta się o aktualizację kopii konfiguracji na dysku komputera. W okienku znajduje się opcja, która pozwala wyłączyć to przypomnienie.

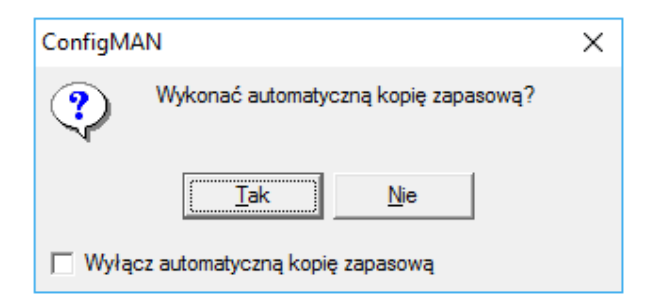

Ilustracja 3.5: Okno zapytania o wykonanie kopii zapasowej

Jeśli potwierdzony zostanie zamiar aktualizacji, to najnowsza kopia konfiguracji zostanie zapisana do pliku o nazwie *WERSJA FW\_RRRR-MM-DD\_N.cpy* gdzie: - WERSJA FW – pełny numer aktualnej wersji firmware centrali

- RRRR – rok

- MM – miesiąc
- DD – dzień
- N – numer kopii z danego dnia
Przykład: 6.51.0350\_2017-03-22\_1.cpy

W kopii zawarta jest konfiguracja centrali, książki telefoniczne oraz wgrane do niej zapowiedzi.

| Wykonywanie kopii zapasowej                                                                                             |                                 |
|----------------------------------------------------------------------------------------------------|---------------------------------|
| <b>Konfiguracja centrali</b><br>Arkusze konfiguracji<br>Publiczna książka telefoniczna<br>Prywatne książki telefoniczne |                                 |
| Zapowiedzi<br>Kopiowanie z pliku:<br>Postęp:<br>Pozostało:<br>Czas:<br>Transfer:                                        | 0:00<br>00:00:57<br>240.00 kbps |
| Wykonywanie kopii zapasow                                                                                               | ej zakończone sukcesem!         |
| Zamł                                                                                                    | nij                             |

Ilustracja 3.6: Okno procesu wykonywania backup'u

## Odtwarzanie konfiguracji z kopii zapasowej

W celu odtworzenia kopii zapasowej konfiguracji z menu *Centrala* wybierz opcję *Odtwórz kopię zapasową*.

| R,   | SLICAN ConfigMAN - DWT MAC 6.xx (MAC 000015.0                                                                                                    | 6)                                                    |                   |                                            |               |               |               |            | - 0         | ×        |  |  |  |
|------|----------------------------------------------------------------------------------------------------|-------------------------------------------------------|-------------------|--------------------------------------------|---------------|---------------|---------------|------------|-------------|----------|--|--|--|
| Plik | Centrala Raporty Narzędzia Pomoc                                                                                                    |                                                       |                   |                                            |               |               |               |            |             |          |  |  |  |
| 1 2  | 📲 Pobierz konfigurację 🛛 🛛 😽                                                                                                    | M                                                     | AX trial wa       | żny do 13.06.2017                          |               | <b>\$</b> SUC | กก 🔳          | Con        | figMAN.a    | dmin     |  |  |  |
| Tal  | 🖬 Wyślij konfigurację F7                                                                                                    |                                                       |                   |                                            |               |               |               |            |             |          |  |  |  |
|      |                                                                                                    |                                                       |                   |                                            |               |               |               |            |             |          |  |  |  |
|      |                                                                                                    |                                                       | Ab                | onenci/Uprawnie                            | enia do I     | usług         |               |            | 49          | ) / 1000 |  |  |  |
|      |                                                                                                    | Cmt                                                   | Tvd/              | Prt                                        |               | 1             | 1             |            |             |          |  |  |  |
|      |                                                                                                    |                                                       | Wszystkie V Filtr |                                            |               |               |               | 7 Wyczyść  |             |          |  |  |  |
|      | 🖶 Ustawienia daty i czasu                                                                                                    |                                                       | 1                 |                                            |               | <u> </u>      |               | 100        | -           | In all   |  |  |  |
|      | Aktualizacia firmware'u centrali                                                                                                    | ✓ Cmt                                                 | Тур               | Fwd                                        | UrgEn         | UrgRng        | Inten         | COVE       | DNDMsg      | FwdL ^   |  |  |  |
|      | Aktualizacia firmware'u karty VolP                                                                                                    | Sekretarka 1                                          | Abonent           | Bez wych, miejskich                        | -             | •             | •             | -          | -           | •        |  |  |  |
|      | Aktualizacia firmware'u EbdREC                                                                                                    | Sekretarka 2                                          | Abonent           | VVszystkie<br>Des work misiskisk           | *             | ¥             | ¥             | -          |             | · ·      |  |  |  |
|      |                                                                                                    | Abonent 2003                                          | Abonent           | Bez wych, miejskich                        |               |               |               | -          |             |          |  |  |  |
| ļ.   | H Monitor F9                                                                                                    | Aborent 2005                                          | Abonent           | Bez wych, miejskich                        |               |               |               |            |             |          |  |  |  |
|      | Symulator telefonu analogowego F10                                                                                                    | Abonent 2005                                          | Abonent           | Bez wych, miejskich                        |               |               |               |            |             |          |  |  |  |
|      | F4 Konsola diagnostyczna centrali                                                                                                    | Abonent 2007                                          | Abonent           | Bez wych miejskich                         |               |               |               |            |             |          |  |  |  |
|      | Konsola systemowa F5                                                                                                    | Abonent 2008                                          | Abonent           | Bez wych miejskich                         |               |               |               |            |             |          |  |  |  |
|      | Miernik ISDN F6                                                                                                    | Abonent 2009                                          | Abonent           | Bez wych, miejskich                        | -             |               |               |            |             |          |  |  |  |
|      | Alarmy w centrali                                                                                                    | Abonent 2010                                          | Abonent           | Bez wych, miejskich                        |               |               |               | -          |             |          |  |  |  |
|      | Reset centrali                                                                                                    | Abonent 2011                                          | Abonent           | Bez wych, miejskich                        |               | -             |               | -          |             | •        |  |  |  |
|      | 🖉 Anulowanie zaplanowanego resetu                                                                                                    | Abonent 2012                                          | Abonent           | Bez wych. miejskich                        | -             |               |               | -          | -           |          |  |  |  |
|      |                                                                                                    | Abonent 2013                                          | Abonent           | Bez wych. miejskich                        | -             |               |               | -          | -           | •        |  |  |  |
|      | Formatowanie nośnika nagrań (EbdREC)                                                                                                    | Abonent 2014                                          | Abonent           | Bez wych. miejskich                        | -             | -             | -             | -          | -           | •        |  |  |  |
|      | K Formatowanie sterownika                                                                                                    | -                                                     |                   |                                            |               |               |               |            |             | , *      |  |  |  |
|      | Automatyczne rozłączenie                                                                                                    |                                                       |                   |                                            |               |               |               |            |             |          |  |  |  |
|      | - Rozłącz Ctrl+BkSp                                                                                                    |                                                       |                   |                                            |               |               |               | -          |             |          |  |  |  |
|      | Vanfinunzia nationaria Chil. 55                                                                                                    | Numer katalogowy                                      |                   | UrgEn - Zezwolenie                         | na połącze    | nia pilne     |               |            |             |          |  |  |  |
|      | Lasis i bask                                                                                                    |                                                       |                   | UrgRng - Zezwoleni                         | ie na pilny d | zwonek        |               |            |             |          |  |  |  |
|      |                                                                                                    | Komentarz                                             |                   | TrEn - Zezwolenie n                        | a tranzyt     |               |               |            |             |          |  |  |  |
|      | E Grupy/Rozdzwaniające                                                                                                    | tarka 1                                               |                   | COvr - Zezwolenie na<br>DNDM Zezwolenie na | a wejście na  | trzeciego     |               |            |             |          |  |  |  |
|      | Wyddij konfiguracje F7   Abonenci (Uprawnienia dou sług 49 / 10 Abonenci służi czasu. Atucinajski daty i czasu. Atucinajski daty i czasu. Baterzaka 2 Abonert 2004 Abonert Bez wych mejskich · · · · · · · · · · · · · · · · · · · |                                                       |                   |                                            |               |               |               |            |             |          |  |  |  |
|      | 🗄 🗠 Grupy/Liniowe                                                                                                    | <ul> <li>Zezwolenie na przekazywanie połąc</li> </ul> | zen               | SrvLck - Blokada p                         | ozostałych u  | usług         |               |            |             |          |  |  |  |
|      | Grupy/ACD     Wszy                                                                                                    | stkie z wyjątkiem wych. miejskich                     | <b>_</b>          |                                            |               |               |               |            |             |          |  |  |  |
|      |                                                                                                    |                                                       |                   |                                            |               |               |               |            |             |          |  |  |  |
| <    | >                                                                                                    |                                                       |                   |                                            |               |               |               |            |             |          |  |  |  |
| Odtv | vórz kopię zapasową                                                                                                    | LAN: ONLINE 🛛 👽 Administra                            | tor: Adminis      | trator Lokalizacja: C                      | :\Users\Pu    | blic\Docum    | nents\Sliv Ty | /p central | i: MAC-6400 | N 🔳      |  |  |  |

Ilustracja 3.7: Wybór opcji "Odtwórz kopię zapasową"

Wskaż plik kopii zapasowej, który chcesz przesłać do centrali.

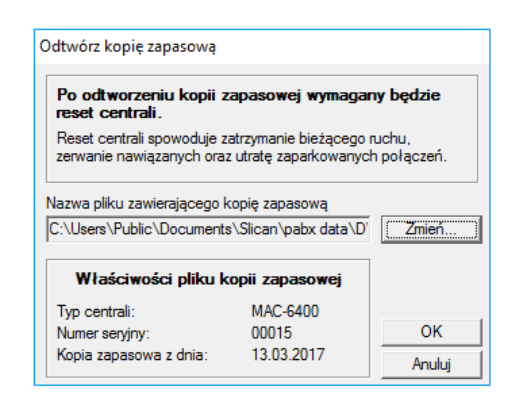

Ilustracja 3.8: Okno Odtworzenia kopii zapasowej

Po prawidłowym wysłaniu kopii konfiguracji do centrali program potwierdzi zakończenie operacji.

| Odtwarzanie kopii zapasowej                                                                                      |          |
|----------------------------------------------------------------------------------------------------|----------|
| Konfiguracja centrali<br>Arkusze konfiguracji<br>Publiczna książka telefoniczna<br>Prywatne książki telefoniczne |          |
| Zapowiedzi                                                                                                    |          |
| Kopiowanie z pliku:                                                                                              |          |
| Postęp:                                                                                                    |          |
| Pozostało:                                                                                                    | 00:00:00 |
| •                                                                                                    | 00.00.48 |
| Lzas:                                                                                                    |          |

Ilustracja 3.9: Okno Odtworzenia kopii zapasowej

# 4 Programowanie centrali

# 4.1 Kroki programowania nowej centrali (zakładka Tematy)

W celu zaprogramowania nowej centrali zalecane jest po zainstalowaniu najnowszej wersji ConfigMAN'a pobranie czystej konfiguracji z centrali (w celu uzyskania informacji o zainstalowanym w centrali sprzęcie), a następnie wykonanie konfiguracji za pomocą **Kreatora twardego resetu**.

## UWAGA!

Pełna funkcjonalność Kreatora twardego resetu została opisana w rozdziale <u>Kreator Twardego</u> <u>Resetu</u>

Po wstępnym zaprogramowaniu z użyciem **Kreatora twardego resetu** należy spersonalizować ustawienia centrali zgodnie z wymogami użytkownika. W tym celu należy:

- po połączeniu z centralą pobrać jej konfigurację. Aby tego dokonać, należy z menu *Centrala* wybrać opcję *Pobierz konfigurację z centrali* lub wcisnąć klawisz *F8*.
- jeśli jest to pierwsze programowanie, czyli centrala jest nowa, przełącz widok w oknie drzewka na widok tematyczny. Przełączenia widoku dokonuje się za pomocą kliknięcia na odpowiednią zakładkę (*Tabele, Tematy, Monitor*)
- w oknie pojawi się zbiór odnośników będących skrótami do grup tematycznych związanych z logiką programowania centrali.

Ogólnie ujmując programowanie centrali można podzielić na kilka etapów, które przedstawia poniższy graf:

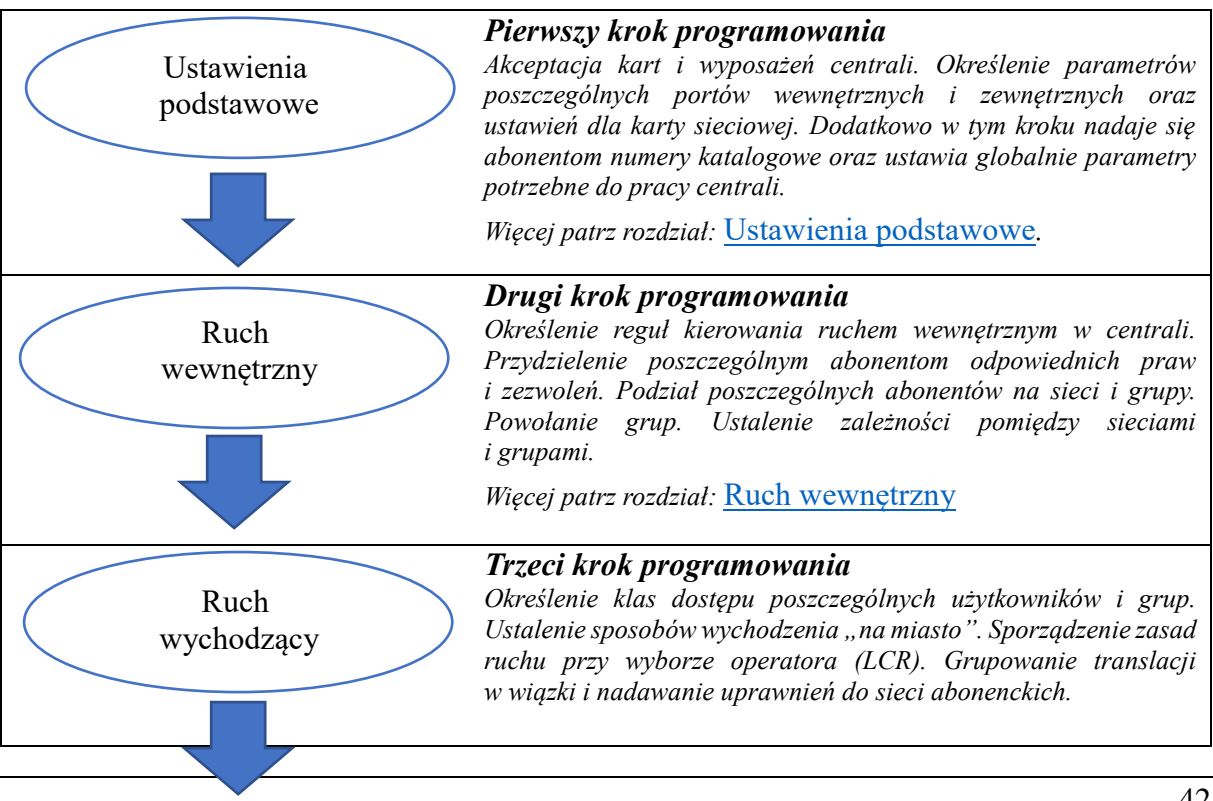

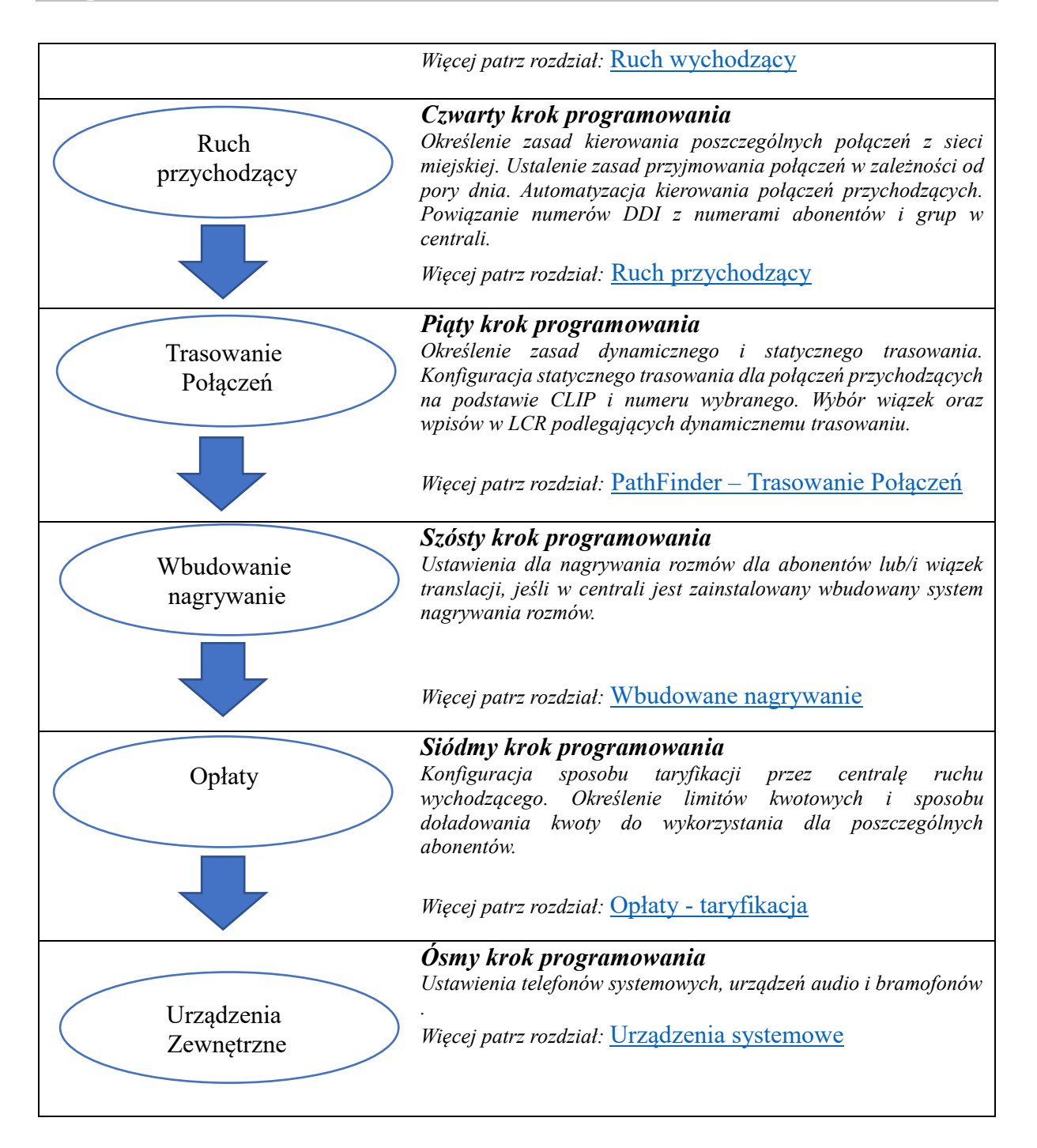

# 4.2 Ustawienia podstawowe

Zakładka *Tematy* menu *Ustawienia podstawowe* pozwala na konfigurację wstępną wyposażeń centrali. W arkuszu *Centrala / Karty* zatwierdzane są poszczególne karty centrali, które zostały wykryte jako nowo dodane lub usunięte.

# 4.2.1 Nowe karty wyposażeń – akceptacja w systemie

Aby powołać nowe wyposażenie, należy po włożeniu nowej karty i włączeniu centrali pobrać jej konfigurację. Centrala sama powoła w bazie danych nowe wyposażenie (ilustracja poniżej, slot 5), co prezentuje arkusz *Centrala / Karty*.

| 2                                                        |                                           |
|----------------------------------------------------------|-------------------------------------------|
| 🖃 🖌 Półka 1: MACBAZG [Płyta bazowa półki głównej]        |                                           |
| Slot CPU: MAC1MPUv5 [Sterownik główny MAC]               |                                           |
| 🖶 🖌 Slot 1: MACVoIP [Karta VoIP MAC]                     | SLICAN ConfigMAN X                        |
| Slot 2: MACREC [Karta nagrywania]                        |                                           |
| 🖽 🛷 Slot 3: MAC16CTS [Karta telefonów CTS]               |                                           |
| 🕀 🖌 Slot 4: MAC164B [Karta telefonów analogowych]        | A                                         |
| Slot 5: MAC8AB [Karta telefonów analogowych]             | Wykryto niezgodności w konfiguracji kart. |
|                                                          |                                           |
| 🕀 🗸 Slot 7: MAC4GSM [Karta translacii GSM]               |                                           |
| C III → C Slot 8: MAC8AB [Karta telefonów analogowych] > |                                           |
| Image: Solid Structure (Kaita ISDN BRA ST)               | OK                                        |
| 🗄 🖌 🖌 Slot 10: MAC1E1 [Karta traktu 2Mbit ISDN PRA]      |                                           |
| 🖵 Półka 2:                                               |                                           |
| Półka 3:                                                 |                                           |

Ilustracja 4.1: Zatwierdzanie powołanych kart

Następnie należy zatwierdzić karty nowo wykryte przez system. Zatwierdzanie karty odbywa się przez kliknięcie prawym klawiszem myszy na powołanej karcie, a następnie wybraniu opcji Zaakceptuj, jak pokazano niżej.

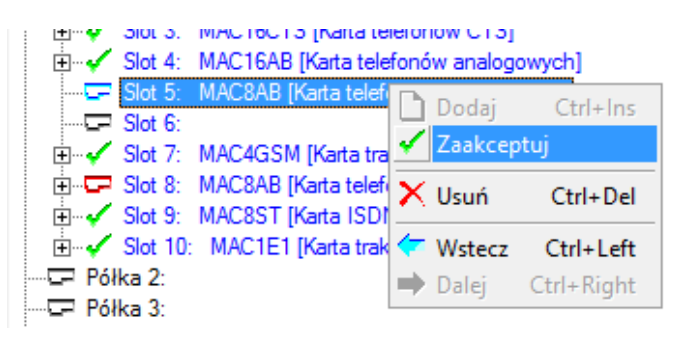

Po rozwinięciu drzewka Karta należy sprawdzić, czy liczba powołanych urządzeń jest zgodna ze stanem rzeczywistym i czy nie występują konflikty w centrali (Ctrl+F7).

| 2                                                | Centrala/Karty |
|--------------------------------------------------|----------------|
| 🖶 🖌 Slot 3: MAC16CTS [Karta telefonów CTS]       |                |
| Slot 4: MAC16AB [Karta telefonów analogowych]    |                |
| 🛱 🗸 Slot 5: MAC8AB [Karta telefonów analogowych] |                |
| 1-5-1 a/b (Ab) < 1501 Abonent 1501 >             |                |
| 1-5-2 a/b (Ab) < 1502 Abonent 1502 >             |                |
| 1-5-3 a/b (Ab) < 1503 Abonent 1503 >             |                |
| 1-5-4 a/b (Ab) < 1504 Abonent 1504 >             |                |
| 1-5-5 a/b (Ab) < 1505 Abonent 1505 >             |                |
| 1-5-6 a/b (Ab) < 1506 Abonent 1506 >             |                |
| ₩C 1.5.7 ->/b //b) < 1507 /beport 1507 >         |                |

Ilustracja 4.2: Rozwinięcie drzewka karty

# UWAGA!

W przypadku obsadzenia kart CCT4S lub CCT4S2U **w slocie pierwszym**, styk trzeci na tej karcie **(oznaczenie 1-1-3)** może pracować tylko jako **abonent**. W drugim i trzecim slocie karty CCT4S

lub CCT4S2U mogą pracować w dowolnej konfiguracji styków (abonent/translacja). Oznacza to, że maksymalna liczba translacji ISDN <u>w centralach CCT-1668</u> wynosi 11, natomiast styków abonenckich ISDN wynosi 12.

# 4.2.2 Konfiguracja ustawień translacji (portów miejskich)

Porty wyjściowe centrali powołują się automatycznie po kreatorze twardego resetu na podstawie wykrytego wyposażenia. Każdej translacji odpowiada jeden rekord w arkuszu *Translacje / Ustawienia Główne*. Wyjątek stanowią translacje VoIP którą w kreatorze można powołać tylko jedną, pozostałe (jeżeli istnieje taka potrzeba) należy utworzyć i skonfigurować samodzielnie w ConfigMAN'ie później.

## UWAGA!

Pełna funkcjonalność VoIP została opisana w rozdziałach Karty i interfejsy sieciowe w centralach Slican oraz Funkcjonalność VoIP w centralach Slican

#### 4.2.2.1 Włączanie/wyłączanie translacji i definiowanie numeru głównego

Znaczenie poszczególnych pól:

- OwnNo numer własny translacji jednoznacznie identyfikuje ją w centrali. Jeżeli dana translacja jest włączona, musi posiadać swój numer (nadany przez operatora publicznego) poprzedzony numerem kierunkowym miasta, bez zera (np. 523251100). Numer własny zdefiniowany w polu OwnNo ma wpływ na ruch przychodzący definiowany w arkuszu *Ruch przychodzący/Ustawienia/Główne*
- Stu ręczne włączenie lub wyłączenie translacji.
- **TrlNt** pozwala na tworzenie własnych notatek związanych z daną translacją. Nie ma żadnego wpływu na konfigurację centrali i może być wypełniane w dowolny sposób.

#### 4.2.2.2 Translacje ISDN BRS (2B+D)

Dla translacji ISDN istotne jest zdefiniowanie, czy pracuje w konfiguracji styku PP (Punkt – Punkt), czy PMP (Punkt - Wielopunkt) - pole L2. Należy również ustawić sposób prezentacji w ruchu wychodzącym SCLIP oraz przychodzącym SCOLP - na podstawie informacji od operatora. Standardowym ustawieniem jest National.

- **DevTyp -** określa sposób działania translacji ISDN.
  - TE jest to klasyczne działanie translacji przy współpracy z operatorem telekomunikacyjnym, gdzie translacja jest podrzędna w stosunku do drugiej centrali i odbiera od niej zasilanie i synchronizację.
  - NT jest trybem, w którym translacja jest nadrzędna w stosunku do drugiej centrali. Używany jest najczęściej przy współpracy z innymi centralami abonenckimi. W trybie tym do podległej centrali przesyłane jest zasilanie i synchronizacja łącza.

# UWAGA!

Jeżeli linkujemy dwie centrale łączem ISDN to w jednej z linkowanych central musi być ustawiony typ NT, a w drugiej typ TE.

- L2 określa konfigurację styku do współpracy z operatorem
  - PP konfiguracja Punkt-Punkt stosowana dla sygnalizacji ISDN DDI
  - PMP konfiguracja Punkt Multi Punkt stosowana dla ISDN MSN
- Chn pole pozwala określić, ile kanałów danej translacji jest dostępne dla ruchu telefonicznego realizowanego przez centralę. Znajduje to zastosowanie, jeżeli pozostałe kanały wykorzystywane są przez inne urządzenia np. wpięte przed centralą - telefon ISDN wpięty bezpośrednio do urządzenia NT.

- ChrMth - umożliwia określenie sposobu naliczania opłat na translacji ISDN:

Brak – informacja nie jest uwzględniana do naliczania;

- Brak informacja nie jest uwzględniana do naliczania
- *Charging Unit* opłata naliczana jest na podstawie liczby impulsów otrzymywanych od operatora, koszt impulsu definiuje się w polu **Prc** arkusza *Wiązki / Ustawienia*;
- *Currency* opłata naliczana jest zgodnie z informacją o koszcie połączenia przekazywaną przez operatora.
- SavMd opcja może być zaznaczona, jeśli operator nie usypia łącza. Zaznaczenie tej opcji umożliwia centrali wykrycie uszkodzenia łącza na podstawie zaniku 1 lub 2 warstwy.
- SncLck służy do określenia translacji, po których centrala Slican będzie synchronizowała się z centralą nadrzędną (publiczną). Przy podłączeniu do kilku central mamy możliwość wybrania centrali użytej do synchronizacji zegarów centrali Slican poprzez blokadę synchronizacji translacji podłączonych do innych central.
- FrcInb ustawienie znacznika w tym polu wymusza włączenie akustyki zaraz po zajęciu danej translacji. Pole może okazać się przydatne w przypadku linkowania poprzez łącze BRA z centralą innego producenta, która nie przekazuje prawidłowej sygnalizacji poza pasmem.
- SCLIP określa sposób prezentacji numeru CLIP dla ruchu wychodzącego:
  - National prezentowany numer składa się z prefiksu strefy i numeru abonenta
  - Subscriber prezentowany numer składa się tylko z numeru abonenta
  - *International* prezentowany numer składa się z prefiksu kraju, prefiksu strefy oraz numeru abonenta
  - *Unknown* prezentowany numer składa się z numeru abonenta, numer ten jest ograniczony do określonej liczby cyfr
- SCOLP określa sposób prezentacji numeru COLP dla ruchu przychodzącego. Jest to numer, który wyświetli się osobie dzwoniącej jako numer osiągnięty, pod warunkiem, że dzwoni z telefonu umożliwiającego realizację tej usługi:
  - National prezentowany numer będzie składał się z prefiksu strefy i numeru abonenta
  - Subscriber prezentowany numer będzie składał się tylko z numeru abonenta
  - *International* prezentowany numer będzie składał się z prefiksu kraju, prefiksu strefy i numeru abonenta
  - *Unknown* prezentowany numer będzie składał się z numeru abonenta ograniczonego do określonej liczby cyfr
- **E/O** określa sposób odbierania numeracji dla ruchu przychodzącego na translacji ISDN:
  - *En-block* centrala miejska nadaje wszystkie cyfry równocześnie (w bloku)
  - *Overlap* określa liczbę cyfr otrzymanych z centrali nadrzędnej, po których centrala wybierze numer

#### UWAGA!

# Edycja pól **SCLIP**, **SCOLP**, **E/O** jest niemożliwa, jeśli translacja jest wykorzystywana do linkowania central.

## - CmtOut - wysyłanie komentarza za pomocą sygnalizacji UUS.

Sygnalizacja UUS jest jedną z usług sieci ISDN zazwyczaj standardowo świadczoną przez operatorów telekomunikacyjnych. Ustawienie odpowiedniej opcji w tym polu pozwala na przesłanie dodatkowych informacji np. numeru katalogowego lub komentarza osoby dzwoniącej przez publiczną sieć ISDN. Jeśli urządzeniem końcowym będzie centrala Slican z odpowiednią wersją oprogramowania to informacja taka zostanie dodana do wyświetlonego numeru CLIP. Dotyczy to głównie telefonów CTS, a także niektórych telefonów analogowych i ISDN. Informacja może być również wyświetlona przez inne urządzenia pod warunkiem prawidłowej obsługi sygnalizacji UUS.

 CmtIN - odbieranie komentarzy przesyłanych w sygnalizacji UUS. Umożliwia skonfigurowanie czy i które informacje przesyłane przez siec publiczną chcemy wyświetlać na ekranach telefonów pracujących w naszej sieci telefonicznej.

#### 4.2.2.3 Trakt E1 – translacja ISDN PRA (30B+D)

W przypadku konfiguracji translacji 30B+D postępujemy podobnie jak dla translacji 2B+D. Z różnic warto zwrócić uwagę na brak pola **SavMd** oraz regulowaną wartość pola **Chn.** Suwak umożliwia regulację liczby kanałów dostępnych na translacji (np. w przypadku wykupienia traktu 15B+D).

#### 4.2.2.4 Translacje POTS

Dla wskazanej translacji ustawiamy parametry zgodnie z podanymi przez operatora:

- pole *DlMd* rodzaj wybierania tonowe lub impulsowe,
- pole *ChrMd* sposób zaliczania.

Sposób zaliczania na translacji POTS możemy ustawić na dwa sposoby:

- Zmiana biegunowości gdy rozpoczęcie rozmowy sygnalizowane jest przez zmianę polaryzacji łącza,
- Według czasu zaliczania rozpoczęcie zaliczania odbywa się po wybraniu numeru i upływie czasu określonego w polu ChrOfs; czas ten liczony jest od momentu wybrania ostatniej cyfry numeru lub spełnienia warunku ilości cyfr określonego w odpowiednim wpisie arkusza Ruch wychodzący / LCR / Ustawienia,

Pozostałe ustawienia dla translacji POTS to:

- *FSK* włączenie tej opcji spowoduje, że na danej translacji odbierana będzie prezentacja numeru abonenta dzwoniącego i będzie mogła być dalej przekazywana do abonentów wewnętrznych. Włączenie tej opcji wydłuży czas do zgłoszenia zapowiedzi DISA oraz opóźnienie rozdzwonienia telefonów.
- DIEn zaznaczenie opcji spowoduje włączenie detekcji sygnału zgłoszenia na linii miejskiej.
- BsyEn zaznaczenie tej opcji spowoduje włączenie detekcji sygnału zajętości na linii miejskiej.

- *RejEn* zaznaczenie tej opcji spowoduje, że dzwoniący na linii analogowej usłyszy sygnał zajętości, jeżeli docelowy abonent jest zajęty. W przypadku odznaczenia dzwoniący słyszy wołanie.
- *FlsEn* zaznaczenie tej opcji spowoduje, że dzwoniący na linii analogowej może korzystać z usługi flash na linii miejskiej (\*85), długość flash określamy w polu FlsTi
- FlsTi określa czas trwania wygenerowanego sygnału flash w ms.
- EchEn zaznaczenie opcji spowoduje załączenie kancelacji echa podczas rozmowy (nie dotyczy połączeń skierowanych na faks w zakładce Ruch przychodzący/Ustawienia/ Główne pole Fax)

# 4.2.2.5 Translacje GSM

Translacje GSM konfigurowane są w arkuszu *Translacje / Ustawienia GSM*. Podstawowym parametrem jest numer **PIN** karty SIM wykorzystywanej przez daną translację.

Istotne znaczenie ma pole "'ID'" – Identyfikator bramki GSM, które ma charakter informacyjny i jest wypełniane automatycznie przez centralę. Jego zawartość wykorzystuje się przy konfiguracji usługi wysyłania i odbierania SMS-ów w aplikacji "SenderSMS" i "TelefonCTI.plus".

Dodatkowe ustawienia:

- automatyczny lub ręczny wybór operatora GSM. W polu **Prd** dopuszczalne są wartości:
  - Auto automatyczny wybór operatora GSM,
  - Ręczny pozwalający na samodzielny wybór operatora GSM. Ustawienie przydatne w przypadku operatorów, których zasięg w danej lokalizacji jest niewystarczający lub bardzo zmienny, a zezwalają oni na pracę w trybie roamingu - na nadajnikach innych operatorów. np. operator Play
- EchCnc włączenie kancelacji echa dla wszystkich lub tylko połączeń tranzytowanych przez translacje analogowe.
- CLIR włączenie blokowania prezentacji wywołującego, jeśli operator umożliwia korzystanie z takiej funkcjonalności.
- WrkMD pole wykorzystywane do wyboru trybu pracy portu GSM (2G, 3G) w przypadku zastosowania karty 3G. Opcja dostępna tylko w centralach IPL i IPM.

Pozostałe pola dotyczą współpracy z aplikacjami pozwalającymi na wysyłanie i odbieranie SMS'ów:

- ID Identyfikator bramki GSM ma charakter informacyjny i jest wypełniane automatycznie przez centralę. Jego zawartość wykorzystuje się przy konfiguracji usługi wysyłania i odbierania SMS'ów w aplikacji SenderSMS i TelefonCTI.plus.
- SMSStu włączenie dla bramki odpowiednich uprawnień do wysyłania SMS:
  - Włączony za pomocą aplikacji <u>MessengerCTI.Desktop</u>/<u>PhoneCTI</u> (w sposób określony w polu AwdSMS zakładki Abonenci/Ustawienia CTI)
  - SenderSMS za pomocą aplikacji Slican SenderSMS
  - Aplikacje zewnętrzne za pomocą aplikacji napisanych przez firmy obce lub aplikację Slican TelefonCTI.plus
- SMSSta włączenie statycznego skierowania SMS przychodzących na wyznaczonego abonenta lub grupę abonentów korzystających z aplikacji <u>MessengerCTI.Desktop</u>/ <u>PhoneCTI</u>

SMSDyn – włączenie dynamicznego kierowania odpowiedzi na SMS (zwrotnego) do pierwotnego nadawcy (abonenta, który z aplikacji <u>MessengerCTI.Desktop</u>/ <u>PhoneCTI</u> wysłał wiadomość). Opcja pozwala również na bezpośrednie oddzwonienie.

## 4.2.2.6 Translacje VolP

# UWAGA!

Pełna funkcjonalność VoIP została opisana w rozdziałach Karty i interfejsy sieciowe w centralach Slican oraz Funkcjonalność VoIP w centralach Slican

W systemach Slican można powołać maksymalnie:

- 100 translacji logicznych VoIP w centralach IPL-256, IPM-032 (nie dotyczy wersji Low Cost), MAC-6400, CCT-1668, CXS-0424
- 16 translacji logicznych VoIP w centralach IPU-14
- 8 translacji logicznych w centralach IPM-032 Low Cost oraz IPS-08

Translacje VoIP należy skonfigurować wprowadzając odpowiednie ustawienia w polach:

- Chn określa liczbę kanałów VoIP (jednoczesnych połączeń), które mogą być wykorzystane w ruchu przez daną translację. Nie może być ona większa od liczby zdefiniowanej dla całego systemu translacji VoIP. Dostęp do odpowiednich ustawień uzyskujemy z arkusza *Centrala / Karty* po kliknięciu na *Slot* sterownika (w centralach IPx i CCT) lub *Slot* w którym zainstalowano kartę VoIP (centrala MAC). Za pomocą przycisku *Konfiguracja* powiązanego z polem VoIPChn otwieramy okno Właściwości kanałów VoIP. Znajdują się w nim informacje związane z obsadzeniem modułów DSP, fizycznie dostępnych kanałów z ich ograniczeniem licencyjnym, wykorzystaniem kodeków oraz trzema suwakami pozwalającymi na ręczną zmianę ilości obsługiwanych kanałów dla telefonów i translacji VoIP oraz CTS.IP. Dla translacji wartością domyślną jest liczba kanałów wynikająca z zasobów sprzętowych, licencji oraz ręcznie wprowadzonych ograniczeń opisanych powyżej
- **Ptl** rodzaj obsługiwanego protokołu (do wyboru: SIP lub eSSL)
- Cdc kodeki audio możliwe do wykorzystania w połączeniach przez daną translację (w zależności od posiadanego sprzętu: GSM, G.711a, G.711µ, G.729)
- CnnTyp pole wykorzystywane, jeśli translacja VoIP służy do linkowania centrali z innymi centralami *Slican* w oparciu o protokół e*SSL* – szczegółowe informacje można znaleźć w rozdziale: <u>Linkowanie central w systemie eSSL</u>
- OprMd konfiguracja trybu pracy łącza klient lub serwer. We współpracy z Operatorem VoIP domyślnym ustawieniem jest klient, w przypadku połączenia dwóch central, określamy która z nich jest serwerem a która klientem.
- Adr adres IP serwera operatora VoIP (w przypadku korzystania z jego usług) lub centrali pełniącej rolę serwera (w przypadku linkowania). Zamiast adresu IP można użyć nazwy domenowej (np. sip.foneo.pl). Jeśli port nasłuchujący zdefiniowany w polu PrtSIP arkusza *Sieć IP / Konfiguracja VoIP* jest inny niż port, na który wysyłamy sygnalizację, to po dwukropku należy podać jego numer (np. 195.162.16.201:5060). Domyślnym portem wykorzystywanym przez protokół SIP jest 5060

- Usr i Pas nazwa użytkownika i hasło do operatora VoIP lub wykorzystywane w przypadku linkowania central przez łącza VoIP. Zawartość pól musi być identyczna w konfiguracjach obydwu central
- DTMF pozwala ustawić sposób realizacji transmisji DTMF dla protokołów VoIP.
   Do wyboru mamy następujące możliwości w zależności od tego, jaki standard wykorzystują urządzenia (operator VoIP, inna centrala, urządzenia abonentów):
  - → dla protokołu SIP:
    - *RTP (RFC 2833)*,
    - *SIP (INFO)* [poza pasmem],
    - w paśmie.
  - $\rightarrow$  dla protokołu eSSL:
    - eSSL (poza pasmem),
    - w paśmie.

# UWAGA!

Zdarza się, iż ludzki głos zawiera tony DTMF. Tego typu głos może powodować zakłócenia w postaci słyszalnych tonów DTMF, w sytuacji, gdy dla translacji VoIP, poprzez którą prowadzona jest rozmowa, ustawiono transmisję DTMF "poza pasmem". Rozwiązaniem problemu jest ustawienie "w paśmie".

- CmtOut wysyłanie komentarza w sygnalizacji SIP. Ustawienie jednej z opcji w tym polu pozwala na przesłanie dodatkowych informacji np. numeru katalogowego lub komentarza osoby dzwoniącej. Jeśli urządzeniem końcowym będzie centrala Slican z odpowiednią wersją oprogramowania to informacja taka zostanie dodana do wyświetlonego numeru CLIP. Dotyczy to głównie telefonów CTS, ale możliwe jest również przesyłane do telefonów analogowych i ISDN. Komentarz może być również wyświetlony przez inne urządzenia pod warunkiem prawidłowej obsługi sygnalizacji. Na potrzeby niektórych operatorów VoIP dodano możliwość wysyłania własnego komentarza.
- CmtIN odbieranie komentarzy przesyłanych w sygnalizacji SIP. Umożliwia skonfigurowanie czy i które informacje przesyłane przez siec publiczną chcemy wyświetlać na ekranach telefonów pracujących w naszej sieci telefonicznej.
- CLIP w przypadku aktywnej usługi DDI na łączu standard prezentacji SIP w ruchu wychodzącym wymagany przez operatora:
  - → Domyślny
  - → Remote-Party-ID
  - → P-Asserted-Identity
- IDPfx w przypadku stosowania prezentacji CLIP typu Remote-Party-ID, pozwala na dodanie do numeru DDI prefiksu np. formatu International +48XX XXX XX

| Crnt - Komentarz               | OprMd - Praca w trybie              | DTMF - Sposób transmisji DTMF       |
|--------------------------------|-------------------------------------|-------------------------------------|
| Foneo 118                      | Klient 💌                            | RTP (RFC 2833)                      |
| Trl - Zacisk                   | Adr - Adres serwera VoIP            |                                     |
| 1-1-xx                         | sip.foneo.pl                        | CmtOut - Wysylanie komentarzy       |
|                                | Usr - Użvtkownik                    | Wyćli własny komentarz:             |
| Chn - Ilość dostępnych kanałów | 525065118                           |                                     |
| Domyślnie 📑                    | Pag - Hasho                         | To jest Test DWT                    |
| ,                              | To lest Silne Hasio 1234            |                                     |
| Ptl - Protokół VoIP            |                                     | Cmt In - Odbieranie komentarzy      |
|                                |                                     | Odbieraj wszystkie komentarze 🔹     |
| Cdo Kadaki                     | Zaawansowane 4                      |                                     |
|                                |                                     | CLIP - Sposób prezentacii SIP       |
| G.711a                         | Uzupełnij poniższe pola tylko gdy   | Pameta Parte Id                     |
| <b>G</b> .711μ                 | operator voir tego wymaga           |                                     |
| G./29                          | Dmn - Nazwa domeny serwera VoIP     | IDPfx - Prefiks SIP Remote-Party-ID |
|                                | Pole opcjonalne                     | +48                                 |
|                                | ,<br>RgsName - Nazwa do rejestracji |                                     |
|                                | Pole opcjonalne                     |                                     |
|                                |                                     |                                     |
|                                | PrxSrv - Serwer proxy               |                                     |
|                                | Pole opcjonalne                     |                                     |
|                                | PryPrt - Port serviera provi        |                                     |
|                                | Pale ancienz/ne                     |                                     |
|                                | 1 ore opgoriarie                    |                                     |
|                                |                                     |                                     |

Ilustracja 4.3: Arkusz Translacje / Ustawienia VoIP

Zaawansowane – ustawienia wprowadzane tylko w przypadku, gdy operator VoIP wyraźnie tego wymaga:

- Dmn domena ustawiana <u>tylko dla protokołu SIP</u> w przypadku, gdy jest inna niż adres IP serwera
- RgsName wypełniane tylko gdy wymagana nazwa do rejestracji jest inna niż w polu Usr
- PrxSrv adres serwera proxy obsługującego połączenia do operatora
- **PrxPrt** port używany przez serwer proxy

Translacje VoIP obsługują ruch dwukierunkowo za wyjątkiem sytuacji, w której nie określimy pól: **Adr**, **Usr**, **Pas**. Wtedy translacja obsługuje tylko ruch przychodzący od wszystkich anonimowych użytkowników. Pozwala to na uzyskiwanie połączeń do abonentów wewnętrznych centrali przez dowolną osobę posiadającą telefon IP, pracujący z wykorzystaniem protokołu zdefiniowanego na tej translacji.

# 4.2.3 Ustawienia globalne w centrali

W arkuszach Globalne ustawienia/Pozostałe ustala się ogólne warunki pracy centrali.

- **PBXCmt** nazwa i identyfikator centrali wykorzystywany przy linkowaniu central
- IntPfx zawiera prefiks międzynarodowy kraju, w którym znajduje się centrala
- AddInt dodanie w ruchu przychodzącym prefiksu umożliwiającego bezpośrednie oddzwonienie w na numery międzynarodowe, np. 00,
- ArPfx Prefiks miasta wpływa na prezentację numerów. Jeśli wstawimy prefiks, wówczas numery lokalne będą wyświetlały się jako 7 cyfrowe bez prefiksu. Rozmowy międzystrefowe będą przychodziły z prezentacją 9-cyfrową. W przypadku, gdy zależy nam na 9-cyfrowej prezentacji, to pole powinno zostać puste (zalecane).

- NoTyp typ numeracji w książce publicznej centrali Numeracja krajowa lub Numeracja nieznana. Ustawienie zmienia sposób zapisu numeracji w książce telefonicznej i historii połączeń. Ma na celu uproszczenie i organizację sposobu oddzwaniania przy różnych ustawieniach konfiguracji ruchu wychodzącego. Opcja aktywna tylko w przypadku ustawienia wyjścia z centrali przez "cyfrę wyjścia na miasto" (*Ruch wychodzący* pole **OutHI – Brak**, *Ruch wychodzący/Krótkie numery* – wpisana cyfra wyjścia na miasto). Szczegółowy opis znajduje się w rozdziale <u>Tryby książki telefonicznej</u>
- SlpEn (SlpTi) określa po jakim czasie braku aktywności telefon oraz aplikacje CTI przechodzą w nocny tryb uśpienia (przygaszenie wyświetlacza, stan "sleep" w aplikacji). Opcja nie związana z trybem pracy centrali.
- SlpNgtEn (SlpNgtTi) określa po ilu godzinach braku aktywności w trybie nocnym telefon oraz aplikacje CTI przechodzą w tryb uśpienia (przygaszenie wyświetlacza, stan "sleep" w aplikacji)
- AccRel określa liczbę godzin, po czasie których zwolni się konto zalogowane na stałe. Możliwe ustawienia od 0 do 23godz
- MblFwd globalne pole umożliwiające użytkownikom MobilePhone przekazanie przychodzących połączeń wewnętrznych do innego użytkownika centrali (opcja dostępna do wersji 6.42)
- TAPIPas hasło dla wersji serwerowej TAPI TAPI.server.
- RemA ustawienie trybu dostępu zdalnego do centrali włączanego przez uprawnionego użytkownika, dostępne opcje to: wyłączony, włączony lub czasowy (30 min)
- PgnAnn pozwala ustawić rodzaj powiadomienia gong lub zapowiedź, która zostanie odtworzona po zestawieniu połączenia z urządzeniem audio w trybie *paging*. Urządzenie może przykładowo być podłączone do systemu przywoławczego (ustawienia trybu pracy dokonuje się w polu Typ *Rodzaj* arkusza *Peryferia / Audio* szczegółowe informacje można znaleźć w rozdziale <u>Konfiguracja urządzeń audio</u>). Dostępne ustawienia to:
  - *<Brak>*: po zestawieniu połączenia inicjator bezpośrednio wchodzi na akustykę (w głośnikach systemu przywoławczego od razu będzie słychać jego głos).
  - Dwutonowy gong: po zestawieniu połączenia inicjator usłyszy melodię (w tym czasie w głośnikach systemu przywoławczego jest odtwarzany dwutonowy sygnał), a po jego zakończeniu usłyszy krótki sygnał akustyczny informujący go o tym, że może wypowiedzieć komunikat (jego głos jest słyszalny przez odbiorców).
  - Zapowiedź: po zestawieniu połączenia inicjator usłyszy melodię (w tym czasie w głośnikach systemu przywoławczego jest odtwarzana wybrana zapowiedź), a jej zakończeniu usłyszy krótki sygnał akustyczny informujący go o tym, że może wypowiedzieć komunikat (jego głos jest słyszalny w głośnikach).
- UUS1 ustawienie komentarza wysyłanego w sygnalizacji łączy ISDN 2B+D, 30B+D lub VoIP. W konfiguracji łącza konieczne jest włączenie wysyłania komentarzy
- SMSPre określenie maksymalnej długości numeru SMS Premium (o podwyższonej opłacie). Wysyłanie SMS na numery o długości równej lub mniejszej będzie niedozwolone.
- WTi ustawienie maksymalnego czasu ponawiania budzenia, po którym usługa zostanie uznana za niezrealizowaną

- MaxTi określenie domyślnego limitu czasu rozmowy dla telefonów pracujących w trybie <u>Rozmównicy</u>
- ANo numer miejski centrali, przez który będą zestawiane połączenia telefoniczne GSM z aplikacją *MessengerCTI.Mobile*

W wersji firmware 6.54 wprowadzono opcje czasowego wyłączenia niektórych usług:

- FwdLmt opcja wyłączenia usługi przekierowania bezwarunkowego dla tych abonentów centrali, u których w zakładce *Abonenci/Przekierowania* pole FwdLmt mają ustawione ograniczenie "wg ust. globalnych"
- DNDLmt opcja wyłączenia usługi DND dla tych abonentów centrali, u których w zakładce *Abonenci/Przekierowania* pole DNDLmt mają ustawione ograniczenie "wg ust. globalnych"
- GrpLmt opcja wylogowania z grup tych abonentów centrali, u których w zakładce Abonenci/Usługi pole GrpLmt mają ustawione ograniczenie "wg ust. globalnych"

Wyłączenie każdej z funkcjonalności może posiadać kryterium czasowe (ilość godzin do wyłączenia) lub godzinowe (o wyznaczonej godzinie)

# 4.2.4 Konta administratorów i użytkowników

W centrali można powołać konta administratorów i użytkowników (maksymalnie 25). Standardowo jest powołany jeden administrator, mający pełne uprawnienia do centrali (root).

# WAŻNE!

*W nowej centrali lub po powołaniu fabrycznych ustawień (przy pomocy <u>Kreatora Twardego</u> <u>Resetu</u>) <i>konto administratora domyślnego* ma następujące ustawienia:

- login: admin,
- hasło logowania: cztery ostatnie cyfry numeru seryjnego,

- kod (klucz)<sup>1</sup>: cztery ostatnie cyfry numeru seryjnego.

Powołanie użytkowników i dodatkowych administratorów odbywa się przez dodanie wierszy w arkuszu *Globalne ustawienia / Konta dostępu do centrali*, a następnie określenie w formularzu loginu (pole Log) i hasła (pole Pss). Login może składać się wyłącznie z liter (wielkich i małych, również polskich) oraz cyfr, jego długość powinna wynosić od 4 do 16 znaków. Hasło logowania podlega tym samym ograniczeniom co login, ale nie może zawierać polskich liter. W przeciwieństwie do loginu mogą być w nim użyte znaki specjalne (ze zbioru znaków ASCII z wyjątkiem ~; spacja).

<sup>&</sup>lt;sup>1</sup> Wykorzystywany przez usługi \*87 – Ręczna zmiana trybu pracy oraz \*92 – Nagrywanie zapowiedzi.

| B SLICAN ConfigMAN - DWT MAC 6.xx (MAC | 0000                                         | 15.06)               |            |               |                      |                                                                                                    |                       |                        |                       |                | -           |            | ×        |
|----------------------------------------|----------------------------------------------|----------------------|------------|---------------|----------------------|----------------------------------------------------------------------------------------------------|-----------------------|------------------------|-----------------------|----------------|-------------|------------|----------|
|                                        |                                              |                      |            | МАУ           | trial watery do 12 ( | 06 2017                                                                                                    |                       | 6 cu                   | <u></u>               | Cor            | figMAN      | l admi     | in       |
|                                        |                                              |                      |            |               |                      |                                                                                                    |                       | 9730                   | Cill                  | 001            | ingini⁄u    | 1.aum      |          |
|                                        | 1                                            |                      | 145 0      |               |                      | •   🖻•                                                                                                    |                       |                        |                       |                |             |            |          |
| Ustawienia podstawowe                  | 3                                            |                      |            | Glo           | balne ustawieni      | a/Kont                                                                                                    | a dost                | ę <mark>pu do c</mark> | entrali               |                |             | 3/         | / 25     |
| Abonenci/Ustawienia główne             | Crnt                                         | t Log                |            | Pss           | СМ                   | BM                                                                                                    | Cd                    | Ann                    | Sw                    | Lmt            |             |            | ^        |
| Abonenci/Ustawienia VoIP               | Adm                                          | ninistrator slica    | n          |               | Administrator (Root) | <ul> <li>Image: A set of the set of the</li></ul> |                       | <ul> <li>✓</li> </ul>  | <ul> <li>✓</li> </ul> |                |             |            |          |
| 🖃 🎢 Translacje                         | Użyt                                         | tkownik user         |            |               | Użytkownik           | <ul> <li>Image: A set of the set of the</li></ul> |                       | -                      | -                     | -              |             |            |          |
|                                        | Jan                                          | Kowalski admi        | n2         |               | Administrator        |                                                                                                    | ****                  | - V -                  | <b>√</b>              | -              |             |            |          |
| Translacje/Ustawienia 2B+D             |                                              |                      |            |               |                      |                                                                                                    |                       |                        |                       |                |             |            |          |
| Translacje/Ustawienia 30B+D            |                                              |                      |            |               |                      |                                                                                                    |                       |                        |                       |                |             |            |          |
| Translacie/Ustawienia GSM              |                                              |                      |            |               |                      |                                                                                                    |                       |                        |                       |                |             |            |          |
| Translacje/Ustawienia VoIP             |                                              |                      |            |               |                      |                                                                                                    |                       |                        |                       |                |             |            |          |
|                                        |                                              |                      |            |               |                      |                                                                                                    |                       |                        |                       |                |             |            |          |
| 🖻 🤣 Globalne ustawienia                |                                              |                      |            |               |                      |                                                                                                    |                       |                        |                       |                |             |            |          |
| Globalne ustawienia/Pozostałe          |                                              |                      |            |               |                      |                                                                                                    |                       |                        |                       |                |             |            |          |
| Giobaine ustawienia/Konta dostęp       |                                              |                      |            |               |                      |                                                                                                    |                       |                        |                       |                |             |            |          |
| < >                                    | <u>                                     </u> |                      |            |               |                      |                                                                                                    |                       |                        |                       |                |             |            | *        |
| Ruch wewnętrzny                        | Cmt                                          | t - Komentarz        |            |               | •                    |                                                                                                    |                       | • • • • •              |                       |                |             |            | ^        |
| Ruch wychodzący                        | Jan                                          | Kowalski             | -          |               |                      |                                                                                                    |                       |                        |                       |                |             |            |          |
| Ruch przychodzący                      |                                              |                      |            |               |                      |                                                                                                    |                       |                        |                       |                |             |            |          |
| Poczta głosowa                         | Lo                                           | <b>og</b> – Login    | _          |               | Cd - Kod czte        | erocyfrowy                                                                                                    | /                     |                        | I                     | Lmt - Kor      | to wygasa i | oo określo | nvm      |
| Trasowanie połączeń                    | •  ao                                        | dmin2                |            |               | 🔍 Zr                 | nień klucz                                                                                                    | z                     |                        |                       |                |             |            |          |
| MobilePhone i CallBack                 | Ps                                           | ss - Hasło logowania |            |               |                      | oué kluoz                                                                                                    |                       |                        |                       |                |             |            |          |
| Wbudowane nagrywanie                   |                                              | 🔍 Zr                 | nień hasło | )             |                      |                                                                                                    | ·                     |                        |                       |                |             |            |          |
| Opłaty                                 |                                              | 🗙 Usuri              | login i ha | sło           |                      |                                                                                                    |                       |                        |                       |                |             |            |          |
| Sieć IP i peryferia                    | -                                            | × ••••               |            |               | Uprawnienia d        | lo aplikacj                                                                                                    | ji:                   |                        |                       |                |             |            |          |
| Sterowanie                             | CI                                           | M - ConfigMAN        |            |               | I PM - Pay           | /MAN                                                                                                    |                       |                        |                       |                |             |            |          |
| Linkowanie podstawowe                  | A                                            | dministrator         |            | ·             | Uprawnienia d        | lo usług te                                                                                                    | elefoniczn            | iych:                  |                       |                |             |            |          |
| Linkowanie eSSL                        |                                              | BM - BillingMAN      |            |               | Sw - Prze            | igrywanie<br>ełaczanie                                                                                                    | zapowiec<br>trybów pr | IZI<br>TACV            |                       |                |             |            |          |
| SMS                                    |                                              |                      | _          |               |                      |                                                                                                    |                       |                        |                       |                |             |            |          |
| Prezentacja numeru                     | •                                            |                      |            |               |                      |                                                                                                    |                       |                        |                       |                | 1           |            | ъř       |
|                                        |                                              | LAN: ONLINE          | 😲 Ad       | Iministrator: | Administrator Loka   | alizacja: C                                                                                                    | C:\Users\             | Public\Doc             | uments\S              | lie Typ centra | ali: MAC-64 | 400        | <u> </u> |

Ilustracja 4.4: Arkusz Globalne ustawienia / Konta dostępu do centrali

Zawartość pola **Cmt** ma znaczenie informacyjne - pozwala zidentyfikować osoby posiadające dostęp do centrali i nadane im uprawnienia. Możliwe jest określenie 25 różnych kont dostępu, przy czym wymagane jest, aby w centrali istniał przynajmniej jeden użytkownik z uprawnieniami administratora (rodzaj uprawnień do korzystania z aplikacji *ConfigMAN* ustala się w polu **CM** - *ConfigMAN*). Podany tutaj komentarz jest wykorzystywany w monitorze centrali do identyfikacji zdarzeń oraz do określania, przez kogo zajęta jest centrala.

W centrali może być zdefiniowanych wielu użytkowników z następującymi uprawnieniami do administrowania systemem, które są określane w polu CM – *ConfigMAN*:

- <*Brak>* użytkownik takiego konta nie może zarządzać centralą (dokonywać zmian w konfiguracji),
- Użytkownik ma możliwość zarządzania w ograniczonym zakresie przy użyciu aplikacji ConfigMAN.user,
- Administrator posiada pełne uprawnienia do programowania, jeśli połączy się z centralą przy użyciu programu ConfigMAN.admin (w przypadku użycia do tego celu ConfigMAN.user uprawnienia zostają ograniczone nie są widoczne wszystkie arkusze). Administrator nie widzi haseł (zamiast nich są gwiazdki), może natomiast je zmienić. Nie może również tworzyć kont innym administratorom i ustawiać czasu w kontach czasowych.
- *Administrator (root)* pełen dostęp i pełne uprawienia, włącznie z tworzeniem kolejnych kont administratora.

Każdej osobie, posiadającej zdefiniowane konto dostępu, w zależności od potrzeb można przyznać następujące uprawnienia, wstawiając znacznik w odpowiednie pole:

- BM zezwala na korzystanie z oprogramowania taryfikacyjnego *BillingMAN* i pobieranie bufora rozmów,
- PM zezwala na korzystanie z aplikacji PayMAN (zaprzestano wsparcie w wersji fw. 4.11/5.11),
- *Ann* zezwala użytkownikowi na nagrywanie zapowiedzi słownych z telefonu z wykorzystaniem usługi \*92,
- Sw zezwala użytkownikowi na zmianę aktualnego trybu pracy centrali z wykorzystaniem usługi \*87 (może być wywołana z aparatu wewnętrznego centrali oraz przez DISA).
- Lmt zaznaczenie tego pola spowoduje wyłączenie konta po dacie i godzinie określonej w polach LmtDt i LmtTi (wymaga uprawnień root)

Pola Ann – Nagrywanie zapowiedzi i Sw – Przełączanie trybów pracy są dostępne, pod warunkiem, że dla konta został wcześniej ustawiony 4-cyfrowy kod w polu Cd. Każdy z użytkowników musi posiadać unikalny kod, podobnie jak login (kody i loginy nie mogą się powtarzać).

# 4.3 Ruch wewnętrzny

# 4.3.1 Abonenci – deklarowanie i nadawanie uprawnień

4.3.1.1 Powoływanie nowych abonentów

W centralach Slican abonent (z odpowiadającym mu wyposażeniem) oraz konto (abonent wirtualny) są traktowani jednakowo. Wszystkie prawa i zezwolenia jakie można ustawić dla **abonenta** z wyposażeniem, obowiązują również dla **konta**, które nie ma na stałe przypisanego wyposażenia. W systemie można powołać następujące rodzaje użytkowników/abonentów wewnętrznych:

- *Abonent* użytkownik taki wyposażony jest w:
  - ➤ telefon analogowy,
  - telefon ISDN (z numerem głównym MSN),
  - jeden z aparatów systemowych serii CTS,
- Konto określa użytkownika bez przydzielonego indywidualnie fizycznego portu abonenckiego w centrali (bez osobistego aparatu telefonicznego). Konto może zostać przywołane na dowolnym aparacie telefonicznym w centrali. Jeżeli dany użytkownik jest wyposażony w osobisty aparat telefoniczny, nie ma potrzeby powoływania dla niego konta, gdyż może on także przywołać swoje uprawnienia na dowolnym innym, poza swoim osobistym, aparacie telefonicznym,
- *MSN* użytkownik wyposażony w cyfrowy aparat ISDN. Aby powoływać konta MSN w centrali, przynajmniej jedno wyposażenie ISDN powinno być skonfigurowane jako port abonencki,
- VoIP użytkownik wyposażony w dowolny telefon VoIP (poza systemowym) bądź oprogramowanie SIP VoIP.

| Wybór typu abonenta                                            | x                                                                                                    |
|----------------------------------------------------------------|----------------------------------------------------------------------------------------------------|
| C Abonent<br>C a/b<br>C ISDN (MSN główny)<br>C CTS<br>C CTS.IP | <ul> <li>Wyłączony (OFF)</li> <li>Konto</li> <li>Skrzynka grupowa</li> <li>MSN</li> <li>VoIP</li> <li>Link (konto linkujące)</li> </ul> |
| Trl ▼ Prt ▼<br>1-1∞x VoIP                                      |                                                                                                    |
| ,                                                              | OK Anuluj                                                                                                    |

Ilustracja 4.5: Dodawanie nowego abonenta wewnętrznego centrali – wybór rodzaju abonenta

#### UWAGA!

Pełna funkcjonalność VoIP została opisana w rozdziałach <u>Karty i interfejsy sieciowe w</u> <u>centralach Slican</u> oraz <u>Funkcjonalność VoIP w centralach Slican</u> Porty abonenckie VoIP podlegają licencjonowaniu. Informacje na temat licencjonowania znajdują się w rozdziale Licencje

Abonenci są powoływani w momencie, gdy tylko wyposażenie zostanie wykryte przez system, zaś konta dodaje się ręcznie w arkuszu *Abonenci / Ustawienia główne*. Ręcznie dodajemy także abonentów rodzaju *VoIP, Skrzynka głosowa* czy *Konto linkujące*. Dowolny rodzaj abonenta powołanego w systemie, a w danej chwili bez wyposażenia końcowego np. telefonu (nie wykorzystywanego w danej chwili), możemy wyłączyć bez jego usuwania.

Dla powołanego abonenta możemy:

- zmienić jego numer wewnętrzny ExtNo.,
- wpisać własny komentarz Cmt,
- zmienić jego rodzaj lub wyłączyć z ruchu Typ
- dodać notatkę serwisową zacisku TrINt

Dodatkowo dla konta wirtualnego włączyć funkcjonalność linii - Ln

| B SLICAN ConfigMAN - DWT MAC 6.xx (MA<br>Plik Centrala Raporty Narzedzia Pomo | C 000015.06) |                    |                       |                                         |                      |                    | -                  |           |
|-------------------------------------------------------------------------------|--------------|--------------------|-----------------------|-----------------------------------------|----------------------|--------------------|--------------------|-----------|
|                                                                               |              |                    | MAX trial wa          | iżny do 13.0                            | 6.2017               | SUCAN              | ConfiaMA           | N.admin   |
| Tabele Tematy Monitor                                                         | -            | • -   D & A        | 🌡 🖪 🗙 🗠 🖶             |                                         | - 1 <u>2</u> B1 B1   | <b>a</b>           | o o ningi o        | •         |
| Centrala                                                                      |              |                    | F                     | bonenci/L                               | Jstawienia głów      | vne                |                    | 49 / 1000 |
| E-Sec IP                                                                      | ExtNo        | Cmt                | Туп                   | /Prt                                    | 3                    |                    |                    |           |
| Sieć IP/Interfejsy LAN                                                        |              |                    | Ws                    | vstkie                                  | - → Filtr            | √ Wyczyść          |                    |           |
| Sieć IP/Interfejsy WAN                                                        |              | 1-                 | 1-                    | 1                                       |                      |                    | - I- I             |           |
| Sieć IP/Konfiguracja DNS                                                      | Ext No.      |                    | Тур                   | hT                                      | Prt                  | TriNit             | Լո                 | ^         |
| Sieć IP/Konfiguracja PoE                                                      | 2001         | Sekretarka 1       | Abonent               | 1-3-1                                   | CTS                  |                    | -                  |           |
| Sieć IP/Konfiguracja VoIP                                                     | 2002         | Sekretarka 2       | Abonent               | 1-3-2                                   | CTS                  |                    | -                  |           |
| Siec IP/Server DHCP                                                           | 2003         | Abonent 2003       | Abonent               | 1-3-3                                   | CTS                  |                    | -                  |           |
|                                                                               | 2004         | Abonent 2004       | Abonent               | 1-3-4                                   | CTS                  |                    | -                  |           |
| Abonenci/Ustawienia główne                                                    | 2005         | Abonent 2005       | Abonent               | 1-3-5                                   | CTS                  |                    | -                  |           |
| Abonenci/Usługi                                                               | 2006         | Abonent 2006       | Abonent               | 1-3-6                                   | CTS                  |                    | -                  |           |
|                                                                               | 2007         | Abonent 2007       | Abonent               | 1-3-7                                   | CTS                  |                    | -                  |           |
|                                                                               | 2008         | Abonent 2008       | Abonent               | 1-3-8                                   | CTS                  |                    | -                  |           |
| 🔁 Abonenci/Uprawnienia do usług                                               | 2009         | Abonent 2009       | Abonent               | 1-3-9                                   | CTS                  |                    | -                  |           |
| 🔁 Abonenci/Ochrona przed usługarr                                             | 2010         | Abonent 2010       | Abonent               | 1-3-10                                  | CTS                  |                    | -                  |           |
| 🔁 Abonenci/Ustawienia pozostałe                                               | 2011         | Abonent 2011       | Abonent               | 1-3-11                                  | CTS                  |                    | -                  |           |
| 🔁 Abonenci/Ruch wewnętrzny                                                    | 2012         | Abonent 2012       | Abonent               | 1-3-12                                  | CTS                  |                    | -                  |           |
| Abonenci/Ruch wychodzący                                                      | 2013         | Abonent 2013       | Abonent               | 1-3-13                                  | CTS                  |                    |                    |           |
| Abonenci/Ruch przychodzący                                                    | 2014         | Abonent 2014       | Abonent               | 1-3-14                                  | CTS                  |                    |                    |           |
| Abonenci/Poczta głosowa                                                       | ( <u> </u>   |                    |                       |                                         |                      |                    |                    |           |
| Abonenci/ woudowane nagrywani                                                 | <u>ا</u>     |                    |                       | • • • • • • • • • • • • • • • • • • • • |                      |                    |                    |           |
| Abonenci/Oslawienia C 11                                                      | ExtNo.       | - Numer katalogowy | Typ - Rodzaj          |                                         |                      |                    |                    |           |
| Abonenci/Ustawienia VoIP                                                      | 2001         |                    | Abonent               |                                         | <b>a</b>             |                    |                    |           |
| Abonenci/Linie                                                                | Cret - K     | omentarz           | Trl - Zaciela II      | ih link                                 |                      |                    |                    |           |
| ⊕, Ran Linkowanie eSSL                                                        | Calcente     | due 1              | 1.2.1                 | 7                                       |                      |                    |                    |           |
| 🗄 🖧 Grupy                                                                     | JSekrela     |                    | [1-3-1                | 1                                       |                      |                    |                    |           |
| 🛱 📲 Konferencje                                                               |              |                    | TriNt - Notat         | ka serwisowa z                          | zacisku              | .                  |                    |           |
| 🖻 💼 Konferencje/Grupy                                                         |              |                    |                       |                                         |                      |                    |                    |           |
| 🔁 Konferencje/Grupy/Ustawieniz                                                |              |                    | L. WI                 | or funkcionale                          | ość linii            | at                 |                    |           |
| Konferencje/Grupy/Składniki                                                   |              |                    | L LII - WIG           | cz runkcjonaln                          | Jose II III          | <u> </u>           |                    |           |
| E. Konferencje/Pokoje                                                         |              |                    |                       |                                         |                      |                    |                    |           |
| Konterencie/Pokoie/Ustawien                                                   |              |                    |                       |                                         |                      |                    |                    |           |
| 1                                                                             |              |                    |                       |                                         |                      |                    |                    |           |
|                                                                               | LA           | N: ONLINE 🛛 😲      | Administrator: Admini | strator Lokal                           | izacja: C:\Users\Pub | lic\Documents\Sliv | Typ centrali: MAC- | 6400 💊 🔳  |

Ilustracja 4.6: Arkusz Abonenci / Ustawienia główne

Szczególnym przypadkiem są:

- abonenci VoIP, dla których przeznaczone są dodatkowe ustawienia, które można wykonać w arkuszu *Abonenci / Ustawienia VoIP*,
- konta z włączoną funkcjonalnością linii, którego dodatkowe ustawienia znajdują się w arkuszu *Abonenci/Linie*

W przypadku abonentów typu VoIP, można ustawić:

- Ptl rodzaj wykorzystywanego protokołu (SIP),
- Cdc dostępne dla danego abonenta VoIP kodeki audio,
- Pas hasło logowania do serwera w centrali; użycie ikony pozwala wygenerować bezpieczne hasło dla abonenta (zalecane),
- DTMF sposób transmisji DTMF (w zależności od standardu obsługiwanego przez urządzenie użytkownika); możliwości wyboru opisano dokładniej w rozdziale Translacje VoIP,
- DfnUlg w tym polu wybieramy, jak ma być traktowany abonent nie zalogowany do centrali. Do wyboru jest "Wyłączony", "Uszkodzony", "Nie przeszkadzać DND"
- PrmCnv zaznaczenie tego pola umożliwia przetworzenie znaków polskiego alfabetu na zbliżone do nich znaki alfabetu łacińskiego.

#### 4.3.1.2 Uprawnienia do usług

Każdemu abonentowi lub kontu można przypisać uprawnienia do wykonywania poszczególnych usług oferowanych przez centralę. Uprawnienia do poszczególnych usług w *ConfigMAN* ustawia się w arkuszu *Abonenci / Uprawnienia do usług*.

| SLICAN ConfigMAN - DWT MAC 6.xx (MAC<br>Plik Centrala Raporty Narzedzia Pomoc | 000015.06)   |                       |                       |                        |                                                                                                    |                          |                                                                                                    |                                                                                                    | - 🗆        | ×      |
|-------------------------------------------------------------------------------|--------------|-----------------------|-----------------------|------------------------|----------------------------------------------------------------------------------------------------|--------------------------|----------------------------------------------------------------------------------------------------|----------------------------------------------------------------------------------------------------|------------|--------|
|                                                                               |              |                       | MAX trial waż         | ny do 13 06 2017       | 6                                                                                                    |                          | n 🗖                                                                                                    | Confi                                                                                                    | dMAN ad    | min    |
| Tabele Transfer Manifes                                                       | / <b>-</b>   |                       | * L                   | .,                     |                                                                                                    | 1 30101                  |                                                                                                    | CONTIN                                                                                                    | gr w u u u |        |
|                                                                               |              | · · [ • · · • • [ •]  | 1 <b>V</b>            |                        |                                                                                                    |                          |                                                                                                    |                                                                                                    |            |        |
| Centrala/Karty                                                                | ۹            |                       | Ab                    | onenci/Uprawnie        | nia do u                                                                                                    | sług                     |                                                                                                    |                                                                                                    | 48         | / 1000 |
| Sieć IP/Interfeiov I AN                                                       | ExtNo        | Cent                  | Turn                  | /Prt                   |                                                                                                    |                          |                                                                                                    |                                                                                                    |            |        |
| - Dieć IP/Interfeisy WAN                                                      | Lano.        |                       |                       | antica al              | T Filtr                                                                                                    | 7 Wycz                   | zyść                                                                                                    |                                                                                                    |            |        |
| Sieć IP/Konfiguracja DNS                                                      |              |                       | Jvvs.                 |                        |                                                                                                    |                          |                                                                                                    |                                                                                                    |            |        |
| Sieć IP/Konfiguracja PoE                                                      | ExtNo. 🔻     | Cmt                   | Тур                   | Fwd                    | UrgEn                                                                                                    | UrgRng                   | TrEn                                                                                                    | СОуг                                                                                                    | DNDMsg     | Fwc ^  |
| Sieć IP/Konfiguracja VoIP                                                     | 2001         | Sekretarka 1          | Abonent               | Wszystkie              | 1                                                                                                    | 1                        | 1 V 1                                                                                                    |                                                                                                    | 1 🗸 🗸      |        |
| Sieć IP/Serwer DHCP                                                           | 2002         | Sekretarka 2          | Abonent               | Wszystkie              | <ul> <li>Image: A second second s</li></ul> |                          | <ul> <li>Image: A second second s</li></ul> | <ul> <li>Image: A second second s</li></ul> |            | •      |
| Sieć IP/Firewall                                                              | 2003         | Abonent 2003          | Abonent               | Wszystkie              | -                                                                                                    |                          | -                                                                                                    | -                                                                                                    | -          |        |
| E Abonenci                                                                    | 2004         | Abonent 2004          | Abonent               | Bez wych. miejskich    | -                                                                                                    | -                        | -                                                                                                    | -                                                                                                    |            |        |
| Abonenci/Ustawienia głowne                                                    | 2005         | Abonent 2005          | Abonent               | Bez wych. miejskich    | -                                                                                                    | -                        | -                                                                                                    | -                                                                                                    | -          |        |
| Abonenci/MobilePhone                                                          | 2006         | Abonent 2006          | Abonent               | Bez wych. miejskich    | -                                                                                                    | -                        | -                                                                                                    | -                                                                                                    | -          |        |
| Abonenci/Przekierowania                                                       | 2007         | Abonent 2007          | Abonent               | Bez wych. miejskich    | -                                                                                                    | -                        | -                                                                                                    | -                                                                                                    | -          |        |
| Abonenci/Uprawnienia do usług                                                 | 2008         | Abonent 2008          | Abonent               | Bez wych. miejskich    | -                                                                                                    | -                        | -                                                                                                    | -                                                                                                    | -          |        |
| Abonenci/Ochrona przed usługami                                               | 2009         | Abonent 2009          | Abonent               | Bez wych. miejskich    | -                                                                                                    | -                        | -                                                                                                    | -                                                                                                    | -          |        |
| Abonenci/Ustawienia pozostałe                                                 | 2010         | Abonent 2010          | Abonent               | Bez wych. miejskich    | -                                                                                                    | -                        | -                                                                                                    | -                                                                                                    | -          |        |
| Da Abonenci/Ruch wewnętrzny                                                   | 2011         | Abonent 2011          | Abonent               | Bez wych. miejskich    | -                                                                                                    | -                        | -                                                                                                    | -                                                                                                    |            |        |
| Abonenci/Ruch wychodzący                                                      | 2012         | Abonent 2012          | Abonent               | Bez wych. miejskich    | -                                                                                                    | -                        | -                                                                                                    | -                                                                                                    | -          |        |
| Abonenci/Ruch przychodzący                                                    | 2013         | Abonent 2013          | Abonent               | Bez wych. miejskich    | -                                                                                                    | -                        | -                                                                                                    | -                                                                                                    | -          |        |
| Abonenci/Poczta głosowa                                                       | 2014         | Abonent 2014          | Abonent               | Bez wych. miejskich    | -                                                                                                    | -                        | -                                                                                                    | -                                                                                                    |            |        |
| Abonenci/ Vobudowane nagrywanie                                               |              |                       |                       |                        |                                                                                                    |                          |                                                                                                    |                                                                                                    |            | ×      |
| Abonenci/Oplaty                                                               | ( <u> </u> < |                       |                       |                        |                                                                                                    |                          |                                                                                                    |                                                                                                    |            | >      |
| Abonenci/Ustawienia VoIP                                                      |              |                       | •                     | •••••••••••••••••      |                                                                                                    | ····•                    |                                                                                                    |                                                                                                    |            |        |
| Abonenci/Linie                                                                | ExtNo        | Numer katalogowy      |                       | Line En Zamuelania     |                                                                                                    | nin nilan                |                                                                                                    |                                                                                                    |            |        |
| 🕀 🖳 Linkowanie eSSL                                                           | 2001         |                       |                       | UrgEn - Zezwolenie     | ia porącze                                                                                                    | triia piirie<br>triionek |                                                                                                    |                                                                                                    |            |        |
| 🖶 🗞 Grupy                                                                     | Crnt - Kor   | mentarz               |                       | TrEn - Zezwolenie n    | ie na piiny c<br>ia tranzvt                                                                                                    | ZWOITER                  |                                                                                                    |                                                                                                    |            |        |
| E Konferencje                                                                 | Sekretark    | Sekretarka 1          |                       |                        |                                                                                                    |                          |                                                                                                    |                                                                                                    |            |        |
| I                                                                             |              |                       |                       | DNDMsg - Zezwole       | nie na pryw                                                                                                    | atne wiadom              | ości na DNE                                                                                                    |                                                                                                    |            |        |
| En Translacje                                                                 | Ewd - Ze     | zwolenie na przekazyw | anie połaczeń         | FwdLck - Blokada p     | orzekierowa                                                                                                    | nia numeru               |                                                                                                    |                                                                                                    |            |        |
| Translacje/Ustawienia głowne                                                  | Wenyetkie    |                       |                       | SrvLck - Blokada p     | ozostałych                                                                                                    | usług                    |                                                                                                    |                                                                                                    |            |        |
| Translacie/Bezolatoe minuty                                                   | TVSZYSLICI   | 5                     |                       |                        |                                                                                                    |                          |                                                                                                    |                                                                                                    |            |        |
| Translacie/Ustawienia 2B+D                                                    |              |                       |                       |                        |                                                                                                    |                          |                                                                                                    |                                                                                                    |            |        |
| Translacie/Ustawienia 30B+D 🗸                                                 |              |                       |                       |                        |                                                                                                    |                          |                                                                                                    |                                                                                                    |            |        |
|                                                                               | LAN:         | ONLINE 😲 Adı          | ministrator: Administ | rator Lokalizacja: C:\ | Users\Pub                                                                                                    | lic\Docume               | ents\Slie Typ                                                                                                    | p centrali:                                                                                                    | MAC-6400   | N 🔳    |

Ilustracja 4.7: Arkusz Abonenci / Uprawnienia do usług

- Fwd – pole to określa, czy abonent będzie miał możliwość przekazywania połączeń.

Dostępne ustawienia:

- Brak abonent nie ma możliwości przekazywania żadnych połączeń centrala nie reaguje na przycisk Transfer/flash telefonów. Nie może również zawiesić rozmowy w celach wykonania konsultacji z innym abonentem,
- Wszystkie z wyjątkiem wychodzących miejskich abonent może przełączyć połączenia wewnętrzne i przychodzące miejskie, ale tylko do abonenta wewnętrznego,
- Wszystkie abonent może przełączać wszystkie połączenia wewnętrzne i przychodzące, na inne numery wewnętrzne oraz na numery miejskie
- UrgEn zezwolenie na połączenia pilne określa, czy abonent będzie miał uprawnienia do wykonywania *połączeń pilnych* (\*25).
- UrgRng zezwolenie na pilny dzwonek ustawienie określa, czy abonent będzie miał uprawnienia do usługi *Pilny dzwonek* (\*35). Jeżeli wykorzystujemy usługę, to dzwoniąc na telefon analogowy, będzie on dzwonił specjalnym dzwonkiem (innym od standardowego), jeżeli natomiast dzwonimy na telefon systemowy, to dzwoniący będzie od razu słyszalny w głośniku. Usługa <u>nie jest realizowana</u> dla telefonów ISDN. *Pilny dzwonek* można wykorzystywać, tylko dzwoniąc do abonenta będącego członkiem tej samej grupy PickUp. Jeżeli jednak abonent wykorzystujący usługę *Pilny dzwonek* posiada uprawnienia VIP

(arkusz *Abonenci / Ruch wychodzący*), to przynależność do grupy PickUp nie będzie sprawdzana i taki abonent będzie mógł dzwonić, wykorzystując tę usługę do dowolnego abonenta wewnętrznego centrali.

- TrEn zezwolenie na tranzyt ustawienie tranzytu umożliwia abonentom zestawianie połączeń typu miasto miasto, do wykonywania rozmów tranzytowych na miasto za pomocą usług przekierowań oraz wykonywania połączeń miejskich wychodzących z konta tymczasowo zalogowanego przez DISA. Przy zestawianiu połączeń tranzytowych przynajmniej jedna translacja musi być translacją cyfrową (ISDN, GSM lub VoIP). Maksymalny czas trwania rozmowy tranzytowej można ustawić w polu TrTi arkusza Ruch wychodzący. Rozmowy tranzytowe są rozróżniane przez system centrali, co jest widoczne w raportach billingowych uzyskanych z wykorzystaniem programu taryfikacyjnego BillingMAN. Z uwagi na brak odpowiedniej sygnalizacji na łączach analogowych i niebezpieczeństwa wystąpienia w niektórych przypadkach braku prawidłowego rozłączenia, warunkowo wprowadzono możliwość włączenia tranzytu na takich łączach za pomocą odpowiedniego polecenia systemowego.
- COvr zezwolenie na wejście na trzeciego zaznaczenie opcji umożliwia abonentowi wejście na trzeciego do połączenia dwóch innych abonentów pod warunkiem, że żaden z nich nie ma ustawionej opcji Ochrona przed wejściem na trzeciego w arkuszu Abonenci / Ochrona przed usługami. Wejście na trzeciego może być realizowane jedynie z aparatów systemowych.
- DNDMsg zezwolenie na posiadanie i wykorzystywanie prywatnej wiadomości DND przez abonenta. Wiadomość taką abonent może nagrać (czas do 30 sekund) z wykorzystaniem usługi \*78 a następnie ustawić kodem \*790. Będzie ona odtwarzana tylko w przypadku uruchomienia usługi DND na telefonie abonenta. Zaznaczenie tego pola jest równoznaczne z powołaniem dodatkowej zapowiedzi w arkuszu Ruch przychodzący/Zapowiedzi oraz rezerwacją dla niej czasu nagrania w systemie. Określenie jaka zapowiedź ma być odtwarzana: standardowa o niedostępności, jedna z nagranych zapowiedzi czy wiadomość prywatna zależy od ustawienia pola DNDMsg w arkuszu Abonenci / Przekierowania.
- *FwdLck* blokada przekierowania numeru opcja określa, czy abonent będzie miał możliwość wykorzystania usług przekierowania numeru (\*70, \*71, \*73, \*74, \*75, \*76). Zaznaczenie opcji blokuje te usługi dla abonenta.
- SrvLck blokada pozostałych usług znacznik ten określa, czy abonent będzie miał uprawnienia do wykonywania wszystkich pozostałych usług nie objętych osobnymi restrykcjami, za wyjątkiem zawsze dostępnej usługi \*52 przywołanie konta chwilowego. Opcja ta musi być odznaczona, jeśli abonent ma korzystać z następujących usług: \*21 blokada telefonu, \*221/\*220 włączenie/wyłączenie usługi DND, \*27 połączenie prywatne, \*31 parkowanie/odparkowanie, \*36 przejmij dzwonek od abonenta, \*37 przejmij dzwonek w grupie PickUp, \*53 przywołanie konta na stałe, \*87 ręczna zmiana trybu pracy centrali, \*92 odsłuch i nagrywanie zapowiedzi, Flash #3 zestawienie połączenia trójstronnego.

#### 4.3.1.3 Przekierowania

Administrator centrali z poziomu programu *ConfigMAN* ma możliwość aktywowania poszczególnym użytkownikom centrali usług przekierowania na inny numer wewnętrzny lub numer miejski oraz ustawienia rodzaju przekierowywanych połączeń. Ustawień dokonuje się

w arkuszu *Abonenci / Przekierowania*. Abonent ma taką możliwość za pomocą odpowiednich kodów usług lub aplikacji *PhoneCTI/WebCTI* 

Określenie warunku wystąpienia przekierowania, w *ConfigMAN* dostępne z listy wyboru *FwdStu*:

- ➤ bezwarunkowo,
- ➤ gdy telefon jest zajęty,
- ➤ gdy abonent nie odpowiada,
- > gdy ma aktywowaną usługę DND (nie przeszkadzać).
- niezarejestrowane konto dostępne tylko dla kont wirtualnych

W wyżej wymienionych przypadkach możliwe jest określenie (za pomocą CM lub usługi \*72 z telefonu) jednego z pięciu rodzajów przekierowania zgodnie z listą wyboru **FwdTyp**:

- ➤ wszystkie,
- ➤ miejskie bezpośrednie,
- ≻ wewnętrzne,
- ➤ awizowane z miastem,
- z grupy (przekierowanie niedostępne w przypadkach, gdy abonent jest zajęty w polu FwdStu jest ustawione na wartość *Gdy zajęty*).

Gdy chcemy realizować funkcję przekierowania w sytuacji, *gdy nie odpowiada*, możemy dodatkowo określić po ilu dzwonkach nastąpi przekierowanie. Można to zrobić wykorzystując opcję **FwdTi** w arkuszu *Abonenci / Przekierowania* lub z telefonu za pomocą usługi \*71. W tym samym arkuszu możemy włączyć lub wyłączyć usługę *DND* - Nie przeszkadzać. Abonenci mogą ją aktywować z poziomu telefonu, wybierając kod \*221.

Dodatkowo z rozwijanej listy *DNDMsg* możemy wybrać, jaki rodzaj wiadomości DND będzie odtwarzany dla połączeń przychodzących do abonenta:

- Standardowa w przypadku wywołań wewnętrznych i przychodzących przez DISA odtwarzana będzie informacja: "Abonent jest czasowo niedostępny, proszę zadzwonić później", a w przypadku bezpośrednich wywołań z miasta dzwoniący otrzyma zajętość,
- *Zapowiedź* odtwarzana będzie wybrana zapowiedź typu *DISA/Infolinie* z pozycji od 0 do 9 w arkuszu *Zapowiedzi*,
- Wiadomość prywatna odtwarzana będzie wiadomość nagrana indywidualnie przez abonenta z wykorzystaniem usługi \*78.

Pomimo włączonej usługi DND, możliwe jest na innym telefonie aktywowanie usługi \*57 – *Jestem tutaj*. Połączenia do abonenta, który na swoim aparacie włączył usługę DND kierowane będą na aparat, gdzie przywołano usługę \*57, nawet jeśli poza DND miał ustawione przekierowanie na dowolny inny aparat.

Pełen opis usług przekierowania dostępnych z aparatu telefonicznego dostępny jest w artykule Opis usług na stronie <u>Opis usług</u>

# UWAGA!

Do abonenta mającego aktywną usługę DND mogą się dodzwonić tylko abonenci mający uprawnienia VIP (arkusz Abonenci / Ruch wychodzący), którzy wybranie numeru poprzedzą

usługą \*25 – Połączenie pilne (dla aparatu systemowego CTS może być ona przypisana pod przycisk szybkiego wyboru lub wybrana z menu aparatu).

W wersji firmware 6.54 wprowadzono opcje czasowego wyłączenia usług przekierowania i DND:

- FwdLmt wyłączenie usługi przekierowania bezwarunkowego
- **DNDLmt** wyłączenie usługi DND

Wyłączenie każdej z funkcjonalności można ustawiać indywidualnie dla każdego abonenta według jednego z trzech kryteriów:

- ograniczenie wg ust. globalnych zastosowanie będą miały ustawienia z zakładki
   Globalne ustawienia/Pozostałe
- ograniczenie wg ust. własnych (jednorazowe) o wybranej godzinie usługa zostanie jednorazowo wyłączona
- ograniczenie wg ust. własnych (cykliczne) codziennie o wybranej godzinie będzie wyłączana usługa

#### 4.3.1.4 Ruch wewnętrzny

W centralach Slican - *Sieć* (zakładka *Abonenci/Ruch wewnętrzny* pole **Net**) służy do organizacji ruchu wewnętrznego abonentów (bramofonów, urządzeń audio, przekaźników, grup i innych). Grupuje ona składniki, nadając im pewne uprawnienia i restrykcje w kierowaniu ruchu. Wybrany składnik można przypisać do jednej z ośmiu zdefiniowanych sieci. Dodatkowo każdemu z nich można nadać uprawnienia do połączeń do innych sieci. Domyślnie abonenci znajdują się w sieci A. Abonenci i mają dostęp do wszystkich pozostałych. Zmieniając domyślną sieć abonenta lub/oraz zmieniając dostęp do poszczególnych sieci można tworzyć wydzielone grupy, które mogą lub też nie, do siebie dzwonić. Na takiej zasadzie w centrali wydziela się, np. odrębne firmy lub działy pracujące na jednej centrali, które nie mają do siebie dostępu oraz zestawy sekretarsko – dyrektorskie, w których dostęp do dyrektora ma tylko abonent sekretarka a dyrektor ma dostęp do wszystkich abonentów.

Wyjątek od powyższej reguły zachodzi, gdy połączenie jest zestawienie na grupę, w skład której wchodzi abonent z sieci, do której nie mamy uprawnień wyjścia. W tym wypadku uprawnienia wyjścia do sieci grupy są nadrzędne w stosunku do uprawnień wyjścia do sieci abonenta.

W centrali może być maksymalnie 8 sieci oznaczonych literami alfabetu od A do H. Domyślnie Definicje sieci znajdują się w arkuszu *Opisy / Sieci abonenta*.

#### 4.3.1.5 MobilePhone

MobilePhone to funkcja związana z integracją telefonu centrali z innym, np. drugim telefonem centrali (w tym bezprzewodowym DECT) lub GSM. W zależności od przyjętej konfiguracji pozwala na jednoczesne rozdzwonienie telefonu podstawowego i dodatkowego, bądź tylko dodatkowego. Jej funkcjonalność zależy od typu zastosowanego telefonu

dodatkowego czy jego funkcję pełni telefon wewnętrzny zalogowany do centrali, czy telefon zewnętrzny funkcjonujący poza nią:

- numer zewnętrzny np. telefon GSM centrala realizuje ruch poprzez wyposażenia miejskie; jeżeli centrala posiada bramki GSM możliwe jest wysyłanie powiadomień SMS o numerze dzwoniącego (odebranych i nieodebranych)
- numer wewnętrzny np. telefon przewodowy lub bezprzewodowy centrala realizuje ruch poprzez wyposażenia wewnętrzne

W zależności od kierunku połączenia funkcjonalność MobilePhone jest następująca:

- rozmowa przychodząca odebrana na telefonie MobilePhone umożliwia prowadzenie rozmowy i przekazanie połączenia do innego dowolnego abonenta centrali
- rozmowa z MobilePhone do centrali nadaje uprawnienia do wykonywania połączeń jak dla telefonu podstawowego,
- w obu kierunkach powoduje zajętość numeru podstawowego

## Opis arkusza *Abonenci/MobilePhone*:

- MblPh numer telefonu dodatkowego, na który centrala ma się rozdzwaniać,
- MblEn włączenie zezwolenia na używanie usługi MobilePhone,
- MblClb oddzwonienie z telefonu MobilePhone na numer miejski centrali, który wyświetlił się podczas rozdzwaniania połączenia przychodzącego, spowoduje zestawienie zwrotnego połączenia do inicjatora tego połączenia, nawet w przypadku, gdy jest to numer miejski. Czas pamiętanej ścieżki jest ustawiany w polu PthRt zakładki *Ruch przychodzący,*
- MblFwd umożliwia użytkownikowi MobilePhone przekazanie połączenia przychodzącego z miasta do innego abonenta wewnętrznego centrali,
- Rng zaznaczenie pola spowoduje rozdzwonienie telefonu dodatkowego po czasie podanym w polu RngTi,
- RngTi czas, po którym ma nastąpić rozdzwonienie telefonu dodatkowego,
- RngDND zaznaczenie pola powoduje natychmiastowe przekierowanie połączenia na numer dodatkowy, gdy numer podstawowy ma włączone DND,
- ClbEn zaznaczenie pola zezwala na korzystanie z usługi CallBack. Szczegóły dotyczące usługi znajdują się w rozdziale <u>CallBack</u>.
- MsdSMS w tym polu określamy, w jakich przypadkach MobilePhone (telefon GSM) ma być informowany SMS'em o nieodebranym połączeniu bezpośrednim. W treści SMS'a znajduje się informacja z datą i godziną połączenia, numerze inicjatora oraz czy połączenie było nieodebrane, czy trafiło na zajętość. SMS'y wysyłane są przez translacje Centrum SMS,
- MsdFsh pozwala na wybór typu SMS wyświetlanego na telefonie GSM (tradycyjny SMS lub Flash SMS) z informacją o numerze inicjatora połączenia nieodebranego,
- Msd (dl, dB, DB, TF, G) zestaw filtrów na wysyłanie powiadomień SMS w zależności od rodzaju połączenia przychodzącego nieodebranego – wewnętrznego, miejskiego bezpośredniego, miejskiego przekazanego i przekierowanego lub nieodebranego z grupy,
- RcvSMS pozwala na wybór typu SMS wyświetlanego na telefonie GSM (tradycyjny SMS lub Flash SMS) z informacją o numerze inicjatora połączenia odebranego,
- Rcv (I, D, DB, TF, G) zestaw filtrów na wysyłanie powiadomień SMS w zależności od rodzaju połączenia odebranego – wewnętrznego, miejskiego bezpośredniego, miejskiego przekazanego i przekierowanego lub połączenia z grupy,

- VmISMS pozwala na wybór typu SMS wyświetlanego na telefonie komórkowym (tradycyjny SMS lub Flash SMS) – z informacją o nowej wiadomości w poczcie głosowej,
- SncNo włączenie synchronizacji numeru wpisanego jako MobilePhone w arkuszu *Abonenci/MobilePhone* z książką telefoniczną centrali. Numer w książce może występować jako widoczny lub jako zastrzeżony.

Jeżeli telefonem podstawowym jest telefon systemowy, wówczas, gdy usługa jest aktywna, na jego wyświetlaczu widoczny jest napis MobilePhone. Dodatkowo, gdy z telefonu dodatkowego MobilePhone dzwonimy do abonenta wewnętrznego centrali, to na telefonie docelowym zaprezentujemy się numerem podstawowym, a na wyświetlaczu telefonu systemowego będzie widoczny napis MP.

Założenia odnośnie usługi MobilePhone:

- usługa MobilePhone jest usługą nadrzędną w stosunku do innych przekierowań, ale ma niższy priorytet niż usługa "Jestem tutaj".
- połączenia na telefon MobilePhone realizowane są bez kontroli uprawnień do prefiksów dozwolonych
- numer telefonu dodatkowego, może być wpisany i zmieniany tylko z poziomu programu *ConfigMAN*
- połączenie pomiędzy centralą na telefonem dodatkowym GSM zawsze odbywa się zgodnie z regułami LCR
- odebranie lub odrzucenie połączenia na telefonie podstawowym lub dodatkowym wewnętrznym, powoduje zaprzestanie dzwonienia obydwu telefonów. Jakiekolwiek rozłączenie od telefonu MobilePhone, który nie jest abonentem wewnętrznym, nie powoduje zaprzestania wywołania telefonu podstawowego. Jest to uwarunkowane tym, że poza centralą nie jest możliwa kontrola stanu abonenta miejskiego. Operatorzy stosują różne metody informowania o tym, np.: przez zapowiedź słowną lub rozłączenie połączenia, w przypadkach, gdy abonent jest zajęty, uszkodzony lub znajduje się poza zasięgiem sieci GSM)
- powiadomienie SMS o numerze osoby dzwoniącej w przypadku kilku następujących po sobie połączeń z tego samego numeru wysłane zostanie tylko raz na 30 minut. Każde połączenie z innego numeru na dany MobilePhone w tym samym okresie spowoduje wyzerowanie licznika i natychmiastowe wysłanie powiadomienia.
- odebranie połączenia na telefonie dodatkowym powoduje, że do czasu zakończenia rozmowy oba telefony są zajęte w ruchu przychodzącym
- w trakcie przekazywania połączenia z MobilePhone z powrotem do centrali "telefon podstawowy" jest zajęty
- włączanie i wyłączanie usługi oraz jej konfigurację może dokonać abonent za pomocą swojego telefonu podstawowego lub dodatkowego (na DISA).
  - \*77 0 wyłączenie rozdzwaniania na telefon dodatkowy
  - \*77 1 włączenie rozdzwaniania, gdy nie odbiera lub gdy DND
  - \*77 2 włączenie rozdzwaniania tylko gdy nie odbiera
  - \*77 3 włączenie przekierowania, gdy DND (nie jest odtwarzana zapowiedź DND)

Przekazywanie połączenia odebranego na telefonie MobilePhone GSM do centrali:

- gdy zachodzi potrzeba przełączenia rozmowy to rozłączamy połączenie na telefonie GSM, od tego momentu mamy 45 sekund na przełączenie rozmowy. W tym czasie:
  - abonent, którego rozłączyliśmy przez 15 sekund słyszy ciszę,
  - do 30 sekund słyszy sygnał marszruty,

- jeżeli w podanym czasie nie połączymy się telefonem GSM z centralą to oczekujące połączenie zostanie zerwane
- jeżeli w tym czasie zadzwonimy z telefonu GSM: bezpośrednio na numer wewnętrzny osoby, do której chcemy rozmowę przełączyć lub np. na numer miejski centrali z uruchomioną zapowiedzią DISA a następnie wybierzemy numer wewnętrzny:
  - jeżeli będziemy chcieli połączenie zaawizować to czekamy, aż zostanie odebrane przez abonenta docelowego, następnie informujemy rozmówce, że przełączamy do niego rozmowę i rozłączamy się
  - jeżeli nie będziemy chcieli awizować to rozłączmy się po usłyszeniu sygnału wołania
- w momencie, gdy z telefonu GSM dodzwonimy się do centrali nasz pierwotny rozmówca usłyszy standardową melodię na oczekiwaniu i komunikat "proszę czekać na połączenie" a następnie zwrotny sygnał wołania - dopóki rozmowa nie zostanie odebrana.
- abonent oczekujący zostanie połączony z abonentem docelowym centrali od razu, w przypadku jego zajętości musi zaczekać aż zakończy rozmowę.
- oczekujący rozmówca zostanie rozłączony, jeśli przekroczony zostanie czas oczekiwania na zgłoszenie się numeru wybranego przez MobilePhone. Nie jest możliwy powrót rozmowy do przekazującego, jeśli docelowy abonent nie odebrał.

# UWAGA!

Funkcjonalność MobilePhone jest licencjonowana. Możliwość korzystania z usługi CallBack jest bezpośrednio związana z MobilePhone i nie jest dodatkowo licencjonowana (od wersji fw. 6.50). Informacje na temat licencjonowania znajdują się w rozdziale Licencje

Wykorzystanie telefonu MobilePhone jako telefonu równoległego - jeśli jako numer MobilePhone zostanie zadeklarowany inny numer wewnętrzny centrali (np. telefon systemu DECT). Uzyskamy wówczas rozbudowany system telefonu równoległego, który pozwala między innymi na:

- logiczne równoległe połączenie telefonu systemowego serii CTS z telefonem analogowym. Ze względu na różne sposoby porozumiewania się z centralą fizyczne równoległe połączenie nie jest możliwe.
- możliwa jest prezentacja jednym numerem (zarówno miejskim jak i wewnętrznym) dla obu telefonów.
- w czasie, gdy z dowolnego telefonu prowadzona jest rozmowa drugi jest również zajęty
- użycie MobilePhone "przykrywa" przekierowania abonenta, bez ich wyłączania. Dezaktywacja usługi MobilePhone ponownie je przywraca.

# Przykład:

Abonent chce używać w czasie godzin pracy telefonu bezprzewodowego, a po godzinach jego rozmowy powinny być przekierowane na jego telefon GSM. Jeśli jako MobilePhone zostanie przypisany telefon bezprzewodowy (numer wewnętrzny centrali) a przekierowanie zostanie skierowane na telefon GSM, to w czasie:

 gdy usługa MobilePhone jest aktywna – połączenia są skierowane na telefon dodatkowy MobilePhone (bezprzewodowy), standardowe przekierowanie z telefonu podstawowego nie działa, gdy MobilePhone jest nieaktywny - działa standardowa usługa przekierowania (na telefon GSM).

Aktywację oraz dezaktywację usługi przeprowadza się z telefonu (podstawowego lub dodatkowego) za pomocą kodów usług opisanych powyżej. Nie ma potrzeby każdorazowej zmiany numeru przekierowania

#### 4.3.1.6 Callback

Callback jest usługą ściśle powiązaną z MobilePhone. Polega na zamówieniu połączenia z centrali do telefonu dodatkowego i podstawienie mu sygnału zgłoszenia w celu umożliwienia wybrania numeru. Pozwala korzystającemu z usługi (za pomocą np. swojego telefonu GSM) na wykonywanie darmowych połączeń, obciążając kosztami oraz prezentując się w połączeniach swoim numerem wewnętrznym (podstawowym)

Działanie funkcji przebiega w następujący sposób.

- z telefonu MobilePhone należy zadzwonić na zdefiniowany wcześniej do tego celu numer miejski centrali (wykorzystując statyczne trasowanie na usługę CallBack)
- centrala rozłączy połączenie przychodzące
- po chwili centrala oddzwoni na numer MobilePhone, połączenie zostanie zrealizowane zgodnie z zapisami w tabeli LCR.
- po odebraniu połączenia, w słuchawce pojawi się zwykły sygnał zgłoszenia centrali, na którego tle można wybrać numer abonenta docelowego wewnętrznego lub miejskiego.

Jeden wpis statycznego trasowania może być wykorzystywany przez wszystkich użytkowników usługi CallBack. Centrala uruchamia regułę przez porównanie numeru dzwoniącego z numerem MobilePhone użytkownika.

#### UWAGA!

W przypadku wykonywania połączeń miejskich konieczne jest ustawienie znacznika **TrEn** - zezwolenie na tranzyt w arkuszu **Abonenci/Uprawnienia do usług** dla skojarzonego numeru wewnętrznego

Poniżej kilka przykładowych korzyści, nie tylko finansowych, z zastosowania funkcji:

- działanie funkcji tranzytowych, czyli wykonywanie połączeń służbowych z innego telefonu, ograniczone jest wyłącznie do telefonów zapisanych w bazie danych centrali. Nie zachodzi niebezpieczeństwo utraty hasła i włamania do systemu.
- jako że użytkownik funkcji nie ponosi żadnych opłat za połączenie, można jako numery MobilePhone wprowadzić numery GSM prywatne, dzięki czemu nie zachodzi potrzeba opłat abonamentowych i stałego zwiększania ilości posiadanych komórek służbowych.
- rozmowa w obu kierunkach zestawiana jest przez centralę, dlatego do osoby, do której skierowane jest połączenie, nie jest przesyłany końcowy numer osoby dzwoniącej (np. nr tel. GSM). Odbierający połączenie może być przekonany, że dzwoni do niego osoba z siedziby firmy. Dzięki temu numery służbowych telefonów GSM, jak i prywatnych pozostaną nieznane.

Konfiguracja tej funkcji wymaga wpisania abonentowi numeru **MblPh** zgodnie z rozdziałem <u>MobilePhone</u> i konfiguracji Statycznego trasowania połączeń jako *CallBack*, co opisano w <u>PathFinder – Trasowanie Połączeń</u>

#### 4.3.1.7 Call Waiting

Od wersji fw. 6.22 została wprowadzona usługa wywołania oczekującego dla pojedynczego numeru wewnętrznego. Jej działanie polega na kolejkowaniu połączeń do abonenta zajętego inną rozmową. Podczas prowadzenia rozmowy nowe wywołanie sygnalizowane jest dźwiękowo w słuchawce oraz dodatkowo numerem oczekującego na wyświetlaczu telefonu systemowego. Usługa działa zarówno w ruchu wewnętrznym jak i przychodzącym. Przez Tabelę Ruchu Przychodzącego ruch do abonenta można skierować przez zapowiedź/zapowiedź DISA jak i bezpośrednio na abonenta.

#### Zasada działania:

- pierwszy dzwoniący wybiera numer, uzyskuje zwrotny sygnał wołania do chwili podniesienia słuchawki przez abonenta docelowego
- kolejni abonenci po wybieraniu numeru uzyskują w zależności od ustawień sygnał wołania/standardową melodię/wybraną zapowiedź - przerywaną informacją o pozycji w kolejce zgodną z kolejnością wywołań
- abonenci, którzy próbują się wdzwonić a przekraczają pojemność zaprogramowanej kolejki zostaną odrzuceni

Konfigurację przeprowadza się w zakładce Abonenci/Ruch przychodzący:

- CWt określenie *maksymalnej liczby połączeń oczekujących* w kolejce abonenta w ruchu przychodzącym
- WtMel pozwala na zmianę sygnału wołania na standardową melodię na oczekiwaniu lub umieszczenie zapowiedzi z własnymi informacjami
- AnnBeg wymuszenie startu zapowiedzi od początku, dla każdego wchodzącego do kolejki, jeśli polu WtMel ustawiona jest zapowiedź użytkownika,
- QAnn włącza funkcjonalność centrali, która umożliwia odtwarzanie zapowiedzi słownych określających pozycję dzwoniącego w kolejce. Do prawidłowego działania usługi konieczne jest wgranie dodatkowych zapowiedzi w arkuszu *Ruch przychodzący / Zapowiedzi słowne*. Jeśli nie ma jeszcze takich zapowiedzi w centrali, to zaznaczenie pola generuje informację o możliwości ich automatycznego dodania,
- CWen dla telefonów VoIP i ISDN pozwala na wyłączenie obsługi CW z poziomu centrali i wykorzystanie dedykowanej funkcjonalności telefonu.

#### 4.3.1.8 Przynależność do grupy przechwytywania dzwonków (grupy PickUp)

Grupą PickUp w centrali określa się zespół abonentów, którzy mogą przejmować między sobą dzwonki wywołań. W jednej grupie mogą się znajdować abonenci z różnych sieci. W centrali w arkuszu **Opisy / Grupy przechwytywania dzwonków** można zdefiniować maksymalnie do 99 grup PickUp.

#### UWAGA!

Możliwość blokady przechwytywania dzwonka w grupie PickUp opisana została w rozdziale Ochrona przed usługami.

#### 4.3.1.9 Ochrona przed usługami

W arkuszu *Abonenci / Ochrona przed usługami*, w polu *PtcPck* możliwe jest ustawienie *blokady przed przechwytywaniem dzwonka* przez innych abonentów z grupy PickUp. Oznacza to, że abonenci należący do tej samej grupy PickUp co abonent, któremu aktywujemy tą usługę, nie będą mogli przechwycić wywołania do niego za pomocą usługi \*37 (Przejmij dzwonek w grupie PickUp). Z poziomu tego samego arkusza możemy również ustawić dla abonentów ochronę przed *wejściem na trzeciego*, zaznaczając pole *PtcOvr*. Wystarczy, żeby tylko jeden z rozmawiających ze sobą abonentów miał aktywną ochronę, aby nie było możliwe wejście na trzeciego do takiej rozmowy.

#### 4.3.1.10 Ustawienia pozostałe

Dodatkowe ustawienia dla abonentów związane z funkcjami centrali znajdują się w arkuszu **Abonenci/Ustawienia pozostałe**. Dowolnemu abonentowi i na każdym koncie wirtualnym możemy, na przykład: zmienić uprawnienia dostępu do publicznej książki telefonicznej, czy ustawić blokadę połączeń z miastem.

Parametry dostępne w arkuszu do ustawień dla poszczególnych abonentów:

- Dpt pole pozwala na przypisanie każdego abonenta do jednego z 99 działów firmy (dodajemy je w arkuszu Opisy/Działy). Pod pojęciem *Dział* rozumiemy wydzieloną logicznie część struktury firmy, jej jednostkę organizacyjną lub zupełnie inną firmę. Przypisanie abonentów do działów pozwala:
  - tworzyć raporty wg. określonych struktur firmy za pomocą programu BillingMAN
  - zarządzającemu działami w aplikacji <u>WebCTI</u> ustawianie niektórych usług podległym abonentom (przypisanie numeru MobilePhone, przekierowań, DND, Jestem tam, blokady telefonu, przywołania konta, ustawienia budzika, ustawienia dostępu do książki publicznej, modyfikowanie dostępu do nagrań)
- PubPB określa rodzaj dostępu do publicznej książki telefonicznej. Pole może przyjąć jedną z wartości:
  - Brak dostępu
  - Tylko do odczytu
  - *Odczyt bez kontroli uprawnień* abonent może dzwonić na numery telefonów wpisane do Publicznej Książki Telefonicznej nawet jeśli jego uprawnienia określone w polu **DayPrg** lub **NgtPrg** arkusza **Abonenci/Ruch wychodzący** na to nie pozwalają
  - Zapis i odczyt realizowany jest z poziomu aparatów systemowych CTS oraz aplikacji <u>MessengerCTI.Desktop</u>/<u>PhoneCTI</u>/<u>WebCTI</u>.
- PrvPB pozwala na dostęp do prywatnej książki telefonicznej

Nadanie abonentowi prawa korzystania z książki telefonicznej pozwala mu również na wybieranie numerów w niej zapisanych w sposób skrócony, przez wybranie **\*\*ID** (gdzie ID – trzycyfrowy numer z zakresu 001 - 999). Ten sposób osiągania numerów zawartych w Publicznej Książce telefonicznej dostępny jest dla wszystkich abonentów.

 RegRng – ustawia sposób dzwonienia telefonu analogowego w przypadku połączenia wewnętrznego i z miasta oraz sygnał zgłoszenia centrali. Jeśli pole jest zaznaczone, to telefon dzwoni zawsze pojedynczym dzwonkiem i abonent po podniesieniu słuchawki otrzymuje zawsze ciągły sygnał zgłoszenia centrali - niezależnie od ustawionych usług na aparacie (np. nie przeszkadzać - DND). Jeśli znacznik jest odznaczony, to rodzaj dzwonka określany jest na podstawie ustawień w polach: ErnRng, ItlRng, DphRng i VIPRng znajdujących się w arkuszu *Ruch przychodzący*, a sygnał zgłoszenia centrali jest zależny od tego, czy na danym aparacie jest aktywna jakakolwiek usługa. Jeśli jest, po podniesieniu słuchawki telefonu lub włączeniu trybu głośnomówiącego - sygnał zgłoszenia jest ciągły z krótkimi przerwami. Opcja dostępna tylko dla portów analogowych.

 DT – opcję tę należy zaznaczyć, jeśli do portu podpięty jest modem lub fax zamiast zwykłego telefonu analogowego. Ustawienie to jest niezbędne do zainicjowania połączenia typu *sygnały akustyczne 3,1 kHz* dla ruchu wychodzącego przez translacje ISDN.

# UWAGA!

Zaznaczenie pól **RegRng** oraz **DT** sugeruje się dla urządzeń podłączanych do portów analogowych innych niż aparaty telefoniczne, np. fax czy fax-modem.

- KnLck pozwala wyłączyć sygnał pukania na tle rozmowy. Sygnał *pukania* pojawia się na aparatach systemowych i analogowych. Krótkim sygnałem dźwiękowym (na wyświetlaczach aparatów systemowych prezentowany jest dodatkowo komunikat "Oczekuje...") informuje abonenta o połączeniu oczekującym. Sygnał pojawia się w połączeniach przychodzących na grupę oraz w połączeniach przychodzących przekazanych bez awizowania (dane zgłoszenie "puka", jeśli wcześniej zostało ustawione w kolejce do obsługi). Okres sygnału pukania definiujemy w arkuszu *Ruch przychodzący*, pole KnPer.
- AlrEn włączenie opcji uaktywnia powiadamianie o uszkodzonym porcie abonenckim
- ErnLck określa dla poszczególnych abonentów ograniczenia w dostępie do połączeń z miastem. Wybranie opcji:
  - *Nie blokuj* abonent może wykonywać i odbierać połączenia z miastem zgodnie z nadanymi mu uprawnieniami (np. za pomocą prefiksów, klas dostępu itd.).
  - Ochrona przed usługami powoduje to, że nie będą przekazywane do abonenta połączenia z miasta (FLASH, przekierowania), a także nie będzie on mógł brać udziału w połączeniu trójstronnym, jeżeli chociaż jedna strona będzie połączeniem z miasta. Abonent nie będzie również mógł wykonywać żadnych usług związanych z przekierowaniem wywołania, jeśli zawieszonym jest miasto (\*32, \*36). Blokada połączeń z tą opcją nie ma wpływu na bezpośrednie kierowanie ruchu z miastem poprzez tabele ruchu przychodzącego i wychodzącego.
  - *Pełna blokada* abonent nie ma możliwości wykonywania jakichkolwiek połączeń, gdzie jedną ze stron jest miasto. Opcja ta jest nadrzędna względem wszystkich pozostałych ustawień związanych z ruchem na miasto.
- Lng zmiana ustawień językowych wyświetlacza telefonu CTS danego abonenta.
   Zaimplementowane są 3 języki: polski, angielski i niemiecki
- AnnSet zmiana ustawień zapowiedzi systemowych dla danego abonenta. Umożliwia wykorzystanie zapowiedzi standardowych, zaszytych w firmware centrali lub jednego z 3 dodatkowych zestawów. Funkcja przydatna, jeśli centrala obsługuje abonentów różnych narodowości lub właściciel centrali chce używać własnych, spersonalizowanych zapowiedzi. Własne zapowiedzi należy nagrać w centrali (zgodnie z rozdziałem Zapowiedzi słowne) i ustawić w odpowiednim zestawie w zakładce Globalne ustawienia/Zapowiedzi systemowe/Zestawy zapowiedzi. Jeżeli w danym zestawie nie ustawimy niektórych zapowiedzi, to w tych pozycjach odtwarzana będzie zapowiedź standardowa.

# - EnAt – włącza na telefonie tryb <u>Rozmównicy</u>

#### 4.3.1.11 Usługi abonenta – budzenie, blokada telefonu, konto stałe, kod PIN

Ustawień usług abonenta można wykonać za pomocą telefonu lub aplikacji **ConfigMAN** w arkuszu *Abonenci / Usługi*. Usługi możliwe do ustawienia z aplikacji, to: budzenie - \*28, blokowanie telefonu - \*21, przywołanie konta stałego - \*53, zmiana numeru PIN konta - \*55

| B SLICAN ConfigMAN - MAC DWT 0015 zero (M                                                                                                    | IAC 000015.0 | 6)                      |                 |              |               |                 |              |              |            | -             |               | ×          |
|----------------------------------------------------------------------------------------------------|--------------|-------------------------|-----------------|--------------|---------------|-----------------|--------------|--------------|------------|---------------|---------------|------------|
|                                                                                                    |              |                         | MAXtr           | ial ważny    | do 16.07 (    | 2019            | () CIII      | 200          | Co         | nfiaM/        | N admi        | n          |
|                                                                                                    |              |                         |                 |              |               |                 |              |              | 00         | mgiw          | uv.aum        | <u> </u>   |
| Tabele   Tematy   Monitor                                                                                                    | ] 🔹 🖬        | • • • • • • • • • • • • | E T ♥           |              |               |                 |              |              |            |               |               |            |
| E-S Centrala                                                                                                    | ۹            | Abonenci/Usługi 53 /    |                 |              |               |                 |              |              |            |               |               | 000        |
| Centrala/Karty                                                                                                    | ExtNo        | Cmt                     |                 | Typ/         | Prt           |                 |              |              |            |               |               |            |
| Sieć IP/Interfeisy LAN                                                                                                    | Carro.       |                         |                 | Wen          | etkie         | 7               | Filtr 7      | Wyczyść      |            |               |               |            |
| Sieć IP/Interfejsy WAN                                                                                                    |              |                         |                 | 14482)       | sikie         |                 |              |              |            |               |               |            |
| Sieć IP/Konfiguracja DNS                                                                                                    | ExtNo.       | Cmt                     |                 | Тур          | Acc           | HAcc            | Lck          | PIN          | AIrC       | AIrTi         | GrpLmt        | ^          |
| Sieć IP/Konfiguracja PoE                                                                                                    | 2001         | Sekretarka 1            |                 | Abonent      | <brak></brak> | 0:00            | -            |              | -          | <brak></brak> | Ograniczeni   | ej         |
| Sieć IP/Konfiguracja VoIP                                                                                                    | 2002         | Sekretarka 2            |                 | Abonent      | <brak></brak> | 0:00            | -            |              | -          | <brak></brak> | Wyłączone     |            |
| Sieć IP/Serwer DHCP                                                                                                    | 2003         | Abonent 2003            |                 | Abonent      | <brak></brak> | 0:00            | -            |              | -          | <brak></brak> | Wyłączone     |            |
| Sieć IP/Firewall                                                                                                    | 2004         | Abonent 2004            |                 | Abonent      | <brak></brak> | 0:00            | -            |              | -          | <brak></brak> | Wyłączone     |            |
| Abonenci / latawienia clówne                                                                                                    | ▲ 2005       | Abonent 2005            |                 | Abonent      | <brak></brak> | 0:00            | -            |              | -          | <brak></brak> | Wyłączone     |            |
| Abonenci/Uslugi                                                                                                    | 2006         | Abonent 2006            |                 | Abonent      | <brak></brak> | 0:00            | -            |              | -          | <brak></brak> | Wyłączone     |            |
| Abonenci/MobilePhone                                                                                                    | 2007         | Abonent 2007            |                 | Abonent      | <brak></brak> | 0:00            | -            |              | -          | <brak></brak> | Wyłączone     |            |
|                                                                                                    | 2008         | Abonent 2008            |                 | Abonent      | <brak></brak> | 0:00            | -            |              | -          | <brak></brak> | Wyłączone     |            |
| 🔁 Abonenci/Uprawnienia do usług                                                                                                    | 2009         | Abonent 2009            |                 | Abonent      | <brak></brak> | 0:00            | -            |              | -          | <brak></brak> | Wyłączone     |            |
| Abonenci/Ochrona przed usługami                                                                                                    | 2010         | Abonent 2010            |                 | Abonent      | <brak></brak> | 0:00            | -            |              | -          | <brak></brak> | Wyłączone     |            |
| Abonenci/Ustawienia pozostałe                                                                                                    |              |                         |                 |              |               |                 |              |              |            |               |               | <b>- *</b> |
| Abonenci/Ruch wewnętrzny                                                                                                    | <u> </u> •   |                         |                 |              |               |                 |              |              |            |               |               | >          |
| Abonenci/Ruch wychodzący                                                                                                    | 2            |                         |                 | <b>A</b>     |               |                 | ·····        |              |            |               |               | _          |
| Abonenci/Ruch przychodzący                                                                                                    | ExtNo N      | lumer katalogowy        | Acc             | - Przywołani | ie konta stał | lego            | GrpLm        | t - Ogranicz | enie czaso | we logowa     | ania w grupie | -          |
| Abonenci/Poczia grosowa                                                                                                    | 2001         |                         |                 |              |               |                 | ogranic      | zenie wa us  | t własnyc  | h (iednora:   | zowe) 🔻       |            |
| Abonenci/Ustawienia CTI                                                                                                    | Crat - Kom   | entarz                  | HAce            | - Godzina    | deaktronacii  | ikonta          |              |              |            |               | ·····         |            |
| Abonenci/Opłaty                                                                                                    | Sekretarka   | 1                       |                 | s - Gouzina  | ueaktywacji   | Konta           |              | arpH - Akt   | ywna godz  | . ogranicze   | enia czasowe  | go I       |
|                                                                                                    | Controlanta  |                         |                 | •            |               |                 |              | Do godziny   | 8          | 1             |               |            |
| Abonenci/Linie                                                                                                    |              |                         |                 |              |               |                 | _            |              |            |               |               |            |
| 🕀 🖳 Linkowanie eSSL                                                                                                    | PIN - Kluc   | z abonenta              |                 | rC - Budził  | ¢.            |                 |              |              |            |               |               |            |
| 🗄 🕀 Grupy                                                                                                    |              |                         | AleTi           | - Godzina k  | udzenia       |                 |              |              |            |               |               |            |
| E Sonferencje                                                                                                    |              |                         |                 |              | dd2011d       |                 |              |              |            |               |               |            |
| Numery funkcyjne                                                                                                    | 🛛 Lck - B    | okada telefonu          | 100:00          |              |               |                 |              |              |            |               |               |            |
|                                                                                                    |              |                         |                 |              |               |                 |              |              |            |               |               |            |
| E Second Second |              |                         |                 |              |               |                 |              |              |            |               |               |            |
|                                                                                                    |              |                         |                 |              |               |                 |              |              |            |               |               |            |
| · · · · · · · · · · · · · · · · · · ·                                                                                                    | •            |                         |                 |              |               |                 |              |              |            |               |               | ▶          |
|                                                                                                    | LAN: (       | DNLINE 🛛 👽 Ad           | Iministrator: A | dministrate  | or Lokaliza   | acja: C:\Users' | \Public\Docu | iments\Sli   | Typ cent   | ali: MAC      | -6400         | <b>N</b>   |

Ilustracja 4.8: Arkusz Abonenci / Usługi

Ustawienia dostępne w zakładce Usługi:

- *PIN* pole pozwala nadać abonentom osobisty 4-cyfrowy klucz, który umożliwia realizację usług (np. blokada telefonu, przywołanie konta). Klucz ten jest również hasłem autoryzującym dla aplikacji *TelefonCTI* oraz w przypadku korzystania z interfejsu TAPI.
- Lck znacznik pokazuje, czy aktualnie telefon jest zablokowany, czy też nie. Pozwala także na ręczne zablokowanie/odblokowanie telefonu abonenta z poziomu programu ConfigMAN. Blokowanie telefonu może wykonać abonent samodzielnie ze swojego aparatu, wybierając usługę \*21. Usługa jest aktywna do odwołania. Na zablokowanym telefonie można przywołać konto stałe lub chwilowe. Odblokowanie telefonu powoduje odwołanie konta stałego.
- Acc przywołanie konta stałego pole to pozwala przywołać konto abonenckie wybranemu abonentowi z poziomu aplikacji lub przez pobranie aktualnej konfiguracji centrali sprawdzić, czy na danym wyposażeniu jest aktualnie przywołane konto. Dodatkowo za pomocą odpowiedniego ustawienia pola HAcc określić godzinę dezaktywacji przywołanego konta. Jeżeli usługa przywołania konta (\*53) została wykonana z aparatu telefonicznego, to pole jest wypełniane automatycznie, zgodnie

z ustawieniami pola *AccRel* w arkuszu *Globalne ustawienia / Pozostałe*. Wartość tą można modyfikować wybranemu abonentowi indywidualnie. Jeżeli konto przywołujemy w aplikacji *ConfigMAN* (pole Acc), to godzinę dezaktywacji należy ustawić ręcznie.

- *AlrC* pole pozwala włączyć lub sprawdzić, czy dany abonent ma aktualnie zamówioną usługę budzenia.
- *AlrTi* pole określa dla poszczególnych abonentów godzinę realizacji usługi budzenia z dokładnością do 1 minuty. Pole jest aktywne tylko dla abonentów, którzy mają zamówione budzenie (aktywne pole *AlrC*).

W wersji firmware 6.42 została wprowadzona możliwość ustawienia maksymalnego czasu ponawiania budzenia. Może przyjmować on wartości 1, 3, 5, 7, 9, 11, 13 lub 15 minut. Standardowo czas wysyłania sygnału dzwonienia wynosi 40 sekund, następnie następuje czas przerwy 80 sekund. Określenie maksymalnego czasu dzwonienia powiązane jest również z komunikatami o realizacji budzenia wysyłanymi w protokole HotelP. Jeśli w zdefiniowanym czasie budzenie nie zostanie zrealizowane - wystąpi zajętość lub abonent nie podniesie słuchawki - zostanie wysłana informacja a niezrealizowanym budzeniu. Możliwość zmiany ustawień okresu budzenia (globalnie dla wszystkich abonentów) znajduje się w zakładce *Globalne ustawienia/Pozostałe* pole WTi.

| SLICAN ConfigMAN - MAC DWT 0015 zero (M<br>Plik Centrala Raporty Narzedzia Pomoc | AC 000015.06 | 5)                         |                       |                                  |                |                  |                   |              | -             |               | ×        |  |
|----------------------------------------------------------------------------------|--------------|----------------------------|-----------------------|----------------------------------|----------------|------------------|-------------------|--------------|---------------|---------------|----------|--|
|                                                                                  |              |                            | MAX trial ważny       | do 16.07.2                       | 2019           | <sup>©</sup> SUC | ະຄຸດ              | Co           | nfiaM/        | N.admi        | n        |  |
| Tabele Tematy Monitor                                                            |              | ) -   ∽ <del>=</del>     1 | 1 + 1                 |                                  |                | 1                |                   |              |               |               |          |  |
|                                                                                  |              | 1 1 4                      |                       |                                  |                |                  |                   |              |               |               |          |  |
| Centrala/Karty                                                                   | ٩            |                            |                       | Abon                             | enci/Usłu      | gi               |                   |              |               | 53 / 10       | )00      |  |
| 🗄 💮 Sieć IP                                                                      | ExtNo.       | Cmt                        | Тур/                  | Prt                              |                | -                |                   |              |               |               |          |  |
| Sieć IP/Interfejsy LAN                                                           |              |                            | Wszj                  | /stkie                           | ▼ 1            | Filtr d          | Wyczyść           |              |               |               |          |  |
| Sieć IP/Interfejsy WAN                                                           | Ext No       | Cmt                        | Typ                   | Acc                              | HAcc           | lck              | PIN               | AIrC         | AlrTi         | Grolmt        |          |  |
| Sieć IP/Konfiguracja PoKS                                                        | 2001         | Sekretarka 1               | Abonent               | <brak></brak>                    | 0:00           |                  |                   |              | 08:00         | Ograniczeni   | e (      |  |
| Sieć IP/Konfiguracja VoIP                                                        | 2002         | Sekretarka 2               | Abonent               | <brak></brak>                    | 0:00           |                  |                   | -            | <brak></brak> | Wyłaczone     |          |  |
| Sieć IP/Serwer DHCP                                                              | 2003         | Abonent 2003               | Abonent               | <brak></brak>                    | 0:00           |                  |                   | -            | <brak></brak> | Wyłaczone     | -        |  |
| Sieć IP/Firewall                                                                 | 2004         | Abonent 2004               | Abonent               | <brak></brak>                    | 0:00           | -                |                   | -            | <brak></brak> | Wyłączone     | _        |  |
|                                                                                  | 2005         | Abonent 2005               | Abonent               | <brak></brak>                    | 0:00           | -                |                   | -            | <brak></brak> | Wyłączone     | _        |  |
| Abonenci/Ustawienia głowne                                                       | 2006         | Abonent 2006               | Abonent               | <brak></brak>                    | 0:00           |                  |                   | -            | <brak></brak> | Wyłączone     |          |  |
| Abonenci/MobilePhone                                                             | 2007         | Abonent 2007               | Abonent               | <brak></brak>                    | 0:00           | -                |                   | -            | <brak></brak> | Wyłączone     |          |  |
| Abonenci/Przekierowania                                                          | 2008         | Abonent 2008               | Abonent               | <brak></brak>                    | 0:00           | -                |                   | -            | <brak></brak> | Wyłączone     |          |  |
| 🔁 Abonenci/Uprawnienia do usług                                                  | 2009         | Abonent 2009               | Abonent               | <brak></brak>                    | 0:00           | -                |                   | -            | <brak></brak> | Wyłączone     |          |  |
| Abonenci/Ochrona przed usługami                                                  | 2010         | Abonent 2010               | Abonent               | <brak></brak>                    | 0:00           | -                |                   | -            | <brak></brak> | Wyłączone     |          |  |
| Abonenci/Ustawienia pozostałe                                                    |              |                            |                       |                                  |                |                  |                   |              |               |               | <b>~</b> |  |
| Abonenci/Ruch wewnętrzny                                                         | <u>}</u>     |                            |                       |                                  |                |                  |                   |              |               |               | >        |  |
| Abonenci/Ruch wychodzący                                                         | §            |                            | <b>▼</b> '*'          |                                  |                | ••••••           |                   |              |               |               |          |  |
| Abonenci/Poczta głosowa                                                          | Ext No.      | - Numer katalogowy         | Acc - Przywoł         | anie konta s                     | tałego         | GrpL             | <b>mt</b> - Ogran | iiczenie cza | isowe logo    | owania w grup | pie —    |  |
| Abonenci/Wbudowane nagrywanie                                                    | 2001         |                            |                       |                                  | III 🔎          | ograr            | niczenie wg       | ust. własn   | ych (cyklia   | czne) 🔻       |          |  |
| Abonenci/Ustawienia CTI                                                          | Cmt - Ka     | omentarz                   | HAcc - Godzi          | HAcc - Godzina deaktywacii konta |                |                  |                   |              |               |               | wer      |  |
| Abonenci/Opłaty                                                                  | Sekretar     | ka 1                       |                       |                                  |                |                  |                   |              |               |               |          |  |
| Abonenci/Ustawienia VoIP                                                         |              |                            |                       |                                  |                |                  | Do gouzi          | 0 1.e        | -             |               |          |  |
| Abonenci/Linie                                                                   | DIN 1/       | un alternation             |                       | d-ile                            |                |                  |                   |              |               |               |          |  |
| Linkowanie eSSL                                                                  | - IN - N     |                            |                       | JZIK                             |                |                  |                   |              |               |               |          |  |
| H. Anferencie                                                                    |              | - /                        | AlrTi - Godzin        | a budzenia                       | - N            |                  |                   |              |               |               |          |  |
|                                                                                  |              | Plakada talatan            | 08:00 ÷               |                                  |                |                  |                   |              |               |               |          |  |
| ⊞* <b>*</b> * Translacje                                                         | LCK -        | DIORAUA LEIEI ETU          |                       |                                  |                |                  |                   |              |               |               |          |  |
| 🕀 🗱 Wiązki                                                                       |              |                            |                       | -                                |                |                  |                   |              |               |               |          |  |
| I ⊞- ∦⇒ Ruch wychodzący                                                          |              |                            |                       |                                  |                |                  |                   |              |               |               | -        |  |
| Huch przychodzący                                                                | 4            |                            |                       |                                  |                |                  |                   |              |               |               | ▶        |  |
|                                                                                  | LAN: C       | NLINE 🛛 👽 Admini           | istrator: Administrat | or Lokaliza                      | cja: C:\Users\ | Public\Docu      | ments\Sli         | Typ cent     | ali: MAC      | -6400         | N 🔳      |  |

Ilustracja 4.9: Ustawienie czasu budzenia

W wersji firmware 6.54 wprowadzono opcję czasowego wylogowania abonenta z grupy - GrpLmt

Wylogowanie z grupy można dostosować indywidualnie dla każdego z abonentów według jednego z trzech kryteriów:

- ograniczenie wg ust. globalnych zastosowanie będą miały ustawienia z zakładki Globalne ustawienia/Pozostałe
- *ograniczenie wg ust. własnych (jednorazowe)* o wybranej godzinie abonent zostanie jednorazowo wylogowany z wszystkich grup, których jest składnikiem
- *ograniczenie wg ust. własnych (cykliczne)* codziennie o wybranej godzinie abonent będzie wylogowany z wszystkich grup, których jest składnikiem

#### 4.3.1.12 Preferowana gorąca linia

W zależności od ustawienia pola **PrfHL** w arkuszu *Abonenci / Ruch wychodzący* możliwe jest przypisanie dla każdego abonenta numeru innego abonenta, grupy, numer skrócony, jaki ma być wybrany po podniesieniu słuchawki lub określenia linii miejskiej, przez którą abonent będzie wychodził "na miasto" w pierwszej kolejności.

| SLICAN ConfigMAN - DWT MAC 6.xx (MAC                                                                                                    | 000015.06)                              |                                                                                                    |                  |                                                       |            |             |                     |               |                | - [          | - ×         |
|----------------------------------------------------------------------------------------------------|-----------------------------------------|----------------------------------------------------------------------------------------------------|------------------|-------------------------------------------------------|------------|-------------|---------------------|---------------|----------------|--------------|-------------|
|                                                                                                    |                                         |                                                                                                    | MAX trial        | ważny do 13                                           | .06.201    | 7           | 6 9                 | ICAA          | Con            | fiaMAN       | admin       |
| Tabele Tematy Monitor                                                                                                    | <b>—</b><br>  <del>(</del> 7 <b>-</b> = | <br>↑ 1                                                                                                    | 1                | ,                                                     |            |             | 1                   | ionic.        | 0011           | ingi-2 th    |             |
|                                                                                                    | ]                                       |                                                                                                    | * 1              |                                                       |            |             |                     |               |                |              |             |
| i in the second second |                                         |                                                                                                    |                  | Abonenci                                              | Ruch N     | wychodz     | zący 🛛              |               |                | 5            | 50 / 1000   |
| 🖻 🎒 Abonenci                                                                                                    | ExtNo.                                  | Crnt                                                                                                    | Тур              | /Prt                                                  | _          | 7           | 1                   |               |                |              |             |
| Abonenci/Ustawienia główne                                                                                                    |                                         |                                                                                                    | Ws               | ystkie                                                | <u> </u>   | u Filtr     | d VVy               | czysc         |                |              |             |
| Abonenci/MobilePhone                                                                                                    | ExtNo.                                  | Cmt                                                                                                    | Тур              | CLIP                                                  | CLIR       | CLIRt       | VIP                 | PrfHL         | DayCls         | NgtCls       | PrvCls ^    |
| Abonenci/Przekierowania                                                                                                    | 2001                                    | Sekretarka 1                                                                                                    | Abonent          | Własny Ab.                                            | -          | -           | -                   | <brak></brak> | B. Średnia     | B. Średnia   | G. Poł.     |
| Abonenci/Uprawnienia do usług                                                                                                    | 2002                                    | Sekretarka 2                                                                                                    | Abonent          | Własny Ab.                                            | -          | 1           | -                   | <brak></brak> | C. Wysoka      | B. Średnia   | G. Poł.     |
| Abonenci/Ochrona przed usługam                                                                                                    | 2003                                    | Abonent 2003                                                                                                    | Abonent          | Własny Ab.                                            | -          | -           | -                   | <brak></brak> | B. Średnia     | B. Średnia   | G. Poł.     |
| Abonenci/Ustawienia pozostałe                                                                                                    | 2004                                    | Konsultant 1                                                                                                    | Abonent          | Własny Ab.                                            | -          | -           | -                   | <brak></brak> | B. Średnia     | B. Średnia   | G. Poł. 🗸   |
| Abonenci/Ruch werehodzary                                                                                                    | <                                       |                                                                                                    |                  |                                                       |            |             |                     |               |                |              | >           |
| Abonenci/Ruch przychodzący                                                                                                    | -                                       |                                                                                                    |                  | <b>*</b> ************                                 |            |             | <b>-</b>            |               |                |              |             |
| - Abonenci/Poczta głosowa                                                                                                    | <b>F</b>                                |                                                                                                    |                  |                                                       |            |             |                     |               |                |              | <u> </u>    |
| Abonenci/Wbudowane nagrywani                                                                                                    | EXTNO.                                  | - Numer katalogowy                                                                                                    |                  | Dayus - Uzierina kiasa dostępu dla ruchu wychodzącego |            |             |                     |               |                |              |             |
| Abonenci/Ustawienia CTI                                                                                                    | 2001                                    |                                                                                                    |                  | B. Srednia                                            |            |             |                     |               |                |              |             |
| Abonenci/Opłaty                                                                                                    | Cmt - Ko                                | mentarz                                                                                                    | _                | NgtCls - Nocna klasa dostępu dla ruchu wychodzącego   |            |             |                     |               |                |              |             |
| Abonenci/Ustawienia VolP                                                                                                    | Sekretar                                | ka 1                                                                                                    |                  | B. Średnia                                            |            |             | <b>→</b> Ⅲ <b>→</b> |               |                |              |             |
|                                                                                                    |                                         | lessontacia europa es micé                                                                                                    | inin             | PrvCls - Pr                                           | ywatna kl  | lasa dostęp | u dla ruchi         | u wychodząc   | ego            |              |             |
| H                                                                                                    |                                         | rezenitacja numeru na mies                                                                                                    | cie              | G. Poł. prywatne 📰 🔎 🗸                                |            |             |                     |               |                |              |             |
| E Sonferencie                                                                                                    | J Numer w                               | rasny abonenta                                                                                                    |                  |                                                       |            |             |                     |               |                |              |             |
| 🗄 🛅 Konferencje/Grupy                                                                                                    |                                         |                                                                                                    |                  | DayPrg - [                                            | Dzienne u  | prawnienia  | do prefikso         | ów            |                |              |             |
| 🖃 🖻 Konferencje/Pokoje                                                                                                    |                                         |                                                                                                    |                  | D. Krai + ko                                          | mórki      |             | <u> </u>            |               |                |              |             |
| Konferencje/Pokoje/Ustawien                                                                                                    |                                         |                                                                                                    |                  | Net Pro - N                                           | loone unr  | aunionia da | n nerefika óu       |               |                |              |             |
| Konferencje/Pokoje/Składnik                                                                                                    |                                         | <ul> <li>Blokada prezentacji nur</li> </ul>                                                                                                    | neru             |                                                       | ioene upi  |             |                     | •             |                |              |             |
| Numery funkcyjne                                                                                                    |                                         | <ul> <li>Zezwolenie na chwilov</li> </ul>                                                                                                    | vą blokadę       |                                                       |            | <u></u>     |                     |               |                |              |             |
|                                                                                                    |                                         | De des économicador de la composición de la composición de la composicinde la composición de la composición de la compos | la serat         | PrvPrg - P                                            | rywatne u  | prawnienia  | do prefiks          | ow            |                |              |             |
| E Buch wychodzacy                                                                                                    | VIP                                     | <ul> <li>Fodwyzszony phorytet po</li> </ul>                                                                                                    | rączen           | D. Kraj + ko                                          | mórki      |             | - <b>1</b>          |               |                |              |             |
| E → I Ruch przychodzacy                                                                                                    | PrfHL -                                 | Preferowana goraca linia                                                                                                    | -                |                                                       |            |             |                     |               |                |              |             |
| 🗄 😽 Połączenia monitorowane                                                                                                    | Brake                                   | •                                                                                                    | 1 💷              | PhLck - A                                             | utomatycz  | na blokada  | telefonu            |               |                |              |             |
| Wbudowane nagrywanie                                                                                                    | <brak></brak>                           |                                                                                                    |                  | OFF - wyłą                                            | czona      |             | <b>■</b> •          |               |                |              |             |
| 🕀 😁 Czas 🗸 🗸                                                                                                    | Abonent                                 |                                                                                                    | 1                |                                                       | sk - Syne  | chronizacia | DND z blo           | kada telefon  | u              |              |             |
| C > 1                                                                                                    | Bramofor                                | 1                                                                                                    |                  |                                                       | - /        |             |                     |               |                |              | -           |
|                                                                                                    | Translac                                | a                                                                                                    | nistraton dmini  | strator Lokal                                         | izacia: O  | \Llcorc\Dul | hlic\Doci           | umonte\ Slice | Typ central    | 6 MAC-6400   |             |
|                                                                                                    | Numer s                                 | rócony                                                                                                    | nistrator Aumini | Scrator Lokal                                         | izacja. Ci | (USCIS)/PUI | une (DOCC           | aments (allea | in typ central | II. WAC-0400 | · · · · · · |

Ilustracja 4.10: Arkusz Abonenci / Ruch wychodzący

- Brak abonent nie podlega działaniu mechanizmu preferowanej gorącej linii.
- Abonent jeżeli abonent po podniesieniu słuchawki nie wybierze jakiegokolwiek numeru, to po czasie określonym w polu HLOfs arkusza *Ruch wychodzący* nastąpi automatyczne wybranie numeru abonenta przypisanego w polu PrfHL.
- Bramofon jeżeli abonent po podniesieniu słuchawki nie wybierze jakiegokolwiek numeru, to po czasie określonym w polu HLOfs arkusza *Ruch wychodzący* nastąpi automatyczne wybranie numeru bramofonu przypisanego w polu PrfHL.

- Grupa jeżeli abonent po podniesieniu słuchawki nie wybierze jakiegokolwiek numeru, to po czasie określonym w polu HLOfs arkusza *Ruch wychodzący* nastąpi automatyczne wybranie numeru grupy przypisanej w polu PrfHL.
- Translacja określa translację, która będzie zajmowana przez abonenta w pierwszej kolejności podczas ruchu wychodzącego. Ruch wychodzący musi być wówczas skierowany na miasto poprzez wiązkę lub listę, której pierwszym składnikiem jest wiązka zawierająca preferowaną translację. Jeżeli translacja określona jako preferowana będzie zajęta, to:
  - jeżeli ruch skierowany był poprzez wiązkę, nastąpi pominięcie danego rekordu;
  - jeżeli ruch skierowany był poprzez listę, zostanie wybrany drugi składnik listy.

## UWAGA!

Translacja preferowana jest uwzględniana tylko wtedy, gdy jest ona (lub wiązka ją zawierająca) pierwszym składnikiem listy.

– Numer skrócony – jeżeli abonent po podniesieniu słuchawki nie wybierze jakiegokolwiek numeru, to po czasie określonym w polu HLOfs arkusza *Ruch wychodzący* nastąpi automatyczne wybranie numeru skróconego, czyli skierowanie na określony wpis w Tabeli Ruchu Wychodzącego (arkusz *Ruch wychodzący/ Krótkie numery*). Dalsze zachowanie centrali jest zależne od ustawień dokonanych dla tego wpisu. Opcję tą można wykorzystać do natychmiastowego lub z pewnym opóźnieniem (w zależności od wartości ustawionej w polu HLOfs z zakresu 0÷9 sekund) zestawiania połączenia z określonym numerem miejskim.

# 4.3.2 Prezentacja w ruchu wewnętrznym

W arkuszu *Abonenci/Ruch wychodzący* definiujemy jakim numerem ma się prezentować abonent w ruchu wewnętrznym. Poza numerem własnym abonenta do wyboru mamy następujące opcje:

- Numer innego abonenta prezentacja numerem wybranego abonenta,
- Numer grupy prezentacja numerem katalogowym wybranej grupy,
- Numer funkcyjny prezentacja numerem katalogowym numeru funkcyjnego
- Numer eSSL prezentacja numerem abonenta zlinkowanej centrali

Dodatkowe opcje dotyczące prezentacji:

- CLIRi jej zaznaczenie spowoduje, że abonent nie będzie prezentował się swoim numerem telefonu oraz komentarzem w połączeniach do innych abonentów z telefonami systemowymi CTS, analogowymi z FSK oraz VoIP.
- HidExt pozwala ukryć numer katalogowy telefonu oraz jego komentarz w książce telefonów systemowych CTS oraz aplikacji CTI (<u>MessengerCTI</u>/ <u>PhoneCTI</u>/ <u>WebCTI</u>/ <u>ConsoleCTI</u>),

# 4.3.3 Grupy – powoływanie, ustawienia, dodawanie abonentów

W celu rozszerzenia możliwości organizacji ruchu w centrali – jej abonentów (również z central zlinkowanych eSSL) można przypisać do wybranych typów grup i odpowiednio zorganizować ruch wewnętrzny lub też ruch przychodzący.
Rodzaje grup występujących w centralach:

- grupa rozdzwaniająca
- grupa cykliczna
- grupa liniowa
- grupa ACD
- grupa pagingowa
- konferencje

Maksymalna, łączna liczba grup: rozdzwaniających, cyklicznych, liniowych i konferencji w poszczególnych typach centralach wynosi:

- 20 w IPS-08 i CXS-0424,
- 25 w *CCT-1668*,
- 80-w MAC-6400, IPL-256, IPM-032, IPU-14.

Dla pozostałych grup maksymalna ich liczba dla każdego z typów central wynosi:

- ACD 8
- pagingowych 8

W zależności od wersji firmware'u liczba możliwych do powołania grup może być inna. Ich ilość zawsze możemy sprawdzić, klikając na arkusz *Grupy* w drzewku *ConfigMAN*.

#### 4.3.3.1 Grupa rozdzwaniająca, cykliczna, liniowa

#### Grupa rozdzwaniająca

W grupach rozdzwaniających poszczególne składniki zaczynają dzwonić po ustawionym indywidualnie dla każdego numeru czasie **Ti**. Jest to czas liczony od chwili przyjścia wywołania na grupę. Jako pierwszy zaczyna dzwonić składnik z najmniejszym czasem **Ti**. Rozdzwanianie grupy trwa do momentu, gdy dzwonią wszystkie jej składniki lub gdy którykolwiek z członków grupy podniesie słuchawkę. Jeżeli parametr **Ti** dla wszystkich składników grupy jest równy 0 sekund, to wszystkie składniki grupy zaczynają dzwonić jednocześnie. Dodatkowo możliwe jest ustawienie znacznika **NBsy** - pozwalający rozdzwonić kolejny składnik w grupie, gdy aktualnie ten jest zajęty.

#### <u>Grupa cykliczna – z równomiernym rozkładem wywołań</u>

W grupie cyklicznej składniki dzwonią jeden po drugim, czyli zawsze dzwoni tylko jeden telefon. Jako pierwszy dzwoni składnik, następny po składniku, który został poprzednio wywołany jako pierwszy.

Przykładowo: mamy cztery składniki grupy – 2001, 2002, 2003, 2004. Jeżeli podczas ostatniego połączenia w grupie jako pierwszy wywołany został składnik o numerze 2001, to przy kolejnym połączeniu na grupę jako pierwszy wywoływany będzie składnik o numerze abonenckim 2002 (o ile nie jest aktualnie zajęty rozmową). Parametr **Ti** pozwala tu określić, jak długo wywoływany będzie pojedynczy składnik, zanim wywołanie zostanie przeniesione na kolejny składnik.

#### UWAGA!

Z grupy cyklicznej nie są realizowane przekierowania ustawione dla abonentów należących do tej grupy.

#### <u>Grupa liniowa</u>

Grupa liniowa jest bardzo podobna w działaniu do grupy cyklicznej. W grupie liniowej również zawsze dzwoni tylko jeden jej składnik, przy czym jako pierwszy dzwoni zawsze składnik zdefiniowany na pierwszej pozycji w arkuszu *Grupy / Liniowe / Składniki*.

Przykładowo: mamy cztery składniki grupy – 2001, 2002, 2003, 2004. Jeżeli podczas ostatniego połączenia w grupie jako pierwszy wywołany został składnik o numerze 2001, to przy kolejnym połączeniu na grupę, jako pierwszy znowu wywoływany będzie ten sam składnik (o ile nie jest aktualnie zajęty rozmową). Za pomocą parametru **Ti** określamy, jak długo wywoływany będzie pojedynczy składnik, zanim wywołanie zostanie przeniesione na kolejny składnik.

#### UWAGA!

Z grupy liniowej nie są realizowane przekierowania ustawione dla abonentów należących do tej grupy.

#### Powołanie grupy: rozdzwaniającej, cyklicznej, liniowej

Aby powołać grupę, należy wejść w odpowiedni arkusz:

- rozdzwaniająca → Grupy / Rozdzwaniające / Ustawienia,
- cykliczna → Grupy / Cykliczne / Ustawienia,
- liniowa → Grupy / Liniowe / Ustawienia

i dodać nową grupę wstawiając nowy rekord. Powołując grupę, należy określić **ExtNo.** – jej numer katalogowy oraz **Cmt** – nazwę.

# UWAGA!

W przypadku, gdy **Grupa** nie ma numeru katalogowego - może być osiągana w ruchu przychodzącym lub w ruchu wewnętrznym tylko przez **Numery Funkcyjne**.

Dla grup: rozdzwaniającej, cyklicznej i liniowej - dostępne są następujące ustawienia:

- Net określa przynależność do jednej z ośmiu sieci możliwych do zdefiniowania w systemie – ustawienie to ma na celu określenie uprawnień do połączeń w ruchu wewnętrznym.
- Pck pozwala przypisać grupę abonentów do tzw. grupy PickUp, czyli grupy przechwytywania dzwonków. Przynależność do niej warunkuje dostępność takich usług, jak \*35 pilny dzwonek z grupy PickUp czy \*37 przejmij dzwonek z grupy PickUp.
- Res czas rezerwacji składnika grupy po rozmowie przychodzącej na grupę określa czas przez jaki, po odłożeniu słuchawki, składnik będzie niedostępny dla ruchu przychodzącego na grupę.
- QCap określa liczbę dzwoniących na grupę, którzy mogą oczekiwać w kolejce na połączenie. Jeżeli kolejka zapełni się (osiągnie liczbę oczekujących ustawioną w polu QCap), kolejna osoba dzwoniąca na grupę dostanie sygnał zajętości. Jeżeli dzwoniący na grupę ma ustawiony parametr VIP (niezależnie, czy dotyczy to abonenta centrali –

arkusz *Abonenci / Ruch wychodzący*, abonenta zewnętrznego, którego numer jest tak zdefiniowany w publicznej książce telefonicznej, czy też wchodzącego do centrali wpisem tabeli ruchu przychodzącego - *Ruch przychodzący/Ustawienia/Pozostałe*) to abonent ten w przypadku zajętości grupy zostanie ustawiony w kolejce oczekujących na pierwszym miejscu, nawet jeśli kolejka osiągnęła swoją maksymalną pojemność.

- MaxC definiuje, ile składników grupy może jednocześnie prowadzić rozmowę. Następne wywołania ustawiane będą w kolejce oczekujących na połączenie.
- MaxWt parametr ten, określa maksymalny czas oczekiwania na połączenie w grupie zarówno przy oczekiwaniu w kolejce, jak i przy oczekiwaniu na odebranie połączenia, gdy grupa jest wolna. Dostępny zakres wynosi od 1 do 90 minut, Czas ten obowiązuje przy wywołaniu zarówno z telefonu, jak i z bramofonu. Wyjątkiem jest sytuacja, gdy połączenie przychodzące z miasta trafia bezpośrednio na grupę (bez zapowiedzi). W takim przypadku, niezależnie od stanu grupy (wolna czy zajęta), centrala miejska rozłączy połączenie po czasie swojej temporyzacji – najczęściej 1 do 3 minut. Dlatego, aby zwiększyć czas oczekiwania, należy wykorzystać kierowanie połączenia przychodzącego z wykorzystaniem zapowiedzi słownej.
- MaxFwd pozwala ustawić maksymalną ilość równoczesnych przekierowań z grupy (parametr dostępny tylko dla grupy rozdzwaniającej).
- KnLck umożliwia wyłączenie sygnału pukania dla grupy, informującego jej członków o połączeniu oczekującym. Okres sygnału pukania ustawiany jest w arkuszu *Ruch przychodzący* w polu KnPer. Domyślnie jest on włączony.
- HidExt pozwala ukryć numer katalogowy grupy oraz jej komentarz w książce telefonów systemowych CTS
- CNtf zaznaczenie pola powoduje wyłączenie składnikom powiadomień o nieodebranych połączeniach na grupę (parametr dostępny tylko dla grupy rozdzwaniającej).
- AnnQ zapowiedzi określające pozycję w kolejce funkcjonalność, która umożliwia odtwarzanie zapowiedzi słownych określających prognozowany czas oczekiwania i/lub pozycję dzwoniącego w kolejce. Do prawidłowego działania usługi konieczne jest wgranie dodatkowych zapowiedzi w arkuszu *Ruch przychodzący / Zapowiedzi słowne*. W aplikacji *ConfigMAN* przygotowanych jest 39 zapowiedzi systemowych, które należy wysłać do centrali. Można je zamienić na inne poprzez wgranie pliku .wav.

Funkcjonalność działa zarówno w ruchu wewnętrznym jak i przychodzącym, jeśli w Tabeli Ruchu Przychodzącego ustawiona jest zapowiedź użytkownika lub DISA. W zależności od wybranej opcji możliwe są ustawienia:

- czas oczekiwania + pozycja w kolejce komunikat czas oczekiwania odtwarzany jest jednokrotnie po 15 sekundach od zajęcia grupy, następnie co 30 sekund zapowiedź o pozycji w kolejce. Dla tej opcji możliwa jest zmiana dwóch parametrów MaxT – maksymalna ilość zapowiedzi czasowych oraz MaxQ – maksymalna ilość zapowiedzi dla oczekujących w kolejce (opcje opisane poniżej)
- czas oczekiwania komunikat czas oczekiwania odtwarzany jest jednokrotnie po 15 sekundach od zajęcia grupy. Dla danej opcji możliwa jest zmiana parametru MaxT – maksymalna ilość zapowiedzi czasowych
- *pozycja w kolejce -* komunikat *pozycja w kolejce* odtwarzany jest po 15 sekundach od zajęcia grupy, następnie co 30 sekund. Dla danej opcji możliwa jest zmiana parametru MaxQ maksymalna ilość zapowiedzi dla oczekujących w kolejce

# UWAGA!

Czas oczekiwania w kolejce podawany jest tylko jeśli przekracza 1 minutę. Zapowiedź o miejscu w kolejce nigdy nie jest zwiększana (np. mimo wejścia na grupę abonenta VIP).

- MaxT umożliwia określenie do jakiej maksymalnej wartości będzie odtwarzany komunikat czasu oczekiwania. Możliwe ustawienia to: 1, 2, 3, 5, 10, 15, 20 minut. W przypadku przekroczenia 20 minut zostanie odtworzona zapowiedź "Szacowany czas oczekiwania przekracza 20 minut. Proszę czekać na połączenie"
- MaxQ definiuje do którego miejsca w kolejce będą odtwarzane zapowiedzi. Zakres obejmuje od 1 do 30 oczekujących. W przypadku przekroczenia liczby oczekujących zostanie odtworzona standardowa zapowiedź "Twoje połączenie oczekuje w kolejce. Proszę czekać."

# UWAGA!

Nie jest zalecane używanie telefonów ISDN jako składników grupy. Składnikiem grupy może być tylko jeden MSN z danego portu ISDN. Jeżeli jakikolwiek aparat przypisany do danego styku ISDN jest zajęty, to cały styk jest traktowany jako zajęty dla wywołań grupowych.

Następnie, do zdefiniowanej grupy - w zależności od jej rodzaju - dodajemy składniki (abonentów) w arkuszach:

- Grupy / Rozdzwaniające / Składniki lub
- Grupy / Cykliczne / Składniki lub
- Grupy / Liniowe / Składniki.

Każda grupa rozdzwaniająca, cykliczna lub liniowa może zawierać do 12 składników (abonentów). Poszczególnym abonentom należącym do danej grupy można określić sposób, w jaki mają być wywoływani.

#### 4.3.3.2 Grupa ACD

W grupie ACD wykorzystywana jest funkcjonalność automatycznej dystrybucji połączeń.

Zasada działania:

- pierwsze połączenie przychodzące wywołuje jeden i tylko jeden składnik grupy w danym momencie. Jeśli wywołany agent nie odbierze, to po zadanym czasie dzwonek przerzucany jest na następny składnik.
- jeżeli pierwsze połączenie nadal się rozdzwania lub abonent prowadzi już rozmowę to kolejne połączenia rozdzwaniają następne składniki, do zajęcia wszystkich składników w grupie.
- w przypadku, gdy wszystkie składniki są już zajęte kolejne połączenia ustawiają się w kolejce i mogą być im odtwarzane informacje o miejscu w kolejce i przewidywanym czasie oczekiwania
- w zależności od wybranego rodzaju grupy ACD *cykliczna* lub *czasu spoczynku* występuje inna strategia jej rozdzwaniania (opisano poniżej).

#### <u>Ustawienia w grupie ACD</u>

W centrali można powołać do 8 grup ACD. Maksymalna liczba składników jednej grupy (agentów) wynosi 100. Grupę powołujemy przez utworzenie nowego rekordu w arkuszu *Grupy* /*ACD* / *Ustawienia*. Numer ID określający numer grupy, nadawany jest automatycznie.

Pole numeru katalogowego **ExtNo.**, zwanego też numerem wewnętrznym grupy, jednoznacznie identyfikuje ją w centrali. Nadanie go jest opcjonalne. W przypadku, gdy Grupa nie ma numeru katalogowego - może być osiągana w ruchu przychodzącym lub w ruchu wewnętrznym przez Numery Funkcyjne.

Pole komentarza **Cmt** umożliwia wpisanie nazwy grupy. Jeśli grupa nie posiada numeru katalogowego, pole to umożliwia jej identyfikację. Z tego powodu nie jest możliwe nadanie różnym grupom tej samej nazwy.

Dostępne ustawienia:

- w polu **GrTyp** określamy rodzaj grupy:
  - **OFF wyłączona** powoduje wyłączenie grupy.
  - *Cykliczna* działa podobnie jak grupa cykliczna, to znaczy składniki dzwonią jeden po drugim, przełączenie następuje po ustalonym przez administratora centrali czasie. Jako pierwszy rozdzwania się składnik, kolejny po składniku, który wcześniej został wywołany jako pierwszy.
  - Czasu spoczynku kolejność rozdzwaniania jest określona przez czas spoczynku danego składnika grupy od czasu ostatnio przeprowadzonej rozmowy. W pierwszej kolejności zajmowany jest składnik, który najdłużej był wolny.
- w polu GrMng określamy numer wewnętrzny abonenta zarządzającego grupą ACD. Jeżeli wyposażony jest on w telefon serii CTS-2xx lub 3xx to może obserwować statystyki grupy na jego wyświetlaczu. Pełne informacje o wyświetlanych danych znajdują się w instrukcji obsługi w/w telefonów. Do zarządzającego trafiają m.in. informacje o nieprawidłowym działaniu grupy, np. gdy wszyscy agenci są wylogowani. Dzięki usłudze logowania przez opiekuna (\*59) posiada on uprawnienia do dołączania dodatkowych i usuwania członków z grupy (więcej w opisie usług realizowanych przez centrale Slican). Zarządzający może być jednocześnie członkiem grupy ACD, jednak w takiej sytuacji nie działa dla niego opcja AutBRB. Zarządzający grupą ACD nie może być kontem.
- pole PIN służy do wprowadzenia czterocyfrowego kodu. Z jego pomocą możliwe jest logowanie agentów do grupy ACD. Dzięki usłudze logowania (\*58) - abonent może samodzielnie logować i wylogowywać się z grupy. Jeśli kod PIN nie jest wprowadzony, to zalogowanie abonenta możliwe jest jedynie z poziomu programu *ConfigMAN* lub przez zarządzającego daną grupą ACD.
- zaznaczenie pola **AutBRB** spowoduje automatyczne wylogowanie składników grupy (stają się oni niedostępni dla kolejnych wywołań) jeśli nie odbiorą skierowanego do nich połączenia. Automatycznie, ponownie zalogują się do grupy po wykryciu przez centralę podniesienia słuchawki przez tych agentów.
- pole Net, czyli *Sieć*, określa przynależność grupy do jednej z ośmiu sieci. Wykorzystujemy je do określenia wymaganego dostępu dla abonentów lub grup w połączeniach w ruchu wewnętrznym, lub w ruchu przychodzącym podczas wybierania numeru na tle zapowiedzi DISA.
- w polu **MaxWt** wpisujemy prognozowany, maksymalny czas oczekiwania w kolejce. Parametr określa przy jakim przewidywanym czasie oczekiwania centrala ma wskazywać, że grupa staje się zajęta. Kolejne połączenia będą odrzucane do momentu, gdy z kalkulacji czasów oczekiwania na grupie, będzie on krótszy od zadeklarowanego

**MaxWt.** Ograniczenie nie dotyczy połączeń przekazywanych na grupę i VIP – będą one zawsze ustawiały się w kolejkę. Prognozowany czas wyliczany jest wg wzoru (średni czas 10 ostatnich rozmów \* ilość oczekujących/ilość aktywnych składników w grupie). Jeśli wszystkie składniki są chwilowo wylogowane (BRB), to ograniczenie czasowe kolejki również nie działa - grupa przyjmuje wszystkie wywołania. Dodatkowo o zaistniałym fakcie powiadamiany jest zarządzający grupą.

- zawartość pola **Rng** określa czas dzwonienia każdego ze składników podczas rozdzwaniania grupy. Po jego przekroczeniu wywoływany jest kolejny składnik. Ustalony w tym polu czas jest stosowany niezależnie od rodzaju grupy ACD.
- pole Res definiuje czas rezerwacji składnika grupy po zakończonej rozmowie. Parametr określa, jak długo składnik po zakończonej rozmowie w grupie ACD będzie zajęty dla kolejnych wywołań. Jego stan będzie widoczny jako zajęty, jednak wywołania kierowane indywidualnie do niego będą mogły być realizowane. Abonent może skrócić czas rezerwacji poprzez podniesienie i odłożenie słuchawki. Jakiekolwiek wybranie cyfr lub odebranie bezpośredniego połączenia w ruchu przychodzącym nie skraca tego czasu.
- znaczenie pól AnnQ, MaxT oraz MaxQ jest zawarte powyżej, w opisie grup: rozdzwaniających, cyklicznych i liniowych

#### Składniki grupy ACD

Pola ID, ExtNo. i Cmt zawierają wartości z arkusza *Grupy / ACD / Ustawienia*, wpisane podczas jej powoływania i nie mamy możliwości ich edycji. Korzystając z przycisków *Dodaj* i *Usuń* (strzałek), można dodawać lub usuwać agentów. Po naciśnięciu klawisza *Dodaj* pojawi się pokazane niżej okno wyboru:

| ExtNo. 🔻  | Cmt                 | Agents |   |   |        |                  |  |
|-----------|---------------------|--------|---|---|--------|------------------|--|
| 2060      | Grupa ACD 1         | 2/100  |   |   |        |                  |  |
|           |                     |        |   |   |        |                  |  |
| Wybór num | nerów katalogowy    | ch     |   |   |        |                  |  |
| -         |                     |        |   |   |        |                  |  |
| Wyszuk    | aj abonentów        |        |   |   |        |                  |  |
|           |                     |        |   |   |        | Wybrani abonenci |  |
| ExtNo.    | ✓ Cmt               |        | ^ |   | ExtNo. | Crnt             |  |
| 2009      | Abonent 2009        |        |   |   | 2001   | Sekretarka 1     |  |
| 2010      | Abonent 2010        |        |   |   | 2004   | Abonent 2004     |  |
| 2011      | Abonent 2011        |        |   | 6 | 2005   | Abonent 2005     |  |
| 2012      | Abonent 2012        |        |   |   | 2006   | Abonent 2006     |  |
| 2013      | Abonent 2013        |        |   |   | 2007   | Abonent 2007     |  |
| 2014      | Abonent 2014        |        |   | 會 | 2008   | Abonent 2008     |  |
| 2015      | Abonent 2015        |        |   |   |        |                  |  |
| 2016      | Abonent 2016        |        |   |   |        |                  |  |
| 2017      | Abonent 2017        |        |   |   |        |                  |  |
| 2018      | Abonent 2018        |        |   |   |        |                  |  |
| 2019      | Abonent 2019        |        |   |   |        |                  |  |
| 2020      | Abonent 2020        |        |   |   |        |                  |  |
|           |                     |        | ¥ |   |        |                  |  |
| Wubrow    | oh E z 90 możliwach |        |   |   |        |                  |  |
| wybrany   | ch o z bo mozilwych | 1      |   |   |        |                  |  |

Ilustracja 4.11: Okno wyboru składników grupy ACD

Agentów dodajemy zaznaczając ich po lewej stronie ekranu, następnie klikając na niebieską strzałkę (w prawo) potwierdzamy wybór. Jeśli chcemy zaznaczyć większą grupę, możemy użyć standardowych skrótów klawiaturowych: SHIFT (zaznaczenie zakresu rekordów), CTRL (pojedynczych rekordów) lub CTRL +A (wszystkich rekordów). Usuwanie rekordów odbywa się przez zaznaczenie ich w oknie po prawej stronie i kliknięcie strzałki skierowanej w lewo.

#### 4.3.3.3 Grupa pagingowa

*Grupa pagingowa* służy do jednoczesnego powiadamiania akustycznego od jednego do kilkudziesięciu użytkowników centrali. W przypadku wywołania grupy, na wszystkich urządzeniach docelowych automatycznie podnoszona jest akustyka (w telefonach systemowych włącza się tryb głośnomówiący), generowany sygnał ostrzegawczy (Gong) - a następnie inicjator połączenia ma możliwość przekazania informacji. Funkcjonalność może mieć zastosowanie m in. w systemach powiadamiania i ostrzegania.

#### Konfiguracja:

W zakładce *Grupy/Paging/Składniki* domyślnie powołanych jest 8 grup (A ... H). Do każdej z nich można dodawać uczestników. Jej składnikami mogą być telefony systemowe serii CTS oraz porty analogowe skonfigurowane jako urządzenia Audio w trybie Paging (więcej o konfiguracji portu abonenckiego w rozdziale <u>Konfiguracja urządzeń audio</u>). Te same składniki mogą być jednocześnie przyporządkowane do różnych grup. *Grupa pagingowa* identyfikowana jest tylko znacznikiem ID i nie posiada własnego numeru katalogowego.

W związku z tym, żeby zyskać możliwość dodzwonienia się w ruchu wewnętrznym, należy dodać ją jako element Numeru Funkcyjnego opatrzonego odpowiednim komentarzem. W ruchu przychodzącym – przez wpis w tabeli *Ruch przychodzący /Ustawienia/Główne* - Prefiks, Statyczne trasowanie połączeń, Infolinie oraz Infolinie API. Połączenie w ruchu wewnętrznym mogą zainicjować tylko abonenci posiadający wystarczające uprawnienia w zakładce *Abonenci/Ruch wewnętrzny* pole *Net*.

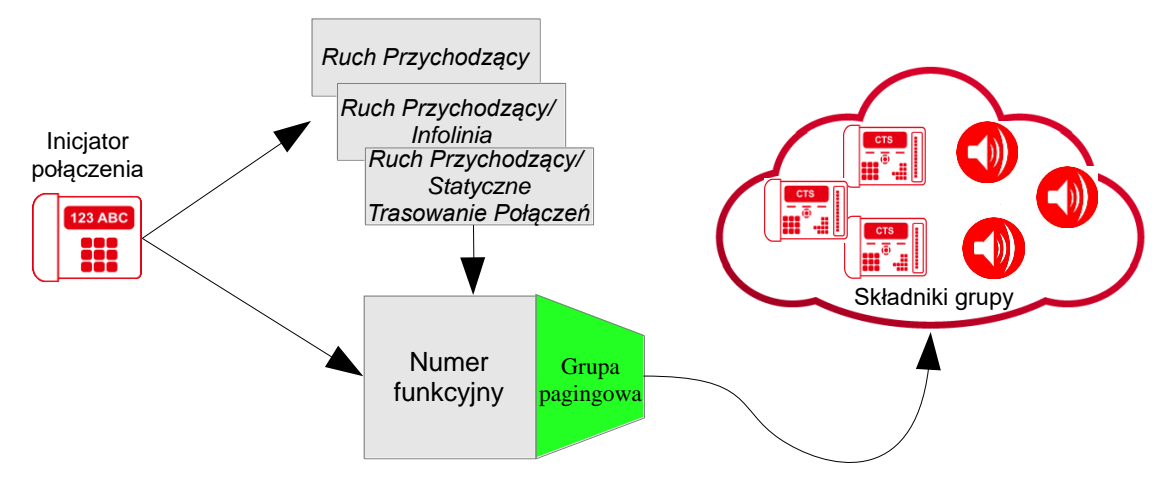

Ilustracja 4.12: Grupa pagingowa - zasada działania

# Zasada działania:

Inicjator podczas wdzwaniania się na grupę pagingową słyszy melodię na oczekiwaniu. W tym czasie na składnikach grupy (telefonach systemowych i głośnikach systemu przywoławczego) odtwarzany jest dwutonowy gong, oraz na telefonach CTS dodatkowo wyświetlany komentarz odpowiedniego Numeru Funkcyjnego. Po odtworzeniu gongu inicjator słyszy krótki sygnał akustyczny, po którym może przekazać komunikat (jego głos jest słyszalny przez odbiorców). Po przekazaniu informacji, gdy inicjator odkłada słuchawkę i ponownie odtwarzany jest gong.

Usługa *Grupa pagingowa* ma wyższy priorytet w stosunku do usług: DND, FWD, MobilePhone i rezerwacji.

#### 4.3.3.4 Grupa konferencyjna, pokój konferencyjny

Połączenia konferencyjne mogą być realizowane na 3 sposoby:

- Grupa konferencyjna wywołanie zdefiniowanych wcześniej składników,
- **Pokój konferencyjny** konferencja pomiędzy uczestnikami, którzy wdzwaniają się pod określony numer,
- Konferencja prywatna konferencja tworzona z poziomu dowolnego aparatu serii *CTS* (z wyłączeniem aparatu *CTS-102.HT*) przy użyciu usługi "Konferencja".

Faktyczna liczba możliwych do zestawienia konferencji zależy od wykupionej licencji.

Ze względu na ograniczenie maksymalnej liczby rozmawiających na mostku konferencyjnym w centrali, z poziomu *ConfigMAN'a* w arkuszach *Konferencje /Grupy* /*Składniki* i *Konferencje /Pokoje /Składniki* można zdefiniować maksymalnie:

| Typ centrali                                         | Maksymalna liczba<br>uczestników<br>(jednocześnie<br>rozmawiających we<br>wszystkich<br>konferencjach) | Maksymalna liczba<br>jednoczesnych<br>konferencji |
|------------------------------------------------------|----------------------------------------------------------------------------------------------------|---------------------------------------------------|
| MAC-6400, CXS-0424                                   | 30                                                                                                    | 10                                                |
| IPS-08,<br>CCT-1668 (FW <=4.11)                      | 8                                                                                                    | 4                                                 |
| IPL-256, IPM-032,<br>IPU-14,<br>CCT-1668 (FW >=5.11) | 12                                                                                                    | 4                                                 |

| -        |        |           |               |                |
|----------|--------|-----------|---------------|----------------|
| TZ C     | •      | 11 '      |               | • •            |
| K ontoro | n010 r | NALAGAIA  | noctoniiiooum | 00000107001000 |
| NOLLEIE  |        | кинсуата  |               |                |
| ILOINU   |        | Jouregula | mastypargeym  | ogrameZemom.   |

Tabela 1: Ograniczenia sprzętowe dotyczące konferencji

#### <u>Grupa konferencyjna</u>

W konferencji realizowanej poprzez wywołanie grupy konferencyjnej ostatnim uczestnikiem (12 w *IPL-256, IPM-032, IPU-14, CCT-1668, 8 w IPS-08,* 30 w *MAC-6400 i CXS-0424*) jest jej inicjator (abonent wywołujący grupę do konferencji, przy czym może to być dowolny abonent wewnętrzny lub miejski). Definiując grupę w arkuszu *Konferencje/Grupy/Ustawienia,* można nadać jej numer katalogowy (w polu **ExtNo.**). Zestawienie konferencji odbywa się poprzez wybranie tego numeru przez inicjatora z dowolnego telefonu. Jeśli grupa nie posiada numeru, to możliwe jest skierowanie na tą grupę:

- w ruchu wewnętrznym przez Numer Funkcyjny
- infolinię
- w ruchu przychodzącym przez tabelę ruchu przychodzącego pole ExtNo. arkusza *Ruch przychodzący/Ustawienia/Główne*,
- statyczne trasowanie

Jeżeli inicjatorem jest abonent wewnętrzny, wyposażony w *dowolny aparat systemowy z serii CTS (z wyłączeniem aparatu CTS-102.HT)*, to ma on możliwość zarządzania grupą:

- przed jej rozdzwonieniem (wywołaniem): jeśli grupa została przypisana do klawisza szybkiego wyboru (patrz Konfiguracja przycisków programowalnych w aparatach systemowych CTS), to po jego naciśnięciu nastąpi pobranie listy uczestników, którą można modyfikować (dodawać lub usuwać składniki grupy),
- po jej wywołaniu (zestawione połączenie): możliwe jest dodawanie, usuwanie uczestników, wyłączanie mikrofonów, przekazywanie funkcji opiekuna itp.

# UWAGA!

Więcej informacji dotyczących opcji związanych z zarządzaniem połączeniem konferencyjnym można znaleźć w rozdziale pt. "Konferencja" instrukcji instalacji i obsługi aparatów systemowych.

| ស SLICAN ConfigMAN - DWT MAC 6.xx (MAC | 000015 | 5.06)                      |            |                           |            |                       |                 |                 | _               |       | ×    |
|----------------------------------------|--------|----------------------------|------------|---------------------------|------------|-----------------------|-----------------|-----------------|-----------------|-------|------|
| Plik Centrala Raporty Narzędzia Pomoc  |        |                            |            |                           |            |                       | *               | _               |                 |       |      |
| ] 🛃 🛃   🍠 🔨   💵 🖬 📕 😖 😣   🗵            | 1   📘  |                            |            | MAX trial ważny do 1      | 3.06.201   | 17                    | <b>Silc</b>     | nr 📃            | ConfigMA        | N.adm | nin  |
| Tabele Tematy Monitor                  | ] 🖛    | ▾⇒▾∣◧๒咯                    | ች 🗗        | X   10 🖶   🖡 🕇            | ↓   1      | ie   6 <sup>1</sup> 1 |                 |                 |                 |       | •    |
| E                                      | 000    |                            |            | Konferen                  | cje/Gru    | ipy/Usta              | awienia         |                 |                 | 1/7   | / 80 |
| H                                      | ExtN   | lo. Crnt                   | Net        | CnfCsd                    | Fwd        | HidExt                | CDm             | RngDm           | 1               |       | _    |
| Enkowanie eSSL                         | 2061   | Konsultanci konf           | B. Grupy   | Ab. 2004. Konsultant 1    | 4          | -                     | Bez ograniczeń  | 20 [s]          |                 |       |      |
| 🕀 🗞 Grupy                              |        |                            |            |                           |            |                       |                 |                 |                 |       |      |
| English Konferencje                    |        |                            |            |                           |            |                       |                 |                 |                 |       |      |
| Konferencie/Grupy                      |        |                            |            |                           |            |                       |                 |                 |                 |       |      |
| Konferencje/Grupy/Składniki            |        |                            |            |                           |            |                       |                 |                 |                 |       |      |
| 🗄 🛅 Konferencje/Pokoje                 |        |                            |            |                           |            |                       |                 |                 |                 |       |      |
| Numery funkcyjne                       |        |                            |            |                           |            |                       |                 |                 |                 |       |      |
|                                        |        |                            |            |                           |            |                       |                 |                 |                 |       |      |
|                                        |        |                            |            |                           |            |                       |                 |                 |                 |       |      |
| ⊕ ⇒ Î Ruch przychodzący                |        |                            |            |                           |            |                       |                 |                 |                 |       |      |
| Połączenia monitorowane                |        |                            |            |                           |            |                       |                 |                 |                 |       |      |
| E - ↔ Czas                             |        |                            |            | •••••••••                 |            |                       |                 |                 |                 |       |      |
| Powiadomienia                          | Evt    | No - Numer katalogowy      |            | CDm - Maksymalov czał     | 2          |                       |                 |                 |                 |       |      |
| Książki telefoniczne                   | 206    |                            |            | połączenia                |            |                       |                 |                 |                 |       |      |
| E                                      | Cm     | t - Komentarz              |            | Bez ograniczeń 🕂 [go      | dz.]       |                       |                 |                 |                 |       |      |
| Peryferia                              | Kor    | nsultanci konf             |            |                           |            |                       |                 |                 |                 |       |      |
| Protokół XML                           |        |                            |            | składników                | nia        |                       |                 |                 |                 |       |      |
|                                        | Net    | t - Sieć                   |            | 20 [s]                    |            |                       |                 |                 |                 |       |      |
|                                        | B. (   | Grupy III /                |            | <u> </u>                  |            |                       |                 |                 |                 |       |      |
|                                        |        |                            |            |                           |            |                       |                 |                 |                 |       |      |
|                                        | Cnf    | Csd - Opiekun konferencii  |            |                           |            |                       |                 |                 |                 |       |      |
|                                        | 200    | 04. Konsultant 1           |            |                           |            |                       |                 |                 |                 |       |      |
|                                        |        |                            |            |                           |            |                       |                 |                 |                 |       |      |
|                                        | ₽ F    | wd - Pozwolenie na przekie | erowanie p | ołączeń                   |            |                       |                 |                 |                 |       |      |
|                                        | E H    | lidExt - Ukrycie numeru ka | talogoweg  | o w książce telefonów sy: | stemowyc   | h                     |                 |                 |                 |       |      |
|                                        |        |                            |            |                           |            |                       |                 |                 |                 |       |      |
| ·                                      |        |                            | Administr  | ator Administrator Lo     | kalizacia  | r Ci\llsor            | \Public\Docum   | ante\Slie Tue   | centrali: MAC-6 | 400   | s 📼  |
|                                        |        | EAN, ONLINE                | Hummisu    | ator. Aurninistrator jed  | ikalizacja | . C. (OSEIS           | (Fublic (Docume | inits (alle 1 y | Central: MAC-0  | 400   |      |

Ilustracja 4.13: Arkusz Konferencje / Grupy / Ustawienia

Dla grupy konferencyjnej dodatkowo dostępne są następujące ustawienia:

- Cmt umożliwia wpisanie nazwy grupy. Jeśli grupa nie posiada numeru katalogowego, pole to umożliwia jednoznaczną identyfikację danej grupy.
- Net określa przynależność grupy do jednej z ośmiu sieci. Służy do określania uprawnień dla połączeń od abonentów i grup w ruchu wewnętrznym, jak i przychodzącym.
- CnfCsd w polu tym wskazujemy opiekuna konferencji, którym może być <u>wyłącznie</u> abonent wyposażony w *dowolny aparat serii CTS (z wyłączeniem aparatu CTS-102.HT)*. Nie musi on brać aktywnego udziału w konferencji (rozmawiać), a mimo to ma możliwość dodawania/usuwania uczestników, monitorowania ich statusów, wyłączania/włączania mikrofonu wybranej osobie itp.
- Fwd zaznaczenie pola powoduje, że jeśli wywoływany uczestnik konferencji, będący abonentem centrali, będzie miał aktywne przekierowanie "bezwarunkowe" (\*74) lub "gdy nie odpowiada" (\*76) dla wszystkich wywołań lub tylko wewnętrznych bezpośrednich, to wywołanie z grupy konferencyjnej trafi na numer, określony w tej usłudze (pod warunkiem, że nie jest to numer poczty głosowej, DISY lub infolinii). Jeśli pole jest zaznaczone i abonent ma aktywne przekierowanie dla wywołań, o których mowa powyżej, np. na pocztę głosową:
  - bezwarunkowe (\*74) nie zostanie on wywołany i nie nastąpi przekierowanie na pocztę,
  - gdy nie odpowiada (\*76) nastąpi wywołanie abonenta bez przekierowania na pocztę.

Jeżeli pole nie zostanie zaznaczone, to przekierowanie nie dojdzie do skutku, mimo że jest aktywne (telefon uczestnika będzie dzwonił przez czas określony w polu **RngDrn**).

- HidExt numer wewnętrzny konferencji nie będzie pojawiał się w liście telefonów wewnętrznych CTS i aplikacji <u>MessengerCTI</u>/ <u>PhoneCTI</u>/ <u>WebCTI</u>
- **CDrn** umożliwia ograniczenie czasu trwania połączenia konferencyjnego.
- RngDrn czas, przez który będą wywoływane składniki grupy, począwszy od momentu jej wybrania. Ustawienie jest globalne dla wszystkich składników.

Po utworzeniu i skonfigurowaniu grupy należy jeszcze wskazać osoby, które mają do niej należeć. Dokonujemy tego w arkuszu *Konferencje/Grupy/Składniki*, używając odpowiednich przycisków.

| 🚯 SLICAN ConfigMAN - DWT MAC 6.xx (MAC | 000015.06) |                  |              |            |                 |              |             | _      |           | ×    |
|----------------------------------------|------------|------------------|--------------|------------|-----------------|--------------|-------------|--------|-----------|------|
| Plik Centrala Raporty Narzędzia Pomoc  |            |                  |              |            |                 |              |             |        |           |      |
| ] 🗈 🛃   🍠 🔍   💵 🖬 🜉 💽 🔆                | MAXt       | rial ważny do    | 13.06.2017   |            | Suc.            | กก 🗖         | Config      | JMAN   | l.adm     | in   |
| Tabele Tematy Monitor                  | 🖛 🕶 🖛      | ) v   v 🖶        | 1 1 1 1      |            |                 |              |             |        |           | •    |
| E-P Centrala                           | 000        |                  | Kor          | nferen     | cje/Grupy/Sl    | kładniki     |             |        | 1,        | / 80 |
| E Abonenci                             | Ext No.    | Cmt              | Ppt          |            |                 |              |             |        |           |      |
| 🗄 🖳 Linkowanie eSSL                    | 2061       | Konsultanci k    | onf 3/30     |            |                 |              |             |        |           |      |
| 🗄 🍕 Grupy                              |            |                  |              |            |                 |              |             |        |           |      |
| 🛱 🖧 Konferencje                        |            |                  |              |            |                 |              |             |        |           |      |
| E Konferencje/Grupy                    |            |                  |              |            |                 |              |             |        |           |      |
| Konferencje/Grupy/Ustawienia           |            |                  |              |            |                 |              |             |        |           |      |
|                                        |            |                  | <b>*</b> '-' |            |                 | ·····        |             |        |           |      |
|                                        |            |                  |              |            |                 |              |             |        |           | . 1  |
|                                        | Ext No.    | - Numer katalog  | owy          | Ppt        | 10 II II II     |              | ^           | Dodaj  | abonent   | ów   |
| 🕀 🗱 Wiazki                             | 2061       |                  |              | 2004.1     | Konsultant I    |              |             | Ded    |           | . 1  |
|                                        | Crnt - Ko  | mentarz          |              | 2005.      | Konsultant 3    |              |             | 00     | aj numer  | y    |
| E → I Ruch przychodzący                | Konsulta   | nci konf         |              | 2000.1     | Noniodicarie o  |              |             |        | Usuń      |      |
| 🗄 😽 Połączenia monitorowane            |            |                  |              |            |                 |              |             |        |           |      |
| Wbudowane nagrywanie                   |            |                  |              |            |                 |              |             | Doda   | aj nr eSS | L    |
| E Czas                                 | Ppt - Uo   | zestnicy konfere | encji        |            |                 |              |             |        |           |      |
|                                        |            |                  |              |            |                 |              |             |        |           |      |
|                                        |            |                  |              |            |                 |              |             |        |           |      |
| E Globalne ustawienia                  |            |                  |              |            |                 |              |             |        |           |      |
| ⊡ <b>∏</b> Peryferia                   |            |                  |              |            |                 |              |             |        |           |      |
| 🗄 📲 Protokół XML                       |            |                  |              | ]          |                 |              | ~           |        |           |      |
|                                        |            |                  |              |            |                 |              |             |        |           |      |
| 1                                      |            |                  |              |            |                 |              |             |        |           |      |
|                                        | LA         | N: ONLINE        | 🔍 🗘 Admini   | strator: / | Administrator L | okaliza Typ. | centrali: N | /AC-64 | 00        | N 🖻  |

Ilustracja 4.14: Arkusz Konferencje / Grupy / Składniki

Grupa konferencyjna w centrali może zostać wykorzystana jako grupa Pagingowa. Jeżeli składnikami tej grupy są użytkownicy z telefonami systemowymi to zadzwonienie na tą grupę z włączoną usługą Pilny Dzwonek (\*35) powoduje jednostronne podniesienie akustyki (głośnik) na telefonach systemowych.

#### Pokój konferencyjny

Konferencję realizuje się poprzez "wchodzenie", "wdzwanianie się" uczestników do pokoju konferencyjnego. Uczestnikami takiego połączenia mogą być dowolni abonenci (wewnętrzni i miejscy).

<u>Przykład</u>: w firmie istnieje Dział Serwisu. Szef serwisu chce odbyć naradę z pracownikami tego działu, więc informuje ich: "Dziś o 11:00 jest telekonferencja". Osoby, które znajdą się w tym czasie na terenie firmy (abonenci wewnętrzni) wybiorą wskazany numer katalogowy, a serwisanci będący w terenie (abonenci miejscy) zadzwonią pod wskazany numer miejski, skąd ich połączenie zostanie skierowane do pokoju konferencyjnego.

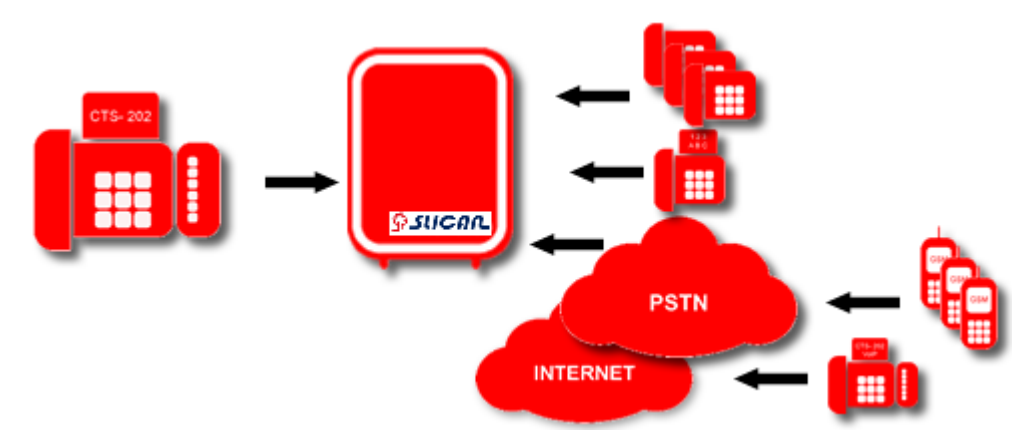

Ilustracja 4.15: Funkcjonalność pokoju konferencyjnego

Definiując pokój w arkuszu *Konferencje / Pokoje / Ustawienia*, można podać jego numer katalogowy (w polu ExtNo.). Wybierając ten numer abonent wdzwoni się do pokoju, gdzie będzie oczekiwał na pojawienie się kolejnych uczestników (jeśli numer wewnętrzny nie został określony, to możliwe jest skierowanie do tego pokoju tylko ruchu przychodzącego – pole ExtNo. arkusza *Tabele/Ruch przychodzący /Ustawienia*).

| 関 SLICAN ConfigMAN - DWT MAC 6.xx (MA | IC 0     | 00015.06)  |                   |          |          |                                      |               |            |           |                |          | -           |       | ×        |
|---------------------------------------|----------|------------|-------------------|----------|----------|--------------------------------------|---------------|------------|-----------|----------------|----------|-------------|-------|----------|
| Plik Centrala Raporty Narzędzia Pomo  | c        |            |                   |          |          |                                      |               |            |           |                |          |             |       |          |
| ] 🔹 📑 🖉 🥄 🔍 🖳 🖬 🛃 💽 🛠   [             | <b>,</b> |            |                   |          |          | MAX trial ważny do                   | 13.06.20      | )17        | <u> </u>  |                | Co       | nfigMA      | N.adn | nin      |
| Tabele Tematy Monitor                 |          | < - =      |                   | ሌ ነ      | 6 🖪      | × ∽ =  🕯 🕇                           | ↓   *         | e   61 (   | <b>↓</b>  |                |          |             |       |          |
| E                                     |          | 000        |                   |          |          | Konferen                             | cje/Poł       | koje/Us    | tawienia  | 3              |          |             | 1/7   | / 80     |
| E Shonenci                            |          | ExtNo.     | Crnt              | 1        | Vet      | CnfCsd                               | WtMel         | Fwd        | HidExt    | CDm            | PIN      |             |       |          |
| 🕀 🖳 Linkowanie eSSL                   |          | 2062       | Serwis pok. kor   | ıf E     | 3. Grupy | Ab. 2007. Szef serwisu               | 1             | 1          | -         | Bez ograniczeń | 1360     |             |       |          |
| 🕀 🦣 Grupy                             |          |            |                   |          |          |                                      |               |            |           |                |          |             |       |          |
| English Konferencje                   |          |            |                   |          |          |                                      |               |            |           |                |          |             |       |          |
|                                       |          |            |                   |          |          |                                      |               |            |           |                |          |             |       |          |
| Konferencje/Pokoje/Ustawienia         |          |            |                   |          |          |                                      |               |            |           |                |          |             |       |          |
| 🗅 Konferencje/Pokoje/Składniki        |          |            |                   |          |          |                                      |               |            |           |                |          |             |       |          |
| 🗈 📎 Numery funkcyjne                  | ١.       |            |                   |          |          |                                      |               |            |           |                |          |             |       |          |
| 🕀 🔭 Translacje                        |          |            |                   |          |          |                                      |               |            |           |                |          |             |       |          |
| E Skiller Skiller                     |          |            |                   |          |          |                                      |               |            |           |                |          |             |       |          |
| E → 1 Buch przychodzący               | 1        |            |                   |          |          | ************************************ | ************* |            |           |                |          |             |       |          |
| E 60 Połączenia monitorowane          | 8.       | ExtNo      | Numer katalogov   | w        |          | CDm - Maksymalny cza                 | s             |            |           |                |          |             |       |          |
| 🕀 📲 Wbudowane nagrywanie              | Ŋ.,      | 2062       |                   | · ·      |          | połączenia                           | -             |            |           |                |          |             |       |          |
| 🕀 😁 Czas                              | £.,      | Cent - Ko  | mentarz           |          |          | Bez ograniczeń 🕂 [go                 | dz.]          |            |           |                |          |             |       |          |
| 🕀 🗹 Powiadomienia                     | ÷.       | Cane - No  | k konf            |          |          | ,                                    | - C           |            |           |                |          |             |       |          |
| Ksiązki telefoniczne                  | 18       | Joerwis po | K. KUTI           |          | Γ        |                                      | 1.1           |            |           |                |          |             |       |          |
| El dobalne ustawienia                 | 8.       |            |                   |          |          | PIN - PIN logowania do               | рокоји        |            |           |                |          |             |       |          |
|                                       | ▲        | Net - Sie  | ć                 |          | aí II    | 1360                                 |               |            |           |                |          |             |       |          |
|                                       |          | B. Grupy   |                   | <u> </u> | <u> </u> |                                      |               |            |           |                |          |             |       |          |
| _                                     |          | [          |                   |          |          |                                      |               | _          |           |                |          |             |       |          |
|                                       |          | CnfCsd     | - Opiekun konfere | encji    |          |                                      |               |            |           |                |          |             |       |          |
|                                       |          | 2007. Sz   | ef serwisu        | •        | 1        |                                      |               |            |           |                |          |             |       |          |
|                                       |          | 🔽 WtM      | el - Melodia pod  | czas o   | czekiwa  | nia na wejście opiekuna k            | onferencji    | i          |           |                |          |             |       |          |
|                                       |          |            |                   | _        |          |                                      |               |            |           |                |          |             |       |          |
|                                       |          | Fwd        | - Pozwolenie na   | przekie  | erowanie | połączeń                             |               |            |           |                |          |             |       |          |
|                                       |          | Hide       | x - Ukrycie num   | ieru ka  | talogowe | ego w książce telefonów s            | systemowy     | /cn        |           |                |          |             |       |          |
|                                       |          |            |                   |          |          |                                      |               |            |           |                |          |             |       |          |
| · · · · · · · · · · · · · · · · · · · | 1        | LAI        | N: ONLINE         | 😲 A      | dminist  | rator: Administrator                 | kalizacja     | : C:\Users | \Public\D | ocuments\Slica | Typ cent | rali: MAC-6 | 5400  | <b>N</b> |

Ilustracja 4.16: Arkusz Konferencje / Pokoje / Ustawienia

Pozostałe dostępne ustawienia to:

- Cmt umożliwia wpisanie nazwy konferencji w postaci pokoju. Jeśli numer katalogowy nie zostanie określony, to pole umożliwia jego identyfikację.
- Net określa przynależność konferencji do jednej z ośmiu sieci. Pozwala ograniczyć dostęp do pokoju abonentom w ruchu wewnętrznym, jak i przychodzącym.
- CnfCsd w polu tym wskazujemy opiekuna konferencji, którym może być <u>wyłącznie</u> abonent wyposażony w *dowolny aparat serii CTS (z wyłączeniem aparatu CTS-102.HT)*. Nie musi on brać aktywnego udziału w konferencji (rozmawiać), a mimo to ma możliwość dodawania/usuwania uczestników, monitorowania ich statusów, wyłączania/włączania mikrofonu wybranej osobie itp.
- WtMel ustawienie znacznika w tym polu powoduje, że abonenci, którzy wdzwonili się do pokoju konferencyjnego, będą słyszeli melodię podczas oczekiwania na wejście opiekuna (podniesienie przez niego słuchawki). Opcja jest dostępna, o ile opiekun został wskazany (w polu CnfCsd).
- Fwd zaznaczenie pola powoduje, że jeśli wywoływany uczestnik konferencji, będący abonentem centrali, będzie miał aktywne przekierowanie "bezwarunkowe" (\*74) lub "gdy nie odpowiada" (\*76) dla wszystkich wywołań lub tylko wewnętrznych bezpośrednich, to wywołanie z grupy konferencyjnej trafi na numer, określony w tej usłudze (pod warunkiem, że nie jest to numer poczty głosowej, DISY lub infolinii). Jeśli pole jest zaznaczone i abonent ma aktywne przekierowanie dla wywołań, o których mowa powyżej, np. na pocztę głosową:
  - bezwarunkowe (\*74) nie zostanie on wywołany i nie nastąpi przekierowanie na pocztę,

• gdy nie odpowiada (\*76) - nastąpi wywołanie abonenta bez przekierowania na pocztę.

Jeżeli pole nie zostanie zaznaczone, to przekierowanie nie dojdzie do skutku, mimo że jest aktywne (telefon uczestnika będzie dzwonił przez czas określony w polu **RngDrn**).

- HidExt numer wewnętrzny konferencji nie będzie pojawiał się w liście telefonów wewnętrznych CTS i aplikacji <u>MessengerCTI</u>/ <u>PhoneCTI</u>/ <u>WebCTI</u>
- CDRn umożliwia ograniczenie czasu trwania połączenia konferencyjnego.
- PIN określenie w tym polu 4-cyfrowego kodu PIN spowoduje, że dostęp do pokoju konferencyjnego będzie zabezpieczony, tzn. po jego wywołaniu abonent będzie musiał wprowadzić ten PIN, aby wziąć udział w połączeniu konferencyjnym. Jeżeli numer katalogowy pokoju (zdefiniowany w polu ExtNo. tego arkusza) zostanie wybrany przez opiekuna lub predefiniowanego uczestnika konferencji, określonego w arkuszu Konferencje /Pokoje /Składniki, to nie zostanie on poproszony o podanie PIN-u, mimo jego ustawienia w tym polu.

Po utworzeniu i skonfigurowaniu pokoju można jeszcze wskazać osoby, które będą predefiniowanymi uczestnikami konferencji. Dokonuje się tego w arkuszu *Konferencje/Pokoje/Składniki*, używając odpowiednich przycisków. Takie rozwiązanie pozwala opiekunowi dołączyć pewną, z góry określoną grupę uczestników do konferencji, złożonej z abonentów, którzy wdzwonili się do pokoju konferencyjnego. Oprócz tego abonent wewnętrzny, wyposażony w *dowolny aparat systemowy z serii CTS (z wyłączeniem aparatu CTS-102.HT)*, ma możliwość zarządzania takim pokojem (predefiniowanymi składnikami), podobnie jak grupą konferencyjną:

- przed jego rozdzwonieniem (wywołaniem): jeśli pokój został przypisany do klawisza szybkiego wyboru (patrz Konfiguracja przycisków programowalnych w aparatach systemowych CTS) to po jego naciśnięciu nastąpi pobranie listy uczestników, którą można modyfikować (dodawać lub usuwać składniki konferencji),
- *po jego wywołaniu (zestawione połączenie)*: możliwe jest dodawanie, usuwanie uczestników, wyłączanie mikrofonów, przekazywanie funkcji opiekuna itp.

# UWAGA!

Więcej informacji dotyczących opcji związanych z zarządzaniem połączeniem konferencyjnym można znaleźć w rozdziale pt. "Konferencja" instrukcji instalacji i obsługi aparatów systemowych.

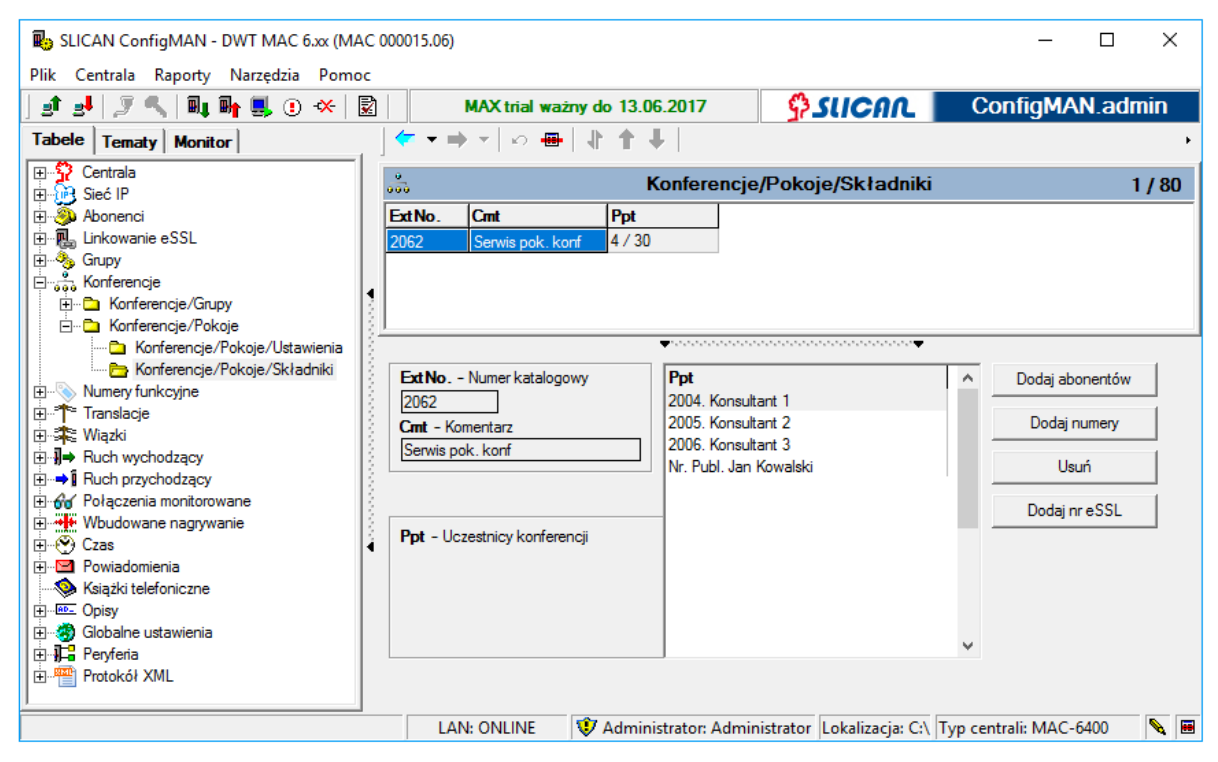

Ilustracja 4.17: Arkusz Konferencje / Pokoje / Składniki

# 4.4 Ruch wychodzący

<u>Ruchem wychodzącym</u> nazywamy sposób realizacji przez centrale Slican połączeń do centrali nadrzędnej.

W celu precyzyjnego omówienia zasad kierowania ruchu na zewnątrz należy najpierw wyjaśnić podstawowe pojęcia, jakimi posługujemy się przy programowaniu centrali:

- *Translacja* to fizyczny port (lub logiczny dla ruchu VoIP), służący do połączenia centrali z dostawcą usług telekomunikacyjnych lub inną centralą.
- Wiązka to zdefiniowany zbiór translacji tego samego typu i takiej samej konfiguracji (np. POTS, ISDN w konfiguracji PP lub PMP, GSM, VoIP), których zajmowanie w ruchu wychodzącym następuje równomiernie względem czasu zrealizowanych połączeń wychodzących (zajmowana jest ta translacja, która w danym momencie w polu OutCnt arkusza Translacje /Bezpłatne minuty ma najmniejszą wartość, o ile na danej wiązce nie są wykorzystywane pakiety bezpłatnych minut). Możliwe jest umieszczanie we wspólnej wiązce translacji różnego typu lub należących do różnych operatorów, pod warunkiem, że sposób wybierania (osiągania) numeru docelowego dla wszystkich translacji w wiązce będzie identyczny.
- Lista wiązek to zbiór wiązek i/lub translacji, których zajmowanie odbywa się kolejno (zawsze od początku listy). W skład Listy mogą wchodzić jednocześnie wiązki różnego typu oraz pojedyncze translacje. Lista bierze udział jedynie w ruchu wychodzącym. Dana translacja lub wiązka może jednocześnie należeć do wielu list.

Ruch wyjściowy można kierować bezpośrednio na translację, wiązkę lub listę wiązek w zależności od potrzeb użytkowników centrali.

#### WAŻNE:

Dana translacja może należeć wyłącznie do jednej wiązki.

# 4.4.1 Translacje bez wiązek

Jeżeli nie interesują nas funkcjonalności związane z przypisaniem translacji do wiązki (ograniczenie ilości połączeń, nagrywanie połączeń na wiązce, dynamiczne trasowanie połączeń, stawki połączeń, itd.) to możemy powołać translację bez przypisania jej do wiązki w przypadku translacji linkującej. Powyższa metoda nie dotyczy linku zrealizowanego na ISDN.

# 4.4.2 Definiowanie parametrów wiązki

W celu powołania wiązki w bazie danych centrali, w arkuszu *Wiązki /Ustawienia* dodajemy nową do istniejących przez wstawienie nowego rekordu. Następnie ustalamy ograniczenia, co do maksymalnej ilości połączeń dla dodanej wiązki – pola **MaxInc**, **MaxOut**. Pola te określają maksymalną ilość połączeń przychodzących lub wychodzących możliwych jednocześnie do realizacji dla danych wiązek. Może to służyć do równomiernego wykorzystania wiązek w ruchu przychodzącym i wychodzącym lub do zapewnienia odpowiedniej ilości kanałów rozmównych dla połączeń wychodzących. W przypadku, gdy wiązka jest już zapełniona dla ruchu przychodzącego, to następny abonent próbujący się dodzwonić na translację należącą do tej wiązki, otrzyma sygnał zajętości. Wyjątek stanowią numery określone jako **VIP** w *Książce kontaktów centrali* lub wpisy w zakładce **Ruch przychodzący /Ustawienia /Pozostałe**. Dla tych numerów ograniczeniem jest jedynie fizyczna pojemność wiązki.

Od wersji fw. 6.42 została wprowadzona dodatkowa możliwość zarządzania ruchem w wiązce - dynamiczna rezerwacja kanału. Z uwagi na to, że sztywne rozdzielenie ruchu we wiązce na ilość połączeń przychodzących i wychodzących nie dla każdego użytkownika jest wystarczające - wprowadzono możliwość elastycznej rezerwacji jednego kanału. W proponowanym rozwiązaniu centrala będzie pilnowała, aby zawsze zostawić jeden kanał dla zadanego kierunku w rezerwie. Rezerwacja nie obowiązuje tylko abonenta typu VIP (przełamuje rezerwację).

W polu DynRes - określamy sposób działania dynamicznej rezerwacji:

- Brak brak dynamicznej rezerwacji
- rezerwacja dla ruchu wychodzącego
- rezerwacja dla ruchu przychodzącego

#### Przykład:

- centrala posiada 3 łącza ISDN (6 kanałów)
- do centrali realizowany jest duży ruch przychodzący
- ustawiamy na wiązce pole DynRes dla ruchu wychodzącego
- na wiązce będzie zawsze (dynamicznie) zarezerwowany 1 kanał tylko na potrzeby połączenia wychodzącego

# UWAGA!

Ograniczenie ilości rozmów przychodzących nie działa dla wiązek zawierających translacje analogowe.

| B SLICAN ConfigMAN - DWT MAC 6.xx (MAC                                                                                                    | 000015.06)        |                                       |               |               |               |                    |              |                |               | _                |        | ×    |
|----------------------------------------------------------------------------------------------------|-------------------|---------------------------------------|---------------|---------------|---------------|--------------------|--------------|----------------|---------------|------------------|--------|------|
|                                                                                                    |                   |                                       |               | MAX trial wa  | ażny do 1     | 3 06 201           | 7            | C) (II         | con I         | Config           | IAN ad | min  |
| Tabele Tematy Monitor                                                                                                    | (                 |                                       | * 🖪 🗙         | ю 🖷           | 1             | ↓   <sub>B</sub> 1 | ₽₩│          | 1, 201         |               | oomigi           |        | •    |
| Abonenci/Ruch wewnętrzny                                                                                                    | *                 |                                       |               |               | Wią           | zki/Usta           | awienia      |                |               |                  |        | 6/49 |
| Abonenci/Ruch przychodzący                                                                                                    | Cmt               | MaxInc                                | MaxOut        | DynRes        | Prc           | SPP                | PthRt        | RecInc         | RecOut        | 1                |        | ^    |
| 🔁 Abonenci/Poczta głosowa                                                                                                    | DDI               | 42                                    | 42            | <brak></brak> | 0,00 zł       | <brak></brak>      | -            | -              | -             |                  |        |      |
| Abonenci/Wbudowane nagrywani                                                                                                    | foneo VoIP        | 42                                    | 42            | <brak></brak> | 0,00 zł       | <brak></brak>      | -            |                |               | 1                |        |      |
| Abonenci/Ustawienia CTI                                                                                                    | GSM               | 42                                    | 42            | <brak></brak> | 0,00 zł       | <brak></brak>      | -            | -              |               |                  |        |      |
| Abonenci/Opłaty                                                                                                    | MSN               | 42                                    | 42            | <brak></brak> | 0,00 zł       | <brak></brak>      | -            | -              |               |                  |        |      |
| Abonenci/Ustawienia VoIP                                                                                                    | Tr                | 42                                    | 42            | <brak></brak> | 0,00 zł       | <brak></brak>      | -            | -              |               | -                |        |      |
| Abonenci/Linie                                                                                                    | VoIP DDI          | 42                                    | 42            | <brak></brak> | 0.00 zł       | <brak></brak>      | -            |                |               |                  |        |      |
| Konferencje     Konferencje/Grupy     Konferencje/Grupy/Ustawieni     Konferencje/Grupy/Vstawieni     Konferencje/Grupy/Składniki     □-    Konferencje/Pokoje |                   |                                       |               |               |               |                    |              |                |               |                  |        | Ŷ    |
| Konferencje/Pokoje/Ustawien                                                                                                    |                   |                                       |               |               |               |                    |              | •••••          |               |                  |        |      |
| 🔤 Konferencje/Pokoje/Składnik                                                                                                    | Crnt - Komentar   | z                                     |               |               | Prc - Ce      | ena za impu        | ıls          |                |               |                  |        |      |
| E> Numery funkcyjne                                                                                                    | DDI               |                                       | _             |               | 0             | [zł]               | 00 [zł/      | /1001          |               |                  |        |      |
| Numery funkcyjne/Ustawienia                                                                                                    |                   |                                       |               |               | · · · · ·     |                    |              |                |               |                  |        |      |
| Emile Iransiacje                                                                                                    |                   |                                       |               |               | SPP - V       | Vyróżnik op        | eratora dla  | a znacznika c  | eny za impuls | w programie hote | iowym  |      |
| Translacje/Ustawienia growne                                                                                                    | MaxInc - Maks     | ymalna ilość p                        | ołączeń przyc | hodzących     | <brak></brak> |                    | -            |                |               |                  |        |      |
| Translacie/Bezolatne minuty                                                                                                    | 42                | 1 — —                                 |               |               |               |                    |              |                |               |                  |        |      |
| Translacie/Ustawienia 2B+D                                                                                                    | •                 | ് സത്സ                                |               |               | Paalma        | White              |              | wania dla nal  | noncé provoh  | odzacija         |        |      |
| Translacje/Ustawienia 30B+D                                                                                                    | MaxOut - Make     | symalna ilość p                       | ołączeń wych  | odzących      | - Necinc      |                    | varie riagiy | ivanie ula por | iquzen pizyon | ouzących         |        |      |
| 🛅 Translacje/Ustawienia POTS                                                                                                    | 42                | 1                                     |               |               | vvy/ącz       | one                | •            |                |               |                  |        |      |
| 🔁 Translacje/Ustawienia GSM                                                                                                    | 12                | i i i i i i i i i i i i i i i i i i i |               |               | RecOut        | t - Wbudov         | wane nagn    | /wanie dla po  | łączeń wycho  | dzących          |        |      |
| Translacje/Ustawienia VoIP                                                                                                    | DynRes - Dyna     | amiczna rezerv                        | vacja kanałów |               | Wyłącz        | one                | -            |                |               |                  |        |      |
| ⊡-⊊E Wiązki                                                                                                    | Brak              |                                       | -             |               |               |                    |              |                |               |                  |        |      |
| Wiązki/Ustawienia                                                                                                    | Brak              |                                       |               | /             |               |                    |              |                |               |                  |        |      |
| Buch wychodzacy                                                                                                    | Dla ruch wycho    | dzącącego                             |               |               |               |                    |              |                |               |                  |        |      |
| E ⇒I Ruch przychodzący                                                                                                    | 1 Uia ruch przych | odzącego                              | C7A           |               |               |                    |              |                |               |                  |        |      |
| 🖻 🕒 Ruch przychodzący/Ustawienia                                                                                                    |                   |                                       |               |               |               |                    |              |                |               |                  |        |      |
| E E E a sin de la merece."                                                                                                    |                   |                                       |               |               |               |                    |              |                |               |                  |        |      |
|                                                                                                    |                   |                                       |               |               |               |                    |              |                | ,             |                  |        |      |
|                                                                                                    | LAN: ONI          | line 🛛 🤍                              | Administrat   | or: Administ  | rator Loka    | alizacja: C        | :\Users\Pi   | ublic\Docun    | nents\Slicar  | Typ centrali: M/ | C-6400 | N 🗷  |

Ilustracja 4.18: Arkusz Wiązki / Ustawienia

W polu **Prc** istnieje również możliwość określenia ceny netto za impuls połączenia. Opcja wykorzystywana tylko w przypadku przesyłania przez operatora telekomunikacyjnego impulsów taryfikacyjnych na łączach ISDN. Zaznaczenie pola **PthRt** powoduje, że wszystkie *połączenia wychodzące*, realizowane przez daną wiązkę zostaną zapamiętane. Połączenie przychodzące (oddzwonienie) z numeru miejskiego na daną wiązkę zostanie skierowane bezpośrednio do abonenta, który wcześniej inicjował połączenie wychodzące z centrali. Procedura ta jest szerzej opisana w rozdziale pt. <u>PathFinder – Trasowanie Połączeń</u>

Dodatkowo dla każdej wiązki w systemie możemy przypisać jeden z dwóch wyróżników operatora **SPP**. Ustawienie to stosowane jest jedynie przy współpracy centrali z programem hotelowym i umożliwia właściwe ustalenie ceny za impuls w tym programie.

| SLICAN ConfigMAN - DWT MAC 6.xx (MA | AC ( | 000015.06)   |       |            |         |            |                                      |                |                       |           | -         |        | ×        |
|-------------------------------------|------|--------------|-------|------------|---------|------------|--------------------------------------|----------------|-----------------------|-----------|-----------|--------|----------|
|                                     | ,.   | 1            |       |            |         |            |                                      | 2017           | Acueaa                | Car       | fichlA    | Mad    | min      |
| ] 📅 📬 🛬 🛬 💌 📷 🖬 🙀 🛣 🕅 🕅             | -    |              |       |            | -       | MAX tha    | I wazny do 13.06.                    | .2017          | PSUCHIC               |           | шдмд      | in.aur | min      |
| Tabele Tematy Monitor               |      | 🖛 ▾ ➡ ▾      | 0     | - 1 1      | +       |            |                                      |                |                       |           |           |        | •        |
| Numery funkcyjne                    |      | *            |       |            |         |            | Tranela                              | cio/Wiazki     |                       |           |           | 20     | / 121    |
| Numery funkcyjne/Ustawienia         |      |              | 1-    | 1-         |         | 1-         |                                      | сје/ и јадки   |                       |           |           | 20     | / 121    |
| ⊡ T <sup>≈</sup> Translacje         |      | ⊤ hT         | Prt   | Cmt        |         | Stu        | TmGr                                 | 1              |                       |           |           |        | ^        |
| Translacje/Ustawienia głowne        |      | 1-1-xx       | VoIP  | foneo VoIP |         | ON         | Wz.foneo VoIP                        |                |                       |           |           |        |          |
| Translacie/Bezolatne minuty         |      | 1-1-xx       | VoIP  | 525065600  |         | ON         | Wz. VoIP DDI                         | _              |                       |           |           |        |          |
| Translacie/Ustawienia 2B+D          |      | 1-6-1        | Tr    | Tr 1-6-1   |         | ON         | Wz. Tr                               | _              |                       |           |           |        |          |
| Translacie/Ustawienia 30B+D         |      | 1-6-2        | Tr    | Tr 1-6-2   |         | ON         | <brak></brak>                        | _              |                       |           |           |        |          |
| Translacje/Ustawienia POTS          |      | 1-6-3        | Tr    | Tr 1-6-3   |         | OFF        | <brak></brak>                        |                |                       |           |           |        |          |
| Translacje/Ustawienia GSM           |      | 1-6-4        | Tr    | Tr 1-6-4   |         | OFF        | <brak></brak>                        |                |                       |           |           |        |          |
| 🔁 Translacje/Ustawienia VoIP        |      | 1-6-5        | Tr    | Tr 1-6-5   |         | OFF        | <brak></brak>                        |                |                       |           |           |        |          |
| 🛱 🗱 Wiązki                          | •    | 1-6-6        | Tr    | Tr 1-6-6   |         | OFF        | <brak></brak>                        |                |                       |           |           |        |          |
| 🔁 Wiązki/Ustawienia                 | 31   | 1-6-7        | Tr    | Tr 1-6-7   |         | OFF        | <brak></brak>                        |                |                       |           |           |        |          |
| Wiązki/Listy wiązek                 | 31   | 1-6-8        | Tr    | Tr 1-6-8   |         | OFF        | <brak></brak>                        |                |                       |           |           |        |          |
| I ⊞ - II → Ruch wychodzący          | 8    | 1-7-1        | GSM   | GSM 1-7-1  |         | ON         | Wz. GSM                              |                |                       |           |           |        |          |
| E Ruch przychodzący                 | 81   | 1-7-2        | GSM   | GSM 1-7-2  |         | OFF        | Wz. GSM                              |                |                       |           |           |        |          |
| Ruch przychodzący/ Ustawienia       |      | 1-7-3        | GSM   | GSM 1-7-3  |         | OFF        | Wz. GSM                              | 1              |                       |           |           |        |          |
| Ruch przychodzący/ Ustawien         | 81   | 1-7-4        | GSM   | GSM 1-7-4  |         | OFF        | Wz. GSM                              |                |                       |           |           |        |          |
| Buch przychodzący/Zapowiedzi        | 8    | 1-9-1        | S/T   | BRA 1-9-1  |         | OFF        | Wz. MSN                              |                |                       |           |           |        |          |
| Buch przychodzący/ zapowiedzi       | 81   | 1-9-2        | S/T   | BRA 1-9-2  |         | OFF        | Wz MSN                               | -              |                       |           |           |        |          |
| Ruch przychodzący/Infolinie API     | 121  | 1-9-3        | S/T   | BRA 1-9-3  |         | OFF        | Wz MSN                               | -              |                       |           |           |        |          |
| Ruch przychodzący/Statyczne tra:    | 141  | 1.9.4        | S/T   | BRA 1.9.4  |         | OFF        | Wz MSN                               | -              |                       |           |           |        |          |
| 🗄 🖻 Ruch przychodzący/Prezentacja r | •    | 1.9.5        | S/T   | BRA 1.9.5  |         | OFF        | Wz MSN                               | -              |                       |           |           |        |          |
| 🕀 😚 Połączenia monitorowane         |      | 1.10.1       | E1    | DDA 1 10 1 |         | OFF        | Wz. DDI                              | -              |                       |           |           |        |          |
| 🕀 🗰 Wbudowane nagrywanie            |      | 1-10-1       |       | FINA PINA  |         | UFF        | W2. 001                              |                |                       |           |           |        | ~        |
| E Czas                              | -    |              |       |            |         |            | ************************************ |                | <b>-</b>              |           |           |        |          |
| Powiadomienia                       |      | <b>.</b>     |       |            |         | TO         |                                      |                |                       |           |           |        |          |
| Ksiązki telefoniczne                |      | Cmt - Koment | arz   |            |         | ImGr -     | Wiązka                               | (FE)           |                       |           |           |        |          |
| E Clebalas ustawienia               |      | foneo VoIP 1 |       |            |         | foneo Vo   | olP 🛄 🦉                              | <b>*</b> ***   |                       |           |           |        |          |
|                                     |      | Trl - Zacisk |       |            |         |            |                                      |                |                       |           |           |        |          |
| Pervferia/CTS                       |      | 1-1-xx       |       |            |         |            |                                      |                |                       |           |           |        |          |
| Peryferia/CTS/Ustawienia            |      |              |       |            |         |            |                                      |                |                       |           |           |        |          |
|                                     |      |              |       |            |         |            |                                      |                |                       |           |           |        |          |
|                                     |      | LAN: O       | NLINE | 😲 Adm      | inistra | tor: Admii | nistrator Lokalizacj                 | ja: C:\Users\P | ublic\Documents\Slica | Typ centr | ali: MAC- | 6400   | <b>N</b> |

Ilustracja 4.19: Arkusz Translacje / Wiązki

Aby przypisać translacje do wiązki, należy w tabeli *Translacje /Wiązki* dla wybranych translacji wskazać wiązki, do których mają być przydzielone.

#### 4.4.2.1 Definiowanie listy wiązek

| SLICAN ConfigMAN - DWT MAC 6.xx (MA | 4C (        | 000015.06)                 |          |                |                                       |               |            |             |              | -               |        | ×        |
|-------------------------------------|-------------|----------------------------|----------|----------------|---------------------------------------|---------------|------------|-------------|--------------|-----------------|--------|----------|
|                                     |             | 1                          |          | MAX            | trial ważny do                        | 13 06 2017    | 7          | 6 auc       | on 🗖         | ConfigM         | AN adr | nin      |
| Tabele Tematy Monitor               |             | <del>&lt;=</del> → ⇒ →   [ | ነቡሌአ     | B X k          | · · · · · · · · · · · · · · · · · · · | Late          |            | 1, 200      |              | o o ningi a     |        | •        |
|                                     | 1           |                            |          |                |                                       | *   E         |            |             |              |                 |        |          |
| Buch wewnetrzny                     |             | <b>7</b> 2                 |          | 1              | Wia                                   | ązki/Listy    | wiązek     |             |              |                 |        | 3/9      |
| Buch wychodzacy                     |             | Cmt -                      | TmGr1    | TmGr2          | TmGr3                                 | TmGr4         | TmGr5      | TmGr6       | TmGr7        | TmGr8           |        | ^        |
|                                     |             | Dodatkowa                  | Wz. DDI  | -<br>W- DDI    | Wz. foneo VoIP                        |               |            |             |              | •               |        |          |
| Wiązki/Ustawienia                   |             | Podstawowa<br>Teet         | Wz. Tr   | WZ. DDI        | WZ. MSN                               |               | -          |             |              |                 |        |          |
| Wiązki/Listy wiązek                 |             | Test                       | VV2. 11  | -              | -                                     | -             | -          | -           | -            |                 |        | - 10     |
| E-N⇒ Ruch wychodzący                |             |                            |          |                |                                       |               |            |             |              |                 |        |          |
| Huch wychodzący/LCR/ Ostawienia     |             |                            |          |                |                                       |               |            |             |              |                 |        |          |
|                                     |             |                            |          |                |                                       |               |            |             |              |                 |        |          |
| 🗄 🌏 Abonenci/Ruch wychodzący        | 1           |                            |          |                |                                       |               |            |             |              |                 |        |          |
|                                     | 2           |                            |          |                |                                       |               |            |             |              |                 |        |          |
|                                     |             |                            |          |                |                                       |               |            |             |              |                 |        |          |
|                                     | 2           |                            |          |                |                                       |               |            |             |              |                 |        |          |
|                                     |             |                            |          |                |                                       |               |            |             |              |                 |        |          |
|                                     |             |                            |          |                |                                       |               |            |             |              |                 |        |          |
|                                     | 8           |                            |          |                |                                       |               |            |             |              |                 |        |          |
| Ruch przychodzący                   | 200         |                            |          |                |                                       |               |            |             |              |                 |        |          |
| Poczta głosowa                      | <u> </u> }_ |                            |          |                |                                       |               |            |             |              |                 |        | ¥        |
| Trasowanie połączeń                 | •           |                            |          |                | •••••••                               | *******       |            | ····•       |              |                 |        |          |
| MobilePhone i CallBack              |             | Crnt - Komentarz           |          | Tm             | <b>Gr -</b> Wiązka lub tra            | anslacja      | ^          | Dodaj       |              |                 |        |          |
| Wbudowane nagrywanie                |             | Podstawowa                 | _        | foned          | o VoIP                                |               |            | Heuń        |              |                 |        |          |
| Opłaty                              |             |                            |          | MSN            |                                       |               |            | Usun        |              |                 |        |          |
| Sieć IP i peryferia                 |             |                            |          |                |                                       |               |            |             |              |                 |        |          |
| Sterowanie                          |             |                            |          |                |                                       |               |            |             |              |                 |        |          |
| Linkowanie podstawowe               |             |                            |          |                |                                       |               | (          | Do góry     |              |                 |        |          |
| Linkowanie eSSL                     |             |                            |          |                |                                       |               | Deer       |             |              |                 |        |          |
| SMS                                 |             |                            |          |                |                                       |               | V Prze     | SULL M DOI  |              |                 |        |          |
| Prezentacja numeru                  |             |                            |          |                |                                       |               |            |             |              |                 |        |          |
|                                     | -           | LAN: OFFLI                 | NE 😻 Adm | ninistrator: A | dministrator Lo                       | kalizacja: C: | \Users\Pub | lic\Documen | ts\Slicar Ty | o centrali: MAC | -6400  | <b>N</b> |

Ilustracja 4.20: Arkusz Wiązki / Listy wiązek

Lista wiązek jest to uporządkowany zbiór wiązek lub/oraz translacji zapisanych wg. ustalonej kolejności. Służy do zapewnienia, za pomocą jednego wpisu, optymalnej z punktu widzenia użytkownika, organizacji ruchu wychodzącego. Strategia zajmowania łączy zależy od pozycji tych elementów w liście (uzależniona jest też od aktualnej ich zajętości oraz występujących uszkodzeń). W pierwszej kolejności zajmowane będą łącza wpisane w pole TrnGr1, a następnie w kolejnych. W celu stworzenia listy wiązek należy powołać nowy rekord w arkuszu *Wiązki / Listy wiązek*, nadać jej nazwę i używając przycisku *Dodaj* dodać elementy listy (maksymalnie osiem). Zawsze można też usunąć wybrany składnik, zaznaczając go i klikając przycisk *Usuń*. Aby zorganizować ruch wychodzący zgodnie z oczekiwaniami, należy za pomocą przycisków *Do góry* i *Przesuń w dół* ustalić kolejność elementów wchodzących w jej skład. W liście możliwe jest umieszczanie różnych wiązek i translacji, należących do różnych operatorów, pod warunkiem, że sposób wybierania (osiągania) numeru docelowego przez wszystkie jej elementy będzie identyczny.

# 4.4.3 Uprawnienia abonenta w ruchu wychodzącym4.4.3.1 Kategorie uprawnień

Jednym z elementów przy konfigurowaniu ruchu wychodzącego jest przyznanie poszczególnym abonentom uprawnień do wybierania określonych prefiksów "na mieście". Uprawnienia są sprawdzane przez centralę w trakcie zestawiania połączenia. Jeśli abonent nie ma uprawnień do wybierania danego numeru, dostaje informację o ograniczeniu w postaci zapowiedzi słownej "brak uprawnień do realizacji połączenia". Domyślnie powołanych jest osiem klas uprawnień oznaczonych od A do H (arkusz **Opisy / Uprawnienia abonenta**). W arkuszu **Ruch wychodzący/Prefiksy dozwolone** określa się uprawnienia do prefiksów, czyli dla jakich uprawnień abonenta istnieje możliwość wybierania wskazanego prefiksu.

| B SLICAN ConfigMAN - DWT MAC 6.xx (MA                               | AC 000015.06)          |                                                |                               | – 🗆 X                      |
|---------------------------------------------------------------------|------------------------|------------------------------------------------|-------------------------------|----------------------------|
|                                                                     |                        | MAX trial ważny do 13.06.2017                  |                               | ConfigMAN admin            |
| Tabele Tematy Monitor                                               | ← → →   □ ⊡ ⊡ ‰        | <b>B</b> X   ∽ ⊕   1 ↑ ↓   ½   <b>B</b>        |                               | •                          |
| Ustawienia podstawowe                                               | 1→                     | Ruch wychodzacy/Prefik                         | sv dozwolone                  | 31 / 175                   |
| Ruch wewnętrzny                                                     | No. Pro                | Cmt                                            | ,                             | <u> </u>                   |
| Ruch wychodzący                                                     | 003G.I                 | H. Europa                                      |                               |                            |
| 🖃 🗱 Wiązki                                                          | 004G.H                 | H. Europa                                      |                               |                            |
| Wiązki/Ustawienia                                                   | 0080E.F.G.I            | H. Info                                        |                               |                            |
| Wiązki/Listy wiązek                                                 | 00                     | I. Swiat                                       |                               |                            |
| E-#⇒ Ruch wychodzący                                                | A.B.C.D.E.F.G          | .H. Alamowe                                    |                               |                            |
| Buch wychodzący/LCR/Ostawienia                                      | 19 BODEEG              | H lafo                                         |                               |                            |
| Huch wychodzący/Ectivopiaty     High Ruch wychodzący/Krótkie numery | 20                     | .n. inio<br>Teleinformatyka                    |                               |                            |
| - Abonenci/Ruch wychodzacy                                          | <ul> <li>30</li> </ul> | Specialne                                      |                               |                            |
| → Ruch wychodzący/Prefiksy dozwolon                                 | 39                     | H. VoIP                                        |                               |                            |
| Opisy/Klasy dostępu abonenta                                        | 400F.G.H               | H. Info                                        |                               |                            |
|                                                                     | 4500D.E.F.G.           | H. GSM                                         |                               |                            |
|                                                                     | 50D.E.F.G.             | H. GSM                                         |                               |                            |
|                                                                     | 51D.E.F.G.             | H. GSM                                         |                               |                            |
|                                                                     | 52B.C.D.E.F.G          | .H. Miasto                                     |                               |                            |
| < >                                                                 | 53D.E.F.G.             | H. GSM                                         |                               | *                          |
| Ruch przychodzący                                                   |                        | ••••••••••••••••••••••••••••••••••••••         |                               |                            |
| Poczta głosowa                                                      | Cmt - Komentarz No.    | - Numer miejski wybrany przez abonenta         |                               |                            |
| Trasowanie połączeń                                                 | GSM50_                 |                                                |                               |                            |
| MobilePhone i CallBack                                              | Prg                    | - Uprawnienia abonenta                         |                               |                            |
| Wbudowane nagrywanie                                                |                        | D.E.F.G.H.                                     |                               |                            |
| Opłaty                                                              |                        | A. biokada telefonu<br>B. Miasto               |                               |                            |
| Sieć IP i peryferia                                                 |                        | C. Kraj<br>D. Kraj + komórki                   |                               |                            |
| Sterowanie                                                          |                        | E. Infolinia                                   |                               |                            |
| Linkowanie podstawowe                                               |                        | F. Specjalne<br>G. Europa                      |                               |                            |
| Linkowanie eSSL                                                     |                        | H. Świat                                       |                               |                            |
| SMS                                                                 |                        |                                                |                               |                            |
| Prezentacja numeru                                                  |                        |                                                |                               |                            |
|                                                                     | LAN: ONLINE 😻 Adı      | ministrator: Administrator Lokalizacja: C:\Use | rs\Public\Documents\Slicar Ty | p centrali: MAC-6400 🛛 💊 🔳 |

Ilustracja 4.21: Arkusz Tabele / Prefiksy dozwolone

#### UWAGA!

Abonentowi z zablokowanym telefonem lub mający przekroczony limit kwotowy na połączenia automatycznie zostają nadane uprawnienia A.

Zdefiniowanie uprawnień A do prefiksu powoduje brak naliczania opłat dla połączeń wychodzących tym prefiksem.

4.4.3.2 Przydzielanie klas dostępu abonentom i kontom w ruchu wychodzącym

Klasa dostępu pozwala na skorzystanie z wpisu w tabelach (zajęcie określonych translacji, wiązek lub list) po wybraniu określonego prefiksu/numeru.

Aby abonent mógł wykonywać połączenia wychodzące ("na miasto") w określony sposób, należy w ruchu wychodzącym (w arkuszu *Abonenci / Ruch wychodzący*) każdemu abonentowi przypisać odpowiednią klasę dostępu.

Klasa dostępu określa jaką translacją, wiązką lub listą wiązek abonent osiągnie wybrany przez siebie numer, zgodnie z zapisami w arkuszu *Ruch wychodzący/LCR/Ustawienia* lub *Ruch wychodzący/Krótkie numery*.

Wywoływanie niektórych usług przed wybraniem numeru powoduje zmianę klasy dostępu abonenta i tak:

- Połączenie prywatne (\*27) abonent otrzymuje klasę dostępu zgodnie z polem PrvCls
- Połączenie pilne (\*25) abonent otrzymuje klasę dostępu H

| B SLICAN ConfigMAN - DWT MAC 6.xx (MAC | C 000015.06)  |                                                      |                |                    |             |              |             |               | _             |               | ×        |
|----------------------------------------|---------------|------------------------------------------------------|----------------|--------------------|-------------|--------------|-------------|---------------|---------------|---------------|----------|
|                                        |               |                                                      | MAX trial w    | ażny do 13 06 20   | 017         | 6            | suca        |               | ConfigM       | AN adm        | in       |
| Tabele Tematy Monitor                  |               | + +   + = a   + +                                    |                |                    |             |              |             |               | 5             |               | •        |
| Ustawienia podstawowe                  | ۹             |                                                      | ļ              | Abonenci/Ruc       | h wycho     | odzacv       |             |               |               | 46 / 1        | 000      |
| Ruch wewnętrzny                        | Ext No.       | Crnt                                                 | Tvp/I          | r<br>Prt           | ,           |              |             |               |               |               |          |
| Ruch wychodzący                        |               |                                                      | Wszy           | stkie 💌            | T Filt      | r 7          | Wyczyść     |               |               |               |          |
| 🖃 🗱 Wiązki                             | ExtNo         |                                                      | Two            |                    | CLIR        |              | VIP         | PrfHI         | DavCls        | NatCle        | TE A     |
| Wiązki/Usty wiazek                     | 2001          | Sekretarka 1                                         | Abonent        | Własny Ab.         |             | V            |             | <brak></brak> | B. Średnia    | B. Średnia    | - c      |
| E- I→ Ruch wychodzący                  | 2002          | Dyrektor                                             | Abonent        | Własny Ab.         | -           | 1            |             | <brak></brak> | C. Wysoka     | <brak></brak> | Ģ        |
| Ruch wychodzący/LCR/Ustawienia         |               |                                                      |                |                    |             |              |             |               |               |               | ×        |
| H⇒ Ruch wychodzący/LCR/Opłaty          | <             |                                                      |                |                    |             |              |             |               |               |               | >        |
| Abonenci/Ruch wychodzący               | •             |                                                      |                |                    |             |              |             |               |               |               |          |
|                                        | ExtNo.        | - Numer katalogowy                                   |                | DayCls - Dzienna   | klasa dos   | tępu dla ru  | chu wycho   | dzącego       |               |               |          |
| Opisy/Klasy dostępu abonenta           | 2002          |                                                      |                | C. Wysoka          |             | 🔟 <u>"</u> . | ]           |               |               |               |          |
| Opisy/Uprawnienia abonenta             | Crnt - Ko     | omentarz                                             |                | NgtCls - Nocna k   | lasa dostę  | pu dla rucł  | nu wychod:  | zącego        |               |               |          |
|                                        | Dyrektor      |                                                      |                | Brak dostępu       |             | i / -        | J           |               |               |               |          |
|                                        |               |                                                      |                | PrvCls - Prywatna  | a klasa dos | stępu dla ru | ichu wycho  | odzącego      |               |               |          |
| < >                                    | LLIP - F      | rezentacja numeru na miescie                         |                | G. Poł. prywatne   |             | II /         | J           |               |               |               |          |
| Buch przychodzacy                      | INUMERW       | wasny abonenta                                       |                |                    |             |              |             |               |               |               |          |
| Poczta głosowa                         |               |                                                      |                | DayPrg - Dzienne   | e uprawnie  | nia do pref  | iksów       |               |               |               |          |
| Trasowanie polaczeń                    |               |                                                      |                | G. Europa          |             | - ",         | ]           |               |               |               |          |
| MobilePhone i CallBack                 |               | R - Blokada prezentacji numeru                       |                | Ngt Prg - Nocne u  | uprawnieni  | a do prefik  | sów         |               |               |               |          |
| Wbudowane nagrywanie                   | CLIF          | <b>t</b> - Zezwolenie na chwilową blo                | adę            | D. Kraj + komórki  |             | <u> </u>     | ]           |               |               |               |          |
| Opłaty                                 |               | prezentacji numeru<br>Podwariozona prios tot poloozo |                | PrvPrg - Prywatn   | e uprawnie  | enia do prei | fiksów<br>I |               |               |               |          |
| Sieć IP i pervferia                    |               | <ul> <li>rodwyzszony photytet połącze</li> </ul>     | ·              | D. Kraj + Komorki  |             | ···· •       | ]           |               |               |               |          |
| Sterowanie                             | PrfHL -       | Preferowana gorąca linia                             | ] ٦            | Phick - Automati   | vozna blok  | ada telefor  | nu          |               |               |               |          |
| Linkowanie podstawowe                  | <brak></brak> |                                                      |                | OFF - wyłączona    |             | ,II .        | -           |               |               |               |          |
| Linkowanie eSSL                        |               |                                                      |                |                    |             | aia DND a    | blelende te | lafamu        |               |               |          |
| SMS                                    |               |                                                      |                | DNDLCK - 5         | ynchroniza  |              | DIOKADĄ (6  | sieronu       |               |               |          |
| Prezentacja numeru                     |               |                                                      |                |                    |             |              |             |               |               |               |          |
| I                                      | LA            | N: ONLINE 😻 Administr                                | ator: Administ | rator Lokalizacja: | C:\Users    | Public\D     | ocuments    | Slical Typ    | centrali: MAG | C-6400        | <b>N</b> |

Ilustracja 4.22: Arkusz Abonenci / Ruch wychodzący

#### 4.4.3.3 Uprawnienia do wykonywania połączeń pilnych i tranzytu

Klasa dostępu H abonenta jest traktowana jako klasa do połączeń pilnych. Może być ona przyznana abonentowi tymczasowo, na czas jednego połączenia, jeśli abonent ten posiada uprawnienia do połączeń pilnych (włączony znacznik UrgEn w arkuszu *Abonenci/Uprawnienia do usług*, jak pokazano na poniższej ilustracji). Klasa ta związana jest z usługą **Połączenie pilne** (\*25), która zezwala użytkownikowi na wykonanie połączenia po liniach zdefiniowanych do tego rodzaju połączeń.

| SLICAN ConfigMAN - MAC DWT 0015 zer<br>Plik Centrala Raporty Narzedzia Pomo | ro (MAC 000015.06)              |                      |                       |               |                     |              |          | -             |            |
|-----------------------------------------------------------------------------|---------------------------------|----------------------|-----------------------|---------------|---------------------|--------------|----------|---------------|------------|
| 📑 🛃 🍠 🔍 💵 🖬 🌉 🔆 🕅                                                           |                                 | MAX trial v          | rażny do 13.06.201    | 7             | <sup>O</sup> SU     | COL          | Co       | nfiaMAN       | .admin     |
| Tabele Tematy Monitor                                                       |                                 | + 1                  |                       |               |                     |              |          |               | ÷          |
| Abonenci/Uprawnienia do usług                                               | ۵.                              | At                   | onenci/Uprawn         | ienia do      | usług               |              |          |               | 46 / 1000  |
| Abonenci/Ustawienia pozostałe                                               | ExtNo. Cmt                      | Typ/                 | Prt                   |               | 1                   | 1            |          |               | -          |
| Abonenci/Ruch wewnętrzny                                                    |                                 | Wsz                  | /stkie 💌              | <b>Filtr</b>  | 7 Wycz              | yść          |          |               |            |
| Abonenci/Ruch wychodzący                                                    | Ext No. × Cont                  | Tre                  |                       | UmEn          |                     |              | COver    | DNDMag        | Eurdl of A |
| Abonenci/Ruch przychodzący                                                  | 2001 Selected a 1               | Abapant              | Wezyetkie             |               |                     |              |          | DiaDiag       | I WOLCO A  |
| Abonenci/Wbudowane nagrwani                                                 | 2001 Serietara                  | Abonent              | Wszystkie             | 1             | 4                   | 1            | 4        |               |            |
| - Abonenci/Ustawienia CTI                                                   | 2002 Dyrektor                   | Abonent              | Bez wych miejskich    | 1             | 1                   | 1            | 1        |               |            |
| 🔁 Abonenci/Opłaty                                                           | 2003 Abonent 2003               | Abonent              | Bez wych, miejskich   |               |                     | - ·          |          |               | · ·        |
| Abonenci/Ustawienia VoIP                                                    | 2005 Abopent 2005               | Abonent              | Bez wych miejskich    |               |                     |              |          |               |            |
| Abonenci/Linie                                                              | 2006 Abopent 2006               | Abonent              | Bez wych miejskich    |               |                     |              |          |               |            |
| E                                                                           | 2007 Abopent 607                | Abonent              | Wszystkie             | 1             | 1                   | 1            |          |               |            |
|                                                                             | 2008 Abonent 2008               | Abonent              | Bez wych miejskich    |               | -                   |              |          |               |            |
| Grupy/Rozdzwaniające/Ostaw                                                  | 2009 Abonent 2009               | Konto                | Bez wych, miejskich   | -             |                     |              |          |               | · ·        |
| Grupy/Cykliczne                                                             | 2010 Abonent 2010               | Abonent              | Bez wych, miejskich   | -             |                     |              | -        |               | -          |
|                                                                             | 2011 Abonent 2011               | Abonent              | Bez wych, miejskich   | -             |                     |              | -        |               | -          |
| 🗄 🖻 Grupy/ACD                                                               | 2012 Abonent 2012               | Abonent              | Bez wych, miejskich   | -             |                     |              | -        |               | -          |
| ⊞ Carupy/Paging                                                             | 2013 Abonent 2013               | Abonent              | Bez wych, miejskich   | -             |                     |              |          |               |            |
| E                                                                           | 2014 Abonent 2014               | Abonent              | Bez wych, miejskich   |               |                     |              |          |               | · .        |
| H. Numery funkcyjne                                                         |                                 | 1. Domone            | ,                     |               |                     |              |          |               | ¥          |
| Translacie / Ustawienia główne                                              | 1 <u>1</u>                      |                      |                       |               |                     |              |          |               | -          |
| Translacie/Wiazki                                                           |                                 |                      | •                     |               | •••••               |              | _        |               |            |
| Translacje/Bezpłatne minuty                                                 | Ext No Numer katalogowy         |                      | UraEn - Zezwolenie    | na połacze    | nia pilne           |              |          |               |            |
| Translacje/Ustawienia 2B+D                                                  | 2002                            |                      | UrgRng - Zezwolen     | ie na pilny d | zwonek              |              |          |               |            |
| Translacje/Ustawienia 30B+D                                                 | Cmt - Komentarz                 |                      | TrEn - Zezwolenie n   | ia tranzyt    |                     |              |          |               |            |
| Translacje/Ustawienia POTS                                                  | Dyrektor                        |                      | COvr - Zezwolenie na  | a wejście na  | trzeciego           |              |          |               |            |
| Translacje/Ustawienia GSM                                                   |                                 |                      | DNDMsg - Zezwole      | nie na pryw   | atne wiadomo        | ości na DND  |          |               |            |
| uarisiacje/Ustawienia voiP<br>⊡                                             | Fwd - Zezwolenie na przekazywar | nie połączeń         | FwdLck - Blokada p    | orzekierowar  | na numeru<br>voluci |              |          |               |            |
| Wiazki/Ustawienia                                                           | Wszystkie                       | - I I -              | SIVICK - DIOKAGA P    | ozostarych t  | usiug               |              |          |               |            |
| 🗋 Wiązki/Listy wiązek                                                       |                                 |                      |                       |               |                     |              |          |               |            |
| <pre></pre>                                                                 |                                 |                      |                       |               |                     |              |          |               |            |
|                                                                             | LAN: OFFLINE 👽 Adr              | ministrator: Adminis | trator Lokalizacja: C | :\Users\Pu    | blic\Docum          | nents\Slicar | Typ cent | rali: MAC-640 | 00 💊 🔳     |

Ilustracja 4.23: Arkusz Abonenci / Uprawnienia do usług

# 4.4.4 Prezentacja numeru w ruchu wychodzącym

Kolejnym ważnym warunkiem sprawdzanym przez centralę jest prezentacja w ruchu wychodzącym.

*WAŻNE:* Prezentacja numeru abonenta w ruchu wychodzącym ma znaczenie dla translacji cyfrowych: ISDN i VoIP.

W ruchu wychodzącym abonent centrali może prezentować się numerem:

- własnym,
- innego abonenta
- grupy,
- konferencji,
- własnym translacji,
- infolinii,
- zdefiniowanym przez użytkownika.

Powyższe opcje ustawiane są w arkuszu Abonenci / Ruch wychodzący w polu CLIP.

Numer własny translacji to wartość wpisana do pola **OwnNo.** w arkuszu *Translacje/ Ustawienia główne*. Jeśli abonent ma się prezentować numerem własnym, numerem grupy lub innego abonenta to należy stworzyć odpowiedni wpis w arkuszu *Tabele/ Ruch przychodzący / Ustawienia* (kierując numer miejski z danej wiązki do abonenta).

# PAMIĘTAJ:

Prezentacja abonenta w ruchu wychodzącym zależy od ustawienia w polu **TrnGr -** Wiązka oraz **DINo**. – wybrany numer arkusza **Ruch przychodzący/Ustawienia/Główne**.

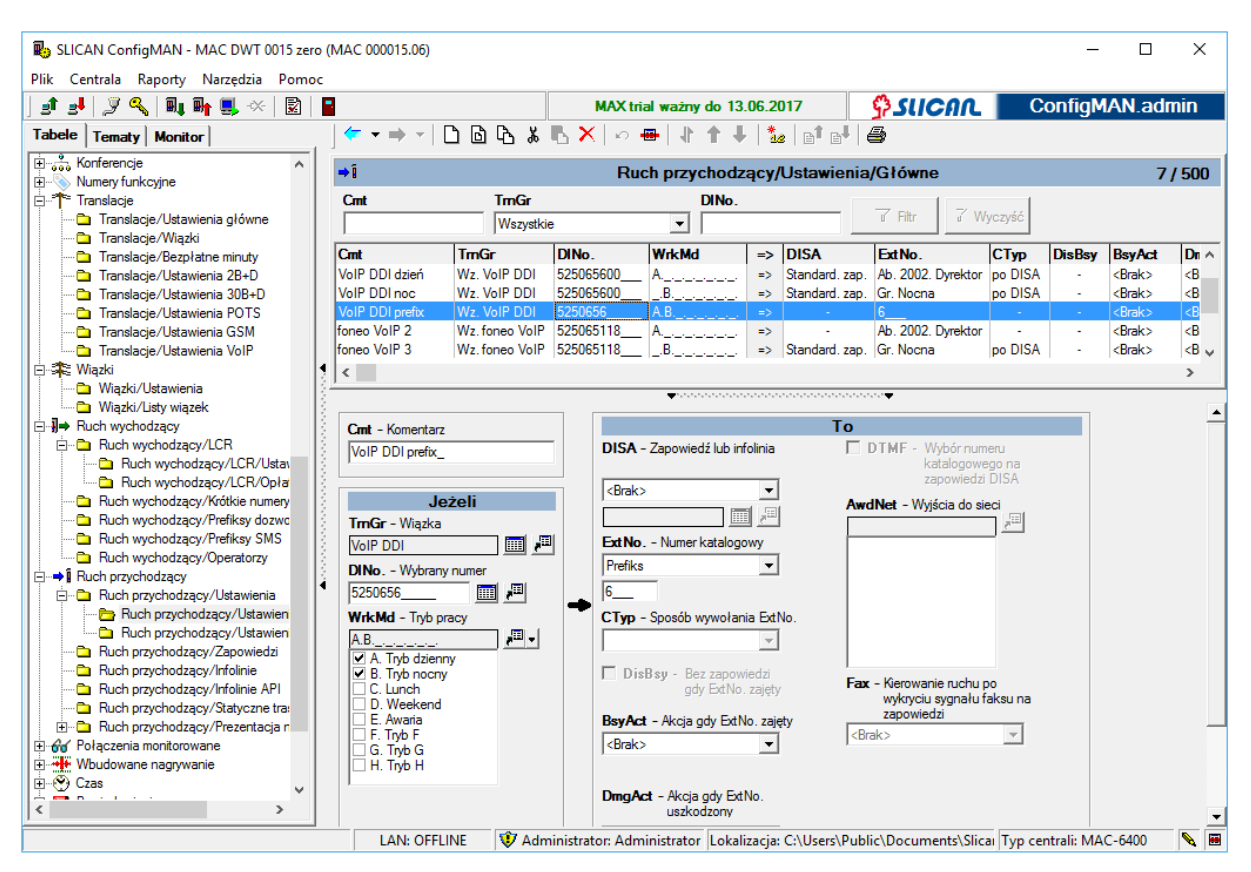

Ilustracja 4.24: Arkusz Ruch przychodzący / Ustawienia/Główne

Kilka praktycznych uwag pomocnych przy konfiguracji prezentacji numeru w ruchu wychodzącym:

- Abonent może zaprezentować się wyłącznie jednym z numerów, które są zdefiniowane w tabeli *Ruch przychodzący/Ustawienia/Główne*. W rekordzie, w polu DINo., musi znajdować się <u>pełen numer krajowy</u>, gdy połączenie skierowane jest bezpośrednio na konkretny element (Abonent, DISA, Infolinia, Grupa, Konferencja itd.), bądź <u>numer częściowy</u>, jeżeli ruch skierowany jest na prefiks, czyli zbiór abonentów DDI. Pole TrnGr może stanowić dodatkowy filtr, który wpływa na prezentację w ruchu wychodzącym. Wpisana wiązka musi być zgodna z numeracją translacji występującej w polu DINo. (czyli zgodnie z zakładką Translacje/Wiązki) lub ustawiona jako Dowolna. Brak zdefiniowania numeru w Tabeli Ruchu Przychodzącego blokuje możliwość zaprezentowania się tym numerem przez któregokolwiek abonenta wewnętrznego w ruchu wychodzącym. Jedynym wyjątkiem jest wykorzystanie opcji *Numer zdefiniowany* w ustawieniach abonenta (*Abonenci/Ruch wychodzący* pole CLIP). Należy jednak pamiętać, że wpisany numer musi być zgodny z numeracją wykorzystywaną na łączach, przez które będziemy realizować ruch wychodzący. W przypadku niezgodności zostanie wysłany numer główny translacji.
- Przykładowe ustawienia. Chcemy uzyskać prezentację abonenta w ruchu wychodzącym numerem 523251120. Jeśli dwa numery należące do tego samego zakresu numerów

DDI są skierowane na tego abonenta, to za pomocą pola **TrnGr** – *Wiązka* (arkusz *Ruch przychodzący/Ustawienia/Główne*) określamy numer, jakim ma się on prezentować w ruchu wychodzącym.

#### Przykład 1:

KONFIGURACJA POPRAWNA W tabeli *Ruch przychodzący/Ustawienia/Główne* zdefiniowano: 523251100 → Abonent 1 → wiązka <Dowolna> w polu **TrnGr** 523251120 → Abonent 1 → wiązka DDI

W powyższym przypadku Abonent 1 w ruchu wychodzącym przez wiązkę DDI zaprezentuje się numerem 523251120, gdyż zgodne są zarówno pola **DINo.** jak i **TrnGr** zatem wpis drugi otrzyma wyższy priorytet (będzie umieszczony wyżej w Tabeli Ruchu Przychodzącego).

# Przykład 2:

KONFIGURACJA NIEPOPRAWNA 523251100 → Abonent 1 → wiązka DDI 523251120 → Abonent 1 → wiązka DDI

W takim przypadku centrala nie może jednoznacznie określić, jaki jest numer własny Abonenta 1. Wówczas w ruchu wychodzącym zaprezentuje się on numerem 523201100 (zgodnie z pierwszym wpisem w *Ruch przychodzący/ Ustawienia/ Główne*).

- Jeśli abonent ma określone "prezentuj się numerem własnym" (parametr ten definiujemy w arkuszu *Abonenci / Ruch wychodzący*), a nie ma przypisanego numeru własnego, to w ruchu wychodzącym będzie się prezentował numerem głównym translacji.
- W przypadku, kiedy dysponujemy dwoma stykami NT pracującymi w konfiguracji punkt-wielopunkt (PMP) należy pamiętać o tym, aby stworzyć dwie wiązki MSN o różnych nazwach (np. MSN1, MSN2) i każdą linię ISDN przydzielić do osobnej wiązki. Podobnie, jeśli posiadamy pulę numerów DDI a oprócz tego posiadamy numery MSN. W przeciwnym przypadku prezentacja numeru w ruchu wychodzącym może być nieprawidłowa.

#### Przykład 3:

KONFIGURACJA POPRAWNA W tabeli *Ruch przychodzący/Ustawienia/Główne* zdefiniowano: 523251100 → Abonent 1 → wiązka DDI w TrnGr 527390000 → Abonent 1 → wiązka MSN w TrnGr

W takim przypadku abonent w zależności od tego, którą linią miejską będzie realizował połączenie wychodzące, zawsze będzie się prawidłowo prezentował zarówno na liniach DDI jak i MSN.

 Przy konfiguracji tabeli ruchu przychodzącego należy zwrócić uwagę, aby przy kierowaniu ruchu na numer prefiksowy, numer ten zawierał przynajmniej jedną wspólną cyfrę. Wpis stosuje się do kierowania ruchu z ciągłym zakresem numeracji (DDI), w którym minimalną ilością wpisów skierować ruch na jak największą liczbę abonentów. Numeracja krajowa jest 9 cyfrowa.

# Przykład 4:

KONFIGURACJA POPRAWNA

**DINo. 5232511\_\_\_\_\_ ExtNo. Prefiks 1\_\_\_** - występuje, gdy numeracja DDI jest zgodna z numeracją wewnętrzną centrali (7 cyfr DINo., Prefix 1 – czyli we wpisie pokrywają się cyfry 1, numeracja w centrali trzycyfrowa zaczynająca się na cyfrę 1)

KONFIGURACJA POPRAWNA

**5278956**<u>11</u> - występuje, gdy numeracja DDI jest niezgodna z numeracją wewnętrzną centrali (7 cyfr DINo., Prefix 11 – czyli we wpisie pokrywają się cyfry 56 oraz 11, numeracja w centrali czterocyfrowa zaczynająca się cyframi 11)

KONFIGURACJA NIEPOPRAWNA 523251\_\_\_

W przypadku nieprawidłowej konfiguracji wystąpi błędna prezentacja abonenta w ruchu wychodzącym.

4.4.5 Konfigurowanie ruchu wychodzącego (ruch wychodzący i LCR)

Reguły określające, jak ma być kierowany ruch wychodzący, są zawarte w arkuszach **Ruch** wychodzący, **Ruch wychodzący/Krótkie numery oraz Ruch wychodzący/LCR/Ustawienia**. Ogólnie zasadę sprawdzania warunków zawartych w tych tabelach obrazuje poniższy graf.

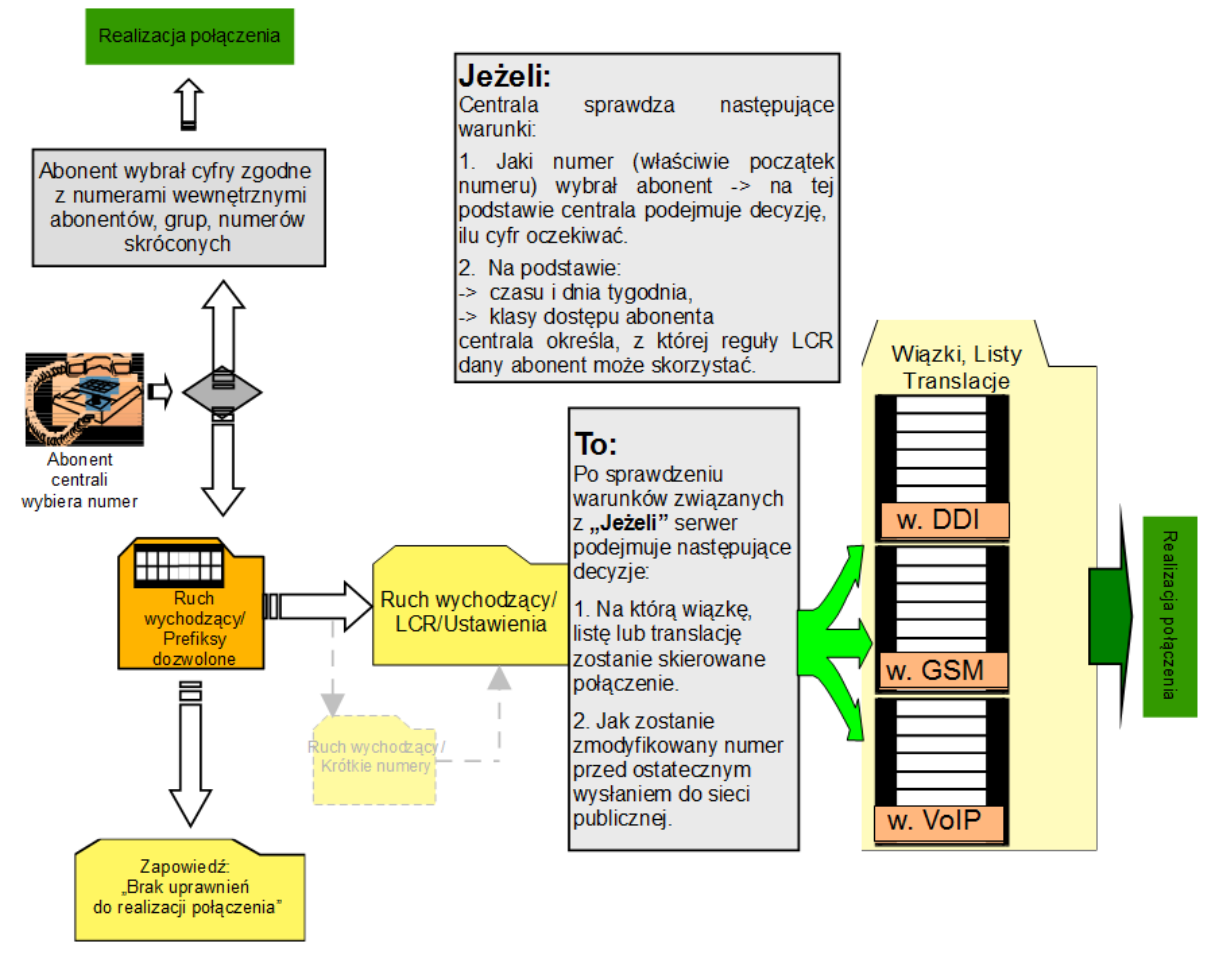

Po analizie wszystkich ograniczeń związanych z ustawieniami u abonenta, centrala poddaje pierwszej analizie wybrany numer w arkuszu **Ruch wychodzący**, a następnie decyduje, którędy ma być skierowany ruch. Może on być ustawiony bezpośrednio na wybraną translację, wiązkę lub listę. Jeżeli zachodzi konieczność ustawiania dodatkowych parametrów kierowania ruchu, np. na operatorów wirtualnych, lub w zależności od pory dnia - to dalsza szczegółowa analiza cyfr numeru musi być przeprowadzana w zakładce **Ruch wychodzący/LCR/** Ustawienia.

#### 4.4.5.1 Określenie sposobu osiągania "miasta"

W centrali "miasto" można osiągnąć na dwa sposoby: po wybraniu cyfry wyjścia "na miasto", np."0" albo poprzez gorącą linię za pomocą "wolnej analizy numeru". O tym, w jaki sposób będzie ono osiągane, decydujemy wybierając odpowiednią pozycję z listy **OutHL** w arkuszu *Ruch wychodzący*.

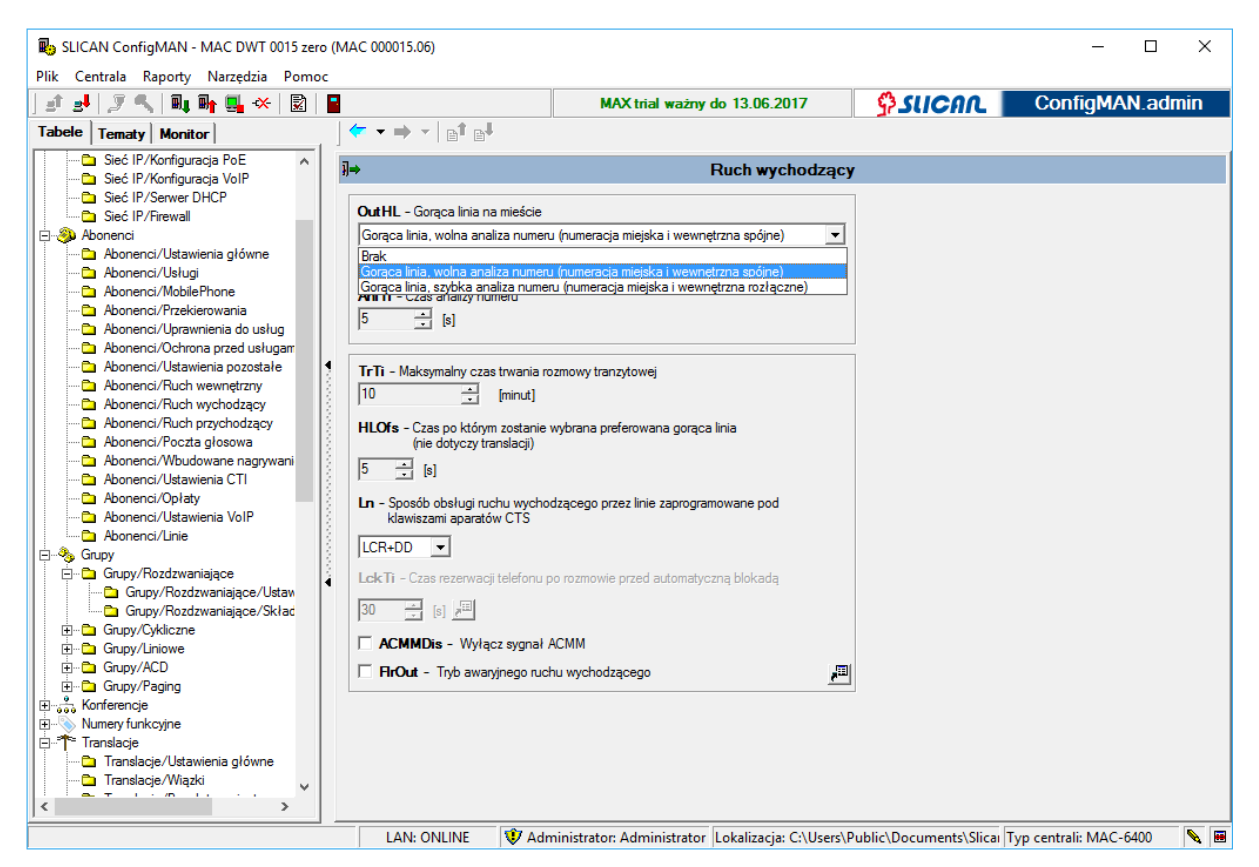

Ilustracja 4.25: Arkusz Ruch wychodzący

Jeśli osiągamy "miasto" przez goraca linię z wolną analizą numeru, oznacza to, że centrala ma numerację wewnętrzną zgodną z numeracją miejską. Po wybraniu każdej cyfry centrala oczekuje na następną przez czas zadany w polu AnITi. Jeśli w zadanym czasie nie będzie wybrana kolejna cyfra, centrala przechodzi do analizy wybranego numeru. Warunek ten obowiązuje jedynie przy wybieraniu pierwszych czterech cyfr. Gdy cyfr jest więcej numer podlega dalszej analizie w tabelach *Ruch wychodzący/Krótkie numery* lub *Ruch wychodzący/LCR/Ustawienia* 

<u>Szybka analiza numeru</u> - W CHWILI OBECNEJ NIE POLECANA W PRZYPADKU OBSŁUGI RUCHU MIĘDZYMIASTOWEGO z uwagi na pokrywającą się numerację wewnętrzną abonentów centrali i numeracji krajowej.

Stosowana jest, gdy numeracja wewnętrzna nie pokrywa się z numeracją miejską lub innej centrali współpracującej. Gdy mamy aktywną opcję szybkiej analizy numeru, to centrala analizuje wybierany numer w następującej kolejności: numery wewnętrzne  $\rightarrow$  numery grup  $\rightarrow$  tabela **Ruch wychodzący/Krótkie numery**  $\rightarrow$  tabela **Ruch wychodzący/LCR/Ustawienia**. Jeżeli pierwsza cyfra numeru nie jest z zakresu numeracji wewnętrznej, centrala kieruje ruch na Tabelę Ruchu Wychodzącego (Krótkie numery), poszukując odpowiedniego wpisu. Jeśli go tam nie znajdzie, przechodzi do Tabeli LCR. Dopóki centrala nie znajdzie odpowiedniego wpisu, przez który może być zrealizowane połączenie, będzie oczekiwała na kolejne cyfry przez 15 sekund (w przypadku, gdy upłynie ten czas i nie zostanie wybrana kolejna cyfra, abonent otrzyma sygnał zajętości). Na kolejne cyfry, po zidentyfikowaniu właściwego wpisu w tabeli, centrala będzie oczekiwała przez czas określony w polu AnITi.

W tym samym arkuszu możemy również włączyć sygnał ACMM (sygnał osiągania kierunków międzymiastowych). Jeżeli po wybraniu pierwszej cyfry operator nadaje sygnał ACMM,

to centrala Slican symuluje również taki sygnał abonentowi wewnętrznemu, co pozwala na analogiczne zachowanie jak w przypadku telefonowania z telefonu domowego.

<u>Szczególne sposoby osiagania miasta</u> – zachowanie w sytuacjach szczególnych możemy określić korzystając z arkusza *Globalne ustawienia/Klasy dostępu abonenta*. Możliwe jest ustawienie wartości trzech pól:

- pole UrgC decyduje jaka klasa dostępu nadawana jest abonentowi po wybraniu usługi
   \*25, tym samym definiowana jest klasa dostępu dla połączeń pilnych
- pole TrnFlr decyduje jaka klasa dostępu nadawana jest abonentowi, na czas realizacji połączeń drogą zapasową, w przypadku uszkodzenia łącza głównego
- pole FlrC definiuje globalnie jaka klasa dostępu nadawana jest abonentom centrali po wybraniu usługi \*80 przez administratora centrali upoważnionego do realizacji tej usługi. Usługę włącza się w przypadku stanu awaryjnego i ruch zostaje realizowany przez łącza przeznaczone do obsługi ruchu awaryjnego

#### 4.4.5.2 Zasada ruchu wychodzącego - Ruch wychodzący/Krótkie numery

W arkuszu **Ruch wychodzący/Krótkie numery** określa się sposób osiągania "miasta" po wybraniu numeru, np. cyfry wyjścia na miasto. Definiuje się tu, jaką drogą i przy jakich warunkach zostanie zrealizowane połączenie, oraz jaki numer wyśle ostatecznie centrala.

W zakładce *Ruch wychodzący/Krótkie numery* określa się też numery skrócone – SpAcd, czyli takie, po wybraniu których centrala sama wybierze zadany numer w centrali miejskiej. Po wybraniu numeru skróconego dalsze wybieranie cyfr jest możliwe wyłącznie w DTMF, co oznacza, że w przypadku zwłaszcza linii miejskich ISDN abonent nie ma już możliwości dobierania następnych cyfr.

Włączenie znacznika **PrvC** powoduje, że wszystkie połączenia realizowane przez centralę, zaczynające się prefiksem wskazanym w polu **ExtNo.** będą oznaczane jako prywatne. Dla połączeń wychodzących takim wpisem sprawdzane będą uprawnienia prywatne abonenta zdefiniowane parametrem **PrvPrg** w arkuszu *Abonenci /Ruch wychodzący*.

Włączenie znacznika **HidExt** spowoduje ukrycie danego wpisu w książce numerów wewnętrznych dla telefonów CTS i aplikacji CTI.

| By SLICAN ConfigMAN - MAC DWT 0015 zero | o (MA      | AC 000015.06)        |          |                   |                                       |                     |                           |       |           |           |              | -       |       | ×     |
|-----------------------------------------|------------|----------------------|----------|-------------------|---------------------------------------|---------------------|---------------------------|-------|-----------|-----------|--------------|---------|-------|-------|
|                                         |            |                      |          | MAXI              | rial ważny (                          | do 13.06            | 6.2017                    | ć     |           | nn I      | Con          | fiaMA   | N.adr | nin   |
| Tabele Tematy Monitor                   | -          | ▼                    | 6        | 8 🖪 🗙 🗠           |                                       | <b>† ↓</b>          | te et et                  |       |           |           |              | 5       |       | •     |
| Grupy/Rozdzwaniające                    | <b>]</b> - | •                    |          |                   | Ruch wy                               | chodza              | acy/Krótkie               | num   | nery      |           |              |         | 3     | / 100 |
| Grupy/Rozdzwaniające/Ostaw              | G          | mt Extl              | No.      | ACIs              | => Out M                              | th                  | DINo.                     | _     | -         | PrvC      | SpAcd        | HidExt  |       | ^     |
| 🗄 🔁 Grupy/Cykliczne                     | Mi         | iasto 0              | _        | .B.C.D.E.F.G.H.   | => LCR                                |                     |                           |       |           | -         | 1.           | -       |       |       |
|                                         | Sk         | rócony GSM1 871      |          | .B.C.D.E.F.G.H.   | => Tr. GS                             | M 1-7-4             | 502555555                 |       |           | -         |              | -       |       |       |
| 🕀 💼 Grupy/ACD                           | S          | crócony GSM2 872     | _        | B.C.D.E.F.G.H.    | => Tr. GS                             | M 1-7-2             | 502666666                 |       |           | -         |              |         |       |       |
| 🗄 🔁 Grupy/Paging                        |            |                      |          |                   |                                       |                     |                           |       |           |           |              |         |       |       |
| E Konferencje                           |            |                      |          |                   |                                       |                     |                           |       |           |           |              |         |       |       |
|                                         |            |                      |          |                   |                                       |                     |                           |       |           |           |              |         |       |       |
| ⊡ <b>T</b> ≊ Translacje                 |            |                      |          |                   |                                       |                     |                           |       |           |           |              |         |       |       |
| Translacje/Ustawienia główne            |            |                      |          |                   |                                       |                     |                           |       |           |           |              |         |       |       |
| Translacje/Wiązki                       | 2          |                      |          |                   |                                       |                     |                           |       |           |           |              |         |       |       |
| Translacje/Bezpratne minuty             | 3          |                      |          |                   |                                       |                     |                           |       |           |           |              |         |       |       |
| Translacje/ Ustawienia 20+D             | 21         |                      |          |                   |                                       |                     |                           |       |           |           |              |         |       |       |
| Translacie / Letawienia SOD+D           | 81         |                      |          |                   |                                       |                     |                           |       |           |           |              |         |       |       |
| Translacie/Ustawienia GSM               | 21         |                      |          |                   |                                       |                     |                           |       |           |           |              |         |       |       |
| Translacie/Listawienia VoIP             | 81         |                      |          |                   |                                       |                     |                           |       |           |           |              |         |       |       |
| Hansadjer estavlenia von                | 는          |                      |          |                   |                                       |                     |                           |       | _         |           |              |         |       | •     |
| □····································   | ۱.         |                      |          |                   | · · · · · · · · · · · · · · · · · · · |                     |                           |       | <b>.</b>  |           |              |         |       |       |
| E Buch wychodzacy/LCR                   | 8          | Cmt - Komentarz      |          |                   |                                       | Jeże                | eli                       |       |           |           | То           |         |       |       |
| Ruch wychodzący/LCR/Usta                | 8 H        | Miaeto               | _        |                   | ExtNo                                 | Numer wv            | viścia na miasto          |       | DINo N    | lumer mie | iski wybrany | przez   |       |       |
| Ruch wychodzący/LCR/Opła                | έĽ         | Midato               |          |                   | 0                                     |                     |                           |       | ta        | abele     |              |         |       |       |
| 🔁 Ruch wychodzący/Krótkie numery        | 1 -        |                      |          |                   |                                       |                     |                           |       |           |           |              |         |       |       |
| Ruch wychodzący/Prefiksy dozwc          |            | PrvL - Pol. prywatne | e        |                   | ACIs - Kla                            | asa dostęp          | bu                        |       | 1         |           |              |         |       |       |
| - Carl Ruch wychodzący/Prefiksy SMS     | - F        | UidExt - Uknois pu   | monukat  |                   | B.C.D.E                               | F.G.H.              | <b>→</b> <sup>III</sup> • |       | Out Mth - | Sposób    | wyjścia      |         |       |       |
| Ruch wychodzący/Operatorzy              | 1          | ksiażce tele         | efonów s | svstemowych       | A. Nisk                               | (a                  |                           | -     | LCR       |           |              |         |       |       |
| E                                       |            |                      |          |                   | B. Sred                               | dnia                |                           |       |           |           |              |         |       |       |
| Ruch przychodzący/Ustawienia            |            |                      |          |                   | D Klas                                | soka<br>sa dosteni  | u D                       |       |           |           |              |         |       |       |
| Ruch przychodzący/Ustawien              |            |                      |          |                   | E. Poł                                | . awaryjne          |                           |       |           |           |              |         |       |       |
|                                         |            |                      |          |                   | F. Linie                              |                     |                           |       |           |           |              |         |       |       |
| Buch przychodzący/zapowiedzi            |            |                      |          |                   | H Pol                                 | . prywatne<br>pilne |                           |       |           |           |              |         |       |       |
| Buch przychodzący/initionille           |            |                      |          |                   | 1                                     |                     |                           |       |           |           |              |         |       |       |
|                                         |            |                      |          |                   |                                       |                     |                           |       |           |           |              |         |       |       |
| ) < >                                   |            |                      |          |                   |                                       |                     |                           |       |           |           |              |         |       |       |
|                                         |            | LAN: ONLINE          | 1        | Administrator: Ad | ministrator                           | Lokalizad           | cja: C:\Users\Pu          | ublic | Document  | s\Slicar  | Typ central  | i: MAC- | 5400  | N 🔳   |

Ilustracja 4.26: Arkusz Ruch wychodzący/ Krótkie numery

W centrali można wpisać kilka takich samych numerów wyjścia "na miasto" (pole ExtNo.) w celu zróżnicowania ruchu wychodzącego dla różnych klas dostępu abonentów – ACls (konfiguracja ze strony abonenta znajduje się w arkuszu *Abonenci/Ruch wychodzący* pola DayCls oraz NgtCls). Pozwala to dla każdej klasy na indywidualne ustawienie sposobu osiągania połączenia z centralą nadrzędną – OutMth.

# WAŻNE:

Jeśli w tabeli **Ruch wychodzący/Krótkie numery** definiujemy w polu **ExtNo.** cyfrę wyjścia na miasto a w polu **OutMth** podana jest translacja, wiązka lub lista, to zajęcie linii miejskiej następuje natychmiast po wybraniu przez abonenta cyfry wyjścia. W przypadku, gdy translacja jest typu ISDN to nadawanie cyfr do operatora odbywa się na zakładkę (Overlap)

Zawsze istnieje możliwość po wybraniu cyfry wyjścia na miasto skierowania połączenia na arkusz *Ruch wychodzący/LCR/Ustawienia*. Wówczas nie następuje natychmiastowe zajęcie linii miejskiej. Linia zostanie zajęta po wybraniu pełnego numeru przez abonenta, a w przypadku linii ISDN numer do operatora zostanie wysłany w bloku (In block).

#### 4.4.5.3 Wybór najtańszej drogi połączenia - Ruch wychodzący/LCR/Ustawienia

Centrale abonenckie Slican pozwalają na kierowanie ruchu wychodzącego do różnych operatorów alternatywnych w taki sposób, aby ograniczyć koszty połączeń. Ruch kierować można do operatorów bezpośrednich lub za pośrednictwem operatów pośrednich zależnie od uprawnień użytkownika i pory dnia. Dodatkowo można ograniczyć realizację połączeń

wychodzących do wysokości przyznanego przez operatora limitu bezpłatnych minut (zagadnienie to jest szerzej przedstawione w rozdziale nt. bezpłatnych minut na translacjach).

System sprawdza, czy numer wybrany przez abonenta zgadza się z prefiksem wpisanym w polu *No.* – numer miejski wybrany przez abonenta. Natomiast klasa dostępu *ACls* pozwala na określenie czy abonent dzwoniący na miasto ma uprawnienia do realizacji połączenia tym wpisem (czyli zdefiniowaną w nim drogą wyjścia: listą, wiązką, translacją). Po sprecyzowaniu w polu *Jeżeli:* warunków, które mają być spełnione, w polu *To:* określa się sposób wyjścia "na miasto", operatora oraz numer wybrany przez centralę na linii miejskiej.

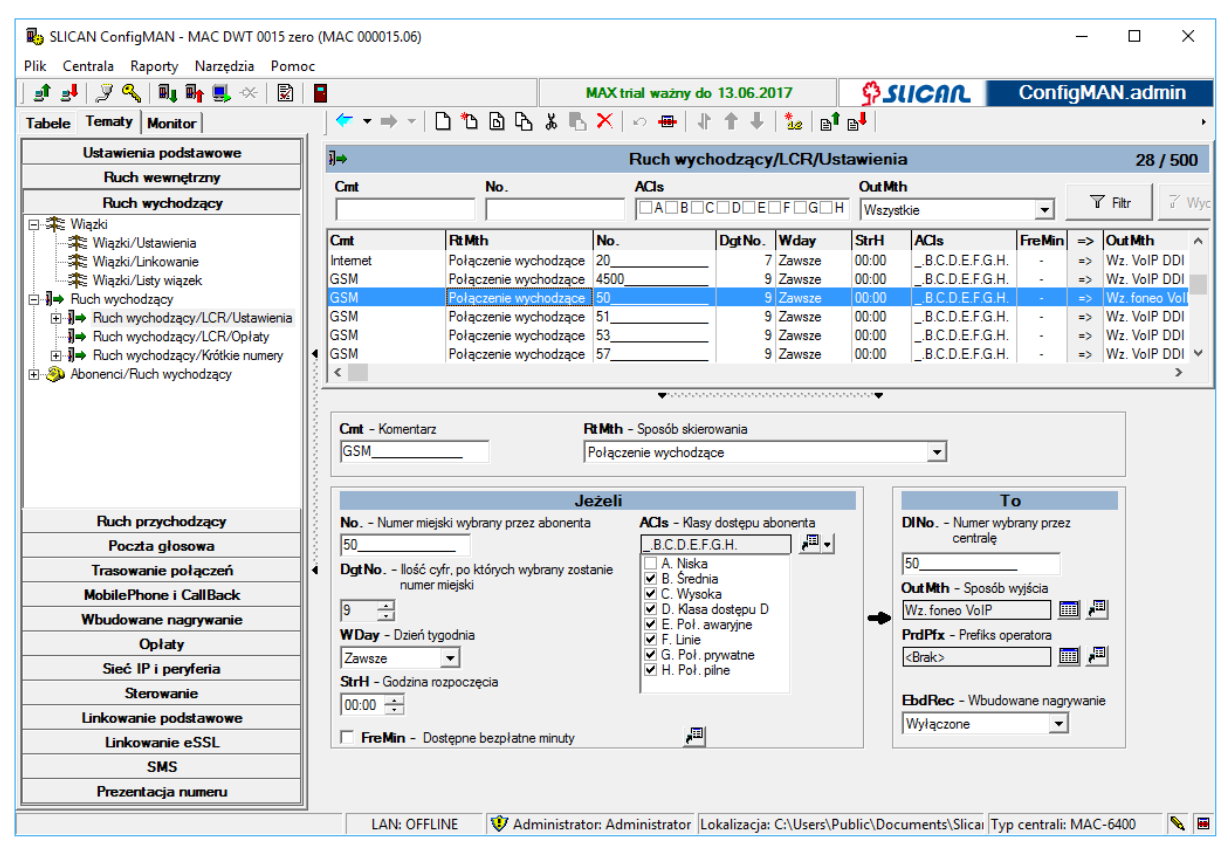

Ilustracja 4.27: Arkusz Ruch wychodzący/ LCR/Ustawienia – ruch wychodzący na linie miejskie

Numer, który zostanie wysłany do centrali nadrzędnej składa się z prefiksu operatora pośredniego, który jest wskazany w polu *PrdPfx* i numeru, który jest wpisany w polu *DlNo*. Prefiks z pola *No*. jest zamieniany na prefiks z pola *DlNo*., a pozostałe wybrane cyfry wybrane przez abonenta są dopisywane bez zmian.

Gdy w polu *RtMth*, określającym sposób wyjścia (skierowania) "na miasto", wybierzemy opcję *Jako połączenie przychodzące* - ruch wychodzący w centralach Slican może być skierowany na Tabelę Ruchu Przychodzącego (*Ruch przychodzący /Ustawienia*). Numer wybrany przez LCR (pole *DlNo*.) sprawdzany jest w Ruch przychodzący/Ustawienia. Rozwiązanie takie może być wykorzystane do specyficznego kierowania ruchu np. do wymuszenia korzystania z pełnych 9-cyfrowych numerów w ruchu wewnętrznym w celu ich taryfikacji, symulowania ruchu wychodzącego, którego połączenie zakończy się w tej samej centrali.

#### 4.4.5.4 Szczegółowe zasady kierowania ruchem

Analiza wybranego numeru przez centralę polega na sprawdzaniu kolejnych warunków w tabeli **Ruch wychodzący/LCR/Ustawienia**. W momencie, gdy system napotka pierwszy zgodny wpis, sprawdza czy wiązka lub translacja, którą ma osiągnąć, jest wolna. Jeśli translacja jest zajęta, szuka w bazie kolejnego wpisu o identycznych warunkach, który może zrealizować. Jeżeli podczas analizy numeru w *Tabeli LCR* nie został znaleziony rekord dla wybranego prefiksu, to abonent otrzymuje sygnał zajętości. Jeśli cały ruch kierowany na miasto poddajemy analizie, to w *Tabeli LCR* powinien zostać zawarty tak zwany <u>wpis pusty</u> określający reakcję centrali na wszystkie pozostałe numery wybierane, które nie znalazły się w tej tabeli.

| i]⇒      | Ruch wychodzący/LCR/Ustawienia |      |         |        |        |                  |        | 28 / 500 |          |        |     |
|----------|--------------------------------|------|---------|--------|--------|------------------|--------|----------|----------|--------|-----|
| Cmt      | No.                            | ACIs |         | FGH    | Out Mt | <b>h</b><br>tkie | •      | T        | Filtr    | 7 W    | lус |
| Cmt      | RtMth                          | No.  | Dgt No. | Wday   | StrH   | ACIs             | FreMin | =>       | OutMth   | ,      | ~   |
| Internet | Połączenie wychodzące          | 20   | 7       | Zawsze | 00:00  | B.C.D.E.F.G.H.   | -      | =>       | Wz. VoIP | DDI    |     |
| GSM      | Połączenie wychodzące          | 4500 | 9       | Zawsze | 00:00  | .B.C.D.E.F.G.H.  | -      | =>       | Wz. VoIP | DDI    |     |
| GSM      | Połączenie wychodzące          | 50   | 9       | Zawsze | 00:00  | B.C.D.E.F.G.H.   | -      |          | Wz.foned | o Voll |     |
| GSM      | Połączenie wychodzące          | 51   | 9       | Zawsze | 00:00  | B.C.D.E.F.G.H.   | -      | =>       | Wz. VoIP | DDI    |     |
| GSM      | Połączenie wychodzące          | 53   | 9       | Zawsze | 00:00  | .B.C.D.E.F.G.H.  | -      | =>       | Wz. VoIP | DDI    |     |
| GSM      | Połączenie wychodzące          | 57   | 9       | Zawsze | 00:00  | B.C.D.E.F.G.H.   | -      | =>       | Wz. VoIP | DDI    | ¥   |
| <        |                                |      |         |        |        |                  |        |          | -        | >      |     |

Ilustracja 4.28: Arkusz Ruch wychodzący/ LCR/ Ustawienia

Gdy zachodzi konieczność zapewnienia ciągłości ruchu, np. w przypadku uszkodzenia lub zajęcia translacji, całej wiązki czy listy, można dodać drugi wpis dla takich samych warunków, lecz z inną drogą połączeniową. W tym wpisie należy określić inną translację, wiązkę lub listę, która będzie zajmowana w przypadku, gdy zasób (translacja, wiązka lub lista) wpisany powyżej nie będzie osiągalny, co prezentuje poniższa ilustracja.

| }]⇒  | Ruch wychodzący/LCR/Ustawienia |      |        |        |                    |                |        |    | 29 / 500     |     |  |  |
|------|--------------------------------|------|--------|--------|--------------------|----------------|--------|----|--------------|-----|--|--|
| Cmt  | No.                            | ACIs | DE     | FGH    | Out Mth<br>Wszystł | cie            | •      | T  | <b>Filtr</b> | Wyc |  |  |
| Crnt | RtMth                          | No.  | DgtNo. | Wday   | StrH               | ACIs           | FreMin | => | OutMth       | ^   |  |  |
| GSM  | Połączenie wychodzące          | 4500 | 9      | Zawsze | 00:00              | B.C.D.E.F.G.H. | -      | => | Wz. VoIP DD  | 1   |  |  |
| GSM  | Połączenie wychodzące          | 50   | 9      | Zawsze | 00:00              | B.C.D.E.F.G.H. | -      | => | Wz.foneo Va  | oll |  |  |
| GSM  | Połączenie wychodzące          | 50   |        | Zawsze | 00:00              | B.C.D.E.F.G.H. |        |    | Wz. GSM      |     |  |  |
| GSM  | Połączenie wychodzące          | 51   | 9      | Zawsze | 00:00              | B.C.D.E.F.G.H. | -      | => | Wz. VoIP DD  | )I  |  |  |
| GSM  | Połączenie wychodzące          | 53   | 9      | Zawsze | 00:00              | B.C.D.E.F.G.H. | -      | => | Wz. VoIP DD  | 0   |  |  |
| GSM  | Połączenie wychodzące          | 57   | 9      | Zawsze | 00:00              | B.C.D.E.F.G.H. | -      | => | Wz. VoIP DD  | 1 🗸 |  |  |
| <    |                                |      |        |        |                    |                |        |    | 2            | >   |  |  |

Ilustracja 4.29: Arkusz Ruch wychodzący/ LCR/ Ustawienia

Po wykonaniu *Kreatora Twardego Resetu* centrala ma dodane podstawowe wpisy w tabeli LCR. Można je również dodawać według własnych potrzeb. Jeżeli zaistnieje konieczność dodana większej ilości wpisów możemy skorzystać z narzędzia *Kreator grupowego dodawania prefiksów*. Jest ono udostępnione pod jedną z ikon znajdujących się nad tabelą LCR.

Kolejnym narzędziem jest "*Wielokrotna modyfikacja prefiksów…*". Umożliwia on niemal dowolną edycję wpisów dostępnych w LCR np. usunięcie zera, przy wszystkich wpisach lub dodanie dowolnego innego prefiksu.

#### 4.4.5.5 Tryb awaryjnego ruchu wychodzącego

W przypadku wystąpienia awarii uniemożliwiającej prawidłową obsługę ruchu wychodzącego przez centralę, np. słaba jakość połączeń VoIP, zakłócenia w pracy łączy – czyli takich, które mogą nie być prawidłowo zinterpretowane przez mechanizmy centrali oraz zrealizowane przez odpowiednie mechanizmy ruchu wychodzącego LCR - administrator centrali lub uprawniona osoba ma możliwość zareagowania osobiście na zaistniałą sytuację. Istnieje możliwość powołania osobnych translacji do obsługi ruchu w trybie awaryjnym, które podczas normalnej pracy mogą (ale nie muszą) być wykorzystywane. Gdy zaistnieje taka potrzeba osoba uprawniona wymusza ręcznie tryb awaryjny. Dzięki temu wszystkim abonentom automatycznie nadawana jest odpowiednia klasa dostępu pozwalająca na wyjście z centrali przez łącza określone jako awaryjne.

Uprawnienia do włączenia trybu awaryjnego posiadają:

- administrator/zarządzający centralą za pomocą aplikacji ConfigMAN pole FlrOut zakładki Ruch wychodzący
- abonent posiadający uprawnienia do usługi \*80
- abonent z zaprogramowanym odpowiednio klawiszem w telefonie CTS

Domyślną klasą dostępu dla połączeń awaryjnych jest klasa: E - Połączenia awaryjne.Definiuje się ją w polu *FlrC* zakładki **Globalne ustawienia**/ **Klasy dostępu.** Zarówno domyślną klasę dla tego ruchu jak i jej opis można zmienić w ustawieniach aplikacji *ConfigMAN*.

#### UWAGA!

W przypadku włączenia trybu awaryjnego:

- w ruchu wychodzącym wszystkie połączenia kierowane są zgodnie z regułami tego ruchu dla klasy E dostępu abonenta.
- połączenia do innych central Slican zlinkowanych po eSSL nie będą zestawiane linkiem bezpośrednim, tylko przez łącza awaryjne jako alternatywny ruch obejściowy (tak samo jak w przypadku uszkodzenia linku – zgodnie z rozdziałem <u>Ustawienia ruchu</u> <u>alternatywnego</u>

#### 4.4.5.6 Bezpłatne minuty na translacjach

Opcja pozwala ustawić limit czasu połączeń wychodzących w ciągu miesiąca. Konfigurowanie funkcjonalności należy rozpocząć od arkusza *Translacje / Bezpłatne minuty*.

| 🛃 🍠 🔍 🔍 🖬 🖬 🔜 🔆 📓                                |                             |                                                                               |                     | MAX              | (trial ważny do | 13.06.2017                     |                   | SUCA               | ι 🗌 🤉  | ConfigMAN | l.adm |
|--------------------------------------------------|-----------------------------|-------------------------------------------------------------------------------|---------------------|------------------|-----------------|--------------------------------|-------------------|--------------------|--------|-----------|-------|
| ele Tematy Monitor                               |                             | <b>  ← →</b> →                                                                | r   10 🖷   🦺        | <b>† †</b>       |                 |                                |                   |                    |        |           |       |
| Sieć IP/Konfiguracja VoIP<br>Sieć IP/Server DHCP | Translacje/Bezpłatne minuty |                                                                               |                     |                  |                 |                                |                   |                    |        |           |       |
| Sieć IP/Firewall                                 |                             | Trl .                                                                         | Cmt                 | Stu              | OutCnt          | FreMin                         | FreCnt            | RstDay             | PreOut | PreFre    |       |
| Abonenci                                         |                             |                                                                               | foneo VoIP 1        | ON               | 0:01 [godz:min] | 0 (min)                        | -                 | 1                  | -      | 0 [min]   |       |
| 🔁 Abonenci/Ustawienia główne                     |                             | 1-1-xx                                                                        | 525065600           | ON               | 0:10 [godz:min] | 0 (min)                        | -                 | 1                  | -      | 0 [min]   |       |
| Abonenci/Usługi                                  |                             | 1-6-1                                                                         | Tr 1-6-1            | ON               | 0:02 [godz:min] | 0 (min)                        | -                 | 1                  | -      | 0 [min]   |       |
| Abonenci/MobilePhone                             |                             | 1-6-2                                                                         | Tr 1-6-2            | ON               | -               | 0 (min)                        | -                 | 1                  | -      | 0 [min]   |       |
| Abonenci/Przekierowania                          |                             | 1-6-3                                                                         | Tr 1-6-3            | OFF              | -               | 0 [min]                        | -                 | 1                  | -      | 0 [min]   |       |
| Abonenci/Ochrona przed usługar                   |                             | 1-6-4                                                                         | Tr 1-6-4            | OFF              |                 | 0 [min]                        | -                 | 1                  | -      | 0 [min]   |       |
| Abonenci/Ustawienia pozostałe                    |                             | 1-6-5                                                                         | Tr 1-6-5            | OFF              | -               | 0 [min]                        | -                 | 1                  | -      | 0 [min]   |       |
| Abonenci/Ruch wewnętrzny                         | 4                           | 1-6-6                                                                         | Tr 1-6-6            | OFF              | -               | 0 [min]                        | -                 | 1                  | -      | 0 [min]   |       |
| Abonenci/Ruch wychodzący                         | 13.                         | 1-6-7                                                                         | Tr 1-6-7            | OFF              | -               | 0 [min]                        | -                 | 1                  | -      | 0 [min]   |       |
| Abonenci/Ruch przychodzący                       | 13                          | 1-6-8                                                                         | Tr 1-6-8            | OFF              | -               | 0 [min]                        | -                 | 1                  | -      | 0 [min]   |       |
| Abonenci/Poczta głosowa                          |                             | 1-7-1                                                                         | GSM 1-7-1           | ON               | 0:03 [godz:min] | 0 [min]                        | -                 | 1                  | -      | 0 [min]   |       |
| Abonenci/Wbudowane nagrywani                     |                             | 1-7-2                                                                         | GSM 1-7-2           | OFF              |                 | 0 [min]                        | -                 | 1                  |        | 0 [min]   |       |
| Abonenci/Ustawienia C II                         | 1                           | 1-7-3                                                                         | GSM 1-7-3           | OFF              | -               | 0 [min]                        | -                 | 1                  |        | 0 [min]   |       |
| Abonenci/Uptaty                                  | 18                          |                                                                               |                     |                  |                 |                                |                   |                    |        |           |       |
|                                                  | 18                          | ,                                                                             |                     |                  | ♥********       |                                |                   |                    |        |           |       |
| Grupy                                            |                             |                                                                               |                     |                  |                 |                                |                   |                    |        |           |       |
| Konferencje                                      |                             | Cmt - Komer                                                                   | ntarz               |                  | OutCnt -        | Licznik czasu p<br>wychodzacym | ołączeń zr        | ealizowanych w ruc | hu     |           |       |
| Numery funkcyjne                                 |                             | foneo VoIP                                                                    |                     |                  |                 |                                | 1                 |                    |        |           |       |
| ≈ Translacje                                     | 1                           | Trl - Zacisk                                                                  |                     |                  | 0:01            | [godz:min]                     | $\mathbf{\nabla}$ |                    |        |           |       |
| Translacje/Ustawienia główne                     |                             | 1-1-xx                                                                        |                     |                  | FreMin - F      | Pakiet bezpłatn                | ych minut         |                    |        |           |       |
| Translacje/Wiązki                                |                             |                                                                               |                     |                  | 0               | [min]                          |                   |                    |        |           |       |
| Translacje/ bezpratne minuty                     |                             | PreOut - Lie                                                                  | znik czasu połącze  | ń wychodzącycł   | FreCnt - V      | Vykorzystanie l                | pezpłatnyc        | h minut            |        |           |       |
| Translacie/Ustawienia 30B+D                      |                             | zre                                                                           | alizowanych w ub. r | niesiącu         |                 | nin]                           | [%] 🗙             |                    |        |           |       |
| Translacie/Ustawienia POTS                       |                             | 0:00 [godz:min] V Rst Day - Resetowanie liczników co miesiac w wybrany dzień: |                     |                  |                 |                                |                   |                    |        |           |       |
| Translacje/Ustawienia GSM                        |                             | PreFre - Lic                                                                  | zba bezpłatnych mir | nut wykorzystana | 1               | ,                              |                   |                    |        |           |       |
| 🔁 Translacje/Ustawienia VoIP                     |                             | w                                                                             | ub. miesiącu        |                  |                 |                                |                   |                    |        |           |       |
| 😂 Wiązki                                         |                             | 0 ími                                                                         | nl                  |                  |                 |                                |                   |                    |        |           |       |

Ilustracja 4.30: Arkusz Translacje / Bezpłatne minuty

Dostępne są następujące pola:

OutCnt – pokazuje łączny czas wszystkich połączeń wychodzących zrealizowanych przez daną translację od czasu ostatniego zerowania tego licznika. Możliwe jest automatyczne (zgodne z ustawieniem w polu *RstDay*) lub ręczne zerowanie tego licznika (przy użyciu ikony ).

# UWAGA!

W przypadku ręcznego zerowania liczników **OutCnt** i **FreCnt** należy pamiętać, że kliknięcie na ikonę nie powoduje wyzerowania w centrali nawet w sytuacji, gdy jesteśmy z nią połączeni. Po wykonaniu tej operacji należy wysłać konfigurację do centrali.

- *FreMin* w polu tym należy wpisać liczbę minut, którą chcemy wykorzystać w ciągu miesiąca. Jeżeli wpisane jest "0" (brak pakietu darmowych minut) dla wszystkich translacji należących do wiązki określonej we wpisie *Tabeli LCR*, to translacje te zajmowane są równomiernie względem czasu zrealizowanych połączeń wychodzących (zajmowana jest ta translacja, która w danym momencie w polu *OutCnt* ma najmniejszą wartość). W przypadku gdy w rekordzie *Tabeli LCR* ruch kierowany jest na listę, to zajmowanie składników wchodzących w jej skład odbywa się na starych zasadach, czyli zawsze od początku listy. Skoro nie mamy pakietów darmowych minut, to znacznik *FreMin* dla tego wpisu (w *Tabeli LCR*) <u>nie powinien być zaznaczony</u>. W sytuacji, gdy pole to jest różne od "0", czyli posiadamy pakiety, mamy wtedy możliwe 2 scenariusze ich wykorzystania:
  - jeśli w tabeli LCR dla danego wpisu jest <u>zaznaczone</u> pole *FreMin*, to zajmowana jest ta z translacji wiązki, która posiada <u>największą</u> liczbę bezpłatnych minut

pozostałych w danej chwili do wykorzystania (sprawdzana jest różnica pomiędzy liczbami w polach *FreMin* i *FreCnt*);

- jeżeli natomiast pole *FreMin* w *Tabeli LCR* dla danego rekordu <u>nie jest zaznaczone</u>, to zajmowana jest ta z translacji wiązki, na której pozostała <u>najmniejsza</u> liczba bezpłatnych minut, czyli niejako zależy nam na jak najszybszym ich wykorzystaniu na tej linii miejskiej.
- *FreCnt* jest to liczba wykorzystanych już bezpłatnych minut (dodatkowo wyrażona w procentach), licząc od ostatniego zerowania tego licznika. Metody zerowania są takie same jak dla pola *OutCnt*.
- *RstDay* określa dzień miesiąca, w którym zerowane są wszystkie wymienione wcześniej liczniki (następuje to dokładnie o godz. 23:59:59 podanego dnia). Od momentu ich wyzerowania czas połączeń wychodzących oraz wykorzystane bezpłatne minuty naliczane są od zera.

| Bik Centrala Banorty Narredzia Pomo | ro (MAC 000015.06)    |                         |                           |                                                             |            |              |            |                       |            | -        |           | ×        |
|-------------------------------------|-----------------------|-------------------------|---------------------------|-------------------------------------------------------------|------------|--------------|------------|-----------------------|------------|----------|-----------|----------|
|                                     |                       |                         | MAX                       | trial ważny do 13.0                                         | 6 20       | )17          | <b>6</b> ( |                       | Confi      | αM       | AN ad     | min      |
| Tabele Tematy Monitor               |                       | ՈՖԹԳ                    | ቆ <b>ቬ ×</b>              | n 🖶 🎝 🕇                                                     | Ŧ          |              |            |                       | - Colonna  | g        |           | ,        |
| Ustawienia podstawowe               |                       |                         | **                        |                                                             | ·          |              |            |                       |            |          |           | 1500     |
| Buch wewpetrzny                     | H⇒                    |                         |                           | Ruch wychodza                                               | ący        | /LCR/Us      | tawieni    | а                     |            |          | 28        | / 500    |
| Bush www.hadaaay                    | Cmt                   | No.                     |                           | ACIs                                                        |            |              | OutM       | h                     |            | 4        | 7 Dite    | 7 116-1  |
|                                     |                       |                         |                           |                                                             | E          | FUGUE        | H Wszy     | stkie                 | <u> </u>   | U        | FILL      | a vvyc   |
| Wiazki/Ustawienia                   | Cmt                   | RtMth                   | No.                       | Dgt                                                         | No.        | Wday         | StrH       | ACIs                  | FreMin     | =>       | Out Mth   | ^        |
| 🗮 Wiązki/Linkowanie                 | Internet              | Połączenie wych         | odzące 20_                |                                                             | 7          | Zawsze       | 00:00      | B.C.D.E.F.G.H.        | -          | =>       | Wz. Vol   | P DDI    |
| 🗮 Wiązki/Listy wiązek               | GSM                   | Połączenie wych         | odzące 4500               |                                                             | 9          | Zawsze       | 00:00      | B.C.D.E.F.G.H.        | •          | =>       | Wz. Vol   | P DDI    |
| □- → Ruch wychodzący                | GSM                   | Połączenie wych         | odzące 50_                |                                                             | 9          | Zawsze       | 00:00      | B.C.D.E.F.G.H.        | - <b>«</b> | =>       | Wz. GSI   | 4        |
| Ruch wychodzący/LCR/Ustawienia      | GSM                   | Połączenie wych         | odzące 51_                |                                                             | 9          | Zawsze       | 00:00      | B.C.D.E.F.G.H.        | -          | =>       | Wz. Vol   | 2 DDI    |
|                                     | GSM                   | Połączenie wych         | odzące 53                 |                                                             | 9          | Zawsze       | 00:00      | B.C.D.E.F.G.H.        | -          | =>       | Wz. Vol   |          |
|                                     |                       | Forqczenie wych         | ouzące   57               |                                                             | 3          | Zdwsze       | 00.00      | b.c.D.e.r.d.n.        |            | =>       | 1992. VOI | >        |
|                                     | Crnt - Komenta<br>GSM | arz                     | Rt Mth<br>Połąc<br>Jeżeli | – Sposób skierowania<br>zenie wychodzące                    | 3          |              |            |                       | 0          |          |           |          |
| Ruch przychodzący                   | No Numer n            | niejski wybrany przez a | bonenta                   | ACIs - Klasy dostę                                          | pu ab      | oonenta      | _          | DINo Numer wyb        | rany przez | z        | _         |          |
| Poczta głosowa                      | 50                    |                         |                           | B.C.D.E.F.G.H.                                              |            | <b>,</b> □ , |            | centralę              |            |          |           |          |
| Trasowanie połączeń                 | Jogt No Ilośo         | ć cyfr, po których wybr | any zostanie              | A. Niska                                                    |            |              |            | 50                    |            |          |           |          |
| MobilePhone i CallBack              | num                   | ier miejski             |                           | C. Wysoka                                                   |            |              |            | Out Mth - Sposób      | vyjścia    |          |           |          |
| Wbudowane nagrywanie                |                       |                         |                           | <ul> <li>D. Nasa dostęp</li> <li>E. Poł. awaryjn</li> </ul> | pu D<br>ne |              | -          | Wz.GSM                | <u>"</u>   | <u> </u> | <u> </u>  |          |
| Opłaty                              | WDay - Dzier          | _ tygodnia              |                           | F. Linie                                                    | he         |              |            | Property - Pretiks op | eratora    |          | 31        |          |
| Sieć IP i peryferia                 | Zawsze                |                         |                           | H. Poł. pilne                                               |            |              |            | <didk></didk>         | <u></u>    | <u> </u> |           |          |
| Sterowanie                          |                       | a tozpoczęcia           |                           | 1                                                           |            |              |            | EbdRec - Wbudov       | vane nagr  | ywani    | e         |          |
| Linkowanie podstawowe               | 100.00                |                         | -                         |                                                             |            |              |            | Wyłączone             | •          | ĺ        |           |          |
| Linkowanie eSSL                     | FreMin -              | Dostępne bezpłatne n    | ninuty                    |                                                             |            |              |            | ,                     |            | ·        |           |          |
| SMS                                 |                       |                         |                           |                                                             |            |              |            |                       |            |          |           |          |
| Prezentacja numeru                  |                       |                         |                           |                                                             |            |              |            |                       |            |          |           |          |
|                                     | LAN: OF               | FLINE 😨 Adm             | inistrator: Ad            | ministrator Lokaliza                                        | acia:      | C:\Users\P   | ublic\Do   | uments\Slicar Typ     | centrali:  | MAC      | -6400     | <b>N</b> |

Ilustracja 4.31: Znacznik dla danego rekordu w tabeli LCR związany z wykorzystaniem bezpłatnych minut

Znacznik *FreMin*, od którego zależy sposób wykorzystywania bezpłatnych minut na translacjach, dla danego rekordu ustawiamy w miejscu zaznaczonym na powyższej ilustracji

#### 4.4.5.7 Automatyczna blokada telefonu

W arkuszu *Abonenci / Ruch wychodzący* w polu **PhLck** możemy określić, w jaki sposób ma się zachować aparat abonenta w przypadku zmiany trybu pracy i włączeniu lub wyłączeniu usługi automatycznego blokowania telefonu (patrz **Czas / Tryb pracy centrali**), dysponujemy podanymi niżej ustawieniami:

- *OFF wyłączona* zmiana trybu pracy centrali nie ma wpływu na blokowanie aparatu abonenta.
- Blokowanie jeżeli centrala pracuje w trybie pracy z zaznaczoną opcją automatycznego blokowania, to nastąpi zablokowanie aparatów. Blokadę należy zdezaktywować ręcznie za pomocą usługi \*20.
- Blokowanie i odblokowanie automatyczna blokada i odblokowanie aparatów uzależnione jest od aktualnego trybu pracy centrali (nie jest wówczas konieczne ręczne odblokowanie telefonu).
- Tylko automatycznie usługa blokady i odblokowania telefonu zależna jest tylko od trybu pracy centrali (nie ma możliwości aktywowania usługi z aparatu za pomocą \*20 i \*21).
- Zablokuj po czasie jeżeli ustawiona zostanie ta opcja, to telefon zostanie zablokowany po czasie określonym w polu LckTi (arkusz *Ruch wychodzący*) od zakończenia rozmowy.

| By SLICAN ConfigMAN - MAC DWT 0015 ze | ero (MAC 000015.06)             |                       |                                          |                 |                                                                                                    |                                                                                | _              |                 | ×        |
|---------------------------------------|---------------------------------|-----------------------|------------------------------------------|-----------------|----------------------------------------------------------------------------------------------------|--------------------------------------------------------------------------------|----------------|-----------------|----------|
|                                       |                                 | MAX trial             | ważny do 13.06.20                        | )17             | © SU C                                                                                                    | วคก                                                                            | ConfiaM        | AN.adr          | nin      |
| Tabele Tematy Monitor                 |                                 | 1+                    |                                          |                 |                                                                                                    |                                                                                | 5              |                 |          |
| Sieć IP/Firewall                      | ۹                               |                       | Abonenci/Ruch                            | h wychodz       | zący                                                                                                    |                                                                                |                | 47/             | 1000     |
| Abonenci/Ustawienia główne            | ExtNo. Cmt                      | Typ.                  | <b>/Prt</b><br>rystkie _▼                | 7 Filtr         | 7 Wyczy                                                                                                    | ść                                                                             |                |                 |          |
| Abonenci/Przekierowania               | ExtNo. Cmt                      | Тур                   | CLIP                                     | CLIR            | CLIRt V                                                                                                    | P PrfHl                                                                        | DayCls         | NgtCls          | ^        |
| Abonenci/Uprawnienia do usług         | 2001 Sekretarka 1               | Abonent               | Własny Ab.                               | -               | <ul> <li>Image: A second second s</li></ul> | - <brak< td=""><td>&gt; B. Średnia</td><td>B. Średr</td><td>nia</td></brak<>   | > B. Średnia   | B. Średr        | nia      |
| 🔁 Abonenci/Ochrona przed usługarr     | 2002 Dyrektor                   | Abonent               | 525065604                                |                 | \[                                                                                                    | - <brak< td=""><td>&gt; C. Wysok</td><td>a <brak></brak></td><td></td></brak<> | > C. Wysok     | a <brak></brak> |          |
| Abonenci/Ustawienia pozostałe         | <                               |                       |                                          |                 |                                                                                                    |                                                                                |                |                 | >        |
| 🔁 Abonenci/Ruch wychodzący            |                                 |                       |                                          |                 |                                                                                                    |                                                                                |                |                 |          |
| Abonenci/Ruch przychodzący            | FxtNo - Numer katalogowy        |                       | DavCls - Dzienna                         | klasa dostepu   | u dla ruchu w                                                                                                    | /chodzacego                                                                    |                |                 |          |
| Abonenci/Wbudowane nagrywani          | 2001                            |                       | B Średnia                                |                 | [ <b>_</b> □ <b>_</b> ]                                                                                                    | onourquogo                                                                     |                |                 |          |
| 🔁 Abonenci/Ustawienia CTI             | Cent Komontara                  |                       | NetCla Nacaz Id                          |                 | التينيك (<br>طاع مردان روان                                                                                                    | hadraaaa                                                                       |                |                 |          |
| 🔁 Abonenci/Opłaty                     |                                 |                       | ngluis - Nocha ki                        | iasa dostępu d  | ola ruchu wyc<br>(⊥⊡ (                                                                                                    | nouzącego                                                                      |                |                 |          |
| Abonenci/Ustawienia VoIP              | Sekretarka                      |                       | B. Srednia                               | <u> </u>        |                                                                                                    |                                                                                |                |                 |          |
| Abonenci/Linie                        | CLIP - Prezentacia numeru na r  | mieście               | PrvCls - Prywatna                        | a klasa dostępu | u dla ruchu w                                                                                                    | ychodzącego                                                                    |                |                 |          |
| Hard Contraction                      | Numer własty abopenta           |                       | G. Poł. prywatne                         |                 | <b>,</b> ≞ •                                                                                                    |                                                                                |                |                 |          |
| Human funkcyine                       |                                 |                       |                                          |                 |                                                                                                    |                                                                                |                |                 |          |
|                                       |                                 |                       | DayPrg - Dzienne                         | e uprawnienia o | do prefiksów                                                                                                    |                                                                                |                |                 |          |
| 🗖 Translacie/Ustawienia główne        |                                 |                       | G. Europa                                |                 | <b>, - -</b>                                                                                                    |                                                                                |                |                 |          |
| Translacje/Wiązki                     |                                 |                       | Nat Pra - Nocne u                        | prawnienia do   | prefiksów                                                                                                    |                                                                                |                |                 |          |
| Translacje/Bezpłatne minuty           | CLIR - Blokada prezentacji      | i numeru              | C. Krai                                  |                 | [ <b>,</b> □],                                                                                                    |                                                                                |                |                 |          |
| 🔁 Translacje/Ustawienia 2B+D          | prezentacii numeru              | NIOWĄ DIOKAUĘ         | PryPro - Powetoe                         | e uprawnienia / | do prefikców                                                                                                    |                                                                                |                |                 |          |
| Translacje/Ustawienia 30B+D           | VIP - Podwyższony prioryte      | t połaczeń            | D. Keri : Loop feld                      |                 |                                                                                                    |                                                                                |                |                 |          |
| Translacje/Ustawienia POTS            |                                 |                       |                                          |                 | <u>•</u> •                                                                                                    |                                                                                |                |                 |          |
| Translacje/Ustawienia COM             | PrfHL - Preferowana gorąca lini | ia 📃                  | Distante Automation                      | and blacks de   | A                                                                                                    |                                                                                |                |                 |          |
| □                                     | <brak></brak>                   |                       | PRICK - Automaty                         | czna biokada    |                                                                                                    |                                                                                |                |                 |          |
| 🗋 🛄 Wiazki/Ustawienia                 |                                 | -7                    | OFF - wyłączona                          | <u> </u>        | ₩ ▼                                                                                                    |                                                                                |                |                 |          |
| 🗋 Wiązki/Linkowanie                   |                                 | (                     | OFF - wyłączona<br>Blokowanie            | icia I          | DND z bloka                                                                                                    | da telefonu                                                                    |                |                 |          |
| 🔁 Wiązki/Listy wiązek                 |                                 |                       | Blokowanie i odblo                       | kowanie         |                                                                                                    |                                                                                |                |                 |          |
| <                                     |                                 |                       | Tylko automatyczni<br>Zablokuj po czasie | nie<br>e        | -                                                                                                    |                                                                                |                |                 |          |
|                                       | LAN: OFFLINE 💔 A                | Administrator: Admini | strator Lokalizacja.                     | C.\Users\Pub    | blic\Docum                                                                                                    | ents\Slicai Ty                                                                 | p centrali: MA | C-6400          | <b>N</b> |

Ilustracja 4.32: Arkusz Abonenci / Ruch wychodzący

Pole **DNDLck** określa stan usługi DND w przypadku zablokowania aparatu (dotyczy zarówno blokady za pomocą usługi \*21, jak i automatycznej blokady). Jeżeli znacznik jest włączony, to blokada telefonu powoduje również aktywację usługi DND dla tego numeru wewnętrznego.

#### 4.4.5.8 Tabela Operatorzy

Z *Tabelą LCR* jest skorelowana tabela operatorów, w której są przechowywane informacje o rodzaju operatora oraz o jego prefiksie. Dane te są potrzebne do automatycznego dodania tego numeru w ciągu cyfr wysyłanych do centrali nadrzędnej.

| B SLICAN ConfigMAN - MAC DWT 0015 zero ( | MAC 000015.06)               |                                                    | _                                          |         |
|------------------------------------------|------------------------------|----------------------------------------------------|--------------------------------------------|---------|
|                                          |                              | MAX trial ważny do 13 06 2017                      |                                            | l admin |
|                                          |                              |                                                    |                                            | , admin |
| Buch wychodzacy/ICB                      |                              |                                                    |                                            |         |
| Ruch wychodzący/LCR/Ustav                | ∄⇒                           | Ruch wychodzący/Opera                              | atorzy                                     | 2 / 15  |
| Ruch wychodzący/LCR/Opła                 | Name PrdTyp                  | PrdNo.                                             |                                            | ^       |
| 🔁 Ruch wychodzący/Linkowanie po          | Energis Bramka DTMF          | 801121234                                          |                                            |         |
| 🔁 Ruch wychodzący/Krótkie numery         | Netia Pośredni               | 1044                                               |                                            |         |
| 🔁 Ruch wychodzący/Prefiksy dozwc         |                              |                                                    |                                            |         |
| Ruch wychodzący/Prefiksy SMS             |                              |                                                    |                                            |         |
| Huch wychodzący/Operatorzy               |                              |                                                    |                                            |         |
| E Ruch przychodzący                      |                              |                                                    |                                            |         |
| Ruch przychodzący/Ustawien               |                              |                                                    |                                            |         |
| Buch przychodzący/ Ustawien              |                              |                                                    |                                            |         |
| Ruch przychodzacy/Zapowiedzi             |                              |                                                    |                                            |         |
| - Ruch przychodzący/Infolinie            |                              |                                                    |                                            |         |
| 🔁 Ruch przychodzący/Infolinie API        |                              |                                                    |                                            |         |
| Ruch przychodzący/Statyczne tra:         |                              |                                                    |                                            |         |
| 🗄 💼 Ruch przychodzący/Prezentacja r      |                              |                                                    |                                            |         |
| E 😚 Połączenia monitorowane              |                              |                                                    |                                            |         |
| 🕀 🗰 Wbudowane nagrywanie                 |                              |                                                    |                                            |         |
| Wbudowane nagrywanie/Konta R             |                              |                                                    |                                            |         |
| Wbudowane nagrywanie/Poziomy             |                              |                                                    |                                            |         |
| Hunter Czas                              |                              |                                                    |                                            |         |
| Ksiażki telefoniczne                     |                              |                                                    |                                            |         |
| THE ODISY                                |                              |                                                    |                                            |         |
| Globalne ustawienia                      | 1                            |                                                    |                                            | ~       |
| Globalne ustawienia/Opłaty               |                              | ▼1000000000000000000000000000000000000             |                                            |         |
| Globalne ustawienia/Poczta głoso         | Name - Nazwa operatora       | PrdTvp - Bodzai                                    |                                            |         |
| 🔁 Globalne ustawienia/Klasy dostępu      | Energie                      |                                                    |                                            |         |
| Globalne ustawienia/Pozostałe            |                              |                                                    |                                            |         |
| Globalne ustawienia/Licencje             | PrdNo Numer dostępu do opera | tora Bramka DTMF                                   |                                            |         |
| Globalne ustawienia/Konta dostęp         | 801121234                    |                                                    |                                            |         |
| Globalne ustawienia/Zapowiedzi s         | ,                            |                                                    |                                            |         |
|                                          |                              |                                                    |                                            |         |
| ) <b>`</b>                               |                              |                                                    |                                            |         |
|                                          | LAN: OFFLINE 🛛 😲 Adı         | ministrator: Administrator Lokalizacja: C:\Users\P | ublic\Documents\Slicar Typ centrali: MAC-6 | 400 💊 🔳 |

Ilustracja 4.33: Arkusz Ruch wychodzący / Operatorzy

W arkuszu możemy określić jeden z dwóch rodzajów operatora – ilustracja powyżej:

- *Operator pośredni* pozwala wykonywać połączenia do różnych operatorów, podając każdorazowo ich prefiks
- Bramka DTMF określa operatora wdzwanianego; centrala wybiera numer dostępu do operatora, a następnie po uzyskaniu połączenia wybierany jest numer abonenta końcowego przy użyciu DTMF
# 4.5 Ruch przychodzący

Zanim połączenie przychodzące trafi do konkretnego abonenta w centrali poddawane jest szczegółowej analizie. Poprzedza ją prawidłowe formatowanie numeru CLIP połączenia przychodzącego.

Jako pierwsze analizowane są reguły wpisane w tabeli **Ruch przychodzący/Prezentacja numeru/Kategorie CLIP**, gdzie numeru dzwoniącego ujednolicany jest do jednego z kilku możliwych formatów: Międzynarodowy, Krajowy, Informacyjny, Inny. Gdy numer jest już poprawnie sklasyfikowany, dodawany jest do niego odpowiedni prefiks międzynarodowy oraz/lub krajowy. Odpowiednie ustawienia zdefiniowane są w tabeli **Globalne ustawienia/Pozostałe** - w polu **IntPfx** dla numeru międzynarodowego oraz **ArPfx** dla numeru krajowego. Dzięki takiemu przekształceniu mamy możliwość zaprezentowania abonentowi wewnętrznemu numeru w takim formacie, aby mógł bez dodatkowej modyfikacji oddzwonić na niego, jeżeli zaistnieje taka potrzeba.

# 4.5.1 PathFinder – Trasowanie Połączeń

Każde połączenie przychodzące do centrali posiada 3 parametry:

- 1. numer inicjatora, czyli CLIP (brak numeru, czyli CLIR też jest informacją);
- 2. numer wybrany przez inicjatora;
- 3. cel w centrali najczęściej numer wewnętrzny, może być np., zapowiedz, infolinia.

Dlatego połączenia przychodzące, po formatowaniu numeru, w pierwszej kolejności są analizowane przez reguły PathFindera – statycznego, a następnie dynamicznego. Jeśli jednak połączenie nie podlega regułom PathFindera – zostaje od razu skierowane do Tabeli Ruchu Przychodzącego (*Ruch przychodzący/Ustawienia/ Główne*).

#### 4.5.1.1 PathFinder – Ruch przychodzący/Statyczne trasowanie połączeń

Jeżeli parametry połączenia są zgodne z którymkolwiek z wpisów arkusza **Ruch** *przychodzący/ Statyczne trasowanie połączeń*, to jako pierwsze zostanie wykonana akcja zdefiniowana w takim wpisie. W przeciwnym wypadku, zostanie przeanalizowane w **rejestrze** trasowania dynamicznego.

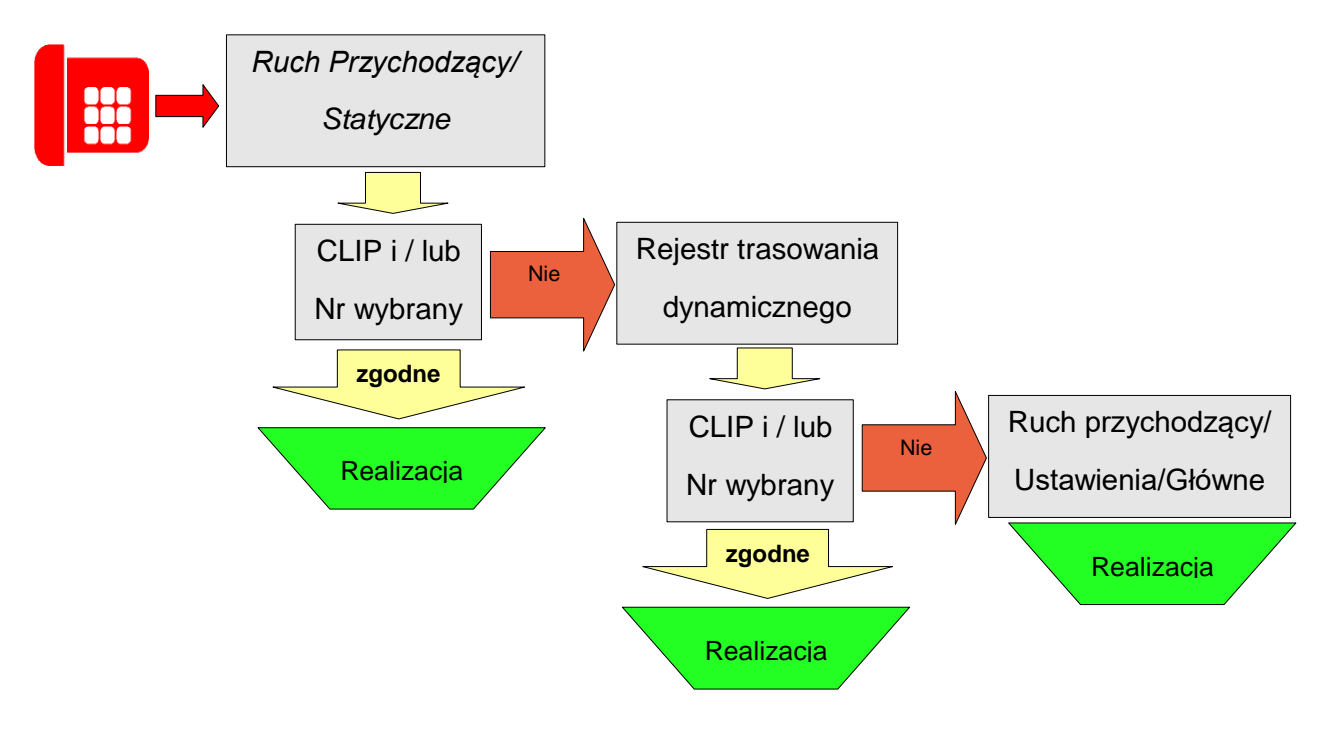

W zależności od wyboru opcji pola *CLIP*:

- Prefiks dany wpis będzie dotyczył wszystkich połączeń przychodzących, inicjowanych z numerów rozpoczynających się od podanego ciągu cyfr (możliwe jest wprowadzenie całego numeru abonenta wywołującego w formacie międzynarodowym).
- *Nieznany* dany wpis będzie dotyczył wszystkich połączeń przychodzących bez prezentacji numeru, bądź z zastrzeżonym numerem dzwoniącego (CLIR).

Jeżeli pole *DlNo.* pozostanie puste, to oznacza, że wpis będzie dotyczył połączeń przychodzących na dowolny numer w centrali.

# UWAGA!

**Ruch przychodzący/Statyczne trasowanie połączeń** pole: **Prefiks** musi zaczynać się od wskaźnika (kodu) kraju CC (ang. Country Code), np. dla Polski 48!

*Ruch przychodzący/Statyczne trasowanie połączeń* obsługuje kilka różnych typów trasowania, przy czym każdy typ może być interpretowany indywidualnie, dla każdego wpisu tabeli.

Strategie zachowania centrali wybiera się za pomocą opcji RtTyp:

- 1. Nie trasuj połączeń opcja ta obsługuje wyjątki dla statycznego trasowania połączeń
- 2. Nie trasuj dynamicznie połączeń opcja ta obsługuje wyjątki dla dynamicznego trasowania połączeń; przekazuje obsługę połączenia bezpośrednio do Tabeli Ruchu Przychodzącego (Ruch przychodzący/ Ustawienia/Główne)
- **3.** *Połączenie z* pozwala skierować połączenie zgodnie z celem zawartym w polu *Act*. Wybór ten powoduje również pominięcie sprawdzania rejestru trasowania dynamicznego
- Podmiana numeru wybranego podmieniany jest na numer zdefiniowany w polu No. i następnie połączenie kierowane jest do Tabeli Ruchu Przychodzącego (Ruch Przychodzący/Ustawienia/Główne) z pominięciem trasowania dynamicznego;

- Zalogowanie konta jeśli warunki statycznego trasowania zostaną spełnione do połączenia automatycznie zostaje zalogowane konto wybrane w polu Act i dzwoniący uzyskuje wszelkie uprawnienia zgodne z kontem (łącznie z prezentacją);
- 6. CallBack zalogowane zostanie konto, dla którego CLIP dzwoniącego jest równy zawartości pola MblPh w arkuszu Abonenci/MobilePhone. Użytkownik wybierając zdefiniowany numer zostaje odrzucony przez centralę. Gdy centrala oddzwoni i odbierze on połączenie zostanie mu podstawiony sygnał zgłoszenia i będzie on mógł wybrać numer wewnętrzny lub miejski zgodnie z zasadami i ograniczeniami obowiązującymi dla jego telefonu podstawowego. Opcja ta jest licencjonowana. Uruchamia się ją przez zaznaczenie pola CallBack w arkuszu Abonenci/MobilePhone.
- 7. *Otwarcie bramofonu* jeśli warunki statycznego trasowania zostaną spełnione nastąpi bezpołączeniowe otwarcie bramofonu.
- 8. *Wyzwolenie przekaźnika* podobnie jak przy otwarciu bramofonu odbywa się bezpołączeniowe wyzwolenie przekaźnika.
- **9.** *Ustawienie przekaźnika w stan spoczynku* bezpołączeniowe ustawienie przekaźnika w stan spoczynku
- **10.** *Otwarcie bramofonu DPH.IP z MobilePhone* dzwoniąc z MobilePhone na wybrany numer centrali, pozwala na bezpołączeniowe otwarcie bramy lub furtki przez wyzwolenie elektrozamka EZ, przekaźnika STA lub obydwóch łącznie.
- 11. Odrzucenie dzwoniący otrzyma sygnał zajętości;
- **12.** *Brak odpowiedzi* w tym wypadku dzwoniący otrzyma zwrotny sygnał wołania, a po trzech minutach połączenie zostanie rozłączone.

#### 4.5.1.2 PathFinder - Dynamiczne trasowanie połączeń

Centrala, zgodnie z przyjętą konfiguracją, zapamiętuje trasy (ścieżki) wskazanych typów połączeń w celu ich późniejszego wykorzystania do bezpośredniego zestawienia następnego połączenia. Dynamiczne trasowanie działa zarówno dla połączeń przychodzących (ponowne połączenie do tego samego numeru wewnętrznego), jak i wychodzących (możliwość oddzwonienia abonenta docelowego do abonenta wewnętrznego).

Jeżeli w rejestrze trasowania dynamicznego zostanie odnalezione takie połączenie, to ruch zostanie skierowany do abonenta docelowego w zapisanego w tym wpisie. Jeżeli rejestr nie zawiera wpisu dotyczącego połączenia przychodzącego, będzie ono obsłużone przez Tabelę Ruchu Przychodzącego (*Ruch przychodzący /Ustawienia/Główne*).

#### I. Trasowanie dynamiczne inicjowane przez połączenia przychodzące.

A. Połączenie z miasta przychodzi z prezentacją CLIP np.: 223333333. Zgodnie z przyjętymi ustawieniami dla ruchu przychodzącego (Ruch przychodzący/ Ustawienia/Pozostałe pole PthRt.) - połączenie trafia na Infolinie Numer wybrany np.: 523251111. Abonent po przejściu przez zapowiedzi Infolinii zostaje odebrany przez abonenta docelowego np.: ab. 142 - (1). Rozmowa pomiędzy dzwoniącym z miasta abonentem docelowym а zakończyła się.

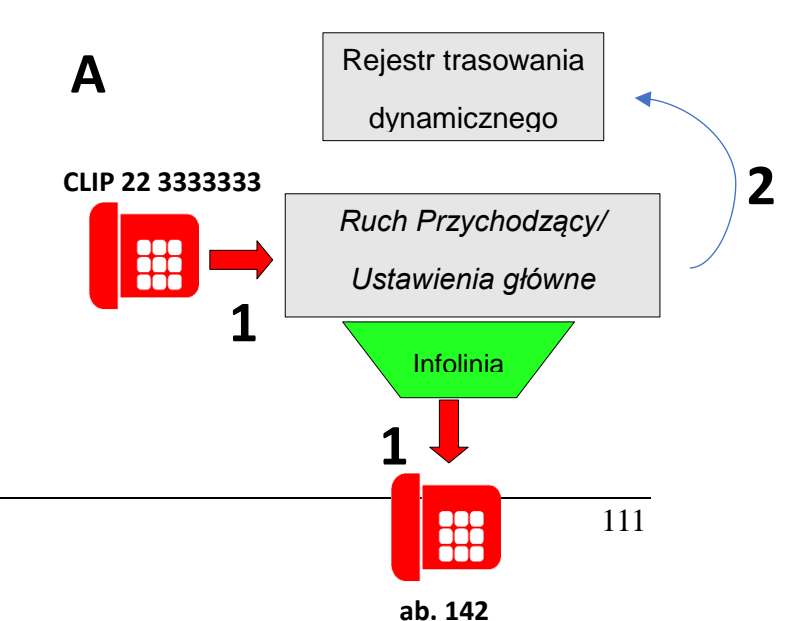

(2). Centrala zapisała trasę połączenia pomiędzy nimi tj.:

- 1. **CLIP** inicjatora=223333333
- 2. Numer przez niego wybrany 523251111
- 3. Numer wew. abonenta docelowego Ab=142.

**B.** Po pewnym czasie, ten sam inicjator (prezentujący się tym samym numerem **CLIP=**22333333) wybiera ponownie ten sam numer 523251111 (1). Zostanie on od razu połączony z tym samym co poprzednio numerem wewnętrznym – abonentem docelowym 142, z pominięciem pośredników (w tym przypadku Infolinii). Trasa połączenia w rejestrze zostanie odświeżona (2).

Ww. ścieżka tj.: numer inicjatora, numer wybrany przez niego i numer abonenta docelowego zostaje automatycznie skasowana, gdy ab. wewnętrzny centrali:

- włączy DND,
- będzie zajęty,
- nie odbierze połączenia,
- odrzuci połączenie z telefonu CTS bądź oprogramowania <u>PhoneCTI</u>,
- upłynie okres ważności trasy zdefiniowany w *Ruch przychodzący* pole **PthRt**, zaś połączenie zostanie skierowane na Infolinię w ten sam sposób jak za pierwszym połączeniem (zgodnie z ustawieniami dla ruchu przychodzącego).

Trasowanie połączenia przychodzącego do abonenta docelowego nastąpi tylko wtedy, gdy sieć zdefiniowana w **Ruch przychodzący/Ustawienia/Główne** jest zgodna z siecią, do której należy abonent docelowy.

#### UWAGA!

Połączenia w ruchu przychodzącym nie są trasowane, jeśli:

- połączenie odebrał abonent nie będący członkiem żadnej grupy PickUp,
- połączenie zostało przekazane do abonenta będącego członkiem innej grupy PickUp niż odbierający.
- w Ruch przychodzący/Statyczne trasowanie połączeń ustawione będą wyjątki Nie trasuj dynamicznie.
- połączenie przychodzące nie będzie się prezentować (CLIR).

Dynamiczne trasowanie połączeń przychodzących, jak w powyższym przykładzie I, włącza się w zakładce **Ruch przychodzący/Ustawienia/Pozostałe** pole **PthRt**. Połączenia będą trasowane (ich trasy będą zapamiętywane), tylko dla wybranych wpisów w tabeli przez które realizowany jest ruch przychodzący.

#### II. Trasowanie dynamiczne <u>inicjowane przez połączenia wychodzące</u>

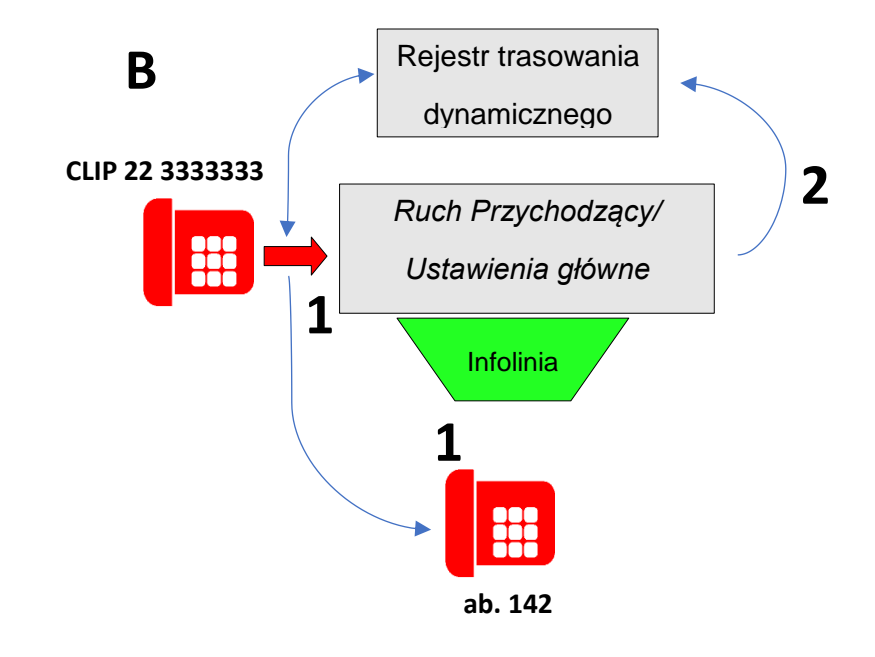

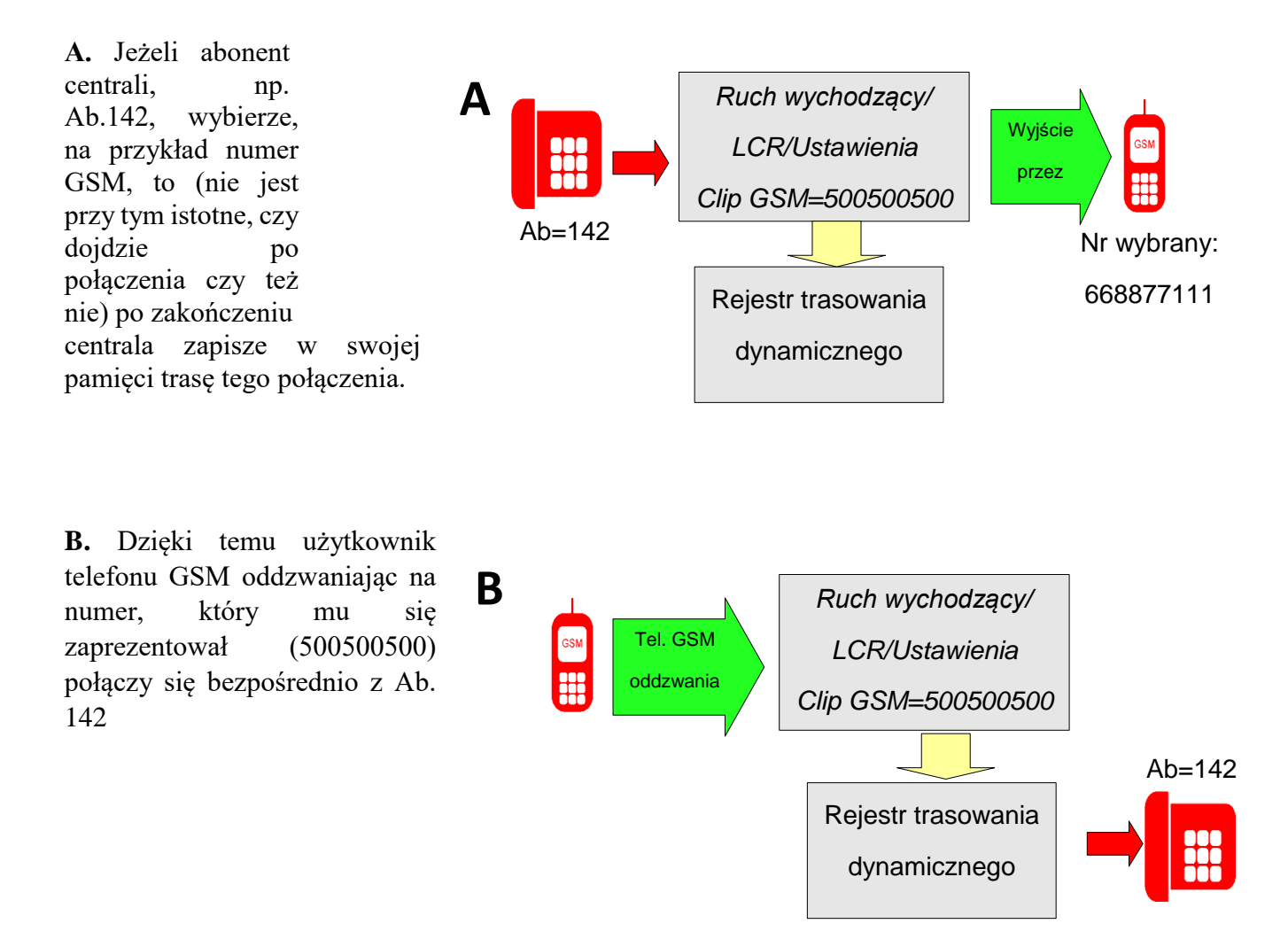

# UWAGA!

Trasa połączenia zapisana w rejestrze zdarzeń dla dynamicznego trasowania połączeń zostanie skasowana – jeśli użytkownik GSM oddzwoni a połączenie

- *zostanie odrzucone;*
- nie zostanie odebrane;
- abonent docelowy będzie w stanie DND;
- upłynie okres ważności trasy zdefiniowany w Ruch przychodzący pole PthRt.

Jeżeli oddzwaniając do centrali, abonent komórkowy nie chce dodzwonić się do Ab. A, lecz chce być skierowany zgodnie z ustawieniami ruchu przychodzącego, powinien ukryć prezentację swojego numeru. Dla telefonów komórkowych wybrany numer należy poprzedzić kodem #31#.

Dynamiczne trasowanie połączeń wychodzących, jak w powyższym przykładzie II, włącza się w arkuszu *Wiązki/Ustawienia* pole **PthRt**. Połączenia wychodzące będą trasowane (ich trasy będą zapamiętywane) tylko dla wybranych wiązek.

#### UWAGA!

Reset centrali powoduje wyzerowanie rejestru trasowania dynamicznego.

#### 4.5.2 Obsługa ruchu przychodzącego przez Tabelę Ruchu Przychodzącego

W tym miejscu określa się podstawowe warunki, jakie muszą być spełnione, aby połączenia przychodzące osiągały wybrany cel – o ile wcześniej nie zostaną przechwycone.

Kryteria kierowania ruchu przychodzącego (w tym z wykorzystaniem numeracji DDI i MSN) przy łączeniu wskazany numer na wewnętrzny polega na spełnieniu następujących warunków:

- jaki numer został wybrany przez inicjatora
- z jakiej wiązki przyszło wywołanie
- w jakim trybie pracy centrali dana reguła obowiazuje.

dostępne

DISA.

Opcje

•

bezpośrednich:

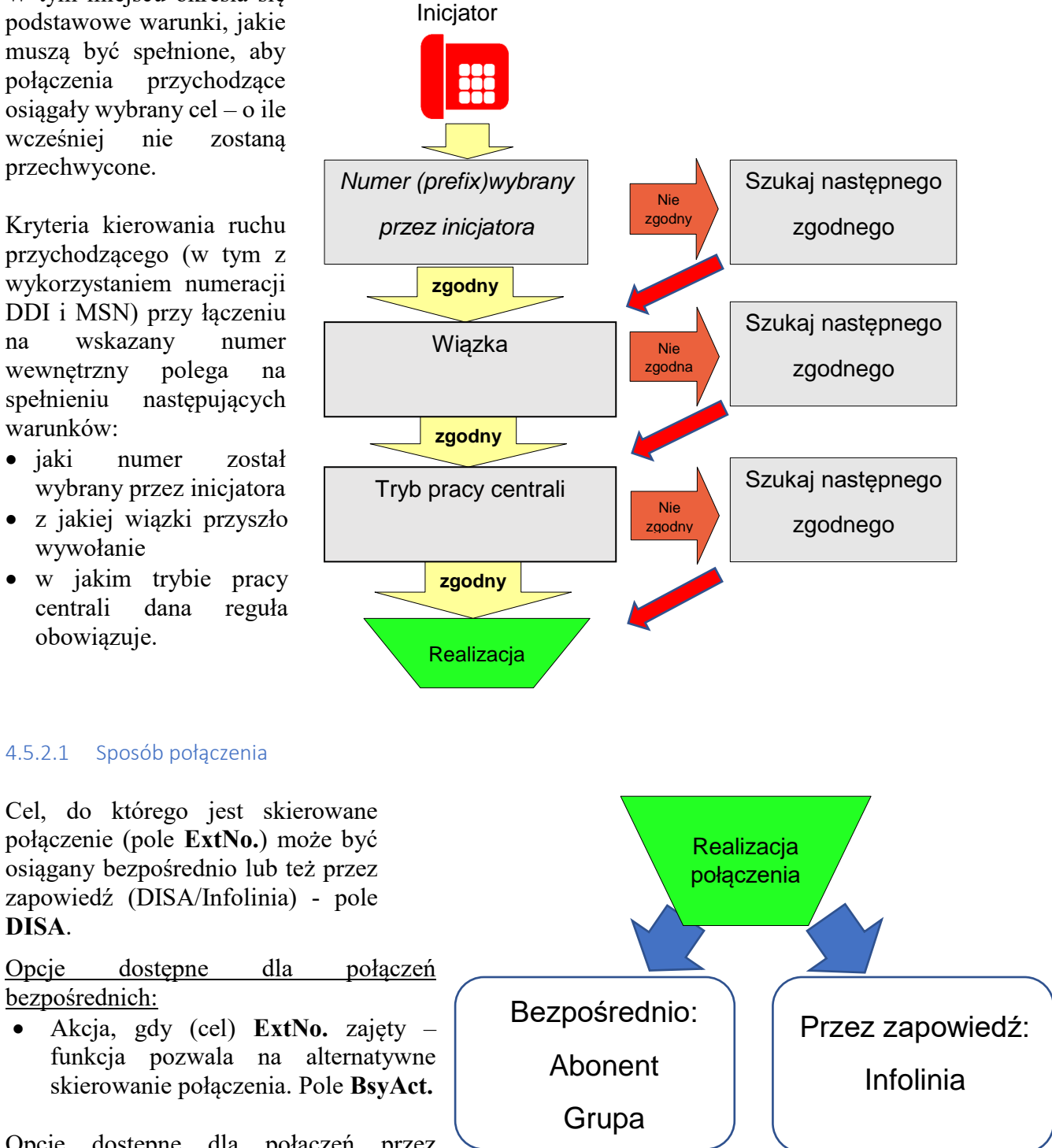

Opcje dostępne dla połączeń przez zapowiedź:

- Akcja, gdy (cel) ExtNo. zajęty funkcja pozwala na alternatywne skierowanie połączenia. Pole BsyAct.
- jeżeli ruch jest kierowany do danego celu (przez zapowiedź DISA lub Infolinię) w taki sposób, że dzwoniący może wybrać za pomocą DTMF numer wewnętrzny - dla tego typu połączeń można ograniczyć ruch pomocą wyboru sieci Ruch za W

*przychodzący/Ustawienia/Główne* pole AwdNet. (stosuje się do np. <u>ograniczenia wyboru</u> bezpośredniego numeru dyrektora).

- podczas zapowiedzi DISA można <u>wyłączyć odbiornik DTMF</u>, aby uniemożliwić wybieranie jakichkolwiek numerów w DTMF przez dzwoniących. Po odsłuchaniu zapowiedzi nastąpi skierowanie do celu wskazanego w polu **ExtNo**.
- <u>Automatyczna detekcja faksu</u>. Podczas zapowiedzi możliwe jest automatyczne wykrywanie połączeń faksowych. Aby uruchomić detekcję sygnału zachęty 1100Hz, należy w zakładce *Ruch przychodzący/Ustawienia/Główne* skonfigurować pole Fax. Polega ono na określeniu, czy wywołanie faksowe ma być kierowane na indywidualny port czy na grupę. Aby następowała poprawna detekcja faksu, telefaks musi być skonfigurowany w ten sposób, by po uzyskaniu połączenia wysyłał sygnał zachęty o częstotliwości 1100Hz. Jeżeli detekcja nie dochodzi do skutku, może być to związane z brakiem obsługi sygnału zachęty przez fax dzwoniący lub ręcznym trybem pracy faksu.
- **DisBsy** jeśli cel połączenia na DISA jest zajęty aby nie narażać dzwoniącego na koszty nie włącza się zapowiedź. Po zwolnieniu abonenta zapowiedź uruchamia się normalnie.
- sposób rozdzwaniania abonentów przez centralę arkusz *Ruch przychodzący/ Ustawienia/Główne* pole Ctyp:
  - po zapowiedzi DISA rozdzwonienie składników nastąpi po odsłuchaniu całej zapowiedzi
  - w trakcie zapowiedzi DISA podczas połączenia z miasta rozpoczyna się odtwarzanie zapowiedzi DISA i równocześnie realizowane jest dzwonienie na zaprogramowany numer wewnętrzny lub grupę, przy czym:
    - jeśli połączenie zostanie odebrane przed zakończeniem odtwarzania zapowiedzi zostanie ona przerwana.
    - wyłącza możliwość wyboru cyfr DTMF podczas zapowiedzi.

#### 4.5.2.2 Funkcja ponownego wyboru numeru na DISA – (cofnij \*)

W centralach Slican, w przypadku połączenia przychodzącego, możliwe jest po wybraniu numeru wewnętrznego na DISA, na wycofanie się z pierwotnie wybranego numeru (jeśli np.: jest zajęty, nie zgłasza się) oraz wybranie innego. Czynność tą należy wykonać, wybierając \*.

Po wybraniu numeru na DISA, gdy abonent docelowy:

- jest zajęty, uszkodzony lub niezalogowany możemy to zrobić w ciągu 10 sek. od wybrania numeru,
- nie odbiera telefonu do końca sygnału wołania,
- ma włączoną usługę DND na wciśnięcie klawisza \* mamy 10 sek. od zakończenia zapowiedzi.

Nie ma możliwości skorzystania z usługi, gdy podczas zapowiedzi DISA wybrany zostanie niewłaściwy numer (nie ma takiego numeru katalogowego bądź nie ma dostępu do wybranego numeru przez sieć) oraz gdy przywołujemy usługę.

#### 4.5.2.3 Ruch przychodzący/Ustawienia/Pozostałe

W podanym arkuszu określa się dodatkowe parametry konfiguracyjne dotyczące wpisów Tabeli Ruchu Przychodzącego:

• **MaxInc** – ustawienie maksymalnej liczby połączeń, które mogą być jednocześnie realizowane przez dany wpis,

- **CDrn** maksymalny czas trwania rozmowy związany z danym wpisem. Użyteczny, kiedy np. używa darmowych numerów 800.
- **EbdRec** ustawienie priorytetu nagrywania rozmów na danym wpisie. Jeżeli będzie to inna wartość niż wyłączone, to połączenia przychodzące tym wpisem będą nagrywane.
- **VIP** włączenie pola dla danego rekordu powoduje, że połączenie przychodzące przez tą regułę nie podlega ograniczeniom związanym z pojemnością wiązki dla ruchu przychodzącego. Opcja pomocna w tworzeniu numerów "z miasta" które nie mogą być zajęte.
- **PthRt** zaznaczenie pola spowoduje zapisanie danego połączenia przychodzącego w rejestrze trasowania dynamicznego.
- WtMel zawiera nazwę zapowiedzi odtwarzanej dzwoniącemu, jeżeli ten zostanie ustawiony w kolejkę do grupy, na którą prowadzi dany wpis w tabeli ruchu przychodzącego.
- **RngMel** zawiera nazwę zapowiedzi odtwarzanej dzwoniącemu podczas rozdzwaniania obiektu docelowego zamiast sygnału wołania.
- HldMel zawiera nazwę zapowiedzi odtwarzanej podczas zawieszenia rozmowy.

# 4.5.3 Infolinie (Ruch przychodzący/Infolinie)

Infolinie są prostym rozwiązaniem IVR, które pozwala dzwoniącemu na dotarcie do celu połączenia, za pomocą prowadzenia głosowego oraz wyboru kolejnych opcji z użyciem sygnałów DTMF. Infolinie można łączyć ze sobą kaskadowo tworząc rozbudowane, drzewiaste systemy zapowiedzi.

# Działanie

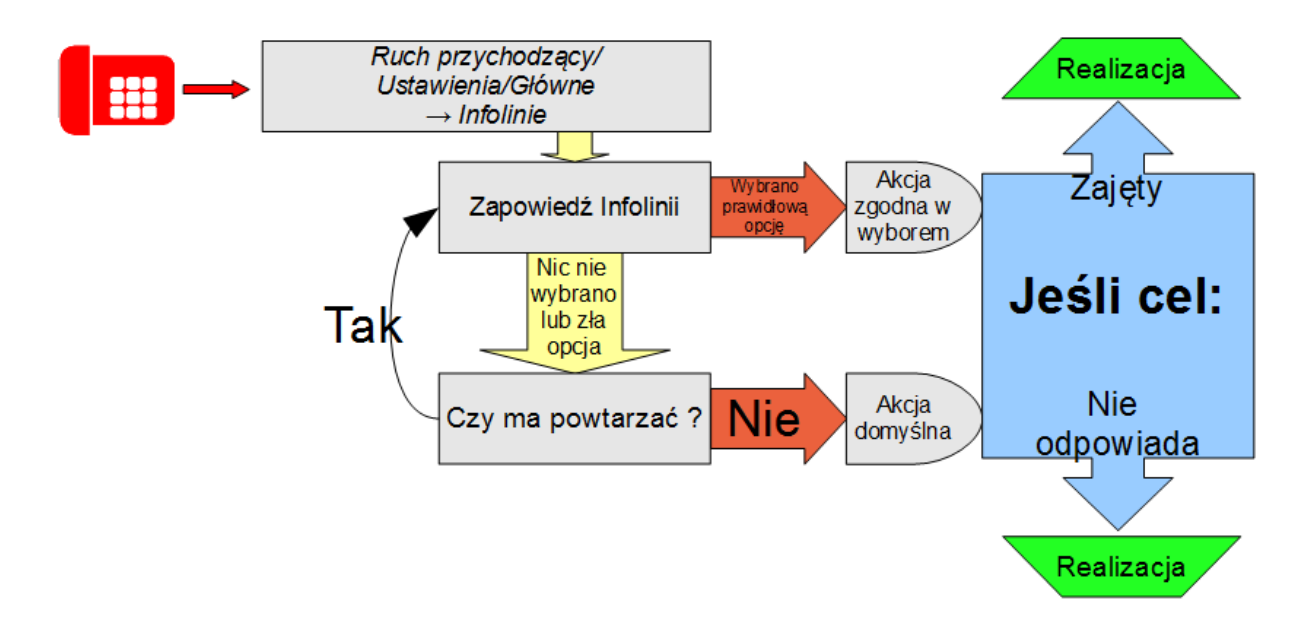

- 1. Połączenie przychodzi na numer skierowany na Infolinię.
- 2. Dzwoniący słyszy zapowiedź infolinii zdefiniowaną w *Ruch przychodzący/Infolinie* pole **Ann**.
- 3. Podczas odtwarzania zapowiedzi lub chwilę po jej odtworzeniu (czas określony w polu **WtTi)** dzwoniący może wybrać, zgodnie z informacją zawartą w zapowiedzi cel

połączenia za pomocą klawiatury (DTMF cyfry 0...9, oraz \* i #). Cele ustawia się w zakładce *Ruch przychodzący/Infolinie*, pole **DgtAct** (lub jeśli nie dokona się wyboru – pole **DefAct**). Ponadto, jeśli ma być dostępna możliwość wybierania numerów wewnętrznych, należy ją włączyć w polu **ExtNo.** 

- 4. Jeśli nie zostanie wybrana żadna cyfra (bądź wybór będzie nieprawidłowy) możliwe jest ustawienie powtarzania zapowiedzi infolinii w polu **RptTi**.
- 5. W przypadku, gdy po wybraniu cyfry, cel infolinii:
  - będzie <u>zajęty</u> zostanie wykonane działanie określone w polu **BsyAct**,
  - <u>nie odpowiada</u> zostanie wykonane działanie wybrane w polu AnsAct. W polu tym nie może znajdować się abonent/grupa określona wcześniej w polu DgtAct. W przypadku połączenia na abonenta - akcja zostanie wykonana po upływie czasu określonego w polu DIFre arkusza *Ruch przychodzący*. Jeżeli połączenie zostało skierowane na grupę - akcja zostanie wykonana po upływie czasu określonego w polu MaxWt arkusza *Grupy/ (Rozdzwaniające, Cykliczne, Liniowe, ACD)/ Ustawienia*
- 6. Jeśli dzwoniący na infolinię nie wybierze żadnej cyfry (tj.: podczas trwania zapowiedzi infolinii **Ann** oraz w czasie **WtTi** po niej) i będzie tak przez ilość powtórzeń **RptTi**, to zostanie wykonane działanie określone w polu **DefAct**.

Domyślnie dla DefAct, BsyAct i AnsAct dostępne są akcje:

- rozłączenie
- przekierowanie na abonenta, grupę, konferencję, zapowiedź, inną infolinię, numer centrali zlinkowanej lub numer funkcyjny
- powrót do przekazującego (abonenta, który przekazał połączenie na infolinię)

Dodatkowo dla **DefAct** ruch można skierować na numer skrócony (*Ruch wychodzący/Krótkie numery*) lub po odtworzeniu zapowiedzi infolinii - dla każdego z numerów z zakresu DDI – ponownie do Tablicy Ruchu Przychodzącego (zgodnie z <u>artykułem Wiki</u>)

# UWAGA!

*Od wersji fw. 6.50 wszystkie infolinie są licencjonowane. Do wersji 6.42 bez licencji dostępna jest 1 infolinia.* 

# UWAGA!

Jeżeli w polu **AnsAct** wpiszemy abonenta należącego do grupy dostępnej pod jednym z przycisków infolinii. Wówczas abonent ten w ramach grupy nie rozdzwoni się.

# Parametry i ograniczenia Infolinii

Maksymalna ilość infolinii w systemie: 99.

Maksymalny czas przebywania na infoliniach dla jednego połączenia wynosi <u>15 minut.</u> Maksymalna ilość połączeń, które jednocześnie mogą być na infoliniach, wynosi dla central:

- IPL-256, IPM-032, IPU-14, IPS-08 32
- MAC-6400 10\*liczba półek
- CCT-1668 sterownik ver.2 32
- CCT-1668 sterownik ver.1 4
- CXS-0424 10

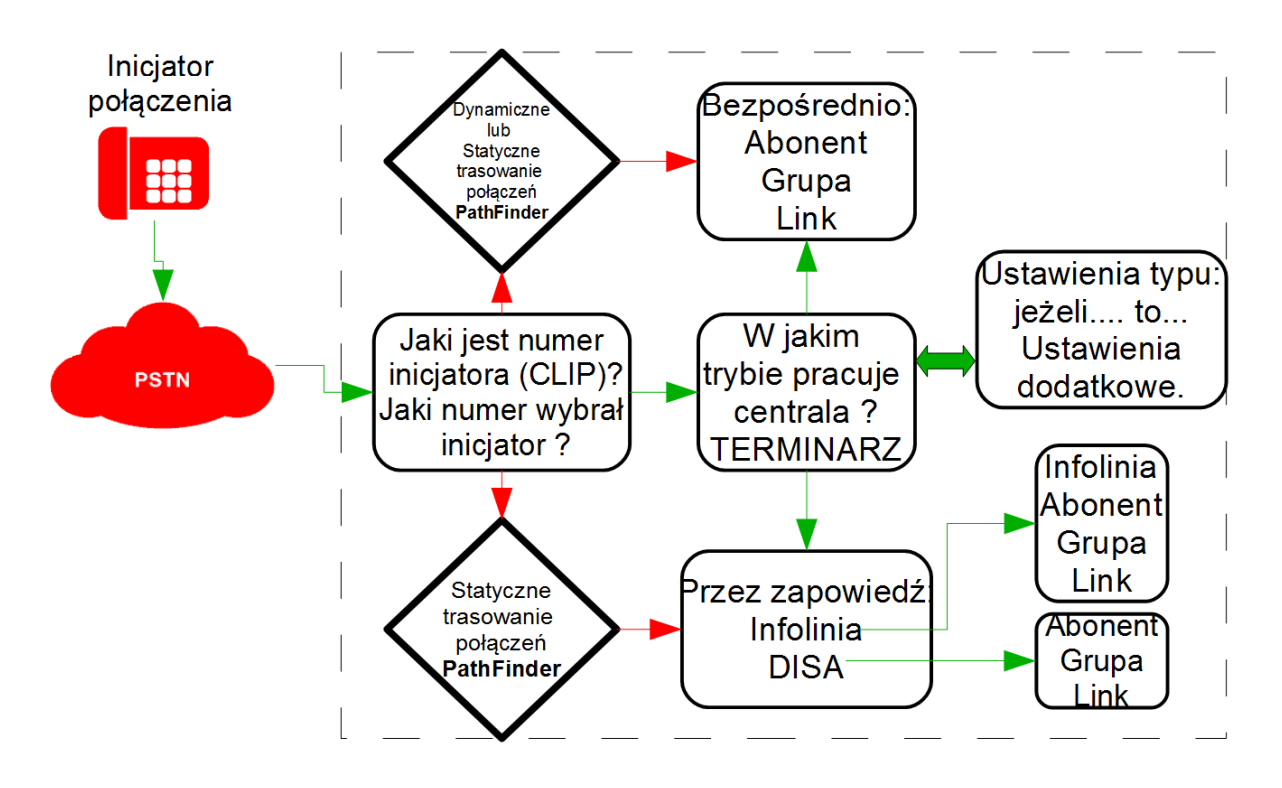

W przypadku, gdy maksymalna ilość połączeń do infolinii zostanie osiągnięta, kolejne połączenia oczekują na zwolnienie zasobów (dzwoniący słyszy sygnał zwrotny dzwonienia). Infolinia jest zajęta od momentu rozpoczęcia odtwarzania jej zapowiedzi do momentu, gdy dzwoniący uzyska połączenie z abonentem centrali lub wejdzie w kolejkę połączeń do grupy. Przydział zasobów do ww. celu ustawia się w zakładce *Ruch przychodzący* pole InfChn.

# 4.5.4 Infolinie API

Ich mechanizm jest bardziej rozbudowany niż Infolinie opisane w poprzednim rozdziale. Konfiguracja jest bardzo podobna, dodatkowo dostępnych jest kilka pól konfiguracyjnych np.

- SrvAdr wpisujemy adres serwera i nazwę skryptu analizującego dane wprowadzone przez użytkownika. Na ich podstawie serwer podejmuje decyzję, wysyła informację do centrali, a ona kieruje połączenie w odpowiednie miejsce. Szerszy opis funkcjonalności oraz przykładowa budowa skryptu PHP dostępna jest po zarejestrowaniu na stronie <a href="http://sdk.slican.pl">http://sdk.slican.pl</a>
- SrvTmo maksymalny czas oczekiwania na odpowiedź serwera

# UWAGA!

Infolinie API są licencjonowane w ten sam sposób co Infolinie.

# 4.5.5 Prezentacja numeru w ruchu przychodzącym - wyłącznie połączenia ISDN

#### Prezentacja numeru osiągniętego (COLP)

Abonent centrali Slican, do którego się dodzwoniono, może prezentować się inicjatorowi połączenia (na telefonie systemowym lub ISDN), odpowiednim numerem, w zależności od ustawień centrali:

zgodnie z ustawieniem znacznika COLR w arkuszu *Abonenci/Ruch przychodzący*:
numerem wybranym przez inicjatora,

- > tak jak ustawiono w polu CLIP arkusza *Abonenci/Ruch wychodzący*,
- numerem głównym,
- bez prezentacji blokada prezentacji numeru osiągniętego.

#### 4.5.5.1 Prezentacja numeru odbieranego (nie dotyczy telefonów systemowych)

Dla abonentów wyposażonych w telefony analogowe (CLIP-FSK) lub telefony VoIP (typu softphone lub telefony sprzętowe - z wyjątkiem CTS.IP) możliwe jest ustalenie sposobu prezentacji inicjatora połączenia w zakładce *Abonenci/ Ruch przychodzący* pole **CLIPRcv**.

Dostępne opcje:

- *OFF* prezentacja numeru jest wyłączona;
- *CLIP* prezentacja osoby dzwoniącej jest przesyłana w postaci numeru oraz przypisanego komentarza;
- *CLIP (bez komentarza)* prezentacja wyłącznie numeru. Ta opcja jest użyteczna wtedy, gdy podłączony telefon niepoprawnie interpretuje pełen CLIP (np.: w niektórych starszych modelach telefonów z obsługą CLIP);
- Numer wybrany (bez komentarza) zamiast prezentacji osoby dzwoniącej do telefonu przesyłany jest numer wybrany przez inicjatora (bez komentarza). Tą opcję można wykorzystać w przypadku telefonów, na które przychodzą rozmowy z kilku linii miejskich i istotne jest, z której linii przychodzi połączenie.

### UWAGA!

Dla niektórych modeli telefonów analogowych może zdarzać się, że prezentacja CLIP nie będzie odbierana przy podwójnym dzwonku (w połączeniach z miasta). W takiej sytuacji należy ustawić w arkuszu **Abonenci / Ustawienia pozostałe** opcję **RegRng -** Zawsze zwykły dzwonek.

### 4.5.5.2 Prezentacja nazw stref numeracyjnych

W zakładce **Ruch przychodzący/Prezentacja numeru/Nazwy stref** można zdefiniować komentarze/opisy stref zależne od **prefiksu** numeru, którym prezentują się dzwoniący.

Zastosowania:

- komentarz z nazwą strefy wyświetlany jest na aparatach systemowych, analogowych z obsługą CLIP-FSK i abonentom VoIP. Domyślnie kreator twardego resetu tworzy listę stref numeracyjnych zgodnie z PNK
- jeżeli np. firma X posiada numerację np. 22 33333xx i wpis zostanie umieszczony w tabeli, to połączenia przychodzące z tej firmy zaprezentują się na telefonach jako "Firma X".
- jeżeli chcemy skojarzyć prefiks międzynarodowy dzwoniącego z odtwarzaniem dla niego zapowiedzi systemowych w określonym języku należy ustawić odpowiedni zestaw zapowiedzi dla wybranego prefiksu w polu **AnnSet** (1..3)

# 4.5.6 Tryby książki telefonicznej

W celu uproszczenia sposobu oddzwaniania z historii połączeń oraz książki telefonicznej centrali w różnych przypadkach konfiguracji ruchu wychodzącego, wprowadzono w wersji firmware 6.30 dwa tryby działania książki telefonicznej:

• książka z numeracją krajową

• książka z numeracją nieznaną

Wybór rodzaju książki stosowanej w centrali jest możliwy w arkuszu *Globalne ustawienia/Pozostale* pole NoTyp.

# Zasada działania:

### Tryb pracy: "Książka z numeracją krajową"

Przeznaczony dla pracy centrali w ruchu wychodzącym z *gorącą linią lub z jednym numerem wyjścia na miasto:* 

- książka telefoniczna centrali numer zapisany jest bez cyfry wyjścia na miasto lub w postaci międzynarodowej np. +48523251100
- ruch wychodzący numery z książki centrali wybierane są bezpośrednio przez LCR.
- ruch przychodzący jeśli centrala pracuje z "cyfrą wyjścia na miasto" i w tabeli Ruch przychodzący/Prezentacja numeru/Kategorie CLIP zostanie wpisana cyfra dodana do CLIP to cyfra ta jest dodawana tylko do prezentacji w telefonach: analogowym, ISDN, VoIP. Cyfra nie jest dodawana do prezentacji w aplikacjach *MessengerCTI*, *PhoneCTI*, *ConsoleCTI*, *RecordMAN*, *BillingMAN*, protokole XML i w historii połączeń.

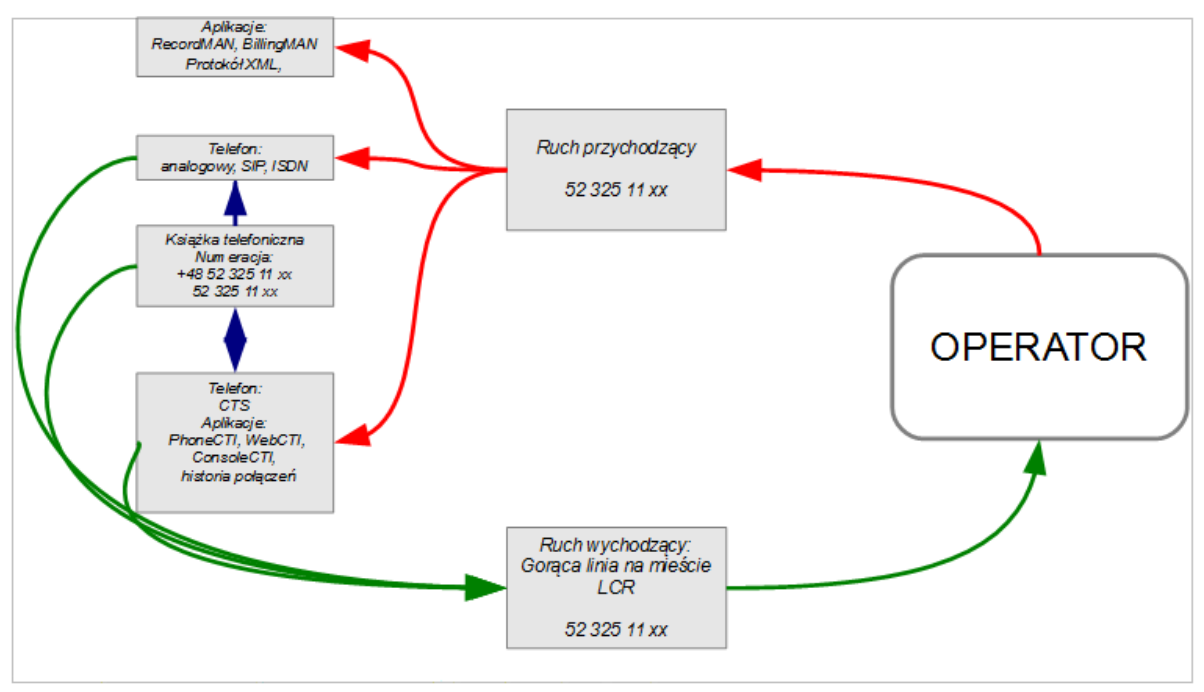

Ilustracja 4.34: Książka z numeracją krajową – gorąca linia na miasto

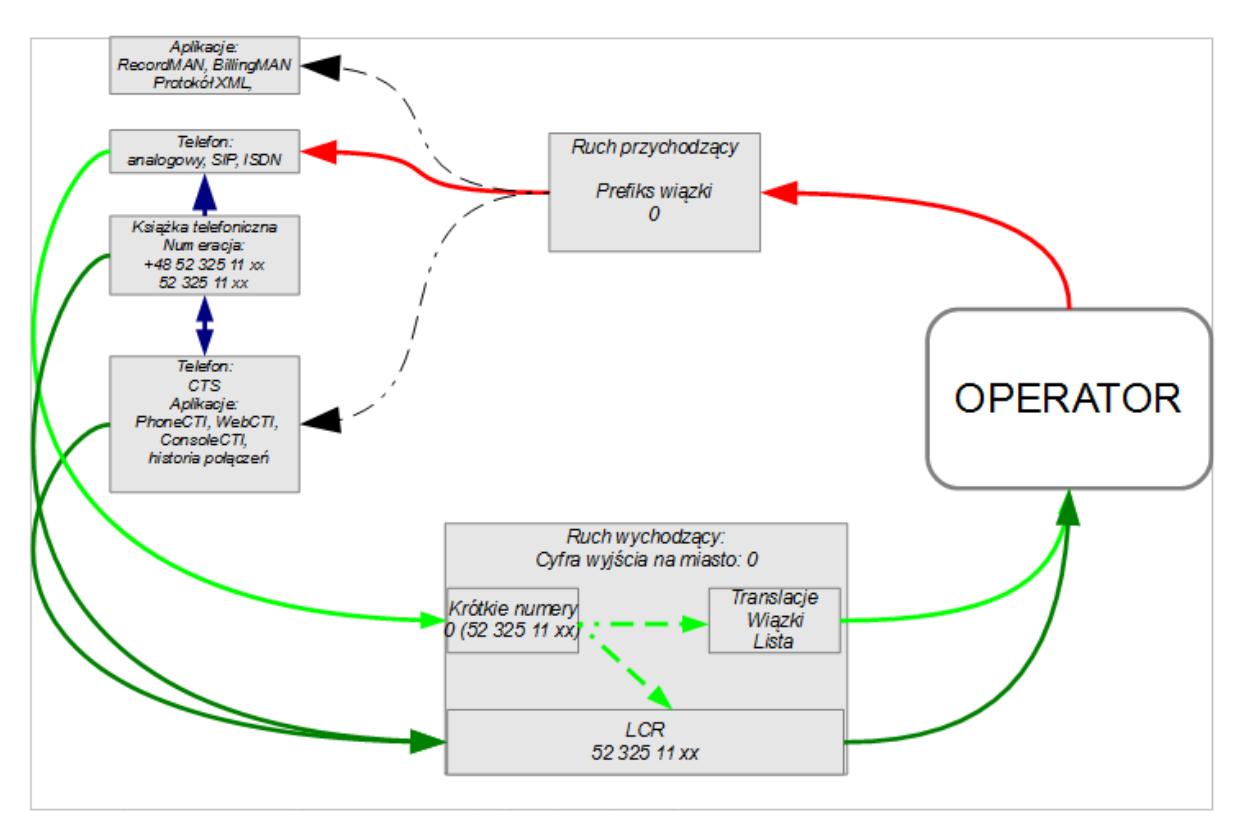

Ilustracja 4.35: Książka z numeracją krajową – cyfra wyjścia na miasto

# Tryb pracy: "Książka z numeracją nieznaną"

Przeznaczony dla pracy centrali skonfigurowanej w ruchu wychodzącym z *jednym lub kilkoma numerami wyjścia na miasto:* 

- książka telefoniczna centrali numeracja zapisana jest z "cyfrą wyjścia na miasto" (ustaloną jako numer dodany do CLIP na danej wiązce w arkuszu *Ruch przychodzący/Prezentacja numeru/Prefiks wiązki*) lub w postaci +48523251100
- ruch wychodzący numery z książki centrali w postaci +48523251100 wybierane są bezpośrednio przez LCR. W przypadku połączenia wychodzącego z historii lub usługą Redial tak jak przy wybieraniu ręcznym (możliwy do edycji w *Ruch przychodzący/Prezentacja numeru/Prefiks wiązki*). Dopisując cyfrę dodawaną do CLIP, oddzwonimy również z tą cyfrą przed numerem miejskim. Przykład: w centrali ruch wychodzący skonfigurowany wyjście cyfrą "0". W przypadku, gdy dzwoni do nas z miasta po wybranej wiązce numer 523251110. ("0" przed numerem będzie wycięte). W tabeli *Ruch przychodzący/Prezentacja numeru/Prefiks wiązki* na danej wiązce mamy wpisaną cyfrę "0" jako dodawaną do CLIP w ruchu przychodzącym. Zarówno na telefonach: analogowym, ISDN, VoIP jak i we wszystkich aplikacjach dodana zostanie cyfra "0"
- ruch przychodzący jeśli w arkuszu Ruch przychodzący/Prezentacja numeru/Prefiks wiązki, do konkretnej wiązki dopiszemy cyfrę w polu AddPfx (prefiks dodawany do CLIP) to cyfra ta jest dodawana do prezentacji CLIP dla wszystkich mediów oraz w aplikacjach RecordMAN, BillingMAN i historii połączeń.

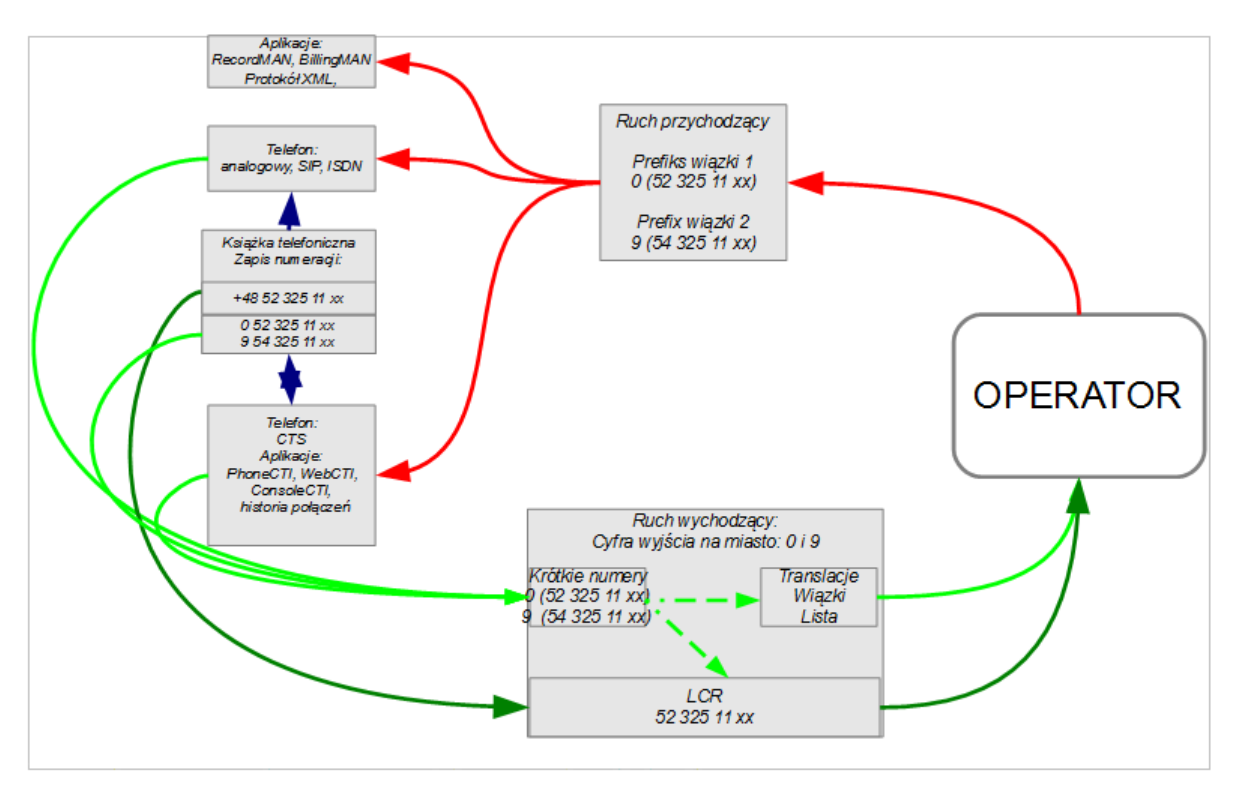

Ilustracja 4.36: Książka z numeracją nieznaną – cyfry wyjścia na miasto

# 4.5.7 Tryby pracy centrali

Centrala posiada 8 trybów pracy (arkusz *Czas/Tryb pracy centrali* – możliwa jest edycja nazw trybów). Centrala w danej chwili może pracować tylko w jednym trybie.

O tym, kiedy rozpoczyna się obowiązywanie danego trybu pracy, decydują wpisy w arkuszu *Czas/Terminarz trybów pracy*. Dodatkowo w polu **MngMd** arkusza *Czas* istnieje możliwość ustawienia sposobu zarządzania trybem pracy.

Do wyboru są dostępne:

- *Tryb automatyczny* centrala ustawia tryb pracy zgodnie z wpisami w *Czas/Terminarz trybów pracy*
- *Tryb ręczny tymczasowy* w centrali można w każdej chwili wymusić dowolny tryb pracy, określając jednocześnie do której godziny ma on obowiązywać. Po tym czasie centrala przejdzie z powrotem w tryb automatyczny
- *Tryb ręczny* centrala pracować będzie w trybie określonym aktualnie przez zarządzającego, do czasu następnej zmiany określonej w *Terminarzu trybów pracy*. Dodatkowo w *Trybie ręcznym* możliwe jest wyłączenie wszelkiej automatyki sterownia trybami (Czas/MngMd ręczny/ WrkMd wybrać odpowiedni, pole NoAut zaznaczone) od tej chwili zmiana trybów pracy możliwa będzie wyłącznie ręcznie.

# Terminarz trybów pracy centrali (Czas/Terminarz trybów pracy)

Wpisy w tabeli określają dzień tygodnia i czas, kiedy zmieniają się tryby pracy w centrali. Jest to kalendarz tygodniowy oraz świąt. Czas zmiany trybu ustawia się w polu **Ti**. W polu **Cpt** można określić treść napisu wyświetlanego na ekranie aparatów systemowych. Wprowadzone rekordy nie mogą się powtarzać.

# Święta (Czas/Święta)

Tabela dni świątecznych posiada domyślne wpisy dni świąt stałych (powtarzające się co roku - np. Nowy Rok, Boże Narodzenie) oraz pozwala na dowolne definiowanie dodatkowych dni wolnych. W terminarzu trybów pracy wprowadzony został tzw. ósmy dzień tygodnia -"Święto", dla którego można ustawić wybrany tryb pracy.

Aby dodać obsługę trybów pracy typu "Święto" należy dodać nowy wpis w zakładce *Czas/Terminarz trybów pracy,* zaś w polu **WDay** wybrać *Święto*. Tryb święto obowiązuje całą dobę.

# Lokalna, ręczna zmiana trybu pracy (usługa \*87)

Ręcznej zmiany trybu pracy możemy dokonać, wykorzystując kod usługi \*87. Osoba zmieniająca ręcznie tryby pracy musi mieć specjalne uprawnienia do tego typu zmiany (*Globalne ustawienia/ Konta dostępu do centrali* pole Sw).

Zmiana trybów pracy za pomocą telefonu analogowego:

\*87 PIN Nr Trybu pracy (1...8) Godz. (GGMM) – ustawienie obowiązywania danego trybu pracy do określonej godziny – potem powrót do trybu zgodnego z terminarzem (*Tryb ręczny tymczasowy*).

\*87 PIN Nr Trybu pracy (1...8) \* - ustawienie obowiązywania danego trybu pracy do najbliższej zmiany (*Tryb ręczny*).

\*87 PIN \* - ustawienie automatycznego trybu pracy centrali (*Tryb automatyczny*).

\*87 \* - sprawdzenie aktywności ręcznego trybu pracy.

**\*87 PIN Nr Trybu pracy (1...8) 9999** - ustawia tryb ręczny, bez automatycznej zmiany. (*Absolutnie tryb ręczny*). Zmiana trybu pracy nastąpi wyłącznie po ponownym przestawieniu trybu przez uprawnionego użytkownika.

# Komentarze na aparatach systemowych a tryby pracy

Wyświetlane komentarze na telefonach systemowych są zależne od trybu pracy centrali:

- automatyczny tryb pracy centrali komentarz z arkusza *Czas/Terminarz trybów pracy* – pole Cpt,
- ręczny tryb pracy centrali komentarz z arkusza *Czas/Tryb pracy centrali* pole Cmt.

# Tryb pracy w przypadku braku zasilania 230V~

W przypadku braku zasilania (brak 230V) centrala może automatycznie przejść w tryb awaryjny, który trzeba ustawić w *Ruch przychodzący* pole EmMd.

Awaria zasilania 230V~ sygnalizowana jest w centrali przez miganie diody **POWER** (okres 0,25s) oraz sygnałem beepera raz na minutę.

# UWAGA!

Awaryjny tryb pracy włączy się, tylko gdy centrala pracuje w trybie automatycznym. Jeżeli centrala pracuje w trybie awaryjnym (brak 230V), to możliwe jest przejście na tryb ręczny. Wyjście z trybu ręcznego i przejście na tryb automatyczny nie spowoduje kolejnego przelączenia na tryb awaryjny pomimo braku 230V.

# Uprawnienia telefonów w zależności od trybu pracy

W centrali są dostępne 2 alternatywne sposoby ograniczenia uprawnień do telefonowania w zależności od trybu pracy:

- <u>Blokada telefonów:</u> ustawienie dla których trybów pracy centrali ma obowiązywać blokada określa się w zakładce *Czas/Tryb pracy* w polu PhLck. Dodatkowo porty, dla których ma obowiązywać ww. wybiera się w zakładce *Abonenci/Ruch wychodzący* pole PhLck. Użytkownik, jeśli jest taka potrzeba – może samodzielnie odblokować sobie telefon kodem \*20PIN (opcja nie zadziała, jeśli w zakładce *Abonenci/Ruch wychodzący* pole PhLck = Tylko automatycznie).
- <u>Obniżenie uprawnień i klas dostępu</u>. wybór w *Czas/Tryb pracy* pole NgtMd spowoduje, że w danym trybie obowiązywać będą <u>nocne klasy</u> dostępu oraz <u>nocne uprawnienia</u> <u>abonenta</u> zdefiniowane w arkuszu *Abonenci / Ruch wychodzący* pola NgtCls i NgtPrg. Ustawienie jest automatyczne i wyłącznie sterowane trybami pracy.

# 4.5.8 Przekierowanie do operatora (połączenia osierocone)

Jeżeli wymagane jest, aby <u>nieodebrane połączenia przychodzące do centrali</u> nie były stracone i na wybranym/wybranych telefonach zostały zawsze obsłużone, należy włączyć <u>usługę zrzutu na operatora</u>. Dla abonentów, dla których taki zrzut ma obowiązywać, należy ustawić odpowiednią opcję w polu **OphTyp** w zakładce *Abonenci/Ruch przychodzący*.

Możliwe warianty usługi:

- 1. <u>zgodnie z konfiguracją globalną</u>: ustawia się cel (*Ruch przychodzący* pole **OphNo.**), gdzie trafi połączenie przychodzące, jeżeli nie zostanie ono odebrane przez użytkownika
- 2. <u>zgodnie z trybem pracy</u>: ustawia się cel (*Czas/Tryb pracy centrali* pole **OphNo.**) gdzie można ustawić różnych operatorów dla każdego trybu pracy.
- 3. <u>zgodnie z firmą</u>: ustawia się cel (*Opisy/Działy* pole **OphNo.**) dla abonentów, którzy w zakładce *Abonenci/Ustawienia* pole **Dpt** mają ustawiony jeden z dostępnych działów.

Czas, po którym następuje przekierowanie do operatora ustawia się w zakładce *Ruch przychodzący* pole **OphTi**.

Możliwe są następujące definicje operatora:

- 1. Brak: usługa wyłączona,
- 2. <u>Abonent</u>: jeżeli połączenie przychodzące nie dojdzie do skutku, to nastąpi jego przekierowanie do abonenta o wskazanym numerze (w tym grupowa skrzynka głosowa),
- 3. Grupa: nastąpi jego przekierowanie do wskazanej grupy,
- 4. <u>Zapowiedź</u>: odtworzona zostanie zapowiedź o wskazanym numerze, po czym nastąpi rozłączenie.
- 5. Infolinia: zostanie skierowane na infolinię
- 6. <u>Numer funkcyjny</u>: nastąpi skierowanie na numer funkcyjny

# UWAGA!

Usługa dotyczy wyłącznie połączeń przychodzących na indywidualny numer abonenta – nie dotyczy połączeń skierowanych grupę.

# 4.5.9 Autoryzacja dla usług zdalnych (wdzwanianych)

Ustawienie w zakładce *Ruch przychodzący* pole AccTrn określa czy możliwa jest zdalna realizacja usług na zapowiedzi DISA/Infolinie.

Do wyboru dostępne są następujące opcje:

- <u>Bez ograniczeń</u> przywoływanie konta/zmiana trybu pracy bez ograniczeń,
- <u>Tylko z prezentacją</u> przywoływanie konta/zmiana trybu pracy na DISA tylko w sytuacji, gdy dzwoniący prezentuje się numerem (nie ma włączonej usługi ukrytego numeru CLIR),
- <u>Zabroniono</u> nie można realizować usług zdalnych.

# 4.5.10Opcje globalne dla ruchu przychodzącego

Pole **KnPer** zakładki *Ruch przychodzący* pozwala na ustawienie okresu występowania sygnału ponaglenia/pukania. Sygnał ten informuje abonenta o połączeniu oczekującym (na wyświetlaczach telefonów systemowych prezentowany jest także komunikat "Oczekuje...").

Sygnał pukania pojawia się w połączeniach przychodzących:

- kierowanych do grupy
- w połączeniach przekazanych (przetransferowanych) bez awizowania

# 4.5.110pcje dla melodii na oczekiwaniu (MoH)

4.5.11.1 Wybór melodii na oczekiwaniu

W *Ruch przychodzący* pole MelTyp dostępne są następujące ustawienia:

- standardowa (systemowa melodia Slican),
- zapowiedź (wybrana zapowiedź)
- urządzenie zewnętrzne (sygnał z urządzenia audio MAB-1101)
- sygnał wołania

#### 4.5.11.2 Zapowiedź podczas MOH "Proszę czekać na połączenie"

Podczas odtwarzania melodii na oczekiwaniu co około 30 sek. odtwarzany jest systemowy komunikat "Proszę czekać na połączenie".

Jeśli odtwarzanie tego komunikatu jest niepożądane (bo melodia na oczekiwaniu zawiera w sobie podobną treść) można go wyłączyć zaznaczając pole VceDis w *Ruch przychodzący*.

#### 4.5.11.3 Melodia na oczekiwaniu zamiast sygnału zwrotnego dzwonienia

Jeśli dla połączeń przychodzących z miasta wymagane jest "zamaskowanie" sygnału zwrotnego dzwonienia przez melodię na oczekiwaniu, należy wybrać opcję **MelRng** w zakładce *Ruch przychodzący*.

#### 4.5.12Zapowiedzi słowne 4.5.12.1 Wstep

Informacje o pojemności, zajętości pamięci oraz długości wgranych zapowiedzi dostępne są w legendzie zakładki *Ruch przychodzący/Zapowiedzi*. Bez dodatkowych licencji użytkownik ma możliwość wgrania do 20 minut zapowiedzi, powyżej, po wykupieniu dodatkowej licencji - max. do 2 godz.

- 1. Zapowiedzi z zakresu <u>1...9 typu DND/DISA/Infolinie</u> mogą być nagrywane z telefonu lub za pomocą *ConfigMAN*'*a*,
- 2. Pozostałe z zakresu <u>10...99</u> mogą być nagrywane <u>wyłącznie</u> z *ConfigMAN'a* (również w trybie *ConfigMAN.user*).
- 3. <u>Prywatna wiadomość DND/PG</u> może być nagrana przez uprawnionego abonenta lub z *ConfigMAN'a*.

#### 4.5.12.2 Nagrywanie zapowiedzi DND/DISA/INFOLINIE z telefonu

Zapowiedź w centrali może nagrywać tylko użytkownik, który zna PIN (*Globalne ustawienia/Konta dostępu do centrali* pole Ann). Tekst zapowiedzi słownej można nagrać z dowolnego telefonu, jednak ze względu na jakość nagrania zaleca się do tego celu telefony systemowe, w tym systemowe IP.

Nagrywanie przy pomocy telefonu za pomocą kodu \*92 opisane zostało w instrukcji obsługi telefonów systemowych.

#### 4.5.12.3 Prywatne zapowiedzi DND/PG

Użytkownicy centrali mogą, pod warunkiem posiadania uprawnień nadanych w polu **DNDMsg** zakładki *Abonenci/ Uprawnienia do usług*, nagrywać i ustawiać prywatne wiadomości DND z wykorzystaniem kodów usług \*78 oraz \*79. Więcej o nagrywaniu prywatnych zapowiedzi DND i poczty głosowej znajduje się w instrukcji obsługi telefonów systemowych.

#### 4.5.12.4 Zapowiedzi określające pozycję w kolejce

Korzystanie z funkcjonalności *zapowiedzi do kolejki* z arkusza *Grupy / Rozdzwaniające* (*Cykliczne, Liniowe, ACD*)/ *Ustawienia* wymaga wgrania do centrali odpowiednich zapowiedzi słownych. Wprowadzenie znacznika w polu AnnQ powoduje automatyczne wygenerowanie komunikatu o możliwości utworzenia zapowiedzi domyślnych. Potwierdzenie komunikatu spowoduje wgranie 39 fabrycznych zapowiedzi, w tym:

- 30 o miejscu w kolejce od pozycji 1 do 30
- 1 informacja odtwarzana po przekroczeniu maksymalnej zadeklarowanej liczby oczekujących w kolejce
- 7 o czasie oczekiwania 1, 2, 3, 5, 10, 15 lub 20 minut
- 1 informacja przy przekroczeniu maksymalnego zadeklarowanego czasu oczekiwania

Po wykonaniu powyższych czynności należy wgrać ponownie bazę do centrali

#### UWAGA!

W ruchu przychodzącym do centrali zapowiedzi działają tylko, gdy są zestawione przez DISA lub Infolinię - czyli na trwającym połączeniu do operatora (Connect).

Wszystkie zapowiedzi można podmienić własnymi przez import pliku \*.wav lub nagranie nowej z poziomu programu **ConfigMAN**. W celu zaoszczędzenia miejsca w pamięci centrali nie jest konieczne wgrywanie do centrali wszystkich zapowiedzi – ich ilość jest zależna od wymaganej konfiguracji usługi.

#### 4.5.12.5 Nagrywanie zapowiedzi słownej z poziomu ConfigMAN'a

Organizowaniem i nagrywaniem zapowiedzi w programie *ConfigMAN* zajmuje się sekcja *Ruch przychodzący/Zapowiedzi*.

Aby zrealizować zapowiedzi w centrali można:

- zaimportować wcześniej przygotowany plik typu\*.wav (przycisk Importuj);
- *nagrać* zapowiedź przy użyciu
- wbudowanego rejestratora (przycisk **Nagraj**, należy wybrać źródło sygnału oraz ustawić **Poziom sygnału** tak, aby zawierał się między ciemnozielonymi liniami);

#### Uwagi dotyczące zapowiedzi:

- częstotliwość próbkowania 8 kHz i rozdzielczość 16 bitów,
- w przypadku przygotowania nagrania lektora z podkładem muzycznym należy zwrócić uwagę, aby głos nie był zbyt cichy w stosunku do muzyki.

| Poczta Dz. Handlu                           |                                |  |  |  |  |  |
|---------------------------------------------|--------------------------------|--|--|--|--|--|
|                                             | Nagrywaj z                     |  |  |  |  |  |
|                                             | Poziom sygnału                 |  |  |  |  |  |
|                                             | Test nagrywania                |  |  |  |  |  |
| Automatyczne dopasowanie głośności nagrania |                                |  |  |  |  |  |
| Importuj Eksportuj                          | OK Anuluj                      |  |  |  |  |  |
| Gotów Czas: 0:00                            | Czas: 0:00.00 Długość: 0:03.54 |  |  |  |  |  |

Ilustracja 4.37: Wbudowany rejestrator nagrań

Pliki nie spełniające powyższych

parametrów mogą stracić na jakości po zaimportowaniu nagrania do centrali.

Zalecane jest, aby w miarę możliwości dokładnie opisywać treść zapowiedzi w polu *Ruch przychodzący/ Zapowiedzi* pole *Cmt* (do pola można wpisać aż 32 znaki). Szczegóły dotyczące zajętości pamięci oraz długości nagrań prezentuje legenda znajdująca się po prawej stronie zakładki Ruch przychodzący/Zapowiedzi

#### Status zapowiedzi:

- "V" aktualna oznacza, że dana zapowiedź jest zapisana w centrali, dla takiej zapowiedzi zawartość pola **Ti** *Czas trwania* jest większa od 0,
- "→" do wysłania gdy zapowiedź zostanie nagrana na komputerze a nie została jeszcze wysłana do centrali,
- "X" zapowiedź jest pusta.

#### WAŻNE:

1. Po nagraniu lub imporcie zapowiedzi zalecane jest włączenie "automatycznego dopasowania głośności" w oknie rejestratora nagrań.

2. Zaznaczone "do wysłania" zapowiedzi można wysłać wyłącznie wraz z konfiguracją centrali (F7).

3. Zapowiedzi słowne nie są automatycznie pobierane wraz z konfiguracją centrali. Archiwizację wszystkich zapowiedzi łącznie z pełną konfiguracją centrali wykonuje się za pomocą polecenia menu Centrala  $\rightarrow$  Wykonaj kopię zapasową.

#### 4.5.12.6 Podmiana zapowiedzi systemowych

W firmware central ver. 6.20 wprowadzono możliwość ustawiania własnych zapowiedzi systemowych. Funkcjonalność ta przydatna jest między innymi dla firm, w których pracownicy i jej klienci, posługują się różnymi językami. Dzięki niej można zdefiniować odpowiednie zestawy zapowiedzi systemowych. W ten sposób korzystając z jednej centrali, każdy z użytkowników będzie słyszał komunikaty słowne w swoim języku.

Standardowo centrale Slican posiadają jeden zestaw. Po wgraniu do centrali zapowiedzi własnych, użytkownik zyskuje opcję stworzenia do trzech dodatkowych zestawów zapowiedzi. Mogą one zostać wykorzystane w trakcie działania centrali, przy czym istnieje możliwość indywidualnego definiowania zestawu dla każdego abonenta i bramofonu podłączonego do centrali oraz dla każdej strefy numeracyjnej, z której przyszło połączenie w ruchu przychodzącym.

Poszczególne zapowiedzi mogą zostać umieszczone w centrali na kilka sposobów:

- jeżeli znajdują się w nagranych wcześniej plikach .wav, należy umieścić je korzystając z zakładki *Ruch przychodzący/Zapowiedzi* przycisk *Import*
- nagrane za pomocą wbudowanego rejestratora
- ➤ nagrane z telefonu korzystając z usługi \*92.

Po wgraniu dodatkowych zapowiedzi do centrali, można zdefiniować na ich podstawie trzy nowe zestawy. Dokonuje się tego w arkuszu *Globalne ustawienia/ Zapowiedzi systemowe/ Zestawy zapowiedzi* w polach:

- SysAnn treść standardowej zapowiedzi systemowej, pole nie jest edytowalne.
- Set1/Set2/Set3 w tych polach użytkownik może wybrać zapowiedź, która w danym zestawie odpowiada standardowej zapowiedzi o treści widocznej w polu SysAnn.

Po zdefiniowaniu zestawów zapowiedzi użytkownik może wybrać, który z zestawów będzie używany:

- globalnie w centrali w arkuszu Globalne ustawienia/Zapowiedzi systemowe
- ➤ indywidualnie w arkuszach w polu AnnSet:
  - dla każdego abonenta Abonenci/Ustawienia pozostałe
  - dla każdego bramofonu Peryferia/Bramofony/Ustawienia główne
  - dla poszczególnych stref numeracyjnych Ruch przychodzący/Prezentacja numeru/Nazwy stref

#### 4.5.13Poczta głosowa 4.5.13.1 Wstęp

W ramach usługi poczty głosowej działają 2 typy skrzynek:

• <u>indywidualna</u> – obsługuje konkretnego abonenta wewnętrznego i jest przez niego zarządzana,

• <u>grupowa (wirtualna)</u> – może obsługiwać grupę abonentów, nie jest przyporządkowana konkretnemu użytkownikowi, może być zarządzana przez dowolnego użytkownika centrali (mającego uprawnienia).

Maksymalna, łączna pojemność skrzynek głosowych ograniczona jest pojemnością pamięci sterownika przeznaczonej na zapowiedzi. Jedna pozostawiona wiadomość nie może przekraczać czasu ustawionego w polu **MsgTi** w zakładce *Globalne ustawienia/Poczta głosowa* (0,5 do 2 min), a wszystkich wiadomości pojedynczej skrzynki - wartości **MaxCap** z zakładki *Abonenci/Poczta głosowa*.

Sumaryczny czas, który może zostać wykorzystany na potrzeby poczty głosowej to 120 minut dla IPL-256, IPM-032, IPU-14, IPS-08, MAC-6400, CCT-1668, CXS-0424.

Pamięć PG jest współużytkowania przez zapowiedzi (DISA/Infolinie+wiadomości DND).

#### 4.5.13.2 Poczta indywidualna

Aby użytkownik telefonu mógł korzystać z poczty głosowej, należy ustawić mu wybraną pojemność skrzynki w zakładce *Abonenci/Poczta głosowa* pole MaxCap. W polu MsgCt – wyświetlana jest liczba wiadomości pozostawionych dla danego użytkownika w momencie pobrania konfiguracji centrali.

Domyślnym numerem indywidualnej skrzynki głosowej jest <u>1000</u> i aby go zmienić należy to zrobić w zakładce *Globalne ustawienia/Poczta głosowa*. Jeśli dostęp do prywatnych wiadomości ma być zabezpieczony, należy wstawić znacznik w polu EnPIN – *Logowanie do poczty głosowej za pomocą PIN-u* powyższego arkusza. Po wybraniu numeru poczty konieczne będzie wprowadzenie przez abonenta PIN-u określonego w polu PIN – *Klucz abonenta* w arkuszu Abonenci / Usługi.

Połączenia zostaną skierowane na pocztę danego abonenta w sytuacji, gdy będzie miał on ustawione przekierowanie zdefiniowany numer katalogowy indywidualnej poczty głosowej (domyślnie 1000). Przekierowanie to może zostać ustawione przez administratora centrali (patrz rozdział <u>Przekierowania</u>) albo przez abonenta, o ile ma on prawo do korzystania z usług przekierowania (brak znacznika w polu **FwdLck** – *Blokada przekierowania numeru* w arkuszu **Abonenci / Uprawnienia do usług**).

Zapowiedź, którą usłyszy inicjator połączenia przed sygnałem informującym o rozpoczęciu nagrywania wiadomości głosowej, może być ustawiona jako standardowa lub własna.

Powiadomienia o nowej wiadomości na poczcie głosowej abonent otrzyma automatycznie. Sposób powiadamiana na telefonie analogowym zmieniamy poprzez zaznaczenie bądź też nie pola **FSK** w arkuszu **Abonenci/Poczta głosowa**.

- FSK niezaznaczone powiadomienie odbywa się poprzez oddzwonienie poczty do użytkownika i zaprezentowanie się numerem 1000 oraz komentarzem Poczta głosowa.
- FSK zaznaczone powiadomienie odbywa się poprzez zapalenie kontrolki nowa wiadomość lub wyświetlenie napisu nowa wiadomość (jeżeli telefon analogowy obsługuje taką funkcjonalność np. Slican XL-2023ID)

Szczegółowe informacje na temat sposobu powiadamiania, a także odsłuchiwania wiadomości można znaleźć w "Instrukcji obsługi" centrali. Dodatkowo informacja o nowej wiadomości może być również dostarczona na telefon komórkowy abonenta (szczegóły w rozdziale <u>MobilePhone</u>)

Usunięcie wiadomości jest dostępne:

- dla użytkownika z poziomu telefonu, podczas odsłuchiwania Poczty głosowej
- z poziomu administratora centrali przy użyciu ikony "X" sąsiadującej z polem **MsgCt** zakładki *Abonenci/Poczta głosowa*.

### UWAGA!

W przypadku usuwania wszystkich wiadomości (pole **MsgCt**) należy pamiętać, że kliknięcie na ikonę nie powoduje skasowania ich w centrali nawet w sytuacji, gdy jesteśmy z nią połączeni. Po wykonaniu tej operacji należy wysłać konfigurację do centrali.

#### 4.5.13.2.1 Poczta Grupowa (wirtualna)

Aby utworzyć <u>grupową skrzynkę głosową</u> należy w zakładce *Abonenci/Ustawienia główne* powołać ją podobnie jak zwykłego abonenta - **Nowy**  $\rightarrow$  **Typ** – **Rodzaj**  $\rightarrow$  **Skrzynka grupowa**. Następnie należy przydzielić jej odpowiednią ilość miejsca na wiadomości głosowe w polu **MaxCap** zakładki *Abonenci/Poczta głosowa*.

Skierowanie połączenia na Skrzynkę grupową jest możliwe przez:

- przekierowanie połączenia z abonenta,
- w tabeli ruchu przychodzącego,
- w tabeli statycznego trasowania połączeń,
- na infolinii.
- numery funkcyjne

Poczta grupowa może być:

- abonentem zapasowym,
- operatorem,
- składnikiem grupy rozdzwaniającej i liniowej.

Komunikat, który słyszy inicjujący połączenie przed sygnałem informującym o rozpoczęciu nagrywania, może zostać ustawiony podobnie jak w przypadku poczty indywidualnej. O nowej wiadomości zostanie automatycznie poinformowany abonent wskazany w polu IT – *Jestem tam* arkusza *Abonenci / Przekierowania* numeru poczty grupowej. Wskazanie abonenta, może być także zrealizowane poprzez przywołanie na jego wyposażeniu usługi "Jestem tutaj" – kodem usługi \*57 - z uwzględnieniem numeru katalogowego poczty grupowej.

Jeżeli dostęp do wiadomości pozostawionych na grupowej skrzynce głosowej ma być chroniony, należy dla niej wypełnić pole **PIN** – *Klucz abonenta* w arkuszu *Abonenci / Usługi*. Wówczas dowolny abonent po wybraniu numeru poczty, aby uzyskać możliwość zarządzania wiadomościami, będzie musiał wprowadzić zdefiniowany **PIN**. Szczegółowe informacje na temat sposobu powiadamiania o nowych wiadomościach, a także ich odsłuchiwania można znaleźć w "Instrukcji obsługi" centrali.

# 4.6 Połączenia monitorowane

W centralach Slican wprowadzono nowe narzędzie do monitorowania jakości pracy konsultantów (pracowników). Umożliwia ono nasłuch wybranych połączeń lub udzielanie konsultacji (wsparcia) w trakcie rozmowy. Funkcjonalność ta dostępna jest dla uprawnionych abonentów, zadeklarowanych w bazie centrali przez serwisanta, dla zdefiniowanych wcześniej numerów oraz rodzajów połączeń. Usługa działa również w przypadku przechwycenia dzwonka przez innego użytkownika, połączenia na numer z aktywnym przekierowaniem, przekazania połączenia i korzystania z usługi MobilePhone.

Jeżeli w centrali realizowane jest połączenie, spełniające warunki połączenia monitorowanego, centrala automatycznie połączy się ze zdefiniowanym wcześniej numerem wewnętrznym lub miejskim, umożliwiając nasłuch lub przeprowadzenie konsultacji przez osobę trzecią.

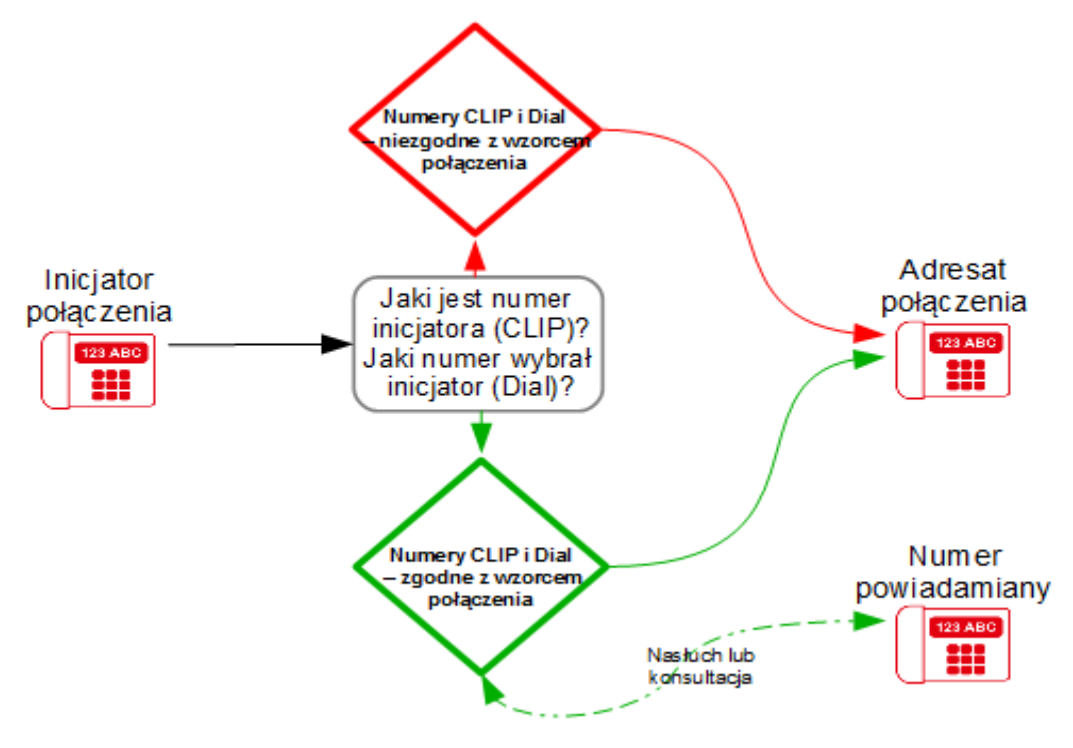

Ilustracja 4.38: Połączenie monitorowane - przebieg połączenia

W celu realizacji usługi w zakładce *Połączenia monitorowane/Ustawienia* powołana została nowa tabela. Aby dodać wpis monitorowanego połączenia należy powołać nowy rekord. Za pomocą wprowadzonych w nim parametrów określa się, które z połączeń będzie monitorowane.

Dla połączeń dostępne są następujące ustawienia:

- CnnTyp wybór rodzaju obserwowanego połączenia (wewnętrzne, przychodzące, wychodzące)
- CLIP numer, którym prezentuje się osoba dzwoniąca
- DINo. numer, który wybrała osoba dzwoniąca
- NtfNo. numer, który zostanie powiadomiony o połączeniu monitorowanym
- ChrAcc numer, będący płatnikiem połączeń
- **3PTY** zestawienie połączenia trójstronnego zamiast podsłuchu

W zależności od rodzaju połączenia **CnnTyp** opcje: **CLIP** i **DINo**. wymagają wprowadzenia prawidłowej numeracji wewnętrznej i zewnętrznej:

#### 1. w połączeniach wewnętrznych:

CLIP - numer wewnętrzny inicjatora, DINo. - numer wewnętrzny wybrany przez inicjatora

#### 2. w połączeniach miejskich wychodzących:

 CLIP - numer wewnętrzny inicjatora, DINo. - numer miejski lub jego część wybranego przez LCR

#### 3. w połączeniach miejskich przychodzących:

 CLIP - numer miejski lub jego część w formacie międzynarodowym np. 48xxxxxxx, DINo - numer wewnętrzny na który kierowane jest połączenie, abonent, grupa itp.

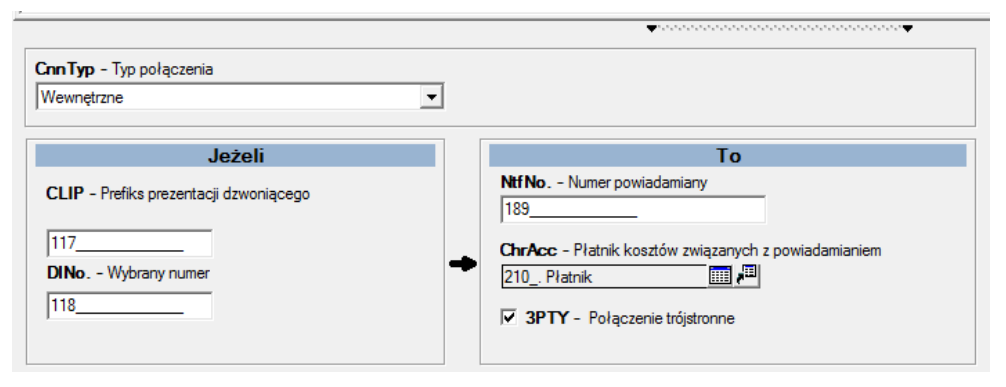

Ilustracja 4.39: Połączenie monitorowane - ustawienia

| ଡେ Połączenia monitorowane/Us |             |           |           |                        |      |  |
|-------------------------------|-------------|-----------|-----------|------------------------|------|--|
| CnnTyp                        | CLIP        | DINo.     | Ntf No. 👻 | ChrAcc                 | 3PTY |  |
| Wewnętrzne                    | 117         | 118       | 189       | Ab. 210 Płatnik        | -    |  |
| Wychodzące                    | 302         | 523251117 | 523251118 | Ab. 1507. Abonent 1507 | -    |  |
| Przychodzące                  | 48503030981 | 302       | 523251118 | Ab. 1507. Abonent 1507 |      |  |
|                               |             |           |           |                        |      |  |

Ilustracja 4.40: Połączenia monitorowane - rekordy

Jeżeli abonent centrali (w ruchu wewnętrznym i wychodzącym) lub abonent miejski (w ruchu przychodzącym) realizuje połączenie, którego parametry są zgodne z wpisami w tabeli - następuje automatyczne powiadomienie osoby uprawnionej. Numer powiadamiany, to numer (miejski lub wewnętrzny), do którego centrala wykonuje dodatkowe połączenie. Będzie on mógł nasłuchiwać rozmowę lub w niej uczestniczyć (w zależności od stanu pola **3PTY**).

Jeżeli połączenie monitorowane przeprowadzane jest we własnej lub zlinkowanej po eSSL centrali, to na telefonie osoby powiadamianej zaprezentuje się numer inicjatora połączenia. Połączenie monitorujące (nasłuchujące) rejestrowane jest w systemie taryfikacyjnym tylko jeśli jest to połączenie miejskie

# 4.7 Usługa Supervisor

Usługa Supervisor definiowana jest pod przyciskiem telefonu systemowego CTS. Przypisanie usługi pod przycisk telefonu systemowego możliwe jest tylko z poziomu CM.

Usługa umożliwia:

- monitorowanie wybranego połączenia (cichy podsłuch)
- konsultację z agentem
- rozmowę trójstronną
- ręczne sterowanie nagrywaniem monitorowanego połączenia

Jeśli Supervisor ma zaprogramowany klawisz RECORD to jego status odzwierciedla monitorowaną rozmowę. Może on włączać lub wyłączać nagrywanie monitorowanej rozmowy.

# 4.7.1 Uprawnienia i ograniczenia łączeniowe usługi Supervisor

Supervisor musi posiadać telefon CTS z zaprogramowaną lampką usługi. W celu monitorowania połączenia, Supervisor wybiera numer katalogowy lub zaprogramowany przycisk Abonenta lub Bramofonu.

Aby usługa doszła do skutku muszą być spełnione następujące warunki:

- wybrany Abonent lub Bramofon musi prowadzić rozmowę.
- wybrany Abonent lub Bramofon nie może uczestniczyć w połączeniu trójstronnym lub konferencji.
- Supervisor musi mieć dostęp poprzez sieć do wybranego Abonenta lub Bramofonu.
- wybrany Abonent musi znajdować się w tej samej grupie PickUp co Supervisor.
- wybrany Abonent lub jego rozmówca nie mogą mieć włączonej blokady WN3 (wejścia na 3-go).

# 4.7.2 Obsługa usługi z telefonu CTS

#### Przycisk z usługą Supervisor

#### 4.7.2.1 Stan Spoczynku

- wciśnięcie zapala lampkę i usługa jest aktywna aż do wyłączenia
- kolejne wciśniecie gasi lampkę usługa nieaktywna

4.7.2.2 Połączenie do zajętego abonenta lub bramofonu z aktywną usługą Supervisor

4.7.2.3 Stan Monitoring – lampka świeci, podsłuch prowadzonej rozmowy

- Wciśnięcie przycisku z zaprogramowaną usługą Supervisor przejście do stanu Konsultacja
- Wciśnięcie przycisku kontekstowego We. Na3 przejście do stanu rozmowy WN3 rozmowa trójstronna
- Wciśnięcie przycisku kontekstowego Rozłącz rozłącza monitorowane połączenie
- Wciśnięcie zgaszonej lampki RECORD włącza nagrywanie połączenia
- Wciśnięcie zapalonej lampki RECORD wyłącza nagrywanie połączenia

# 4.7.2.4 Stan Konsultacja - lampka miga, konsultacja z wybranym numerem, dotychczasowy rozmówca nie słyszy konsultacji

- Wciśnięcie przycisku z zaprogramowaną usługą Supervisor powrót do stanu Monitoring, zakończenie konsultacji
- Wciśnięcie przycisku kontekstowego We. Na3 przejście do stanu rozmowy WN3 rozmowa trójstronna
- Wciśnięcie przycisku kontekstowego Rozłącz rozłącza monitorowane połączenie

#### 4.7.2.5 Stan WN3

- wciśnięcie przycisku z zaprogramowaną usługą Supervisor przejście do stanu Monitoring
- wciśnięcie przycisku kontekstowego Rozłącz rozłącza monitorowane połączenie

Odłożenie słuchawki w każdym ze stanów powoduje wyjście z usługi.

# 4.7.3 Połączenie do rozmawiającego abonenta z nieaktywnym przyciskiem Supervisor

Inicjator otrzymuje sygnał zajętości, po wciśnięciu przycisku Supervisor następuje przejście do stanu Monitoring

### 4.7.4 Połączenie do wolnego abonenta z aktywnym przyciskiem Supervisor

Odrzucenie połączenia - usługa niedostępna

# 4.8 Funkcjonalność rozmównicy

W centralach wprowadzono możliwość ustawienia limitu czasu rozmowy dla wybranych telefonów centrali. Funkcjonalność została przygotowana dla służb więziennych, w celu umożliwienia kontroli długości rozmów telefonicznych przeprowadzanych przez osadzonych w zakładach karnych. Ma to związek z ich prawem do wykonania określonej liczby połączeń i odpowiednim czasie ich trwania. Domyślny limit czasu (od 1 do 99 minut) jest z góry ustalony w konfiguracji centrali i jednakowy dla wszystkich telefonów w trybie rozmównicy. Istnieje możliwość jego przedłużania przez osobę nadzorującą o dodatkowe 1 minutowe okresy, indywidualnie dla każdej z rozmównic.

#### Zasada działania:

W celu uruchomienia funkcjonalności - w centrali należy wskazać te telefony, które będą pełniły funkcje rozmównicy. W normalnym trybie będą one zablokowane zarówno dla połączeń przychodzących jak i wychodzących a po podniesieniu na nich słuchawki odtwarzana odpowiednia informacja słowna.

Na telefonie lub telefonach CTS - dla każdej rozmównicy z osobna należy zaprogramować przycisk pozwalający na jej odblokowanie i nadzorowanie. Aby osadzony z wybranej rozmównicy mógł przeprowadzić rozmowę należy na CTS przytrzymać skojarzony z nią przycisk do chwili jego podświetlenia. Dla użytkownika CTS w sposób ciągły jest to informacja, że dana rozmównica jest odblokowana i posiada niewykorzystany czas na połączenia. Dodatkowo na wyświetlaczu pojawi się informacja o limicie na połączenia i sumie wykorzystanego czasu. Użytkownik CTS pojedynczym, krótkim naciśnięciem klawisza może okresowo sprawdzać stan wykorzystanego czasu rozmównicy, ponowne naciśnięcia spowodują dodawanie dodatkowego czasu do istniejącego już limitu. Za pomocą dłuższego naciśnięcia połświetlonego przycisku można natychmiastowo skasować istniejący limit i zerwać połączenie.

Na 30 sek. przed końcem limitu osadzony jest informowany sygnałem dźwiękowym o zbliżającym się rozłączeniu. Wykorzystanie limitu powoduje rozłączenie połączenia i ponowne zablokowanie telefonu. Użytkownik CTS w każdej chwili ma możliwość

przedłużenia czasu rozmowy o dodatkowy okres 1 minutowy lub jej wcześniejszego zakończenia.

W celu konfiguracji usługi należy:

- w zakładce Abonenci/Ustawienia pozostałe w polu EnAt wskazać telefony, które będą pełniły funkcje rozmównicy
- w zakładce Globalne ustawienia/Pozostałe w polu MaxTi określić domyślny limit czasu dla wszystkich rozmównic w centrali
- w zakładce Peryferia/CTS/Przyciski na wybranych przez użytkownika telefonach CTS zaprogramować indywidualne przyciski dla każdej z rozmównic usługą Ab – Rozmównica.

# 4.9 Moje konto abonenta

Od wersji fw. 6.50 centrali została wprowadzona możliwość zarządzania podstawowymi ustawieniami abonenta przez stronę WWW centrali bez posiadania licencji na aplikacje CTI.

W zakładce *Abonenci/Ustawienia CTI* w polu **Pss** konieczne jest ustawienie hasła. Abonent łącząc się z przeglądarki internetowej na adres IP centrali, logując się na numer telefonu i hasło z pola **Pss** uzyskuje dostęp do:

- informacji o numerze (m. in. prawach dostępu do kontaktów, aktywnych usługach w centrali, ustawieniach językowych, saldzie kosztów)
- ustawień usług (blokady telefonu, przywołania konta, ustawienia budzika)
- ustawień przekierowań, usługi DND i jestem tam
- ustawień językowych aplikacji
- pobrania aplikacji <u>MessengerCTI.Desktop</u>

Wykupienie licencji CTI pozwala na dostęp do pełnej funkcjonalności:

• <u>WebCTI</u> - <u>http://pubwiki.slican.pl/index.php/WebCTI</u>

# 4.10 System telefonów równoległych – aplikacje MessengerCTI

Funkcjonalność wprowadzona w wersji fw. centrali 6.50. Polega na zintegrowaniu fizycznego wyposażenia abonenckiego lub abonenta VoIP centrali (telefon podstawowy) oraz aplikacji <u>MessengerCTI</u> (w wersji desktop – Windows lub mobilnej – Android od fw. 6.53).

Rozwiązanie takie pozwala na:

- gdy aplikacja MessengerCTI w wersji desktop z wyłączoną funkcjonalnością VoIP możliwość sterowania telefonem systemowym (nawiązywanie i odbieranie połączeń) oraz niezależnie od posiadanego rodzaju telefonu podstawowego - korzystania z dodatkowych udogodnień związanych z aplikacją (historia połączeń, książka telefoniczna itd.)
- gdy aplikacja MessengerCTI w wersji desktop z włączoną funkcjonalnością VoIP równoległe bądź niezależne rozdzwanianie aplikacji i/lub telefonu podstawowego (np., sama aplikacja, gdy telefon podstawowy nie jest podłączony lub jest uszkodzony)
- gdy używana jest aplikacja MessengerCTI w wersji mobilnej (na telefon w wersji Android) - równoległe (telefon + aplikacja mobilna + aplikacja desktop) bądź

niezależne rozdzwanianie aplikacji i/lub telefonu stacjonarnego (w zależności który ze składników jest aktualnie włączony)

<u>MessengerCTI.Desktop</u> (<u>PhoneCTI.voip</u>) to program komputerowy na system operacyjny Windows, który łączy w sobie funkcjonalności: sterowania telefonem, dostępu do książki telefonicznej, historii połączeń, obserwacji statusu innych abonentów, czatu, wysyłania SMS oraz dodatkowo – przeprowadzania rozmów za pomocą wbudowanego klienta SIP. Aplikacja nie jest typowym klientem typu softphone i nie można używać jej z centralami (serwerami) innych producentów. Do zalogowania i przeprowadzania rozmów za jej pomocą konieczny jest dostęp komputera z aplikacją do centrali, przez odpowiednio skonfigurowaną sieć komputerową lub Internet.

<u>MessengerCTI.Mobile</u> – to aplikacja dla telefonów z systemem Android\_która łączy w sobie funkcjonalności: sterowania smartfonem – przeprowadzania rozmów przez sieć GSM lub SIP, dostępu do książki telefonicznej, historii połączeń, obserwacji statusu innych abonentów, czatu. Do zalogowania i przeprowadzania rozmów za jej pomocą konieczny jest dostęp smartfona z aplikacją do centrali, przez odpowiednio skonfigurowaną sieć IP lub Internet.

Funkcjonalność telefonu równoległego uzyskamy przez zainstalowanie, uruchomienie na telefonie i/lub komputerze aplikacji *MessengerCTI* i jednoczesne zalogowanie ich do konta abonenckiego w centrali. Wszystkie składniki (telefon + aplikacje) korzystają z tego samego numeru katalogowego.

System telefonu równoległego pozwala na kontakt telefoniczny ze światem z różnych lokalizacji, np.:

- stacjonarnie (praca/dom) za pomocą telefonu podstawowego, komputera z aplikacją, telefonu z aplikacją
- mobilnie (podróż) za pomocą komputera lub telefonu z aplikacją

Dla poprawy komfortu przeprowadzanych rozmów z komputera można wykorzystać słuchawki przewodowe lub bezprzewodowe.

Możliwe jest odbieranie i wykonywanie połączeń zarówno z fizycznego telefonu jak i zalogowanych aplikacji. W przypadku połączenia przychodzącego rozdzwania się telefon oraz komputery i telefony z aktywną w danej chwili aplikacją. Odebranie rozmowy za pomocą telefonu przerywa rozdzwanianie na innych stanowiskach i odwrotnie, odebranie na jednym ze stanowisk przerywa rozdzwanianie telefonu oraz pozostałych aplikacji.

Realizacja połączeń wychodzących możliwa jest zarówno z telefonu jak i aplikacji, z tym, że korzystanie z jednego stanowiska lub telefonu uniemożliwia wykonywanie połączeń na pozostałych.

Możliwość korzystania z aplikacji uzależniona od posiadania odpowiedniej wersji licencji CTI. Szczegółowy opis znajduje się w rozdziale <u>Licencje</u>.

Pełen opis możliwości aplikacji dostępny jest na stronach:

- <u>MessengerCTI.Desktop</u> -<u>http://pubwiki.slican.pl/index.php/Instrukcja\_obsługi\_MessengerCTI</u>
  <u>MessengerCTI.Mobile</u> -
- https://wiki.slican.pl/index.php/Aplikacja\_MessengerCTI.Mobile

# Wymagane zasoby centrali:

- sprzętowe kanały VoIP (sterownik z zasobami VoIP lub karta VoIP) i licencje na te kanały – jeśli korzystamy z aplikacje *MessengerCTI* z włączoną funkcjonalnością VoIP lub jako telefon podstawowy - konto VoIP
- licencja na ab. VoIP w przypadku wykorzystania jako telefonu podstawowego konta VoIP
- odpowiednia wersja licencji CTI na aplikację <u>MessengerCTI</u>

### UWAGA!

Aplikacje MessengerCTI mogą również pracować bez przeprowadzania połączeń głosowych VoIP i wówczas licencja na kanały VoIP nie są wymagane.

# Konfiguracja centrali oraz aplikacji:

- 1. powołać telefon podstawowy w zakładce *Abonenci/Ustawienia główne* (fizyczne wyposażenie abonenta analogowego, systemowego lub VoIP)
- 2. w zakładce Abonenci/Ustawienia CTI powołanego abonenta ustawić:
  - pole CTI poziom dostępu *CTI.user* lub *CTI.user.Plus*
  - pole **Pss** hasło logowania do aplikacji
  - dla *MessengerCTI.Mobile* pola **AwdMbl**, **AwdGSM**, **IncC**, **MnNo**, **SecNo** związane z dostępem i obsługą połączeń przez aplikację
- 3. w zakładce Globalne ustawienia/Pozostałe dla MessengerCTI.Mobile:
  - w polu **Ano** numer dostępowy do centrali, przez który aplikacja będzie realizować połączenia telefoniczne w trybie GSM
  - w polu Adr adres IP centrali lub domenowa nazwa hosta niezbędne w przypadku realizacji połączeń telefonicznych w trybie VoIP
- 4. zainstalować aplikację MessengerCTI na komputerze i/lub smartfonie
- 5. zalogować aplikację do centrali zgodnie z opisem:
  - MessengerCTI.Desktop: http://pubwiki.slican.pl/index.php/Instrukcja\_obs%C5%82ugi\_MessengerCTI#Po .C5.82.C4.85czenie
  - *MessengerCTI.Mobile*: https://wiki.slican.pl/index.php/Aplikacja\_MessengerCTI.Mobile

# 4.11 Obsługa SMS

Centrale umożliwiają wysyłanie i odbiór wiadomości SMS za pomocą firmowego oprogramowania komputerowego:

- <u>MessengerCTI.Desktop</u>
- <u>*PhoneCTI.voip*</u> (dostępny od wersji 6.xx lub w nowszej)
- *TelefonCTI* (aplikacja znana z wersji wcześniejszych)
- <u>SenderSMS</u> (od wersji fw. 6.22)
- aplikacji zewnętrznych

# W zależności od posiadanej aplikacji i sposobu wysyłania SMS z centrali wymagane są licencje:

- na korzystanie z aplikacji MessengerCTI.Desktop i PhoneCTI wysyłanie oraz odbieranie SMS z aplikacji jest dostępne w standardzie
- na korzystanie z aplikacji *TelefonCTI* wysyłanie oraz odbieranie SMS wymaga dodatkowych licencji:

- CTI.Manager (stara nazwa CTI.plus)
- licencję na wysyłanie wiadomości SMS z aplikacji zewnętrznych (od wersji fw. 6.20)
- wysyłanie SMS z aplikacji *SenderSMS*
- wysyłanie SMS z aplikacji zewnętrznych innych producentów

# 4.11.1Uruchomienie obsługi SMS

Aby programy mogły używać funkcji SMS należy odpowiednio skonfigurować moduły GSM (Translacje/Ustawienia GSM):

- dla aplikacji *PhoneCTI* pole SMSStu=Włączone
- dla aplikacji *TelefonCTI* i aplikacji zewnętrznych pole SMSStu=Aplikacje zewnętrzne
- dla aplikacji *SenderSMS* pole **SMSStu=SenderSMS**
- translacje GSM, które będą <u>odbierać i kierować</u> treści SMS do poszczególnych abonentów lub grup - pole SMSSta i SMSDyn.
- Dodatkowo z aplikacji *MessengerCTI.Desktop* i *PhoneCTI* będzie można <u>wysyłać</u> SMS'y o ile dla wybranych abonentów w arkuszu Abonenci/Ustawienia CTI są prawidłowo ustawione pola CTI oraz AwdSMS.

# UWAGA!

Obsługa wiadomości SMS szerzej została wyjaśniona w artykule Centrum SMS.

### UWAGA!

Zaznaczenie opcji SenderSMS lub aplikacje zewnętrzne spowoduje zaprzestanie działania funkcjonalności wysyłania powiadomień serwisowych wiadomościami SMS oraz wysyłania powiadomień o połączeniach via MobilePhone.

# 4.11.2 Restrykcje i naliczanie kosztów związanych z wysyłaniem SMS

Wysyłanie SMS wiąże się z generowaniem kosztów. Wliczane są one do limitów kosztów abonenta w zakładce **Abonenci/Opłaty**. W związku z tym, na podobieństwo połączeń wychodzących, konieczne jest wprowadzenie tabeli opłat oraz ograniczeń za ich wysyłanie. Centrala posiada domyślną konfigurację opłat i ograniczeń, które są konfigurowalne w zakładkach:

- Globalne ustawienia/Pozostałe pole SMSPre ustala maksymalną długość numeru SMS Premium (SMS o podwyższonej opłacie)
- Ruch wychodzący/Prefiksy SMS tabela restrykcji, w której określa się:
  - > Prg minimalne wymagane uprawnienia abonentów do wysłania SMS,
  - No. listę dopuszczonych prefiksów oraz ilość wybranych cyfr,
  - SMSPrc koszt SMS dla każdego z prefiksów.

W tabeli można określić dwa rodzaje wysyłanych SMS:

 SMS premium - o podwyższonej opłacie - format numeru SMS <u>bez symbolu "+" przed</u> <u>numerem</u>, którego długość nie przekracza pola określonego w zakładce *Globalne ustawienia /Pozostałe* w polu SMSPre • SMS zwykły - <u>ze znakiem "+" przed numerem</u> - o liczbie cyfr większej niż podana w polu SMSPre

Opłata za wysłanie SMS naliczana - jest zgodnie kosztem podanym w polu SMSPrc i doliczana jest do limitu kosztów abonenta ujętych w polu Blnc zakładki *Abonenci / Opłaty*.

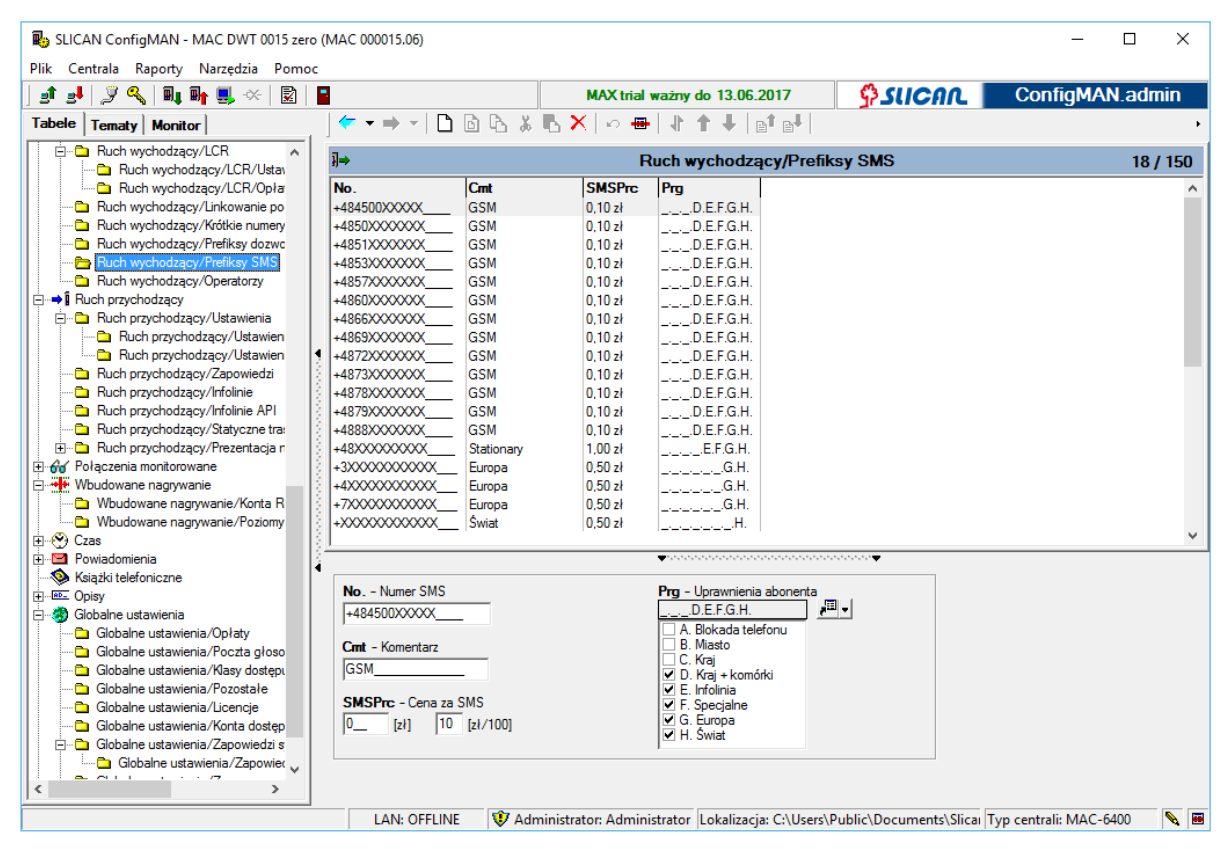

Ilustracja 4.41: Arkusz Ruch wychodzący / Prefiksy SMS

Jeśli zgodność na ilość cyfr lub na prefiks nie zostanie spełniona - SMS nie zostanie wysyłany.

# 4.11.30pcje kierowania SMS'ów przychodzących

Wiadomości SMS odbierane przez centralę mogą być kierowane na trzy sposoby:

- jeżeli treść odbieranego SMS jest personalizowana numer abonenta na początku wiadomości to trafia ona do wskazanego abonenta
- jeżeli SMS nie jest personalizowany treścią odbiór SMS odbywa się przez wskazanie w polu SMSSta odpowiedniego abonenta lub grupy (trasowanie statyczne).
- jeżeli odbierany SMS nie jest personalizowany treścią a pole SMSDyn (trasowanie dynamiczne) jest zaznaczone - trafia on do abonenta wysyłającego wiadomość.

Trasowanie dynamiczne ma wyższy priorytet niż trasowanie statyczne, lecz jest ograniczone czasem w arkuszu *Ruch przychodzący* pole **PtRth** 

# 4.12 Numery Funkcyjne

Numery Funkcyjne zostały opracowana głównie w celu wprowadzenia automatycznej zmiany kierowania ruchu wewnętrznego w zależności od aktualnego trybu pracy centrali. Jest ona podobna do zastosowanej w ruchu przychodzącym, mająca jednak odniesienie dla ruchu wewnętrznego. Wybranie numeru funkcyjnego spowoduje skierowanie połączenia (w zależności od aktualnego trybu pracy) na odpowiednio zadeklarowany typ obiektu: abonenta, grupę, zapowiedź lub infolinię, numer skrócony, modem systemowy, przekaźnik lub wybraną usługę. Niewątpliwą zaletą tej funkcjonalności jest możliwość skierowania ruchu na składniki, które nie posiadają numerów katalogowych, np. infolinie, zapowiedzi, grupy pagingowe.

Funkcjonalność może zostać wprowadzona jako cel połączenia w arkuszach:

- Abonenci/Ruch przychodzący BckExt Abonent zapasowy,
- Abonenci / Ruch wychodzący PrfHI Preferowana gorąca linia,
- Ruch przychodzący OphNo Numer operatora,
- Ruch przychodzący / Infolinie w polach DgtAct cyfra wybrana na zapowiedzi infolinii po wciśnięciu odpowiedniego klawisza, DefAct jako domyślne zachowanie w przypadku, gdy nic nie zostanie wybrane, BsyAct akcja, gdy abonent lub grupa są zajęte,

Dla numerów funkcyjnych dostępne są następujące ustawienia:

- ExtNo. pozwala określić numer wewnętrzny,
- DefFN domyślne kierowanie ruchu po wybraniu numeru funkcyjnego (abonent, grupa, zapowiedź, infolinia, grupa paging, numer skrócony, modem systemowy, przekaźnik, usługa)
- DefAct pojawia się po wybraniu DefFN Relay, określa zachowanie wybranego przekaźnika po wybraniu numeru katalogowego
- FN w przypadku, gdy pole DefFN jest zdefiniowane, umożliwia wskazanie wyjątków od domyślnego kierowania ruchu w centrali; jeżeli DefFN nie jest zdefiniowany, w przypadku wybrania numeru funkcyjnego przez abonenta ruch zostanie skierowany zawsze zgodnie z aktualnym wpisem przy polu określającym tryb pracy centrali,
- Cmt wpisany w tym polu komentarz ma znaczenie informacyjne,
- Net przypisując do określonej sieci, ograniczamy dostęp do usługi użytkownikom innych sieci (domyślnie sieć A. Abonenci),
- AwdNet określa sieci, do których nabiera uprawnień abonent w przypadku, gdy przez innego abonenta zostaje przekierowany na numeru funkcyjny (domyślnie A. Abonenci, B. Grupy), np. abonent centrali w ruchu wewnętrznym domyślnie posiada dostęp do sieci AwdNet od A do F, abonent A wybiera numer abonenta B, abonent B kieruje połączenie na Numer Funkcyjny, który zgodnie z aktualnym trybem pracy łączy abonenta A z infolinią, abonent A od tej chwili wybierając numer ma dostęp tylko do sieci wskazanych w polu AwdNet numeru funkcyjnego;
- CLIRi zaznaczenie tej opcji powoduje, że numer funkcyjny nie będzie widoczny w spisie abonentów z poziomu telefonu CTS.
- HidExt zaznaczenie tej opcji powoduje, że numer funkcyjny nie będzie widoczny w spisie abonentów z poziomu telefonu CTS.
- UrsNo. po zaznaczeniu, w innej centrali zsieciowanej po protokole eSSL, numer nie będzie widoczny i będzie można go powielić.

# 4.13 Numery niepublikowane

Numer niepublikowany, to numer, na który można dodzwonić się tylko lokalnie w centrali, w której został on powołany (nie jest rozgłaszany w centralach zsieciowanych). Standardowo jest nim numer katalogowy poczty głosowej.

Aby stworzyć własny numer niepublikowany, należy wybrany obiekt umieścić w *Numerze funkcyjnym* (zakładka Numery funkcyjne /Ustawienia), ustawić odpowiednio pola DefFN i/lub FN oraz ustawić znacznik w polu UrsNo. - Numer niepublikowany w systemie eSSL.

# 4.14 Obsługa "linii" w centralach Slican

Głównym celem opracowywania funkcjonalności linii było stworzenie wygodnego narzędzia ułatwiającego konsultantom obsługę masowego ruchu telefonicznego. Usługa umożliwia monitorowanie, organizację i obsługę w centrali połączeń przychodzących, wewnętrznych i wychodzących. Daje możliwość zarządzania ruchem w sposób podobny do konsoli operatorskiej, do której podłączonych jest wiele miejskich linii telefonicznych. Ze względu na swoją elastyczność możliwe jest zastosowanie jej zarówno w dużych instytucjach np. urzędy, banki, szpitale, centra dyspozytorskie, jak i na realizację małych punktów konsultacyjnych. Do wspomagania korzystania z usługi została napisana aplikacja ConsoleCTI. Jest to zintegrowany system komputerowo - telefoniczny instalowany na komputerze używanym przez abonenta numeru wewnętrznego centrali. W wizualny sposób przedstawia on wszystkie stany skojarzonego z nią telefonu systemowego i skonfigurowanej usługi. Pozwala również na obsługę połączeń za pomocą ekranu dotykowego monitora lub myszy komputerowej zamiast przycisków i klawiatury telefonu. Posiada wiele dodatkowych funkcji ułatwiających współpracę z telefonem, np. obsługę połączeń na monitorze. Wszystkie wyświetlane stany są czytelne i intuicyjne - z dużą ilością dodatkowych informacji, konfigurowalną listą kontaktów, historią połączeń, ekranową klawiaturą telefonu i książką telefoniczną.

Podstawowym zadaniem realizowanym przez usługę jest grupowanie wielu połączeń kierowanych przez mechanizmy ruchu przychodzącego (np. tabelę ruchu przychodzącego, statyczne trasowanie połączeń) lub wewnętrznego, na pojedynczy numer, tzw. *linię*, o pewnej ustalonej liczbie kanałów (liczba kanałów określa ilość możliwych jednoczesnych rozmów). Wszystkie połączenia mogą być równolegle obserwowane i obsługiwane przez wielu konsultantów za pomocą telefonów systemowych Slican (tzw. 'telefony zaprzyjaźnione'). Każdy z nich zyskuje możliwość podglądu numeru osoby dzwoniącej i wyboru, którego z klientów obsłużyć w pierwszej kolejności. W centrali można powołać wiele *linii* i swobodne przypisywać je do wybranych telefonów. Pozwala to na stworzenie grup konsultantów obsługujących różne zagadnienia. Obsługiwane połączenia można tymczasowo zaparkować lub przekazać do realizacji przez inną osobę.

W przypadku połączeń wychodzących, konsultanci mogą wykonywać połączenia przez zarezerwowaną przez siebie *linię*, umożliwiając prezentowanie się jej numerem. Dzięki ukryciu numeru własnego unikają możliwość oddzwaniania klientów bezpośrednio na swój numer. Połączenia zwrotne zostaną skierowane ponownie na numer *linii*.

Korzystanie z usługi jest możliwe przy odpowiednim zaprogramowaniu centrali i funkcjonuje w oparciu o lampki BLF oraz skojarzone z nimi przyciski na telefonach systemowych. Programowanie przycisków obsługujących linie dostępne jest tylko z poziomu programu *ConfigMAN*, nie jest dostępne z telefonu. W celu uruchomienia usługi, w konfiguracji centrali tworzy się w oparciu o konto - wielokanałową linię wirtualną i przypisuje ją do pod przyciski 'telefonów zaprzyjaźnionych'. Funkcjonalność linii nie jest

licencjonowana. Usługa wprowadzona od wersji fw. 6.22 a jej obsługa jest możliwa tylko z telefonów systemowych Slican CTS-330, CTS-220, CTS-202 i CTS-203.

*Linie* mogą być obserwowane poprzez lampki jednokanałowe, lampki wielokanałowe lub zostać zastosowane w obydwu konfiguracjach jednocześnie:

- lampka jednokanałowa - odzwierciedla stan jednego kanału rozmównego danej linii, reprezentuje jedno połączenie w ruchu przychodzącym lub wychodzącym. Możliwe jest zaprogramowanie wielu lampek jednokanałowych dla wybranej *linii* i w takim przypadku każda lampka reprezentuje stan innego kanału (połączenia). Ten sam stan jest widoczny na wszystkich telefonach "zaprzyjaźnionych" – czyli tych, które mają zaprogramowane te same lampki linii.

Zachowanie lampki jednokanałowej i stan skojarzonego z nią kanału:

- miganie lampki połączenie przychodzące na linię; możliwy jest podgląd połączenia lub jego odebranie na dowolnym telefonie zaprzyjaźnionym
- świecenie lampki rozmowa; możliwe jest zaparkowanie połączenia tylko z telefonu, który prowadzi rozmowę odebraną z tej linii, telefony zaprzyjaźnione mają podgląd rozmówcy
- błyskanie lampki połączenie zaparkowane; możliwe jest odparkowanie rozmowy na dowolnym zaprzyjaźnionym telefonie przez naciśnięcie danego przycisku i podniesienie słuchawki
- lampka zgaszona brak połączenia na linii; możliwe jest zajęcie linii w ruchu wychodzącym przez dowolny telefon zaprzyjaźniony.

Ilość zaprogramowanych lampek jednokanałowych decyduje o ilości obserwowanych połączeń na danej linii. Jeśli liczba kanałów będzie większa od ilości zaprogramowanych lampek linii nie będzie możliwości ich podglądu. Jeśli wszystkie lampki są zajęte (wywołanie, rozmowa, zawieszenie) nie ma możliwości realizacji ruchu wychodzącego.

- lampka wielokanałowa - umożliwia obserwację ruchu przychodzącego i realizację połączeń wychodzących za pomocą jednego przycisku. Odzwierciedla on stan wszystkich kanałów związanych z daną linią.

Zachowanie lampki wielokanałowej i stan skojarzonych z nią kanałów:

- miganie lampki istnieją połączenia przychodzące na linię lub zaparkowane, możliwy jest ich przegląd i odebranie wybranego
- > lampka zgaszona nie ma połączeń przychodzących na linię, ani zaparkowanych
- lampka nigdy nie świeci

Lampka wielokanałowa przedstawia tylko połączenia przychodzące i zaparkowane.

# 4.14.1Konfiguracja usługi "linii"

# Konfiguracja globalna w centrali

Uruchomienie funkcjonalności *linii*:

1. w arkuszu Abonenci/Ustawienia główne powołać konto wirtualne a następnie ustawić znacznik *Ln*.

- 2. na powołanym koncie, w zakładce Abonenci/Ruch przychodzący ustawić dodatkowe opcje konfiguracyjne (ilości połączeń oczekujących na linii, melodii na oczekiwaniu, zapowiedzi):
  - CWt określa maksymalną liczbę połączeń obsługiwaną przez linię w ruchu przychodzącym.
  - WtMel pozwala na zmianę melodii na oczekiwaniu lub umieszczenie zapowiedzi z własnymi informacjami
  - AnnBeg umożliwia wymuszenie dla każdego dzwoniącego startu własnej zapowiedzi zawsze od początku
  - > QAnn umożliwia informowanie dzwoniącego o jego pozycji w kolejce
- 3. konfiguracja parametrów *linii* w zakładce Abonenci/Linie:
  - ExtNo numer katalogowy edytowalny z poziomu zakładki Abonenci/Ustawienia główne
  - > Cmt komentarz edytowalny z poziomu zakładki Abonenci/Ustawienia główne
  - > LnA ustawienie sposobu obsługi ruchu:
    - ruch wychodzący i przychodzący z zajmowaniem pierwszego wolnego kanału na telefonie systemowym widoczne jest to przez zapalenie zawsze pierwszej od góry wolnej lampki związanej z kanałem danej linii.
    - ruch wychodzący i przychodzący z zajmowaniem najdawniej zajętego kanału każde połączenie zapala lampkę telefonu związaną z kanałem, który był najdłużej wolny z punktu widzenia ruchu w centrali.
  - WtchC domyślnie przekazanie połączenia natychmiast zwalnia kanał związany z linią. Jeżeli opcja jest zaznaczona, kanał zwalniany jest dopiero po zgłoszeniu żądanego abonenta. W przypadku, gdy osoba, której przekazano połączenie nie zgłasza się, możliwe jest ponowne podjęcie rozmowy przez naciśnięcie klawisza linii i podniesienie słuchawki.
  - MaxChn określa maksymalną liczbę kanałów obsługiwanych przez linię i związaną z tym jednoczesną ilość połączeń możliwych do realizacji (obsługa zarówno przychodzących jak i wychodzących). Informuje o domyślnej liczbie lampek jednokanałowych, które powinny być zaprogramowane w 'telefonach zaprzyjaźnionych'. Przyjmuje wartości z zakresu 0-99, domyślnie 5.
  - ResOut rezerwuje kanały wyłącznie dla obsługi ruchu wychodzącego. Ustawienie opcji powoduje zmniejszenie ilości obsługiwanych kanałów dla ruchu przychodzącego. Opcja ma znaczenie w przypadku obsługi połączeń, które muszą zostać skierowane na wolne linie wychodzące, np. awizo z możliwością przekierowania połączeń do miasta. Może przyjmować wartości od 0 do MaxChn-1

# Konfiguracja obsługi linii i klawiszy/lampek BLF dla telefonu systemowego.

Konfigurację przeprowadzamy dla każdego telefonu, który ma obsługiwać funkcjonalność linii

- 1. Peryferia/CTS/Ustawienia sprzętowe:
  - LnRng ustawienie rodzaju dzwonka do obsługi *linii*. Sygnał może być inny niż ustawiony dla telefonu i połączeń bezpośrednich.
  - DisRng pozwala na automatyczne wyłączenie dzwonka, jeżeli zostanie zalogowana aplikacja <u>PhoneCTI</u> lub <u>ConsoleCTI</u>
  - LnAns ustawienie znacznika umożliwia odebranie najdłużej oczekujących połączeń bezpośrednio po podniesieniu słuchawki telefonu (bez konieczności wskazania jej za pomocą przypisanego klawisza)
  - > LnOut wskazanie *linii* zajmowanej automatycznie w ruchu wychodzącym

### 2. Programowanie typu linii w zakładce Peryferia/CTS/Przyciski

W zakładce programujemy przyciski telefonu, które mają być związane z obsługą linii. Wybranie przycisku powoduje otwarcie okienka kontekstowego, w którym wskazujemy pole **Ln - linia**. Wybór konkretnej *linii* wymusza podanie sposobu jej obsługi za pomocą lampek BLF/przycisków telefonu.

Domyślnie programowana jest linia *w trybie jednokanalowym*, czyli z liczbą kanałów określoną w polu **MaxChn** w arkuszu **Abonenci/Linie**. Akceptacja ustawień przypisze kolejne klawisze funkcyjne telefonu do jej obsługi (w ilości zgodnej z polem **MaxChn**). W przypadku, gdy liczba kanałów jest większa niż liczba wolnych klawiszy dostępnych w telefonie systemowym, *ConfigMAN* zaproponuje przypisanie mniejszej ilości lampek. Liczbę obsługiwanych kanałów i w związku z tym ilość zaprogramowanych lampek BLF można zmieniać przy pomocy suwaka. Jeśli dla danego telefonu ustawimy mniejszą wartość niż program podaje jako domyślną, obsługa części połączeń stanie się dla niego niedostępna.

Zaznaczenie znacznika *linia wielokanałowa* spowoduje rezerwację jednej lampki do obsługi wszystkich kanałów danej linii.

### 4.14.20bsługa ruchu przez "linie" 4.14.2.1 Ruch przychodzący na "linie"

**Połączenia przychodzące** na *linię* sygnalizowane są w telefonie CTS optycznie za pomocą przypisanej lampki BLF. Dodatkowo możliwa jest sygnalizacja akustyczna zgodnie ustawieniem w polu *LnRng* zakładki **Peryferia/CTS/Ustawienia sprzętowe -** indywidualnie dla każdego z telefonów 'zaprzyjaźnionych'. W telefonach, przez które prowadzona jest rozmowa, sygnalizacja dźwiękowa ograniczona jest do dźwięku 'beep'.

Dla trybu *linii jednokanałowych* wyświetlenie prezentacji dzwoniącego (numeru lub opisu) odbywa się poprzez wciśnięcie skojarzonego przycisku w czasie, gdy jest ona wywoływana (lampka linii mruga). Czas prezentacji wynosi 5 sekund, podczas których podniesienie słuchawki spowoduje zestawienie połączenia i zakończenie wywoływania na pozostałych telefonach. Drugim sposobem odebrania połączenia jest podniesienie słuchawki bez wskazania linii dzwoniącej. W ten sposób zostanie zestawione połączenie z abonentem najdłużej oczekującym. Wciśnięcie w czasie prezentacji prawego przycisku kontekstowego 'Odrzuć', porzuca wyświetlanie numeru, wycisza sygnalizację akustyczną aktualnego wywołania oraz wyświetla ekran spoczynkowy. Odrzucenie dotyczy tylko danego telefonu, wywołanie nadal jest sygnalizowane na pozostałych. Naciśnięcie przycisku "SPK OFF"
w czasie połączenia przychodzącego - wycisza sygnalizację dźwiękową wszystkich połączeń i pozwala na wykonywanie innych działań na telefonie, np. przeglądanie książki telefonicznej lub wykonanie połączenia wychodzącego.

Dla trybu *linii wielokanałowej* wyświetlenie prezentacji kolejnych połączeń realizowane jest przez wielokrotne naciskanie przycisku skojarzonego z daną linią. Umożliwia to przeglądanie wszystkich połączeń aktualnie wywołujących. Po wyświetleniu ostatniego, kolejne naciśnięcie przycisku spowoduje ponowne wyświetlenie pierwszego dzwoniącego na linii. Poza powyższym, odebranie połączenia i obsługa telefonu, odbywa się identycznie jak dla linii jednokanałowej.

#### 4.14.2.2 Ruch wychodzący z "linii"

W stanie spoczynkowym, gdy nie ma wywołań na linii, telefon zachowuje się tak, jakby nie miał zaprogramowanej usługi. Dla trybu *linii jednokanałowych -* w czasie spoczynku lub w przypadku połączeń przychodzących dłuższe naciśnięcie przycisku wolnego kanału zarezerwuje go dla połączenia wychodzącego. Spowoduje to wyświetlenie na ekranie telefonu nazwy kanału oraz zapalenie lampki informującej o jego rezerwacji na wszystkich telefonach 'zaprzyjaźnionych'. Wykonanie połączenia jest możliwe przez czas ok. 30 sekund, w przeciwnym przypadku rezerwacja wygasa. Dla trybu *linii wielokanałowej* rezerwacja odbywa się przez dłuższe naciśnięcie przycisku, w czasie którego cyklicznie przełączają się kanały a ich numery wyświetlają się na ekranie telefonu. Zwolnienie przycisku w odpowiednim momencie spowoduje rezerwację danego kanału dla ruchu wychodzącego. Połączenie należy zrealizować w ten sam sposób jak dla trybu lampek jednokanałowych.

W przypadku wyjścia przez *linię -* prezentowany jej numer zamiast numeru dzwoniącego. Uprawnienia do wyjścia pozostają takie, jakie posiada inicjator połączenia.

#### 4.14.2.3 Parkowanie i przekazywanie połączeń

Zarówno odebrane połączenie przychodzące jak i aktywne wychodzące można zaparkować klawiszem menu kontekstowego z prawej strony wyświetlacza telefonu. Wskazanie zaparkowanego kanału przez dowolnego użytkownika linii wyświetla informację przez kogo zostało ono zaparkowane. Połączenie może odparkować każdy z telefonów 'zaprzyjaźnionych' przez wskazanie odpowiedniego przycisku kanału i podniesienie słuchawki.

Przekazanie połączenia realizuje się w standardowy dla telefonu systemowego sposób: naciśnięcie klawisza "flash" i wybór numeru abonenta lub za pomocą zaprogramowanego klawisza funkcyjnego. Jeżeli w ruchu wychodzącym chcemy zaprezentować się numerem *linii*, po naciśnięciu klawisza "flash" należy zarezerwować linię przez naciśnięcie klawisza wolnego kanału danej linii i wybrać żądany numer. Przekazywanie połączeń jest możliwe zarówno z awizowaniem jak i bez niego. Rozmowa przekazana na *linię* nigdy nie wraca do osoby przekazującej. Jeśli w konfiguracji linii aktywna jest opcja obserwacji przekazanej rozmowy **WtchC**, w przypadku nie zgłaszania się żądanego numeru przekazujący może ponownie podjąć połączenie.

### Maksymalna liczba połączeń możliwa do obsługi w funkcjonalności linii:

– połączenia wychodzące = MaxChn z zakładki Abonenci/Linie

- połączenia przychodzące = Cwt z zakładki Abonenci/Ruch przychodzący, z ograniczeniem, że jednocześnie prowadzonych rozmów MaxChn RezOut (Abonenci/Linie)
- pozostałe połączenia nie zajmują kanałów, ponieważ oczekują w kolejce i nie są w żaden sposób sygnalizowane na telefonach. Zwolnienie jakiegokolwiek kanału powoduje, że połączenie z kolejki automatycznie zajmuje wolny kanał.

# 4.15 Rejestracja połączeń nieodebranych

W centralach IPx, CCT i MAC istnieje możliwość zarządzania zapisywaniem historii i powiadamiania o połączeniach nieodebranych. Funkcjonalność dotyczy telefonów systemowych CTS i aplikacji CTI (MessengerCTI, PhoneCTI).

W zależności od ustawień wybranych pól w zakładce *Abonenci/Ruch przychodzący* w historii abonenta nie będą rejestrowane ani nie będzie o nich powiadamiany na telefonie CTS i przez aplikacje CTI:

- **DisM** żadne połączenia przez niego nieodebrane
  - **DisBsy** połączenia skierowane do niego, jeśli:
    - w tym czasie prowadził on rozmowę
    - inicjator zrezygnował lub minął maksymalny czas oczekiwania po przekazaniu jego połączenia
    - $\circ \quad dla \ inicjatora \ minął \ maksymalny \ czas \ oczekiwania \ na \ aktywnym \ CallWaiting \ abonenta$
- **DisFwd** w których jest on celem przekierowania ustawionego na innym abonencie

# 5 Wbudowane nagrywanie

Funkcjonalność wbudowanego nagrywania pozwala na rejestrację rozmów prowadzonych zarówno w ruchu wychodzącym, przychodzącym jak i wewnętrznym.

Dostępność funkcji nagrywania rozmów w poszczególnych wersjach central:

- IPL, IPM, IPU, IPS i CXS w każdej wersji FW.
- CCT-1668 od wersji 3.05 sterownika i 1.21 karty VoIP,
- MAC-6400 od wersji 3.05 sterownika i 2.01 karty nagrywającej.

# 5.1 Nośnik danych

Rozmowy są nagrywane jako pliki w formacie \*.wav zgodnie z poniższymi standardami i na następujących nośnikach:

| Pojemność nośnika<br>CF/SD/HDD<br>[GB] | CCITT G.711 A-law<br>64kb/s, 8kHz, mono [godz.]<br>IPX/CCT/MAC/ CXS | <i>GSM 6.10</i><br><i>13kb/s, 8kHz, mono</i><br>[godz.]<br>tylko MAC-6400 |
|----------------------------------------|---------------------------------------------------------------------|---------------------------------------------------------------------------|
| 1                                      | 34                                                                  | 160                                                                       |
| 4                                      | 130                                                                 | 630                                                                       |
| 8                                      | 270                                                                 | 1200                                                                      |
| 40                                     | 1300                                                                | 6300                                                                      |

| 100 | 3300 | 15000 |
|-----|------|-------|
| 160 | 5300 | 25000 |

Tabela 2: Szacunkowe czasy nagrań dla różnych pojemności nośnika

| Centrala                 | Nośnik min 512MB |
|--------------------------|------------------|
| CXS-0424                 | SD               |
| CCT-1668 firmware <5.11  | CF               |
| CCT-1668 firmware >=5.11 | SD lub HDD       |
| MAC-6400                 | HDD              |
| IPL-256                  | SD lub HDD       |
| IPM-032                  | SD               |
| IPU-014, IPS             | mikro SD         |

Tabela 3: Rodzaj nośnika dla danej centrali

Z uwagi na bezpieczeństwo danych oraz wydajność systemu zastosowano w module nagrywania specjalny system plików. Aby utworzyć go na nośniku zainstalowanym w centrali, należy w **ConfigMAN'ie** wybrać z menu **Centrala** opcję **Formatowanie nośnika nagrań EbdREC** lub z poziomu konsoli systemowej wydać polecenie *rec format*. Po wybraniu wspomnianej opcji z menu **Centrala** pojawi się monit o potwierdzenie zamiaru sformatowania nośnika, a następnie postęp formatowania i montowania nośnika. W przypadku formatowania z konsoli systemowej w/w informację również wyświetlą się w konsoli. W obu przypadkach centrala poinformuje o zakończeniu formatowania oraz odnotuje to zdarzenie w Monitorze zadań.

### UWAGA!

Proces formatowania karty (twardego dysku) może zająć kilka minut (w zależności od wielkości nośnika), podczas których usługa nagrywania oraz dostępu do nagrań jest niedostępna.

# 5.2 Konfiguracja nagrywania rozmów

Nagrywanie rozmów podlega licencjonowaniu - patrz rozdział poświęcony licencjom.

### UWAGA!

Od wersji 6.50 – nie ma wersji demo i możliwości nagrywania rozmów bez licencji

*Do wersji 6.42 - bez licencji* aktywna jest <u>wersja demonstracyjna</u>, czyli dostępny jest 1 kanał, pozwalający na nagranie pierwszych 60 sekund jednej rozmowy (po upływie tego czasu rozmowa przestaje być rejestrowana, a połączenie jest nadal zestawione).

W centrali istnieje możliwość nagrywania połączeń:

- wychodzących przez daną wiązkę,
- przychodzących przez daną wiązkę,
- realizowanych przez danego abonenta (połączenia zewnętrzne, jak i wewnętrzne),
- realizowanych z udziałem bramofonu.

- realizowanych przez wybrany wpis LCR
- realizowanych przez wybrany wpis Tabeli Ruchu Przychodzącego (*Ruch przychodzący/ Ustawienia/Pozostałe*)

Po włączeniu nagrywania w polu **EbdRec** należy jeszcze określić przynależność nagrania do danego poziomu dostępu (pole **AccLvl**), które wpływa na jego widoczność tylko dla użytkowników o odpowiednich uprawnieniach w aplikacji *RecordMAN*.

Podstawowe ustawienia związane z systemem nagrywania rozmów konfiguruje się w zakładce *Wbudowane nagrywanie*. Określa się tam między innymi:

- sposób współpracy z aplikacjami do archiwizacji nagrań: *RecordMAN*. *Serwer* (klucz dostępu, szyfrowanie, kontrola stanu aplikacji) *i FTP* (hasło, szyfrowanie)
- sposób i profile nagrywania
- warianty informowania o nagrywaniu
- maksymalny okres przechowywania nagrań na nośniku w centrali

### 5.2.1 Nagrywanie rozmów prowadzonych na danej wiązce

Ustawienia związane z automatycznym rejestrowaniem rozmów prowadzonych przez daną wiązkę znajdują się w arkuszu *Wiązki/Ustawienia*.

| X                                   |                                      |                             |               |               |            |                |             |              |                     | ×           |                  |      |
|-------------------------------------|--------------------------------------|-----------------------------|---------------|---------------|------------|----------------|-------------|--------------|---------------------|-------------|------------------|------|
| Plik Centrala Raporty Narzędzia Por | moc                                  |                             |               |               |            |                |             |              |                     |             |                  |      |
| ] 🗈 🛃 🍠 🥄 🔍 💵 🖬 🌉 🔒 🛠               |                                      |                             | MAXt          | rial ważny d  | lo 13.06.2 | 2018           | \$P         | SLICAI       | Conf                | figMAN      | l.adm            | in   |
| Tabele Tematy Monitor               | $] \Leftarrow \bullet \Rightarrow  $ | 00                          | * 🗗 🗙         | N 🖶           | 1          | †   et         | ∎¶          |              |                     |             |                  | +    |
| E - <sup>2</sup><br>Centrala        | *                                    |                             |               |               | Wiązk      | i/Ustaw        | ienia       |              |                     |             | 7                | / 49 |
|                                     | Cmt                                  | MaxInc                      | MaxOut        | DynRes        | Prc        | SPP            | PthRt       | Recinc       | RecOut              |             |                  | _    |
| E R Linkowanie eSSL                 | foneo VoIP                           | 42                          | 42            | <brak></brak> | 0.00 zł    | <brak></brak>  |             | -            | Wysoki priorytet    |             |                  |      |
| 🗄 🗞 Grupy                           | GSM                                  | 42                          | 42            | <brak></brak> | 0,00 zł    | <brak></brak>  | -           |              | -                   |             |                  |      |
| E Konferencje                       | Link DDI                             | 42                          | 42            | <brak></brak> | 0,00 zł    | <brak></brak>  | -           | -            | -                   |             |                  |      |
| Immery funkcyjne                    | MSN                                  | 42                          | 42            | <brak></brak> | 0,00 zł    | <brak></brak>  | -           | -            | -                   |             |                  |      |
|                                     | test Lider                           | 42                          | 42            | <brak></brak> | 0,00 zł    | <brak></brak>  | -           | -            | -                   |             |                  |      |
| 🗁 Wiązki/Ustawienia                 | Tr                                   | 42                          | 42            | <brak></brak> | 0,00 zł    | <brak></brak>  | -           | -            | -                   |             |                  |      |
| Wiązki/Linkowanie                   | VoIP DDI                             | 42                          | 42            | <brak></brak> | 0,00 zł    | <brak></brak>  | -           | -            | -                   |             |                  |      |
| 🔁 Wiązki/Listy wiązek               |                                      |                             |               |               |            |                |             |              |                     |             |                  |      |
| E → P Ruch wychodzący               | <u> </u>                             |                             |               |               |            |                |             | -            |                     |             |                  |      |
| H → → I Huch przychodzący           |                                      |                             |               | • · ·         |            |                |             |              |                     |             |                  | 7    |
| Wbudowane nagrywanie                | Crnt - Komentar                      | z                           |               |               | Prc - Ce   | ena za impu    | ıls         |              |                     |             |                  |      |
| E ··· 🛞 Czas                        | foneo VoIP                           |                             |               |               | 0          | [zł]           | 00 [zł/     | 100]         |                     |             |                  |      |
| E Powiadomienia                     |                                      |                             |               |               | CDD V      | Muné éneile an | orntorn din | -            | onu za imeula u pre | aramia hat  | tolounm          |      |
| Książki telefoniczne                | Maxine - Maks                        | vmalna ilość p              | ołaczeń przyc | hodzacych     | JEF - V    | vyroznik op    |             | ZHACZHIKA C  | eny za impuis w pro | igramie noi | leiowym          |      |
| 🗄 🕮 Opisy                           |                                      |                             |               |               |            |                | <u> </u>    |              |                     |             |                  |      |
|                                     | 42                                   |                             |               |               |            | _              |             |              |                     |             |                  | 7    |
| 🗄 📑 System dostępu                  | MaxOut - Make                        | symalna ilość r             | oołaczeń wych | odzacyco      | RecInc     | - Wbudov       | vane nagry  | wanie dla po | ączeń przychodzą    | cych        |                  |      |
| Protokół XML                        |                                      |                             |               |               | Wyłącz     | one            | -           |              |                     |             |                  |      |
|                                     | 42                                   |                             |               | <b>/</b>      | RecOut     | t - Wbudov     | wane nagry  | wanie dla po | łączeń wychodząc    | ych         | $\mathbf{N}^{-}$ |      |
|                                     | DynRes - Dyna                        | amiczna rezerv              | vacia kanałów | <b>X</b>      | Wysoki     | priorytet      | -           |              |                     |             |                  |      |
|                                     | Brak                                 |                             |               |               | Wyłącz     | one            |             |              |                     |             |                  |      |
|                                     | Joran                                |                             |               |               | Niski pri  | orytet         |             |              |                     |             |                  |      |
|                                     |                                      |                             |               |               | TTYSON     | phorytet       |             |              |                     |             |                  |      |
|                                     | PthRt - Dyna                         | amiczne trasov<br>podzacych | wanie połącze | ń             |            |                |             |              |                     |             |                  |      |
|                                     |                                      |                             |               |               |            |                |             |              |                     |             |                  |      |
|                                     |                                      |                             |               |               |            |                |             |              |                     |             |                  |      |
|                                     |                                      |                             | 177 A 1       |               |            |                |             | 10.11.10     |                     |             | 100              |      |
|                                     | Interne                              | CONLINE                     | V Admini      | strator: Adm  | inistrator | Lokalizac      | ja: C:\Usei | rs\Public\De | ocun Typ central    | 1: IVIAC-64 | +00              | × 🖷  |

Ilustracja 5.1: Ustawianie nagrywania rozmów na wiązkach

Dostępne są tu następujące ustawienia:

- **RecInc** w polu tym można wybrać:
  - *Wyłączone* połączenia przychodzące po tej wiązce nie będą nagrywane.

Jeśli zostanie wybrane ustawienie *niski* lub *wysoki priorytet*, to <u>połączenia przychodzące</u> po tej wiązce będą <u>nagrywane</u> pod warunkiem, że numer wewnętrzny, na który połączenie przychodzące jest skierowane, nie ma ustawionej opcji *Zabronione* w polu **EbdRec** arkusza *Abonenci / Wbudowane nagrywanie*. Różnica jest następująca:

- Niski priorytet przy tym ustawieniu należy pamiętać, iż nastąpi przerwanie nagrywania w sytuacji, gdy wszystkie kanały nagrywające są zajęte, a w systemie pojawi się połączenie, które musi być bezwzględnie nagrane (ma ustawiony wysoki priorytet). Przerwane nagranie zostanie odpowiednio oznaczone w aplikacji *RecordMAN.client*. Nagrywanie może zostać wznowione dopiero po przekazaniu połączenia, jeśli będą wolne kanały, a więc po utworzeniu nowego pliku.
- *Wysoki priorytet* nagrywanie o tak określonym priorytecie będzie powodować przerywanie nagrań o niskim priorytecie w sytuacji, gdy wszystkie kanały nagrywające będą zajęte.
- **RecOut** do wyboru mamy:
  - *Wyłączone* połączenia wychodzące po tej wiązce nie będą nagrywane.

Jeśli zostanie wybrane ustawienie *niski* lub *wysoki priorytet*, to <u>połączenia wychodzące</u> po tej wiązce będą <u>nagrywane</u> pod warunkiem, że numer wewnętrzny, z którego połączenie pochodzi, nie ma wybranej opcji *Zabronione* w polu **EbdRec** arkusza *Abonenci / Wbudowane nagrywanie*. Różnica jest następująca:

- Niski priorytet przy tym ustawieniu należy pamiętać, iż nastąpi przerwanie nagrywania w sytuacji, gdy wszystkie kanały nagrywające są zajęte a w systemie pojawi się połączenie, które musi być bezwzględnie nagrane (ma ustawiony wysoki priorytet). Przerwane nagranie zostanie odpowiednio oznaczone w aplikacji *RecordMAN.client*. Nagrywanie może zostać wznowione dopiero po przekazaniu połączenia wychodzącego innemu abonentowi, jeśli będą wolne kanały, a więc po utworzeniu nowego pliku.
- *Wysoki priorytet* nagrywanie o tak określonym priorytecie będzie powodować przerywanie nagrań o niskim priorytecie w sytuacji, gdy wszystkie kanały nagrywające będą zajęte.

### 5.2.2 Nagrywanie rozmów prowadzonych przez regułę LCR

Ustawienia związane z automatycznym rejestrowaniem rozmów prowadzonych przez dany wpis LCR znajdują się w zakładce *Ruch wychodzący/LCR/Ustawienia*.

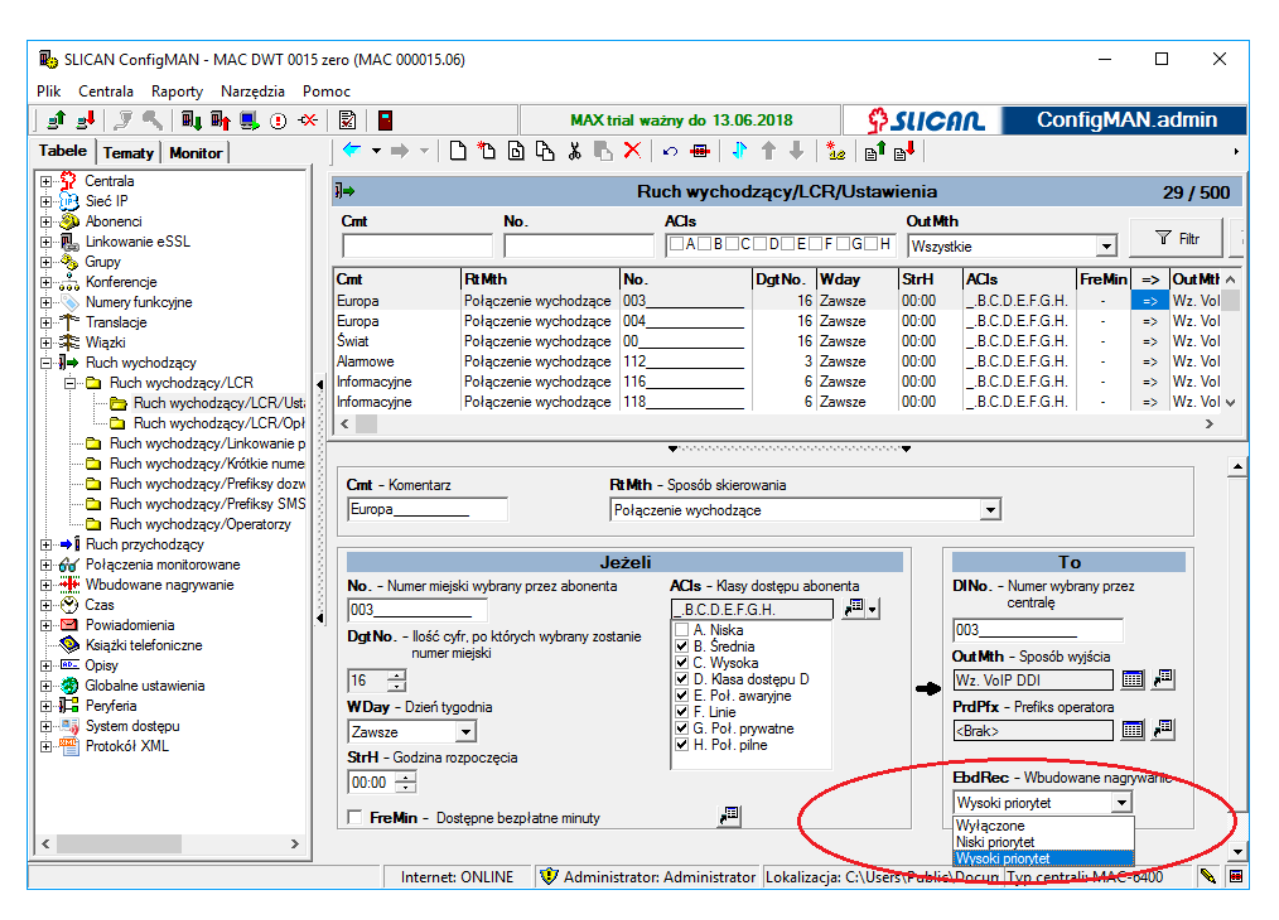

Ilustracja 5.2: Ustawianie nagrywania rozmów w LCR

W polu EbdRec możliwe są następujące ustawienia:

- *Wyłączone* połączenia wychodzące danym wpisem nie będą nagrywane.
- Niski priorytet połączenie będzie nagrywane pod warunkiem, że numer wewnętrzny który realizuje połączenie nie ma ustawionej opcji Zabronione w polu EbdRec arkusza Abonenci / Wbudowane nagrywanie. Przy tym ustawieniu należy pamiętać, iż nastąpi przerwanie nagrywania w sytuacji, gdy wszystkie kanały nagrywające są zajęte, a w systemie pojawi się połączenie, które musi być bezwzględnie nagrane (ma ustawiony wysoki priorytet). Przerwane nagranie zostanie odpowiednio oznaczone w aplikacji RecordMAN.client. Nagrywanie może zostać wznowione dopiero po przekazaniu połączenia, jeśli będą wolne kanały, a więc po utworzeniu nowego pliku.
- Wysoki priorytet połączenie będzie nagrywane pod warunkiem, że numer wewnętrzny który realizuje połączenie nie ma ustawionej opcji Zabronione w polu EbdRec arkusza Abonenci / Wbudowane nagrywanie. Nagrywanie o tak określonym priorytecie będzie powodować przerywanie nagrań o niskim priorytecie w sytuacji, gdy wszystkie kanały nagrywające będą zajęte.

### 5.2.3 Nagrywanie rozmów na regułach Tabeli ruchu przychodzącego

Ustawienia związane z automatycznym rejestrowaniem rozmów prowadzonych przez dany wpis Tabeli ruchu przychodzącego znajdują się w zakładce *Ruch przychodzący /Ustawienia /Pozostałe*.

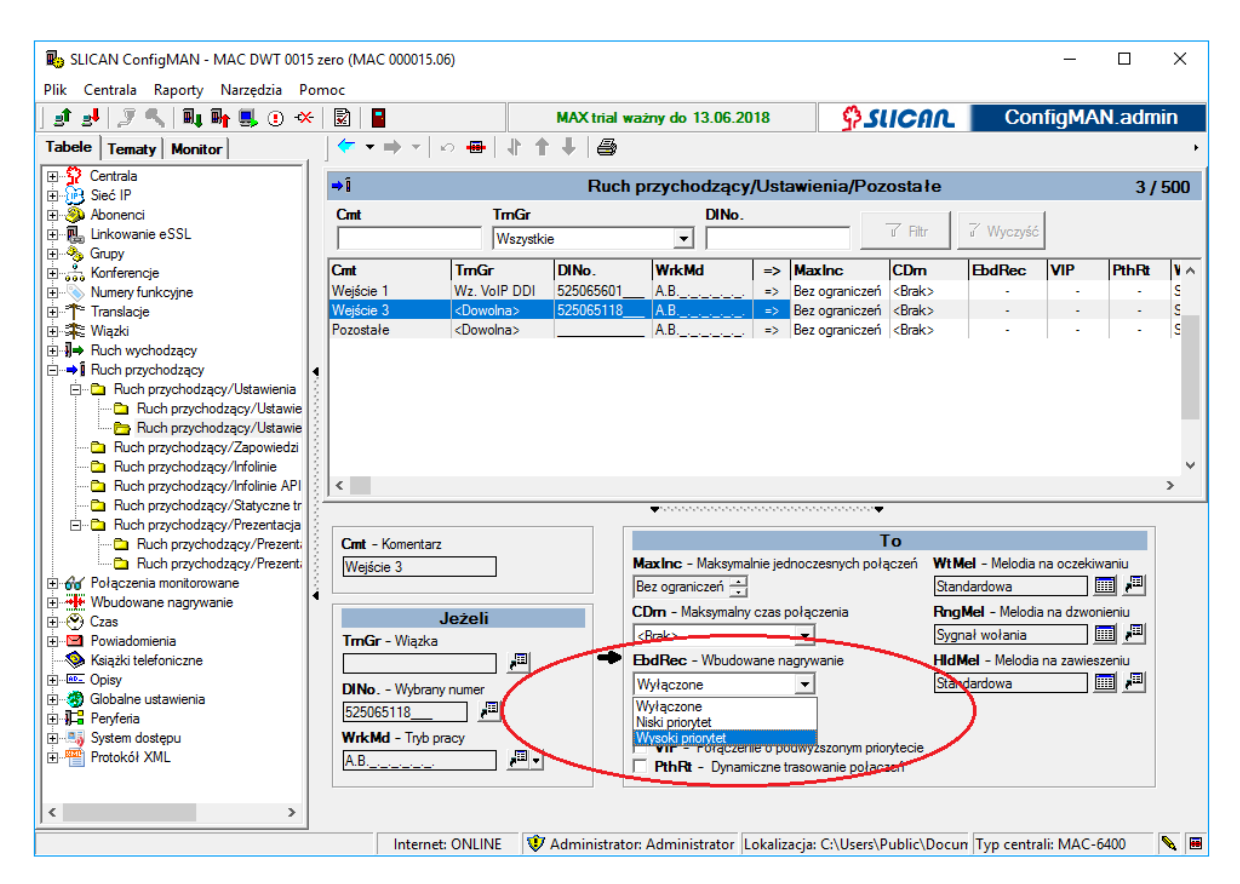

Ilustracja 5.3: Ustawianie nagrywania rozmów w TRP

W polu EbdRec możliwe są następujące ustawienia:

- *Wyłączone* połączenia wychodzące danym wpisem nie będą nagrywane.
- Niski priorytet połączenie będzie nagrywane pod warunkiem, że numer wewnętrzny, na który realizowane jest połączenie nie ma ustawionej opcji Zabronione w polu EbdRec arkusza Abonenci / Wbudowane nagrywanie. Przy tym ustawieniu należy pamiętać, iż nastąpi przerwanie nagrywania w sytuacji, gdy wszystkie kanały nagrywające są zajęte, a w systemie pojawi się połączenie, które musi być bezwzględnie nagrane (ma ustawiony wysoki priorytet). Przerwane nagranie zostanie odpowiednio oznaczone w aplikacji RecordMAN.client. Nagrywanie może zostać wznowione dopiero po przekazaniu połączenia, jeśli będą wolne kanały, a więc po utworzeniu nowego pliku.
- Wysoki priorytet połączenie będzie nagrywane pod warunkiem, na który realizowane jest połączenie nie ma ustawionej opcji Zabronione w polu EbdRec arkusza Abonenci /Wbudowane nagrywanie. Nagrywanie o tak określonym priorytecie będzie powodować przerywanie nagrań o niskim priorytecie w sytuacji, gdy wszystkie kanały nagrywające będą zajęte.

### 5.2.4 Nagrywanie rozmów wybranego abonenta

Ustawienia związane z automatycznym rejestrowaniem rozmów prowadzonych przez danego abonenta znajdują się w arkuszu *Abonenci / Wbudowane nagrywanie*.

Z listy **EbdRec** możemy dla danego abonenta wybrać:

- Zabronione jakakolwiek rozmowa z udziałem tego abonenta nie zostanie nagrana. <u>Przykładowo</u>: jeżeli dla abonenta A, wybrane zostało to ustawienie, to niezależnie od tego, czy jest realizowane połączenie przez translację, na której włączono rejestrację rozmów, czy połączenie do abonenta B, który ma możliwość zapisywania "wszystkich połączeń", to i tak rozmowa nie zostanie zarejestrowana. <u>Wyjątek</u> stanowi sytuacja, <u>gdy abonent A użyje usługi</u> nagrywania połączenia, która jest dostępna z dowolnego aparatu systemowego serii *CTS*. Wówczas naciskając klawisz z zaprogramowaną usługą (sposób programowania został opisany w rozdziale <u>Konfiguracja przycisków programowalnych w aparatach systemowych</u> <u>CTS</u>) może sprawić, że rozmowa z jego udziałem zostanie zarejestrowana.
- 2. *Wyłączone* rozmowy z udziałem tego abonenta nie będą nagrywane po jego stronie, natomiast będą nagrywane po stronie przeciwnej, jeżeli tam ustawiono zezwolenie na nagrywanie.

<u>Przykładowo</u>: jeśli abonent A ma "wyłączone" wbudowane nagrywanie i dzwoni: do abonenta B, który ma ustawione w tym polu "wszystkie połączenia" albo na miasto przez wiązkę, na której jest włączona rejestracja rozmów, to taka rozmowa i tak zostanie nagrana. W sytuacji, gdy obie strony mają ustawienie *Wyłączone*, to możliwe jest "nagrywanie na żądanie" poprzez naciśnięcie klawisza szybkiego wyboru (czytaj wyżej).

- 3. *Tylko wewnętrzne* przy takim ustawieniu jedynie rozmowy prowadzone przez tego abonenta wewnątrz centrali będą nagrywane.
- 4. *Tylko zewnętrzne* ustawienie powoduje, że jedynie rozmowy zewnętrzne (wychodzące i przychodzące) tego abonenta będą rejestrowane.
- 5. *Wszystkie połączenia* zarówno rozmowy wewnętrzne, jak i zewnętrzne danego abonenta będą nagrywane.

| Buik Centrala Panatti Narradzia Domos | (MAC 00001) | 5.06)                      |                     |                        |            |               | _               |        | ×    |
|---------------------------------------|-------------|----------------------------|---------------------|------------------------|------------|---------------|-----------------|--------|------|
|                                       |             | MAX tria                   | ważny do 13.06 (    | 2018                   | 3 (1)(     | 00            | ConfigM         | N adr  | nin  |
|                                       |             |                            |                     |                        | 1200       |               | Connight        | ut.aun |      |
|                                       |             |                            |                     |                        |            |               |                 |        |      |
| E Sieć IP                             | ۹           |                            | Abonenci/W          | budowane na            | grywani    | е             |                 | 48 /   | 1000 |
|                                       | ExtNo.      | Cmt                        | Typ/Prt             |                        | 1          |               | 1               |        |      |
| Abonenci/Ustawienia główne            |             |                            | Wszystkie           | - I                    | Filtr      | 7 Wyczyść     |                 |        |      |
| Abonenci/Usługi                       |             | 1-                         | 1-                  |                        |            | I             | 1               |        |      |
| Abonenci/MobilePhone                  | Ext No.     | Cmt                        | Тур                 | EbdRec                 | HiRec      | AccLvI        | 1               |        | ^    |
| Abonenci/Przekierowania               | 2049        | Abonent 2049               | Konto               | Wyłączone              | -          | A. Zespół A   | _               |        |      |
| Abonenci/Uprawnienia do usług         | 2044        | Powiadomienia              | Konto               | Wyłączone              | -          | A. Zespół A   | _               |        |      |
| Abonenci/Uchrona przed usługami       | 2043        | Abonent 2043               | Abonent             | Wyłączone              | -          | A. Zespół A   |                 |        |      |
| Abonenci/Buch wewnetrzny              | 2042        | Abonent 2042               | Abonent             | Wyłączone              | -          | A. Zespół A   |                 |        |      |
| - D Abonenci/Ruch wychodzacy          | 2041        | Abonent 2041               | Abonent             | Wyłączone              | -          | A. Zespół A   |                 |        |      |
| Abonenci/Ruch przychodzacy            | 2040        | Abonent 2040               | Abonent             | Wyłączone              | -          | A. Zespół A   |                 |        |      |
| Abonenci/Poczta głosowa               | 2039        | Abonent 2039               | Abonent             | Wyłączone              | -          | A. Zespół A   |                 |        |      |
| 🔁 Abonenci/Wbudowane nagrywanie       | 2038        | Abonent 2038               | Abonent             | Wyłączone              | -          | A. Zespół A   |                 |        |      |
| 🔁 Abonenci/Ustawienia CTI             | 2037        | Abonent 2037               | Abonent             | Wyłączone              | -          | A. Zespół A   |                 |        |      |
| Abonenci/Opłaty                       | 2036        | Abonent 2036               | Abonent             | Wyłączone              | -          | A. Zespół A   |                 |        |      |
| 🔁 Abonenci/Ustawienia VoIP            | 2035        | Abonent 2035               | Abonent             | Wyłączone              | -          | A. Zespół A   |                 |        |      |
| Abonenci/Linie                        | 2034        | Abonent 2034               | Abonent             | Wyłączone              | -          | A. Zespół A   |                 |        |      |
| Abonenci/System dostępu               | 2033        | Abonent 2033               | Abonent             | Tylko zewnętrzne       | 1          | A. Zespół A   |                 |        |      |
|                                       |             |                            |                     |                        | -          |               |                 |        | *    |
|                                       | i           |                            |                     | ********************** |            |               |                 |        |      |
|                                       | ExtNo.      | - Numer katalogowy         | EbdRec - V          | Nbudowane nagryw       | anie       |               |                 |        |      |
|                                       | 2033        |                            | Tylko zewne         | etrzne                 | <b>-</b>   |               |                 |        |      |
| 🕀 🛣 Wiązki                            | Crnt - Ko   | omentarz                   | HiPeo               | Wweeki priop tet p     |            |               | /               |        |      |
| ⊕-                                    | Abonent     | 2033                       | I IIIICC -          | wysoki pilotytet na    | ayiywania  |               |                 |        |      |
| ⊕ → Ruch przychodzący                 |             |                            |                     |                        |            |               |                 |        |      |
| Połączenia monitorowane               |             |                            | ACCLVI              | ciemy destępu do n     | agran      |               |                 |        |      |
| Wbudowane nagrywanie                  |             |                            | A. Zespół A         |                        |            |               |                 |        |      |
|                                       |             |                            |                     |                        |            |               |                 |        |      |
| Ksiażki telefoniczne                  |             |                            |                     |                        |            |               |                 |        |      |
| < > > > > > > > > > > > > > > > > > > |             |                            |                     |                        |            |               |                 |        |      |
|                                       |             |                            |                     |                        |            | 10 7          |                 | c 100  |      |
|                                       | Interr      | net: UNLINE 🛛 👽 Administra | ator: Administrator | Lokalizacja: C:\U      | sers\Publi | c\Docun   Iyp | o centrali: MAC | -6400  | N 🖻  |

Ilustracja 5.4: Ustawianie nagrywania rozmów prowadzonych przez danego abonenta

Dla każdego abonenta, którego rozmowy są nagrywane, dostępne są jeszcze następujące pola:

- HiRec ustawienie znacznika w polu powoduje, że nagrywanie rozmów z udziałem danego abonenta ma wysoki priorytet, tzn., jeśli w systemie są nagrywane rozmowy, które mają niski priorytet i wszystkie kanały nagrywające są zajęte, to pojawienie się połączenia z udziałem takiego abonenta spowoduje przerwanie nagrania o niskim priorytecie, aby nagrać jego rozmowę.
- AccLvl w tym polu należy określić przynależność nagrania do danego poziomu dostępu, co ma wpływ na jego widoczność w aplikacji *RecordMAN.client*.

### 5.2.5 Nagrywanie rozmów, w których jedną ze stron jest bramofon

Możliwe jest także nagrywanie rozmów prowadzonych z udziałem bramofonu. W tym celu należy wybrać odpowiednią opcję w polu **EbdRec** arkusza *Peryferia/Bramofony/Ustawienia główne* (ilustracja poniżej). Należy pamiętać, że jeśli wywołanie z bramofonu zostanie skierowane na abonenta, u którego nagrywanie rozmów jest zabronione, to, mimo iż nagrywanie zostało włączone w tym polu, nie zostanie ono zrealizowane.

Dostępne opcje konfiguracyjne:

- *Wyłączone* rozmowy realizowane z udziałem tego bramofonu nie będą nagrywane po jego stronie, natomiast będą nagrywane po stronie przeciwnej, jeżeli tam ustawiono odpowiednie zezwolenie na nagrywanie.
- Niski priorytet przy tym ustawieniu należy pamiętać, iż nastąpi przerwanie nagrywania w sytuacji, gdy wszystkie kanały nagrywające są zajęte, a w systemie pojawi się połączenie, które musi być bezwzględnie nagrane (ma ustawiony wysoki priorytet). Przerwane nagranie zostanie odpowiednio oznaczone w aplikacji

**Record**MAN.client. Nagrywanie może zostać wznowione dopiero po przekazaniu połączenia innemu abonentowi, jeśli będą wolne kanały, a więc po utworzeniu nowego pliku.

• *Wysoki priorytet* – takie ustawienie powoduje, że nagrywanie rozmów z udziałem danego bramofonu ma wysoki priorytet, tzn., jeśli w systemie są nagrywane rozmowy, które mają niski priorytet i wszystkie kanały nagrywające są zajęte, to pojawienie się rozmowy z udziałem tego bramofonu spowoduje przerwanie nagrania o niskim priorytecie.

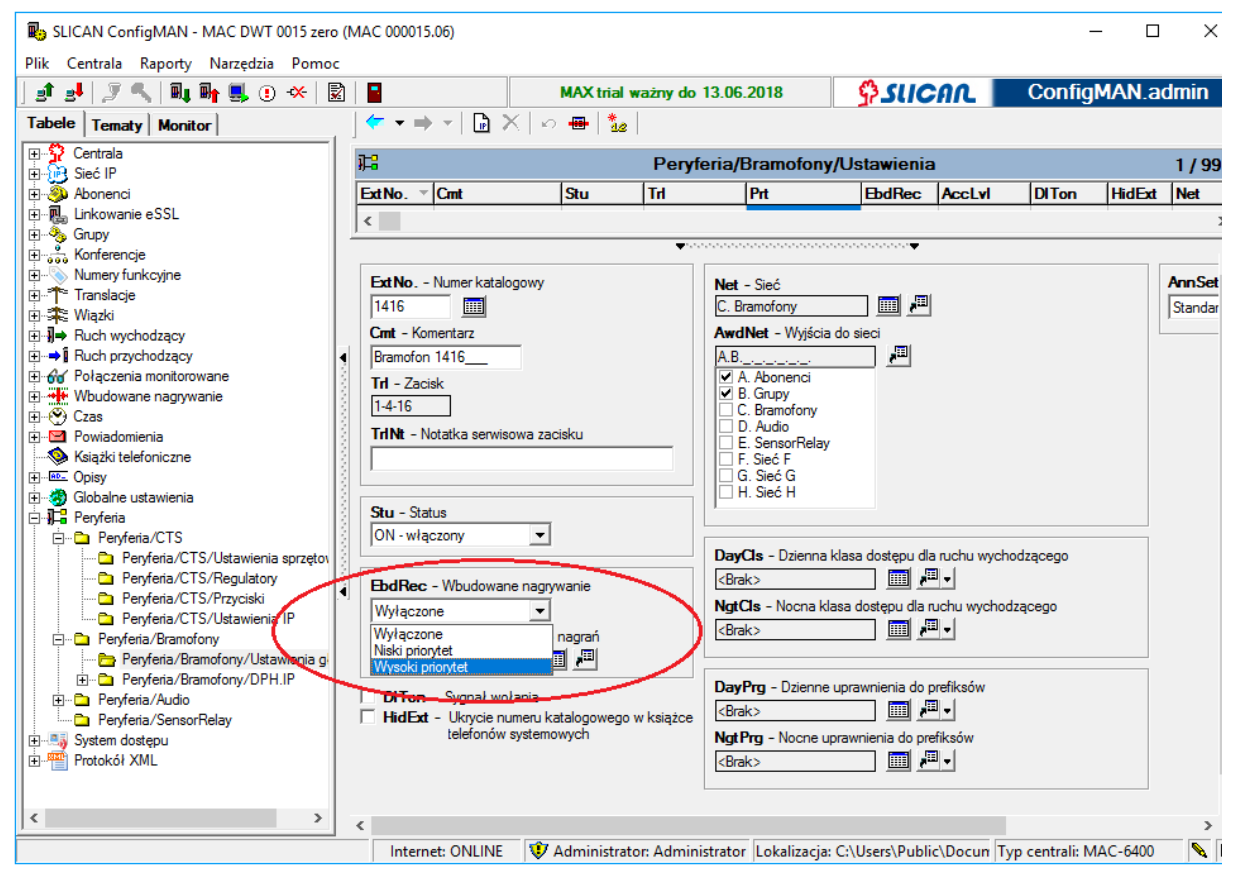

Ilustracja 5.5: Ustawienia nagrywania rozmów prowadzonych z udziałem bramofonu

# 5.3 Efekty nagrywania, czyli pliki \*.wav

Pliki z nagraniami (\*.wav) są zapisywane w katalogach dziennych, np. 2009-03-03.

### UWAGA!!! AUTOMATYCZNE KASOWANIE!

Karta nagrywania rozmów automatycznie kasuje najstarsze katalogi. Jeżeli na karcie jest tylko bieżący katalog (z bieżącą datą), to usuwane są kolejno najstarsze pliki. Ma to miejsce wtedy, gdy wolny obszar na dysku twardym (karcie CF/SD) jest poniżej 10MB.

Oprócz katalogów dziennych na nośniku nagrań znajduje się katalog TEMP, w którym są zapisywane pliki prowadzonych właśnie rozmów (zanim trafią do katalogu bieżącego dnia po zakończeniu nagrywanych połączeń) oraz plik *info.txt*, którego zawartość może być taka:

MAC-6400 00314 114464MB HDD 2

, gdzie:

**MAC-6400** - rodzaj centrali (CCT-1668, MAC-6400),

00314 - numer seryjny,

114464MB - pojemność nośnika pamięci nagrań (zawsze w megabajtach),

HDD - rodzaj nośnika (CF, HDD),

2 - wersja formatu nazwy plików nagrań \*.wav.

Format nazwy pliku z nagraniem przedstawia się następująco:

xxxxxx zz yyyymmdd hhnnss iiiRMNF ClipNo ClipName DialNo DialName ColpNo ColpName rr time A\_.wav

, gdzie:

xxxxxxx - identyfikator połączenia (nr rozmowy) [0000001..9999999],

z z - licznik kolejnych przekazań połączenia [00..99],

yyyymmdd - data połączenia:

уууу - rok [np. 2007],

mm - miesiąc [01..12],

```
dd - dzień [01..31],
```

hhnnss - czas rozpoczęcia połączenia:

hh - godzina [00..23],

nn - minuty [00..59],

ss - sekundy [00..59],

iiiRMNF - typ połączenia (małe litery występują zawsze, wystąpienie dużych zależy od tego, co się działo w trakcie połączenia):

- e (external call) połączenie zewnętrzne,
- i (internal call) połączenie wewnętrzne,
- N (no recording channels) brak kanałów nagrywających,
- D (demo version) nagranie przez minutę (wersja demo),
- B (recording break) nagranie przerwane przez nagranie o wyższym priorytecie,
- P (recording prohibited) kontynuacja nagrywania zabroniona

(połączenie z nagrywaną DISA trafia na abonenta z zabronionym nagrywaniem),

- M (malicious call) połączenie złośliwe,
- S (manual recording start) ręczny start nagrywania,
- E (manual recording stop) ręczne zatrzymanie nagrywania,
- T (transfered call) połączenie przekazane,
- F (forwarded call) połączenie przekierowane,
- R (resume call) połączenie wznowione,
- H (hold call) połączenie zawieszone,
- C (conference call) połączenie konferencyjne,

K1÷K999 - dołączenie abonenta do konferencji o podanym identyfikatorze,

K0 - abonent został dołączony do konferencji, która nie jest nagrywana,

- V (VIP type call) połączenie typu VIP,
- 0 (Voice recording) nagranie poczty głosowej,
- G (Group) wywołanie grupowe,
- A (Account) przywołane konto u inicjatora lub abonenta końcowego,
- I (Intercept) przechwycenie rozmowy,

X (VOX - Voice Operated eXchange) - nagranie za pośrednictwem detektora mowy (urządzenia audio typu VOX),

- Q (Queue) połączenie zestawione poprzez kolejkę,
- L (Limit time) czas nagrania został przekroczony (rozmowa trwa dalej),
- Y (3PTY) połączenie trójstronne,
- Z (call override) wejście na trzeciego,

ClipNo - numer inicjatora,

ClipName - nazwa inicjatora (dla numerów miejskich komentarz z tabeli stref lub publicznej książki telefonicznej),

DialNo - numer wybrany,

DialName - nazwa numeru wybranego,

ColpNo - numer abonenta końcowego,

ColpName - nazwa abonenta końcowego (dla numerów miejskich komentarz z tabeli stref lub publicznej książki telefonicznej),

rr - czas dzwonienia u abonenta końcowego lub czas oczekiwania w grupie [w sekundach], time - czas trwania rozmowy [w sekundach],

A\_ - poziomy dostępu inicjatora i końcowego przypisane tym abonentom w polu AccLvl arkusza *Abonenci / Wbudowane nagrywanie* [A..H, \_ - poziom dostępu nie został przypisany]

Uwagi dotyczące tworzenia plików wav:

- jeśli brak abonenta końcowego (np. połączenie zakończyło się na infolinii lub DISA), to nie jest tworzony żaden plik (czyli jeśli nie doszło do rozmowy). Takie połączenie zostanie jednak nagrane, pod warunkiem, że jest ustawiony znacznik w polu **DISARec** arkusza *Wbudowane nagrywanie*.
- każde przekazanie połączenia powoduje wygenerowanie nowego pliku \*.wav.
- jeżeli w nazwie inicjatora, abonenta wybranego lub końcowego wystąpi znak: "
   "(spacja), \*, /, \, ", ?, :, |, < lub >, to jest zamieniany na znak podkreślenia \_.
- jeśli brak numeru katalogowego lub komentarza, wpisywany jest znak \_ (podkreślnik).
- jeśli numer jest zastrzeżony lub brak prezentacji, pojawia się znak \_.
- maksymalny czas trwania pojedynczego nagrania (pliku .wav) wynosi <u>4 godziny</u>.

# 5.4 Dostęp do nagrań – aplikacje i ustawienia w centrali

W pierwszej wersji systemu nagrywania funkcje serwera (składowanie i udostępnianie nagrań) oraz klienta (przeglądarka nagrań) były połączone w jednej aplikacji, jaką był *RecordMAN*. Takie rozwiązanie miało swoje zalety, ale również wiele wad. Wady te najczęściej zauważane były w większych systemach opartych na centralach *MAC-6400*.

Z zasady działania tego programu wynikało, że najpierw następowała synchronizacja nagrań, polegająca na ich skopiowaniu z nośnika nagrań (pracującego jako bufor) na dysk komputera z zainstalowaną aplikacją. Taka synchronizacja mogła trwać nawet kilka godzin. Również po dłuższym okresie nieużywania aplikacji wyżej opisany proces trwał długo, co powodowało, że nie było szybkiego i bezpośredniego dostępu do nagrań. Kolejnym problemem było stopniowanie dostępu do nagrań. W *RecordMAN* każdy, kto znał hasło, miał nieograniczony dostęp do nich. Uwzględniając wcześniej opisane wady, w drugiej wersji systemu nagrywania zostały rozdzielone funkcje serwera *RecordMAN.server* i klienta nagrań *RecordMAN.client*.

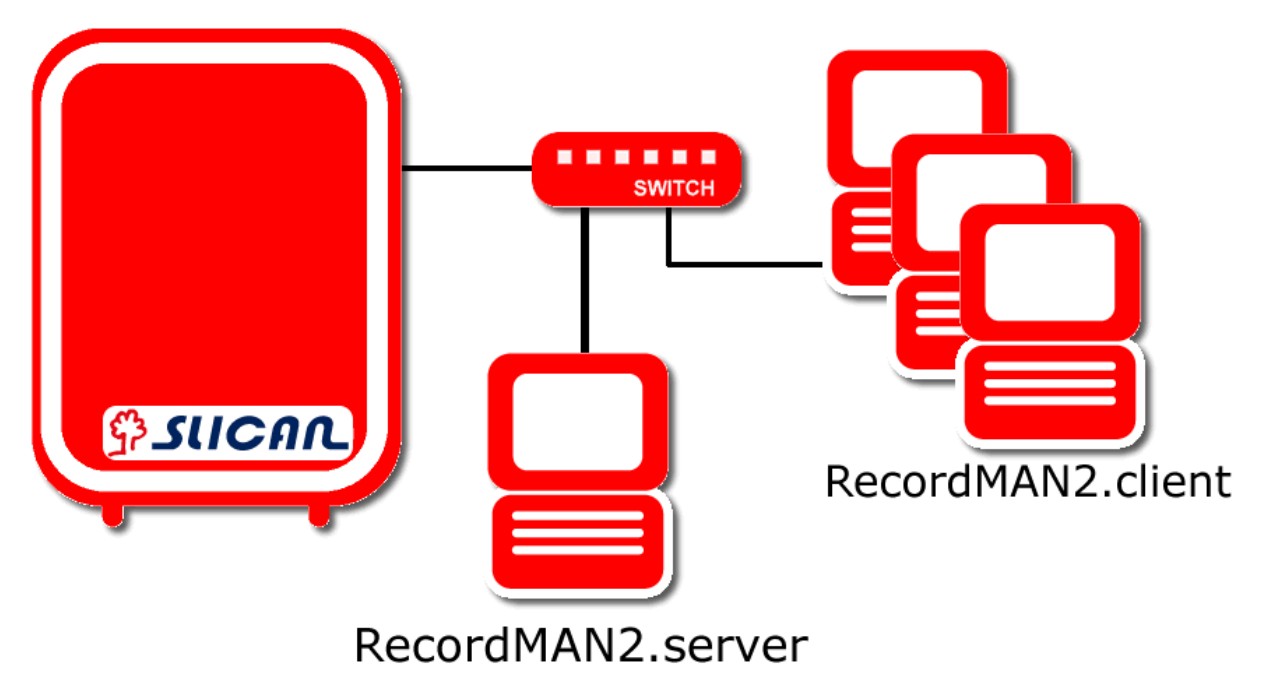

Ilustracja 5.6: Wbudowane nagrywanie 2 – dedykowany komputer jako serwer nagrań

### 5.4.1 RecordMAN.server

Głównym zadaniem aplikacji jest pobieranie nagrań z nośnika zainstalowanego w centrali i składowanie ich na dysku twardym komputera w sieci lokalnej, tworząc ich kopię. Transmisja danych między centralą a aplikacją jest szyfrowana. Kopia danych służy przede wszystkim dla dodatkowego zabezpieczenia nagrań. Pozwala również na wykorzystanie większej pojemności dysku serwera, szczególne w przypadku central, gdzie nośnikiem jest karta pamięci (SD lub Compact Flash). Karta pracuje wtedy jako bufor, który przy dużym ruchu telefonicznym i niewielkiej jej pojemności zabezpiecza przed utratą najstarszych nagrań. Oprócz tego *RecordMAN.server* może udostępniać nagrania (również archiwalne) dla aplikacji *RecordMAN.client*. Udostępnianie nagrań odbywa się na podstawie weryfikacji uprawnień nadanych użytkownikom programu *RecordMAN.client* (arkusz *Wbudowane nagrywanie / Konta RecordMAN.client*), tak więc ich zmiana w konfiguracji centrali wpływa jednocześnie na dostęp do nagrań, które znajdują się jeszcze w centrali, jak i do nagrań archiwalnych.

### UWAGA!

Aby korzystać z **RecordMAN.server**, należy posiadać odpowiednią licencję. Aplikacja ta nie posiada możliwości odsłuchiwania nagrań.

Aby było możliwe automatyczne pobieranie nagrań przez *RecordMAN.server*, należy skonfigurować centralę z wbudowanym systemem nagrywania rozmów do współpracy z tą aplikacją w sieci LAN:

 Ustawić parametry związane z interfejsem LAN lub WAN w centrali IPx, CCT lub LAN karty MACRec (w MAC-6400) w arkuszu *Sieć IP / Interfejsy LAN* zgodnie z opisem zawartym w rozdziale <u>Konfiguracja centrali w sieci firmy – tryb LAN</u>. Ustawiony adres IP należy przekazać użytkownikowi programu *RecordMAN.server* (w przypadku systemu nagrywania MAC złożonego z kilku kart MACRec - adres karty nadrzędnej – na której ustawiony jest znacznik w polu **RecMst** powyższego arkusza).

| SLICAN ConfigMAN - DWT CCT 6.xx (CC                                                                                                    | T 004                                                                                                    | 510.56)                                                                                           |                                                                                                    |                                                              |               |        |                                   |                                                      |                      | -          |           | ×   |
|----------------------------------------------------------------------------------------------------|----------------------------------------------------------------------------------------------------|---------------------------------------------------------------------------------------------------|----------------------------------------------------------------------------------------------------|--------------------------------------------------------------|---------------|--------|-----------------------------------|------------------------------------------------------|----------------------|------------|-----------|-----|
|                                                                                                    |                                                                                                    |                                                                                                   |                                                                                                    |                                                              |               |        |                                   | Acucoo                                               | C                    | onfiaM     | AN od     | min |
|                                                                                                    |                                                                                                    | 4                                                                                                 |                                                                                                    |                                                              |               |        |                                   | State in the second                                  |                      | лшум       | AN.au     |     |
|                                                                                                    | il 🚽                                                                                                    | - · -                                                                                             |                                                                                                    |                                                              |               |        |                                   |                                                      |                      |            |           |     |
| Ustawienia podstawowe                                                                                                    |                                                                                                    | B                                                                                                 |                                                                                                    |                                                              | Sie           | ć IP/  | Interfejsy                        | LAN                                                  |                      |            |           | 1/2 |
| Ruch wewnętrzny                                                                                                    |                                                                                                    | Silt                                                                                              | Crd                                                                                                    |                                                              | Md            |        | DHCP                              | LANAdr                                               | LANMsk               | L          | ANGt      | R   |
| Ruch wychodzący                                                                                                    |                                                                                                    | 1-LAN-xx                                                                                          | CCT2CPU/VoIP                                                                                                    | [Wirtualna karta Vo                                          | IP CCT] LAN   |        | -                                 | 192.168.16.12                                        | 255.255.0.0          | 19         | 2.168.0.1 |     |
| Ruch przychodzący                                                                                                    |                                                                                                    |                                                                                                   |                                                                                                    |                                                              |               |        |                                   |                                                      |                      |            |           |     |
| Trasowanie połaczeń                                                                                                    |                                                                                                    |                                                                                                   |                                                                                                    |                                                              |               |        |                                   |                                                      |                      |            |           |     |
| MobilePhone i CallBack                                                                                                    |                                                                                                    |                                                                                                   |                                                                                                    |                                                              |               |        |                                   |                                                      |                      |            |           |     |
| Wbudowane nagrywanie                                                                                                    |                                                                                                    |                                                                                                   |                                                                                                    |                                                              |               |        |                                   |                                                      |                      |            |           |     |
| Opłaty                                                                                                    |                                                                                                    |                                                                                                   |                                                                                                    |                                                              |               |        |                                   |                                                      |                      |            |           |     |
| Sieć IP i peryferia                                                                                                    |                                                                                                    | <                                                                                                 |                                                                                                    |                                                              |               |        |                                   |                                                      |                      |            |           | >   |
| E Sieć IP                                                                                                    | 많느                                                                                                    |                                                                                                   |                                                                                                    |                                                              | <b>.</b>      |        |                                   |                                                      |                      |            |           |     |
| Sieć IP //traffejsy UAN     Sieć IP //traffejsy UAN     Sieć IP /Konfiguracja DNS     Sieć IP /Konfiguracja VoIP     Sieć IP /Konfiguracja VoIP     Sieć IP /Konfiguracja VoIP     Sieć IP /Serwer DHCP     Sieć IP /Firewall     Peryferia | <ul> <li>A second second s</li></ul> | Sit - Sio<br>[1-LAN-xc<br>Crd - Kz<br>[CCT2CF<br>Md - Try<br>[LAN<br>  DHC<br>LANAdd<br>[192 . 1] | t<br>x<br>arta modułowa<br>2U/VoIP [Wirtualn<br>/b pracy karty siec<br>2P - klient DHCP<br>r - Adres IP interfe<br>68 . 16 . 12 | a karta VoIP ()<br>ciowej<br>▼<br>interfejsu LAN<br>ejsu LAN |               | RecM   | Ist - Nadrzę<br>(obsłuj<br>Record | edna karta nagrywar<br>guje połączenia z pr<br>IMAN) | ia rozmów<br>ogramem |            |           |     |
| Sterowanie                                                                                                    |                                                                                                    | 255 2                                                                                             | K - Maska podsie                                                                                                    | ci interfejsu LAN                                            |               |        |                                   |                                                      |                      |            |           |     |
| Linkowanie podstawowe                                                                                                    |                                                                                                    | LANGt                                                                                             | - Brama domvślna                                                                                                    | interfeisu I AN                                              |               |        |                                   |                                                      |                      |            |           |     |
| Linkowanie eSSL                                                                                                    |                                                                                                    | 192 . 1                                                                                           | 68 . 0 . 1                                                                                                    | rinconojou DAN                                               |               |        |                                   |                                                      |                      |            |           |     |
| SMS                                                                                                    |                                                                                                    |                                                                                                   |                                                                                                    |                                                              |               |        |                                   |                                                      |                      |            |           |     |
| Prezentacja numeru                                                                                                    |                                                                                                    |                                                                                                   |                                                                                                    |                                                              |               |        |                                   |                                                      |                      |            |           |     |
| <u>,</u>                                                                                                    | 2                                                                                                    | LA                                                                                                | N: OFFLINE                                                                                                    | 😲 Administrato                                               | or: Administr | ator L | okalizacja:                       | C:\Users\Public\D                                    | oci Typ cen          | trali: CCT | -1668     |     |

Ilustracja 5.7: Konfiguracja interfejsu LAN do współpracy z aplikacją RecordMAN w IPx i CCT

| BSLICAN ConfigMAN - DWT MAC 6.xx (N<br>Plik Centrala Raporty Narzędzia Por                                                                                                    | MAC ( | )00015.06)                                              |                                                                                                    |                                                                                                    |          |                                    |                                                        |                                   | —                 | ×    |  |  |
|----------------------------------------------------------------------------------------------------|-------|---------------------------------------------------------|----------------------------------------------------------------------------------------------------|----------------------------------------------------------------------------------------------------|----------|------------------------------------|--------------------------------------------------------|-----------------------------------|-------------------|------|--|--|
| ) 🛃 🛃 🍠 🥄 🔍 🗛 🖬 🜉 🕘 🛠                                                                                                    | 2     |                                                         |                                                                                                    | MAX trial ważny                                                                                         | do 13.0  | 6.2017                             | SUC S                                                  | ิลก 🗖 🤇                           | ConfigMAN.a       | dmin |  |  |
| Tabele Tematy Monitor                                                                                                    | _     | +                                                       | <b>→</b> +   10                                                                                                    | ━   1 1 1                                                                                               |          |                                    |                                                        |                                   |                   | +    |  |  |
| Ustawienia podstawowe                                                                                                    |       | <b>1</b> 8                                              |                                                                                                    |                                                                                                    | Sie      | ć IP/Interf                        | ejsy LAN                                               |                                   |                   | 3/10 |  |  |
| Ruch wewnętrzny                                                                                                    |       | Sit                                                     | Crd                                                                                                    |                                                                                                    | Md       | DHCP                               | DHCP LANAdr LANMsk LANGt                               |                                   |                   |      |  |  |
| Ruch wychodzący                                                                                                    |       | 1-CPU-x                                                 | MAC1MPU                                                                                                    | /5 [Sterownik główny MAC]                                                                               | LAN      | -                                  | 192.168.100.15                                         | 255.255.0.0                       | 192.168.0.1       |      |  |  |
| Ruch przychodzący                                                                                                    |       | 1-1-xx                                                  | MACVoIP [                                                                                                    | Karta VoIP MAC]                                                                                         | LAN      | -                                  | 192.168.100.16                                         | 255.255.0.0                       | 192.168.0.1       |      |  |  |
| Poczta głosowa                                                                                                    |       | 1-2-x                                                   | MACREC [k                                                                                                    | (arta nagrywania)                                                                                       | LAN      | -                                  | 192.168.100.17                                         | 255.255.0.0                       | 192.168.0.1       |      |  |  |
| Trasowanie połączeń                                                                                                    |       |                                                         |                                                                                                    |                                                                                                    |          |                                    |                                                        |                                   |                   |      |  |  |
| MobilePhone i CallBack                                                                                                    |       |                                                         |                                                                                                    |                                                                                                    |          |                                    |                                                        |                                   |                   |      |  |  |
| Wbudowane nagrywanie                                                                                                    |       |                                                         |                                                                                                    |                                                                                                    |          |                                    |                                                        |                                   |                   |      |  |  |
| Opłaty                                                                                                    |       |                                                         |                                                                                                    |                                                                                                    |          |                                    |                                                        |                                   |                   |      |  |  |
| Sieć IP i peryferia                                                                                                    |       | <                                                       |                                                                                                    |                                                                                                    |          |                                    |                                                        |                                   |                   | >    |  |  |
| Sieć IP/Interfejsy LAN<br>Sieć IP/Interfejsy WAN<br>Sieć IP/Konfiguracja DNS<br>Sieć IP/Konfiguracja VoIP<br>Sieć IP/Konfiguracja VoIP<br>Sieć IP/Forwer DHCP<br>Sieć IP/Firewall |       | Sit - Sic<br>1-2×<br>Crd - K<br>MACRE<br>Md - Tr<br>LAN | t<br>arta modułow<br>C [Karta nag<br>yb pracy kart<br>CP - klient E<br>r - Adres IP i<br>68 . 100 . 1<br>k - Maska p | va<br>gwania]<br>y sieciowej<br>v<br>HCP interfejsu LAN<br>nterfejsu LAN<br>7<br>dośseci interfeisu LAN |          | RecMst - N ((<br>F<br>AN - VLAN II | ladrzędna karta naj<br>bsługuje połączen<br>lecordMAN) | grywania rozmów<br>ia z programem |                   |      |  |  |
| Sterowanie                                                                                                    |       | 255 .2                                                  | 55.0.0                                                                                                    |                                                                                                    |          |                                    |                                                        |                                   |                   |      |  |  |
| Linkowanie podstawowe                                                                                                    |       | LANGt                                                   | - Brama dom                                                                                                    | yślna interfejsu LAN                                                                                    |          |                                    |                                                        |                                   |                   |      |  |  |
| Linkowanie eSSL                                                                                                    |       | 192 . 1                                                 | 68.0.1                                                                                                    |                                                                                                    |          |                                    |                                                        |                                   |                   |      |  |  |
| SMS                                                                                                    |       | ,                                                       |                                                                                                    |                                                                                                    |          |                                    |                                                        |                                   |                   |      |  |  |
| Prezentacja numeru                                                                                                    |       |                                                         |                                                                                                    |                                                                                                    |          |                                    |                                                        |                                   |                   |      |  |  |
|                                                                                                    |       | LA                                                      | N: ONLINE                                                                                                    | 😲 Administrator: A                                                                                      | dministr | ator Lokaliz                       | acja: C:\Users\Pul                                     | blic\Doci Typ c                   | entrali: MAC-6400 | N 🖬  |  |  |

Ilustracja 5.8: Konfiguracja interfejsu LAN do współpracy z aplikacją RecordMAN w MAC-6400

- 2. Wprowadzić licencję, uwzględniającą konto dla *RecordMAN.server*, w polu LicEbdRec arkusza *Globalne ustawienia / Licencje*.
- 3. W pole **HardKey** arkusza *Wbudowane nagrywanie* wpisać klucz sprzętowy, który można odczytać w odpowiedniej zakładce ustawień aplikacji (jeśli licencja, o której mowa *w punkcie 2* jest niepoprawna, to pole jest wyszarzone nie można go wypełnić).

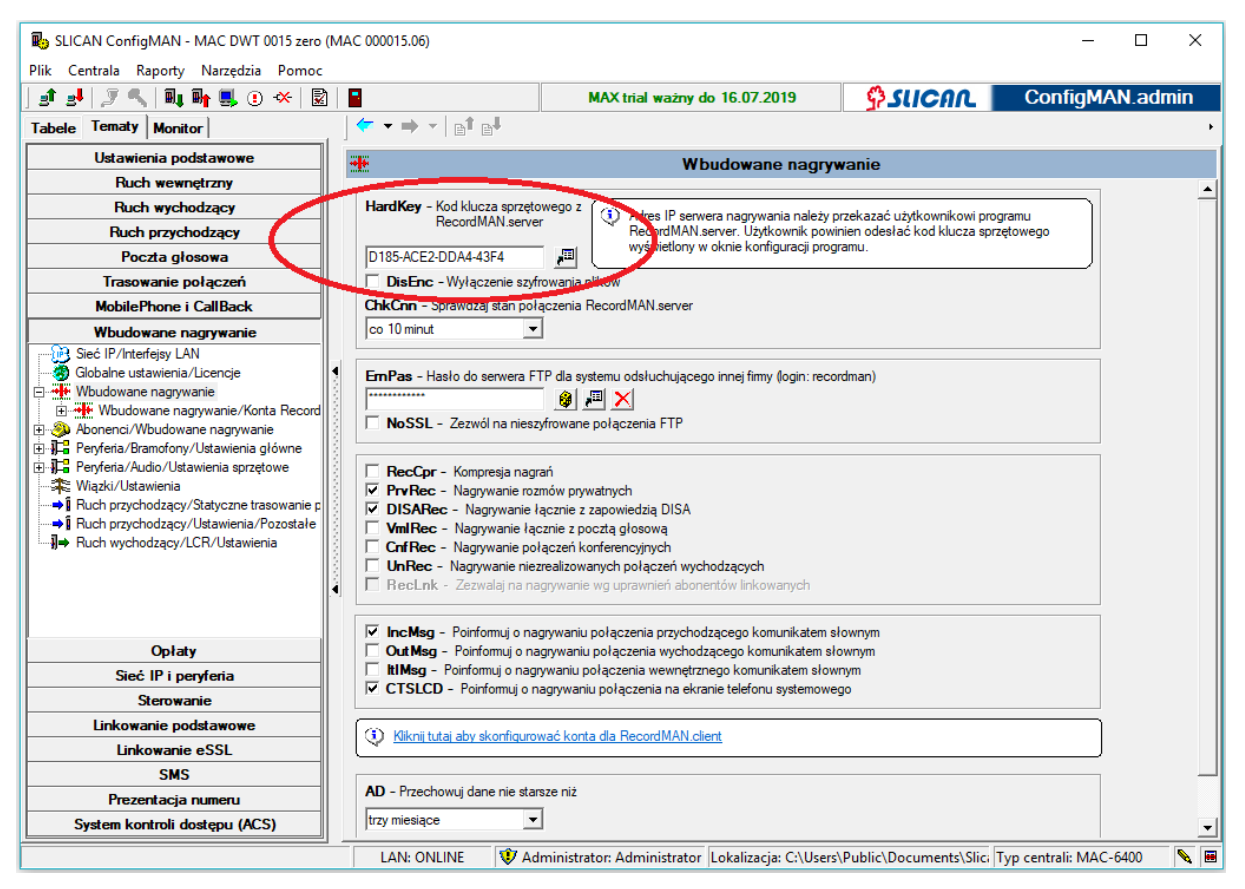

Ilustracja 5.9: Wprowadzanie klucza sprzętowego w arkuszu Globalne ustawienia /Wbudowane nagrywanie

### 5.4.2 RecordMAN.client

Jest to podstawowa aplikacja do obsługi nagrań. Dzięki temu, że nie pobiera ona nagrań tylko spis nagrań na dysk lokalny (dysk komputera, na którym program jest uruchomiony) po połączeniu z serwerem (z komputerem, na którym jest zainstalowany *RecordMAN.server* lub z kartą nagrywania rozmów w centrali), synchronizacja katalogów odbywa się szybko. Dopiero polecenie odtworzenia nagrania powoduje pobranie pojedynczego pliku na dysk i jego odtworzenie. Ta transmisja jest szyfrowana. Możliwe jest zachowanie takiego nagrania na dysku pod warunkiem posiadania odpowiedniego uprawnienia, nadanego przez administratora centrali.

### UWAGA!

Ze względu na wprowadzony limit połączeń <u>do centrali</u> (serwera FTP) jednocześnie może być podłączonych 10 klientów<sup>2</sup> (10 komputerów z aplikacją **RecordMAN.client**, pracujących w sieci lokalnej), ale program może być uruchomiony na większej liczbie stanowisk w zależności od posiadanej licencji (maksymalnie 30).

Aby było możliwe korzystanie z aplikacji *RecordMAN.client*, należy skonfigurować centralę z wbudowanym systemem nagrywania rozmów do współpracy z tą aplikacją w sieci LAN:

<sup>&</sup>lt;sup>2</sup> Liczba klientów FTP została zwiększona w wersji 2.01 firmware'u karty MACREC/karty CCTVoIP.

- Ustawić parametry związane z interfejsem LAN karty VoIP/Rec (w *IPx* i *CCT-1668*) lub MACREC (w *MAC-6400*) w arkuszu *Sieć IP / Interfejsy LAN* zgodnie z opisem zawartym w rozdziale <u>Konfiguracja centrali w sieci firmy – tryb LAN</u>. Ustawiony adres IP należy przekazać użytkownikowi programu *RecordMAN.client* (w przypadku systemu nagrywania złożonego z kilku kart MACREC - adres karty nadrzędnej – w której ustawiony jest znacznik w polu **RecMst** powyższego arkusza).
- 2. Jeśli program będzie zainstalowany <u>na więcej niż jednym komputerze</u>, należy wprowadzić licencję, uwzględniającą wymaganą liczbę kont (stanowisk) *RecordMAN.client*, w polu LicEbdRec arkusza *Globalne ustawienia / Licencje*.
- 3. Utworzyć i skonfigurować konta dostępu do nagrań w arkuszu *Wbudowane nagrywanie/Konta RecordMAN.client.* Poniżej zostały przedstawione parametry, które należy określić dla każdego stanowiska:
  - Log służy do autoryzacji użytkownika aplikacji *RecordMAN.client*.
  - **Pss** hasło,
  - **HardKey** wykorzystywany również do autoryzacji użytkownika. Kod ten jest unikalny dla każdego komputera, na którym został zainstalowany program,
  - **Cpy** ustawienie znacznika spowoduje, że użytkownik zidentyfikowany na podstawie danego loginu i kodu klucza sprzętowego będzie miał możliwość eksportu nagrań jako plików \*.wav z poziomu aplikacji na dysk lokalny komputera,
  - AccTyp w polu tym określamy uprawnienia użytkownika do odsłuchiwania nagrań na danym stanowisku. Do wyboru są następujące rodzaje dostępu:
    - > Brak dostępu użytkownik nie może odsłuchiwać żadnych nagrań,
    - Ograniczony dostęp użytkownik może odsłuchiwać nagrania, które spełniają kryteria określone w polach AccLvl, FtrStr i AccTi,
    - Pełny dostęp użytkownik ma dostęp do wszystkich zarejestrowanych rozmów.
  - AccLvl nagrania można przypisać do określonego poziomu dostępu, np. w arkuszu *Abonenci / Wbudowane nagrywanie* czy *Peryferia/Bramofony/Ustawienia główne*. W polu tym określamy, do których poziomów dany użytkownik ma dostęp.
  - FtrStr pole to pozwala ustawić dla danego konta prawo do odsłuchu nagrań rozmów przeprowadzonych z konkretnym abonentem wewnętrznym. Parametry filtru możemy definiować prefiksowo, np. dla zakresu numeracji wewnętrznej od *100* do *400*:
    - wpisanie 2 spowoduje, że użytkownik ma prawo do odsłuchu nagrań rozmów z udziałem wszystkich abonentów o numerach rozpoczynających się od cyfry 2,
    - wpisanie 26 spowoduje, iż w aplikacji *RecordMAN.client* będą widoczne nagrania rozmów przeprowadzonych z udziałem abonentów o numerach od 260 do 269. Możliwe jest także filtrowanie nagrań na podstawie komentarza abonenta.
  - AccTi daje możliwość ograniczenia dostępu do odsłuchu nagrań do określonej liczby dni wstecz. W polu tym są dostępne następujące opcje:
    - Bez ograniczeń użytkownik ma dostęp do nagrań niezależnie od daty ich utworzenia,
    - Dni wstecz od dzisiaj przy tym ustawieniu należy podać liczbę dni wstecz. Jeśli podano, np. 30, to dla użytkownika dostępne będą nagrania zarejestrowane maksymalnie 30 dni wstecz (i nowsze), licząc od dnia bieżącego.

### 5.4.3 Klient FTP/SFTP

Dostęp do nagrań jest także możliwy przy użyciu dowolnego klienta FTP (np. wbudowanego w program *Total Commander*) lub systemu odsłuchiwania nagrań innego producenta. W takiej sytuacji jest on chroniony przez stały login *recordman* (nie można go zmienić) i hasło serwera FTP, którym jest centrala z wbudowanym systemem nagrywania. Hasło definiowane w polu **ErnPas** arkusza *Wbudowane nagrywanie* musi zawierać co najmniej 4 znaki, może być wpisane ręcznie lub wygenerowane automatycznie przy użyciu ikony Dostęp do nagrań z zewnętrznych aplikacji (innych niż *RecordMAN*) jest licencjonowany. Szczegóły dotyczące licencji odpisane są w rozdziale Licencje - Wbudowane nagrywanie. Brak licencji uniemożliwi nadanie hasła dla loginu recordman, a tym samym uniemożliwi dostęp przez FTP" (zaznaczone NoSSL) lub połączenie szyfrowane SFTP.

### 5.4.4 Monitorowanie pracy RecordMAN.server

W celu zwiększenia bezpieczeństwa zapisywanych rozmów w firmware 6.51 wprowadzono dodatkowe zabezpieczenie informujące o braku kontaktu centrali z aplikacją *RecordMAN.server*. Aplikacja monitoruje występowanie w centrali nowych, jeszcze niezarchiwizowanych nagrań i na bieżąco je pobiera. W zakładce *Wbudowane nagrywanie* pole **ChkCnn** opiekun centrali ma możliwość włączenia monitorowania stanu połączenia z aplikacją.

Dostępne ustawienia:

- Brak centrala nie będzie monitorować stanu połączenia
- co 10 minut centrala zarejestruje zdarzenie, jeśli wystąpi brak komunikacji z aplikacją przez 10 minut (ustawienie dla serwerów pracujących 24h/dobę)
- co 24 godziny centrala zarejestruje zdarzenie, jeśli wystąpi brak komunikacji z aplikacją przez 24 godziny (ustawienie przydatne dla serwerów zainstalowanych np. na stacji roboczej użytkownika, wyłączanej po godzinach pracy)

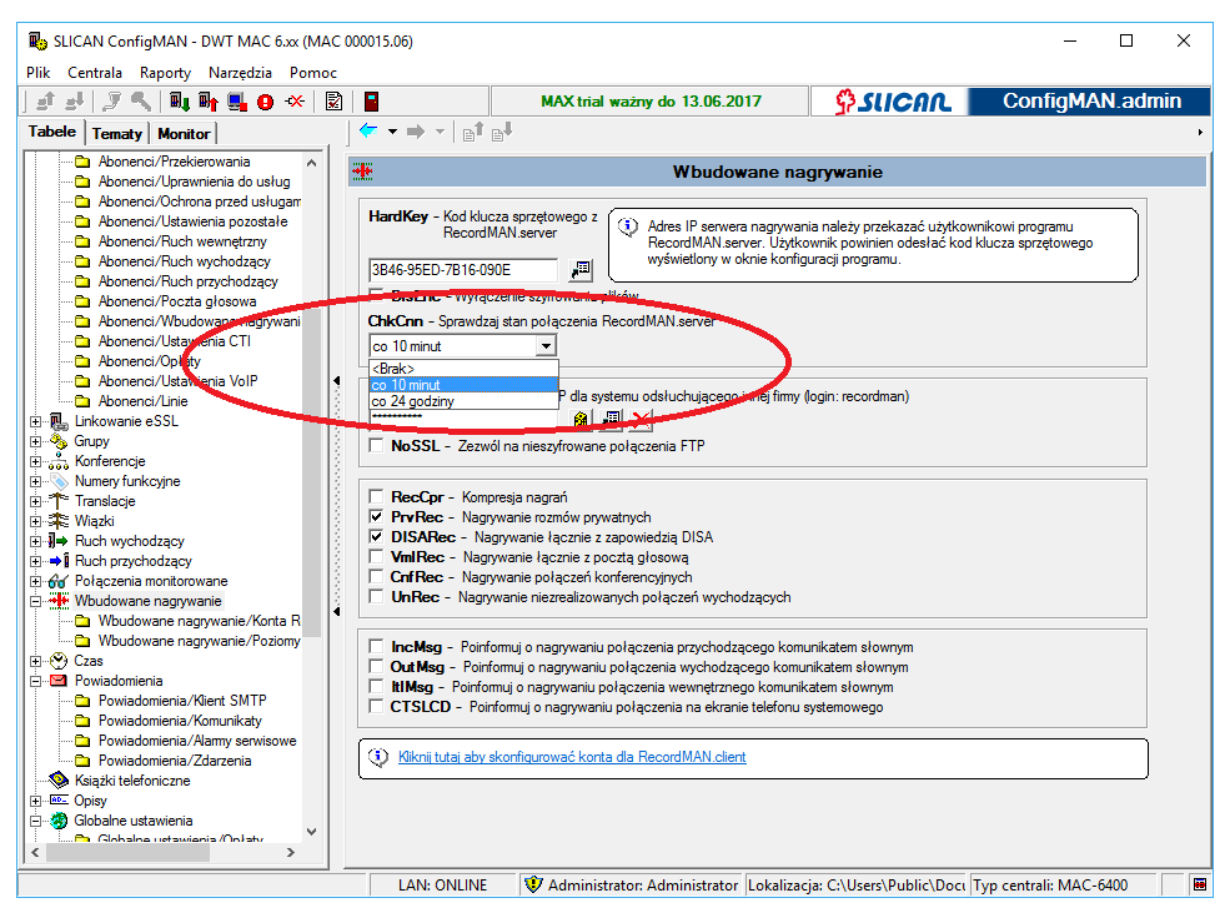

Ilustracja 5.10: Monitorowanie RecordMAN

Zdarzenia są rejestrowane w pamięci centrali - Monitor/Zdarzenia w centrali. Dodatkowo, uprawnione osoby mogą być na bieżąco informowane o wystąpieniu zdarzenia. Można to osiągnąć odpowiednio konfigurując centralę - zakładka *Powiadomienia/Alarmy serwisowe* pole **RecFlr**.

### UWAGA!

W przypadku wystąpienia resetu centrali czas kontaktu aplikacji z centralą liczony jest od początku, ponieważ licznik czasu znajduje się w pamięci ulotnej. Ma to szczególne znaczenie przy ustawieniu opcji "co 24 godziny" z uwagi na dużą odległość czasową do wysłania powiadomienia.

# 5.5 Optymalizacja zasobów systemowych do realizacji nagrań

W **Monitorze centrali** wprowadzono statystyki obrazujące wykorzystanie kanałów nagrywających. Ich celem jest określenie czy zasoby sprzętowe i liczba wykupionych licencji na kanały nagrywające zapewniają odpowiednią jakość obsługi systemu.

Od momentu <u>włączenia centrali</u> lub <u>ostatniego resetu</u> centrali są rejestrowane następujące parametry:

- *Maksymalne zapotrzebowanie na kanały nagrywające* określa, jaka była maksymalna liczba wykorzystanych kanałów spośród dostępnych,
- *Ile razy nie przydzielono kanałów nagrywających* zlicza, ile razy wystąpiła sytuacja, w której nie można było zrealizować nagrania z powodu braku zasobów.

| ស SLICAN ConfigMAN - DWT MAC 6.xx (MA                                                                                                    | AC 000015.06)                                                                                                    |                                                                                                    | _                                                                                        |       | ×   |
|----------------------------------------------------------------------------------------------------|----------------------------------------------------------------------------------------------------|----------------------------------------------------------------------------------------------------|------------------------------------------------------------------------------------------|-------|-----|
| Plik Centrala Raporty Narzędzia Pomo                                                                                                    | oc<br>I ważny do 13.06.2017                                                                                                    |                                                                                                    | ConfigMA                                                                                 | N.adr | nin |
| Tabele Tematy Monitor                                                                                                    | 」 ← ▼ ⇒ ▼ │ ┃┃ │ ⊫↓                                                                                                    |                                                                                                    |                                                                                          |       | ۰   |
| ⊡                                                                                                    |                                                                                                    | Monitor                                                                                                    |                                                                                          |       |     |
| Stan linii miejskich<br>Stan linii wewnętrznych<br>Stan kanałów VoIP<br>Stan kanałów nagrywających<br>Stan linkowania eSSL<br>Stan połączeń<br>Zdarzenia w centrali | <ul> <li>Zestawienie</li> <li>Data / czas w centrali:</li> <li>Czas:</li> <li>Alarmy w centrali:</li> <li>Tryb pracy:</li> <li>Zasilanie awaryjne:</li> <li>Synchronizacja ISDN:</li> <li>Statystyki</li> <li>Ogólne:</li> <li>Całkowity czas pracy ce</li> <li>Czas pracy od ostatniegi</li> <li>Bufor zdarzeń:</li> <li>Zajętość [%]:</li> <li>Data ostatniego pobierai</li> <li>CTI:</li> <li>Maksymalne zapotrzebo</li> <li>Liczba zalogowanych uż</li> <li>Kanały VoIP:</li> <li>Maksymalne zapotrzebo</li> <li>lie razy nie przydzielono:</li> <li>Kanały nagrwające:</li> <li>Maksymalne zapotrzebo</li> <li>lie razy nie przydzielono:</li> </ul> | 18-08-2016 11:59:21<br>letni<br>zwykłe<br>Tryb dzienny<br>wyłączone<br><brak><br/>entrali: 8 d. 1 g<br/>o resetu: 2 d. 3<br/>nia: 16-08-<br/>wanie/Zasoby:<br/>wanie/Zasoby:<br/>wanie/Zasoby:<br/>wanie/Zasoby:</brak> | godz. 44 min.<br>godz. 1 min.<br>0<br>2016 12:18:40<br>0/0<br>0<br>2/4<br>0<br>0/16<br>0 |       |     |
|                                                                                                    | LAN: ONLINE                                                                                                    | 👂 Administrator: Admin                                                                                                    | Typ centrali: MAC-                                                                       | 6400  | N 🔳 |

Ilustracja 5.11: Statystyki w Monitorze centrali

Liczbę dostępnych kanałów wynikającą ze sprzętu można sprawdzić w arkuszu *Centrala/Karty*. Po kliknięciu na slot LAN lub kartę MACREC, w dolnej części arkusza pojawi się pole *RecChn – Ilość dostępnych kanałów REC*, a przy nim przycisk **Pokaż**. Po jego naciśnięciu pojawi się następujące okienko:

| Ebd | IRec informacje |             |          |  |  |  |  |  |  |  |
|-----|-----------------|-------------|----------|--|--|--|--|--|--|--|
|     | Obsa            | dzenie modu | iłów DSP |  |  |  |  |  |  |  |
|     | Slot            | Rodzaj      | Kanały   |  |  |  |  |  |  |  |
|     | 1               | SM.DSP      | 8        |  |  |  |  |  |  |  |
|     | 2               | SM.DSP      | 8        |  |  |  |  |  |  |  |
|     |                 |             |          |  |  |  |  |  |  |  |
|     |                 | ОК          |          |  |  |  |  |  |  |  |

Ilustracja 5.12: Informacja o kanałach nagrywających

# 6 Opłaty – taryfikacja

W centralach Slican możliwe jest określanie kosztów połączeń. Funkcje te realizowane są na dwa sposoby:

- bezpośrednio z poziomu oprogramowania centrali lub we współpracy z aplikacjami dodatkowymi, np. programy hotelowe,
- z wykorzystaniem niezależnego programu do rozliczeń taryfikacyjnych *BillingMAN*.

Taryfikację połączeń bezpośrednio z centrali stosujemy praktycznie w przypadkach, gdy:

- wykorzystujemy funkcję limitów kosztów połączeń abonentów,
- chcemy wyświetlać aktualny koszt połączenia na aparatach systemowych CTS.

W pozostałych przypadkach korzystamy z aplikacji współpracujących, takich jak programy hotelowe lub stosujemy program taryfikacyjny *BillingMAN*.

### 6.1 Ustawianie parametrów taryfikacji połączeń

W oprogramowaniu *ConfigMAN* wprowadzono możliwość ustawienia taryfikacji połączeń wychodzących z centrali. Jeśli ruch wychodzący jest kierowany przez LCR, można określić sposób taryfikacji w zależności od wybranego prefiksu oraz translacji.

| SLICAN ConfigMAN - MAC DWT 0015 zero (MAC 00 | 0015.06)                  |                                                                                     |             |               |                   |          |         | _            |         | ×   |
|----------------------------------------------|---------------------------|-------------------------------------------------------------------------------------|-------------|---------------|-------------------|----------|---------|--------------|---------|-----|
| Plik Centrala Raporty Narzędzia Pomoc        |                           | MAX trial ważr                                                                      | w do 13.0   | 6.2018        | 6 9               |          |         | ConfiaM      | AN admi | n   |
| Tabele Tematy Monitor                        | ( ← ▼ ⇒ ¬                 | · • • • • •                                                                         | l l         |               |                   |          |         | 5            |         | •   |
|                                              | ı́l⇒                      |                                                                                     | Ruch        | wychod        | zacy/I CR/0       | Dołaty   |         |              | 29/5    | 500 |
| E → P Sieć IP                                | (                         | N-                                                                                  |             | ACI-          |                   | -p.u.,   | 0.414   | .L.          | 2373    |     |
| Abonenci                                     | Cmi                       | NO.                                                                                 |             |               |                   |          |         | un           |         | 7   |
| H. S. Grinv                                  | 1                         | I                                                                                   |             |               |                   | FLG      | I Wszy  | stkie        |         |     |
| H                                            | Cmt                       | No.                                                                                 | FreMin      | CDm           | ChrTyp            | Chrlni   | ChrPrc  | ChrPer       |         | ~   |
| TH-S Numery funkcyine                        | Informacyjne              | 116                                                                                 |             | <brak></brak> | Nie taryfikuj     | -        | -       | -            |         |     |
| Translacje                                   | Informacyjne              | 118                                                                                 |             | <brak></brak> | Sekundowa         | 1,05 zł  | 0.00 zł | 1 [s]        |         |     |
| 🗄 🕮 Wiazki                                   | Informacyjne              | 19                                                                                  | - I         | <brak></brak> | Sekundowa         | 1,05 zł  | 0.00 zł | 1 [s]        |         | 100 |
| B → Ruch wychodzący                          | Internet                  | 20                                                                                  |             | <brak></brak> | Sekundowa         | 0,20 zł  | 0,10 zł | 1 [s]        |         |     |
| 🖻 💼 Ruch wychodzący/LCR                      | GSM                       | 4500                                                                                |             | <brak></brak> | Sekundowa         | 0,00 zł  | 0,26 zł | 1 [s]        |         |     |
| Ruch wychodzący/LCR/Ustawienia               | GSM                       | 50                                                                                  |             | <brak></brak> | Sekundowa         | 0,00 zł  | 0,26 zł | 1 [s]        |         |     |
| Ruch wychodzący/LCR/Opłaty                   | GSM                       | 51                                                                                  |             | <brak></brak> | Sekundowa         | 0,00 zł  | 0,26 zł | 1 [s]        |         |     |
| 🔁 Ruch wychodzący/Linkowanie podstawowe nun  | LCR29                     | 52                                                                                  |             | <brak></brak> | Nie taryfikuj     | -        | -       | -            |         |     |
| Ruch wychodzący/Krótkie numery               | GSM                       | 53                                                                                  |             | <brak></brak> | Sekundowa         | 0,00 zł  | 0,26 zł | 1 [s]        |         |     |
| Ruch wychodzący/Prefiksy dozwolone           | GSM                       | 57                                                                                  |             | <brak></brak> | Sekundowa         | 0,00 zł  | 0,26 zł | 1 [s]        |         |     |
| Ruch wychodzący/Prefiksy SMS                 | GSM                       | 60                                                                                  |             | <brak></brak> | Sekundowa         | 0,00 zł  | 0,26 zł | 1 [s]        |         |     |
| Ruch wychodzący/Operatorzy                   | <u> </u>                  |                                                                                     |             |               |                   |          |         |              |         |     |
| E Ruch przychodzący                          |                           |                                                                                     | • · · · ·   |               |                   |          |         |              |         |     |
| 🗄 😚 Połączenia monitorowane                  | Crnt - Komer              | itarz                                                                               | ChrT        | vo - Rodza    | ai taryfikacii    |          |         |              |         |     |
| 😟 👐 Wbudowane nagrywanie                     | C SM                      |                                                                                     | Calu        | JP House      | _                 |          |         |              |         |     |
| E Czas                                       | CIDIM                     |                                                                                     | Тэек        | Indowa        | <u> </u>          | 2        |         |              |         |     |
| 🕀 🗠 🖾 Powiadomienia                          | No Numer                  | miejski wybrany przez                                                               | Chrl        | ni - Opłata   | wstepna           |          |         |              |         |     |
| Książki telefoniczne                         | aborier                   | ita                                                                                 | 0           | <br>[74]      | 0 [24/100]        |          |         |              |         |     |
|                                              | 50                        |                                                                                     |             |               | [0] [20 100]      |          |         |              |         |     |
| Globalne ustawienia                          | Fre Min                   | - Tylko z wykorzystaniem                                                            | ChrP        | rc - Cena z   | za minutę         |          |         |              |         |     |
| H Heryferia                                  |                           | bezpłatnych minut                                                                   | 0           | [zł]          | 26 [zł/100]       |          |         |              |         |     |
| E System dostępu                             |                           |                                                                                     | - ChrP      | er - Często   | tliwość naliczani | a        |         |              |         |     |
|                                              | CDm Make                  |                                                                                     | 1 [s]       |               |                   |          |         |              |         |     |
|                                              |                           | symality czas porączenia                                                            |             |               |                   |          |         |              |         |     |
|                                              | <pre> <brak></brak></pre> | •                                                                                   |             |               |                   |          |         |              |         |     |
|                                              |                           |                                                                                     |             |               |                   |          |         |              |         |     |
| < >                                          |                           |                                                                                     |             |               |                   |          |         |              |         |     |
|                                              |                           | 11 A. L. T. T. L. T. A. L. T. T. L. T. T. L. T. T. T. T. T. T. T. T. T. T. T. T. T. |             |               |                   |          |         |              | 0.0400  |     |
|                                              | LAN: OFFLINE              | Administrator: A                                                                    | aministrati | or Lokaliza   | acja: C:\Users\H  | ou/oilau | cun Typ | centrali: MA | C-0400  | ø 🖷 |

Ilustracja 6.1: Arkusz Ruch wychodzący / LCR / Opłaty

Możliwe są 3 rodzaje taryfikacji połączeń:

• impulsowa – obecnie rzadko wykorzystywana

- sekundowa najczęściej stosowana
- wg ustawień wiązki gdzie operator dostarcza informację o kosztach obecnie rzadko wykorzystywana

W pierwszym oraz w drugim przypadku zliczanie kosztów będzie przebiegało według ustawień określonych w programie przez serwisanta. Gdy wybierzemy taryfikację wg ustawień wiązki to, jeżeli:

- ruch kierowany jest przez Ruch wychodzący/Krótkie numery, taryfikacja będzie odbywać się tylko na podstawie parametrów odebranych z łącza - od operatora,
- ruch kierowany jest przez *LCR*, to ceny połączeń naliczane są na podstawie parametrów zdefiniowanych w gałęzi Ruch wychodzący/LCR/Opłaty.

# 6.2 Ustawianie limitów kosztów połączeń dla abonenta

Jeżeli abonent wychodzi "na miasto" poprzez cyfrę wyjścia i wybierze numer, który w *Tabeli Prefiksów Dozwolonych* należy do uprawnień A (najniższa klasa uprawnień), to takie połączenie nie jest uwzględniane przy naliczaniu limitu (nie zwiększa się pole **Blnc** arkusza *Abonenci/Opłaty*), ponieważ przyjmuje się, że jest to połączenie wewnętrzne bądź bezpłatne. Natomiast jeżeli abonent wyjdzie "na miasto" przez *LCR* i wybierze ten sam numer (należący do uprawnień A w *Tabeli Prefiksów Dozwolonych*), to takie połączenie także **nie jest** uwzględniane przy naliczaniu limitu.

Opłata za połączenie naliczana w centrali wyświetlana jest nie częściej niż co 10 sekund. Abonent po przekroczeniu limitu zawsze otrzymuje uprawnienia A.

| B SLICAN ConfigMAN - MAC DWT 0015 zero (MAC 0<br>Plik Centrala Banorty Narzedzia Pomoc | 00015.06) |              |                   |                                                 |                |              |            |              | -          |       | ×        |
|----------------------------------------------------------------------------------------|-----------|--------------|-------------------|-------------------------------------------------|----------------|--------------|------------|--------------|------------|-------|----------|
|                                                                                        |           |              | MAX trial ważny   | y do 13.06.20                                   | 18             | Фsi          | ICAL       | Con          | figMAN     | l.adm | nin      |
| Tabele Tematy Monitor                                                                  |           | ⇒ +   <      | • 🖶   🕆 🕇 🖣       | F                                               |                |              |            |              |            |       | •        |
| E-P Centrala                                                                           | ۹         |              |                   | Ał                                              | bonenci/(      | Opłaty       |            |              |            | 47/1  | 1000     |
| E Abonenci                                                                             | ExtNo     | Cmt          |                   | Typ                                             | /Prt           |              |            |              | 1          |       |          |
| Abonenci/Ustawienia główne                                                             |           |              |                   |                                                 | wetkia         | -            | T Filtr    | 7 Wyczyś     | ić         |       |          |
|                                                                                        |           |              |                   | 14452                                           | zysikie        | <u> </u>     |            |              |            |       |          |
| 🔁 Abonenci/MobilePhone                                                                 | Ext No.   | Cmt          |                   | Тур                                             | Lmt Typ        | Rchrg        | Lmt        | Binc         |            |       | ^        |
| Abonenci/Przekierowania                                                                | 2001      | Sekreta      | rka 1             | Abonent                                         | Brak           | 0,00 zł      | 0,00 zł    | 0,41 zł      |            |       |          |
| 🔁 Abonenci/Uprawnienia do usług                                                        | 2002      | Dyrekto      | r                 | Abonent                                         | Brak           | 0.00 zł      | 0,00 zł    | 0,09 zł      |            |       |          |
| Abonenci/Ochrona przed usługami                                                        | 2003      | Abonen       | t 2003            | Abonent                                         | Brak           | 0,00 zł      | 0,00 zł    | 0,22 zł      |            |       |          |
| Abonenci/Ustawienia pozostałe                                                          | 2004      | Abonen       | t 2004            | Abonent                                         | Brak           | 0.00 zł      | 0,00 zł    | 0,00 zł      |            |       |          |
| Abonenci/Ruch wewnętrzny                                                               | 2005      | Abonen       | t 2005            | Abonent                                         | Brak           | 0,00 zł      | 0,00 zł    | 0,00 zł      |            |       |          |
| Abonenci/Ruch wychodzący                                                               | 2006      | Abonen       | t 2006            | Abonent                                         | Brak           | 0.00 zł      | 0.00 zł    | 0.00 zł      |            |       |          |
| Abonenci/Ruch przychodzący                                                             | 2007      | Abonen       | t 607             | Abonent                                         | Brak           | 0.00 zł      | 0.00 zł    | 1.16 zł      |            |       |          |
| Abonenci/Woudowane nagywanie                                                           | 2008      | Abonen       | + 2008            | Abonent                                         | Brak           | 0.00 zł      | 0.00 zł    | 0.00 zł      |            |       |          |
| Abonenci/Ustawienia CTI                                                                | 2000      | Abonen       | + 2009            | Konto                                           | Brak           | 0.00 zł      | 0.00 7     | 0.00 zł      |            |       |          |
| Abonenci/Opłaty                                                                        | 2000      | Abonen       | + 2010            | Abonent                                         | Brak           | 0.00 -2      | 0.00 7     | 0.00 zł      |            |       |          |
| Abonenci/Ustawienia VoIP                                                               | 2010      | Aborieri     | 2010              | Aborient                                        | Diak           | 0,00 21      | 0,00 21    | 0,00 21      |            |       | ~        |
| Abonenci/Linie                                                                         | <u> }</u> |              |                   | <b>*</b> 1.1.1.1.1.1.1.1.1.1.1.1.1.1.1.1.1.1.1. |                |              | <b>.</b>   |              |            |       |          |
| 📥 Abonenci/System dostępu                                                              |           |              |                   |                                                 |                |              |            | 1            |            |       |          |
| 🗄 📲 Linkowanie eSSL                                                                    | ExtNo     | D. – Numerka | atalogowy         | Lmt Typ - Ro                                    | dzaj limitu ko | sztów połą   | czeń       |              |            |       |          |
| 🗄 🖓 Grupy                                                                              | 2001      |              |                   | Brak limitu                                     |                |              | -          |              |            |       |          |
| E Konferencje                                                                          | Cmt -     | Komentarz    |                   |                                                 |                |              |            |              |            |       |          |
| Numery funkcyjne                                                                       | Sekre     | tarka 1      |                   | Rchrg - Kwot                                    | ta automatyc   | znego doła   | adowania   |              |            |       |          |
|                                                                                        |           |              |                   | 0                                               | [zł]           |              |            |              |            |       |          |
| t±rsate: Wiązki                                                                        |           |              |                   | I mt Kuusta li                                  | imitu koortóu  | u poloozoni  | -          |              |            |       |          |
|                                                                                        |           |              |                   |                                                 |                | / porquzerii | a          |              |            |       |          |
| E A Połaczenia monitorowane                                                            |           |              |                   | l lo                                            | Zł]            |              |            |              |            |       |          |
| + Wbudowane nagrwanie                                                                  |           |              |                   | Binc - Saldo                                    | kosztów poła   | aczenia      |            |              |            |       |          |
| 🕀 🛞 Czas                                                                               |           |              |                   | 0.41                                            | า เคา          | ×            |            |              |            |       |          |
| 🕀 🗹 Powiadomienia                                                                      |           |              |                   | 0.11                                            | _ 100 <u>_</u> | <u> </u>     |            |              |            |       |          |
|                                                                                        |           |              |                   |                                                 |                |              |            |              |            |       |          |
| Disy V                                                                                 |           |              |                   |                                                 |                |              |            |              |            |       |          |
|                                                                                        | LAN: OFFL | LINE 🚺       | Administrator: Ad | Iministrator Lo                                 | okalizacja: C  | :\Users\P    | ublic\Docu | n Typ centra | li: MAC-64 | 00    | <b>N</b> |

Ilustracja 6.2: Arkusz Abonenci / Opłaty

Aktualizacja limitów kosztów połączeń odbywa się w zależności od ustawień parametru **LmtTyp**. Dostępne są ustawienia: brak limitu, bez doładowania, doładowanie codzienne, doładowanie co poniedziałek, doładowanie pierwszego dnia miesiąca albo limit w programie hotelowym

### UWAGA!

Jeżeli abonent posiada dostęp do publicznej książki telefonicznej z opcją Odczyt bez kontroli uprawnień (pole **PubPB** w arkuszu **Abonenci / Ustawienia pozostałe**), to koszty połączenia na numery z tej książki, dla tego abonenta, nie będą odejmowane od salda kosztów połączeń.

# 6.3 Opcje rejestracji połączeń

W zakładce *Globalne ustawienia/Opłaty* znajduje się szereg pól umożliwiających włączenie rejestracji połączeń w buforze centrali lub blokadę ich rejestracji.

Centrale Slican pozwalają na rejestrację następujących typów zdarzeń:

- połączeń miejskich wychodzących i przychodzących
- SMS
- połączeń wewnętrznych
- usług
- systemu kontroli dostępu

Przy zaznaczonym polu **EvtRgs** możliwe jest zablokowanie części ze zdarzeń rejestracji połączeń wychodzących, przychodzących i wiadomości SMS.

Poniżej, kolejne pola wpływają na rejestrację połączeń w ruchu wewnętrznym (zarówno zrealizowanych jak i niezrealizowanych).

Następne pola umożliwiają aktywację rejestracji usług, zdarzeń sensora i stanu przekaźnika. Usługi, które nigdy nie są rejestrowane w systemie, to: przechwycenie połączenia, pilny dzwonek, CLIR, blokada telefonu, odczytanie limitu.

Poniżej, dostępne jest włączenie rejestracji zdarzeń systemu kontroli dostępu Slican opartego na bramofonach i czytnikach DPH.IP

Zaznaczenie pola **AlrBuf** ma bezpośredni wpływ na zachowanie się diody BUF w centrali MAC-6400 oraz STATUS w centralach serii IPx, CCT i CXS. Zaznaczenie tego pola spowoduje, że jeżeli bufor zostanie zapełniony w 85% centrala wykona następujące czynności:

- zapali światłem ciągłym diodę BUF/STATUS zależnie od typu centrali,
- wyśle do telefonów CTS komunikat "BUFOR 85%" komunikat ten zostanie wyświetlony jedynie na tych telefonach, dla których zostało zaznaczone w *ConfigMAN'ie* pole LCDErr w arkuszu *Peryferia/CTS/Ustawienia sprzętowe*.
- wyśle jednokrotnie SMS z komunikatem o przepełnieniu bufora na numer zdefiniowany w polu Rcp, w arkuszu *Powiadomienia/Alarmy serwisowe* – warunkiem wysłania takiego SMS jest zainstalowanie w centrali karty GSM i utworzenie rekordu ze zdarzeniem EvtLog

Dalsze zapełnianie bufora - od momentu, gdy znajdujące się w nim dane zaczynają być nadpisywane - dioda BUF lub STATUS – zaczyna migać. Można ją wygasić przez pobranie danych z bufora za pomocą programu *BillingMAN* z zaznaczoną opcją *Zerowanie wyświetlacza*. Jeżeli w zakładce *Globalne ustawienia/Opłaty* pole AlrBuf nie zostanie

zaznaczone to alarm o przepełnieniu bufora nie jest generowany. Standardowo nie jest ono zaznaczone.

Pole VAT definiuje stawkę podatku VAT doliczaną do kosztów połączeń.

# 7 Sterowanie automatyką (SensorRelay)

Centralę można wykorzystać do sterowania automatyką. W centralach stosuje się:

- IPL karty 2 przekaźników i 2 sensorów lub 4 przekaźników i 4 sensorów
- IPM karty 2 przekaźników i 2 sensorów
- IPU karty skonfigurowane jako 2 przekaźników lub 2 sensorów lub 1 przekaźnika i 1 sensora
- IPS-08.101, IPS-08.104 port w płycie bazowej 1 przekaźnika i 1 sensora
- CXS-0424 dedykowana karta IORS 2 przekaźników i 2 sensorów
- MAC-6400 karty 4 przekaźników i 4 sensorów
- CCT-1668 karty 4 przekaźników i 4 sensorów
- opcjonalnie można jako interfejs pośredniczący pomiędzy centralą a sterowanym urządzeniem użyć zewnętrznego urządzenia Slican MSB-1102. Multi Switch Box podłącza się do portów abonenckich centrali (2 x sensor lub 2 x przekaźnik lub 1 x sensor i 1 x przekaźnik).

Funkcja jaką pełni MSB-1102 należy ustawić zworką w urządzeniu (szczegóły w instrukcji urządzenia) oraz w *ConfigMAN* odpowiednią wartość w polu **PrtCfg** arkusza *Centrala/Karty*. Dalsza konfiguracja MSB oraz przekaźnika i sensora z karty centrali odbywa się w arkuszu *Peryferia/SensorRelay:* 

- **ExtNo** numer katalogowy, na który należy zadzwonić, aby odsłuchać stan sensora lub zmienić stan przekaźnika
- Cmt komentarz, który będzie wysyłany do telefonów odbierających CLIP FSK
- **Trl** numer fizyczny portu
- TrlNt własna notatka (wyświetlana tylko w programie *ConfigMAN*)
- Net przynależność do sieci, służy do nałożenia ograniczeń w ruchu przychodzącym od abonentów centrali
- **PIN** kod autoryzacji uniemożliwiający zmianę stanu lub odsłuchania stanu przez osoby nieuprawnione
- Stu wyłącznik/włącznik portu
- **Cmb** powiazanie przekaźnika z sensorem, umożliwia wyświetlanie stanu aktualnego przekaźnika na klawiszu programowalnym CTS
- **OnAnn** zapowiedź odtwarzana po zadziałaniu przekaźnika lub sensora
- OffAnn zapowiedź odtwarzana po stanie spoczynkowym sensora lub przekaźnika w trybie bistabilnym
- ShwExt zaznaczenie powoduje umieszczenie numeru w książkach telefonów systemowych

Dodatkowe ustawienia dla sensora:

- NrmSns stan sensora w stanie spoczynku
- IntTi czas po jakim sensor stwierdzi zmianę stanu
- EvgRgs określenie, które stany sensora mają być zarejestrowane w systemie
- Act wskazanie rodzaju akcji podjętej po wyzwoleniu sensora

Dodatkowe ustawienia dla przekaźnika pracującego jako bistabilny:

• **RelSt** – określa jaki stan przekaźnika ma być traktowany jako spoczynkowy (spoczynek, wyzwolenie)

# 7.1 Funkcja Sensor

Funkcja umożliwia sprawdzenie stanu sensora podłączonego do centrali.

Sensor wskazuje dwa stany:

- otwarty
  - pętla rozwarta (tryb CCS)
  - brak napięcia (tryb DCI)
  - pętla parametryczna rozwarta (tryb EOL) dotyczy tylko IPL-256 i IPM-032
- zamknięty
  - pętla zwarta (tryb CCS)
  - napięcie na zaciskach pętli (tryb DCI)
  - pętla parametryczna zwarta (tryb EOL) dotyczy tylko IPL-256 i IPM-032

Szczegółowy opis i schemat podłączenia sensora w każdym trybie, dla poszczególnych typów central znajduje się w instrukcji urządzenia oraz w artykule <u>Relay i Sensor cechy i</u> zastosowania. Aby sprawdzić stan sensora należy zadzwonić pod jego numer podany w polu **ExtNo.** arkusza *Peryferia/SensorRelay*. Jeżeli w konfiguracji jest podany PIN niezbędne będzie również podanie go podczas połączenia, potwierdzając klawiszem #. Odtworzona zostanie wówczas zapowiedz wskazana w polu **OnAnn** lub **OffAnn** w zależności od tego czy sensor jest w stanie wyzwolenia czy w stanie spoczynku (standardowo komunikaty "Usługa aktywna/nieaktywna"). Innym sposobem monitorowania stanu sensora jest przypisanie go pod przycisk telefonu systemowego CTS lub skonfigurowanie powiadomień SMS o zmianie stanu sensora. Parametrem **NrmSns** definiowane jest jaki stan dla sensora jest jego stanem spoczynku (otwarty/zamknięty).

Możliwe jest również ustawienia akcji **Act** na wyzwoleniu sensora, który powiązany jest ze wskazanym w polu **Cmb** przekaźnikiem. W przypadku jego wyzwolenia, pozwala to na ustawienie zachowania przekaźnika:

- Brak
- Impuls lub włączenie
- Wyłącznie (dotyczy wyłączenie przekaźnika działającego w trybie bistabilnym)
- Zmiana stanu (dotyczy wyłączenie przekaźnika działającego w trybie bistabilnym)

MSB-1102 nie jest niezbędny, jeżeli chcemy badać stan pętli zwarta/rozwarta (nie dotyczy napięcia). Wystarczy podłączyć urządzenie do portu abonenckiego centrali, należy jednak pamiętać, że MSB-1102 gwarantuje nam dużo większe bezpieczeństwo przez elektryczną separację obwodu centrali i obwodu urządzenia.

Funkcjonalność i konfiguracja sensora z urządzenia MSB-1102 oraz karty RL/SN jest identyczna

# 7.2 Funkcja Przekaźnik

Zmiana stanu przekaźnika wywoływana może być na dwa sposoby:

• impulsem – dla urządzenia MSB-1102 trwa 1s, dla karty RL/SN oraz IORS jest regulowany parametrem **PlsDrn** w arkuszu *Peryferia/SensorRelay*.

napięciem – tylko karty RL/SN oraz IORS, stan przekaźnika pamiętany po resecie centrali

Aby wyzwolić zmianę stanu przekaźnika należy zadzwonić pod numer podany w polu **ExtNo.** arkusza *Peryferia/SensorRelay*. Jeżeli w konfiguracji jest podany PIN niezbędne będzie również podanie go podczas połączenia, potwierdzając klawiszem #.

Następnie:

• dla kart RL/SN oraz IORS:

- wciśnięcie cyfry "1" w trybie monostabilnym wyzwolenie przekaźnika lub w trybie bistabilnym - włączenie przekaźnika
- wciśnięcie cyfry "0" w trybie bistabilnym wyłączenie przekaźnika
- dla MSB-1102:
  - wciśnięcie cyfry 1 w trybie monostabilnym wyzwolenie przekaźnika

Wyzwolenie przekaźnika spowoduje, że odtworzona zostanie zapowiedz wskazana w polu **OnAnn**. W polu **Cmb** można powiązać sensor z wybranym przekaźnikiem przez co przycisk telefonu systemowego umożliwia sterowanie przekaźnikiem, a jego lampka obrazuje stan sterowanego urządzenia.

Zmiana stanu przekaźnika może być również wyzwolona:

- z zewnątrz w połączeniu przez <u>tabelę statycznego trasowania połączeń</u>
- na podstawie <u>Terminarza sterowania</u> zdefiniowanego w centrali.
- w połączeniu przez numer funkcyjny

W zakładce *Numery funkcyjne/ Ustawienia* jako domyślną akcję w polu **DefFN**, lub w odpowiednim trybie pracy **FN** ustawiamy Relay. Pole **DefAct** lub **Act** wskazuje jaka akcja zostanie wykonana na przekaźniku:

- Brak
- Impuls lub włączenie
- Wyłącznie (dotyczy wyłączenie przekaźnika działającego w trybie bistabilnym)
- Zmiana stanu (dotyczy wyłączenie przekaźnika działającego w trybie bistabilnym).

Powyższe kroki pozwolą na wywołanie akcji przekaźnika bez dodatkowego sterowania przyciskami 0 lub 1 klawiatury telefonu.

Funkcjonalność i konfiguracja przekaźnika z urządzenia MSB-1102 oraz karty RL/SN różnią się. Przekaźnik z MSB pracuje tylko jako monostabilny i jest wyzwalany tylko na jeden, stały czas - 1 sek. Przekaźnik z karty RL/SN może pracować jako monostabilny z regulowanym czasem wyzwolenia do 60s lub jako bistabilny.

### 7.3 Terminarz sterowania

Terminarz służy do sterowania przekaźnikami, bramofonami oraz usługą restartu centrali zgodnie z zaprogramowanym w niej schematem czasowym. Terminy (do 50) definiujemy w arkuszu *Czas/Terminarz sterowania*.

W terminarzu dostępne są opcje stałe:

- Cmt jednoznaczny komentarz dotyczący danego wpisu
- WDay dzień tygodnia, w którym będzie wykonana akcja
- Ti czas wyzwolenia akcji (hh:mm)
- Cnl element, którego wybrana akcja dotyczy

• Act – wybrana akcja, zależna od sterowanego elementu

Akcja sterowania (Act) może dotyczyć:

- włączenia lub wyłączenia wskazanego przekaźnika
- uruchomienia restartu centrali natychmiastowego lub po zakończeniu wszystkich połączeń
- wyzwolenia tymczasowego lub do czasu odwołania elektrozamka EZ i/lub przekaźnika STA wybranego bramofonu DPH.IP lub wszystkich bramofonów w wybranej strefie ACS
- zwolnienia elektrozamka EZ i/lub przekaźnika STA wybranego bramofonu DPH.IP lub wszystkich bramofonów w wybranej strefie ACS

Jeśli w bieżącej zakładce, w akcji bramofonu DPH.IP lub strefy dostępu systemu ACS nie zostaną zaznaczone pola EZ i/lub STA, to domyślnie będą brane pod uwagę elementy sterowania (EZ, STA) z pola Act zakładki *Peryferia/Bramofony/DPH.IP/Ustawienia telefoniczne* 

### 8 Urządzenia systemowe

Do central Slican możemy podłączyć dedykowane telefony systemowe z serii CTS w podanej ilości (szt.):

| Centrala                               | CTS-102.CL / CTS-102.HT,<br>CTS-202.CL/CTS-<br>203.CL/CTS-220/CTS-330<br>(styk U) | CTS-102.IP,<br>CTS-203.IP<br>CTS-220.IP<br>CTS-330.IP | Razem<br>CTS i<br>CTS.IP |
|----------------------------------------|-----------------------------------------------------------------------------------|-------------------------------------------------------|--------------------------|
| CXS-0424                               | 12                                                                                | 18                                                    | 24                       |
| CCT-1668<br>firmware >=5.11            | 18                                                                                | 60                                                    | 60                       |
| MAC-6400                               | 124                                                                               | 124                                                   | 124                      |
| IPL-256                                | 60                                                                                | 124                                                   | 124                      |
| IPM-032                                | $24^{IPM.WM}/32^{IPM.EU}$                                                         | 124                                                   | 124                      |
| IPM-032<br>Low Cost                    | 8                                                                                 | 10                                                    | 10                       |
| IPU-14.101<br>IPU-14.103<br>IPU-14.105 | 4                                                                                 | 28                                                    | 28                       |
| IPU-14.102<br>IPU-14.106               | 4                                                                                 | 68                                                    | 68                       |
| IPS-08.100<br>IPS-08.101               |                                                                                   | 16                                                    |                          |
| IPS-08.104<br>IPS-08.105               |                                                                                   | 8                                                     |                          |

### UWAGA!

Przy wyborze modelu telefonu należy zwrócić uwagę na minimalną wymaganą wersje firmware centrali: - CTS 330 – fw. 6.20 - CTS 203.CLBT – fw. 6.22 - CTS-220 – fw. 6.50

Telefon systemowy posiada możliwość korzystania z dwóch książek telefonicznych: *prywatnej* i *publicznej*. Obie te książki są przechowywane w bazie danych centrali.

### 8.1 Edycja i dostęp do prywatnej książki telefonicznej

Edycja tej książki możliwa jest dla użytkownika wyłącznie z poziomu <u>licencjonowanych</u> aplikacji Slican <u>WebCTI</u>/ <u>MessengerCTI.Desktop</u>/ <u>PhoneCTI</u>/ <u>ConsoleCTI</u> lub z telefonu systemowego CTS.

# 8.2 Edycja i dostęp do publicznej książki telefonicznej

Edycja książki możliwa jest wyłącznie z poziomu <u>licencjonowanych</u> aplikacji Slican <u>WebCTI</u>/ <u>MessengerCTI.Desktop</u>/ <u>PhoneCTI</u>/ <u>ConsoleCTI</u> lub telefonu systemowego CTS. Bez licencji można edytować publiczną książkę telefoniczną powołując na wybranym abonencie użytkownika CTI.admin (*Abonenci/Ustawienia CTI* pole WebAdm) oraz logując się przez przeglądarkę do *WebCTI* tego abonenta. Zmiany oraz dodawanie nowych wpisów wykonuje się w zakładce Administracja/ Książka publiczna.

Warunkiem umożliwiającym edycję książki jest posiadanie przez użytkownika odpowiednich uprawnień:

- dla aplikacji *WebCTI* (admin): zakładka *Abonenci/Ustawienia CTI* pole **WebAdm** (funkcjonalność nie wymaga licencji). Zmiany oraz dodawanie nowych wpisów wykonuje się w aplikacji *WebCTI*, w zakładce *Administracja/Książka publiczna*
- dla aplikacji *WebCTI/ MessengerCTI.Desktop/ PhoneCTI* (user, manager) oraz *ConsoleCTI*: zakładka *Abonenci/Ustawienia pozostałe* pole **PubPB** = Zapis i odczyt.
- dla telefonu systemowego CTS: zakładka *Abonenci/Ustawienia pozostałe* pole PubPB
   Zapis i odczyt.
- numery można również wybierać indeksowo kodem \*\*XXX indeks ten można edytować z poziomu aplikacji WebCTI

Instrukcje obsługi aplikacji Slican <u>WebCTI</u>, <u>MessengerCTI.Desktop</u>, <u>PhoneCTI</u> i <u>ConsoleCTI</u> znajdują się w serwisie pubwiki.slican.pl

### UWAGA!

O możliwości skorzystania przez abonenta ze skróconego wybierania numerów z publicznej książki telefonicznej poprzez skrót \*\*xxx decyduje ustawienie parametru **PubPB** w arkuszu **Abonenci / Ustawienia pozostałe**.

Prawidłowe wybieranie numeru z książki publicznej poprzez skrót \*\*xxx możliwe jest wyłącznie, jeśli ustawienia w centrali pozwalają na ruch przez **LCR**.

# 8.3 Konfiguracja przycisków programowalnych w aparatach systemowych CTS

Administrator centrali może zdalnie dla każdego telefonu serii CTS zaprogramować klawisze programowalne. Programowanie przycisków odbywa się za pomocą arkusza *Peryferia/ CTS/ Przyciski*. Przyciski mogą być również programowane bezpośrednio z klawiatury telefonów CTS (nie wszystkie usługi). Po otwarciu arkusza, wybieramy i programujemy przyciski w telefonie lub na jednej z konsol, które mogą być podłączone do telefonu systemowego.

Standardowo do telefonu systemowego CTS-202 i CTS-203 można podłączyć dwie konsole CTS-232, jednak do czterech telefonów systemowych podłączonych do centrali możemy podłączyć pięć konsol. Maksymalnie pozwala to na powiększenie liczby klawiszy szybkiego wyboru - przy dwóch konsolach na 2\*30 (konsola) +12 (CTS) = 72 a dla pięciu konsol do 5\*30+12 = 162. Konsole dodatkowe dołączamy, zaznaczając na arkuszu *Peryferia / CTS / Przyciski* okienko *CnsSrv - Obsługa konsol dodatkowych*.

Do telefonów CTS-220 i CTS-330 można podłączyć jedną konsolę CTS-338. Uzyskamy w ten sposób w zależności od wersji telefonu – 38 (konsola) + 19 + 5 (CTS-330) = 62 lub 38 (konsola) + 8 (CTS-220) = 46 klawisze szybkiego wyboru. Dodatkowo, maksymalnie do czterech telefonów istnieje możliwość podłączenia czterech konsol. Przy podłączaniu ich postępujemy podobnie jak dla telefonów CTS-202/203. Łącznie z telefonem pozwoli nam to uzyskać dla CTS-330 4\*38 + 19 + 5 = 176 a dla CTS-220 4\*38+8 = 160 klawiszy dodatkowych.

Pod każdym przyciskiem może być zaprogramowany:

- abonent,
- grupa,
- konferencja (grupa lub pokój konferencyjny),
- bramofon,
- otwarcie bramofonu
- otwarcie EZ
- otwarcie STA
- sterowanie EZ
- sterowanie STA
- urządzenie audio,
- sensor
- relay
- wiązka
- kanały
- linia
- numer telefonu
- usługa (w tym nagrywanie połączenia i nadzór<sup>3</sup>)
- funkcja
- tryb pracy
- numer eSSL
- <u>numer funkcyjny</u>
- <u>abonent rozmównica</u>
- <u>odtworzenie zapowiedzi słownej</u>

<sup>&</sup>lt;sup>3</sup> Te usługi mogą być zaprogramowane <u>wyłącznie</u> z poziomu *ConfigMAN'a*.

| SLICAN ConfigMAN - MAC DWT 0015 zero (MA<br>Plik Centrala Raporty Narzędzia Pomoc                                                                                                    | C 000015.06) |                                                          |                                                                                                 |                                                                                |                                   |                            |                                  |             | - 0        | ×     |
|----------------------------------------------------------------------------------------------------|--------------|----------------------------------------------------------|-------------------------------------------------------------------------------------------------|--------------------------------------------------------------------------------|-----------------------------------|----------------------------|----------------------------------|-------------|------------|-------|
| 📑 🛃 🍠 🥄 🛍 🖬 🜉 🕕 🛠 📓 📓                                                                                                    |              |                                                          | MAX trial                                                                                       | ważny do 16                                                                    | 5.07.2019                         | <b>\$</b>                  | SUCAL                            | Con         | figMAN.a   | dmin  |
| Tabele Tematy Monitor                                                                                                    | _            |                                                          | ) -   o 🖶   ,                                                                                   | <b>ŀ ↑ ↓</b>                                                                   | 6                                 |                            |                                  |             |            | •     |
| Ustawienia podstawowe                                                                                                    |              | 1                                                        |                                                                                                 |                                                                                | Pervferia                         | /CTS/Prz                   | vciski                           |             | 1          | 7/124 |
| Ruch wewnętrzny                                                                                                    |              | ExtNo                                                    | Cmt                                                                                             |                                                                                | ,                                 | 1                          | ,                                |             |            | ,,    |
| Ruch wychodzący                                                                                                    |              |                                                          |                                                                                                 |                                                                                | - T                               | Altr 7                     | Wyczyść                          |             |            |       |
| Ruch przychodzący                                                                                                    |              |                                                          |                                                                                                 | 1                                                                              |                                   |                            |                                  | 0.1.00      |            |       |
| Poczta głosowa                                                                                                    |              | Ext No.                                                  | Cmt                                                                                             | hl I                                                                           | Name                              | CnsSrv                     | 0/0                              | Console [1] | Console [2 |       |
| Trasowanie połączeń                                                                                                    |              | 2001                                                     | Sekretarka 1                                                                                    | 1-3-1                                                                          | Nr 2001                           |                            | 7/12                             | 0/30        | 0/30       |       |
| MobilePhone i CallBack                                                                                                    |              | 2002                                                     | Abonent 2003                                                                                    | 1-3-3                                                                          | Nr 2002                           |                            | 0/12                             | 0/30        | 0/30       |       |
| Wbudowane nagrywanie                                                                                                    |              |                                                          |                                                                                                 |                                                                                |                                   |                            |                                  |             |            | ~     |
| Opłaty                                                                                                    |              | <b>↓</b> <                                               |                                                                                                 |                                                                                |                                   |                            |                                  |             |            | >     |
| Sieć IP i peryferia                                                                                                    |              |                                                          |                                                                                                 |                                                                                | ·····                             | .".".".".".".".".".        | ******                           |             |            |       |
| Perfetia/CTS     Perfetia/CTS/Istawienia sprzętowe     Perfetia/CTS/Regulatory     Perfetia/CTS/Regulatory     Perfetia/CTS/Przyciski     Abonenci/Ustawienia główne     Abonenci/Ustawienia główne     Skiążki telefoniczne     Perfetia/Bramofony/Ustawienia IP     Perfetia/Paramofony/Ustawienia główne     Perfetia/Paramofony/Ustawienia główne     Perfetia/Paramofony/Ustawienia główne     Perfetia/Paramofony/Ustawienia główne     Perfetia/SensorRelay     Sterowanie |              | CTS-220 1. 2. 3. 4. 5. 7. Brak. Ab - abone Car-grupa     | CTS-220 [1] Uel. DND Gr. 2030. Grup Rr. [1102. DP] Wz. DDI Nr [1250 Nr [1250 TP Tryb dzien Brak | ny<br>Ster Sterr<br>Au - audio                                                 | Junio EZ<br>Junio EZ<br>Junio STA | Nr - n<br>Ust -<br>F - fur | umer telefonu<br>usługa<br>skcja | ×           |            |       |
| Linkowanie podstawowe                                                                                                    |              | Br - bramo                                               | terencja<br>fon                                                                                 | Sns - senso<br>Rel - relay                                                     | or                                | IP-t<br>Lnk-               | rybpracy<br>NumereSSL            |             |            |       |
| Linkowanie eSSL                                                                                                    |              | Br - otwarcie bramofonu Wz - wiązka Nf - Numer funkcyjny |                                                                                                 |                                                                                |                                   |                            |                                  |             |            |       |
| SMS                                                                                                    |              | Otw otw                                                  | arcie STA                                                                                       | cie EZ Nan - Kanary AD - Rozmownica<br>cie STA Ln - linia Zap - Odtworzenie za |                                   |                            |                                  | apowiedzi   |            |       |
| Prezentacja numeru                                                                                                    |              |                                                          |                                                                                                 |                                                                                |                                   |                            |                                  |             |            |       |
| System kontroli dostepu (ACS)                                                                                                    |              |                                                          |                                                                                                 |                                                                                |                                   |                            |                                  |             |            | ×     |
|                                                                                                    |              |                                                          |                                                                                                 |                                                                                |                                   |                            |                                  |             |            |       |

Ilustracja 8.1: Arkusz Peryferia / CTS / Przyciski

Z poziomu aplikacji *ConfigMAN* możliwy jest wydruk etykiet. W tym celu z paska Menu wybieramy *Raporty*, a następnie **Etykiety przycisków CTS**. Abonent może samodzielnie wydrukować etykiety z poziomu *WebCTI* zakładka *Ustawienia/Telefon systemowy* 

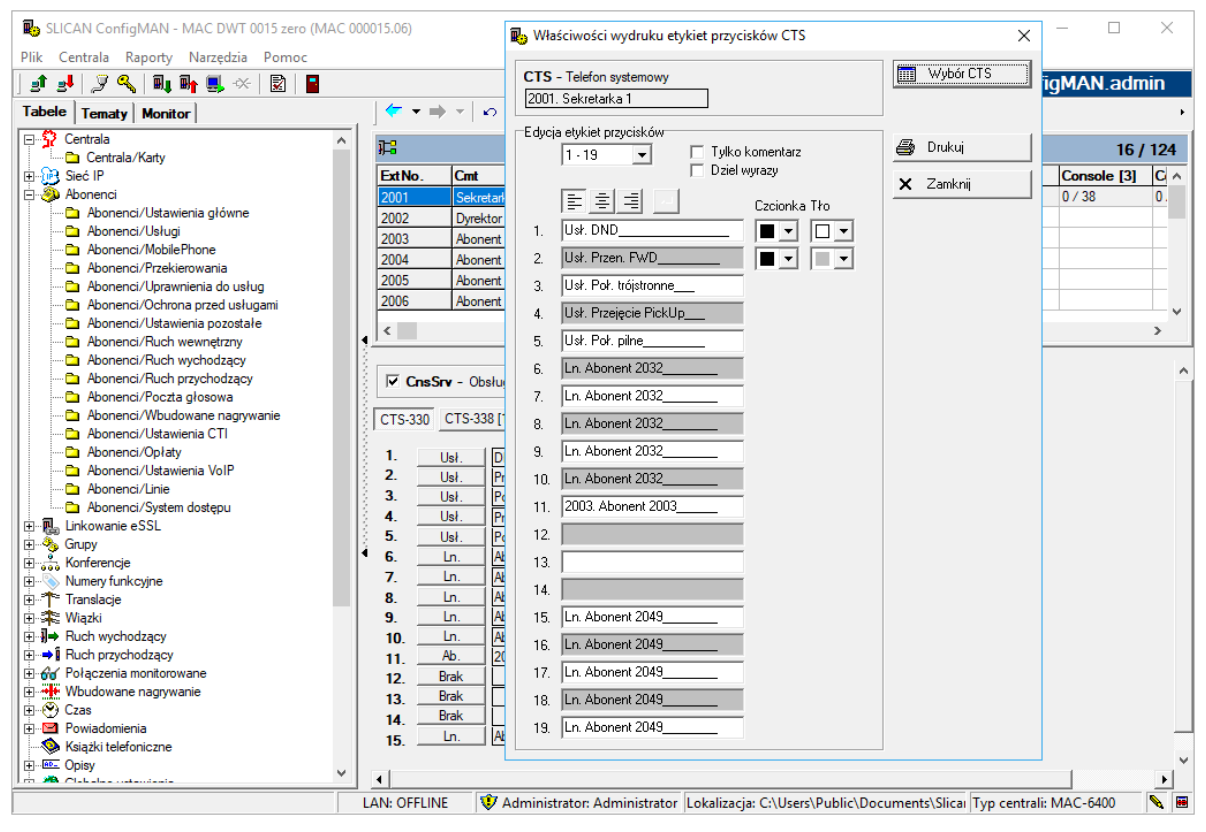

Ilustracja 8.2: Edycja etykiet przycisków dla aparatów serii CTS

Drukowane nazwy podawane są domyślnie dla przypisanych pod klawisze funkcjonalności. Istnieje możliwość indywidualnej edycji każdej etykiety (wtedy można wstawić znacznik przejścia do następnej linii, używając przycisku wyrównania tekstu odnoszą się do wszystkich etykiet. Naciskając przycisk **Drukuj**, otrzymujemy podgląd wydruku, który uzyskamy.

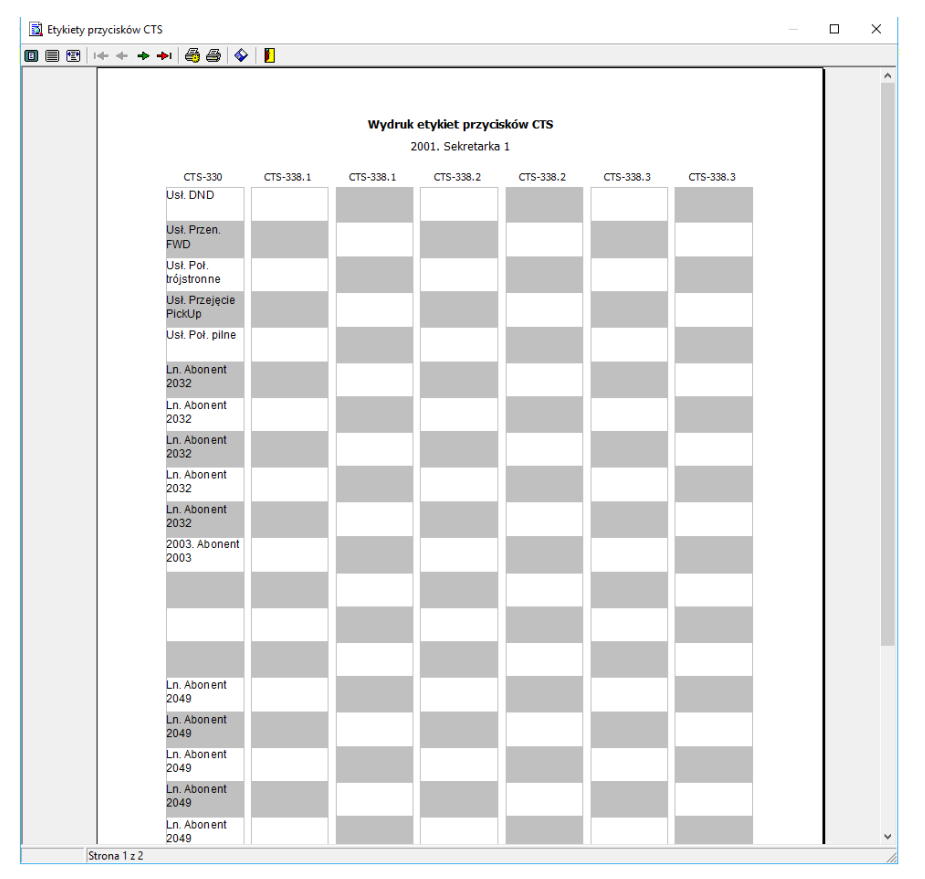

Ilustracja 8.3: Podgląd wydruku etykiet dla CTS

# 8.4 Konfiguracja aparatów systemowych CTS IP

W arkuszu *Peryferia / CTS / Ustawienia IP* znajdują się ustawienia dotyczące telefonów systemowych CTS-102.IP, CTS-203.IP, CTS-220.IP oraz CTS-330.IP pozwalające im na ich współpracę z centralami Slican.

### UWAGA!

#### Od wersji FW: 6.20 zaprzestana została obsługa telefonów CTS-202.IP

Najważniejszym z nich jest *adres MAC* aparatu. Jest to sprzętowy, unikalny adres karty sieciowej Ethernet (w którą wyposażony jest CTS.IP), nadawany przez producenta danego urządzenia podczas produkcji. Adresy MAC każdego z telefonów systemowych znaleźć można na naklejce umieszczonej na ich spodzie lub w menu telefonu (*Menu / VoIP / Status*). Tylko telefony, których adresy zostaną wpisane w polu MAC arkusza *Peryferia / CTS / Ustawienia IP*, będą mogły współpracować z centralą.

| Builden ConfigMAN - MAC DWT 0015 zero (MAC 0 | 000015.06)                          |                             |                         |                            | - 🗆 X                        |  |  |  |
|----------------------------------------------|-------------------------------------|-----------------------------|-------------------------|----------------------------|------------------------------|--|--|--|
|                                              |                                     | MAX trial ważny             | do 13 06 2018           | <sup>6</sup> sucon         | ConfigMAN admin              |  |  |  |
| Tabele Tematy Monitor                        | ( <b>⁄ + ⇒ +</b> ∞                  |                             |                         | Trationic                  | borngr // unddinin           |  |  |  |
|                                              | 1                                   |                             |                         |                            |                              |  |  |  |
| Centrala/Karty                               | H-                                  | 1 / 124                     |                         |                            |                              |  |  |  |
|                                              | ExtNo. Cmt                          | Tri Na                      | ame MAC                 | Cdc CdcLck                 |                              |  |  |  |
| H. Abonenci                                  | 2051 Abonent 2                      | 2051 1-1-xx Nr              | 2051 B0B32B00332L       | ) Auto -                   |                              |  |  |  |
|                                              |                                     |                             |                         |                            |                              |  |  |  |
| Honferencje                                  |                                     |                             |                         |                            |                              |  |  |  |
| Numery funkcyjne                             |                                     |                             |                         |                            |                              |  |  |  |
| lei∽ l'ansiacje<br>Ei∽≇≊ Wiazki              |                                     |                             |                         |                            |                              |  |  |  |
|                                              |                                     |                             |                         |                            |                              |  |  |  |
|                                              | 1                                   |                             |                         |                            |                              |  |  |  |
| Połączenia monitorowane                      |                                     |                             |                         |                            |                              |  |  |  |
|                                              |                                     |                             |                         |                            |                              |  |  |  |
| E Powiadomienia                              |                                     |                             |                         |                            |                              |  |  |  |
| - 📎 Książki telefoniczne                     |                                     |                             |                         |                            |                              |  |  |  |
| E B Globalco ustawiasia                      |                                     |                             |                         |                            |                              |  |  |  |
|                                              |                                     |                             |                         |                            |                              |  |  |  |
| 🚊 🖻 Peryferia/CTS                            |                                     |                             |                         |                            |                              |  |  |  |
| Peryferia/CTS/Ustawienia sprzętowe           |                                     |                             |                         |                            |                              |  |  |  |
| Peryferia/CTS/Regulatory                     | 4                                   |                             |                         |                            |                              |  |  |  |
| Peryferia/CTS/Ustawienia IP                  |                                     |                             |                         |                            |                              |  |  |  |
| ⊕ 🔁 Peryferia/Bramofony                      |                                     |                             |                         |                            |                              |  |  |  |
| ⊞ ·· 🔁 Peryferia/Audio                       |                                     |                             |                         |                            |                              |  |  |  |
| Peryfena/SensorKelay                         | ••••••••••••••••••••••••••••••••••• |                             |                         |                            |                              |  |  |  |
| Protokół XML                                 | MAC - MAC adres tel                 | efonu CTS.IP                | Cdc - Ko                | odek audio                 |                              |  |  |  |
|                                              | B0B32B00332D                        |                             | Auto                    | •                          |                              |  |  |  |
|                                              |                                     |                             |                         | ok - Blekada amianu kod    | aka                          |  |  |  |
|                                              |                                     |                             |                         | Curk - Diokada ziniany Kod | Ch.d                         |  |  |  |
|                                              |                                     |                             |                         |                            |                              |  |  |  |
| J.                                           | LAN: OFFLINE 🚺 A                    | dministrator: Administrator | Lokalizacja: C:\Users\F | Public\Documents\Slica     | Typ centrali: MAC-6400 🛚 🔌 🔳 |  |  |  |

Ilustracja 8.4: Arkusz Peryferia / CTS / Ustawienia IP

Aby autoryzować telefon systemowy IP w centrali, należy:

- skonfigurować aparat zaprogramować adres IP telefonu i wskazać adres serwera VoIP (zgodnie z instrukcją obsługi aparatów systemowych),
- podłączyć go w sieci, której ma pracować poprawnie skonfigurowany telefon połączy się z centralą,
- w programie *ConfigMAN*, jak widoczne jest na ilustracji, kliknąć w ikonę pola **MAC** jej naciśnięcie spowoduje odszukanie i wyświetlenie listy aparatów systemowych IP oczekujących na autoryzację w centrali.

### UWAGA!

Konfiguracja adresu serwera w telefonach CTS.IP dla poszczególnych central:

- > IPL, IPM, IPU, IPS adres sterownika, niezależnie czy centrala posiada kartę VoIP czy nie,
- ➤ MAC adres karty VoIP,
- ➤ CCT adres centrali,
- ► CXS adres karty VoIP

| Wybierz urządzenie SLICAN.IP     |          |               |            |  |  |  |  |  |
|----------------------------------|----------|---------------|------------|--|--|--|--|--|
| _                                |          |               |            |  |  |  |  |  |
| Wykryi nowe urządzenia SLICAN IP |          |               |            |  |  |  |  |  |
|                                  |          |               |            |  |  |  |  |  |
| MAC                              | <b>-</b> | Р             | Device     |  |  |  |  |  |
| B0B32B0                          | )0332D 1 | 92.168.16.238 | CTS-330.IP |  |  |  |  |  |
|                                  |          |               |            |  |  |  |  |  |
|                                  |          |               |            |  |  |  |  |  |
|                                  |          |               |            |  |  |  |  |  |
|                                  |          |               |            |  |  |  |  |  |
|                                  |          |               |            |  |  |  |  |  |
|                                  |          |               |            |  |  |  |  |  |
|                                  |          |               |            |  |  |  |  |  |
|                                  |          |               |            |  |  |  |  |  |
|                                  |          |               |            |  |  |  |  |  |
|                                  |          |               |            |  |  |  |  |  |
|                                  |          |               |            |  |  |  |  |  |
|                                  |          |               |            |  |  |  |  |  |
|                                  |          |               |            |  |  |  |  |  |
|                                  |          | OK            | Annalist   |  |  |  |  |  |
|                                  |          | UK            | Anuluj     |  |  |  |  |  |

Ilustracja 8.5: Okno wykrywania aparatów systemowych IP oczekujących na autoryzację

W oknie tym widoczne będą te adresy MAC telefonów, które mają poprawnie skonfigurowany adres IP serwera VoIP (centrali Slican), pozostałe ustawienia IP dla sieci, w której pracują, oraz nie są jeszcze autoryzowane w centrali. Adres MAC telefonu można wpisać ręcznie.

Z poziomu tego arkusza, w polu **Cdc** można zobaczyć, z wykorzystaniem jakiego kodeka audio będą realizowane połączenia z aparatu systemowego. Na chwilę obecną wszystkie telefony CTS.IP mogą korzystać tylko z G.711a.

### 8.5 Konfiguracja urządzeń audio

Do central Slican można podłączyć urządzenia audio. Aby w pełni wykorzystać możliwości centrali, zalecane jest korzystanie z urządzeń *Slican MAB*. Każde urządzenie audio zajmuje jedno wyposażenie abonenckiego portu analogowego. W celu skonfigurowania wyposażenia typu audio w arkuszu *Centrala / Karty* ustawia się konfigurację wyposażenia jako *Audio*.

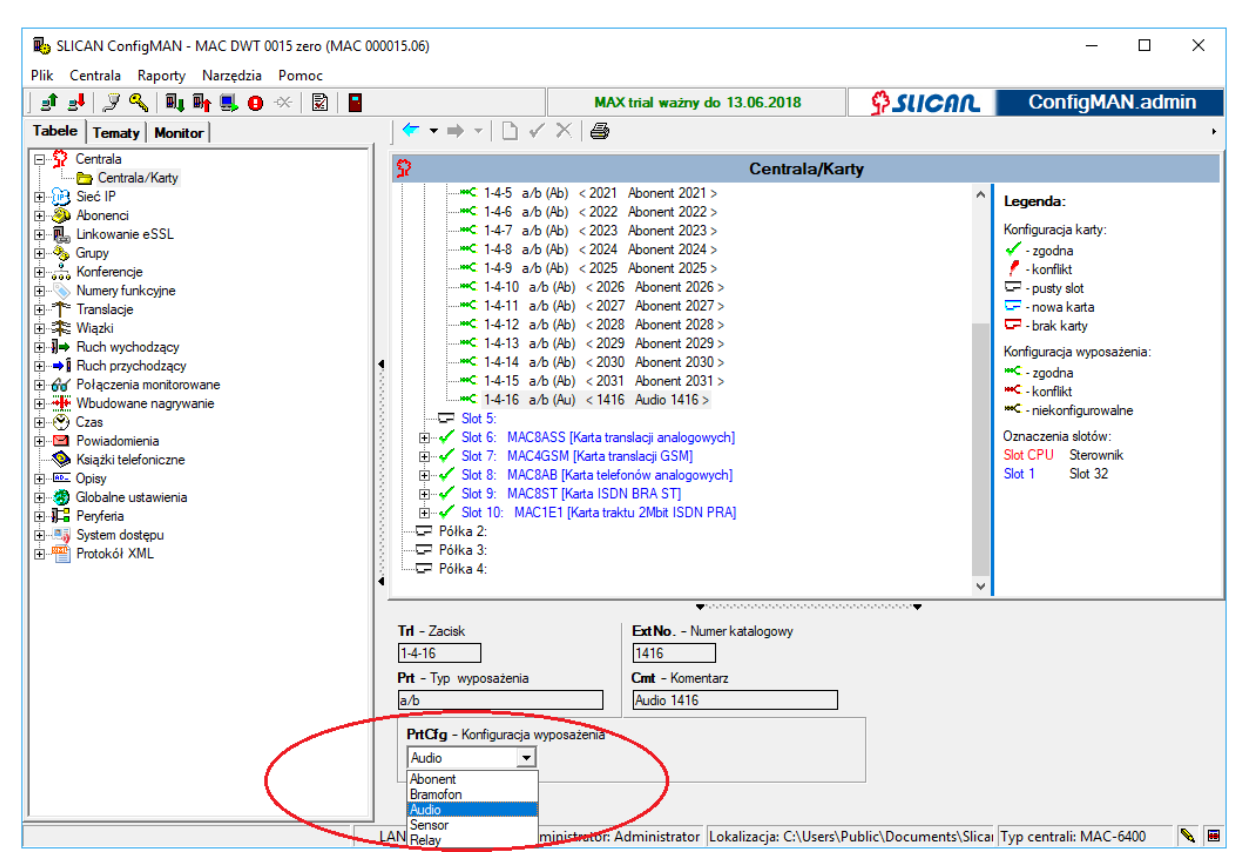

Ilustracja 8.6: Arkusz Centrala / Karty

Następnie należy określić typ urządzenia audio w arkuszu *Peryferia / Audio*, pole Typ:

| ស SLICAN ConfigMAN - MAC DWT 0015 zero (MAC 00 | 00015.06)         |                                        |                                      |                   |                    |           |                       |                 | - (     | ) X   |
|------------------------------------------------|-------------------|----------------------------------------|--------------------------------------|-------------------|--------------------|-----------|-----------------------|-----------------|---------|-------|
| Plik Centrala Raporty Narzędzia Pomoc          |                   |                                        |                                      |                   |                    |           |                       |                 |         |       |
| ] 🗈 🛃 🍠 🔦 🔍 🖬 🖬 🛄 🕐 🖄 📓                        |                   |                                        | MAX tria                             | l ważny do 13     | .06.2018           | \$°,S     | แตก                   | Confi           | gMAN.   | admin |
| Tabele Tematy Monitor                          |                   | ) -   🖻 🗙   60                         |                                      |                   |                    |           |                       |                 |         |       |
|                                                | 1 <b>1</b> 2      |                                        | Pervferia/Audio/Ustawienia sprzetowe |                   |                    |           |                       |                 |         |       |
| Im- Im- Im- Im- Im- Im- Im- Im- Im- Im-        | Ext No.           | Cmt                                    | Тур                                  | Tri               | Prt                | HidExt    | Net                   | EbdRec          | SrtVol  | StpTi |
| 🗄 🍑 Abonenci                                   | 1416              | Audio 1416                             | Nasłuch                              | 1-4-16            | a/b                |           | D. Audio              | Niski priorytet |         |       |
| 🗄 🖳 🛄 Linkowanie eSSL                          |                   |                                        |                                      |                   |                    |           |                       |                 |         |       |
| Grupy                                          |                   |                                        |                                      |                   |                    |           |                       |                 |         |       |
| H Numery funkcyine                             | >                 |                                        |                                      |                   |                    |           |                       |                 |         |       |
|                                                |                   |                                        |                                      | • · · · · ·       |                    |           | •                     |                 |         |       |
| 🕀 🏤 Wiązki                                     | Ext No.           | - Numer katalogowy                     | Trl                                  | - Zacisk          |                    |           | Dev - Typ u           | ządzenia audio  | _       |       |
| E → Puch wychodzący                            | 1416              |                                        | 1-4                                  | -16               |                    |           | <nieznany></nieznany> | -               | ]       |       |
|                                                | Cmt - Ko          | mentarz                                | Trl                                  | Nit – Notatka ser | wisowa zacisku     |           | LenVol - W            | moonienie akoś  | nika    |       |
| Wbudowane nagrywanie                           | Audio 14          | 16                                     |                                      |                   |                    |           |                       |                 |         | 1     |
| E Czas                                         | 🗧 🗆 HidE          | <b>xt</b> - Ukrycie numeru             | katalogoweg                          | o w ksiażce telef | onów systemowych   |           | 5                     |                 |         |       |
| Powiadomienia                                  |                   |                                        |                                      |                   |                    |           |                       |                 |         |       |
|                                                | Typ - Re          | odzaj                                  |                                      | Net - Sieć        |                    |           |                       |                 |         |       |
| 🗄 🧑 Globalne ustawienia                        | Nasłuch           |                                        | -                                    | D. Audio          | #                  |           |                       |                 |         |       |
| ⊡- <b>}]</b> = Peryferia                       | Wyłączo           | ne                                     |                                      | 1                 |                    |           |                       |                 |         |       |
| Peryferia/CTS                                  | Paging<br>Nasłuch |                                        | _                                    |                   |                    |           |                       |                 |         |       |
|                                                | VOX               |                                        |                                      |                   |                    |           |                       |                 |         |       |
| Peryferia/Audio/Ustawienia sprzętowe           | Niski prorytet    |                                        |                                      |                   |                    |           |                       |                 |         |       |
| Peryferia/Audio/Ustawienia IP                  |                   |                                        |                                      |                   |                    |           |                       |                 |         |       |
| Peryferia/SensorRelay                          |                   |                                        |                                      |                   |                    |           |                       |                 |         |       |
| El System dostępu                              |                   |                                        |                                      |                   |                    |           |                       |                 |         |       |
|                                                |                   |                                        |                                      |                   |                    |           |                       |                 |         |       |
|                                                | AccLvI            | <ul> <li>Poziomy dostępu do</li> </ul> | nagrań                               |                   |                    |           |                       |                 |         |       |
|                                                | F. Audio          | <u>i</u>                               | 1 🛃                                  |                   |                    |           |                       |                 |         |       |
|                                                |                   |                                        |                                      |                   |                    |           |                       |                 |         |       |
|                                                |                   |                                        |                                      |                   |                    |           |                       |                 |         |       |
|                                                |                   |                                        |                                      |                   |                    |           |                       |                 |         |       |
| ×                                              | LAN: OFFLIN       | E 😻 Administ                           | rator: Admir                         | nistrator Lokal   | izacja: C:\Users\P | ublic\Doc | uments\Slica          | a Typ centrali: | MAC-640 | ) 🔨 🔳 |

Ilustracja 8.7: Arkusz Peryferia / Audio

- *wyłączone* pozwala wyłączyć urządzenie audio,
- Paging pozwala na przekazanie sygnału akustycznego z linii telefonicznej na wzmacniacz, na przykład do systemu przywoławczego. W tym przypadku możliwe jest określenie sygnału, który ma zostać odtworzony w głośnikach systemu, zanim zostanie zestawiona akustyka pomiędzy abonentem i urządzeniem audio (dokonuje się tego w polu PgnAnn arkusza Globalne ustawienia / Pozostałe) szczegółowe informacje na temat dostępnych ustawień można znaleźć w rozdziale Ustawienia globalne w centrali
- Nasłuch pozwala tylko na komunikację jednostronną, np. nasłuch pomieszczenia. Można też wykorzystać do wprowadzenia na linię sygnału z zewnętrznego źródła, np. z odtwarzacza CD,
- VOX<sup>4</sup> opcja umożliwia automatyczne włączanie / wyłączanie nagrywania w zależności od poziomu sygnału odbieranego przez urządzenie audio. Takie rozwiązanie pozwala włączać nagrywanie, kiedy ktoś mówi (poziom sygnału powyżej zadeklarowanego) i wyłączać, kiedy jest cisza (poziom sygnału poniżej zadeklarowanego) Zapewnia to oszczędzanie miejsca na nośniku nagrań.

### UWAGA!

Urządzenie audio pracujące w trybie VOX zajmuje na stałe jeden kanał nagrywający.

<sup>&</sup>lt;sup>4</sup> Od ang. *Voice Operated eXchange*
| B SLICAN ConfigMAN - MAC DWT 0015 zero (MAC 0                                                                                                    | 00015.06)    |                              |                               |                          |                     |           |                       |                       | - (        | o x   |
|----------------------------------------------------------------------------------------------------|--------------|------------------------------|-------------------------------|--------------------------|---------------------|-----------|-----------------------|-----------------------|------------|-------|
| Plik Centrala Raporty Narzędzia Pomoc                                                                                                    |              |                              |                               | 1                        | 00 0010             | <b>6</b>  |                       | Con                   | 6aMAN      | odmin |
|                                                                                                    | 1/           |                              |                               | iiwazny do i.            | 5.06.2010           | ادمو      | ICHIC                 | Con                   | ngm/AN.    | aunnn |
| Tablee   Tematy   Monitor                                                                                                    |              |                              | / <del>•••</del>   <u>1</u> 2 |                          |                     |           |                       |                       |            |       |
| Centrala                                                                                                    | 3 <b>1</b> 2 |                              |                               | Peryferia//              | Audio/Ustawie       | nia sprz  | ętowe                 |                       |            | 1/99  |
| ⊡ 💮 Sieć IP                                                                                                    | ExtNo.       | Cmt                          | Тур                           | Trl                      | Prt                 | HidExt    | Net                   | EbdRec                | SrtVol     | StpTi |
| 🗄 🕘 Abonenci                                                                                                    | 1416         | Audio 1416                   | VOX                           | 1-4-16                   | a/b                 | -         | D. Audio              | <ul> <li>✓</li> </ul> | 255        | 1 [s] |
| inkowanie eSSL                                                                                                    |              |                              |                               |                          |                     |           |                       |                       |            |       |
| H. Soferencie                                                                                                    | <            |                              |                               |                          |                     |           |                       |                       |            | >     |
|                                                                                                    | <u> </u>     |                              |                               | <b>*</b> 100000          |                     |           | •                     |                       |            |       |
| terranslacje                                                                                                    |              |                              |                               |                          |                     |           |                       |                       |            |       |
| in the second second s | Ext No.      | - Numer katalogowy           | Tri                           | I - Zacisk               |                     |           | Dev - Typ u           | ządzenia audio        |            |       |
|                                                                                                    | ↓  1416      |                              | 1-                            | 4-16                     |                     |           | <nieznany></nieznany> |                       | <u>~</u>   |       |
| 🗄 😚 Połączenia monitorowane                                                                                                    | Cmt - K      | omentarz                     | Tr                            | I <b>Nt</b> – Notatka se | rwisowa zacisku     | _         | LspVol - Wa           | zmocnienie gło        | śnika      |       |
| Wbudowane nagrywanie                                                                                                    | Audio 1      | 416                          |                               |                          |                     | _         | -<br>-                | _ i₹i                 | <u> </u>   | _     |
| E Czas                                                                                                    | 🕴 🗖 Hid      | E <b>xt</b> - Ukrycie numeru | katalogoweg                   | jo w książce tele        | fonów systemowycł   | n         |                       | · • ·                 | 4 .        | 1     |
| Ksiażki telefoniczne                                                                                                    |              |                              |                               |                          |                     |           |                       |                       |            |       |
| Distant                                                                                                    | Typ - F      | odzaj                        |                               | Net - Sieć               |                     |           |                       |                       |            |       |
| 🗄 🧑 Globalne ustawienia                                                                                                    | VOX          |                              | <b>-</b>                      | D. Audio                 | II /                |           |                       |                       |            |       |
| En Infanta Peryferia                                                                                                    |              |                              |                               |                          |                     |           |                       |                       |            |       |
| Peryferia/CTS                                                                                                    | EbdRe        | c - Wbudowane nagn           | wanie                         |                          |                     |           |                       |                       |            |       |
| 🖃 🖻 Peryferia/Audio                                                                                                    | Właczo       | ne 🔻                         |                               |                          |                     |           |                       |                       |            |       |
| Peryferia/Audio/Ustawienia sprzętowe                                                                                                    | SrtVol       | - Poziom czułości dete       | ektora mowy                   |                          |                     |           |                       |                       |            |       |
| Peryferia/Audio/Ustawienia IP                                                                                                    | 255          | 1                            |                               |                          |                     | 1         |                       |                       |            |       |
| Peryrena/SensorKelay                                                                                                    | 200          |                              |                               |                          | T. Nalibracja       |           |                       |                       |            |       |
| Protokół XML                                                                                                    | StpTi -      | Czas ciszy po którym i       | nastąpi zatrzy                | manie nagrywan           | iia                 |           |                       |                       |            |       |
|                                                                                                    | <sup>1</sup> | [s]                          |                               |                          |                     |           |                       |                       |            |       |
|                                                                                                    | AccLv        | - Poziomy dostępu do         | nagrań                        |                          |                     |           |                       |                       |            |       |
|                                                                                                    | F. Audio     |                              | <u> </u>                      |                          |                     |           |                       |                       |            |       |
|                                                                                                    | A Un         | adzenie VOX zawsze           | zaimuie na st                 | ałe ieden kanał          | nagrywania          |           |                       |                       |            |       |
|                                                                                                    |              |                              |                               |                          |                     |           |                       |                       |            |       |
|                                                                                                    |              |                              |                               |                          |                     |           |                       |                       |            |       |
|                                                                                                    | LAN: OFFLI   | NE 😲 Administ                | trator: Admi                  | nistrator Loka           | lizacja: C:\Users\P | ublic\Doc | uments\Slica          | Typ central           | i: MAC-640 | 0 💊 🔳 |

Ilustracja 8.8: Arkusz Peryferia / Audio dla urządzenia audio typu VOX

Ustawienia poziomu sygnału, którego przekroczenie powoduje automatyczne włączenie /wyłączenie nagrywania, dokonuje się w polu **SrtVol** - *Poziom czułości detektora mowy* (do tego celu można użyć przycisku *Kalibracja*, który jest dostępny w tym polu). Zadaniem pola **StpTi** – *Czas ciszy po którym nastąpi zatrzymanie nagrywania* jest wprowadzenie opóźnienia pomiędzy momentem, gdy sygnał osiągnie poziom poniżej zadeklarowanego, a wyłączeniem nagrywania. Odpowiednie ustawienie chroni przed wyłączaniem nagrywania podczas przerw w trakcie mówienia i w związku z tym generowaniem wielu plików \*.wav związanych z jedną rozmową.

### 8.6 Bramofon DPH.AB

Z centralami współpracują bramofony Slican (z wyjątkiem BRS). Każdy bramofon zajmuje jedno wyposażenie abonenckiego portu analogowego. W celu skonfigurowania wyposażenia do współpracy z bramofonami, w arkuszu *Centrala / Karty* ustawia się konfigurację wyposażenia jako bramofon.

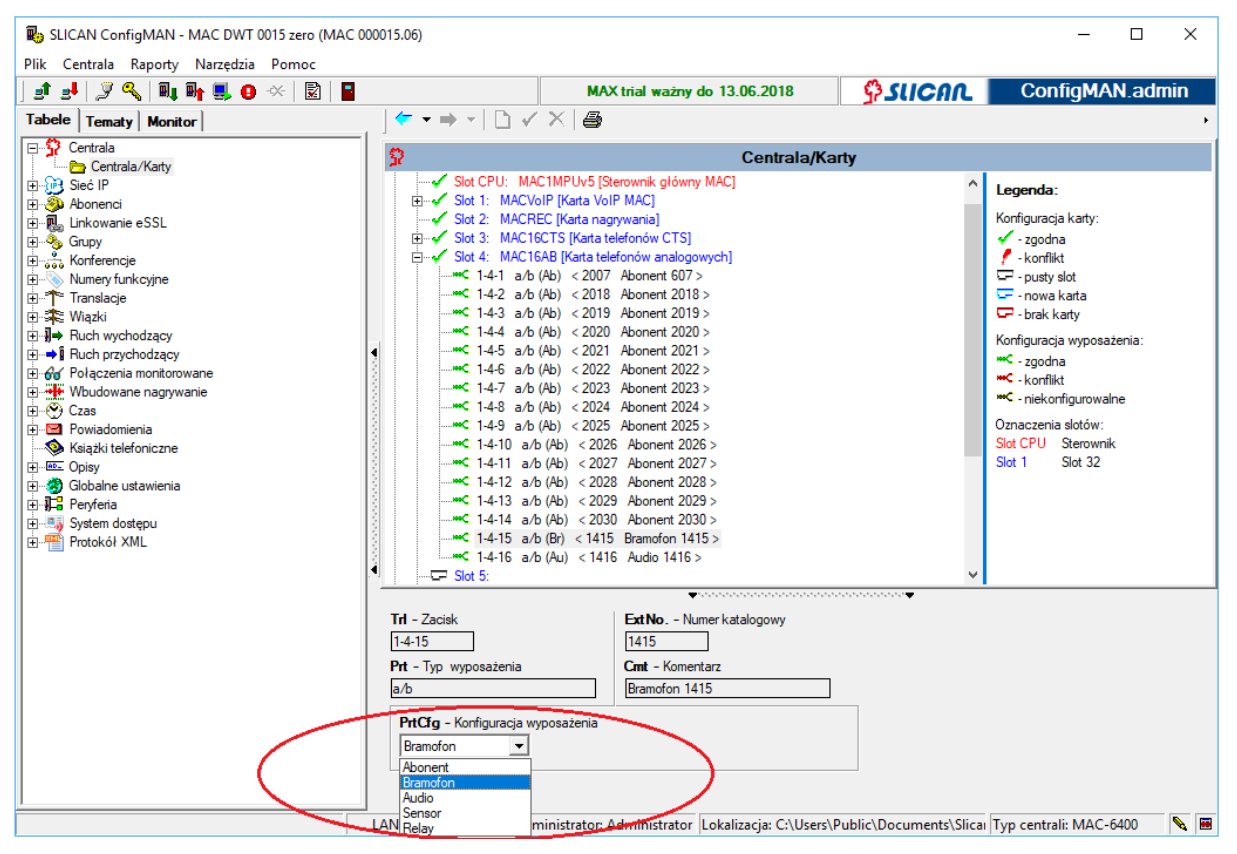

Ilustracja 8.9: Arkusz Centrala / Karty

| SLICAN ConfigMAN - MAC DWT 0015 zero (M<br>Plik Centrala Raporty Narzedzia Pomoc | IAC 000015.0                          | 5)                                                           |                      |               |               |                    |                     |            | _           |          | ×          |
|----------------------------------------------------------------------------------|---------------------------------------|--------------------------------------------------------------|----------------------|---------------|---------------|--------------------|---------------------|------------|-------------|----------|------------|
| # # J < N N S O ×   2                                                            |                                       |                                                              | M                    | AX trial ważi | ny do 16.07.3 | 2019               | <i>\$suca</i> ∩     | Co         | onfiqMA     | N.adr    | nin        |
| Tabele Tematy Monitor                                                            |                                       | ⇒ -   🗈 🗙                                                    | n 🖶   🏂              | 2             |               |                    |                     |            |             |          |            |
| Entrala                                                                          |                                       |                                                              |                      | Pe            | vferia/Bra    | mofonv/Usta        | wienia              |            |             | 4        | 3/50       |
| E Bieć IP                                                                        | ExtNo                                 | Cmt                                                          |                      |               | ,,            |                    |                     |            |             |          | ,          |
| E- Linkowanie eSSL                                                               |                                       |                                                              |                      |               | Filtr         | Vyczyść            |                     |            |             |          |            |
| 🗄 🥎 Grupy                                                                        |                                       | 1- 1                                                         | 1-                   |               |               |                    |                     | 1          | [10.000.0   | 1        |            |
| E Managa fankaning                                                               | Ext No.                               | ✓ Cmt                                                        | Stu                  | hT            | Prt           | Ebd                | Rec AccLvI          | DITon      | HidExt      | AirEn    | <u>N</u> ^ |
| Tanelacie                                                                        | 1102                                  | DPH 1102                                                     | ON                   | 1-1-xx        | IP            |                    | - G. Bramotony      | / -        | •           | -        | <u>C</u> . |
|                                                                                  | 120_                                  | DPH 120_                                                     | ON                   | 1-1-XX        | IP<br>- A     |                    | G. Bramotony        | -          | •           |          | <u> </u>   |
| ⊕                                                                                | 1808                                  | Bramoton 1808                                                | ON                   | 1-8-8         | a/b           |                    | G. Bramoton         | -          | -           | -        | <u> </u>   |
|                                                                                  | <                                     |                                                              |                      |               |               |                    |                     |            |             |          | >          |
| 🕀 😚 Połączenia monitorowane                                                      | · · · · · · · · · · · · · · · · · · · |                                                              |                      |               | •••••••••     |                    |                     |            |             |          |            |
| Wbudowane nagrywanie                                                             | Ext No                                | Numer katalogowy                                             |                      |               | Net - Sieć    |                    |                     |            |             | AnnSet   | - Zest ∧   |
|                                                                                  | 1102                                  | 1102                                                         |                      |               | C. Bramofor   | у 🛄                | <u>_</u>            |            |             | Standard | dowy       |
| Ksiażki telefoniczne                                                             | Cmt -                                 | Komentarz                                                    |                      |               |               | t - Wyjścia do sie | ci                  |            |             |          |            |
| + Opisy                                                                          | DPH 1                                 | 102                                                          |                      |               | A.B           |                    |                     |            |             |          |            |
| 🕀 🧒 Globalne ustawienia                                                          | Trl - Z                               | acisk                                                        |                      |               | A. Abone      | enci               | _                   |            |             |          |            |
| Peryferia                                                                        | 1-1-xx                                |                                                              |                      |               | B. Grupy      | form               |                     |            |             |          |            |
|                                                                                  | THM                                   | Notatka oppuipowa a                                          | noioku               |               | D. Audio      | i on iy            |                     |            |             |          |            |
| Peryteria/Bramofony                                                              |                                       | - NULALINA SCIWISUWA 2                                       | acisitu              |               | E. Senso      | rRelay             |                     |            |             |          |            |
| Peryferia/Bramofony/Ostawienia growna                                            |                                       |                                                              |                      |               | G. Sieć G     |                    |                     |            |             |          |            |
| Pervferia/Audio                                                                  |                                       |                                                              |                      |               | 🗌 H. Sieć H   | 4                  |                     |            |             |          |            |
| Penyferia/SensorRelay                                                            | Stu - S                               | Status                                                       | -                    |               | ,             |                    |                     |            |             |          |            |
| Peryferia/Kamery                                                                 | ON - M                                | /łączony 💌                                                   | ·                    |               |               |                    |                     |            |             |          |            |
| 🔄 📑 System kontroli dostępu (ACS)                                                |                                       |                                                              |                      |               | DayCls - Da   | zienna klasa dostę | pu dla ruchu wycho  | dzącego    |             |          |            |
| ⊞- Protokół XML                                                                  | EbdRe                                 | ec - Wbudowane nag                                           | rywanie              |               | <brak></brak> |                    | <u> </u>            |            |             |          |            |
|                                                                                  | Wyłąc                                 | zone                                                         | ·                    |               | NgtCls - No   | ocna klasa dostępi | u dla ruchu wychodz | acego      |             |          |            |
|                                                                                  | AccLy                                 | I - Poziomy dostępu d                                        | do nagrań            |               | <brak></brak> |                    | i <u>*</u> -        |            |             |          |            |
|                                                                                  | G. Bra                                | mofony                                                       |                      |               |               |                    |                     |            |             |          |            |
|                                                                                  |                                       |                                                              |                      |               | DavPro - D    | zienne uprawnieni  | a do prefiksów      |            |             |          |            |
|                                                                                  |                                       | n - Sygnał wołania                                           |                      |               | <brak></brak> |                    |                     |            |             |          |            |
|                                                                                  | Hidt                                  | <ul> <li>ukrycie numeru</li> <li>telefonów system</li> </ul> | katalogowe<br>nowych | go w ksiązce  | Not Dra M     |                    | do profikaću:       |            |             |          |            |
|                                                                                  |                                       | n - Aktywne alamy s                                          | erwisowe             |               | Braks         | oche uprawnienia   |                     |            |             |          |            |
|                                                                                  |                                       | ,                                                            |                      |               | Colar>        | <u></u>            |                     | _          |             |          | ~          |
| 1.                                                                               | _ <                                   | ( <b>-0</b> )                                                |                      |               |               |                    |                     | _          |             |          | <u>}</u>   |
|                                                                                  | LAN: C                                | ONLINE 🛛 👽 Ad                                                | ministrator          | Administrat   | or Lokalizacj | a: C:\Users\Publ   | ic\Documents\Slic   | ai Typ cen | trali: MAC- | 6400     | N 🖻        |

Ilustracja 8.10: Arkusz Peryferia/ Bramofony/Ustawienia główne

Dla bramofonu DPH.AB są dostępne następujące ustawienia:

- ExtNo. pozwala przydzielić numer wewnętrzny,
- Cmt wpisany w tym polu komentarz ma znaczenie informacyjne,
- Stu określa status urządzenia. Do wyboru mamy 2 opcje:
  - ON Włączony pozwala włączyć bramofon,
  - OFF Wyłączony pozwala wyłączyć bramofon.
- EbdRec, AccLvl opcje opisane w rozdziale <u>Nagrywanie rozmów, w których jedną ze</u> stron jest bramofon
- Net przypisanie bramofonowi określonej sieci, pozwala na ograniczenie dostępu do niego w ruchu wewnętrznym,
- AwdNet określa sieci, do których bramofon może wykonać połączenie w ruchu wewnętrznym. Jeżeli znacznik jest ustawiony, oznacza to, że można dzwonić do wszystkich abonentów należących do danej sieci,
- DITon zaznaczenie pola spowoduje odtworzenie standardowego sygnału wołania. Jeśli pole nie jest zaznaczone, to po wybraniu numeru wewnętrznego, na bramofonie odtwarzana jest zapowiedź zdefiniowana w polu MelTyp arkusza *Ruch przychodzący*, przerywana lub nie komunikatem "Proszę czekać na połączenie" (w zależności od ustawienia w polu VceDis tego samego arkusza),
- HidExt pozwala ukryć numer katalogowy bramofonu oraz jego komentarz w książce telefonów systemowych CTS oraz aplikacji CTI (<u>MessengerCTI</u>/ <u>PhoneCTI</u>/ <u>WebCTI</u>/ <u>ConsoleCTI</u>),
- AlrEn włączenie opcji uaktywnia powiadamianie o uszkodzonym porcie abonenckim (*Powiadomienia/Alarmy serwisowe*)
- DayCls określa dzienną klasę dostępu w ruchu wychodzącym
- NgtCls określa nocną klasę dostępu w ruchu wychodzącym

- DayProg określa dzienne uprawnienia do prefiksów w ruchu wychodzącym
- NgtPrg określa nocne uprawnienia do prefiksów w ruchu wychodzącym

## 8.7 Bramofon DPH.IP

Centrale Slican IPx, MAC i CCT od wersji firmware 6.52 pozwalają na podłączanie bramofonów DPH.IP. Pierwszym krokiem w konfiguracji jest podłączenie bramofonu do sieci komputerowej a następnie powołanie jego wyposażenia w centrali za pomocą aplikacji *ConfigMAN*. Podłączenie urządzenia wykonujemy standardowym patchcordem wpinając go do tej samej podsieci, w której znajduje się centrala. Dopuszczalne jest również przyłączenie ich do innych podsieci, w tym np. przez Internet. Opcjonalnie, do wykonań DPH.IP-KS1,4,16 możliwe jest zamontowanie modułu kamery. Wszelkie zdarzenia rejestrowane są w buforze bramofonu i centrali, które po pobraniu programem *BillingMAN* mogą być analizowane i generowane z nich raporty.

#### UWAGA!

Korzystanie z bramofonów DPH.IP wymaga licencji na abonentów VoIP oraz kanały VoIP. Podstawowe funkcjonalności bramofonu, m.in: wykonywanie połączeń, otwieranie bramy z telefonu, przycisku otwarcia drzwi, korzystanie z czujnika otwarcia drzwi - nie są licencjonowane.

Szczegółowy opis i konfiguracja bramofonu, znajduje się na stronie: Bramofon DPH.IP

**Dodatkowe funkcjonalności:** korzystanie z identyfikatorów zbliżeniowych (kart i breloków), otwarcie przegrody przy pomocy kodu użytkownika i PIN **wymagają uruchomienia Systemu Kontroli Dostępu (ACS).** 

Bramofon pracujący w ACS przechowuje w swojej pamięci całą konfigurację związaną z chronioną strefą. Jeśli utraci kontakt z centralą nadal realizuje swoje funkcje: otwarcie elektrozamka, wpuszczanie użytkowników określonych stref, rejestracja zdarzeń. Bufor bramofonu posiada pojemność do 2000 zdarzeń. Jeżeli nastąpi przepełnienie bufora to najnowsze dane nie nadpisują zdarzeń już zapisanych (zostają porzucone). W chwili, gdy bramofon ponownie połączy się z centralą bufor zdarzeń zostanie automatycznie pobrany.

W przypadku, gdy bramofon podczas uruchamiania nie ma kontaktu z centralą (np.: utrata zasilania i problem z siecią) to będzie pracował bez prawidłowej konfiguracji. W takim przypadku będzie realizował otwarcie bramy, ale bez kontroli uprawnień użytkowników.

#### UWAGA!

Korzystanie z Systemu Kontroli Dostępu jest licencjonowane.

#### 8.7.1 Podstawowa konfiguracja i połączenie z centralą

Podstawowym krokiem w konfigurowaniu bramofonu DPH.IP jest powołanie jego wyposażenia w centrali. Wykonujemy to w zakładce *Peryferia/Bramofony/Ustawienia główne* i wybieramy *Wstaw DPH.IP*.

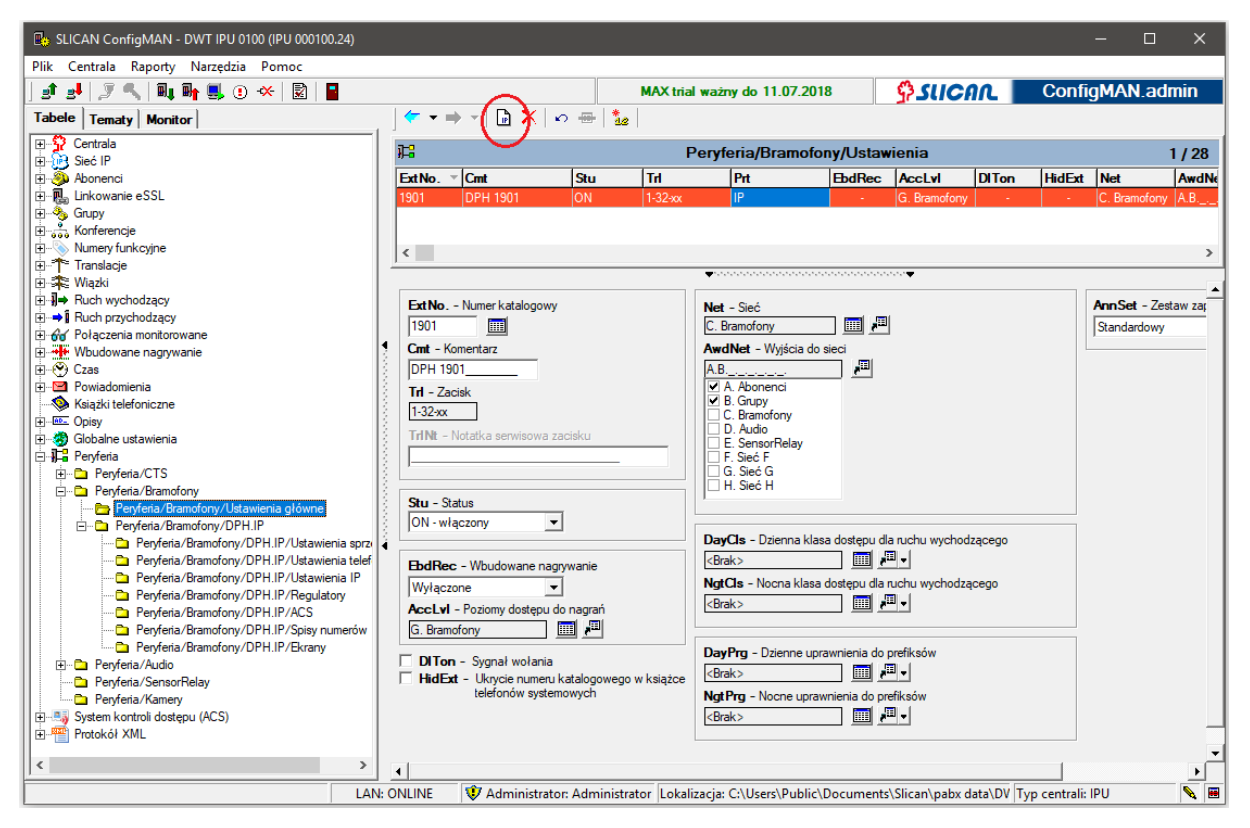

Ilustracja 8.11: Powołanie bramofonu DPH.IP

Dla bramofonów DPH.IP dostępne są identyczne ustawienia jak dla bramofonów DPH.AB (opisanego w rozdziale powyżej).

Bramofon DPH.IP po podłączeniu do sieci lokalnej w domyślnej konfiguracji pobiera adres IP z serwera DHCP. Następnie rozgłasza się w niej za pomocą protokołu USRP, aby możliwe było zidentyfikowanie go przez centralę. Zalogowanie bramofonu do centrali odbywa się na podobnej zasadzie co telefonu systemowego CTS.IP. W programie *ConfigMAN*, w zakładce *Peryferia/ Bramofony/ DPH.IP/ Ustawienia IP* wyszukujemy adres MAC odpowiedniego urządzenia lub wpisujemy go ręcznie. Po wysłaniu konfiguracji do centrali i prawidłowym zalogowaniu się bramofonu, w odpowiednich zakładkach uaktywnią się wszystkie opcje konfiguracyjne z nim związane.

Adres IP, maska, brama oraz adres serwera DNS wszystkich zalogowanych bramofonów IP mogą być konfigurowane z poziomu aplikacji *ConfigMAN*. Wyszukanie adresu MAC bramofonu i jego zalogowanie do centrali spowoduje, że cała konfiguracja z programu zostanie w nim zapisana. Należy mieć na uwadze, że wprowadzenie błędnych wartości (nieprawidłowych danych adresu IP z siecią, w której znajduje się bramofon) może spowodować utratę łączności i konieczność ponownej konfiguracji bezpośrednio w urządzeniu.

W bramofonie KS16 istnieje możliwość ręcznej konfiguracji jego adresu IP oraz wpisanie adresu serwera VoIP (centrali) do którego ma się on połączyć. Szczegóły konfiguracji znajdują się w <u>instrukcji instalacji urządzenia</u>.

Wszystkie modele bramofonów IP mogą również zostać zalogowane do centrali z innych podsieci (i przez Internet). W takim wypadku należy przeprowadzić ich konfigurację przy pomocy aplikacji <u>Slican Device Config</u>

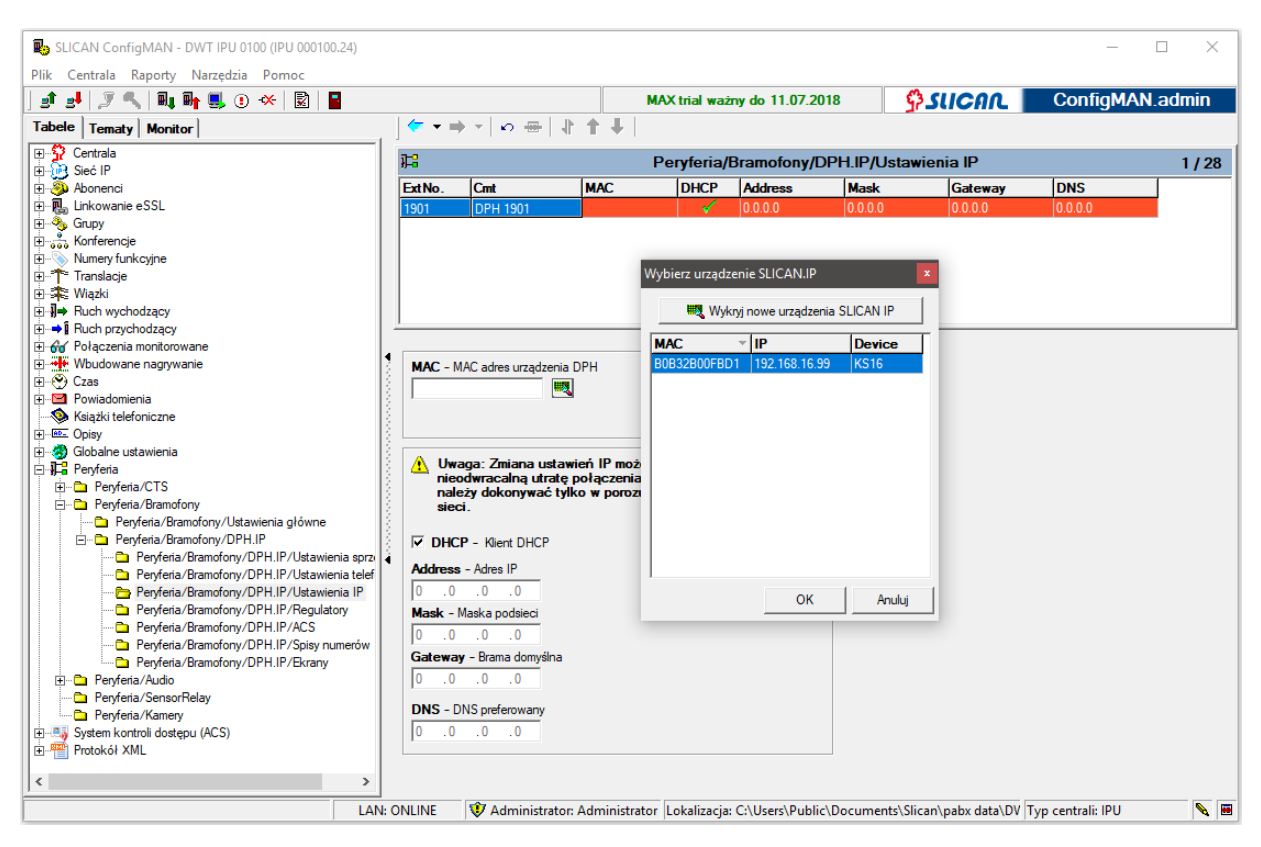

Ilustracja 8.12: Wyszukiwanie bramofonu DPH.IP

#### 8.7.1.1 Konfiguracja ustawień bramofonu

Konfiguracji bramofonu jest możliwa przy założonej zworce SETUP na odpowiednich pinach jego płytki drukowanej. Aby wyeliminować konieczność każdorazowego zakładania jej, należy w aplikacji *ConfigMAN*, w zakładce *Peryferia/Bramofony/DPH.IP* wpisać w polu **PIN** czterocyfrowy kod. Pozwoli on na każdorazowe wejście w menu konfiguracyjne bramofonu przy dwukrotnym wybraniu na jego klawiaturze przycisku "kluczyk" a następnie podaniu kodu PIN.

Przy prawidłowym podłączeniu bramofonu stają się dostępne pola konfiguracyjne dotyczące poszczególnych opcji wykrytego urządzenia.

#### UWAGA!

Wysyłanie konfiguracji do bramofonu, trwa około 3 sekund. Należy mieć ten fakt na uwadze w przypadku dużej ilości bramofonów. Przy maksymalnej pojemności urządzeń w systemie, proces rozsyłania konfiguracji odpowiednio się wydłuża.

Firmware bramofonów DPH.IP zawarty jest w firmware centrali. Jego aktualizacja odbywa się automatycznie, bez ingerencji serwisanta.

#### 8.7.2 Ustawienia sprzętowe

W zakładce *Peryferia/Bramofony/DPH.IP/Ustawienia sprzętowe* konfiguruje się opcje związane z wyświetlaniem przez urządzenie wybranych informacji, sposobem działania elektrozamka i przekaźnika STA oraz czujnika i przycisku otwarcia drzwi.

Jeżeli bramofon pracuje bez włączonego Systemu Kontroli Dostępu (ACS) to otwarcie bramy, furtki, drzwi (elektrozamkiem EZ i/lub przekaźnikiem STA) jest możliwe przez wchodzącą lub wychodzącą osobę za pomocą przycisku otwarcia drzwi POD, przez dowolnego abonenta centrali ze współpracującego telefonu wewnętrznego lub MobilePhone, bądź aplikacji Slican MesengerCTI (otwarcie nie podlega żadnym restrykcjom i może być wykonane przez dowolnego abonenta).

Dostępne pola konfiguracyjne:

- **DevTyp** pozwala wybrać rodzaj podłączonego urządzenia, uaktywnienia dostęp do odpowiednich opcji konfiguracyjnych:
  - KS1 bramofon jednoprzyciskowy bez wyświetlacza,
  - KS4 bramofon czteroprzyciskowy z wyświetlaczem LCD,
  - **KS16** bramofon szesnastoprzyciskowy z wyświetlaczem LCD,
  - CR0 urządzenie bez wyświetlacza, z wbudowanym czytnikiem identyfikatorów zbliżeniowych,
  - UB2 płytka bramofonu do montażu w obudowach innych producentów.
- Lng wybór języka interfejsu bramofonu polski, angielski lub włoski,
- Scr umożliwia zmianę domyślnego opisu na wyświetlaczu "WYBIERZ NUMER", opisy własne są konfigurowane w zakładce *Peryferia/Bramofony/DPH.IP/Ekrany*, opcja dostępna dla urządzeń z wyświetlaczem LCD KS4 i KS16,
- **Hid** pokazuje/ukrywa na ekranie napis "szukaj" (pod opisem ekranu), opcja dostępna dla urządzeń z wyświetlaczem LCD,
- NoLst pozwala na korzystanie z wcześniej zdefiniowanych list numerów, zlokalizowanych w zakładce *Peryferia/Bramofony/DPH.IP/Spisy numerów*. W bramofonie można je przewijać za pomocą strzałek góra/dół. Opcja dostępna tylko dla bramofonów KS4 i KS16,
- AnyNo. pozwala na wybór dowolnego numeru z klawiatury. Wyłączenie znacznika opcjonalnie umożliwia na dostęp do skonfigurowanej listy numerów z pola NoLst. Opcja dostępna tylko dla bramofonu KS16,
- **DINo.** (opcja dla KS1 i UB2) numer, który zostanie wybrany po wciśnięciu przycisku na urządzeniu
- **SBtMd** (opcja tylko dla UB2) pozwala na wybranie akcji, jaką urządzenie zainicjuje, po wciśnięciu drugiego przycisku:
  - Generuj sabotaż spowoduje wygenerowanie alarmu w centrali, który może zostać wysłany pod wskazany adres e-mail w postaci wiadomości lub jako SMS pod wskazany numer. Zdarzenie również jest widoczne w protokole CDR. Konfiguracja powiadomień o zdarzeniach, odbywa się w zakładce *Powiadomienia/Zdarzenia*.
  - Wybierz numer pozwalana przypisanie numeru, który będzie wybrany po wciśnięciu drugiego przycisku

- **SDINo.** (tylko dla UB2) numer wybrany po wciśnięciu drugiego przycisku. Może być to dowolny numer wewnętrzny, ewentualnie miejski, pod warunkiem, że urządzenie ma nadane odpowiednie uprawnienia w zakładce *Peryferia/Bramofony/Ustawienia*.
- **Ptl** określa w jaki sposób w bramofonie wykorzystywany będzie protokół Wiegand, który umożliwia przez porty SW1 oraz SW2 podłączenie oraz sterowanie zewnętrznym czytnikiem i kontrolerem:
  - Wyłączony protokół jest wyłączony i żadne informacje nie są wysyłane na interfejs Wiegand
  - Włączony bramofon steruje ryglem. Do urządzenia zewnętrznego wysyłana jest kopia zdarzenia.
  - Włączony dla urządzeń zew. bramofon pracuje tylko jako czytnik dla urządzenia zewnętrznego. Informację o otwarciu zamka "pobiera" z napięcia rygla.
- ELck pozwala wybrać sposób działania przekaźnika EZ:
  - Wyłączony przekaźnik nie będzie wyzwalany,
  - Elektrozaczep bramofon podając napięcie spowoduje zadziałanie elektrozaczepu, umożliwi tym samym otwarcie drzwi,
  - Zwora elektromagnetyczna bramofon stale podawane napięcie, jego zdjęcie spowoduje zwolnienie zwory, umożliwiając otwarcie drzwi.
- **OTi** w zależności od trybu pracy EZ, określa czas, przez jaki napięcie będzie podane (tryb elektrozaczep) lub zdjęte (tryb zwora elektromagnetyczna)
- **BTi** określa czas w jakim bramofon sygnałem akustycznym będzie informować o wyzwoleniu przekaźnika EZ,
- **Rel** pozwala określić sposób działania przekaźnika STA
  - Wyłączony przekaźnik nie będzie wyzwalany
  - NO w stanie spoczynkowym styk przekaźnika jest rozwarty, w stanie wyzwolonym zwarty
  - NC w stanie spoczynkowym styk przekaźnika jest zwarty, w stanie wyzwolonym rozwarty
  - Światło wyzwolenie przekaźnika następuje przy wciśnięciu dowolnego przycisku, przy wywołaniu bramofonu oraz podczas rozmowy,
- **PlsDrn** czas wyzwolenia przekaźnika STA (w zależności od wybranego trybu pracy zwarcie lub rozwarcie styków)
- COD uaktywnia/deaktywuje Czujnik Otwarcia Drzwi
- NrmCOD określa stan spoczynkowy COD normalnie otwarty lub normalnie zamknięty
- CODTi alarm zbyt długiego otwarcia drzwi. Ustawienie czasu, przez jaki COD musi być aktywny, aby wygenerować informację o zdarzeniu. Ustawienie 0 spowoduje wyłączenie rejestracji. Zdarzenia są odnotowane w protokole CDR, zarejestrowane w buforze zdarzeń i mogą zostać wysłane jako powiadomienie za pomocą SMS lub wiadomość email (zakładka Powiadomienia/Zdarzenia). Jeżeli w telefonie CTS bramofon będzie przypisany pod klawiszem programowalnym to informacja o przekroczeniu czasu otwarcia drzwi prezentować się jego mruganiem.
- **CODRgs** ustawienie reakcji na wystąpienie naruszenia COD przez otwarcie drzwi bez udziału bramofonu:

- jako zdarzenie w przypadku mechanicznego otwarcia drzwi, np. za pomocą klamki z drugiej strony drzwi.
- jako alarm generuje alarm w centrali w przypadku nieautoryzowanego otwarcia i zamknięcia wykrytego przez COD - otwarcie siłowe, np. wyważenie drzwi (zakładka *Powiadomienia/Alarmy serwisowe* pole ACS)
- POD pole umożliwia wyłączenie lub włączenie Przycisku Otwarcia Drzwi. Może on pracować w jednym z dwóch trybów - jako zwykły przycisk lub przycisk najazdowy. W drugim przypadku – jego załączenie spowoduje wybranie numeru i oczekiwanie na zgłoszenie abonenta, zwolnienie - zakończenie wywołania lub rozmowy.
- NrmPOD określa stan spoczynkowy POD normalnie otwarty lub normalnie zamknięty.
- **PODRgs** zaznaczenie pola spowoduje odnotowanie akcji użycia POD w protokole CDR oraz zarejestrowana jej w buforze zdarzeń.

#### 8.7.3 Ustawienia telefoniczne

Konfiguracja bramofonu związana z realizacją połączeń telefonicznych wykonywanych przez bramofon DPH.IP oraz akcji na połączeniu przychodzącym wyzwalanych za pomocą telefonu.

- **TiNo.** czas, po jakim bramofon automatycznie wybierze numer telefonu wybrany na klawiaturze,
- WTi określenie maksymalnego czasu oczekiwania na zgłoszenie w połączeniu wychodzącym,
- **CTi** określenie maksymalnego czasu trwania połączenia z bramofonem
- Act określa domyślne akcje, które zostaną wykonane przez DPH.IP:
  - 1. w trakcie rozmowy z lub do bramofonu (na połączeniu akustycznym) dla zaznaczonego celu akcji:
    - "Otwórz elektrozamek EZ", "Wyzwolenie przekaźnika STA" wybranie "\*" gwiazdki w DTMF na telefonie wewnętrznym (CTS, SIP, analogowym) lub komórkowym (MobilePhone, aplikacja *MessengerCTI.Mobile*) spowoduje: otwarcie EZ lub wyzwolenie STA, bądź jednoczesne wysterowanie EZ i STA,
    - "Zezwolenie na wybór" wybranie cyfry 1, 2 lub 3 w DTMF na telefonie wewnętrznym (CTS, SIP, analogowym) lub komórkowym (MobilePhone, aplikacja *MessengerCTI.Mobile*) spowoduje: 1 - otwarcie EZ, 2 - wyzwolenie STA, 3 - wysterowanie EZ i STA,
  - w trakcie rozmowy z lub do bramofonu lub bez kosztowo (bez odebranej rozmowy)
     za pomocą zaprogramowanego odpowiednio klawisza BLF telefonu CTS.IP lub za pomocą ikony "drzwi" z aplikacji <u>MessengerCTI.Desktop</u>. Dla zaznaczonych opcji:
    - "Otwórz elektrozamek EZ", "Wyzwolenie przekaźnika STA" spowoduje otwarcie EZ, wyzwolenie STA lub jednoczesne wysterowanie EZ i STA
    - "Zezwolenie na wybór" funkcjonalność nie jest nieobsługiwana

Opcje "Otwórz elektrozamek EZ", "Otwórz przekaźnik STA" i "Zezwolenie na wybór" można włączyć pojedynczo jak i łączyć kilka opcji w zestaw.

Należy zwrócić uwagę na fakt, że wyższy priorytet nad ustawieniami telefonicznymi posiada Terminarz sterowania centralą (zakładka *Czas/Terminarz sterowania*):

- jeśli w terminarzu wskazany jest bramofon, który nie ma przypisanych żadnych celów akcji (EZ, STA), to jako domyślne będą brane po uwagę aktywne cele (EZ i/lub STA) z bieżącej zakładki
- jeśli w terminarzu wskazany jest bramofon i ma tam przypisane określone cele akcji (EZ, STA), będą one brane po uwagę w pierwszej kolejności. Następnie mogą być wykonane akcje z bieżącej zakładki
- AutAct w tym polu wybieramy akcję, jaką ma wykonać bramofon DPH.IP w momencie połączenia przychodzącego:
  - zestawienie akustyki połączenie przychodzące, zostanie od razu skierowane na głośnik, bez uprzedniego rozdzwonienia urządzenia,
  - wywołanie połączenie rozdzwoni urządzenie, możliwe jest za pomocą klawiatury bramofonu odebranie lub odrzucenie połączenia,
  - nasłuch połączenie przychodzące zostanie automatycznie odebrane z wyłączonym głośnikiem. Możliwy będzie nasłuch pomieszczenia, bez jakiejkolwiek sygnalizacji na wyświetlaczu,
  - odrzucenie połączenia przychodzące na bramofon będą automatycznie odrzucane.

#### 8.7.4 Ustawienia kontrastu oraz akustyki

Ustawienia dotyczące akustyki i sygnałów w bramofonie edytujemy w zakładce *Peryferia/Bramofony/DPH.IP/Regulatory*.

- Cnt pozwala na zamianę kontrastu wyświetlanych informacji
- Mic zmienia czułość mikrofonu w bramofonie
- LspVol ustawia głośność głośnika
- LspLmt ustawia poziom, próg przełączania, przy którym głośnik przestanie działać na rzecz mikrofonu
- **SysVol** ustawia poziom dźwięków systemowych oraz wydawanych po wciśnięciu dowolnego przycisku na klawiaturze
- **RngTon** ustawia jeden z pięciu dostępnych dzwonków dla połączeń przychodzących
- RngVol ustawia głośność dzwonka połączenia przychodzącego

#### 8.7.5 Akcje bramofonu dla Systemu Kontroli Dostępu (ACS)

Zakładka *Peryferia/Bramofony/DPH.IP/ACS* pozwala na włączenie na bramofonie Systemu Kontroli Dostępu (ACS - Access Control System). Służy on do identyfikowania użytkowników oraz udostępniania lub ograniczenia ich dostępu do wybranych obszarów, w wyznaczonych ramach czasowych. Jego włączenie uaktywnia również dodatkowe funkcjonalności.

Jeżeli bramofon pracuje z włączonym Systemem Kontroli Dostępu (ACS) to musi mieć przypisaną określoną strefę. Otwarcie bramy, furtki, drzwi (elektrozamkiem EZ i/lub przekaźnikiem STA) jest możliwe przez osobę (wchodzącą lub wychodzącą) za pomocą przycisku otwarcia drzwi POD, za pomocą identyfikatora zbliżeniowego, przez wpisanie numeru i kodu PIN na klawiaturze, przez uprawnionego abonenta centrali ze współpracującego

telefonu wewnętrznego, MobilePhone, aplikacji Slican <u>MessengerCTI.Desktop</u> lub *MessengerCTI.Mobile* abonenta centrali przypisanego do tej samej strefy (otwarcie podlega restrykcjom).

System włączamy znacznikiem EnACS.

#### UWAGA!

Korzystanie z Systemu Kontroli Dostępu jest licencjonowane. Licencja jest generowana na ilość użytkowników systemu ACS. W systemach zlinkowanych licencja dla wybranej centrali dotyczy tylko jej użytkowników lokalnych.

Pozostałe opcje konfiguracyjne:

- AZn wybór strefy dostępu, w której znajduje się bramofon. Pod pojęciem strefa należy rozumieć pewien ograniczony obszar, do którego wejście jest możliwe przez jeden lub więcej bramofonów. Przykładowo: hol/korytarz z wejściami z obydwu stron, chronionymi dwoma bramofonami to strefa, obydwa bramofony są w jednej strefie,
- CrdAct ustawienie akcji po wykryciu zarejestrowanej karty zbliżeniowej lub breloka:
  - Otwórz elektrozamek EZ i/lub Otwórz przekaźnik STA w zależności od przyjętej konfiguracji spowoduje jednoczesne zadziałanie elektrozaczepu EZ i przekaźnika STA lub oddzielnie EZ albo STA,
  - Zezwolenie na wybór wyzwolenie cyfrą: 1 elektrozaczepu EZ, 2 przekaźnika STA, 3 - EZ i STA. Sekwencja na wyzwolenie: na klawiaturze DPH.IP wybranie cyfry 1, 2 lub 3 a następnie zbliżenie karty/breloka.

Opcje Otwórz elektrozamek EZ, Otwórz przekaźnik STA i Zezwolenie na wybór można włączyć pojedynczo jak i łączyć kilka opcji w zestaw.

- **PINAct** ustawienie akcji po wprowadzeniu numeru konta (nr katalogowy) oraz przypisanego do niego kodu PIN (w zakładce *Abonenci/Usługi* pole **PIN**):
  - Otwórz elektrozamek EZ i/lub Otwórz przekaźnik STA w zależności od przyjętej konfiguracji spowoduje jednoczesne wyzwolenie elektrozaczepu EZ i przekaźnika STA lub oddzielnie EZ albo STA,
  - Zezwolenie na wybór wyzwolenie cyfrą: 1 elektrozaczepu EZ, 2 przekaźnika STA, 3 - EZ i STA. Sekwencja na wyzwolenie: na klawiaturze DPH.IP - wybranie numeru katalogowego abonenta, następnie 2x kluczyk, cyfra 1, 2 lub 3, na koniec PIN abonenta

Opcje Otwórz elektrozamek EZ, Otwórz przekaźnik STA i Zezwolenie na wybór można włączyć pojedynczo jak i łączyć kilka opcji w zestaw.

- **PODAct** ustawienie akcji po zadziałaniu POD:
  - Otwórz elektrozamek EZ i/lub Otwórz przekaźnik STA w zależności od przyjętej konfiguracji spowoduje jednoczesne wyzwolenie elektrozaczepu EZ i przekaźnika STA lub oddzielnie EZ albo STA,

Opcje Otwórz elektrozamek EZ i Otwórz przekaźnik STA można włączyć pojedynczo jak i łączyć w zestaw.

• PODNo. – ustawienie numeru, który zostanie wybrany po zadziałaniu POD

#### 8.7.6 Numery skrócone w spisie numerów

W zakładce *Peryferia/Bramofony/DPH.IP/Spisy numerów* tworzymy i edytujemy oddzielne spisy, które mogą być wykorzystywane jako zbiór możliwych numerów do wybrania z poziomu wyświetlacza bramofonów DPH.IP KS4 i KS16 (ustawienie w polu **NoLst** w zakładce *.../DPH.IP/Ustawienia sprzętowe*). Mogą to być numery: wewnętrzne, abonentów eSSL, grup, numerów funkcyjnych oraz numery miejskie. Będą one poddawane takiej samej analizie, jak w przypadku standardowych połączeń telefonicznych.

#### 8.8 Kamery

W wersji fw. 6.52 pojawiła się możliwość zintegrowania wybranych składników centrali z kamerami IP. Szczególnym urządzeniem jest bramofon DPH.IP z wbudowaną kamerą. Z centralą mogą również współpracować niektóre kamery innych producentów.

Do wyświetlania obrazu z kamery przygotowana została aplikacja Slican *MessengerCTI.Desktop*. Wywołania realizowane od lub do składników zintegrowanych z kamerą powodują, że na komputerze użytkownika biorącego udział w połączeniu, w wyskakującym oknie programu pojawia się obraz. Składnikami mogą być zarówno abonenci, bramofony, grupy jak i inne urządzenia, np.: sterujące – sensor lub przekaźnik.

Arkusz *Peryferia/Kamery* umożliwia przypisanie jednemu składnikowi do kilku kamer lub kilku składnikom tej samej kamery.

Dostępne pola konfiguracyjne:

- Cmt komentarz
- **ExtNo.** wybór składnika centrali skojarzonego z kamerą abonent, abonent eSSL, bramofon, sensor, przekaźnik, grupa, urządzenie audio
- **Lnk** link do kamery lub kamer w formacie, np.: rtsp://192.168.155.20:554/user=admin&password=&channel=1&stream=0.sdp?

Wyszukiwanie kamery bramofonu w sieci, dostęp do konfiguracji oraz linki wideo dla kamery bramofonu DPH.IP uzyskuje się za pomocą dodatkowej aplikacji <u>DPH.IP Camera</u> <u>Config</u> (dostępna na serwerze ServNET). Kamery domyślnie pobierają adres IP z serwera DHCP, jednak do ich prawidłowej pracy zalecane jest ustawienie stałego adresu lub sparowania w serwerze DHCP adresu MAC urządzenia z adresem IP. Zabezpiecza to system przed nieprawidłowym działaniem z powodu utraty aktualności ich linków.

Kamery obcych producentów musza być zgodne z bibliotekami (formatami video, kodekami) aplikacji vlc. Nie gwarantujemy prawidłowej ich współpracy z aplikacją <u>DPH.IP</u> <u>Camera Config</u>. W przypadku problemów należy użyć rozwiązań danego producenta.

## 9 System kontroli dostępu (ACS)

Wraz z oprogramowaniem w wersji 6.52, centrale Slican w połączeniu z bramofonami z serii DPH.IP, wprowadzają możliwość wykorzystania zaawansowanego systemu kontroli dostępu. Odpowiednio konfigurując urządzenia oraz dostęp użytkowników do wybranych obszarów, możemy uzyskać rozbudowany system kontroli wejść oraz wyjść. Pełne możliwości

osiągniemy przy zastosowaniu w systemie kamer rejestrujących obraz z newralgicznych miejsc, aplikację do jego podglądu – <u>MessengerCTI.Desktop</u>.

Uruchomienie systemu kontroli dostępu należy przeprowadzić w kilku krokach:

- powołać i skonfigurować przynajmniej jeden bramofon, który będzie kontrolował dostęp do chronionego obszaru
- skonfigurować systemu kontroli dostępu (ACS) powołać użytkowników, przypisać ich do wybranych grup, stworzyć strefy z dostępem dla wybranych grup użytkowników, powołać reguły zezwalające wybranym użytkownikom na dostęp, w określonych porach doby, do wybranych stref, za pomocą ustalonych metod
- zainstalować i skonfigurować program <u>BillingMAN</u> jako narzędzie do przygotowywania raportów wejść i wyjść
- opcjonalnie skonfigurować i przyporządkować kamery do wybranych składników

Użytkownicy systemu kontroli dostępu mają możliwość otwarcia przegrody (drzwi, bramy, szlabanu) za pomocą kilku metod:

- identyfikatorów zbliżeniowych,
- używając własny numeru konta i kod PIN (numer konta numer abonenta, PIN pole PIN w zakładce *Abonenci/Usługi*),
- na podstawie połączenia z numeru MobilePhone,
- przez osobę odbierającą połączenie z bramofonu:
  - z telefonu, podczas rozmowy, za pomocą kodu DTMF wybranego z klawiatury na akustyce (\*, 1, 2)
  - z telefonu CTS przy pomocy odpowiednio zaprogramowanego przycisku (możliwość otwarcia również poza rozmową, np.: gdy widzimy obraz osoby wchodzącej z kamery)
  - za pomocą odpowiedniej ikony (drzwi) aplikacji <u>MessengerCTI.Desktop</u> i MessengerCTI.Mobile (możliwość otwarcia również poza rozmową, np.: gdy widzimy obraz osoby wchodzącej z kamery)

# 9.1 Przypisywanie identyfikatorów zbliżeniowych do użytkowników

#### UWAGA!

#### Maksymalna ilość kont (w tym abonentów) wykorzystujących identyfikatory to 1000.

Przypisanie identyfikatora do wybranego użytkownika możemy dokonać na dwa sposoby. Wykonujemy to w zakładce *System kontroli dostępu (ACS)/Abonenci*:

- znając ID karty/breloka, wpisujemy jego numer w polu **CrdID** i/lub **AddCrdID**. Wymagane jest ustawienie odpowiedniej ilości kart w polu **MaxCrd**.
- jeżeli nie znamy ID karty/breloka, w bramofonach DPH.IP-KS16 możemy skorzystać z mechanizmu samodzielnej rejestracji karty. W zależności od wybranego w polu **RgsPrm** sposobu dodawania nowych kart, użytkownik może przypisywać nowe karty do swojego numeru (sekwencja: kluczyk + numer kat. + PIN abonenta + zbliżenie karty 1 + opcjonalnie zbliżenie karty 2).

Aby w szybki sposób poznać numery ID kart zbliżeniowych wystarczy przykładać kolejne niezarejestrowane karty do bramofonu, a następnie odczytać ich numery za pomocą **Konsoli systemowej** i komendy **cdr.** Dla podanego sposobu odczytu kart w centrali musi być aktywny system nagrywania.

## 9.2 Konfiguracja systemu kontroli dostępu

System kontroli dostępu oparty na bramofonach i centralach Slican pozwala na tworzenie zaawansowanych reguł dostępu dla użytkowników, wykorzystywanych urządzeń oraz stref.

#### UWAGA!

Ilość abonentów/kont, które mają włączone uprawnienia do konkretnych stref i mogą wykorzystywać bramofon w celu wyzwalania skonfigurowanych zacisków za pomocą kodu PIN/karty/MobilePhone, jest określona przez licencję.

*System kontroli dostępu (ACS)/Abonenci* – w zakładce dodajemy użytkowników systemu, czyli abonentów i konta wirtualne centrali (abonentów logujących się np. na współużytkowany telefon), którzy mogą korzystać z systemu kontroli dostępu. Dla pojedynczej centrali maksymalna ich liczba zależy od jej pojemności i nie może przekraczać sumy abonentów i kont powołanych w zakładce *Abonenci/Ustawienia główne*. W systemach zlinkowanych, jest to suma użytkowników wszystkich central.

Aktualna liczba użytkowników systemu wyświetlana jest w prawej, górnej części okna.

*System kontroli dostępu (ACS)/Grupy* – w celu ułatwienia zarządzania regułami ACS powołuje się grupy dostępu. Służą one do zgrupowania wybranych abonentów i kont (np. pracownicy określonych działów firmie), którzy mają mieć dostęp do tych samych stref, w tym samym czasie, za pomocą takich samych metod (karty zbliżeniowej, kodu PIN lub własnego numeru MobilePhone).

Każdy abonent/konto, korzystający z ACS, musi być przypisany do co najmniej jednej grupy. W systemie można powołać ich maksymalnie 64.

W systemie zlinkowanym - grupy ACS powołuje się tylko w centrali powołanej jako serwer eSSL. Grupy rozgłaszają się automatycznie i są rozsyłane wszystkich central - klientów (struktura grup dostępu w całym systemie musi być zachowana). Do powołanych i rozgłoszonych grup w każdej z central posiadających włączony ACS można dodawać jej użytkowników lokalnych.

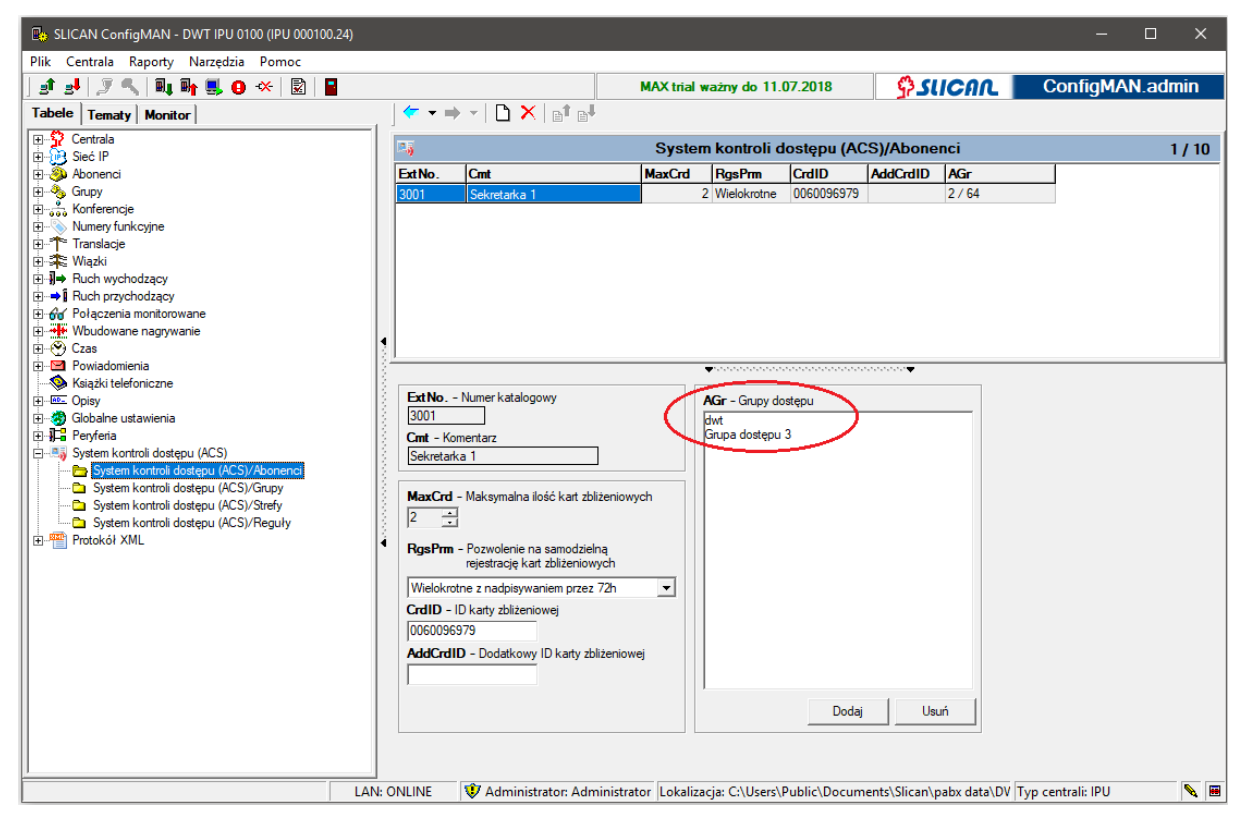

Ilustracja 9.1: Przypisywanie abonenta do grup dostępu

System kontroli dostępu (ACS)/Strefy – w centrali należy powołać strefy dostępu, które należy rozumieć jako pewne ograniczone obszary, do których możliwe jest wejście przez jeden lub więcej bramofonów. W podanym arkuszu określa się tylko ich nazwy. Do bramofonu kontrolującego nadzorowaną strefę przypisuje się ją w polu Azn zakładki Peryferia/ Bramofony/DPH.IP/ACS.

Bramofony mogą nadzorować maksymalnie 64 strefy. W systemach zlinkowanych strefy powołuje się dla każdej z central oddzielnie, ponieważ przyporządkowuje się je dla lokalnie powołanych i zalogowanych bramofonów DPH.IP.

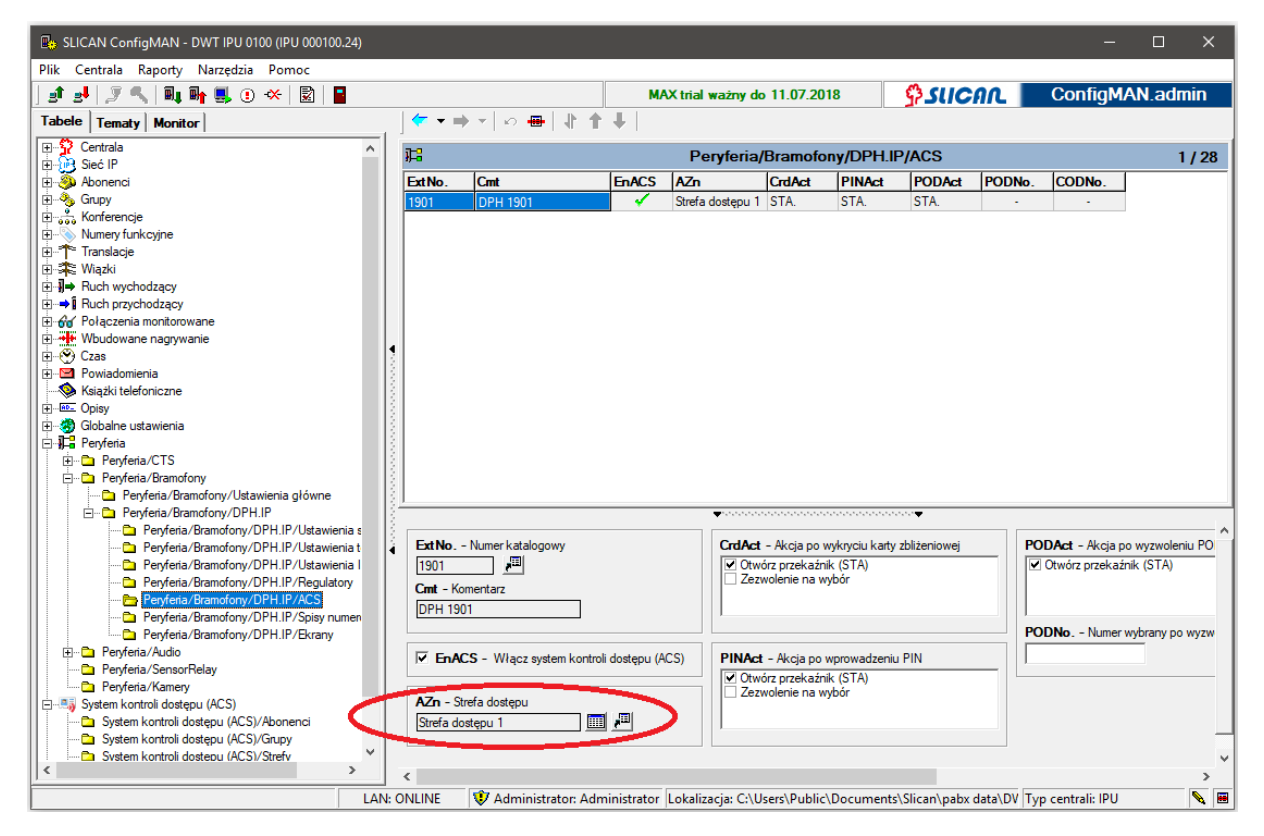

Ilustracja 9.2: Przypisanie strefy dostępu do bramofonu

W zakładce *System kontroli dostępu (ACS)/Reguły* tworzymy wpisy określające, do jakich stref, w określone dni oraz godziny, posiadają dostęp wybrane grupy użytkowników ACS.

| Lican ConfigMAN - DWT IPU 0100 (IPU 000100.24) |     |                |                    |                    |            |                       |              |                |                           | -         |       | ×     |
|------------------------------------------------|-----|----------------|--------------------|--------------------|------------|-----------------------|--------------|----------------|---------------------------|-----------|-------|-------|
| Plik Centrala Raporty Narzędzia Pomoc          |     |                |                    |                    |            |                       |              |                |                           |           |       |       |
| ] 🗈 🛃 🍠 🔍 🔍 🖬 🖬 🛃 🗉 兴 📓 冒                      |     |                |                    | MAX trial          | ważny      | do 11.07.2018         | <u>ې</u>     | เมติก          | L Co                      | nfigMA    | N.ad  | min   |
| Tabele Tematy Monitor                          |     | ] <- → →       | D B B #            | 占 🗙   က 🖶          | 1          | <b>t 4</b>   et et    |              |                |                           |           |       | +     |
| E- <sup>9</sup> Centrala                       |     | 3.             |                    | Syst               | em ko      | ntroli dostępu (      | ACS)/Reg     | uły            |                           |           | 3     | / 255 |
| Abonenci                                       |     | AZn            | Cmt                |                    | AGr        | WDay                  | ,            | Hd             | WrkMd                     | TiF       | TiT   | Crd   |
| Grupy                                          |     | II pietro      | Dni robocze dzień  |                    | 9/64       | Pn.Wt.                | Śr.Cz.Pi.    | -              | A.B                       | 08:00     | 16:00 |       |
| Konferencje                                    |     | Produkcia      | Dni robocze noc1   |                    | 3/64       | Pn.Wt.                | Śr.Cz.Pi.    |                |                           | 16:00     | 23:59 | × 1   |
| E Numery funkcyjne                             |     | Produkcia      | Dni robocze noc2   |                    | 3/64       | Pn.Wt.                | Śr.Cz.Pi.    |                |                           | . 00:00   | 07:59 | - V   |
| ∏⊡_r¶≊ Translacje                              |     |                |                    |                    |            |                       |              |                |                           |           |       | ~     |
| E Wiązki                                       |     | <              |                    |                    |            |                       |              |                |                           |           |       | >     |
|                                                |     |                |                    |                    | ••••••     |                       |              |                |                           |           |       |       |
| Połączenia monitorowane                        |     | AZn - Strefa d | osteou             |                    |            |                       |              |                |                           |           |       |       |
| 🕀 📲 Wbudowane nagrywanie                       |     | Il pietro      | i piętro           |                    |            | Dla dnia tygodnia     |              |                | Lub wymuszonego trybu p   |           |       | ybup  |
| 🕀 💬 Czas                                       |     | in piçuo       |                    |                    |            | WDay - Dzien tygodnia |              |                | WrkMd - Ręczny tryb pracy |           |       |       |
| 🕀 🗠 Powiadomienia                              |     | [              |                    |                    | I I Pe     | oniedziałek<br>/torek |              |                | A.B                       | <u></u>   |       |       |
| Ksiązki telefoniczne                           |     | Cmt - Koment   | arz                |                    | 🗹 Śr       | roda                  |              |                | B. Tryb r                 | ocnv      |       |       |
| E Globalne ustawienia                          |     | Dni robocze d  | zień               |                    |            | zwartek               |              |                | C. Lunch                  |           |       |       |
|                                                |     |                |                    |                    | S S        | obota                 |              |                | D. Week                   | end       |       |       |
| 🖃 🐻 System kontroli dostępu (ACS)              |     | AGr - Grupy d  | ostenu             |                    | Ni Ni      | iedziela              |              |                | F. Tryb F                 |           |       |       |
| System kontroli dostępu (ACS)/Abonenci         |     | Konstrukcia    |                    |                    |            |                       |              |                | G. Tryb (                 | à         |       |       |
| System kontroli dostępu (ACS)/Grupy            |     | DWT            |                    |                    | П          | d - Zezwól w święto   |              |                |                           |           |       |       |
| System kontroli dostępu (ACS)/Strefy           |     | Handel         |                    |                    |            |                       |              |                |                           |           |       |       |
| System kontroli dostępu (ACS)/Reguły           |     | Produkcja      |                    |                    |            |                       | TiF - Cza    | as od          | TiT - Czas                | do        |       |       |
|                                                | 1   | Technologia    |                    |                    |            |                       | 08:00        | ÷              | 16:00                     | ÷         |       |       |
|                                                |     | Magazyn 1      |                    |                    |            |                       |              |                |                           |           |       |       |
|                                                |     | Magazyn 3      |                    |                    |            |                       |              | •              | •                         |           | _     |       |
|                                                |     |                |                    |                    |            |                       | 0            | twarcie z      | a pomoca                  |           |       |       |
|                                                |     |                |                    |                    |            |                       | 🔽 Crd - Ka   | arty zbliżenio | wej                       |           |       |       |
|                                                |     |                |                    |                    |            |                       | 🗖 CrdPIN     | - Karty zbliż  | eniowej + PIN             |           |       |       |
|                                                |     |                |                    |                    |            |                       | ExtNo.       | - ExtNo.+F     | PIN                       |           |       |       |
|                                                |     |                |                    |                    |            |                       | Ph - Tel     | lefonu         |                           |           |       |       |
|                                                |     |                | Dodai              | Usuń               |            |                       | MP - M       | obilePhone     |                           |           |       |       |
|                                                |     |                |                    |                    |            |                       |              |                |                           |           |       | -     |
|                                                |     |                |                    |                    |            |                       |              |                |                           |           |       | -     |
| [J                                             |     | 4              |                    |                    |            |                       |              |                |                           |           |       |       |
| L                                              | AN: | ONLINE 🛛 💔     | Administrator: Adm | inistrator Lokali: | zacja: C:\ | \Users\Public\Docu    | ments\Slican | \pabx data     | \DV Typ cent              | rali: IPU |       | N 🗷   |

Ilustracja 9.3: Tworzenie reguł dostępu

W celu utworzenia reguły dostępu należy odpowiednio uzupełnić pola:

- WDay pozwala na rozdzielanie reguł na konkretne dni tygodnia
- **TiF** oraz **TiT** określają zakres godzin obowiązywania reguły
- WrkMd pozwala korzystać z wybranego trybu pracy działania centrali

Oprócz wskazania, które grupy ACS mają dostęp do określonych stref w wybranym czasie lub trybie pracy centrali, wyszczególniamy dostępne metody wywołania akcji w bramofonie:

- Crd kartą zbliżeniową
- **ExtNo**. za pomocą klawiatury bramofonu wprowadzając swój numer katalogowy, a następnie wciskając klawisz kluczyk i potwierdzając kodem PIN
- ItlPh podczas rozmowy z uprawnionym abonentem centrali (telefon CTS, VoIP, analogowy, *MessengerCTI.Desktop*), znajdującego się w wybranej grupie dostępu, który podczas rozmowy użyje klawisz 1,2 lub \*, otwarcie za pomocą odpowiedniej ikony *MessengerCTI.Desktop*, *MessengerCTI.Mobile* lub programowalnego klawisza telefonu CTS.IP
- **MPh** bez kosztowe otwarcie zamka przez abonenta komórkowego połączenie z MobilePhone lub aplikacji *MessengerCTI.Mobile* na odpowiednio trasowany numer miejski centrali,

#### UWAGA!

Każdy abonent/konto, który ma mieć możliwość sterowania akcjami, wymaga odpowiedniego skonfigurowania według powyższych kroków.

Abonent centrali, który przejmie wywołanie z bramofonu do innego abonenta, aby otworzyć przegrodę musi posiadać odpowiednie uprawnienia. W przeciwnym wypadku, nie będzie mógł wyzwolić żadnej akcji.

## 10 Weryfikacja poprawności ustawień centrali

Po każdych zmianach w ustawieniach centrali należy dokonać sprawdzenia ich poprawności. W celu wykonania weryfikacji poprawności konfiguracji należy wybrać ikonę *Weryfikacja konfiguracji*, można też wykorzystać kombinację klawiszy Ctrl+F7 (patrz rozdział <u>Skróty klawiszowe</u>).

| BSLICAN ConfigMAN - MAC DWT 0015 zero (MAC 0 | 00015.06)                                                                                                    |                                                                                                    |    | - 🗆 X           |
|----------------------------------------------|----------------------------------------------------------------------------------------------------|----------------------------------------------------------------------------------------------------|----|-----------------|
| Pilk Centrala Raporty Narzędzia Ponost       |                                                                                                    | MAX trial ważny do 13.06.2018                                                                                                    |    | ConfigMAN.admin |
| 🕅 Weryfikacja konfiguracji                   |                                                                                                    | Į.                                                                                                    |    |                 |
| ×                                            |                                                                                                    | Monito                                                                                                    | or |                 |
| Nie wykryto nieprawidłowości.                | Zestawienie     Data / czas w centrali:     Czas:     Alamy w centrali:     Tryb pracy:     Zasilanie awanyine:     Synchronizacja ISDN:     Statystyki     Ogólne:     Całkowity czas pracy     Czas pracy od ostatni     Bufor zdarzeń:     Zajętość [1/2]:     Data ostatniego pobie     CTI:     Maksymalne zapotrze     lie razy nie przydzielor     Kanały VolP:     Maksymalne zapotrze     lie razy nie przydzielor     Kanały volP:     Maksymalne zapotrze     lie razy nie przydzielor | 07-08-2017 10:03:20<br>letni<br>zwyk/e<br>Tyb dzienny<br>wyłączone<br><brak><br/>centrali: 1 d. 17 godz. 55 min.<br/>ego resetu: 0 d. 2 godz. 8 min.<br/>o<br/>rania: 0000-00-00 00:00:00<br/>bowanie/Zasoby: 0/2<br/>użytkowników: 0<br/>bowanie/Zasoby: 0/4<br/>no: 0<br/>to: 0</brak> |    |                 |

Ilustracja 10.1: Weryfikacja konfiguracji

Jeśli zostały wykryte błędy formalne, to *ConfigMAN* wszystkie nieprawidłowości wyświetli w zakładce *Weryfikacja konfiguracji*. W poniższym przykładzie widać, że nie został wprowadzony numer własny translacji.

| Builden ConfigMAN - MAC DWT 0015 zero (MAC         | 000015.06)               |                    |                    |               |              |                  | - 🗆                    | ×   |
|----------------------------------------------------|--------------------------|--------------------|--------------------|---------------|--------------|------------------|------------------------|-----|
| Plik Centrala Raporty Narzędzia Pomoc              |                          |                    |                    |               |              |                  |                        |     |
| 🖃 🛃 🍠 🔍 🔍 🖬 🖬 🔜 💿 🛠 🔯 📑                            |                          | MAX tri            | al ważny do 13.    | 06.2018       | ç            | SUCAL            | ConfigMAN.adm          | iin |
| Wervfikacia konfiguracii                           | <del>(~</del> → ⇒ →   ြa | () × 0 +           | 1 + 1              |               |              |                  |                        |     |
|                                                    |                          |                    |                    |               |              |                  |                        |     |
| X                                                  | 1                        |                    | Transla            | cje/Ustaw     | vienia g     | łówne            | 22 /                   | 121 |
| Wykryto nieprawidłowości:                          | Trl Prt                  | Cmt                | OwnNo.             | Stu           | ArEn         | TrlNt            |                        | ^   |
| Translacje VoIP: Wymagany numer własny translacji! | 1-6-5 Tr                 | Tr 1-6-5           |                    | OFF           | -            |                  |                        |     |
|                                                    | 1-6-6 Tr                 | Tr 1-6-6           |                    | OFF           | -            |                  |                        |     |
|                                                    | 1-6-7 Tr                 | Tr 1-6-7           |                    | OFF           | -            |                  |                        |     |
|                                                    | 1-6-8 Tr                 | Tr 1-6-8           |                    | OFF           | -            |                  |                        |     |
|                                                    | 1-9-1 S/T                | BRA 1-9-1          |                    | ON            | -            |                  |                        |     |
|                                                    | 1-9-2 S/T                | BRA 1-9-2          |                    | ON            | -            |                  |                        |     |
|                                                    | 1-9-3 S/T                | BRA 1-9-3          |                    | OFF           | -            |                  |                        |     |
|                                                    | 1-9-4 S/T                | BRA 1-9-4          |                    | OFF           | -            |                  |                        |     |
|                                                    | 1-9-5 S/T                | BRA 1-9-5          |                    | OFF           | -            |                  |                        |     |
|                                                    | 1-10-1 E1                | PRA 1-10-1         |                    | OFF           | -            |                  |                        |     |
|                                                    | 1-7-1 GSM                | GSM 1-7-1          | 799989947          | ON            | -            |                  |                        |     |
|                                                    | 1-7-2 GSM                | GSM 1-7-2          |                    | OFF           | -            |                  |                        |     |
|                                                    | 1-7-3 GSM                | GSM 1-7-3          |                    | OFF           | -            |                  |                        |     |
|                                                    | 1-7-4 GSM                | GSM 1-7-4          |                    | OFF           | -            |                  |                        |     |
|                                                    | 1-1-xx VoIP              | foneo VoIP 1       | 525065118          | ON            | -            |                  |                        |     |
|                                                    | 1-1-xx VoIP              | 525065600          |                    | ON            | -            |                  |                        |     |
|                                                    | 1-1-xx VoIP              | link NCP119        |                    | ON            | -            |                  |                        |     |
|                                                    | 4 1-1-xx VolP            | linkipu            |                    | ON            | -            |                  |                        | ~   |
|                                                    | ,                        |                    | ••••••••           | ************* |              |                  |                        |     |
|                                                    | <b>C</b> • <b>K</b> •    |                    |                    |               |              |                  |                        |     |
|                                                    | Cmt - Komentarz          |                    | Ow                 | nNo Nume      | er własny tr | anslacji         |                        |     |
|                                                    | 525065600                |                    |                    |               |              |                  |                        |     |
|                                                    | Trl - Zacisk             |                    | Stu                | ı - Status    |              |                  |                        |     |
|                                                    | 11.xx 🔎                  |                    |                    | -włączona     |              | <b>-</b>         |                        |     |
|                                                    | TriNt - Notatka serv     | wisowa zacisku     |                    |               |              |                  |                        |     |
|                                                    |                          |                    | - A                | IrEn - Aktyw  | ne alamy s   | serwisowe        |                        |     |
|                                                    |                          |                    |                    |               |              |                  |                        |     |
|                                                    |                          |                    |                    |               |              |                  |                        |     |
|                                                    |                          |                    |                    |               | NR LES       | D                | T I I MAG GIGS         |     |
|                                                    | LAN: ONLINE              | Administrator: Adm | inistrator  Lokali | zacja: C:\Use | ers\Public\  | Documents\Slicar | Typ centrali: MAC-6400 | × 🔳 |

#### Ilustracja 10.2: Sygnalizowanie braku numeru własnego translacji

## **11 Resetowanie centrali** 11.1 Reset centrali

| Centrala Raporty Narzędzia Pomoc     |            |                    |                   |                 |                  |            |           |           |
|--------------------------------------|------------|--------------------|-------------------|-----------------|------------------|------------|-----------|-----------|
| 📲 Pobierz konfigurację 🛛 🛛 🗛         | 3          | M                  | AX trial ważny do | 13.06.2018      | <b>اک ډې</b> ا   | ICAL       | ConfigMAN | .admin    |
| 🖬 Wyślij konfigurację 🛛 🖓            | ′_   👉 🕶 = | * 4 6 1            | 🖪 🗙   🗠 🖷         | 1 1 1 1         | 🏂 🖬 🗗            | 4          |           |           |
| 🞯 Wykonaj kopię zapasową             |            |                    | Abo               | nenci/Ust       | awienia główn    | e          |           | 49 / 1000 |
| 🚰 Odtwórz kopię zapasową             | -          | <u>.</u> .         |                   |                 | differing ground |            |           | 13 / 1000 |
| 🛛 🗸 Automatyczna kopia zapasowa      | ExtNo.     |                    | lyp.              | /Prt            |                  | 7 Wyczyść  |           |           |
| \Lambda Ustawienia daty i czasu      |            |                    | Ws:               | rystkie         | <b>_</b>         | 1 11902900 |           |           |
| 🖳 Aktualizacia firmware'u centrali   | ExtNo.     | r Cmt              | Тур               | hT              | Prt              | TrlNt      | Լո        |           |
| Aktualizacja firmware u centrali     | 2001       | Sekretarka 1       | Abonent           | 1-3-1           | CTS              |            | •         |           |
| Aktualizacja firmware u karty volP   | 2002       | Dyrektor           | Abonent           | 1-3-2           | CTS              |            | -         |           |
| Ma Aktualizacja firmware u EbdREC    | 2003       | Abonent 2003       | Abonent           | 1-3-3           | CTS              |            | -         |           |
| 🖳 Monitor 🛛 🖓                        | 2004       | Abonent 2004       | Abonent           | 1-3-4           | CTS              |            | -         |           |
| Symulator telefonu analogowego F10   | 2005       | Abonent 2005       | Abonent           | 1-3-5           | CTS              |            | -         |           |
| Konsola diagnostyczna centrali F4    | 2006       | Abonent 2006       | Abonent           | 1-3-6           | CTS              |            | -         |           |
| Konsola systemowa                    | 2007       | Abonent 607        | Abonent           | 1-4-1           | a/b              |            | -         |           |
| Mieroik ISDN Fé                      | 2008       | Abonent 2008       | Abonent           | 1-3-8           | CTS              |            | -         |           |
|                                      | 2009       | Abonent 2009       | Konto             | -               |                  |            | -         |           |
| G Alamy w central                    | 2010       | Abonent 2010       | Abonent           | 1-3-10          | CTS              |            | -         |           |
| 🖫 di Reset centrali                  | 2011       | Abonent 2011       | Abonent           | 1-3-11          | CTS              |            | -         | 1         |
| Anulowanie zaplanowanego resetu      | 2012       | Abonent 2012       | Abonent           | 1-3-12          | CTS              |            |           |           |
|                                      | 2013       | Abonent 2013       | Abonent           | 1-3-13          | CTS              |            | -         |           |
| Formatowanie nosnika nagran (EbdREC) |            |                    |                   |                 |                  |            |           |           |
| Formatowanie sterownika              |            |                    | <b>*</b> ***      |                 |                  | •          |           |           |
| 🗸 Automatyczne rozłączenie           | ExtNo      | - Numer katalogowy | Typ - Bodzai      |                 |                  |            |           |           |
| l ≪ Rozłącz Ctrl+BkSp                | 2001       | mil                | Abonent           |                 |                  |            |           |           |
|                                      | 2001       |                    | 7 Doneni          |                 |                  |            |           |           |
| Nonfiguracja połączenia Ctri+F       | Cmt - Ko   | omentarz           | Irl - Zacisk lu   | ub link<br>T    |                  |            |           |           |
| Login i hasło Ctrl+F9                | Sekretar   | ka 1               | 1-3-1             |                 |                  |            |           |           |
| Woudowane nagowanie                  |            |                    | TriNt - Notat     | ka serwisowa    | zacisku          | _          |           |           |
| Czas                                 |            |                    |                   |                 |                  |            |           |           |
| Powiadomienia                        |            |                    |                   | 6 1 1           |                  | -          |           |           |
| ⋟ Książki telefoniczne               |            |                    | L Ln - Wra        | icz runkcjonair | nosc iinii       |            |           |           |
| ab_ Opisy                            |            |                    |                   |                 |                  |            |           |           |
|                                      |            |                    |                   |                 |                  |            |           |           |

Ilustracja 11.1:Przeprowadzenie resetu centrali

Po wybraniu opcji resetu centrali, jak pokazano na ilustracji, pojawia się okno wyboru sposobu resetu. Do wyboru mamy dwie opcje:

- *Reset po zakończeniu wszystkich połączeń* sterownik czeka, aż w centrali nie będzie żadnej prowadzonej rozmowy i wtedy wykonuje reset,
- *Reset natychmiastowy* zatrzymuje bieżący ruch, zrywa wszystkie nawiązane oraz zaparkowane połączenia.

| 🖫 Reset centrali X                       |    |        |  |  |  |  |  |  |
|------------------------------------------|----|--------|--|--|--|--|--|--|
| Reset po zakończeniu wszystkich połączeń |    |        |  |  |  |  |  |  |
| C Reset natychmiastowy                   |    |        |  |  |  |  |  |  |
|                                          | ОК | Anuluj |  |  |  |  |  |  |

Ilustracja 11.2: Okno wyboru sposobu resetu centrali

#### UWAGA!

Z zaplanowanego resetu można się wycofać wybierając opcję Anulowanie zaplanowanego resetu w menu Centrala.

## 12 Przywracanie wyjściowej konfiguracji centrali – Kreator Twardego Resetu

W przypadku, gdy chcemy do centrali wprowadzić bazę danych z wyjściową konfiguracją, należy skorzystać z *Kreatora twardego resetu* w menu *Narzędzia*.

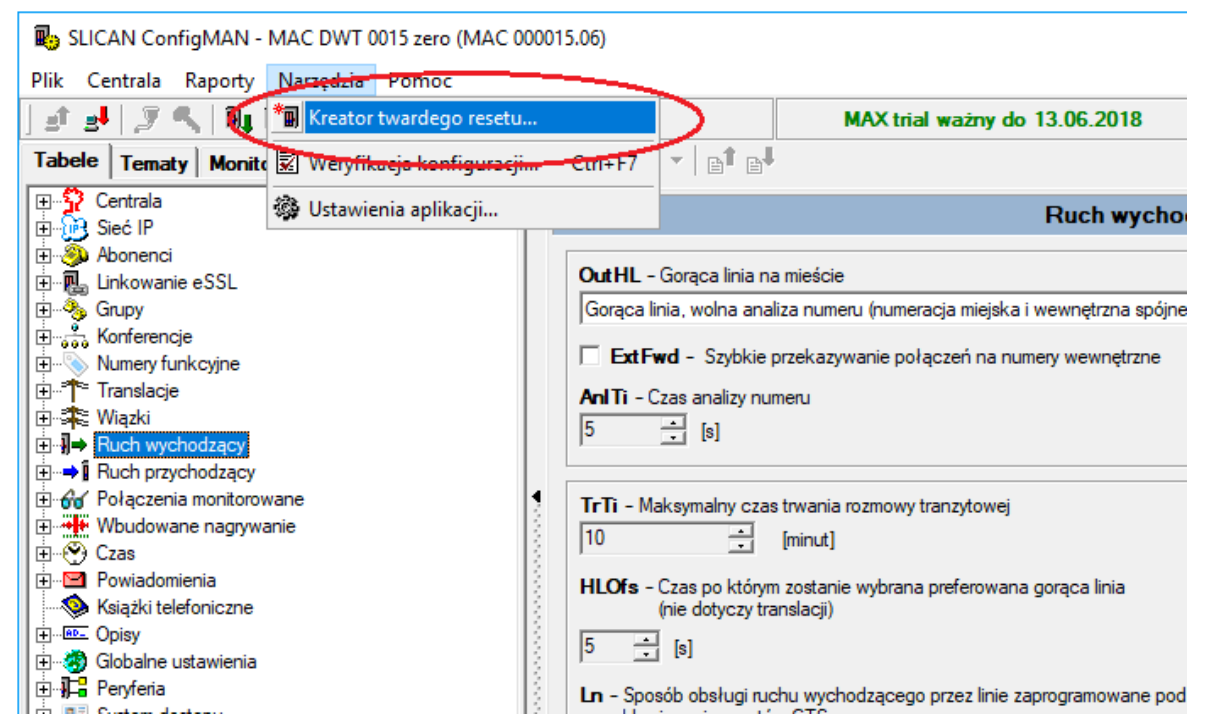

Ilustracja 12.1: Kreator podstawowej konfiguracji centrali

Po uruchomieniu Kreatora twardego resetu pojawi się komunikat:

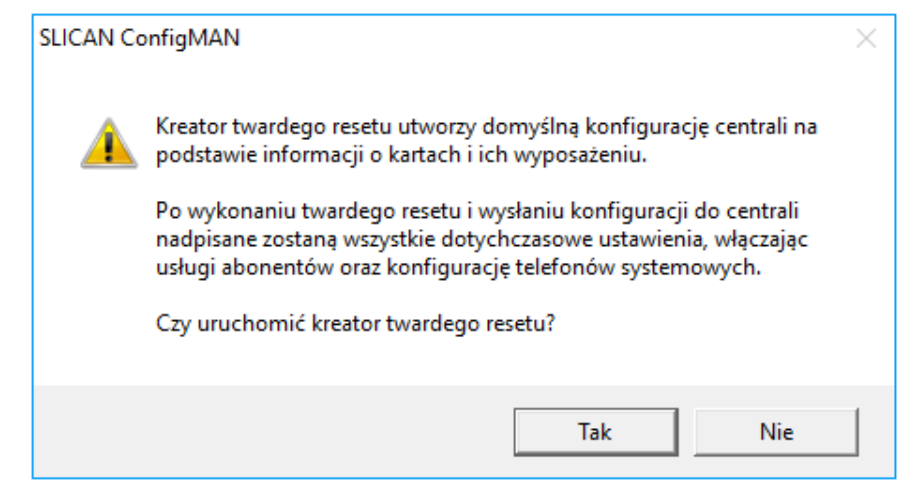

Ilustracja 12.2: Komunikat kreatora twardego resetu centrali

Po potwierdzeniu program prosi o podanie nazwy pod jaką centrala ma być widoczna, potwierdzenie prefiksu międzynarodowego a następnie na podstawie kart wykrytych przez centralę aplikacja przeprowadza nas przez konfigurację różnego rodzaju łączy miejskich. W pierwszej kolejności konfigurujemy łącza ISDN (jeśli w centrali takie są) – określamy ich

sposób pracy: PP- punkt – punkt lub PMP – punkt – wielopunkt, a następnie wprowadzamy numery główne translacji. (w przypadku konfiguracji PP - ilość przyznanych numerów DDI).

Gdy system wykryje kolejno translacje analogowe POTS i GSM, należy podać ich numery główne, a dla translacji GSM dodatkowo numery PIN kart SIM. Ważne jest też, aby podać prawidłowy numer kierunkowy miejscowości, w której znajduje się centrala. Opisane wyżej kroki prezentują kolejne ilustracje.

| oszę wy                                | ybrać konfigur                     | ację linii miejski | ich PP lub             | PMP dla tra                            | nslacji ISDN oraz wprowa                   |
|----------------------------------------|------------------------------------|--------------------|------------------------|----------------------------------------|--------------------------------------------|
|                                        | Translacje PP                      |                    | <b>T</b> 1             | T                                      | ranslacje PMP                              |
| <u>n</u>                               | Prt                                |                    | hl                     | Prt                                    | Numer własny MSN                           |
| 10-1                                   | E1                                 |                    | 1-9-1                  | S/T                                    | 523251100                                  |
|                                        |                                    |                    | 1-9-2                  | S/T                                    | 523251120                                  |
|                                        |                                    |                    | 1-9-3                  | S/T                                    | 523255050                                  |
|                                        |                                    |                    | 1-9-4                  | S/T                                    | 523258123                                  |
| Numer wł<br>5232591<br>lość wyku<br>10 | asny DDI<br>90_<br>upionych numeró | w DDI:             | Uwag<br>Nume<br>krajov | ja:<br>er własny tran<br>wym, np.: 523 | slacji należy wprowadzić w form<br>251111. |

Ilustracja 12.3: Kreator twardego resetu – translacje ISDN

| Twardy r              | reset centrali                                 |                 |                                             | ×             |
|-----------------------|------------------------------------------------|-----------------|---------------------------------------------|---------------|
| eator twa<br>odułowyc | ardego resetu przygotuje do<br>ch i wyposażeń. | myślną kor      | nfigurację centrali dla zainstalowanych kar | t             |
| umer kierur           | nkowy do miasta, w którym znajdu               | ije się central | a:                                          |               |
| 2                     |                                                |                 |                                             |               |
| n                     |                                                |                 |                                             |               |
| Proszę w              | Translacie POTS                                | przyznane p     | przez operatora dla translacji analogowycr  | 1.            |
| Trl                   | Numer własny POTS                              | ^               |                                             |               |
| 1-6-1                 | 523251111                                      |                 |                                             |               |
| 1-6-2                 | 523658965                                      |                 |                                             |               |
| 1-6-3                 | 524568521                                      |                 |                                             |               |
| 1-6-4                 |                                                |                 |                                             |               |
| 1-6-5                 |                                                |                 |                                             |               |
| 1-6-6                 |                                                |                 |                                             |               |
| 1-6-7                 |                                                | (               | 🔥 Uwaga:                                    |               |
| 1-6-8                 |                                                |                 | Numer własny translacji należy wprowadzić w | /             |
|                       |                                                |                 | formacie krajowym, np.: 523251111.          |               |
|                       |                                                |                 |                                             |               |
| I                     |                                                | × (             |                                             | $\mathcal{I}$ |
|                       |                                                |                 |                                             |               |
|                       |                                                |                 |                                             |               |
|                       |                                                |                 |                                             |               |

Ilustracja 12.4: Kreator twardego resetu – translacje POTS

| Mardyr<br>Kreatortwa<br>nodułowyc<br>Numerkienur<br>52 | reset centrali<br><b>ardego resetu przygotuje</b><br>c <b>h i wyposażeń.</b><br>nkowy do miasta, w którym zna | <b>domyśln</b><br>jduje się | <b>ą konfigurację centrali dla zainstalowanych kart</b><br>centrala:                           |
|--------------------------------------------------------|----------------------------------------------------------------------------------------------------|-----------------------------|------------------------------------------------------------------------------------------------|
| Proszę w<br>autoryza                                   | vprowadzić numery własn<br>cji kart SIM.                                                                      | e przyzr                    | aane przez operatora GSM oraz numery PIN do                                                    |
|                                                        | Translacje GSM                                                                                                |                             |                                                                                                |
| Trl                                                    | Numer własny GSM                                                                                              | PIN                         | ^                                                                                              |
| 1-7-1                                                  | 606606606                                                                                                    | 1234                        |                                                                                                |
| 1-7-2                                                  | 725123456                                                                                                    | 4321                        |                                                                                                |
| 1-7-3                                                  | 880987654                                                                                                    | 7896                        |                                                                                                |
| 1-7-4                                                  |                                                                                                    |                             |                                                                                                |
|                                                        |                                                                                                    |                             | Uwaga:<br>Numer własny translacji należy<br>wprowadzić w formacie krajowym, np.:<br>523251111. |
|                                                        |                                                                                                    |                             | Anuluj << Wstecz Dalej >>                                                                      |

Ilustracja 12.5: Kreator twardego resetu – translacje GSM

#### UWAGA!

Z poziomu kreatora twardego resetu dodajemy tylko translację VoIP Foneo. Należy nadać jej numer własny oraz hasło. Inne translacje, w zależności od potrzeb, należy dodać później w arkuszu **Translacje / Ustawienia główne** oraz **Translacje / Ustawienia VoIP**. Czytaj także rozdział dotyczący wykorzystania funkcjonalności VoIP.

| dułowych i wyposażeń.                                      |      |
|------------------------------------------------------------|------|
| ner kierunkowy do miasta, w którym znajduje się centr<br>T | ala: |
|                                                            |      |
| DHCP - Klient DHCP interrejsu LAN                          |      |
| Vprowadź kontigurację IP intertejsu LAN.                   |      |
|                                                            |      |
| 192 168 0 248                                              |      |
| LANMsk - Maska podsieci interfejsu LAN                     |      |
| LANGt - Brama domyślna interfejsu LAN                      |      |
| 192 .168 .0 .1                                             |      |
|                                                            |      |
|                                                            |      |
|                                                            |      |
|                                                            |      |

Ilustracja 12.6: Kreator twardego resetu – Konfiguracja LAN

| *0) | Twardy rese                                                      | et centrali                 |                                |                 |                                | $\times$ |  |  |  |  |
|-----|------------------------------------------------------------------|-----------------------------|--------------------------------|-----------------|--------------------------------|----------|--|--|--|--|
| K   | eator tward                                                      | ego resetu j<br>i wyposażeń | przygotuje domyślną k          | onfigurację cen | trali dla zainstalowanych kart |          |  |  |  |  |
| Nu  | umer kierunko                                                    | wy do miasta,               | <br>w którym znajduje się cent | trala:          |                                |          |  |  |  |  |
| 5   | 2                                                                |                             |                                |                 |                                |          |  |  |  |  |
|     | Proszę wprowadzić numer własny translacji foneo VoIP oraz hasło. |                             |                                |                 |                                |          |  |  |  |  |
|     |                                                                  |                             | Transl                         | acja VolP       |                                |          |  |  |  |  |
|     | Trl                                                              | Ptl                         | Numer własny VoIP              | llość VolP DDI  | Pas                            |          |  |  |  |  |
|     | 1-1-xx                                                           | SIP                         | 525252525                      | 1               | bjkgufgydrsekylkj;kl;k';       |          |  |  |  |  |
|     |                                                                  |                             |                                |                 |                                |          |  |  |  |  |
|     |                                                                  |                             |                                |                 |                                |          |  |  |  |  |
|     |                                                                  |                             |                                |                 |                                |          |  |  |  |  |
|     |                                                                  |                             |                                |                 |                                |          |  |  |  |  |
|     |                                                                  |                             |                                |                 |                                |          |  |  |  |  |
|     |                                                                  |                             |                                |                 |                                |          |  |  |  |  |
|     |                                                                  |                             |                                |                 |                                |          |  |  |  |  |
|     |                                                                  |                             |                                |                 |                                |          |  |  |  |  |
|     |                                                                  |                             |                                |                 |                                | - 1      |  |  |  |  |
|     |                                                                  |                             |                                |                 |                                |          |  |  |  |  |
| _   |                                                                  |                             |                                |                 |                                |          |  |  |  |  |
|     |                                                                  |                             |                                | Anu             | luj << Wstecz Dalej :          | >>       |  |  |  |  |

Ilustracja 12.7: Twardy reset – translacje VoIP

Po zdefiniowaniu translacji należy w kolejnym kroku określić sposób wychodzenia "na miasto" (rodzaj analizy numeru w ruchu automatycznym) oraz ustalić sposób automatycznego nadawania numerów katalogowych abonentom w centrali.

| * Twardy reset centrali                                                          | × |
|----------------------------------------------------------------------------------|---|
| Proszę wybrać typ numeracji wewnętrznej abonentów oraz sposób wyjścia na miasto. |   |
| Numeracja wewnętrzna abonentów:                                                  |   |
| Kolejno zaczynając od numeru: 101_                                               |   |
| C Zgodnie z numerami zacisków (czterocyfrowa)                                    |   |
|                                                                                  |   |
| O Wyjscie na miasto.                                                             |   |
| <ul> <li>Wyjście bezpośrednie, wolna analiza numeru (zalecane)</li> </ul>        |   |
|                                                                                  |   |
|                                                                                  |   |
|                                                                                  |   |
|                                                                                  |   |
|                                                                                  |   |
|                                                                                  |   |
|                                                                                  |   |
| Anuluj << Wstecz Dalej >:                                                        | > |

Ilustracja 12.8: Kreator twardego resetu – numeracja katalogowa i sposób wyjścia na miasto

Kolejnym krokiem jest ustawienie parametrów konta administratora centrali:

- login: admin,
- hasło logowania,
- kod  $(klucz)^5$ .

Ze względów bezpieczeństwa system nie pozwoli na umieszczenie w haśle i kodzie czterech ostatnich cyfr numeru seryjnego centrali.

Na tym etapie możliwa jest zmiana domyślnych ustawień konta administratora. Zaznaczenie pola **Ukryj hasło/klucz na ekranie za pomocą gwiazdek** powoduje, że w trakcie ich wprowadzania nie są one widoczne na ekranie.

| admin                         | Login i hasło są używane przez aplikacje takie<br>jak ConfigMAN i BillingMAN w celu połączenia z |
|-------------------------------|--------------------------------------------------------------------------------------------------|
| Hasło logowania:<br>abcde     | centralą abonencką.                                                                              |
| abcde                         |                                                                                                  |
| ****                          | telefoniczne takie jak nagrywanie zapowiedzi czy<br>przełączanie trybów pracy.                   |
|                               | iocą gwiazdek                                                                                    |
| Ukryj klucz na ekranie za pom | manniniimmanni                                                                                   |

Ilustracja 12.9: Kreator twardego resetu – konto administratora

Po ustaleniu wszystkich koniecznych parametrów centrali następuje automatyczna konfiguracja centrali zgodnie z ustawieniami producenta.

<sup>&</sup>lt;sup>5</sup> Wykorzystywany przez usługi \*87 – Ręczna zmiana trybu pracy oraz \*92 – Nagrywanie zapowiedzi.

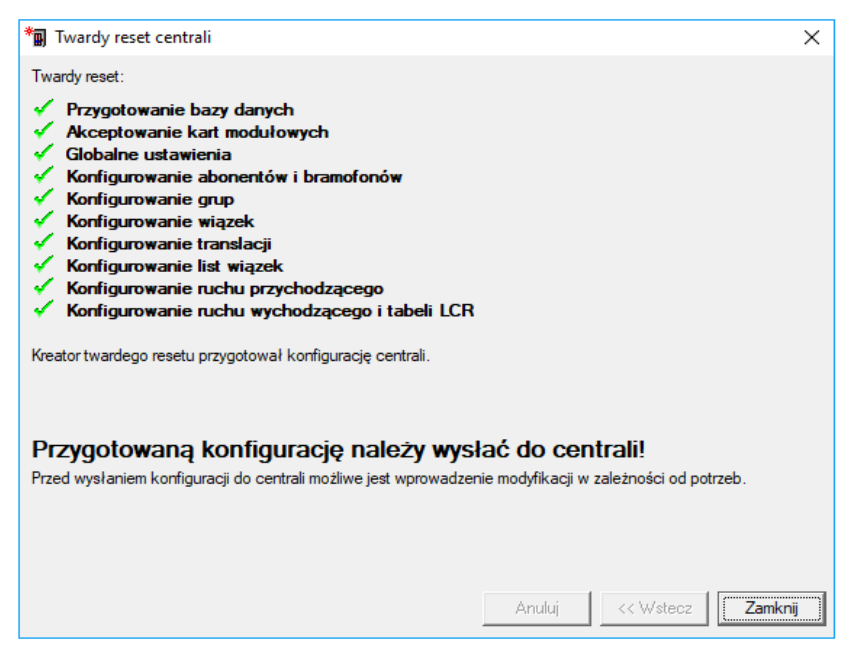

Ilustracja 12.10: Kreator twardego resetu – wynik

WAŻNE: Konfigurację po ukończeniu <u>Kreatora Twardego Resetu</u> należy wysłać do centrali.

Po wykonaniu kreatora twardego resetu można dokonać dalsze zmiany w konfiguracji centrali zgodnych z potrzebami użytkownika.

**PAMIĘTAJ:** Twardy reset powoduje skasowanie wszystkich wcześniej powołanych kont dostępu i powołanie jednego nowego konta administratora. W przypadku zmiany ustawień domyślnych parametrów login oraz hasło logowania dla tego konta należy je BEZWZGLĘDNIE zapamiętać (utrata tych danych spowoduje, że nie będzie można się połączyć z centralą przy użyciu aplikacji ConfigMAN i BillingMAN).

## 13 Formatowanie sterownika

Formatowanie sterownika to funkcja wyłącznie serwisowa. Przejście przez całą procedurę powoduje utratę wszystkich informacji zapisanych w centrali - konfiguracji, zapisanych rozmów, zapowiedzi, danych bilingowych! W pamięci sterownika pozostanie ostatni zapisany firmware centrali konieczny do jego uruchomienia.

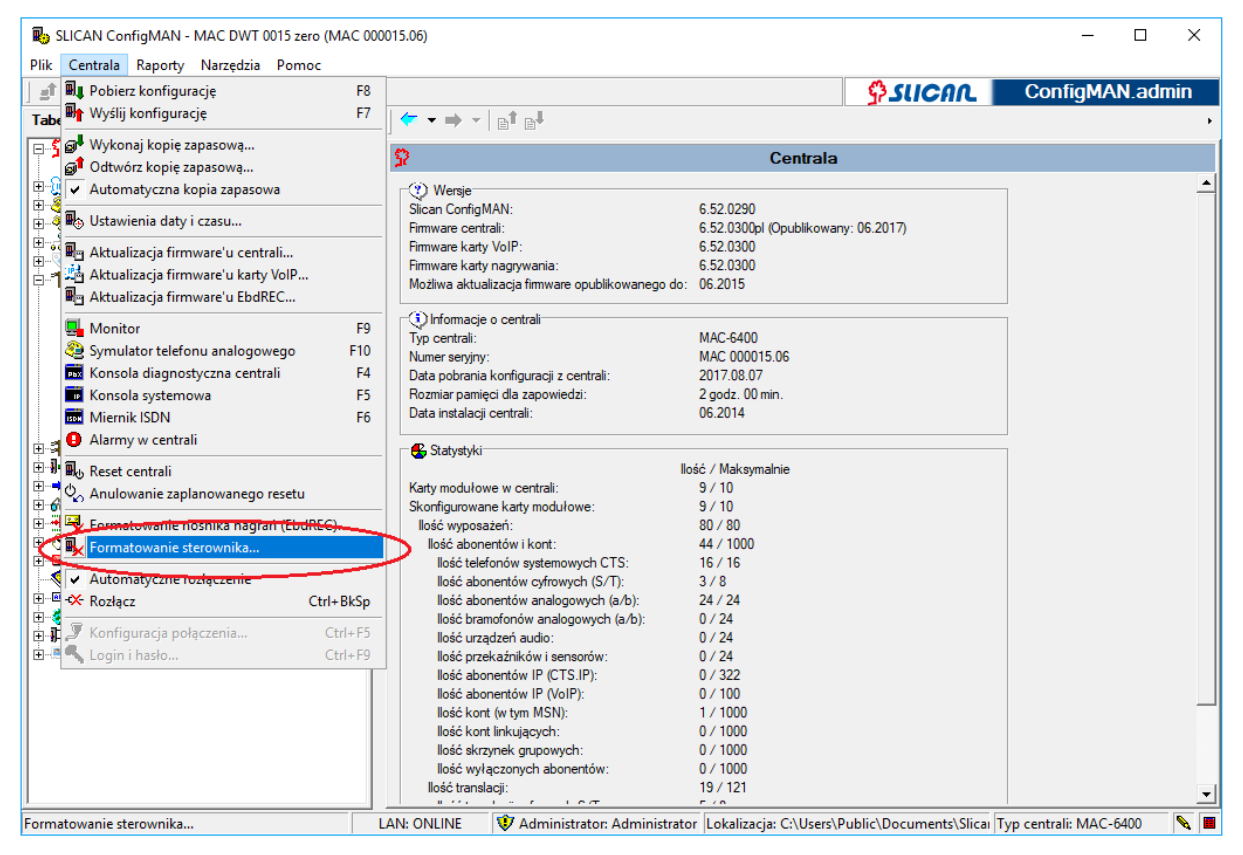

Ilustracja 13.1: Formatowanie sterownika

Wybranie opcji Formatowanie sterownika powoduje pojawienie się poniższego okna:

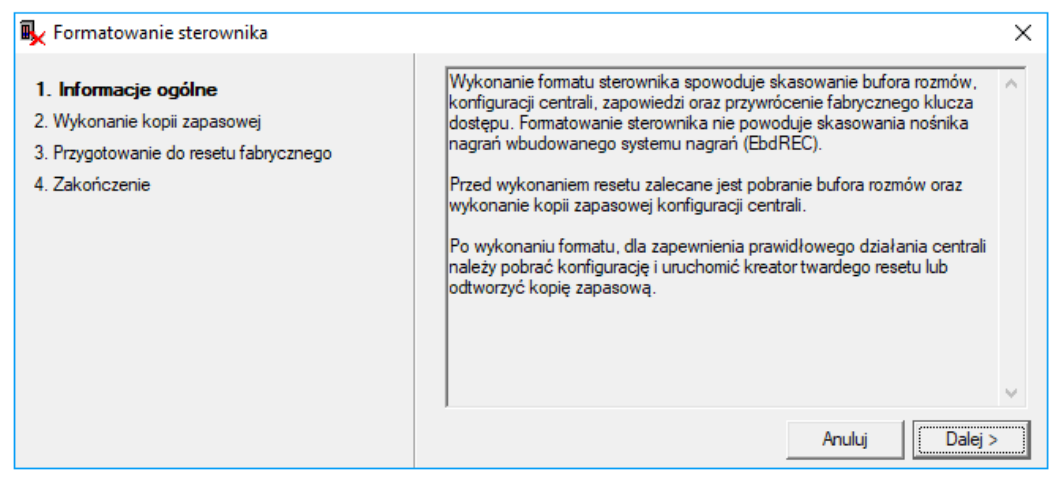

Ilustracja 13.2: Formatowanie sterownika - informacje ogólne

#### UWAGA!

**Przed wykonaniem formatowania sterownika** zaleca się pobranie bufora rozmów oraz wykonanie kopii zapasowej konfiguracji centrali.

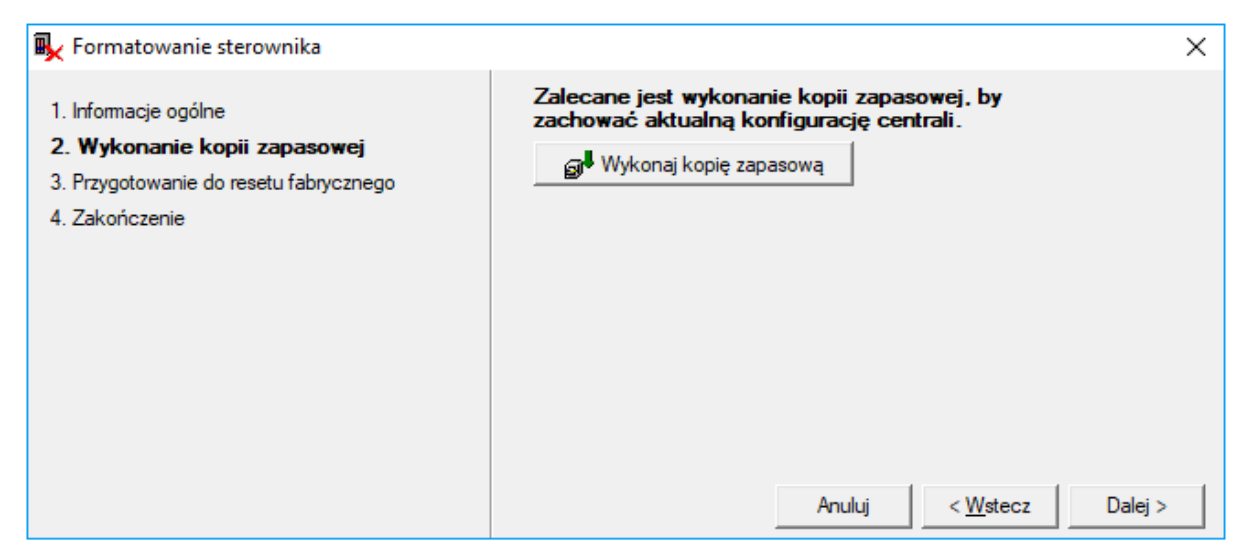

Ilustracja 13.3: Formatowanie sterownika – wykonanie kopii zapasowej

Okno, jakie pojawi się w centrali, w której chcemy przeprowadzić formatowanie:

| 🖳 Formatowanie sterownika                                                                                                    |                                                                                                    | Х |
|----------------------------------------------------------------------------------------------------|----------------------------------------------------------------------------------------------------|---|
| <ol> <li>Informacje ogólne</li> <li>Wykonanie kopii zapasowej</li> <li>Przygotowanie do resetu fabrycznego</li> <li>Zakończenie</li> </ol> | <ul> <li>Należy wykonać następujące czynności:</li> <li>1. Wyłączyć centralę.</li> <li>2. Założyć zworkę na pin HRESET.</li> <li>3. Włączyć centralę.</li> <li>4. Zaczekać, aż diody POWER, STATUS, LINES oraz PHONES będą świecić stale.</li> <li>5. Ponownie wyłączyć centralę.</li> <li>6. Usunąć zworkę i włączyć centralę.</li> </ul> |   |
|                                                                                                    | Czynności zostały wykonane Anuluj < Wstecz Dalej >                                                                                                    |   |

Ilustracja 13.4: Formatowanie sterownika w centralach IPx i CCT

| Formatowanie sterownika                                                                                                    | ×                                                                                                    |
|----------------------------------------------------------------------------------------------------|----------------------------------------------------------------------------------------------------|
| <ol> <li>Informacje ogólne</li> <li>Wykonanie kopii zapasowej</li> <li>Przygotowanie do resetu fabrycznego</li> <li>Zakończenie</li> </ol> | Należy wykonać następujące czynności: <ol> <li>Wyłączyć centralę.</li> <li>Założyć zworkę na pin X4.</li> <li>Włączyć centralę.</li> <li>Zaczekać, aż ciągły sygnał dźwiękowy przejdzie w przerywany.</li> <li>Ponownie wyłączyć centralę.</li> <li>Usunąć zworkę i włączyć centralę.</li> </ol> |
|                                                                                                    | Anuiuj <u>&lt; W</u> stecz Dalej >                                                                                                    |

Ilustracja 13.5: Formatowanie sterownika w centrali MAC-6400

Po wykonaniu czynności, które zostały opisane w poprzednim kroku, należy ustawić znacznik w polu "Czynności zostały wykonane", a następnie kliknąć przycisk *Dalej* i postępować zgodnie z pojawiającymi się komunikatami.

Zakończenie procedury zostanie zasygnalizowane następująco:

| 🖳 Formatowanie sterownika                                                                                                    |                                                                                   | ×      |
|----------------------------------------------------------------------------------------------------|-----------------------------------------------------------------------------------|--------|
| <ol> <li>Informacje ogólne</li> <li>Wykonanie kopii zapasowej</li> <li>Przygotowanie do resetu fabrycznego</li> <li>Zakończenie</li> </ol> | Procedura resetu fabrycznego została zakończona.<br>Centrala wymaga konfiguracji. | akończ |

Ilustracja 13.6: Formatowanie sterownika - zakończenie

## **14 Wymiana firmware'u w centrali** 14.1 Wymiana firmware'u sterownika

W centrali *MAC-6400* wymiana firmware'u sterownika powoduje automatycznie aktualizację firmware'u LAN, ponieważ jest on zintegrowany na sterowniku (firmware jest wspólny).

## Przed rozpoczęciem wymiany firmware'u w centrali Slican zapoznaj się z umieszczonymi poniżej uwagami.

*WAŻNE:* Aktualizację firmware'u zaleca się przeprowadzać w godzinach niskiego natężenia ruchu, by w przypadku ewentualnych problemów mieć czas na bezkonfliktowe usunięcie usterki.

**Pamiętaj:** Przed przystąpieniem do wymiany firmware'u należy **wykonać kopię zapasową** oraz przy pomocy programu **BillingMAN** pobrać **rekordy billingowe** z centrali, jest to konieczne ze względu na możliwość utraty rekordów. Należy również sprawdzić na stronie internetowej, jakie zmiany wprowadzono w nowym firmware.

**UWAGA:** Po wysłaniu konfiguracji do centrali należy wykonać reset centrali. **UWAGA:** Procedura startu centrali po wymianie firmware'u może przebiegać dłużej niż zazwyczaj.

**WAŻNE:** Podczas startu centrali po wymianie firmware'u nie należy wyłączać zasilania centrali.

Wymiany programu w centrali można dokonać za pomocą wszystkich mediów transmisyjnych, jednak zalecane jest użycie portu USB. W celu wymiany oprogramowania należy wybrać opcję Aktualizacja firmware'u centrali w menu Centrala.

| 🚯 SLICAN ConfigMAN - MAC DWT 0015 zero (MAC 000015.06) — 🗆 🗙 |                                                                                |                                                 |                             |
|--------------------------------------------------------------|--------------------------------------------------------------------------------|-------------------------------------------------|-----------------------------|
| Plik Centrala Raporty Narzędzia Pomoc                        |                                                                                |                                                 |                             |
| 📑 📲 Pobierz konfigurację 🛛 🛛 🗛                               |                                                                                |                                                 | ConfigMAN.admin             |
| Tabe Wyślij konfigurację F7                                  | 👉 👻 🔿 👻 🛤                                                                      |                                                 |                             |
| 🗖 🕻 🐨 Wykonaj konje zanasowa                                 |                                                                                |                                                 |                             |
| Gi Odtwórz kopie zapasowa                                    | <b>9</b>                                                                       | Centrala                                        |                             |
| Automatyczna kopia zapasowa                                  | (?) Wersie                                                                     |                                                 |                             |
|                                                              | Slican ConfigMAN:                                                              | 6.52.0290                                       |                             |
| Ustawienia daty i czasu                                      | Firmware centrali:                                                             | 6.52.0300pl (Opublikowany: 06.2017)             |                             |
| 🕂 🖗 🖶 Aktualizacja firmware'u centrali                       | Firmware karty VoIP:                                                           | 6.52.0300                                       |                             |
| 🕂 📲 🚵 Aktualizacja firmware'u karty VolP                     | Firmware Karty nagrywania:<br>Możliwa aktualizacja firmware opublikowanego do: | 6.52.0300<br>06.2015                            |                             |
| 🗄 🛱 🖣 Aktualizacja firmware'u EbdREC                         | Hoziwa aktualizacja iliniwale opublikowaliego do.                              | 00.2013                                         |                             |
| Handreiter E9                                                | 🖓 Informacje o centrali                                                        |                                                 | 1                           |
| a A Symulator telefonu analogowego E10                       | Typ centrali:                                                                  | MAC-6400                                        |                             |
| Konsola diagnostyczna centrali F4                            | Numer seryjny:<br>Data pohranja konfiguracija postralji                        | MAC 000015.06                                   |                             |
| E-8 Konsola systemowa E5                                     | Rozmiar pamieci dla zapowiedzi:                                                | 2 godz. 00 min.                                 |                             |
|                                                              | Data instalacji centrali:                                                      | 06.2014                                         |                             |
| Alarmy w centrali                                            |                                                                                |                                                 |                             |
|                                                              | Statystyki                                                                     | // / <b>M</b> -L                                |                             |
| 中間 A Reset centrali                                          | Katy modułowe w centrali:                                                      | 9 / 10                                          |                             |
| Anulowanie zaplanowanego resetu                              | Skonfigurowane karty modułowe:                                                 | 9/10                                            |                             |
| Formatowanie nośnika nagrań (EbdREC)                         | llość wyposażeń:                                                               | 80 / 80                                         |                             |
| Formatowanie sterownika                                      | llość abonentów i kont:                                                        | 44 / 1000                                       |                             |
|                                                              | llość telefonów systemowych CTS:                                               | 16/16                                           |                             |
| Automatyczne rozłączenie                                     | llosc abonentów cyfrowych (S/T):                                               | 3/8                                             |                             |
| Ctri+BKSp                                                    | llość bramofonów analogowych (a/b):                                            | 0/24                                            |                             |
| 🍠 Konfiguracja połączenia Ctrl+F5                            | llość urządzeń audio:                                                          | 0 / 24                                          |                             |
| Scholar Ctrl+F9 Ctrl+F9                                      | llość przekaźników i sensorów:                                                 | 0 / 24                                          |                             |
|                                                              | Ilość abonentów IP (CTS.IP):                                                   | 0 / 322                                         |                             |
|                                                              | Ilość abonentów IP (VoIP):                                                     | 0 / 100                                         |                             |
|                                                              | llosc kont (w tym MSN):                                                        | 0 / 1000                                        |                             |
|                                                              | llość skrzynek grupowych:                                                      | 0 / 1000                                        |                             |
|                                                              | llość wyłączonych abonentów:                                                   | 0 / 1000                                        |                             |
|                                                              | llość translacji:                                                              | 19 / 121                                        | -                           |
| Aktualizacja firmware'u centrali MAC-6400 L                  | AN: ONLINE V Administrator: Administrato                                       | r Lokalizacja: C:\Users\Public\Documents\Slical | yp centrali: MAC-6400 🛛 🔪 🔳 |

Ilustracja 14.1: Aktualizacja firmware'u w centrali

Po wybraniu tej opcji system uruchomi kreator do automatycznej wymiany oprogramowania. Na początku pojawi się komunikat o wymogu pobrania konfiguracji przed aktualizacją firmware'u:

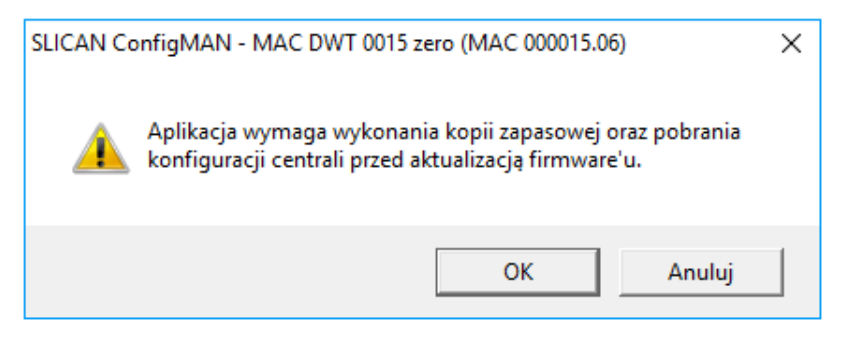

Ilustracja 14.2: Aktualizacja firmware'u – żądanie pobrania konfiguracji

Po kliknięciu na przycisk **OK** system pobierze konfigurację i wykona kopię zapasową systemu a następnie poprosi o wskazanie miejsca, skąd ma pobrać aktualny firmware dla centrali.

| Aktualizacja firmware'u centrali MAC-6400                                                             |                          |
|----------------------------------------------------------------------------------------------------|--------------------------|
| <ol> <li>Wybór pliku z firmware'm</li> <li>Weryfikacja typu centrali</li> <li>Podsumowanie</li> </ol> | Wybierz plik firmware'u: |
| Aby pobrać painowszy software i firmware, zairzyj                                                     | Anuluj                   |
| http://slican.pl/servnet/                                                                             |                          |

Ilustracja 14.3: Aktualizacja firmware'u – wyświetlenie okna powitalnego

W pewnych okolicznościach po wybraniu pliku może pojawić się ostrzeżenie o konieczności zakupu licencji na firmware. Szczegółowe informacje można znaleźć w rozdziale Licencja na firmware centrali.

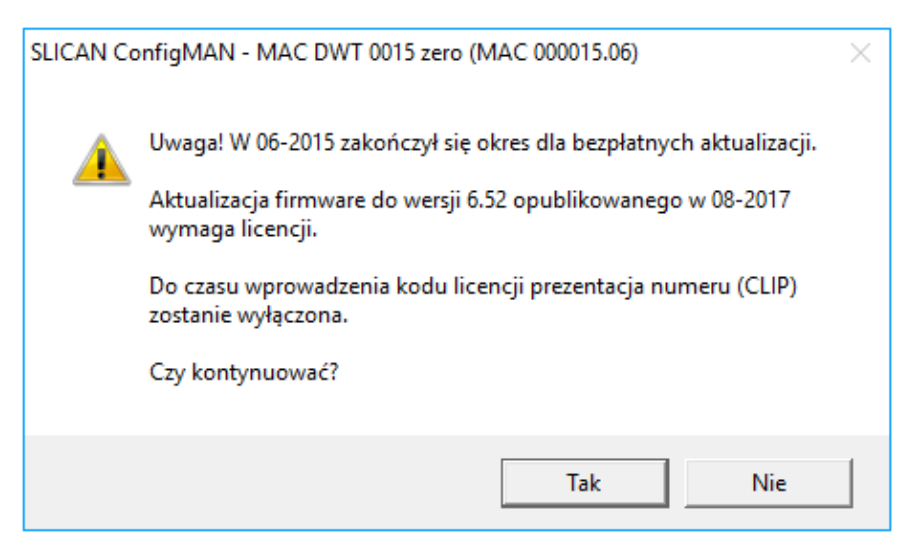

Ilustracja 14.4: Aktualizacja firmware'u – ostrzeżenie o konieczności zakupu licencji

Po pobraniu pliku do transmisji dostaniemy informacje o wersji oprogramowania i do jakich central jest przeznaczony.

| Aktualizacja firmware'u centrali MAC-6400                                                             |                                                                                                    |  |        |              |
|----------------------------------------------------------------------------------------------------|----------------------------------------------------------------------------------------------------|--|--------|--------------|
| <ol> <li>Wybór pliku z firmware'm</li> <li>Weryfikacja typu centrali</li> <li>Podsumowanie</li> </ol> | Wybierz plik firmware'u:<br>C:\Users\Lechu\Desktop\mac_6.52.0400pl.mac                                                  |  |        | ас           |
|                                                                                                    | <b>Informacja o pliku:</b><br>Rodzaj firmware'u: MAC-6400<br>Wersja firmware'u: 6.52.0400pl<br>Data publikacji: 08-2017 |  |        | Wybierz plik |
|                                                                                                    |                                                                                                    |  | Anuluj | Dalej >      |
| Aby pobrać najnowszy software i firmware, zajrzyj na<br>http://slican.pl/servnet/                     | a ServNET:                                                                                                    |  |        |              |

Ilustracja 14.5: Aktualizacja firmware'u – wybór lokalizacji pliku z odpowiednią/nową wersją oprogramowania

Po podjęciu decyzji o kontynuowaniu wymiany oprogramowania program ostrzeże, że będzie wymagany reset centrali.

| Aktualizacja firmware'u centrali MAC-6400                                                                                                    |                                                                |
|----------------------------------------------------------------------------------------------------|----------------------------------------------------------------|
| <ol> <li>Wybór pliku z firmware'm</li> <li>Weryfikacja typu centrali</li> <li>Wysyłanie firmware'u</li> <li>Reset urządzenia</li> <li>Uaktualnianie firmware'u</li> <li>Podsumowanie</li> </ol> | Uwaga!<br>Po wysłaniu programu wymagany będzie RESET centrali. |
|                                                                                                    | Anuluj Dalej >                                                 |
| Aby pobrać najnowszy software i firmware, zajrzyj na<br>http://slican.pl/servnet/                                                                                                    | a ServNET:                                                     |

Ilustracja 14.6: Aktualizacja firmware'u – ostrzeżenie o resecie

| Aktualizacja firmware'u centrali MAC-6400                                                                                                    |                                             |                                                                     |
|----------------------------------------------------------------------------------------------------|---------------------------------------------|---------------------------------------------------------------------|
| <ol> <li>Wybór pliku z firmware'm</li> <li>Weryfikacja typu centrali</li> <li>Wysyłanie firmware'u</li> <li>Reset urządzenia</li> <li>Uaktualnianie firmware'u</li> <li>Podsumowanie</li> </ol> | Postęp:<br>Pozostało:<br>Czas:<br>Transfer: | 7.43 MB / 19.54 MB<br>00:05:19<br>00:03:16<br>317.44 kbps<br>Anuluj |
| Aby pobrać najnowszy software i firmware, zajrzyj n<br>http://slican.pl/servnet/                                                                                                    | a ServNET:                                  |                                                                     |

Ilustracja 14.7: Aktualizacja firmware'u – wysylanie firmware'u do centrali

Po wysłaniu oprogramowania program poprosi o reset centrali. Reset jest niezbędny, aby nowe oprogramowanie zaczęło funkcjonować w centrali.

| Aktualizacja firmware'u centrali MAC-6400                                                                                                    |                                                                         |
|----------------------------------------------------------------------------------------------------|-------------------------------------------------------------------------|
| <ol> <li>Wybór pliku z firmware'm</li> <li>Weryfikacja typu centrali</li> <li>Wysyłanie firmware'u</li> <li>Reset urządzenia</li> <li>Uaktualnianie firmware'u</li> <li>Podsumowanie</li> </ol> | W celu uruchomienia nowego firmware'u należy wykonać<br>RESET centrali. |
|                                                                                                    | Wykonaj reset później Wybierz rodzaj resetu                             |
| Aby pobrać najnowszy software i firmware, zajrzyj n<br>http://slican.pl/servnet/                                                                                                    | a ServNET:                                                              |

#### Ilustracja 14.8: Aktualizacja firmware'u – wykonanie końcowego resetu centrali

Po zakończeniu wymiany firmware'u system wyświetli podsumowanie z uwzględnieniem ewentualnych przyczyn niepowodzenia.

| Aktualizacja firmware'u centrali MAC-6400                                                                                                    |                                                                                                    |
|----------------------------------------------------------------------------------------------------|----------------------------------------------------------------------------------------------------|
| <ol> <li>Wybór pliku z firmware'm</li> <li>Weryfikacja typu centrali</li> <li>Wysyłanie firmware'u</li> <li>Reset urządzenia</li> <li>Uaktualnianie firmware'u</li> <li>Podsumowanie</li> </ol> | Aktualizacja firmware'u zakończyła się pomyślnie.<br>Reset zostanie zrealizowany po zakończeniu wszystkich<br>połączeń.<br>Zakończ |
| Aby pobrać najnowszy software i firmware, zajrzyj n<br>http://slican.pl/servnet/                                                                                                    | a ServNET:                                                                                                    |

Ilustracja 14.9: Aktualizacja firmware'u – podsumowanie

## 14.2 Wymiana firmware'u karty VoIP

#### UWAGA!

Podczas procesu wymiany oprogramowania karty VoIP nie wolno wyłączać zasilania centrali ani rozłączać połączenia z centralą. W wersji 6.xx wymiana firmware karty VoIP dotyczy tylko central MAC i CXS.

W centrali *MAC-6400* wymianę oprogramowania karty VoIP można dokonać za pomocą wszystkich dostępnych mediów – USB, sieć Ethernet, sieć Internet – keeper. Zalecane jest użycie portu USB.

Po nawiązaniu połączenia z centralą wybieramy z menu *Centrala* opcję *Aktualizacja firmware'u karty VoIP*.

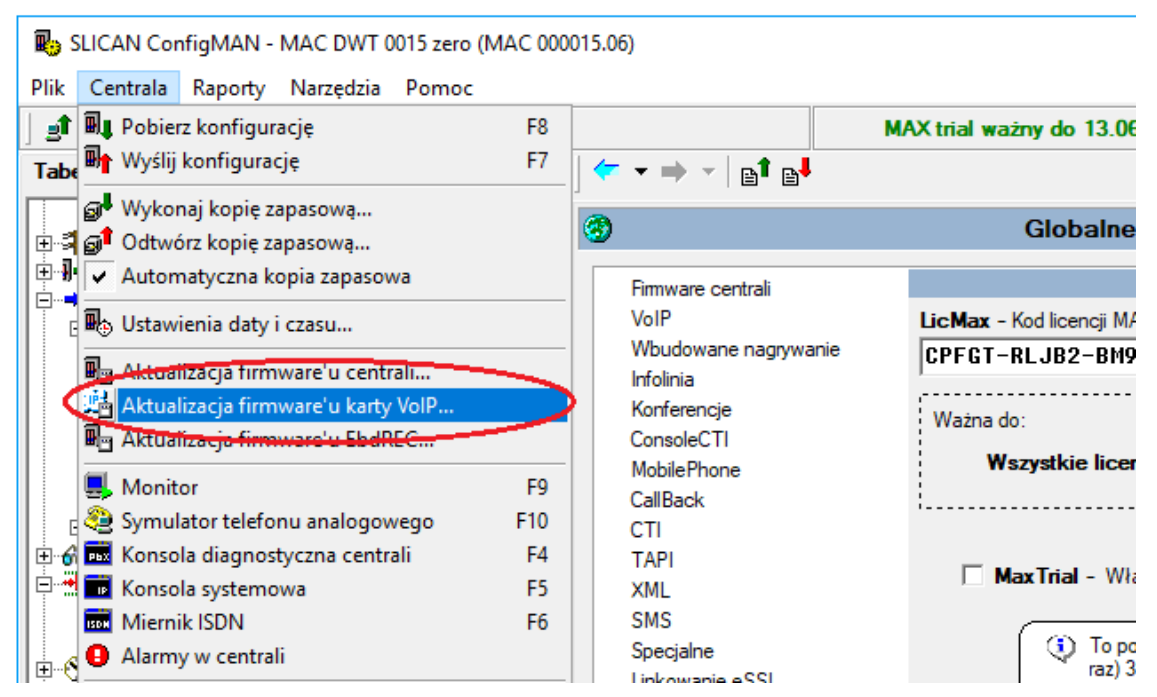

Ilustracja 14.10: Aktualizacja firmware'u karty VoIP – wybór opcji

W kolejnym kroku pojawi się niżej przedstawione okno:

| Aktualizacja firmware'u karty VoIP                                                                    |                                          |
|----------------------------------------------------------------------------------------------------|------------------------------------------|
| <ol> <li>Wybór pliku z firmware'm</li> <li>Weryfikacja typu centrali</li> <li>Podsumowanie</li> </ol> | Wybierz plik firmware'u:<br>Wybierz plik |
|                                                                                                    | Anuluj                                   |
| Aby pobrać najnowszy software i firmware, zajrzyj<br>http://slican.pl/servnet/                        | na ServNET:                              |

Ilustracja 14.11: Aktualizacja firmware'u karty VoIP – okno wyboru pliku

Następnie wskazujemy lokalizację pliku z nowym oprogramowaniem poprzez przycisk *Wybierz plik* i klikamy *Dalej*.

| Aktualizacja firmware'u karty VolP                                                                    |                                                                                                    |  |         |              |
|----------------------------------------------------------------------------------------------------|----------------------------------------------------------------------------------------------------|--|---------|--------------|
| <ol> <li>Wybór pliku z firmware'm</li> <li>Weryfikacja typu centrali</li> <li>Podsumowanie</li> </ol> | Wybierz plik firmware'u:<br>C:\Users\Lechu\Desktop\macvoip_6.52.0400.voip                                            |  |         |              |
|                                                                                                    | Informacja o pliku:<br>Rodzaj firmware'u: VoIP dla MAC-6<br>Wersja firmware'u: 6.52.0400<br>Data publikacji: 08-2017 |  | \C-6400 | Wybierz plik |
|                                                                                                    |                                                                                                    |  | Anuluj  | Dalej >      |
| Aby pobrać najnowszy software i firmware, zajrzyj n<br>http://slican.pl/servnet/                      | a ServNET:                                                                                                    |  |         |              |

Ilustracja 14.12: Aktualizacja firmware'u karty VoIP – plik firmware'u został wybrany

Pamiętaj! Po naciśnięciu przycisku *Dalej* w kolejnym etapie nie wolno resetować centrali (w trakcie wysyłania firmware'u).

| Aktualizacja firmware'u karty VoIP                                                                                                    |                                                                                            |
|----------------------------------------------------------------------------------------------------|--------------------------------------------------------------------------------------------|
| <ol> <li>Wybór pliku z firmware'm</li> <li>Weryfikacja typu centrali</li> <li>Wysyłanie firmware'u</li> <li>Reset urządzenia</li> <li>Uaktualnianie firmware'u</li> <li>Podsumowanie</li> </ol> | Uwaga!<br>Po wysłaniu programu nastąpi automatyczny RESET karty<br>VoIP.<br>Anuluj Dalej > |
| Aby pobrać najnowszy software i firmware, zajrzyj na<br>http://slican.pl/servnet/                                                                                                    | a ServNET:                                                                                 |

Ilustracja 14.13: Aktualizacja firmware'u karty VoIP – ostrzeżenie o resecie

Po naciśnięciu przycisku Dalej następuje wysyłanie nowego oprogramowania do karty:

| Aktualizacja firmware'u karty VolP                                                                                                    |                                             |                                                           |
|----------------------------------------------------------------------------------------------------|---------------------------------------------|-----------------------------------------------------------|
| <ol> <li>Wybór pliku z firmware'm</li> <li>Weryfikacja typu centrali</li> <li>Wysyłanie firmware'u</li> <li>Reset urządzenia</li> <li>Uaktualnianie firmware'u</li> <li>Podsumowanie</li> </ol> | Postęp:<br>Pozostało:<br>Czas:<br>Transfer: | 5.48 MB / 13.02 MB<br>00:05:30<br>00:04:00<br>257.02 kbps |
| Aby pobrać najnowszy software i firmware, zajrzyj<br>http://slican.pl/servnet/                                                                                                    | na ServNET:                                 |                                                           |

Ilustracja 14.14: Aktualizacja firmware'u karty VoIP – wysyłanie firmware'u

Pomyślne zakończenie aktualizacji sygnalizowane jest stosowną informacją, co prezentuje ilustracja poniżej.

| Aktualizacja firmware'u karty VolP                                                                                                    |                                                                                      |
|----------------------------------------------------------------------------------------------------|--------------------------------------------------------------------------------------|
| <ol> <li>Wybór pliku z firmware'm</li> <li>Weryfikacja typu centrali</li> <li>Wysyłanie firmware'u</li> <li>Reset urządzenia</li> <li>Uaktualnianie firmware'u</li> <li>Podsumowanie</li> </ol> | Aktualizacja firmware'u zakończyła się pomyślnie.<br>Urządzenia zostały zresetowane. |
|                                                                                                    | Zakończ                                                                              |
| Aby pobrać najnowszy software i firmware, zajrzyj na ServNET:<br>http://slican.pl/servnet/                                                                                                    |                                                                                      |

Ilustracja 14.15: Aktualizacja firmware'u karty VoIP - podsumowanie

Informację o wymianie firmware'u karty sieciowej znaleźć można w *Zdarzeniach centrali*, w *Monitorze centrali*.

#### Uwaga:

W przypadku utraty połączenia z centralą system poinformuje o zaistnieniu takiej sytuacji. Wykonaj wtedy wszystkie opisane czynności jeszcze raz od początku. Jeżeli nie przyniesie to pomyślnego zakończenia aktualizacji, skontaktuj się z serwisem.
### 15 Alarmy w centrali

Bardzo przydatna w diagnozowaniu pracy centrali jest możliwość śledzenia alarmów, które informują nas o wszelkich nieprawidłowościach.

| 🚯 SLICAN ConfigMAN - MAC DWT 0015 zero (MA      | AC 000015.06) — 🗆                                                                                                    | ×          |
|-------------------------------------------------|----------------------------------------------------------------------------------------------------|------------|
| Plik Centrala Raporty Narzędzia Pomoc           |                                                                                                    |            |
| 📑 🖳 Pobierz konfigurację                        | F8 MAX trial ważny do 13.06.2018 SUCAL ConfigMAN.adm                                                                                                    | in -       |
| Tabe Wyślij konfigurację                        | $F7  ( \overrightarrow{} \overrightarrow{}  } \overrightarrow{} \overrightarrow{}  } \overrightarrow{}  \overrightarrow{r}  \overrightarrow{r} }  \overrightarrow{r} r$ |            |
| Wykonai kopie zapasowa                          |                                                                                                    |            |
| Odtwórz kopie zapasowa                          | E Zdarzenia w centrali                                                                                                    |            |
| <ul> <li>Automatyczna kopia zapasowa</li> </ul> | [08-08-2017 11:49:44] wykonanie czynności serwisowych (połączenie - LAN) przez użytkownika: Administrator - aktualizacja firmware'u karty [                                                                                                    |            |
| By Ustawienia daty i czasu                      | [08-08-2017 11:49:44] Reset karty VoIP 1-1-xx po resecie programowym<br>[08-08-2017 10:26:09] wykonanie czymności serwisowych (połączenie - LAN) przez użytkownika: Administrator - zmiana konfiguracji                                                                                                    |            |
| 🖫 Aktualizacja firmware'u centrali              | [08-08-2017 07:45:12] awaria translacji 1-9-2 - <l1 =="" l2="Off" off,=""><br/>[08-08-2017 07:45:12] awaria translacji 1-9-1 - <l1 =="" l2="Off" off,=""></l1></l1>                                                                                                    |            |
| 📇 Aktualizacja firmware'u karty VolP            |                                                                                                    |            |
| 🖫 Aktualizacja firmware'u EbdREC                | [07-08-2017 15:43:16] awaria translacji 1-9-2 - <l1 =="" l2="Off" off,=""></l1>                                                                                                    |            |
| 📮 Monitor                                       | [07-08-2017 15:43:16] awaria translacji 1-9-1 - <l1 =="" l2="Off" off,=""></l1>                                                                                                    |            |
| Symulator telefonu analogowego                  | [07-08-2017] IS14 (139) włączenie centrali<br>F10 [07-08-2017] IS14 (139) włączenie centrali<br>F10 [07-08-2017] IS14 (139) włączenie centrali<br>IS14 (139) włączenie centrali<br>IS14 (139) włą                                                                                                    |            |
| Konsola diagnostyczna centrali                  | F4 [07-08-2017 15-3:9:03] wykonanie czynności serwisowych (połącenie - LAN) przez użytkownika: Administrator - aktualizacja fimware'u z wers                                                                                                    | sji: (     |
| Konsola systemowa                               | F5 [07-08-2017 15:23:21] wykonanie czynności serwisowych (połączenie - LAN) przez użytkownika: Administrator - wysłanie zapowiedzi                                                                                                    |            |
| Miemik ISDN                                     | E6. [107-08-2017 15:23:20] wykonanie czynności serwisowych (połączenie - LAN) przez użytkownika: Administrator - wysłanie zapowiedzi                                                                                                    |            |
| Alarmy w centrali                               | 10/-08-201/ 15:23:18) wykonanie czynności serwisowych (połączenie - LAN) przez użytkownika: Administrator - wysłanie zapowiedzi<br>10/-08-2017 15:23:17) wykonanie czynności serwisowych (połączenie - LAN) przez użytkownika: Administrator - wysłanie zapowiedzi                                                                                                    |            |
| Receit comment                                  | 107 00-2017 15:20:16 wykonanie czymności serwisowych (połączenie - LAN) przez użytkownika: Administrator - wystanie zapowiedzi<br>107-08-2017 15:23:16 wykonanie czymności serwisowych (połączenie - LAN) przez użytkownika: Administrator - wystanie zapowiedzi                                                                                                    |            |
|                                                 | [07-08-2017 15:23:14] wykonanie czynności serwisowych (połączenie - LAN) przez użytkownika: Administrator - wysłanie zapowiedzi                                                                                                    |            |
| Analowanie zaplanowanego resetu                 | [07-08-2017 15:23:13] wykonanie czynności serwisowych (połączenie - LAN) przez użytkownika: Administrator - wysłanie zapowiedzi                                                                                                    |            |
| Formatowanie nośnika nagrań (EbdREC)            | [07-08-2017 15:23:12] wykonanie czynności serwisowych (połączenie - LAN) przez użytkownika: Administrator - wysłanie zapowiedzi<br>(07.08.2017 15:23:12] wykonanie czynności serwisowych (połączenie - LAN) przez użytkownika: Administrator - wysłanie zapowiedzi<br>(07.08.2017 15:23:12] wykonanie czynności serwisowych (połączenie - LAN) przez użytkownika: Administrator - wysłanie zapowiedzi<br>(07.08.2017 15:23:12] wykonanie czynności serwisowych (połączenie - LAN) przez użytkownika: Administrator - wysłanie zapowiedzi<br>(07.08.2017 15:23:12] wykonanie czynności serwisowych (połączenie - LAN) przez użytkownika: Administrator - wysłanie zapowiedzi<br>(07.08.2017 15:23:12] wykonanie czynności serwisowych (połączenie - LAN) przez użytkownika: Administrator - wysłanie zapowiedzi<br>(07.08.2017 15:23:12] wykonanie czynności serwisowych (połączenie - LAN) przez użytkownika: Administrator - wysłanie zapowiedzi<br>(07.08.2017 15:23:12] wykonanie czynności serwisowych (połączenie - LAN) przez użytkownika: Administrator - wysłanie zapowiedzi<br>(07.08.2017 15:23:12] wykonanie czynności serwisowych (połączenie - LAN) przez użytkownika: Administrator - wysłanie zapowiedzi<br>(07.08.2017 15:23:12] wykonanie czynności serwisowych (połączenie - LAN) przez użytkownika: Administrator - wysłanie zapowiedzi<br>(07.08.2017 15:23:12] wykonanie czynności serwisowych (połączenie - LAN) przez użytkownika: Administrator - wysłanie zapowiedzi<br>(07.08.2017 15:23:12] wykonanie czynności serwisowych (połączenie - LAN) przez użytkownika: Administrator - wysłanie zapowiedzi<br>(07.08.2017 15:23:12] wykonanie czynności serwisowych (połączenie - LAN) przez użytkownika: Administrator - wysłanie zapowiedzi<br>(07.08.2017 15:23:12] wykonanie czynności serwisowych (połączenie - LAN) przez użytkownika: Administrator - wysłanie zapowiedzi<br>(07.08.2017 15:23:12] wykonanie czynności serwisowych (połączenie - LAN) przez użytkownika: Administrator - wysłanie zapowiedzi<br>(07.08.2017 15:23:12] wykonanie czynności serwisowych (połączenie - LAN) przez użytkownika: Administrator - wysłanie zapowi                                                                                                    |            |
| Formatowanie sterownika                         | 107-08-2017 15-25-110 wykonanie czymiosci serwisowych (połączenie - LAN) przez użykownika: Administrator - wysłanie zapowiedzi<br>107-08-2017 15-25-110 wykonanie czymiosci serwisowych (połączenie - LAN) przez użykownika: Administrator - wysłanie zapowiedzi                                                                                                    |            |
| ✓ Automatyczne rozłączenie                      | [07-08-2017 15:23:09] wykonanie czynności serwisowych (połączenie - LAN) przez użytkownika: Administrator - wysłanie zapowiedzi                                                                                                    |            |
| - Rozłącz Ctrl+Bl                               | gkSp [07-08-2017 15:23:08] wykonanie czynności serwisowych (połączenie - LAN) przez użytkownika: Administrator - wysłanie zapowiedzi                                                                                                    |            |
| Venfiguracia polograpia (trd                    | [07-08-2017 15:23:07] wykonanie czynności serwisowych (połączenie - LAN) przez użytkownika: Administrator - wysłanie zapowiedzi                                                                                                    |            |
| Login i hada                                    | ID7-08-2017 ID23:001 wykonanie czynności serwisowych (połączenie - LAN) przez użytkownika: Administrator - wysłanie zapowiedzi<br>ID7-08-2017 ID23:001 wykonanie czynności serwisowych (połączenie - LAN) przez użytkownika: Administrator - wysłanie zapowiedzi<br>ID7-08-2017 ID23:001 wykonanie czynności serwisowych (połączenie - LAN) przez użytkownika: Administrator - wysłanie zapowiedzi<br>ID7-08-2017 ID23:001 wykonanie czynności serwisowych (połączenie - LAN) przez użytkownika: Administrator - wysłanie zapowiedzi<br>ID7-08-2017 ID23:001 wykonanie czynności serwisowych (połączenie - LAN) przez użytkownika: Administrator - wysłanie zapowiedzi<br>ID7-08-2017 ID23:001 wykonanie czynności serwisowych (połączenie - LAN) przez użytkownika: Administrator - wysłanie zapowiedzi<br>ID7-08-2017 ID23:001 wykonanie czynności serwisowych (połączenie - LAN) przez użytkownika: Administrator - wysłanie zapowiedzi<br>ID7-08-2017 ID23:001 wykonanie czynności serwisowych (połączenie - LAN) przez użytkownika: Administrator - wysłanie zapowiedzi<br>ID7-08-2017 ID23:001 wykonanie czynności serwisowych (połączenie - LAN) przez użytkownika: Administrator - wysłanie zapowiedzi<br>ID7-08-2017 ID23:001 wykonanie czynności serwisowych (połączenie - LAN) przez użytkownika: Administrator - wysłanie zapowiedzi<br>ID7-08-2017 ID23:001 wykonanie czynności serwisowych (połączenie - LAN) przez użytkownika: Administrator - wysłanie zapowiedzi<br>ID7-08-2017 ID23:001 wykonanie czynności serwisowych (połączenie - LAN) przez użytkownika: Administrator - wysłanie zapowiedzi<br>ID7-08-2017 ID23:001 wykonanie czynności serwisowych (połączenie - LAN) przez użytkownika: Administrator - wysłanie zapowiedzi<br>ID7-08-2017 ID23:001 wykonanie czynności serwisowych (połączenie - LAN) przez użytkownika: Administrator - wysłanie zapowiedzi<br>ID7-08-2017 ID23:001 wykonanie czynności serwisowych (połączenie - LAN) przez użytkownika: Administrator - wysłanie zapowiedzi<br>ID7-08-2017 ID23:001 wykonanie czynności serwisowych (połączenie - LAN) przez użytkownika: Administrator - wysłanie zapowiedzi<br>ID7-08-2017                                                                                                    |            |
| Current Contraction                             | 107-08-2017 15:23:03] wykonanie czymności serwisowych (połączenie - LAN) przez użytkownika: Administrator - wystanie zapowiedzi                                                                                                    |            |
|                                                 | [07-08-2017 15:23:02] wykonanie czynności serwisowych (połączenie - LAN) przez użytkownika: Administrator - wysłanie zapowiedzi                                                                                                    |            |
|                                                 | [07-08-2017 15:23:01] wykonanie czynności serwisowych (połączenie - LAN) przez użytkownika: Administrator - wysłanie zapowiedzi                                                                                                    |            |
|                                                 | [U/-U8-2U1/ 15:23:UU] wykonanie czynności serwisowych (połączenie - LAN) przez użytkownika: Administrator - wysłanie zapowiedzi<br>[07.09.2017 15:22:59] wykonanie czynności serwisowych (połączenie - LAN) przez użytkownika: Administrator - wysłanie zapowiedzi                                                                                                    |            |
|                                                 |                                                                                                    | >          |
|                                                 |                                                                                                    | -          |
| Pobiera liste alarmów z centrali                | LAN: ONLINE 😻 Administrator: Administrator Lokalizacja: C:\Users\Public\Documents\Slical Typ centrali: MAC-6400                                                                                                    | <b>N</b> 🔳 |

Ilustracja 15.1: Alarmy w centrali

Przykładowe błędy krytyczne:

- konflikt kart,
- konflikt wyposażenia,
- uszkodzony sprzęt,
- nieprawidłowy firmware,
- błędna wartość napięcia na baterii,
- brak numeru fabrycznego w centrali,
- brak zasilania,
- karta nagrywania rozmów pochodzi z innej centrali,
- nie działa system nagrywania.

W momencie wystąpienia błędów krytycznych bądź błędów niekrytycznych (np. uszkodzenie translacji) pojawia nam się migająca ikonka wykrzyknika na pasku narzędzi. Po kliknięciu na nią otwierane jest okno dialogowe, w którym znajduje się opis, jaki rodzaj alarmu mamy w centrali i jakie czynności powinniśmy wykonać w celu jego usunięcia.

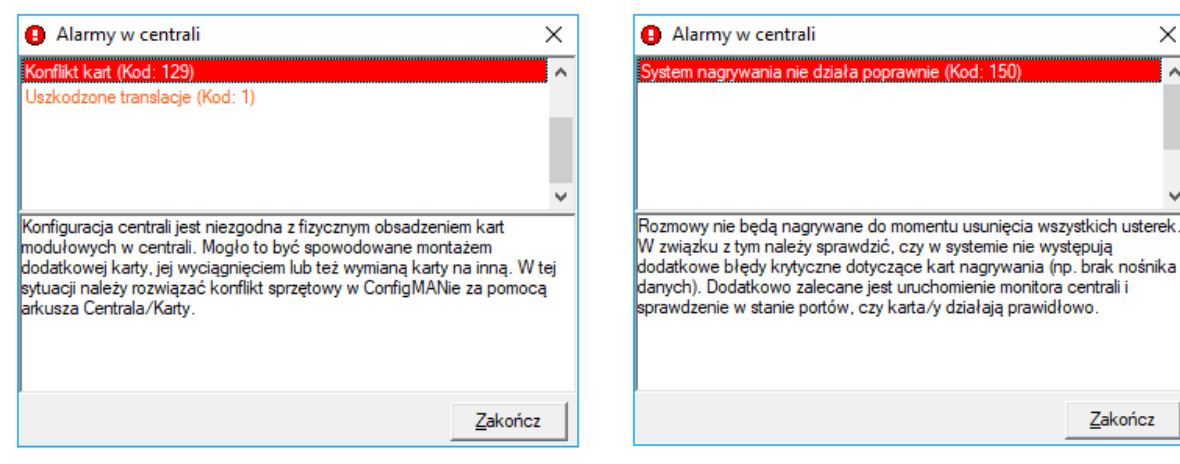

Ilustracja 15.2: Alarm z centrali – przykład 1

Ilustracja 15.3: Alarm z centrali – przykład 2

×

Zakończ

### 16 Powiadomienia

Na bieżące monitorowanie działania centrali pozwala funkcjonalność powiadomień. Dzięki niej centrala za pomocą SMS lub na adres mailowy wysyła informacje o zdarzeniach wybranego typu. Podstawowym wymogiem by z tej funkcjonalności skorzystać jest zainstalowanie w centrali karty GSM i/lub skonfigurowanie serwera SMTP do wysyłania wiadomości mailowych.

Konfiguracji SMS dokonujemy w zakładce Powiadomienia:

- NtfSMS wybór sposobu wysyłania z centrali powiadomień SMS:
  - wykorzystując funkcjonalność Centrum SMS
  - wskazanie translacji GSM, przez którą będą wysyłane powiadomienia
- ChrAcc wskazanie płatnika kosztów wysłanych SMS z powiadomieniami.

#### UWAGA!

Wysyłanie powiadomień **SmsStu** zakładce wymaga zaznaczenia w polu w Translacje/Ustawienia GSM opcji Centrum SMS.

Konfiguracji serwera SMTP dokonujemy w zakładce Powiadomienia/Klient SMTP:

- realizowane przez serwer firmy Slican, - usunięto w wersji fw. 6.52
- zaznaczony znacznik pola ErnSMTP wysyłanie wiadomości mailowych będzie realizowane przez serwer skonfigurowany w arkuszu.

Dodatkowo w arkuszu *Powiadomienia/Komunikaty* w polu LogCmt można wpisać opis, który będzie wyświetlany podczas nieudanej próby logowania się do centrali z poziomu programów ConfigMAN i BillingMAN, ...

### 16.1 Alarmy serwisowe

W tym arkuszu wybieramy sposób wysyłania powiadomień (poczta elektroniczna lub SMS) dla 8 indywidualnie zdefiniowanych alarmów serwisowych. W zależności od wybranego typu powiadomienia **NtfTyp**, w polu **Rcp** definiujemy numery telefonów lub adresy poczty elektronicznej na które zostaną wysłane powiadomienia informujące o występujących alarmach. Można włączyć powiadomienie o następujących alarmach:

- SysFlr uszkodzenie systemowe np.:
- uszkodzenie prądu dzwonka
- uszkodzenie zasilacza głównego/półkowego
- przegrzanie sterownika/normalna temperatura sterownika (plus numer półki)
- reset centrali będący wynikiem błędu
- reset karty VoIP
- uszkodzenie karty nagrywania/uruchomienie karty nagrywania
- włożenie/wyjęcie karty wyposażeń (plus numer slotu)
- utrata połączenia/połączenie z półką
- PrtFlr uszkodzenie portów (dostępne tylko gdy zaznaczone pole SysFlr oraz AlrEn w zakładce portów), np.:
  - uszkodzenie/naprawienie translacji (*Translacje/Ustawienia główne*)
  - uszkodzenie/naprawienie abonenta (*Abonenci/Ustawienia pozostałe*)
  - uszkodzenie/naprawienie bramofonu DPH.AB i DPH.IP (Peryferia/Bramofony/ Ustawienia główne)
- Cfg wysłanie nowej konfiguracji do centrali, np.:
  - zmiana konfiguracji
  - aktualizacja firmware
  - wysłanie zapowiedzi
  - aktualizacja firmware karty LAN/VoIP/EREC
  - formatowanie karty pamięci
- EvtLog wypełnienie bufora zdarzeń w 85% lub przepełnienie go
- RecFlr uszkodzenie systemu nagrywającego i monitorowania komunikacji z *RecordMAN.server*. Częstotliwość sprawdzania stanu połączenia z aplikacją *RecordMAN* (brak, co 10min, co 24godz) konfiguruje się w zakładce *Wbudowane nagrywanie* w polu ChkCnn
- **Rst** wyłączenie/włączenie centrali
- LogLck zablokowanie konta abonenckiego po trzykrotnym błędnie wpisanym numerze PIN lub zablokowanie serwisowego dostępu do centrali po trzech nieudanych próbach zalogowania
- ErnPwr przełączenie na zasilanie z baterii po zaniku napięcia sieciowego lub przywrócenie napięcia sieciowego
- RemA uaktywnienie czasowego dostępu zdalnego do centrali
- AccLmt wygaśnięcie czasowego konta dostępu do centrali
- ACS zdarzenia związane z systemem kontroli dostępu

Ponadto numer wskazany w polu **Rcp** zostanie poinformowany **SMS'em** o zmianie konfiguracji powiadomień dla jego numeru telefonu.

#### UWAGA!

Wysyłanie powiadomień wymaga wybrania w polu SmsStu w zakładce Translacje/Ustawienia GSM opcji Centrum SMS.

### 16.2 Zdarzenia

W tym arkuszu można zdefiniować do 50 zdarzeń, które spowodują wysłanie powiadomienia SMS lub informacji na adres poczty elektronicznej. Wśród zdarzeń w polu **EvtTyp** wybrać można:

- ręczna zmiana trybu pracy centrali
- wykorzystanie darmowych minut na translacji (wybór translacji)
- wyzwolenie sensora (wybór sensora, brak wyboru wygenerowanie powiadomienia od dowolnego sensora)
- przekroczenie czasu otwarcia drzwi bramofonu
- powrót sensora do stanu spoczynku (wybór sensora, brak wyboru wygenerowanie powiadomienia od dowolnego sensora)

Dodatkowo dla zdarzeń można edytować treść SMS'a informacyjnego. Dla ułatwienia można stosować znacznik specjalny **\$1\$**, który w treści SMS przyjmuje wartość komentarza sensora/translacji/trybu pracy w zależności od wybranego zdarzenia.

### 17 Monitor

Monitor jest funkcją w programie *ConfigMAN* przeznaczoną do obserwacji pracy centrali. Przy jego użyciu można obserwować:

- stan portów centrali,
- stan linii miejskich,
- stan linii wewnętrznych,
- stan kanałów VoIP,
- stan kanałów nagrywających,
- stan linkowania central eSSL
- stan połączeń realizowanych w centrali,
- ważne zdarzenia, które wystąpiły w centrali.
- statystyki zajętości wiązek w wybranym okresie czasu

Monitorowania centrali można dokonywać, będąc połączonym z centralą dowolnym obsługiwanym przez nią medium transmisyjnym.

#### UWAGA!

#### Do poprawnego działania Monitora niezbędne jest pobranie aktualnej konfiguracji z centrali.

W monitorze pojawiają się ikony użyteczne w czasie pracy, między innymi ikona odpowiadająca za włączenie i wyłączenie monitorowania (skrót klawiszowy F9) . Istnieje również możliwość eksportu stanu połączeń lub zdarzeń w centrali do pliku, przy użyciu ikony

| ស SLICAN ConfigMAN - MAC DWT 0015 zero (MAC | 0015.06)                                                                                                    |                                                                                                    |                             | – 🗆 ×                  |
|---------------------------------------------|----------------------------------------------------------------------------------------------------|----------------------------------------------------------------------------------------------------|-----------------------------|------------------------|
| Plik Centrala Raporty Nareedzia Pomoc       |                                                                                                    |                                                                                                    |                             |                        |
| ] 🗈 🛃 🍠 🔍 🔍 🗰 🏟 🔜 👌 📓 📲                     | $\sim$                                                                                                    | MAX trial ważny do 13.06.2018                                                                                                    |                             | ConfigMAN.admin        |
| Tabele Tematy Monitor                       | <del>&lt;</del> - ⇒ (  II   ) <sup>↓</sup>                                                                                                    |                                                                                                    |                             |                        |
|                                             |                                                                                                    | Monitor                                                                                                    |                             |                        |
|                                             | Data / czas w centrali: 28-0                                                                                                    | 8-2017 10:06:54                                                                                                    |                             |                        |
| Stan kanałów nagrywających                  | Czas: letni                                                                                                    |                                                                                                    |                             |                        |
| 🗠 🛅 Stan linkowania eSSL                    | Alarmy w centrali: brak                                                                                                    |                                                                                                    |                             |                        |
| 🗠 🔁 Stan połączeń                           | Tryb pracy: Tryb                                                                                                    | dzienny                                                                                                    |                             |                        |
| Zdarzenia w centrali                        | Zasilanie awaryjne: wyłą                                                                                                    | czone                                                                                                    |                             |                        |
| Jalyayki zajętusci więzek                   | Synchronizacja ISDN: <bra< td=""><td>k&gt;</td><td></td><td></td></bra<>                                                                                                    | k>                                                                                                    |                             |                        |
|                                             | Statystyki                                                                                                    |                                                                                                    |                             |                        |
|                                             | Ogólne:<br>Całkowity czas pracy od ostatniego resel<br>Bufor zdarzeń:<br>Zajętość [%]:<br>Data ostatniego pobierania:<br>CTI:<br>Maksymalne zapotrzebowanie.<br>Liczbo zalogowanych użytkow<br>Kanały VoIP:<br>Maksymalne zapotrzebowanie<br>lie razy nie przydzielono:<br>Kanały nagywające:<br>Maksymalne zapotrzebowanie<br>lie razy nie przydzielono:<br>Le razy nie przydzielono: | 6 d. 2 godz. 27 min.<br>0 d. 2 godz. 49 min.<br>0<br>0000-00-00 00:00:00<br>(Zasoby: 0/4<br>ników: 0<br>(Zasoby: 0/4<br>0<br>(Zasoby: 0/16<br>0<br> | Public\Documents\Slical Tyj | p centrali: MAC-6400 🔊 |

Ilustracja 17.1: Monitor centrali

#### UWAGA!

W programie **ConfigMAN** możliwe jest pobieranie/wysyłanie konfiguracji centrali bez konieczności rozłączania Monitora. Możliwe jest również wykonywanie innych funkcji dostępnych w menu **Centrala** podczas pracy z Monitorem.

Bardzo przydatną funkcjonalnością jest zatrzymanie monitorowania na ekranie (skrót klawiszowy F11). Dzięki wprowadzeniu tego rozwiązania zyskujemy możliwość zatrzymania interesujących nas informacji na ekranie i dokładniejszego ich przeanalizowania. Ponowne wciśnięcie ikony lub F11 powoduje odświeżenie stanu monitorowanych linii lub portów.

### 17.1 Monitorowanie stanów portów

Monitor centrali pozwala na określenie aktualnego stanu jej portów. Wszystkie poprawnie działające porty są oznaczone zielonym znacznikiem, natomiast porty uszkodzone kolorem czerwonym. Dla linii cyfrowych dodatkowo jest podawana przyczyna alarmu. Zaleca się wyłączenie w konfiguracji centrali niewykorzystywanych portów, tak aby ich stany nie powodowały wątpliwości w interpretacji informacji wyświetlanych w Monitorze.

Dla kart sieciowych VoIP prezentowane są stany portów:

- abonentów VoIP,
- translacji VoIP,
- abonentów CTS.IP.

Dodatkowo prezentowane są informacje o stanie portów LAN/WAN karty. Dla sterownika głównego możemy sprawdzić stan zalogowania do serwera keeper.slican.pl.

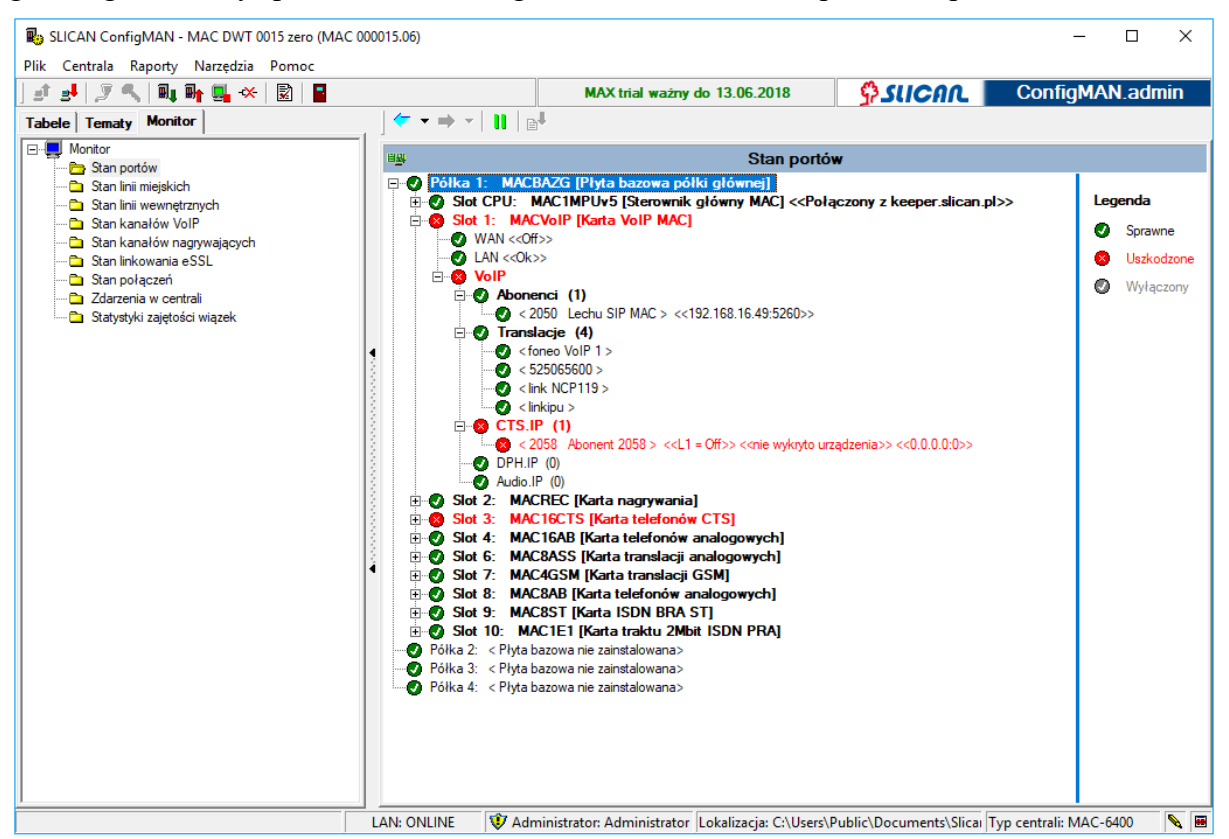

Ilustracja 17.2: Monitor centrali – Stan portów

--- --- < 2050 Lechu SIP MAC > << Abonent niezalogowany>> << 0.0.0.0:0>>

Ilustracja 17.3: Prezentacja stanu portu abonenta VoIP po włączeniu centrali

---- < 2050 Lechu SIP MAC > <<192.168.16.49:5260>>

Ilustracja 17.4: Prezentacja stanu portu abonenta VoIP po jego zalogowaniu w centrali – prezentowany jest adres IP abonenta oraz używany port

----- <2050 Lechu SIP MAC > << Abonent niezalogowany>> << 192.168.16.49:5260>>

Ilustracja 17.5: Prezentacja stanu portu abonenta VoIP po wylogowaniu – widoczny jest adres IP z którego ostatnio logował się dany abonent

W przypadku kart translacji GSM możliwe jest monitorowanie aktualnego stanu wybranego portu, np. informacja czy jest zainstalowana karta SIM, o zalogowaniu do sieci, trybie sieci (2G, 3G) oraz poziomu sygnału. Ustawienie anteny GSM podczas instalacji należy przeprowadzać przy zestawionej rozmowie przez bramkę z uwagi na występujący dodatkowy spadek poziomu sygnału.

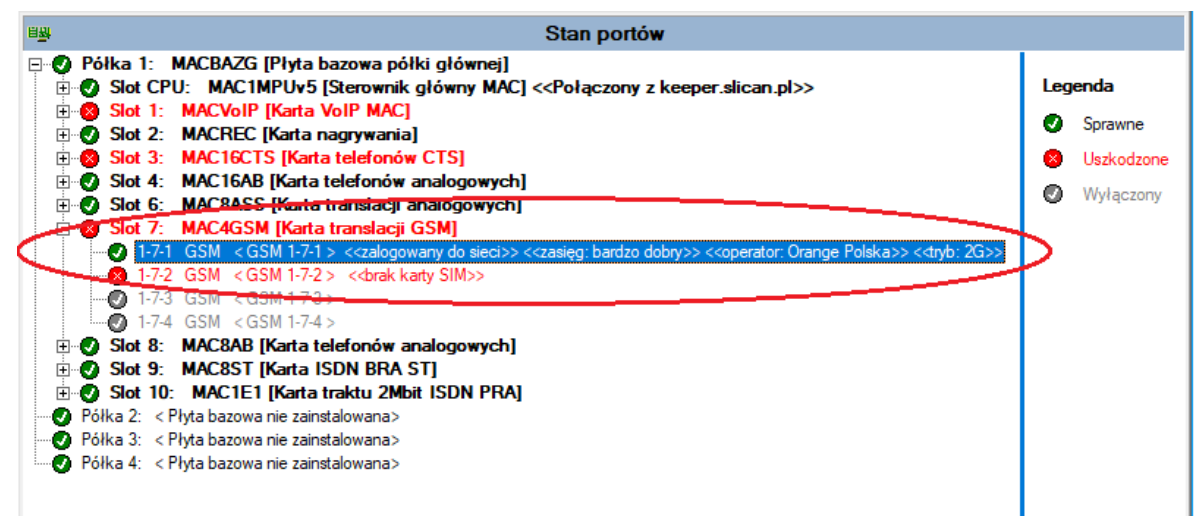

Ilustracja 17.6: Monitor centrali – Stan portów – porty GSM

### 17.2 Monitorowanie stanów linii miejskich

Monitorowanie stanów linii pozwala na obserwację ruchu na translacjach. W celu wybiórczego monitorowania linii można wybrać określone translacje do obserwacji (zaznaczając je w kolumnie oznaczonej ikonką okularów). Po wybraniu filtru tylko zaznaczone translacje będą wyświetlane. Ponadto za pomocą tak założonego filtru można obserwować połączenia na wybranych liniach w gałęzi *Stan połączeń*, opisanej w dalszej części rozdziału.

W polu *Pokaż* można ustawić jeden z czterech dostępnych filtrów podglądu:

- *wolne* translacje niezajęte,
- *zajęte* translacje aktualnie zajęte,
- uszkodzone translacje, które centrala zgłosiła jako uszkodzone,
- obserwowane tylko linie zaznaczone jako linie do obserwacji.

| 🛃 🖉 🔍 🔍 💵 🖬 🛄 🕒 🔆 🕅                               |     |                           | 1                  | MAX trial ważny do 13 | 8.06.2018          | 💁 SUCAL 📘  | ConfigMAN.admi  |
|---------------------------------------------------|-----|---------------------------|--------------------|-----------------------|--------------------|------------|-----------------|
| Tematy Monitor                                    | (   | $\bullet \Rightarrow -  $ |                    |                       |                    |            |                 |
| Monitor                                           | 3-  |                           |                    | S                     | tan linii mieiskic | h          |                 |
| Chan Inii minishink                               | -0- | 1                         |                    |                       |                    |            |                 |
| Stan linii miejskich                              |     |                           | 2 🖂 🧟              | aiete 🧀 🔽 um          | zkodzone 🔐 🖬 🕅     | senvowane  |                 |
| Stan kanałów VolP                                 |     | A IA MOULO                | <u> 1</u> - 2      | alõe 194 lie aa       |                    | Server and |                 |
| 눱 Stan kanałów nagrywających                      |     | < 1                       | 1                  | 1                     | 1-                 | [          | 1               |
| 🛅 Stan linkowania eSSL                            | 60  | Kierunek                  | Zacisk             | Komentarz             | Status             | Nr wybrany | Nr prezentowany |
| Stan połączeń                                     |     |                           | 1-6-1              | Ir 1-6-1              | wolna              |            |                 |
| Zdarzenia w centrali Statustuki azistaćaj wizzalu |     |                           | 1-/-1              | GSM 1-7-1             | wolna              |            |                 |
| Statystyki zajętości wiązek                       |     |                           | 1-7-2              | GSM 1-7-2             | wyłączona          |            |                 |
|                                                   |     |                           | 1-9-1 <b1></b1>    | BRA 1-9-1             | wyłączona          |            |                 |
|                                                   |     |                           | 1-9-1 <b2></b2>    | BRA 1-9-1             | wyłączona          |            |                 |
|                                                   |     |                           | 1-10-1 <b1></b1>   | PRA 1-10-1            | uszkodzona         |            |                 |
|                                                   |     |                           | 1-10-1 <b2></b2>   | PRA 1-10-1            | uszkodzona         |            |                 |
|                                                   |     |                           | 1-10-1 <b3></b3>   | PRA 1-10-1            | uszkodzona         |            |                 |
|                                                   |     |                           | 1-10-1 <b4></b4>   | PRA 1-10-1            | uszkodzona         |            |                 |
|                                                   |     |                           | 1-10-1 <b5></b5>   | PRA 1-10-1            | uszkodzona         |            |                 |
|                                                   |     |                           | 1-10-1 <b6></b6>   | PRA 1-10-1            | uszkodzona         |            |                 |
|                                                   |     |                           | 1-10-1 <b></b>     | PRA 1-10-1            | uszkodzona         |            |                 |
|                                                   |     |                           | 1-10-1 <b8></b8>   | PRA 1-10-1            | uszkodzona         |            |                 |
|                                                   |     |                           | 1-10-1 <b9></b9>   | PRA 1-10-1            | uszkodzona         |            |                 |
|                                                   |     |                           | 1-10-1 <b10></b10> | PRA 1-10-1            | uszkodzona         |            |                 |
|                                                   |     |                           | 1-10-1 <b11></b11> | PRA 1-10-1            | uszkodzona         |            |                 |
|                                                   |     |                           | 1-10-1 <b12></b12> | PRA 1-10-1            | uszkodzona         |            |                 |
|                                                   |     |                           | 1-10-1 <b13></b13> | PRA 1-10-1            | uszkodzona         |            |                 |
|                                                   |     |                           | 1-10-1 <b14></b14> | PRA 1-10-1            | uszkodzona         |            |                 |
|                                                   |     |                           | 1-10-1 <b15></b15> | PRA 1-10-1            | uszkodzona         |            |                 |
|                                                   |     |                           | 1-10-1 <b1></b1>   | PRA 1-10-1            | uszkodzona         |            |                 |
|                                                   |     |                           | 1-10-1 <b18></b18> | PRA 1-10-1            | uszkodzona         |            |                 |
|                                                   | 1.  |                           | 1-10-1 <b13></b13> | PRA 1-10-1            | uszkodzona         |            |                 |

Ilustracja 17.7: Monitor – Stan linii miejskich

### 17.3 Monitorowanie stanów linii wewnętrznych

Monitorowanie linii wewnętrznych pokazuje w sposób ciągły (online) wszystkie stany abonentów (portów wewnętrznych) w centrali. Jeśli abonent wykonuje lub odbiera połączenie, wyświetlany jest numer przez niego wybrany.

| Tematy Monitor                                      |       |              |          | the second second | azily uo 13.00.2010 | 47300         |            | MAN.aum    |
|-----------------------------------------------------|-------|--------------|----------|-------------------|---------------------|---------------|------------|------------|
| · · ·                                               | <     | • • •        | II   🗗   |                   |                     |               |            |            |
| nitor<br>Stop portém                                |       |              |          |                   | Stan linii wew      | nętrznych     |            |            |
| Stan linii miejskich                                | P     | okaż         |          |                   |                     |               |            |            |
| Stan linii wewnętrznych<br>Stan kanałów VoIP        | 1     | 🐼 🔽 wolne/sp | ooczynek | <b>2</b> R        | zajęte/wyzwolenie   | 🧟 🔽 uszkodzor | ne 😚 🗌 ob  | oserwowane |
| Stan kanałów nagrywających<br>Stan linkowania e SSI | 6     | Kierunek     | Zacisk   | ▼ ExtNo.          | Komentarz           | Status        | Nr wybrany | Nr pr      |
| Stan połaczeń                                       |       | 1            | 1-3-1    | 2001              | Sekretarka 1        | wolna         |            |            |
| Zdarzenia w centrali                                |       | 1            | 1-3-2    | 2002              | Dyrektor            | wolna         |            |            |
| Statystyki zajętości wiązek                         |       | 1            | 1-3-3    | 2003              | Abonent 2003        | wyłączona     |            |            |
|                                                     |       | 1            | 1-3-4    | 2004              | Abonent 2004        | wyłączona     |            |            |
|                                                     | 1 E   | 1            | 1-3-5    | 2005              | Abonent 2005        | wyłączona     |            |            |
|                                                     | 1 N E | 1            | 1-3-6    | 2006              | Abonent 2006        | wyłączona     |            |            |
|                                                     | l i E | 1            | 1-3-7    | 2057              | Abonent 2007        | uszkodzona    |            |            |
|                                                     |       | 1            | 1-3-8    | 2008              | Abonent 2008        | uszkodzona    |            |            |
|                                                     | 1 1 E | 1            | 1-3-9    | 2059              | Abonent 659         | uszkodzona    |            |            |
|                                                     | 1 N E | 1            | 1-3-10   | 2010              | Abonent 2010        | uszkodzona    |            |            |
|                                                     |       | 1            | 1-3-11   | 2011              | Abonent 2011        | uszkodzona    |            |            |
|                                                     |       | 1            | 1-3-12   | 2012              | Abonent 2012        | uszkodzona    |            |            |
|                                                     |       | 1            | 1-3-13   | 2013              | Abonent 2013        | uszkodzona    |            |            |
|                                                     |       | 1            | 1-3-14   | 2014              | Abonent 2014        | uszkodzona    |            |            |
|                                                     | 1 i 🗆 | 1            | 1-3-15   | 2015              | Abonent 2015        | uszkodzona    |            |            |
|                                                     |       | 1            | 1-3-16   | 2016              | Abonent 2016        | uszkodzona    |            |            |
|                                                     |       | 1            | 1-4-1    | 2007              | Abonent 607         | wolna         |            |            |
|                                                     |       | 1            | 1-4-2    | 2018              | Abonent 2018        | wolna         |            |            |
|                                                     |       | 1            | 1-4-3    | 2019              | Abonent 2019        | wolna         |            |            |
|                                                     |       | 1            | 1-4-4    | 2020              | Abonent 2020        | wolna         |            |            |
|                                                     |       | 1            | 1-4-5    | 2021              | Abonent 2021        | wolna         |            |            |
|                                                     |       | 1            | 1-4-6    | 2022              | Abonent 2022        | wolna         |            |            |
|                                                     |       | 1            | 1-4-7    | 2023              | Abonent 2023        | wolna         |            |            |

Ilustracja 17.8: Monitor – Stan linii wewnętrznych

Pokazany poniżej rysunek przedstawia, w oknie Monitora, jedno połączenie zestawione pomiędzy abonentami wewnętrznymi. W tym przypadku Abonent o numerze katalogowym 1024 wybrał numer 123 (górny wiersz), co przekierowało go na grupę, w której połączenie odebrał Abonent o numerze 1014 (dolny wiersz). Należy zwrócić uwagę, że w wierszu reprezentującym linie abonenta docelowego jak i w wierszu reprezentującym abonenta wywołującego, pola "Nr wybrany" i "Nr prezentowany" mają odpowiednio te same wartości. Dzieje się tak dlatego, iż w prezentowanym przypadku połączenie następuje w ruchu wewnętrznym.

| 3    | 🐨 Stan linii wewnętrznych |        |            |        |              |  |         |            |               |  |  |  |  |
|------|---------------------------|--------|------------|--------|--------------|--|---------|------------|---------------|--|--|--|--|
| Poka | Pokaż                     |        |            |        |              |  |         |            |               |  |  |  |  |
| ଟେ   | Kierunek                  | Zacisk | Ŧ          | ExtNo. | Komentarz    |  | Status  | Nr wybrany | Nr prez \land |  |  |  |  |
|      | ←                         | 1-3-1  | <b>,</b> 🗐 | 1024   | Sekretarka 1 |  | rozmowa | 123        | 1024          |  |  |  |  |
|      | →]                        | 1-3-2  |            | 1014   | Dyrektor     |  | rozmowa | 123        | 1024          |  |  |  |  |
|      |                           |        |            |        |              |  |         |            |               |  |  |  |  |
|      |                           |        |            |        |              |  |         |            |               |  |  |  |  |
|      |                           |        |            |        |              |  |         |            |               |  |  |  |  |

Ilustracja 17.9: Monitor – Stan linii wewnętrznych – Połączenie wewnętrzne

### 17.4 Stan kanałów VoIP

W centrali posiadającej zasoby VoIP – sterownik lub kartę VoIP, monitor pozwala na obserwację zajętości kanałów. Poniższa ilustracja przedstawia sytuację, gdy zajęty jest jeden z dostępnych kanałów VoIP. W tym przypadku mamy do czynienia z połączeniem wychodzącym (kolumna *Kierunek*) od abonenta VoIP 2050 o nazwie 2050 Lechu VoIP (kolumna *Komentarz*), który wybrał numer 2024 (kolumna *Nr wybrany*) i prezentuje się numerem własnym 2050 (kolumna *Nr prezentowany*). Stan danego kanału określony jest w kolumnie *Stan*. Ponieważ zestawione połączenie zajmuje tylko jeden kanał, oznacza to, że zostało ono zestawione pomiędzy abonentem VoIP i abonentem tradycyjnym wewnętrznym (analog, ISDN, serii CTS) lub abonentem zewnętrznym przez łącze w sieci PSTN.

| Plik Centrala Raporty Narzędzia Pomoc<br>J 🖆 🛃 🖉 🔍 💵 🖬 🚆 🕒 🛠 📓 🖥 MAX trial ważny do 13.06.2018 🏠 SUCAR ConfigM                                                                                                    | AN adn  |     |
|----------------------------------------------------------------------------------------------------|---------|-----|
| ] ≝ 🐉 🖉 🔨 🖏 🖬 🙀 🖬 😧 📓 MAX trial ważny do 13.06.2018 🛛 🙀 SUCATL 🔹 ContigM                                                                                                    | AN SOU  |     |
|                                                                                                    | ww.auii | nin |
| Tabele Tematy Monitor                                                                                                    |         |     |
| P Montor Stan kana tów VolP                                                                                                    |         |     |
| Cash pinneiskich      Pokaż                                                                                                    |         |     |
| - Stan linii wewnetzrych 🛛 🖀 🔽 volne 🖀 🔽 zajęte 🖓 uszkodzone 🔽 obserwowane                                                                                                    |         |     |
| San kanalów VolP                                                                                                    |         |     |
| — → Stall isolation insigning style (     Kierunek Kanał ▼ Komentarz Stan Nr wybrany Nr prezentowany                                                                                                    | Sygnał  | ^   |
| - 🗅 Stan połączeń 🛛 🔤 🔤 kB1> 2050 Lechu SIP MAC wolny 2024 2050                                                                                                    |         |     |
| Carpenia w central <b2> wolny            Charpenia w central          <b2> wolny</b2></b2>                                                                                                    |         |     |
| CB3>     Wolny     CB3>     Wolny     CB3>     Wolny     CB3>     CB3> |         |     |
|                                                                                                    |         |     |
|                                                                                                    |         |     |
|                                                                                                    |         |     |
|                                                                                                    |         |     |
|                                                                                                    |         |     |
|                                                                                                    |         |     |
|                                                                                                    |         |     |
|                                                                                                    |         |     |
|                                                                                                    |         |     |
|                                                                                                    |         |     |
|                                                                                                    |         |     |
|                                                                                                    |         |     |
|                                                                                                    |         |     |
|                                                                                                    |         |     |
|                                                                                                    |         |     |
|                                                                                                    |         |     |
| <                                                                                                    |         | >   |
|                                                                                                    |         |     |
| LAN: ONLINE V Administrator: Administrator: Lokalizacia: C\Users\Public\Document<\Slicau Tvo centrali: MAC                                                                                                    | -6400   |     |

Ilustracja 17.10: Monitor – Stan kanałów VoIP

### 17.5 Stan kanałów nagrywających

| B SLICAN ConfigMAN - MAC DWT 0015 ze | ro (MAC 0000      | 015.06)            |                               |                 |                    |                       | - 0           | ×   |
|--------------------------------------|-------------------|--------------------|-------------------------------|-----------------|--------------------|-----------------------|---------------|-----|
| Plik Centrala Raporty Narzędzia Pom  | oc                |                    |                               |                 | <b>A a a</b>       |                       | <i>c</i>      |     |
| ] J J 🛃   J 🔨   🖬 🖬 🖬 🚺 👀 🔆          | <b>X</b>          |                    | MAX trial ważny do            | 13.06.2018      | Sara               |                       | ntigMAN.ad    | min |
| Tabele Tematy Monitor                | <- →              | - II   B           |                               |                 |                    |                       |               |     |
| E- Monitor                           |                   |                    | Stan kana                     | lów nagn        | vwaiacych          |                       |               |     |
| Stan portów                          | Delveż            |                    | otan itana                    |                 | ,                  |                       |               |     |
| Stan linii miejskich                 |                   | olog 😨 🔽 zajete    |                               |                 |                    |                       |               |     |
| Stan kanałów VoIP                    | 7.05 1* ***       |                    |                               |                 |                    |                       |               |     |
| 🗁 Stan kanałów nagrywających         |                   | 1                  | 1-                            | 1               | 1                  | 1                     |               |     |
| 🗠 🛅 Stan linkowania eSSL             | Zacisk            | Inicjator          | Stan                          | ID              | ID przekierowania  | Końcowy               |               | ^   |
| 🗀 Stan połączeń                      | 1-2-1 <b10></b10> |                    | wolny                         | 0000000         | 00                 |                       |               | _   |
| Zdarzenia w centrali                 | 1-2-1 <b2></b2>   | 2050 Lechu SIP MAC | nagrywanie                    | 0000870         | 00                 | 2024 Abonent 2024     |               |     |
| Statystyki zajętości wiązek          | 1-2-1 <b16></b16> |                    | wolny                         | 0000000         | 00                 |                       |               |     |
|                                      | 1-2-1 <815>       |                    | wolny                         | 0000000         | 00                 |                       |               |     |
|                                      | 1-2-1 <814>       |                    | wolny                         | 0000000         | 00                 |                       |               |     |
|                                      | 1-2-1 (813)       |                    | woiny                         | 0000000         | 00                 |                       |               |     |
|                                      | 1-2-1 (B12)       |                    | woiny                         | 0000000         | 00                 |                       |               |     |
|                                      | 1.2.1 (01)        | 1410 Audio 1410    | woiny                         | 0000000         | 00                 |                       |               |     |
|                                      | 1.2.1 (00)        | 1416 AUGIO 1416    | nagrywanie                    | 0000869         | 02                 |                       |               |     |
|                                      | 1.2.1 (03)        |                    | woiny                         | 0000000         | 00                 |                       |               |     |
|                                      | 1.2.1 (002        |                    | woiny                         | 0000000         | 00                 |                       |               |     |
|                                      | 121 (0/2          |                    | wolny                         | 0000000         | 00                 |                       |               |     |
|                                      | 1.2.1 (002        |                    | wolny                         | 0000000         | 00                 |                       |               |     |
|                                      | 1.2.1 (03)        |                    | wolny                         | 0000000         | 00                 |                       |               |     |
|                                      | 1.2.1 (82)        |                    | wolny                         | 0000000         | 00                 |                       |               |     |
|                                      | 1-2-1 8032        |                    | wony                          | 000000          | 00                 |                       |               |     |
|                                      |                   |                    |                               |                 |                    |                       |               |     |
|                                      |                   |                    |                               |                 |                    |                       |               |     |
|                                      |                   |                    |                               |                 |                    |                       |               |     |
|                                      |                   |                    |                               |                 |                    |                       |               |     |
|                                      |                   |                    |                               |                 |                    |                       |               |     |
|                                      |                   |                    |                               |                 |                    |                       |               |     |
|                                      |                   |                    |                               |                 |                    |                       |               | ~   |
|                                      | <                 |                    |                               |                 |                    |                       |               | >   |
|                                      |                   |                    |                               |                 |                    |                       |               |     |
|                                      |                   | AN: ONLINE 😨 Adm   | inistrator: Administrator I o | kalizacia: C:\\ | Users\Public\Docum | ents\Slical Typ centr | ali: MAC-6400 |     |

Ilustracja 17.11: Monitor - Stan kanałów nagrywających

Jeżeli centrala posiada zasoby nagrywające z uruchomionym systemem nagrywania rozmów – na sterowniku lub karcie REC, to dzięki tej opcji jest możliwe obserwowanie zajętości kanałów nagrywających. W kolumnie *Inicjator* jest prezentowana nazwa kanału nagrywającego (translacja lub abonent), a w kolumnie *ID* numer dobowy nagrania, który może zostać wykorzystany w aplikacji **RecordMAN.client** do jego odszukania wśród zgromadzonych plików.

### 17.6 Monitorowanie stanów połączeń

Monitorowanie stanów połączeń pozwala na obserwację ruchu w centrali. Jest to szybki sposób diagnozowania przyczyn błędów w realizowaniu połączeń. *ConfigMAN* pozwala na bieżąco sprawdzać, jakie połączenie jest osiągane oraz do kogo jest kierowany ruch przychodzący.

| 関 SLICAN ConfigMAN - MAC DWT 0015  | i zer | o (M     | AC 0                  | 00015.06)                                                                                                    |                  |         |                |                      |            |                    |                  | - 🗆      | ×       |
|------------------------------------|-------|----------|-----------------------|----------------------------------------------------------------------------------------------------|------------------|---------|----------------|----------------------|------------|--------------------|------------------|----------|---------|
| Plik Centrala Raporty Narzędzia Po | omo   | c        |                       |                                                                                                    |                  |         |                |                      |            |                    |                  |          |         |
| ] 🗈 🛃   🍠 🔍   💵 🖬 🛄 😝 😣            |       | 2        |                       |                                                                                                    |                  |         | MAX trial wa   | żny do 13.06.2018    | 3          | SUCAL              | Confi            | gMAN.a   | dmin    |
| Tabele Tematy Monitor              | a     | 🗲        | •                     | ⇒ -   <b>  </b>                                                                                                    | ₽ <mark>↓</mark> |         |                |                      |            |                    |                  |          |         |
| Monitor                            |       | ٩,       |                       |                                                                                                    |                  |         |                | Stan połąc           | zeń        |                    |                  |          |         |
| Stan jonow                         |       | Po       | każ-                  |                                                                                                    |                  |         |                |                      |            |                    |                  |          |         |
| 🔁 Stan linii wewnętrznych          |       | 6        | 6 1                   | obserwowa                                                                                                    | ne               |         |                |                      |            |                    |                  |          |         |
| 🗀 Stan kanałów VoIP                |       |          |                       |                                                                                                    |                  |         |                |                      |            |                    |                  |          |         |
| Stan kanałów nagrywających         |       |          | Połączenia aktywne: 0 |                                                                                                    |                  |         |                |                      |            |                    |                  |          |         |
| Stan połaczeń                      |       |          | - Z                   | acisk                                                                                                    | Iniciator        | 1       | Połaczenie     | Status (             | Zas trw.   | Arkusz             | Zacisk           | Końcowy  |         |
| Zdarzenia w centrali               |       |          |                       |                                                                                                    |                  |         |                |                      |            |                    |                  |          |         |
| 🗀 Statystyki zajętości wiązek      |       |          |                       |                                                                                                    |                  |         |                | · · · · ·            |            |                    |                  |          |         |
|                                    |       |          |                       |                                                                                                    |                  |         |                |                      |            |                    |                  |          |         |
|                                    |       |          |                       |                                                                                                    |                  |         |                |                      |            |                    |                  |          |         |
|                                    | 1     |          |                       |                                                                                                    |                  |         |                |                      |            |                    |                  |          |         |
|                                    | 12    |          |                       |                                                                                                    |                  |         |                |                      |            |                    |                  |          |         |
|                                    | 12    |          |                       |                                                                                                    |                  |         |                |                      |            |                    |                  |          |         |
|                                    |       |          |                       |                                                                                                    |                  |         |                |                      |            |                    |                  |          |         |
|                                    | 1     |          |                       |                                                                                                    |                  |         |                |                      |            |                    |                  |          |         |
|                                    | 13    | -        |                       |                                                                                                    |                  |         |                | Połaczenia zako      | ńczone     |                    |                  |          |         |
|                                    |       | Nr       | - <b>7</b>            | acisk                                                                                                    | Iniciator        | 1       | Połaczenie     | Przyczyna            | Czas trw   | Arkusz             | Zacisk           | Końcow   |         |
|                                    | 18    | <u> </u> | 8 1                   | -1-xx <r35< td=""><td>523251117</td><td></td><td>nrzychodz</td><td>nomalne rozłaczeni</td><td>= 00.00.12</td><td>Abonenci</td><td>1-3-3</td><td>2003 Ab</td><td>opent 2</td></r35<> | 523251117        |         | nrzychodz      | nomalne rozłaczeni   | = 00.00.12 | Abonenci           | 1-3-3            | 2003 Ab  | opent 2 |
|                                    | 1     |          | 7 1                   | -1-xx <84>                                                                                                    | 2050 Lechu SIP   | MAC     | preyonoue.     | nomalne rozłaczeni   | e 00:00:04 | Prefiksy dozwolone | <brak></brak>    | 200072   |         |
|                                    | 1     |          | 6 1                   | -1-xx <b2></b2>                                                                                                    | Nr wybrany: 7001 | 23466   | wchodz.        | normalne rozłaczeni  | e 00:00:07 | LCR                | 1-1-xx <b1></b1> | 5232511  | 00      |
|                                    |       |          | 5 1                   | -4-8                                                                                                    | 2024 Abonent 20  | )24     |                | normalne rozłaczeni  | e 00:00:01 |                    | <brak></brak>    |          |         |
|                                    |       |          | 4 1                   | -4-8                                                                                                    | 2024 Abonent 20  | )24     |                | normalne rozłaczeni  | e 00:00:04 |                    | <brak></brak>    |          |         |
|                                    |       |          | 3 1                   | -1-xx <b3></b3>                                                                                                    | 2050 Lechu SIP   | MAC     | wewnetrzne     | normalne rozłaczeni  | e 00:01:49 | Abonenci           | 1-4-8            | 2024 Ab  | onent 2 |
|                                    |       |          | 2 1                   | -1-xx <b4></b4>                                                                                                    | 2050 Lechu SIP   | MAC     | wewnetrzne     | normalne rozłaczeni  | e 00:00:08 | Abonenci           | 1-4-8            | 2024 Ab  | onent 2 |
|                                    |       |          | 11                    | -1-xx <b1></b1>                                                                                                    | 2050 Lechu SIP   | MAC     | wewnetrzne     | normalne rozłaczeni  | e 00:02:41 | Abonenci           | 1-4-8            | 2024 Ab  | onent 2 |
|                                    |       |          |                       |                                                                                                    |                  |         |                |                      |            |                    |                  |          |         |
|                                    |       |          |                       |                                                                                                    |                  |         |                |                      |            |                    |                  |          |         |
|                                    |       |          |                       |                                                                                                    |                  |         |                |                      |            |                    |                  |          | ~       |
|                                    |       | <   <    |                       |                                                                                                    |                  |         |                |                      |            |                    |                  |          | >       |
|                                    |       |          |                       |                                                                                                    |                  |         |                |                      |            |                    |                  |          |         |
|                                    |       |          |                       | LAN: ONLIN                                                                                                    | NE 😲 Admi        | nistrat | or: Administra | ator Lokalizacia: C: | Users\Publ | c\Documents\Slica  | Typ centrali:    | MAC-6400 | N 🖬     |

Ilustracja 17.12: Monitor – Stan połączeń

Obserwowanie ruchu jest praktycznym sposobem na zweryfikowanie poprawności konfiguracji ruchu w centrali.

Podczas monitorowania połączenia podawane są między innymi informacje o:

- typie połączenia kolumna *Połączenie*: wychodzące, przychodzące, wewnętrzne,
- arkuszu i wierszu w tym arkuszu, który bierze udział w kierowaniu ruchem i decyduje o realizacji połączenia. Klikając prawym klawiszem myszy na polu **Arkusz** wybranego połączenia można "skoczyć" do odpowiedniego wiersza w arkuszu odpowiedzialnym za to połączenie.

"Skoki" są możliwe również do:

- stanów linii miejskich jeśli pole **Zacisk**, które klikniemy, bierze udział w ruchu do sieci miejskiej.
- stanów linii wewnętrznych jeśli pole **Zacisk**, które klikniemy, bierze udział w ruchu wewnętrznym.

W oknie *Połączenia aktywne* są wyświetlane aktualnie realizowane połączenia. Okno *Połączenia zakończone* przedstawia wszystkie obserwowane i zakończone. Możliwe jest również włączenie filtra **obserwowane** celem ograniczenia liczby wyświetlanych rekordów.

| \$       | Stan połączeń             |                     |            |                   |              |            |              |        |           |          |  |  |
|----------|---------------------------|---------------------|------------|-------------------|--------------|------------|--------------|--------|-----------|----------|--|--|
| Pok      | Pokai<br>60 🔽 obserwowane |                     |            |                   |              |            |              |        |           |          |  |  |
|          | Połączenia aktywne: 1     |                     |            |                   |              |            |              |        |           |          |  |  |
| -        | Zacisk                    | Inicjator           | Połączenie | Status C:         | zas trw.     | Arkusz     | Zacis        | k Końe | cowy      |          |  |  |
|          | 1-3-1                     | 🔳 2001 Sekretarka 1 | wychodz. I | rozmowa 00        | 0:00:04      | LCP        | E 171        | E 522  | 51117     |          |  |  |
|          |                           |                     |            |                   |              | Sk         | ocz do arkus | sza    | )         |          |  |  |
|          |                           |                     |            |                   |              |            |              |        |           |          |  |  |
| I        |                           |                     |            |                   |              |            |              |        |           |          |  |  |
| I        |                           |                     |            |                   |              |            |              |        |           |          |  |  |
| I        |                           |                     |            |                   |              |            |              |        |           |          |  |  |
| I        |                           |                     |            |                   |              |            |              |        |           |          |  |  |
| I        |                           |                     |            |                   |              |            |              |        |           |          |  |  |
| <u> </u> |                           |                     |            |                   |              |            |              |        |           |          |  |  |
|          | 1                         | 1                   | 1          | Połączenia        | zakończo     | ne         |              |        | 1         | _        |  |  |
| Nr -     | Zacisk                    | Inicjator           | Połączenie | Przyczyna         | Czas         | trw. Arkus | SZ           | Zacisk | Końcowy   | ^        |  |  |
| 13       | 1-3-1                     | 2001 Sekretarka 1   | wychodz.   | normalne rozłącze | enie  00:00: | .04 LCR    |              | 1-7-1  | 523251117 | <b>_</b> |  |  |
|          |                           |                     |            |                   |              |            |              |        |           | _        |  |  |

Ilustracja 17.13: Monitor – Okno stanu połączeń

Okno *Połączenia aktywne* zawiera ponadto kilka informacji ukrytych, pojawiających się dopiero po umieszczeniu kursora myszki na danym polu. I tak:

- umieszczenie kursora myszy nad polem *Inicjator*, spowoduje wyświetlenie "chmurki" z informacją o numerze wybranym przez inicjującego połączenie (*Ilustracja 17.14*)
- umieszczenie kursora myszy nad polem *Końcowy*, spowoduje wyświetlenie "chmurki" z informacją o numerze prezentowanym osobie, do której kierowane jest wywołanie (*Ilustracja 17.15*)
- umieszczenie kursora myszy nad polem *Czas trwania*, spowoduje wyświetlenie "chmurki" z informacją o czasie rozpoczęcia połączenia (*Ilustracja 17.16*)

| \$         |                  |                     |            | Stan poła            | ączeń      |                                                                                                    |            |                                                                            |           |               |   |
|------------|------------------|---------------------|------------|----------------------|------------|----------------------------------------------------------------------------------------------------|------------|----------------------------------------------------------------------------|-----------|---------------|---|
| Poka<br>60 | ż<br>C obserwow  | ane                 |            |                      |            |                                                                                                    |            |                                                                            |           |               |   |
|            |                  |                     |            | Połączenia ak        | tywne: 1   |                                                                                                    |            |                                                                            |           |               |   |
|            | Zacisk           | Inicjator           | Połączenie | Status Cza           | strw. Arkı | USZ                                                                                                    | Zacis      | k                                                                          | Końcowy   |               | _ |
|            | 1-3-1 🛃          | 🗉 2001 Sekretarka 1 | wychodz.   | rozmowa 00:0         | 0:05 LCR   | , III ( III ( III ( III ( III ( III ( III ( III ( III ( III ( III ( III ( III ( III ( III ( III ( III ( III ( III ( III ( III ( III ( III ( III ( III ( III ( III ( III ( III ( III ( III ( III ( III ( III ( III ( III ( III ( III ( III ( III)))))))) | 1-7-1      | <b>"</b>                                                                   | 523251100 |               |   |
|            |                  | Nr wybrany: 523251  | 100        |                      |            |                                                                                                    |            |                                                                            |           |               |   |
|            |                  |                     |            | Połączenia zal       | cończone   |                                                                                                    |            |                                                                            |           |               |   |
| Nr 👻       | Zacisk           | Inicjator           | Połączenie | Przyczyna            | Czas trw.  | Arkusz                                                                                                    |            | Zacisk                                                                     | Końc      | owy           | ~ |
| 18         | 1-3-1            | 2001 Sekretarka 1   | wychodz.   | normalne rozłączenie | 00:00:11   | LCR                                                                                                    | <b>,</b> 🗉 | 1-7-1                                                                      | 52325     | 1100          |   |
| 17         | 1-1-xx <b3></b3> | 525065126           | przychodz. | normalne rozłączenie | 00:00:19   | Abonenci                                                                                                    |            | 1-1-xx <b2< td=""><td>&gt; 2050</td><th>Lechu SIP MAC</th><td>-</td></b2<> | > 2050    | Lechu SIP MAC | - |
| 16         | 1-3-1            | 2001 Sekretarka 1   | wychodz.   | normalne rozłączenie | 00:00:11   | LCR                                                                                                    |            | 1-7-1                                                                      | 52325     | 1100          |   |
| 15         | 1-3-1            | 2001 Sekretarka 1   | wychodz.   | normalne rozłączenie | 00:00:03   | LCR                                                                                                    |            | 1-7-1                                                                      | 52325     | 1100          |   |
| 14         | 1-3-1            | 2001 Sekretarka 1   | wychodz.   | normalne rozłączenie | 00:00:07   | LCR                                                                                                    |            | 1-7-1                                                                      | 52325     | 1117          |   |
| 13         | 1-3-1            | 2001 Sekretarka 1   | wychodz.   | normalne rozłączenie | 00:00:04   | LCR                                                                                                    |            | 1-7-1                                                                      | 52325     | 1117          | ~ |
|            |                  |                     |            |                      |            |                                                                                                    |            |                                                                            |           |               |   |

Ilustracja 17.14: Monitor – Stan połączeń – Informacja o numerze wybranym

| ٩.         |                  |                   |            | Stan po            | łączeń      |            |                              |                            |    |  |  |  |  |
|------------|------------------|-------------------|------------|--------------------|-------------|------------|------------------------------|----------------------------|----|--|--|--|--|
| Poka<br>60 | Pokaż            |                   |            |                    |             |            |                              |                            |    |  |  |  |  |
|            |                  |                   |            | Połączenia a       | aktywne: i  |            |                              |                            |    |  |  |  |  |
|            | Zacisk           | Inicjator         | Połączenie | Status Cz          | as trw. /   | vrkusz     | Zacisk                       | Końcowy                    | ٦  |  |  |  |  |
|            | 1-3-1 📕          | 2001 Sekretarka 1 | wychodz.   | rozmowa 00         | :00:06 L    | CR 🔎       | 1-7-1 🔳                      | 523251100                  |    |  |  |  |  |
|            |                  |                   |            |                    |             |            |                              | Nr prezentowany: 799989947 |    |  |  |  |  |
|            |                  |                   |            | Połączenia z       | akończon    | •          |                              |                            |    |  |  |  |  |
| Nr 🗵       | Zacisk           | Inicjator         | Połączenie | e Przyczyna        | Czas t      | w. Arkusz  | Zacisk                       | Końcowy 🗸                  | ٩. |  |  |  |  |
| 17         | 1-1-xx <b3></b3> | 525065126         | przychodz. | normalne rozłączer | ie 00:00:1  | 9 Abonenci | 🔎 <mark>1-1-xx &lt;</mark> B | 2> 2050 Lechu SIP MAC      |    |  |  |  |  |
| 16         | 1-3-1            | 2001 Sekretarka 1 | wychodz.   | normalne rozłączer | nie 00:00:1 | 1 LCR      | 1-7-1                        | 523251100                  | 1  |  |  |  |  |
| 15         | 1-3-1            | 2001 Sekretarka 1 | wychodz.   | normalne rozłączer | nie 00:00:0 | 3 LCR      | 1-7-1                        | 523251100                  |    |  |  |  |  |
| 14         | 1-3-1            | 2001 Sekretarka 1 | wychodz.   | normalne rozłączer | ie 00:00:0  | 7 LCR      | 1-7-1                        | 523251117                  |    |  |  |  |  |
| 13         | 1-3-1            | 2001 Sekretarka 1 | wychodz.   | normalne rozłączer | ie 00:00:0  | 4 LCR      | 1-7-1                        | 523251117                  |    |  |  |  |  |
| 12         | 1-3-1            | 2001 Sekretarka 1 | wychodz.   | normalne rozłączer | ie 00:00:1  | 0 LCR      | 1-7-1                        | 523251117                  | ,  |  |  |  |  |
|            |                  |                   |            |                    |             |            |                              |                            | -  |  |  |  |  |

Ilustracja 17.15: Monitor – Stan połączeń – Informacja o numerze prezentowanym

| ٩,         |                            |                   |            | Stan połą            | czeń     |          |                                                                    |            |             |  |  |  |  |
|------------|----------------------------|-------------------|------------|----------------------|----------|----------|--------------------------------------------------------------------|------------|-------------|--|--|--|--|
| Poka<br>60 | Pokaż<br>&d∕ ☐ obserwowane |                   |            |                      |          |          |                                                                    |            |             |  |  |  |  |
|            | Połączenia aktywne: 1      |                   |            |                      |          |          |                                                                    |            |             |  |  |  |  |
| Ŧ          | Zacisk                     | Inicjator         | Połączenie | Status Czas          | trw. And | USZ      | Zacisk                                                             | Końcowy    |             |  |  |  |  |
|            | 1-3-1 📕                    | 2001 Sekretarka 1 | wychodz.   | rozmowa 00:00        | ):06 LCF | چ ۲      | 1-7-1 🕮                                                            | 523251100  |             |  |  |  |  |
|            | Połączenia zakończone      |                   |            |                      |          |          |                                                                    |            |             |  |  |  |  |
| Nr 🔻       | Zacisk                     | Inicjator         | Połączenie | e Przyczyna          | Czas trw | . Arkusz | Zacisk                                                             | Końco      | wy ^        |  |  |  |  |
| 19         | 1-3-1                      | 2001 Sekretarka 1 | wychodz.   | normalne rozłączenie | 80:00:00 | LCR      | · <b>田</b> <mark>1-7-1</mark>                                      | 523251     | 100         |  |  |  |  |
| 18         | 1-3-1                      | 2001 Sekretarka 1 | wychodz.   | normalne rozłączenie | 00:00:11 | LCR      | 1-7-1                                                              | 523251     | 100         |  |  |  |  |
| 17         | 1-1-xx <b3></b3>           | 525065126         | przychodz. | normalne rozłączenie | 00:00:19 | Abonenci | 1-1-xx <b2< th=""><th>2&gt; 2050 Le</th><th>chu SIP MAC</th></b2<> | 2> 2050 Le | chu SIP MAC |  |  |  |  |
| 16         | 1-3-1                      | 2001 Sekretarka 1 | wychodz.   | normalne rozłączenie | 00:00:11 | LCR      | 1-7-1                                                              | 523251     | 100         |  |  |  |  |
| 15         | 1-3-1                      | 2001 Sekretarka 1 | wychodz.   | normalne rozłączenie | 00:00:03 | LCR      | 1-7-1                                                              | 523251     | 100         |  |  |  |  |
| 14         | 1-3-1                      | 2001 Sekretarka 1 | wychodz.   | normalne rozłączenie | 00:00:07 | LCR      | 1-7-1                                                              | 523251     | 117 🗸 🗸     |  |  |  |  |
| _          |                            |                   |            |                      |          |          |                                                                    |            |             |  |  |  |  |

Ilustracja 17.16: Monitor – Stan połączeń – Informacja o godzinie rozpoczęcia połączenia

### 17.7 Monitorowanie zdarzeń w centrali

W buforze zdarzeń zapisywane są kolejne zdarzenia, jakie wystąpiły w centrali, np.:

- włączenie/wyłączenie centrali,
- włączenie zasilania awaryjnego,

- uszkodzenie/naprawienie translacji,
- uszkodzenie sieci LAN,
- uszkodzenie karty nagrywania rozmów,
- wykonanie czynności serwisowych (zmiana konfiguracji, aktualizacja firmware'u centrali, karty VoIP/EbdRec),
- wykorzystanie bezpłatnych minut na translacji.

Listę zdarzeń możemy zapisać do pliku tekstowego (\*.txt) lub do pliku \*.csv.

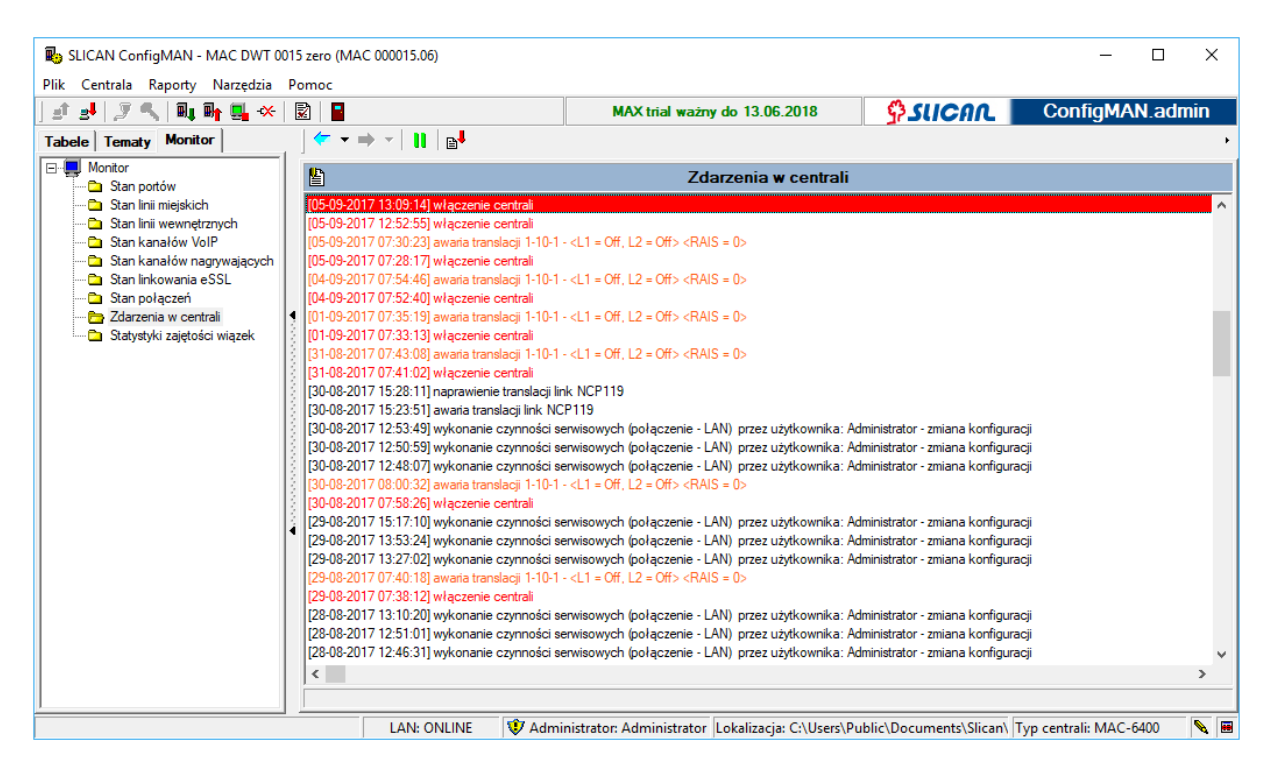

Ilustracja 17.17: Zdarzenia w centrali

### 17.8 Określanie zajętości wiązek

Zakładka służy do przeprowadzania analiz ruchowych w centrali. Pozwala na określenie GNR (godziny największego ruchu), specyfiki tego ruchu, ilości wszystkich prowadzonych jednocześnie rozmów lub z rozbiciem ich na poszczególne wiązki. Ma postać wykresu słupkowego. Jest przydatny do rozważań nad zwiększeniem (większa przepustowość) lub zmniejszeniem (oszczędności) ilości łączy danego rodzaju w wybranym kierunku.

| B SLICAN ConfigMAN - MAC DWT 00                                              | )15 zero (MA                   | C 000015.06)             |                |                                                      |                         |                |                | _                 |             |
|------------------------------------------------------------------------------|--------------------------------|--------------------------|----------------|------------------------------------------------------|-------------------------|----------------|----------------|-------------------|-------------|
| Plik Centrala Raporty Narzędzia                                              | Pomoc                          |                          |                | MAX trial ważny do 13.06.2018                        |                         |                |                | ConfigMAN.admin   |             |
| Tabele Tematy Monitor                                                        |                                | ⇒ -   II   ∎↓            |                |                                                      |                         |                |                |                   | •           |
| Monitor                                                                      | Statystyki zajetości wiazek    |                          |                |                                                      |                         |                |                |                   |             |
| Stan portow                                                                  | -Zakree                        |                          |                |                                                      |                         |                |                |                   |             |
| Stan linii wewnętrznych     Stan kanałów VolP     Stan kanałów nagrywających | C Cał                          | ość                      |                | <ul> <li>Wszystkie</li> </ul>                        | Wszystkie               | GSM            | 🔽 Link DDI     | <b>∀</b> Tr       |             |
|                                                                              |                                | enny - Dzień             | Dzień +        | <ul> <li>Wychodzące</li> <li>Przychodzące</li> </ul> | foneo VolP              | IPcall         |                |                   |             |
| Stan linkowania eSSL                                                         |                                |                          | DEGITY         | 10 They are decided                                  |                         |                | 11 11011       | 10 101 201        |             |
| Zdarzenia w centrali                                                         | 4                              |                          |                |                                                      |                         | Wyki           | res dzienny z  | 11-09-2017 (por   | iedziałek)  |
|                                                                              | 2-                             |                          |                |                                                      |                         |                |                |                   |             |
|                                                                              | <ul> <li>Połączenia</li> </ul> |                          |                |                                                      |                         |                |                |                   |             |
|                                                                              | 0-                             | 0:00 01:00 02:00 03:00 0 | 4:00 05:00 06: | 00 07:00 08:00 09:00 10                              | :00 11:00 12:00 13:00 1 | 4:00 15:00 16: | 00 17:00 18:00 | 19:00 20:00 21:00 | 22:00 23:00 |
|                                                                              |                                |                          |                |                                                      | Czas                    |                |                |                   |             |
|                                                                              |                                | LAN: ONLINE              | 😲 Administi    | rator: Administrator                                 | okalizacja: C:\Users\Pi | ublic\Docume   | nts\Slican\ T  | yp centrali: MAC- | 6400 💊 🔳    |

Ilustracja 17.18: Statystyki zajętości wiązek

### 18 Usługi testowania akustyki łącza

W centralach Slican dostępne są dwie usługi testowania akustyki łącza. Lokalnie to usługi:

- test echa \*981,
- test melodii \*982.

Można je wywołać z dowolnego aparatu telefonicznego pracującego z centralą, a także w ruchu przychodzącym przez DISA. W przypadku "Testu echa" w centrali realizowana jest pętla i testujący będzie słyszał w słuchawce z pewnym opóźnieniem samego siebie. W przypadku "Testu melodii" odsłucha melodię prezentowaną przez centralę na oczekiwaniu.

Połączenia przychodzące możemy także skierować na wybraną usługę w arkuszu Ruch przychodzący/Ustawienia/Główne pole ExtNo=Test.

| Wybrana usługa              |    |    |   |
|-----------------------------|----|----|---|
| 🔿 Brak usługi <brak></brak> |    |    |   |
| Nazwa usługi                | N  | -  | ^ |
| Test echa                   | *9 | 81 |   |
| Test melodii                | *9 | 82 |   |
|                             |    |    |   |
|                             |    |    |   |
|                             |    |    |   |
|                             |    |    | ~ |
|                             |    |    |   |

Ilustracja 18.1: Wybór rodzaju testu

Usługi te szczególnie przydatne są przy zdalnym zarządzaniu centralą np. do oceny jakości połączeń VoIP. Ocena jakości akustyki połączenia pozwala np. podjąć decyzję o zmianie np. kodeka audio w celu uzyskania lepszej jakości.

### 19 Licencje

W centrali licencjonowaniu podlegają:

- firmware centrali,
- oprogramowanie: TelefonCTI i TelefonCTI.plus,
- oprogramowanie: <u>MessengerCTI.Desktop</u>, <u>MessengerCTI.Mobile</u>, <u>PhoneCTI</u>, <u>PhoneCTI.voip</u>, <u>WebCTI</u>,
- oprogramowanie <u>ConsoleCTI</u>,
- protokół CTIP
- wysyłanie protokołu CTIP na interfejs RS-232 (w ramach licencji na oprogramowanie *TelefonCTI*),
- stanowiska TAPI,
- porty abonenckie VoIP,
- kanały VoIP,
- elementy systemu nagrywania rozmów (kanały nagrywające, konta *RecordMAN.server* i *RecordMAN.client*, *ftp*),
- infolinie (ilość infolinii i maksymalny czas wszystkich nagrań zapowiedzi),
- liczba uczestników konferencji
- funkcjonalność MobilePhone, w tym CallBack
- ilość jednocześnie obsługiwanych połączeń przez XML.IVR
- ilość translacji GSM, które mogą służyć do wysyłania i odbierania SMS (przez *SenderSMS, TelefonCTI*, aplikacje obce)
- ilość abonentów w systemie eSSL, wprowadzana w zlinkowanej centrali
- ilość użytkowników systemu kontroli dostępu

### 19.1 Licencja na firmware centrali

Wprowadzenie licencji na firmware jest wymagane w przypadku aktualizacji firmware'u centrali od wersji 3.08.1000 (lub starszej) do wersji aktualnej.

Pełna tabela zależności wersji firmware i numeru seryjnego dostępna jest na stronie www: Numery seryjne dla wersji FW.

Konieczność zakupu licencji do nowego fw. określa się na 2 sposoby:

- w centralach do fw. 6.22 włącznie możliwość aktualizacji do wybranej wersji fw. sprawdza się przez przyrównanie numeru seryjnego centrali danego typu (z odpowiedniej kolumny tabeli CCT, MAC, IPL...) do wersji fw (kolumna Wersja FW). Odpowiednią wersję można do centrali wgrać bez dodatkowej licencji, jeżeli w tabeli na poziomie wybranej wersji fw podany numer seryjny centrali jest równy lub wyższy od faktycznego, np. do centrali CCT o nr 15100 można wgrać bez zakupu licencji maksymalnie fw. 6.21
- od wersji 6.30 do określenia wersji fw. do aktualizacji wykorzystywany jest czas przepracowany przez centralę. Przez 14 dni po pierwszym uruchomieniu centrala pracuje w trybie rozruchu. Następnie przechodzi w tryb normalnej pracy. W tym momencie zostaje określony miesiąc i rok wydania firmware, który można będzie wgrać do centrali bez dodatkowej licencji. Np. uruchamiamy centralę 24.08.2017, po 14 dniach, czyli 07.09.2017 centrala przechodzi w stan pracy (w kluczu SDN zapisuje się data instalacji). Data wydania fw. który będzie można wgrać do centrali

ustalony zostaje na 09.2018. Określenie wersji fw. sprawdzimy w kolumnie Data publikacji firmware w tabeli na stronie Wiki Slican - <u>Numery seryjne dla wersji FW</u> W przypadku, gdy aktualizacja firmware'u będzie wiązać się z zakupem licencji, to w trakcie procedury wymiany (patrz rozdział: <u>Wymiana firmware'u sterownika</u>) zostanie wyświetlony przykładowy komunikat:

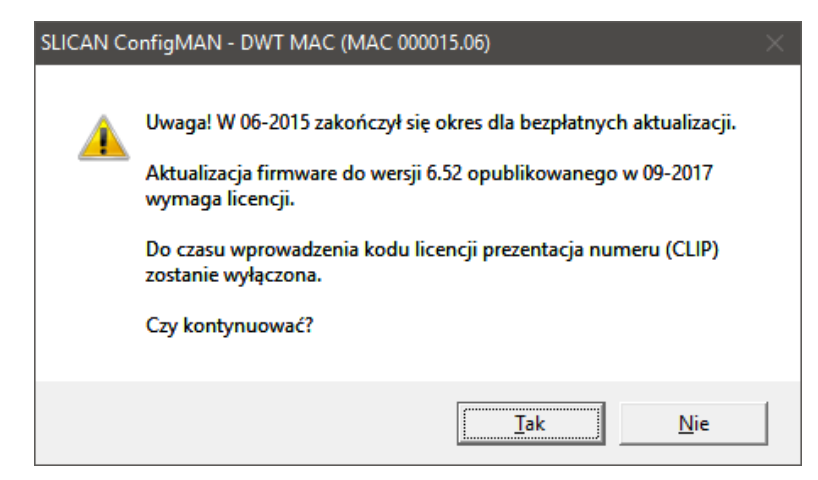

Ilustracja 19.1: Ostrzeżenie o konieczności zakupu licencji w trakcie procedury aktualizacji firmware'u centrali

Licencja jest wystawiana dla danego numeru seryjnego i modelu centrali. <u>Brak licencji</u> nie blokuje jej działania, tylko wprowadza pewne ograniczenia polegające na wyłączeniu prezentacji numeru (CLIP) w ruchu wewnętrznym i miejskim. Zamiast prawidłowego numeru wyświetlany jest komunikat "brak licencji" oraz numer "0000" na telefonach z serii *CTS*, a na analogowych numer prezentowany jest jako "0000".

Odpowiednią licencję należy wprowadzić w arkuszu *Globalne ustawienia / Licencje/ Firmware centrali* pole LicFrm.

### 19.2 Oprogramowanie CTI (MessengerCTI/PhoneCTI/WebCTI)

Licencja na oprogramowanie CTI oraz dodatkowo na obsługę abonentów za pomocą protokołu CTIP i modułów abonenckich protokołu XML.

Bez licencji CTI, każdy z abonentów centrali posiada dostęp do podstawowych usług za pomocą *WebCTI*. Logując się na swoje konto abonenta za pomocą przeglądarki uzyskuje on: podstawowe informacje o swoim numerze, wprowadzonych limitach i kosztach przeprowadzonych połączeń, możliwość korzystania z usług blokowania telefonu, przywołania konta, budzika, ustawień przekierowania, przekierowania na MobilePhone, usługi DND i Jestem tam oraz pobrania aplikacji *MessengerCTI.Desktop i PhoneCTI*.

Kod licencji wpisujemy w polu LicCTI arkusza *Globalne ustawienia / Licencje*. Wpisanie klucza powoduje odblokowanie w centrali możliwości do korzystania z aplikacji zgodnie z uzyskaną licencją. Informacja o maksymalnej liczbie użytkowników CTI, wynikającej z zakupionej licencji, jest podana w programie po wpisaniu kodu.

#### UWAGA!

Każdy abonent z włączoną licencją CTI może korzystać WebCTI w pełnej funkcjonalności. Poza tym, posiada on uprawnienia do używania aplikacji Windows: <u>MessengerCTI.Desktop</u>,

**PhoneCTI** oraz Android <u>MessengerCTI.Mobile</u> - w zakresie zależnym od rodzaju przydzielonej licencji (CTI.user, CTI.user.Plus) Aplikacje <u>MessengerCTI.Desktop</u> i <u>PhoneCTI</u> w ramach centrali mogą być stosowane zamiennie. <u>PhoneCTI.voip</u> jest to program PhoneCTI z włączoną funkcjonalnością VoIP

Gdy zostanie wprowadzona licencja, należy wybranym abonentom włączyć uprawnienia do korzystania z aplikacji (w ramach licencji), wybierając odpowiedni jej rodzaj w arkuszu *Abonenci / Ustawienia CTI*.

Licencja **CTI.user** pozwala na korzystanie z aplikacji:

- <u>MessengerCTI.Desktop</u> bez obsługi VoIP i kamer
- PhoneCTI bez obsługi VoIP
- modułów Calls/Service/Term protokołu XML oraz protokołu CTIP

Licencja CTI.user.Plus pozwala dodatkowo na korzystanie z:

- MessengerCTI.Desktop w pełnej funkcjonalności z obsługą VoIP i kamer
- MessengerCTI.Mobile w pełnej funkcjonalności z obsługą połączeń GSM i VoIP
- *PhoneCTI* w pełnej funkcjonalności z obsługą VoIP

**ConfigMAN** nie pozwoli na przyznanie praw większej liczbie abonentów niż zezwala na to licencja. Do zalogowania w centrali aplikacje *MessengerCTI.Desktop/ MessengerCTI.Mobile/ PhoneCTI/ WebCTI* wymagają podania numeru abonenta i hasła zdefiniowanego w arkuszu **Abonenci / Ustawienia CTI**.

### 19.3 ConsoleCTI

Funkcjonalność wprowadzona od wersji fw. 6.22

Wpisanie klucza powoduje odblokowanie w centrali możliwości do korzystania z aplikacji zgodnie z uzyskaną licencją. Informacja o maksymalnej liczbie użytkowników <u>ConsoleCTI</u> wynikającej z zakupionej licencji jest podana w programie po wpisaniu kodu. Gdy zostanie wprowadzona licencja, należy wybranym abonentom włączyć uprawnienia do korzystania z aplikacji (w ramach licencji), wprowadzając znacznik przy polu <u>ConsoleCTI</u> w arkuszu *Abonenci / Ustawienia CTI*.

Odpowiednią licencję należy wprowadzić w arkuszu *Globalne ustawienia / Licencje/ ConsoleCTI* pole LicConsoleCTI.

### 19.4 Oprogramowanie TouchCTI i TouchCTI.VoIP

Funkcjonalność nie jest wspierana od wersji 6.20.

### 19.5 Oprogramowanie PayMAN

Funkcjonalność nie jest wspierana od wersji 6.20.

### 19.6 TAPI

Usługa dostępna od w wersji fw. 4.02. Od fw 4.07 dostępna jest wersja TAPI w wersji serwerowej.

Interfejs TAPI służy do współpracy z wszelkimi aplikacjami firmy *Microsoft*, wykorzystujących ten protokół. Najbardziej popularnym zastosowaniem jest wykorzystanie bazy kontaktów z programu *Microsoft Outlook*. Dla aplikacji opracowano specjalną wtyczkę. Po jej zainstalowaniu można wykonywać połączenia z wykorzystaniem bazy kontaktów *Outlook*. W ruchu przychodzącym otrzymywać prezentację numeru w aplikacji *Outlook* z możliwością edycji kontaktu.

Po wprowadzeniu kodu licencji w polu LicTAPI arkusza *Globalne ustawienia / Licencje/ TAPI* należy wskazać abonentów, którzy będą korzystać z tego interfejsu. Dokonujemy tego w polu TAPI – *dostęp do poleceń TAPI abonenta* w arkuszu *Abonenci / Ustawienia CTI*.

#### UWAGA!

Dla abonentów ISDN opcja nie jest dostępna - pole TAPI jest wyszarzone.

Jeśli abonent będzie korzystał z TAPI, np. poprzez wtyczkę (plug-in) w aplikacji *Microsoft Outlook*, to będzie musiał wprowadzić swój PIN określony w arkuszu *Abonenci / Usługi*, aby zalogować się do centrali.

Hasło dla wersji serwerowej dostępne jest w arkuszu *Globalne ustawienia/Pozostałe* w polu **TAPIPas**.

### 19.7 Kanały kart VoIP i porty abonenckie VoIP

Liczba możliwych do powołania w centrali portów abonenckich oraz wykorzystywanych kanałów VoIP określona jest za pomocą licencji.

#### Od wersji fw. 6.50 nie jest dostępna wersja DEMO.

W centralach dla abonentów VoIP można powołać maksymalnie, do:

- 100 kont w centralach IPL-256, IPM-032 (oprócz low cost LC), MAC-6400, CCT-1668, CXS-0424
- 64 konta dla central IPU-14.102 i IPU-14.106
- 24 konta dla central IPU-14.101, IPU-14.103 i IPU-14.105
- 16 kont dla centrali IPS-100 i IPS-101
- 8 kont dla central IPM-032.LC, IPS-08.104 i IPS-08.105,

Aby uzyskać wymaganą liczbę portów abonenckich VoIP, należy do Działu Handlowego Slican wystąpić o stosowną licencję i wprowadzić ją w polu LicVoIP arkusza *Globalne ustawienia / Licencje/ VoIP*. W każdej chwili można wykupić licencję na dowolną liczbę portów abonenckich (w ramach zasobów centrali).

Jak wspomniano wcześniej, liczba kanałów wykorzystywana do przeprowadzania połączeń VoIP również podlega licencjonowaniu. W zależności od licencji i rodzaju karty można wykorzystywać następujące ilości kanałów VoIP:

- IPL-256, IPM-032 do 64
- MAC-6400 do 32
- IPU-14.102 i IPU-14.106 do 16
- IPU-14.101, IPU-14.103, IPU-14.105, IPS-08.100, IPS-08.101, CCT-1668, CXS-0424 - do 8
- IPM-032.LC, IPS-08.105 do 4
- IPS-08.104 do 2

#### UWAGA!

Z uwagi na wprowadzane modernizacje sprzętu liczbę możliwych do powołania kont oraz kanałów VoIP dla centrali danego typu należy zawsze zweryfikować w aktualnej Dokumentacji Technicznej.

Jeżeli użyjemy, np. kartę MAC16VoIP (sprzętowo karta umożliwia ona wykorzystanie maksymalnie 16 kanałów) z licencją na 4 kanały, to w każdej chwili możemy uaktywnić kolejne, występując do Działu Handlowego Slican o licencję na dodatkowe kanały.

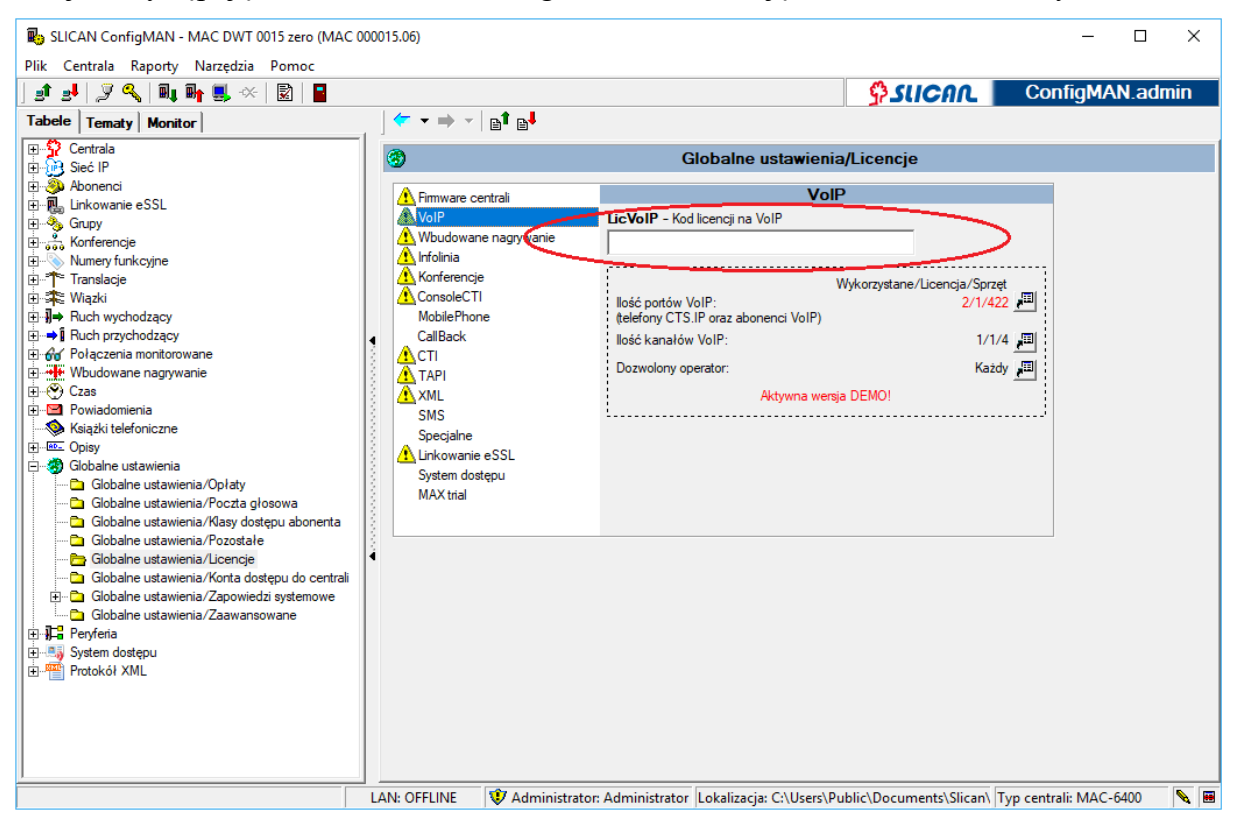

Ilustracja 19.2: Wprowadzanie licencji dla kanałów i abonentów VoIP

#### UWAGA!

W statystykach monitora istnieje możliwość sprawdzenia, jakie wystąpiło maksymalne zapotrzebowanie na kanały VoIP i ile razy ich nie przydzielono z powodu braku licencji lub zasobów.

### 19.8 Wbudowane nagrywanie

Od wersji fw. 6.50 włączenie nagrywania zawsze wymaga posiadania odpowiednich licencji (nie ma wersji DEMO).

Licencjonowaniu podlegają:

- ilość kanałów nagrywających,
- konto *RecordMAN.server*,
- konta *RecordMAN.client* (jedno darmowe, otrzymywane z centralą)
- dostęp do nagrań z aplikacji zewnętrznych przez FTP/SFTP

Sprzętowo - maksymalna liczba kanałów nagrywania (liczba jednocześnie nagrywanych rozmów) wynosi w systemach:

- IPL-256, CCT-1668: **12** przy karcie SD/ **24** przy HDD
- IPM-032<sup>6</sup>: **12** przy karcie SD
- IPU-14, IPS-08<sup>7</sup>: **8** przy karcie mikro SD
- MAC-6400 do 128 (jeśli zainstalowanych 8 modułów MAC.M-16REC).
- CXS-0424 8 (po zainstalowaniu dowolnej karty LAN lub VoIP)

Jeżeli użytkujemy, np. kartę *MAC.M-16REC* (sprzętowo karta umożliwia ona wykorzystanie maksymalnie 16 kanałów) z licencją na 4 kanały, to w każdej chwili możemy uaktywnić kolejne, występując do Działu Handlowego Slican o licencję na dodatkowe kanały.

Odpowiednią licencję należy wprowadzić w arkuszu *Globalne ustawienia / Licencje/ Wbudowane nagrywanie* pole LicEbdRec.

#### UWAGA!

W statystykach monitora istnieje możliwość sprawdzenia, ile rozmów nie zostało nagranych z powodu braku dostępnych kanałów nagrywających – patrz rozdział Optymalizacja zasobów systemowych do realizacji nagrań

### 19.9 Infolinie i zapowiedzi

## Od wersji fw. 6.50 wykorzystanie infolinii zawsze wymaga posiadania odpowiednich licencji.

W centrali można zdefiniować maksymalnie do 99 infolinii. Jednak liczba możliwych do wykorzystania zależna jest od posiadanej licencji. Licencjonowanie dotyczy również maksymalnego czasu wszystkich zapowiedzi słownych nagranych w systemie. *Bez licencji* klient dysponuje <u>20-minutowa</u> przestrzenią nagrania. Maksymalny czas wszystkich zapowiedzi wynosi 120 minut. Oznacza to, że można nabyć licencje zwiększające czas zapowiedzi z 20 do maksymalnie 120 minut. Odpowiednią licencję należy wprowadzić w arkuszu *Globalne ustawienia / Licencje/ Infolinia* pole LicInf.

Centrala pozwala na nagranie maksymalnie 99 zapowiedzi (zarówno DISA/Infolinie, jak i prywatnych wiadomości DND).

### 19.10 Liczba uczestników konferencji

## Od wersji fw. 6.50 wykorzystanie konferencji zawsze wymaga posiadania odpowiednich licencji (wycofanie darmowej licencji na konferencję dla 4 użytkowników).

Konferencje mogą być realizowane na 3 sposoby:

- Grupa konferencyjna wywołanie zdefiniowanych składników,
- Pokój konferencyjny konferencja pomiędzy uczestnikami, którzy wdzwaniają się pod określony numer,
- Konferencja prywatna konferencja tworzona z poziomu dowolnego aparatu serii *CTS* przy użyciu usługi "Konferencja".

<sup>&</sup>lt;sup>6</sup> - wersje LowCost obsługują 4 kanały nagrywania

<sup>&</sup>lt;sup>7</sup> - wersje LowCost obsługują 4 kanały nagrywania

#### Programowanie central

Wyżej wymienione rodzaje połączeń konferencyjnych różnią się pod względem funkcjonalnym, jednak nie ma to wpływu na licencjonowanie. Uczestnik pokoju konferencyjnego, konferencji prywatnej czy członek grupy konferencyjnej zużywa tyle samo zasobów centralowych i wymaga takiej samej licencji. Licencja ogranicza liczbę uczestników (rozmawiających) w ramach wszystkich konferencji odbywających się jednocześnie w centrali, co prezentuje poniższa tabela:

| Typ centrali                          | Maksymalna liczba<br>uczestników (jednocześnie<br>rozmawiających)<br>w ramach konferencji<br>Licencia | Maksymalna liczba<br>jednoczesnych konferencji |  |  |
|---------------------------------------|----------------------------------------------------------------------------------------------------|------------------------------------------------|--|--|
|                                       | 0                                                                                                    | 1                                              |  |  |
| IPS-08                                | 0                                                                                                    | 4                                              |  |  |
| IPL-256, IPM-032, IPU-14,<br>CCT-1668 | 12                                                                                                    | 4                                              |  |  |
| MAC-6400, CXS-0424                    | 30                                                                                                    | 10                                             |  |  |

Tabela 4: Ograniczenia sprzętowe a licencja dotycząca konferencji

Odpowiednią licencję należy wprowadzić w arkuszu *Globalne ustawienia / Licencje/ Konferencje* pole LicCnf.

### 19.11 MobilePhone

#### Usługa dostępna od fw. w wersji 4.07.

Od wersji fw. 6.50 wykorzystanie MobilePhone zawsze wymaga posiadania odpowiednich licencji (wycofanie darmowej licencji dla 1 użytkownika).

Od powyższej wersji licencja na MobilePhone na stałe została związana z funkcjonalnością Callback. Więcej informacji na temat funkcjonalności znajduje się w rozdziałach: <u>MobilePhone</u> oraz <u>CallBack</u>

Odpowiednią licencję należy wprowadzić w arkuszu *Globalne ustawienia / Licencje/ MobilePhone* pole LicMblPh.

### 19.12 CallBack

#### Usługa dostępna od fw. w wersji 4.07.

## Od wersji fw. 6.50 osobna licencja na usługę CallBack została wycofana i została związana z licencją MobilePhone.

Więcej informacji na temat funkcjonalności znajduje się w rozdziale CallBack

### 19.13 Protokół XML

#### Funkcjonalność dostępna od FW w wersji 4.11 (5.11 dla CCT).

Od wersji fw. 6.50 dostęp w wersji DEMO na okres 30 dni został wyłączony.

Licencja określa ilość połączeń obsługiwanych jednocześnie przez protokół XML.IVR. Szczegóły na ten temat dostępne są po zarejestrowaniu na portalu <u>http://sdk.slican.pl.</u>

Licencja XML.CDR (funkcjonalność wprowadzona od wersji fw. 6.42) pozwala na podłączenie i obserwację strumienia XML pod kątem wydobycia z niej informacji o wszelkich zdarzeniach w centrali, np. wywołanie, połączenie, zawieszenie, zaparkowanie, rozłączenie, rozpoczęcie i zakończenie nagrywania. Szczegóły na ten temat dostępne są po zarejestrowaniu na http://sdk.slican.pl.

Odpowiednią licencję należy wprowadzić w arkuszu *Globalne ustawienia / Licencje/ XML* pole LicXml.

### 19.14 SMS

#### Usługa dostępna od fw. w wersji 6.20.

Określa ilość translacji GSM zainstalowanych w centrali, które mogą służyć do wysyłania i odbierania SMS za pomocą <u>TelefonCTI, SenderSMS i aplikacji zewnętrznych</u>. Dotyczy ustawień z arkusza *Translacje / Ustawienia GSM*.

Odpowiednią licencję należy wprowadzić w arkuszu *Globalne ustawienia / Licencje/SMS* pole LicSMS.

### 19.15 Sieciowanie eSSL

#### Funkcja dostępna od fw. w wersji 6.40.

Pole LicESSL należy uzupełnić odpowiednim kluczem – tylko w centralach z fw. >=6.40, które będą zsieciowane z inną centralą (po protokole eSSLv1 lub eSSLv2). Licencja musi być wygenerowana na aktywnych abonentów i konta wirtualne, w liczbie równej lub większej od faktycznej ich liczby w centrali. Jeśli licencja na abonentów eSSL nie zostanie wpisana lub będzie na mniejszą liczbę składników niż w rzeczywistości jest publikowanych, wysłanie konfiguracji do centrali nie będzie możliwe (pojawi się okno z informacją o błędzie krytycznym). Jeżeli do linkowania eSSL użyta była licencja Trial i minie jej czas obowiązywania, to w połączeniach zlinkowanych zostanie ukryty numer abonenta i dodatkowo na telefonach systemowych pojawi się informacja o braku licencji.

Odpowiednią licencję należy wprowadzić w arkuszu *Globalne ustawienia/ Licencje/ Linkowanie eSSL* pole LicESSL.

### 19.16 System kontroli dostępu (ACS)

#### Funkcjonalność dostępna od wersji 6.52 firmware.

Licencja na liczbę użytkowników mogących korzystać z funkcjonalności. Dostępna jest w zakładce *Globalne ustawienia/Licencje/System kontroli Dostępu (ACS)* pole LicACS.

Jeżeli system ACS wdrożony jest w systemie central zlinkowanych to licencje należy wykupić oddzielnie dla każdej central, w której jest on włączony. Dla każdej z central z włączonym systemem ACS należy określić ilość jej użytkowników (z zakładki *System kontroli dostępu (ACS)/Abonenci*).

Przykład: zsieciowane są 4 centrale, z których 2 korzystają z systemu ACS. Licencje należy zakupić tylko dla 2 central. W każdej z nich należy oszacować ilu użytkowników będzie korzystać z systemu. Dla każdej z central zakupić osobne licencje na ilość użytkowników ACS określoną dla analizowanej konkretnej centrali (nie należy sumować użytkowników całego systemu)

### 19.17 Licencja czasowa – Auto MaxTrial

W nowo zakupionych centralach, z firmware od wersji 6.50 zostały wycofane darmowe funkcjonalności i licencje DEMO (infolinia, konferencje, MobilePhone, 1 abonent i 1 kanał VoIP, 1 kanał nagrywania, 30 dniowa możliwość korzystania z aplikacji CTI). W zamian została wprowadzona czasowa licencja AutoMaxTrial. Po jej włączeniu użytkownik centrali ma możliwość wypróbowania działania wszelkich licencjonowanych funkcji centrali przed ostatecznym zakupem licencji na interesujące go funkcjonalności.

Licencję może uruchomić jednorazowo, samodzielnie, konserwator lub serwisant centrali w arkuszu *Globalne ustawienia / Licencje/ MaxTrial* pole MaxTrial. Licencja ważna przez 30 dni od momentu aktywacji.

#### UWAGA!

W centralach, w których firmware w chwili zakupu był w wersji niższej od 6.50 i został zaktualizowany do wersji 6.5x – nadal obowiązują zasady poprzednie, tzn. są aktywne darmowe funkcjonalności i licencja DEMO na CTI. Dostęp do licencji Auto MaxTrial jest zablokowany.

Czas obowiązywania licencji wyświetlany jest na pasku narzędzi w głównym oknie aplikacji *ConfigMAN*. O zbliżającym się terminie zakończenia powiadamiane są dwukrotnie osoby wpisane do powiadomień w zakładce *Powiadomienia/Alarmy serwisowe* (artykuł Wiki).

### 19.18 Licencja czasowa – TRIAL

Licencja udostępniana przez producenta w przypadku rozwiązywania problemów z działaniem centrali lub w celu wypróbowania działania wszelkich licencjonowanych funkcji centrali przed ostatecznym zakupem licencji na interesujące klienta funkcjonalności.

W tym celu należy wprowadzić kod licencji "TRIAL" do pola LicMax arkusza *Globalne ustawienia / Licencje / MaxTrial.* Licencja typu "TRIAL" wystawiana jest na podany w licencji czas (z reguły jest to 1 miesiąc). Okres ważności licencji pojawia się na ekranie monitora, po prawej stronie pola. Wpisanie go powoduje odblokowanie wszelkich licencjonowanych funkcjonalności z maksymalnymi wartościami określonymi przez konfigurację sprzętową centrali. Po wygaśnięciu licencji typu centrala powraca do wartości określonych pozostałymi licencjami.

Czas obowiązywania licencji wyświetlany jest na pasku narzędzi w głównym oknie aplikacji *ConfigMAN*. O zbliżającym się terminie zakończenia powiadamiane są dwukrotnie osoby wpisane do powiadomień w zakładce *Powiadomienia/Alarmy serwisowe* (artykuł Wiki).

### 19.19 Elektroniczny numer centrali

Pod pojęciem elektronicznego numeru centrali należy rozumieć fizyczny submoduł montowany na karcie sterownika centrali, w pamięci którego zapisany jest numer fabryczny.

Licencje opisane w poprzednich rozdziałach wydawane są dla konkretnego numeru fabrycznego. Dlatego będą one aktywne tylko z centralą wyposażoną w submoduł zawierający numer fabryczny, dla którego zostały wystawione. Jeśli centrala ma inny numer bądź nie ma go wcale, licencje nie będą aktywne. Oznacza to, że nie będzie można korzystać np. z aplikacji *CTI* (protokół CTIP), infolinii, wewnętrznego nagrywania oraz realizować połączeń VoIP.

#### UWAGA!

Wyjęcie submodułu w trakcie działania centrali powoduje **blokadę** podanych wyżej funkcji. Włożenie klucza podczas działania centrali nie kasuje alarmów, dopiero reset centrali ponownie weryfikuje numer sprzętowy centrali.

## 20 Wymiana karty w centrali – powołanie (odwołanie) wyposażenia

20.1 Akceptacja nowej karty

- wyłącz centralę i odłącz ją od zasilania 230V,
- włóż kartę w przeznaczony dla niej slot,
- włącz centralę,
- pobierz konfigurację,
- zatwierdź kartę w arkuszu **Centrala/Karty** (w arkuszu wskaż (podświetl) nową kartę. Kliknij prawym klawiszem myszy i otwórz menu, następnie wybierz **Zaakceptuj** w celu dodania kart do bazy danych),
- ustaw żądane parametry dla powołanych wyposażeń,
- wyślij konfigurację do centrali.

#### UWAGA!

Ze względu na dynamiczny odczyt wyposażenia, karta MACVoIP dodana na zimno będzie miała widoczne 4 kanały. Wartość ta zostanie uaktualniona po zatwierdzeniu karty i wysłaniu konfiguracji do centrali i ponownym wczytaniu konfiguracji.

### 20.2 Usuwanie karty

- wyłącz centralę i odłącz ją od zasilania 230V,
- wyjmij kartę,
- włącz centralę,
- pobierz konfigurację z centrali,
- odwołaj kartę w arkuszu **Centrala/Karty** [w arkuszu wskaż (podświetl) kartę, która została wyjęta. Kliknij prawym klawiszem myszy i otwórz menu, następnie wybierz **Usuń** w celu usunięcia karty],
- wyślij konfigurację do centrali.

### 21 Karty i interfejsy sieciowe w centralach Slican

#### 1. CCT1668 - FW centrali < 5.11

Centrale CCT-1668 mogą być wyposażone w trzy rodzaje modułów kart sieciowych:

- moduł LAN (karta CCT1LAN + przełącznica w wersjach S, L lub panel w wersji EU)

   stanowi interfejs do sieci LAN pozwalający na lokalną (z sieci LAN) lub zdalną (z Internetu) konfigurację centrali z poziomu oprogramowania MAN, np. *ConfigMAN, BillingMAN, RecordMAN* oraz na współpracę z aplikacjami CTI.
- moduł 4VoIP (karta CCT4VoIP + przełącznica w wersjach S, L lub panel w wersji EU)

   zapewnia 4 kanały (4 równoczesne połączenia) w ruchu VoIP, interfejs do sieci WAN
   oraz całą opisaną w pkt. 1 funkcjonalność modułu LAN.
- moduł 8VoIP (karta CCT8VoIP + przełącznica w wersjach S, L lub panel w wersji EU)

   zapewnia 8 kanałów (8 równoczesnych połączeń) w ruchu VoIP, interfejs do sieci WAN oraz całą opisaną w pkt. 1 funkcjonalność modułu LAN.

Głównym zadaniem modułów VoIP jest realizacja przez centrale CCT-1668 łączności telefonicznej w sieciach lokalnych i Internecie. Funkcjonalność ta szczegółowo opisana została w następnym rozdziale.

Karty sieciowe modułów VoIP zapewniają łączność telefoniczną z wykorzystaniem protokołu SIP. Dla zapewnienia wyboru przez użytkownika czy bardziej ważna jest dla niego jakość połączeń, czy też wielkość zajmowanego pasma, karty sieciowe wyposażono w następujące kodeki audio: G.711, GSM, G.729, przy czym dostępność dwóch ostatnich jest uzależniona od obsadzonych na karcie submodułów DSP. Dodatkowo moduły VoIP oferują funkcjonalność nagrywania rozmów. Zależność między rodzajem submodułu DSP a dostępnością kodeków i kanałów nagrywania przedstawia poniższa tabela.

| Submoduły |          | VoIP   |       | REC        |       |        |
|-----------|----------|--------|-------|------------|-------|--------|
| SM.DSP    | SM.DSP-V | kanały | G.711 | GSM 6.10FR | G.729 | kanały |
| 1         | -        | 4      | +     | +          | -     | 6      |
| 2         | -        | 8      | +     | +          | -     | 12     |
| -         | 1        | 4      | +     | -          | +     | -      |
| -         | 2        | 8      | +     | -          | +     | -      |
| 1         | 1        | 8      | +     | 4          | 4     | 6      |

Kodek G.711 jest międzynarodowym standardem kodowania sygnałów audio w kanałach o prędkości transmisji 64 kb/s, co dotyczy tylko kodowania samego audio. Jest to kodek analogiczny jak w telefonii tradycyjnej i zapewniający taką samą jakość. W praktyce zastosowanego w centralach Slican rozwiązania należy przyjąć, że całkowite pasmo potrzebne do realizacji jednego połączenia wynosi 110kb/s w każdym kierunku.

**Kodek G.729** jest algorytmem kompresji sygnałów audio, który kompresuje sygnał mowy, pobierając próbki o długości 10 ms. Sygnał faksu może nie być transmitowany niezawodnie przy użyciu tego kodeka, więc do tego celu zaleca się użycie kodeka G.711 lub innych metod transmisji poza pasmem. Standard ten znalazł zastosowanie głównie w technologii VoIP ze względu na niskie wymagania dotyczące pasma (zajmuje 8 kb/s). Jednak w przypadku zastosowanego w centrali rozwiązania należy przyjąć, że całkowite pasmo potrzebne do realizacji jednego połączenia (zajęcia jednego kanału) wynosi 40 kb/s w każdym kierunku.

Szerokość pasma potrzebna do obsługi funkcjonalności VoIP zależna jest od wykorzystywanych kodeków audio.

Karty VoIP mogą obsługiwać trzy typy urządzeń końcowych:

- aparaty systemowe CTS.IP,
- telefony SIP dowolne telefony różnych producentów obsługujące protokół: SIP,
- oprogramowanie komputerowe tzw. Softphone obsługujące SIP.

#### UWAGA!

Wszystkie usługi central Slican są realizowane tylko z poziomu aparatów systemowych IP. W przypadku wykorzystania telefonów SIP lub oprogramowania innych producentów niektóre usługi mogą nie być realizowane poprawnie, np. przekazywanie połączeń (FLASH) czy połączenie trójstronne.

W centrali CCT-1668 karta sieciowa jest umieszczana w slocie oznaczonym jako Slot LAN.

#### 2. CCT-1668 - FW centrali => 5.11

Centrale z fw => 5.11 nie korzystają z karty VoIP-REC. Funkcjonalności VoIP i nagrywania rozmów realizowane są przez sterownik centrali. System dostarcza 8 kanałów VoIP oraz standardowo 8 kodeków G.711a. W celu zwiększenia funkcjonalności możliwa jest instalacja dodatkowego submodułu - SM.DSP-2V zawierającego 8 kodeków G.729. Dostępne interfejsy - LAN i WAN.

#### 3. MAC-6400

Centrale MAC-6400 mogą być wyposażone w następujące rodzaje modułów kart z interfejsem sieciowym:

- sterownik centrali interfejs LAN pozwala na lokalną (z sieci LAN) lub zdalną (z Internetu) konfigurację centrali z poziomu oprogramowania *ConfigMAN*, *BillingMAN* oraz na współpracę z aplikacjami CTI
- moduł VoIP (karta 0VoIP) zapewnia realizację połączeń głosowych w sieci IP. Ilość kanałów i rodzaje kodeków możliwych do wykorzystania zależna jest od liczby zainstalowanych modułów DSP (1DSP = 4 kanały). Maksymalna liczba submodułów na karcie wynosi 4. Możliwe jest zainstalowanie submodułów typu SM.DSP i SM.DSP-V. Dostępne interfejsy - LAN i WAN
- moduł VoIP (karta 16VoIP, karta 32VoIP) 16 lub 32 kanały VoIP, kodeki G.711 i G.729. Dostępne interfejsy LAN i WAN. Kart nie można rozbudowywać.
- moduł nagrywania rozmów EbdRec (karta 8REC, karta 16REC) pozwala na rejestrację dowolnych rozmów w centrali. Dostępny interfejs LAN. Interfejs pozwala na pobieranie nagrań z centrali z poziomu oprogramowania *RecordMAN*,

W przypadku systemu *MAC-6400* karty VoIP i EbdRec można zainstalować w dowolnym gnieździe oznaczonym jako SLOT 1 do SLOT 10 na płycie bazowej półki głównej lub podrzędnej. W centrali (niezależnie od jej typu) może być zainstalowana jedna karta VoIP.

#### 4. IPL-256 i IPM-032

Funkcjonalność VoIP może być realizowana przez sterownik centrali lub dedykowane karty. Jeśli wymagane jest zwiększenie liczby kanałów, a zasoby VoIP na sterowniku są niewystarczające lub konieczne jest zastosowanie kodeka G.729, należy rozbudować centralę o kartę 16, 32 lub tandem kart 32VoIP Master i 32VoIP Slave. Instalacja karty VoIP nie powoduje sumowania dostępnych kanałów sterownika i karty, tylko wyłączenie zasobów na sterowniku.

 sterownik centrali – posiada funkcjonalność VoIP i EbdRec. System dostarcza 8 kanałów VoIP oraz standardowo 8 kodeków G.711. Interfejsy sieciowe pozwalają na lokalną (z sieci LAN) lub zdalną (z Internetu) konfigurację centrali z poziomu oprogramowania *ConfigMAN* oraz na współpracę z aplikacjami CTI. Dostępne interfejsy - LAN i WAN

- moduł VoIP (karta 16VoIP, karta 32VoIP, tandem 2x32VoIP) 16, 32 lub 64 kanały VoIP, kodeki G.711 i G.729. Interfejsy - LAN i WAN na sterowniku. Kart nie można rozbudowywać
- moduł PoE w rodzinie central IPM i IPL pojawił się nowy typ sprzętu 4 portowa karta PoE (Power over Ethernet). Kartę zaprojektowano z myślą o jednoczesnym podłączeniu linii i zasilania do telefonów IP firmy Slican w sieci LAN klienta lub innych urządzeń zgodnych z w/w technologią (warunkiem jest brak urządzeń sieciowych między centralą a telefonem IP). W systemie IPL możliwa jest instalacja maksymalnie dwóch, a w IPM jednej karty w slotach 2 lub 5.

#### Konfiguracja zasobów IP w centralach

Oprogramowanie *ConfigMAN* zawiera arkusze do konfiguracji wyżej wymienionych modułów:

- Sieć IP/ Interfejsy LAN konfiguracja wszystkich opisanych wyżej modułów,
- Sieć IP/ Interfejsy WAN konfiguracja kart obsługujących dodatkowy interfejs WAN,
- Sieć IP/ Konfiguracja DNS dla potrzeb rozwiązywania nazw domenowych przez centralę,
- *Sieć IP/ Konfiguracja PoE* zmiana ustawień karty PoE zasilanie, wspierany interfejs, adresacja IP
- *Sieć IP/ Konfiguracja VoIP* konfiguracja parametrów działania telefonii VoIP port sygnalizacyjny, porty rozmówne, sieciowe miejsce instalacji telefonów VoIP,
- *Sieć IP/ Serwer DHCP* włączenie serwera DHCP na interfejsie LAN z wybraną pulą oferowanych adresów
- Sieć IP/ Firewall konfiguracja wewnętrznego firewala centrali
- *Sieć IP/ Router* konfiguracja routera centrali w przypadku pracy w układzie LAN+WAN.

Arkusz *Sieć IP/ Interfejsy LAN* umieszczono dla wygody w zakładce **Tematy** w grupie *Ustawienia podstawowe*.

#### Konfiguracja karty PoE

W zakładce Sieć IP / Konfiguracja PoE należy wprowadzić odpowiednie ustawienia w polach:

- Cmt komentarz dla portu
- **Pwr** włączenie/ wyłączenie zasilania na porcie (ograniczenie do 5W)
- NetPrt tryb pracy portu. Pole zależne jest od ustawień w zakładce Sieć IP/Interfejsy LAN. Gdy w polu Md ustawiony jest tryb karty sieciowej jako LAN w NetPrt również domyślnym interfejsem jest LAN. W przypadku, gdy w Md jest LAN+WAN (Router) w NetPrt do wyboru dostępne są interfejsy LAN oraz WAN.

### **22 Funkcjonalność VoIP w centralach Slican** 22.1 Informacje podstawowe

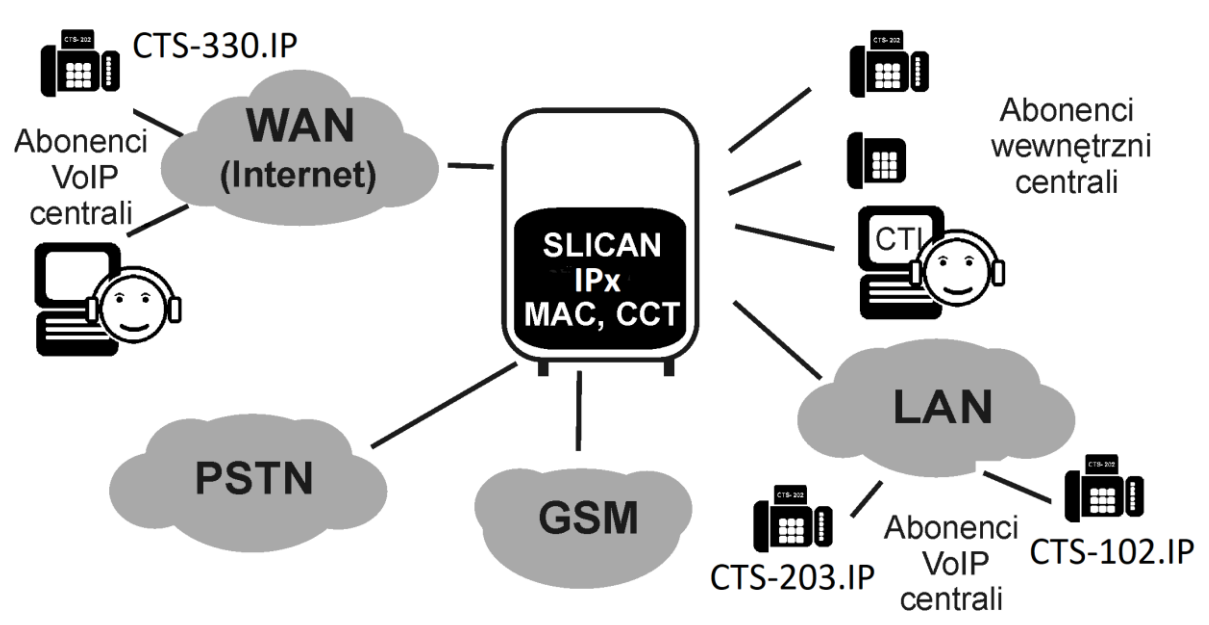

Ilustracja 22.1: Centrala Slican z funkcjonalnością VoIP – pogląd ogólny

**Abonenci VoIP** – w ruchu centralowym podlegają takim samym prawom jak każdy inny abonent wewnętrzny i są tak samo traktowani przez centralę.

**Numeracja abonentów wewnętrznych VoIP** - numeracja jest identyczna jak w przypadku tradycyjnych abonentów wewnętrznych. Abonent VoIP jest widziany z sieci PSTN czy GSM jak zwykły abonent wewnętrzny i pod takim samym co do formatu jak inni abonenci numerem telefonu.

Usługi centrali - wszystkie usługi centrali dostępne są z poziomu aparatów systemowych *IP*.

Liczba abonentów VoIP centrali – w centralach Slican powołać dwa rodzaje abonentów wewnętrznych VoIP:

- **abonenci CTS.IP** porty abonenckie przeznaczone **wyłącznie** dla aparatów systemowych CTS.IP firmy Slican (aparaty systemowe posługują się własnym protokołem komunikacyjnym),
- **abonenci VoIP** porty abonenckie przeznaczone dla telefonów SIP i oprogramowania innych producentów, które obsługują protokół SIP.

Translacje VoIP - w centrali możemy powołać translacje logiczne VoIP.

Służą one do:

- obsługi ruchu przychodzącego (anonimowego od dowolnego abonenta z sieci IP),
- obsługi ruchu we współpracy z operatorami VoIP,
- sieciowania central.

Konfiguracja centrali w sieci komputerowej firmy – centrale Slican wyposażone w moduł VoIP mogą w zależności od sposobu podłączenia do sieci komputerowej firmy

pracować w jednym z następujących trybów (określanym w polu **Md** – *Tryb pracy karty sieciowej* arkusza *Sieć IP / Interfejsy LAN*):

- 1. Tryb LAN: W tym trybie pracy centrala jest elementem lokalnej sieci LAN. Aby centrala mogła w tym trybie realizować połączenia VoIP, należy dokonać stosownych ustawień w arkuszu *Sieć IP / Interfejsy LAN* oraz w routerze. Ustawienia te mogą być zdefiniowane na stałe lub pobierane z serwera DHCP. Zaleca się ręczne ustawienie parametrów sieci.
- 2. Tryb LAN+WAN (Router): W tym trybie pracy istnieje możliwość dokonywania połączeń VoIP:
  - a) *NAT wyłączony* brak znacznika w polu **NAT** *Tłumaczenie adresów sieciowych* arkusza *Sieć IP / Interfejsy WAN*:

Centrala pracuje zarówno w sieci LAN, jak i WAN, z wykorzystaniem zewnętrznego routera do prioryteryzacji pakietów. W tym trybie działania interfejsy LAN i WAN są rozłączne. Żaden pakiet z sieci LAN nie może pojawić się na gnieździe interfejsu WAN oraz w drugą stronę, czyli żaden pakiet z gniazda interfejsu WAN nie przedostaje się do gniazda interfejsu LAN. Niedostępna jest funkcja przekierowania portów ze względu na nieaktywny NAT oraz brak komunikacji między interfejsami LAN i WAN. Dostępna jest funkcja statycznego routowania interfejsu i usług oferowanych przez centralę.

Do usług tych zalicza się:

- Keeper skierowanie wywołań do serwera Keeper na gniazdo LAN lub WAN,
- VoIP skierowanie wywołań do operatora VoIP do gniazda LAN lub WAN.

Dostępne są również reguły dostępu dla usług wymagających w centrali uruchomienia serwera **CTI** – pozwolenie na połączenie z otwartym portem 5524 na gnieździe interfejsu LAN lub WAN.

b) *NAT włączony* – ustawiony znacznik w polu **NAT** – *Tłumaczenie adresów sieciowych* arkusza *Sieć IP* / *Interfejsy WAN*:

Centrala pełni rolę routera dostępowego do Internetu dla sieci lokalnej do niej podłączonej [w tej sytuacji port WAN jest podłączony do modemu DSL, natomiast LAN do switch'a, do którego są podłączone hosty (komputery, telefony IP)]. Przy takiej konfiguracji dostępne są wszystkie funkcje routera:

- przekierowanie portów - arkusz Sieć IP / Router / Przekierowanie portów:

W przypadku przekierowania portów znaczenie ma kolejność wpisów i uwzględniana jest pierwsza pasująca reguła - upraszcza to konfigurowanie portów, ponieważ zakresy umieszczamy na początku, a wyjątki na końcu tabeli. Pojedynczy port interfejsu WAN może być skierowany na konkretny port na określonym z góry urządzeniu w sieci LAN, podobnie jest dla zakresu portów. Zdefiniowany zakres portów na interfejsie WAN może być skierowany na określony zakres portów do urządzenia w sieci LAN o zdefiniowanym numerze IP.

- statyczne routowanie - arkusz *Sieć IP / Router / Statyczne routowanie*:

W przypadku routowania statycznego pakiet, który przychodzi z dowolnego źródła (LAN/WAN), sprawdzany jest pod względem docelowego adresu IP i kierowany jest na odpowiednie gniazdko WAN lub LAN, lub do urządzenia o określonym IP (brama).

firewall - arkusz Sieć IP / Router / Firewall:
 Firewall określa, które pakiety będą akceptowane, a które odrzucane. Pakiety mogą być odrzucane na podstawie adresów IP lub numerów portów. Domyślne

reguły dla pakietów przychodzących z gniazdka WAN kierowanych do centrali są następujące:

- TCP porty 21-23 odrzucane,
- TCP port 5524 akceptowany,
- TCP porty 5523-5530 odrzucane,
- UDP porty 5523-5530 odrzucane.

<u>Niezależnie od trybu pracy</u> karta VoIP może być także serwerem DHCP dla urządzeń przyłączonych w sieci LAN. Aby korzystać z tej funkcjonalności, należy ustawić znacznik w polu **DHCPEn** – *Serwer DHCP* arkusza *Sieć IP / Serwer DHCP*, a następnie określić zakres adresów IP (pole AdrRg).

#### UWAGA!

W każdym trybie pracy karty w ramach zachowania QoS ustawiany jest znacznik TOS na wartość 16 (0x10) dla nadawanych pakietów ruchu VoIP, co zapewnia minimalne opóźnienia pakietów. Dzieje się tak pod warunkiem, że urządzenia sieciowe na drodze połączenia obsługują znacznik TOS.

### 22.2 Konfiguracja centrali w sieci firmy – tryb LAN

W trybie LAN centrala Slican stanowi element sieci lokalnej przedsiębiorstwa i wykorzystuje tylko fizyczny interfejs LAN. Aby centrala mogła realizować połączenia VoIP, będąc podłączona do sieci LAN, należy dokonać stosownych ustawień konfiguracyjnych w arkuszu *Sieć IP / Interfejsy LAN* centrali oraz w samej sieci (router).

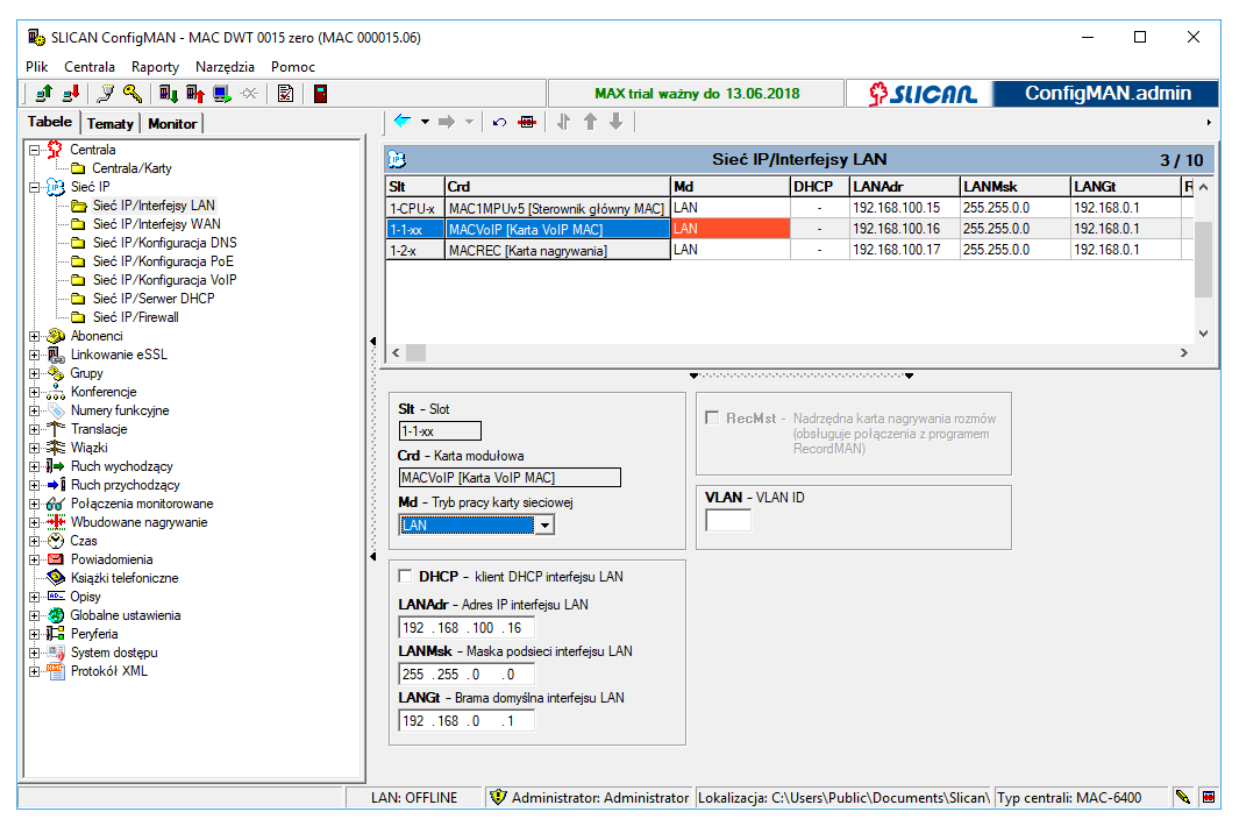

Ilustracja 22.2: Arkusz Sieć IP / Interfejsy LAN

W centralach IPx i CCT podane ustawienia dostępne są na sterowniku głównym, w centrali MAC na sterowniku i karcie MACVoIP.

Podstawowymi ustawieniami w tym trybie są:

- LANAdr adres IP centrali (karty VoIP) w sieci lokalnej,
- LANMsk maska podsieci,
- LANGt adres bramy domyślnej.

Ustawienia te mogą być zdefiniowane na stałe lub uzyskiwane z serwera DHCP sieci, w której zainstalowana jest centrala. W tym drugim przypadku należy w arkuszu zaznaczyć pole **DHCP**. Zaleca się jednak korzystanie z manualnych ustawień sieci.

#### UWAGA!

Centrala (sterownik) domyślnie po instalacji karty sieciowej ma ustawiony adres IP 192.168.0.248. Jego znajomość pozwala na komunikację przez sieć LAN z komputerem. Wystarczy bowiem wtedy skonfigurować w komputerze adres IP 192.168.0.xxx i nadać maskę podsieci 255.255.255.0, by móc dalej konfigurować centralę poprzez LAN.

Dokonanie dotychczas opisanych ustawień pozwala już na logowanie się do centrali przez sieć LAN i obsługę aplikacji CTI.

W następnym kroku, w arkuszu *Sieć IP / Konfiguracja DNS*, należy obowiązkowo wypełnić pola **DNS1** i **DNS2**. Określają one adresy serwerów DNS, preferowanego i alternatywnego, które to umożliwiają połączenie się z serwerami operatorów VoIP, w przypadku, gdy w arkuszu *Translacje / Ustawienia VoIP*, w polu Adr wpisana jest nazwa domeny.

Przy próbie połączenia z operatorem, centrala w pierwszej kolejności korzysta z adresu zdefiniowanego w polu **DNS1**. Jeżeli serwer o tym adresie jest niedostępny, centrala użyje adresu wpisanego w polu **DNS2**. Adresy DNS mogą być pobierane automatycznie z serwera DHCP, co uzyskujemy poprzez zaznaczenie pola **AutDNS**. Po instalacji karty sieciowej adresy te zdefiniowane są domyślnie jako adresy serwerów DNS *Telekomunikacji Polskiej*.

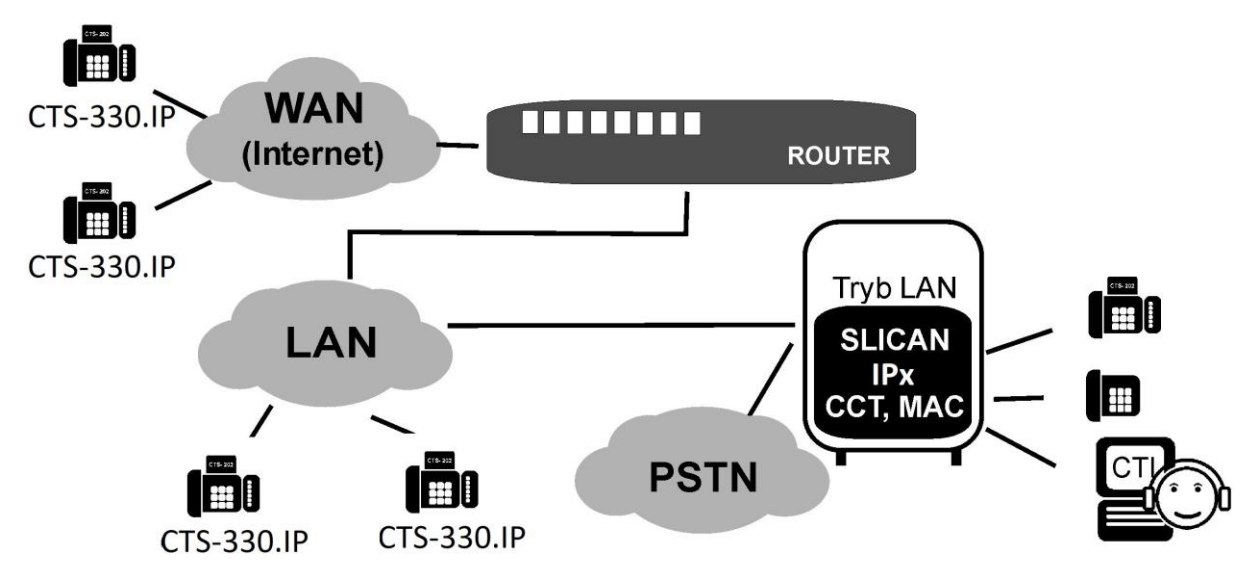

Ilustracja 22.3: Schemat pracy central Slican w sieciach LAN z możliwością wykonywania połączeń VoIP

W przypadku, gdy korzystamy z telefonów VoIP lub CTS.IP znajdującymi się poza siecią lokalną centrali, lub jeżeli łącza VoIP centrali skonfigurowane są jako serwer (w przypadku

łączenia innych central, linkowania prostego, linkowania eSSL) konieczna jest taka konfiguracja, w której centrala w sygnalizacji będzie wysyłała swój adres publiczny (zewnętrzny) IP. Pozwoli to telefonom (centralom z łączami skonfigurowanymi jako klient) wysyłać pakiety np. na adres publiczny rutera podłączonego do sieci Internet. Odpowiednią konfigurację można przeprowadzić w zakładce *Sieć IP/Konfiguracja VoIP.* W polu *FwdPrt* występują trzy ustawienia:

- Abonenci VoIP w mojej sieci (ustawienie domyślne) należy stosować tylko jeśli telefony VoIP znajdują się w sieci lokalnej
- Abonenci VoIP poza moją siecią (auto) jeśli telefony znajdują się poza siecią lokalną centrali, wówczas wysyłany jest do nich jej adres publiczny widoczny w zakładce **Monitor** lub w konsoli systemowej po wydaniu komendy "show pubip". Jest to adres publiczny, przez który centrala łączy się z serwerem keeper.
- Abonenci VoIP poza moją siecią (ręcznie) stosowane jest w specyficznych ustawieniach sieci, w których wymuszone jest wysyłanie adresu z pola PubIP zakładki Sieć IP/Konfiguracja VoIP. Opcja wykorzystywana w sytuacji, jeśli chcemy wymusić wysyłanie adresu IP innego niż centrala uznaje za publiczny.

Centrala, pracując w trybie LAN, jest zlokalizowana za NAT-em (routerem) i w związku z tym, aby umożliwić telefonom VoIP (centralom) spoza sieci, zalogowanie do centrali i realizację połączeń, <u>niezbędne jest w konfiguracji rutera przekierowanie odpowiednich portów UDP lub TCP</u>.

Standardowo dla poszczególnych protokołów są to następujące porty:

- 5060, 8100-8300 UDP dla łączy i telefonów VoIP oraz przy linkowaniu eSSLv1 i eSSLv2
- 5529 TCP przy linkowaniu eSSLv2
- 5522, 8100-8300 UDP dla aparatów systemowych CTS.IP.

Dla portów 5060 i zakresu 8100 – 8300 istnieje możliwość zmiany ich numeracji w arkuszu *Sieć IP / Konfiguracja VoIP* (zmiana zakresu portów 8100-8300 nie jest możliwa w centralach IPx posiadających kartę VoIP).

Dodatkowym, istotnym zagadnieniem jest zapewnienie QoS na routerach sieci dla połączeń VoIP centrali oraz odpowiedniego pasma (przepustowości, która uzależniona jest od wykorzystywanych kodeków audio).

Jeżeli w sieci lokalnej, w której pracuje centrala ruch optymalizowany jest poprzez użycie VLAN-ów, możemy centralę przydzielić do jednego z nich. Należy w zakładce *Sieć IP/Interfejsy LAN* wypełnić pole VLAN poprzez podanie identyfikatora podsieci, zgodnie z zaleceniami administratora sieci lokalnej.

# 22.3 Konfiguracja centrali w sieci firmy – tryb LAN + WAN (Router)

W trybie LAN+WAN centrala wykorzystuje zarówno fizyczny port LAN, jak i port WAN. Jest więc podłączona jednocześnie do dwóch odrębnych sieci, np. urządzeń dostawcy łącza VoIP (np. do modemu DSL, rutera), jak i do sieci lokalnej firmy, jako jej element. Podłączenie do sieci LAN pozwala wykorzystywać aplikacje CTI, zarządzać centralą z sieci LAN oraz obsługiwać połączenia z abonentami VoIP w sieci lokalnej.

Podłączenie do sieci WAN można w tym trybie zrealizować na trzy sposoby:

1. Centrala pracuje wspólnie z siecią lokalną na tym samym łączu dostępowym

Przy zastosowaniu konfiguracji przedstawionej na poniższej ilustracji centrala nie ma wpływu na kolejkowanie pakietów w modemie DSL. Dlatego też jakość połączeń zależeć będzie od wielkości dostępnego pasma oraz wielkości całkowitego ruchu generowanego przez sieć LAN. Aby wyeliminować potencjalne przyczyny ewentualnie gorszej jakości połączeń, można zastosować odrębne łącze internetowe tylko dla potrzeb ruchu VoIP centrali Slican.

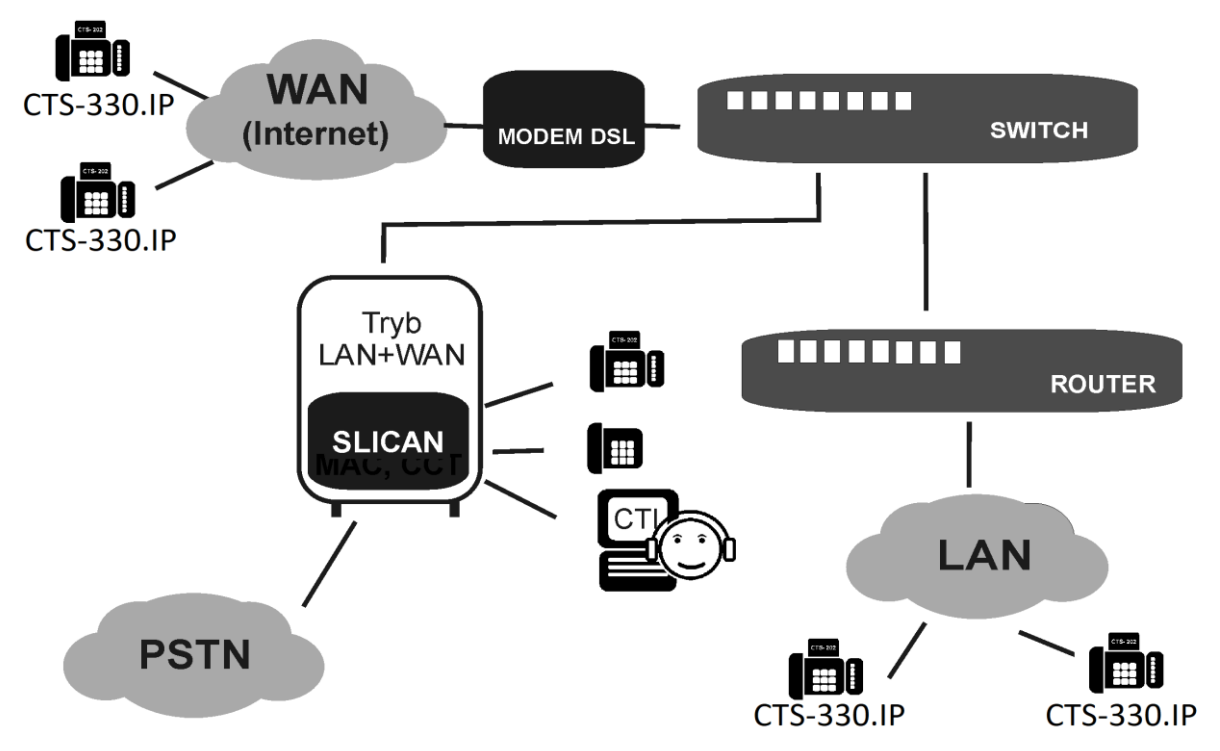

Ilustracja 22.4: Współdzielenie łącza dostępowego do Internetu w trybie pracy LAN+WAN

2. Centrala posiada dedykowane łącze internetowe dla potrzeb VoIP
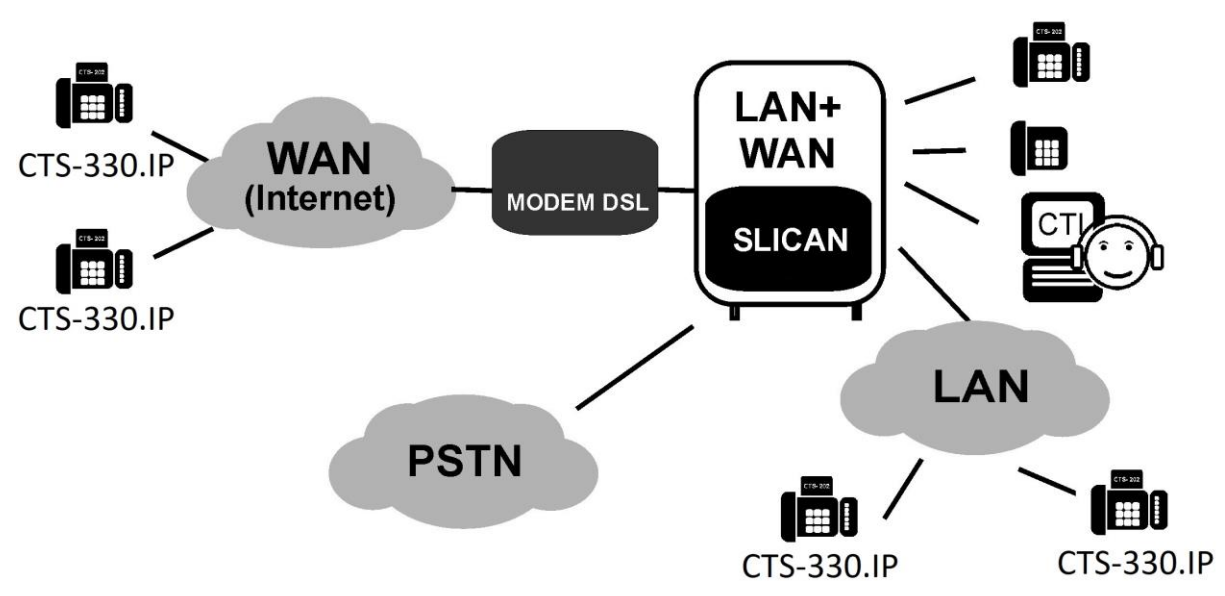

Ilustracja 22.5: Wykorzystanie łącza dostępowego tylko do obsługi połączeń VoIP

W celu zapewnienia najwyższej jakości usług zaleca się by, o ile to możliwe, łącze dostawcy internetowego było dedykowane dla potrzeb ruchu VoIP centrali. Sieć komputerowa przedsiębiorstwa powinna być w takim przypadku podłączona do Internetu odrębnym łączem.

#### 3. Centrala jako router

Centrala stanowi router dostępowy dla sieci lokalnej do niej podłączonej. Ponadto pełni rolę NAT (o ile został ustawiony znacznik w polu **NAT** – *Tłumaczenie adresów sieciowych (maskarada)* arkusza *Sieć IP / Interfejsy WAN*) dla klientów sieci lokalnej oraz zapewnia QoS dla ruchu VoIP przy współdzieleniu łącza z pozostałymi urządzeniami sieci lokalnej firmy. Schemat pracy przedstawia poniższa ilustracja:

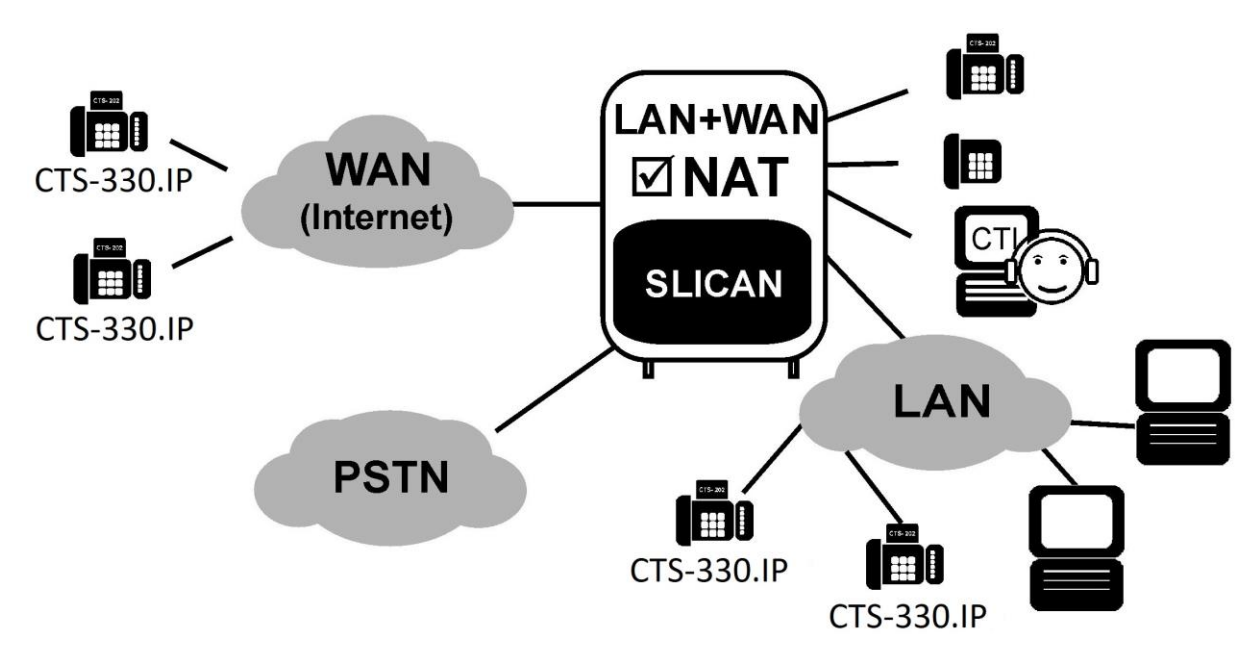

*Ilustracja 22.6: Schemat pracy centrali Slican jako routera sieci lokalnej* Ustawień konfiguracyjnych dla trybu *LAN+WAN (Router)* dokonujemy w arkuszach:

- *Sieć IP / Interfejsy LAN* dla portu LAN (ustawienia są analogiczne jak dla opisanego wcześniej trybu *LAN*),
- *Sieć IP / Interfejsy WAN* dla portu WAN.

Podstawowymi ustawieniami dla portu WAN w tym trybie są:

- WANAdr adres IP centrali w sieci WAN,
- WANMsk maska podsieci,
- WANGt adres bramy domyślnej.

Po zaznaczeniu pola DHCP ustawienia powyższe pobierane będą z serwera DHCP.

| SLICAN ConfigMAN - MAC DWT 0015 zero (MAC 000 | 0015.06)                |                    |                         |                                                   |                          |          | 9 <del></del> |        | ×                 |
|-----------------------------------------------|-------------------------|--------------------|-------------------------|---------------------------------------------------|--------------------------|----------|---------------|--------|-------------------|
|                                               |                         | MAX tria           | al ważny do 13.00       | 6.2018                                            | SUCAL                    | Co       | onfigM        | AN.adr | nin               |
| Tabele Tematy Monitor                         | 🗢 🕶 🖛   10 🖶            | * * *              |                         |                                                   |                          |          |               |        |                   |
| E- 🕄 Centrala                                 | 194<br>194              |                    | Sieć II                 | P/Interfeisv W                                    | AN                       |          |               |        | 1 / 10            |
| ☐ ☐ ☐ Centrala/Karty                          | Sit Crd                 | DHC                | P WANAdr                | WANMsk                                            | WANGt                    | Bwth     | NAT           | EnPtl  | VLA               |
| Sieć IP/Interfejsy LAN                        | 1-1-xx MACVoIP [Karta \ | /oIP MAC]          | 10.10.10.10             | 255.255.0.0                                       | 10.0.0.1                 |          | -             |        |                   |
|                                               |                         |                    |                         |                                                   |                          |          |               |        |                   |
| Sieć IP/Konfiguracja PoE                      |                         |                    |                         |                                                   |                          |          |               |        |                   |
| Siec IP/Serwer DHCP                           |                         |                    |                         |                                                   |                          |          |               |        |                   |
| Sieć IP/Firewall                              |                         |                    |                         |                                                   |                          |          |               |        |                   |
| Abonenci                                      |                         |                    |                         |                                                   |                          |          |               |        |                   |
| E Runov                                       | <                       |                    |                         |                                                   |                          |          |               |        | >                 |
| Endpy<br>                                     |                         |                    | <b>*</b> ************** | ******                                            | ***********              |          |               |        |                   |
| E Numery funkcyjne<br>E Translacie            | Sit - Slot              |                    | Bwth - S                | Szerokość pasma (b                                | andwidth) na interfeisie |          |               |        |                   |
| ⊡ 🛣 Wiązki                                    | 1-1-xx                  |                    | ý                       | VAN w kierunku op                                 | eratora (upload)         |          |               |        |                   |
| ⊕                                             | Crd - Karta modułowa    |                    |                         | [kbps]                                            |                          |          |               |        |                   |
| 🕀 🚱 Połączenia monitorowane                   | MACVoIP [Karta VoIP MAC |                    |                         |                                                   |                          |          |               |        |                   |
| Wbudowane nagrywanie     Czas                 |                         |                    |                         | <ul> <li>Humaczenie ad<br/>(maskarada)</li> </ul> | resow sieciowych         |          |               |        |                   |
| Powiadomienia                                 | DHCP - Klient DHCP      |                    | EnPt                    | I - Udostępnij prot                               | okoły interfejsu LAN     |          |               |        |                   |
| Ksiązki telefoniczne                          | 10 10 10 10             | ejsu vvAiv.        |                         |                                                   |                          |          |               |        |                   |
| ⊕ ∰ Globalne ustawienia                       | WANMsk - Maska podsie   | eci interfejsu WAN | VLAN -                  | VLAN ID                                           |                          |          |               |        |                   |
| E System dostępu                              | 255 . 255 . 0 . 0       |                    |                         |                                                   |                          |          |               |        |                   |
| Protokół XML                                  | WANGt - Brama domyślna  | a interfejsu WAN   |                         |                                                   |                          | 1        |               |        |                   |
|                                               | 10 .0 .0 .1             |                    |                         |                                                   |                          |          |               |        |                   |
|                                               |                         |                    |                         |                                                   |                          |          |               |        |                   |
| 1                                             |                         |                    | atarta la dal           | CALLS AND ALL                                     | 10                       | Trans    | LUC MAR       | C 6400 |                   |
|                                               | LAIN: UNLINE            | nistrator: Admin   | istrator Lokalizacj     | a: C:\Users\Public                                | c\Documents\Slican       | y yp cen | traii: MAG    | 2-0400 | <i>N</i> <b>B</b> |

Ilustracja 22.7: Arkusz Sieć IP / Interfejsy WAN – tryb LAN+WAN (Router)

W polu **Bwth** można podać maksymalną wielkość pasma, możliwego do wykorzystania w ruchu do dostawcy usług internetowych (upload). Ustawienie tego parametru jest konieczne do zapewnienia możliwości optymalizacji ruchu i QoS przez centralę. Jeżeli centrala pracuje w sieci, gdzie wykorzystywana jest typowa usługa asymetrycznego dostępu do Internetu (download większy niż upload), to w polu **Bwth** powinniśmy wpisać wartość Upload.

Jeżeli w sieci rozległej, do której przez port WAN podłączona jest centrala, ruch optymalizowany jest poprzez użycie VLAN-ów, możemy centralę przydzielić do jednego z nich, wypełniając pole VLAN zgodnie z zaleceniami administratora sieci.

Pole **EnPtl** zaznaczamy, jeśli w centrali chcemy odwrócić wykorzystanie portów LAN oraz WAN, tzn. od strony interfejsu WAN podłączmy sieć lokalną klienta a od strony interfejsu LAN – łącze VoIP operatora. Zaznaczenie znacznika spowoduje przekierowanie obsługi protokołów do obsługi aplikacji *ConfigMAN, BillingMAN, RecordMAN* na interfejs WAN.

# 22.4 Sposoby wykorzystania funkcjonalności VoIP w centralach Slican

#### 22.4.1Współpraca centrali z abonentami VoIP

W centralach Slican dla abonentów VoIP możliwa jest realizacja połączeń:

- wewnętrznych pomiędzy sobą i do abonentów tradycyjnych (analogowych, systemowych CTS i ISDN),
- wychodzących do sieci PSTN, GSM, VoIP,
- przychodzących z sieci PSTN, GSM, VoIP.

Aby móc wykonywać takie połączenia, należy:

W centrali:

- Uruchomić funkcjonalność VoIP na sterowniku (IPL, IPM, IPU, IPS, CCT) lub dodać i powołać w systemie nową kartę VoIP (IPL, IPM, MAC). Wprowadzić licencję na VoIP w arkuszu *Globalne ustawienia/Licencje/VoIP*. W arkuszu *Centrala / Karty* wskazując na sterownik (IPx, CCT) lub kartę VoIP (MAC) w menu *Konfiguracja kanałów* określić ilość dostępnych kanałów, które mogą być zajmowane przez:
  - abonentów VoIP (telefon SIP, softphone typu X-Lite, Zoiper),
  - abonentów wyposażonych w telefony systemowe CTS.IP,
  - translacje VoIP (nie jest związane z podanym przykładem).
- 2. Wybrać jeden z trybów pracy sterownika/karty VoIP (<u>LAN</u> lub <u>LAN + WAN</u>)
- 3. W przypadku abonentów VoIP w arkuszu *Abonenci/ Ustawienia główne* powołać nowych abonentów (ich maksymalna ilość zależy od posiadanej licencji). Przeprowadzić szczegółową konfigurację ustawień w arkuszu *Abonenci/Ustawienia VoIP*.
- 4. W przypadku telefonów CTS.IP w arkuszu *Peryferia/ CTS/ Ustawienia IP* wyszukać i dodać do centrali odpowiednie telefony.
- 5. Zaplanować i skonfigurować ustawienia i uprawnienia do usług dla poszczególnych abonentów.
- 6. Skonfigurować ruch przychodzący (*Ruch przychodzący/Ustawienia*) i wychodzący (Tabela LCR) oraz uprawnienia abonenckie w ruchu przychodzącym i wychodzącym dla nowych abonentów (czynności te należy wykonać analogicznie jak dla wszystkich innych abonentów centrali, np. wyposażonych w telefony analogowe).

W aparatach systemowych CTS.IP należy:

- 1. Skonfigurować komunikację z serwerem VoIP (centralą).
- 2. Skonfigurować ustawienia aparatu dla sieci, gdzie lokalnie będzie on pracował.

#### UWAGA!

Pełne informacje dotyczące konfiguracji znaleźć można w instrukcji instalacji i obsługi aparatów systemowych.

Aby jako z urządzeń abonenckich VoIP skorzystać z programów typu softphone, należy:

- 1. Pobrać ze strony <u>https://www.zoiper.com/</u> bezpłatną wersję oprogramowania *Zoiper* (dostępną dla systemów Windows i Linux) jest to tylko przykład jednej z dostępnych aplikacji.
- 2. Zainstalować oprogramowanie Zoiper na komputerze.

| 2  | C1 C /        | •              | 1  | /1         | . 1         |
|----|---------------|----------------|----|------------|-------------|
| 3. | Skonfigurowac | oprogramowanie | do | wspolpracy | z centrala. |

|          |              |                    |          | Pre            | eferencje   |              |            |             | 8    |
|----------|--------------|--------------------|----------|----------------|-------------|--------------|------------|-------------|------|
| 50       |              | MAKE               | A        |                |             | <b>O</b>     | *          |             |      |
| Accounts | Audio        | Video              | Contacts | Automation     | Skin        | Advanced     | Premium    |             |      |
|          |              |                    | _        | _              |             |              |            |             |      |
|          | SIP          |                    |          | Gene           | ral         | Extra        | Codec      | Advanced    |      |
| √ 2053   | @192.168.1   | .00.16<br>fonce pl |          |                | opcje ko    | nta SIP      |            | Zarejestrow | vany |
| V 5250   | 00110@sip.i  | ioneo.pr           |          |                | Domena:     | 192.168.100. | 16         |             |      |
|          |              |                    |          | U              | żvtkownik : | 2053         |            |             |      |
|          |              |                    |          |                | Hacks •     |              |            |             |      |
|          |              |                    |          | Name 70 day    | 10310 .     |              |            |             |      |
|          |              |                    |          | Nazwa ID dzw   | ioniącego : |              |            |             |      |
|          |              |                    |          | 0              | utbound     | options      |            |             |      |
|          |              |                    |          | Auth. nazwa uż | ytkownika:  |              |            |             |      |
|          |              |                    |          |                |             | Use outbo    | und proxy  |             |      |
|          |              |                    |          | Outbou         | nd proxy :  | _            |            |             |      |
|          |              |                    |          |                |             |              |            |             |      |
|          |              |                    |          |                | Za          | ejestruj     | Wyrejestru | j           |      |
|          |              |                    |          |                |             |              |            |             |      |
|          |              |                    |          |                |             |              |            |             |      |
|          |              |                    |          |                |             |              |            |             |      |
|          |              |                    |          |                |             |              |            |             |      |
|          |              |                    |          |                |             |              |            |             |      |
|          | Create accou | nt                 |          |                |             |              |            |             |      |
|          | Rename accou | unt                |          |                |             |              |            |             |      |
|          | Remove accou | unt                |          |                |             |              |            |             |      |
|          |              |                    |          |                |             |              | Y Anului   |             |      |
|          |              |                    |          |                |             |              |            |             |      |

Ilustracja 22.8: Konfiguracja oprogramowania Zoiper

W ramach konfiguracji oprogramowania Zoiper należy wpisać następujące dane:

- Domena adres IP sterownika (IPx, CCT) lub karty VoIP (MAC) centrali,
- *Użytkownik* numer katalogowy abonenta,
- *Haslo* hasło abonenta VoIP zdefiniowane w *ConfigMAN* w arkuszu *Abonenci / Ustawienia VoIP pole* Pas.

W zakładce Extra aplikacji należy zaznaczyć pole: Rejestracja przy uruchomieniu

#### UWAGA!

Oprogramowanie Zoiper jest jednym z możliwych do wykorzystania bezpłatnych programów obsługujących protokół SIP. Poniższa tabelka przedstawia przykładowe propozycje innego oprogramowania możliwego do wykorzystania we współpracy z centralami Slican.

| Oprogramowanie | Obsługiwany<br>protokół | Obsługiwane<br>systemy operacyjne | Adres strony internetowej    |
|----------------|-------------------------|-----------------------------------|------------------------------|
| X-Lite         | SIP                     | Windows/Linux                     | http://www.counterpath.com/  |
| Twinkle        | SIP                     | Linux                             | http://www.twinklephone.com/ |
| Zoiper         | SIP, IAX                | Windows/IOS                       | http://www.zoiper.com/       |

| Oprogramowanie | Obsługiwany<br>protokół | Obsługiwane<br>systemy operacyjne | Adres strony internetowej |
|----------------|-------------------------|-----------------------------------|---------------------------|
|                |                         | /Android                          |                           |

#### 22.4.2 Połączenia przychodzące z sieci IP od anonimowych użytkowników

Centrale Slican umożliwiają odbieranie połączeń w ruchu przychodzącym od dowolnych abonentów z sieci IP, którzy nie są abonentami wewnętrznymi centrali. Rozwiązanie takie pozwala na dodzwanianie się z telefonu w sieci IP do dowolnego abonenta wewnętrznego centrali lub grupy. Połączenie może być także skierowane na DISA, co pozwala dzwoniącemu np. przywołać swoje konto w centrali (jeśli takie posiada) i dalej wyjść z połączeniem do sieci PSTN lub GSM, pod warunkiem, że posiada on stosowne uprawnienia.

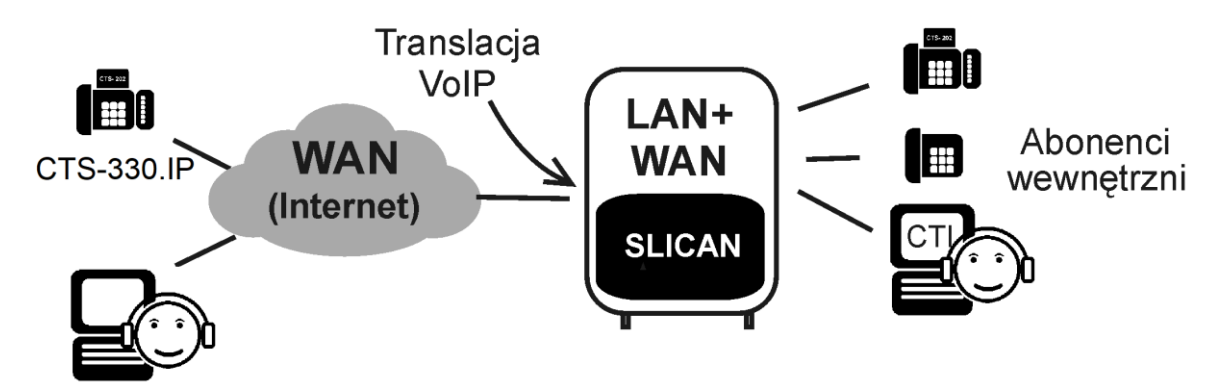

Ilustracja 22.9: Połączenia przychodzące na translację VoIP od abonentów anonimowych

Aby umożliwić komunikację z abonentami anonimowymi należy:

1. Powołać w centrali translację VoIP tylko dla ruchu przychodzącego oraz nadać jej numer własny. Może to być np. taki sam numer, jaki już wykorzystujemy jako numer posiadanej translacji ISDN lub analogowej.

W ramach ustawień translacji VoIP:

- w arkuszu *Centrala / Karty* wskazując na sterownik (IPx, CCT) lub kartę VoIP (MAC) w menu *Konfiguracja kanałów* określić ilość dostępnych kanałów, które mogą być zajmowane przez translację,
- w arkuszu Translacje/Ustawienia VoIP wybrać protokół do realizacji połączeń (SIP),
- wybrać możliwe do wykorzystania kodeki audio oraz
- sposób transmisji DTMF
- 2. Zaprogramować, gdzie będzie kierowany ruch przychodzący na translację. Jeżeli wykorzystamy numer taki sam jak dla jednej z translacji ISDN czy analogowej, w takiej sytuacji ruch będzie kierowany tak samo jak ruch przychodzący z sieci PSTN i nie ma potrzeby dodawania wpisów w tabeli ruchu przychodzącego.
- 3. Podać do wiadomości klientów firmy następujące dane: numer własny translacji (numer, na który mają dzwonić klienci), adres IP centrali, protokół transmisji, dostępne kodeki audio.

#### 22.4.3 Współpraca z operatorami VoIP

Powołując w centrali logiczną translację VoIP i korzystając z usług operatora VoIP, możemy wykonywać połączenia za jego pośrednictwem do sieci stacjonarnych i komórkowych na całym świecie. Rozwiązanie takie pokazane na poniższej ilustracji zapewnia obniżenie kosztów połączeń zwłaszcza w połączeniach międzynarodowych do sieci stacjonarnych i komórkowych.

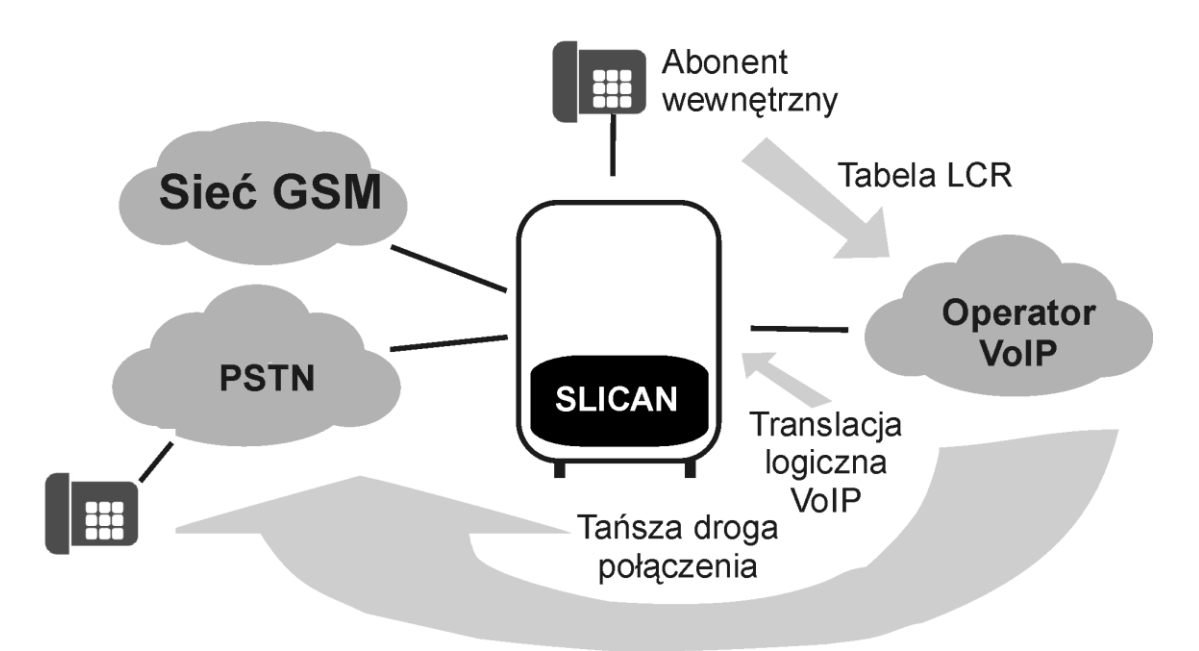

Ilustracja 22.10: Współpraca central Slican z operatorami VoIP

W celu realizacji takich połączeń należy powołać translację VoIP w centrali oraz wypełnić pola ustawień zgodnie z informacjami otrzymanymi od operatora VoIP. Następnie należy w sposób zgodny z potrzebami zaprogramować ruch wychodzący z centrali. Jeżeli dowolny abonent wewnętrzny centrali wybierze numer np. międzynarodowy i odpowiednie wpisy w tabeli LCR na to pozwolą, wywołanie zostanie skierowane do operatora VoIP i dalej dzięki niemu skierowane zostanie ponownie do sieci PSTN, która odnajdzie i wywoła żądanego abonenta.

Aby centrala mogła współpracować z operatorem VoIP i realizować połączenia z wykorzystaniem świadczonych przez niego usług, w centrali należy wykonać następujące czynności:

- 1. Uzyskać dane konfiguracyjne przekazane przez operatora VoIP (adres IP, domenę jeśli jest inna niż adres IP, login, hasło dostępowe oraz numer własny).
- 2. Powołać w centrali translację VoIP oraz nadać jej numer własny otrzymany od operatora VoIP.
- Skonfigurować translację VoIP zgodnie z pozostałymi danymi uzyskanymi od operatora VoIP oraz określić, ile kanałów będzie dostępnych w ruchu przez tą translację (w ramach liczby kanałów udostępnionych w arkuszu *Centrala / Karty* - menu *Konfiguracja kanałów* - dla wszystkich translacji).
- 4. Zaprogramować ruch wychodzący (tabela LCR) oraz ewentualnie ruch przychodzący w centrali, tak by połączenia zagraniczne, komórkowe czy też międzystrefowe kierowane były na operatora VoIP (na powołaną translację).

# **23 Linkowanie central w systemie eSSL v1** 23.1 Informacje ogólne

Linkowanie central Slican możemy wykonać za pośrednictwem translacji VoIP lub ISDN (PRA lub BRA). Linkowanie po trakcie E1 ograniczone jest do 300 metrów, natomiast maksymalny zasięg w przypadku 2B+D wynosi 1000 metrów. Protokoły sieciowania:

- eSSL (ISDN lub VoIP) pełna integracja, warunek konieczny: wszystkie centrale w sieci muszą posiadać wersję FW: 6.20 lub nowszą.
- linkowanie proste (ISDN lub VoIP) starsze centrale lub centrale innych producentów

#### 23.1.1Cechy systemu eSSL

#### • Taryfikacja

Połączenia miejskie wychodzące lub przychodzące rejestrowane są w buforze zdarzeń tej centrali, w której znajduje się translacja "uczestnicząca" w ruchu miejskim. Dzięki temu, jeśli ruch z całej sieci eSSL jest tranzytowany do PSTN przez jedną centralę, to w celu określenia kosztów można posługiwać się jedną bazą *BillingMAN*.

#### Konfiguracja

Jest prosta, wystarczy poprawnie skonfigurować wiązkę linkującą i wszystkie pozostałe informacje potrzebne do konfiguracji ruchu wewnątrz sieci eSSL. Centrale informacje przekażą sobie automatycznie.

#### • Integracja

Stany abonentów z central w ramach systemu eSSL mogą być prezentowane na podświetlanych przyciskach telefonów systemowych i aplikacjach <u>MessengerCTI.Desktop/</u> MessengerCTI.Mobile/ <u>PhoneCTI</u>. Poszczególni abonenci w systemie eSSL mogą należeć do jednej grupy. Uprawnienia (np.: klasa dostępu, uprawnienia do prefiksów, rodzaj połączenia, uprawnienia do sieci, itp.) poszczególnych abonentów z różnych central są wzajemnie przekazywane podczas nawiązywania połączenia.

#### 23.1.2Założenia

- sieciowanie eSSL (extended Slican Smart Link) umożliwia łączenie central Slican w wersjach od 6.20 jako jeden system, o wspólnej numeracji wewnętrznej.
- w całej sieci central eSSL numery wewnętrzne nie mogą się powtarzać.
- połączenie via VoIP oparte jest na SIP 2.0 dlatego w routerach brzegowych wymagane jest przekierowanie portów jak w ustawieniach w *ConfigMAN* (*Sieć IP/Konfiguracja VoIP*). Domyślnie to 5060 UDP dla sygnalizacji SIP oraz 8100-8200 UDP dla próbek głosu RTP.
- w sieci eSSL **nie mogą wystąpić** centrale różnych modeli o tych samych numerach seryjnych.
- całkowita pojemność systemu eSSL to 3999 numerów zlinkowanych + numery własne. Ilościowo należy to analizować indywidualnie - z punktu widzenia każdej z central w systemie.
- maksymalna liczba zlinkowanych central: 15.
- czas potrzebny na przekazanie statusów wszystkich abonentów po naprawieniu linku do 60 sekund

• czas potrzebny do przekazania komentarzy z wszystkich central - do 10 minut (1 komentarz na sekundę)

## 23.2 Topologie sieci eSSL 23.2.1 Szeregowa/Kaskadowa

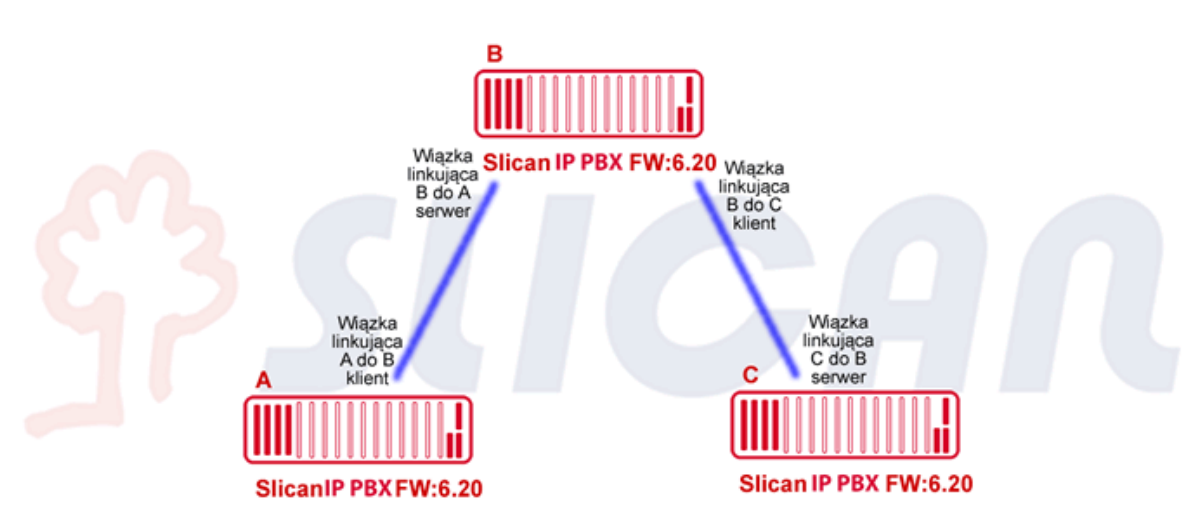

Ilustracja 23.1: Połączenie szeregowe (maksymalnie 1 centrala tranzytująca)

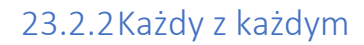

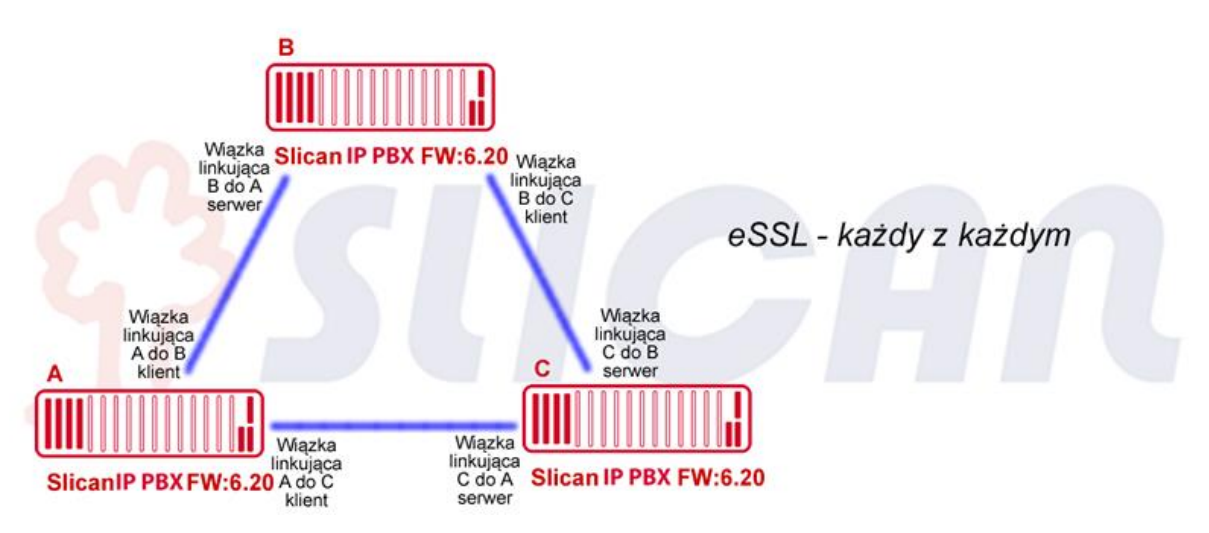

Ilustracja 23.2: Połączenie każdy z każdym (najlepsze wykorzystanie zasobów)

#### 23.2.3Układ mieszany

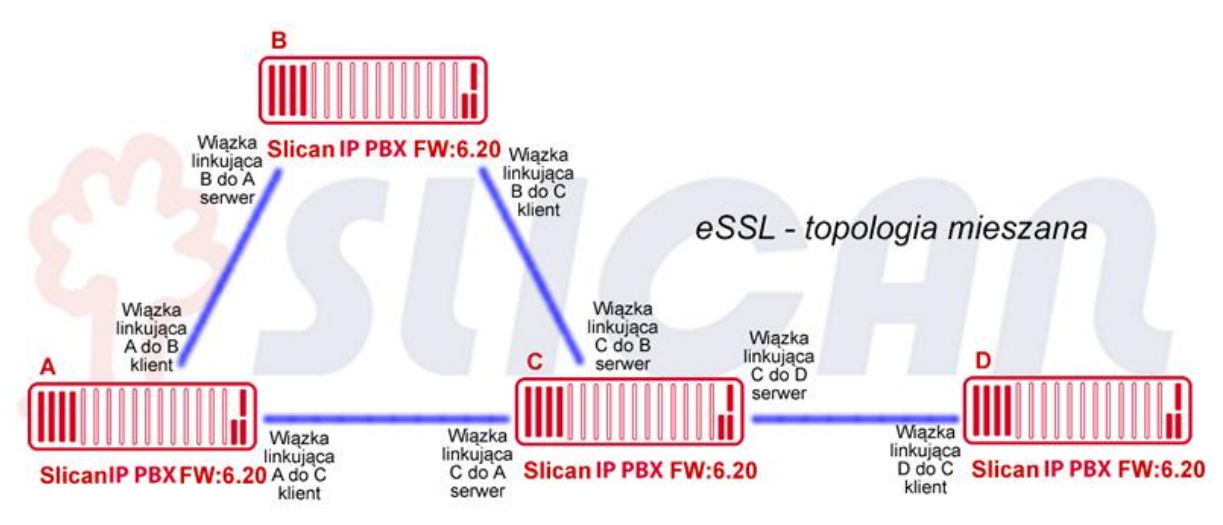

Ilustracja 23.3: Połączenie mieszane

# 23.3 Konfiguracja eSSL

- 1. w gałęzi *Globalne ustawienia/Zaawansowane* włączyć pole LnkESSLEn w celu wyświetlenia opcji związanych z linkowaniem systemowym eSSL. Pole to należy zaznaczyć we wszystkich centralach tworzących eSSL.
- 2. utworzyć wiązkę linkującą w *Wiązki/Linkowanie* i nadać jej typ LnkTyp→eSSL. Zgodnie z dobrą praktyką dobrze jest nadać jej jednoznaczny komentarz.

#### 23.3.1Połączenie przez VoIP

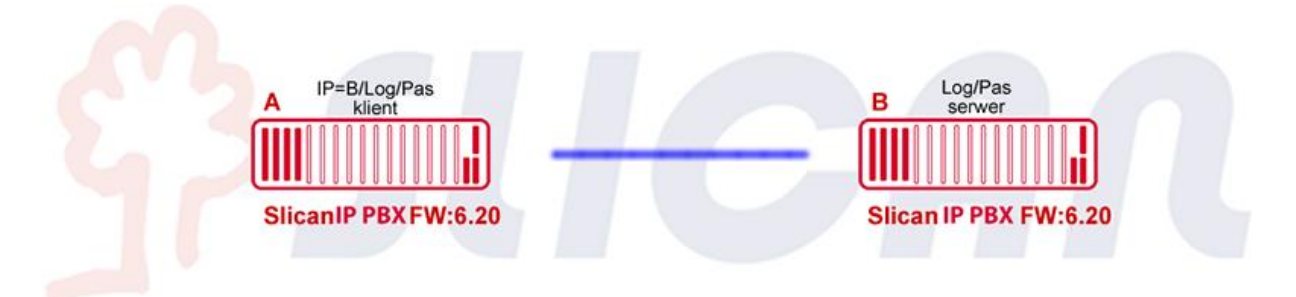

Ilustracja 23.4: W każdej relacji połączenia eSSL (VoIP) – jedna centrala jest serwerem a druga klientem

Należy utworzyć parę translacji (klient-serwer) jak na powyższym rysunku:

- 1. utworzyć translację linkującą (*Translacje/Ustawienia główne*). Zgodnie z dobrą praktyką dobrze jest nadać jej jednoznaczny komentarz. Pole **OwnNo.** pozostaje puste.
- skonfigurować translację Translacje/ Ustawienia VoIP. Należy wybrać ConnTyp którą stroną połączenia ma być translacja -

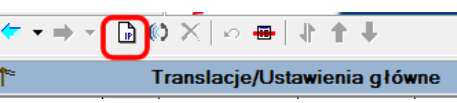

oraz wypełnić pola Adr/Log/Pas po stronie klienta oraz Log/Pas po stronie serwera. Należy pamiętać, iż dane do autoryzacji po stronie klienta i serwera muszą być zgodne. W polu Ptl wybrać protokół eSSL.

3. w gałęzi *Translacje/Wiązki* należy przypisać tą translację do wcześniej utworzonej wiązki linkującej.

Od tej chwili wiązka linkująca eSSL jest gotowa do działania.

#### 23.3.2Połączenie przez ISDN

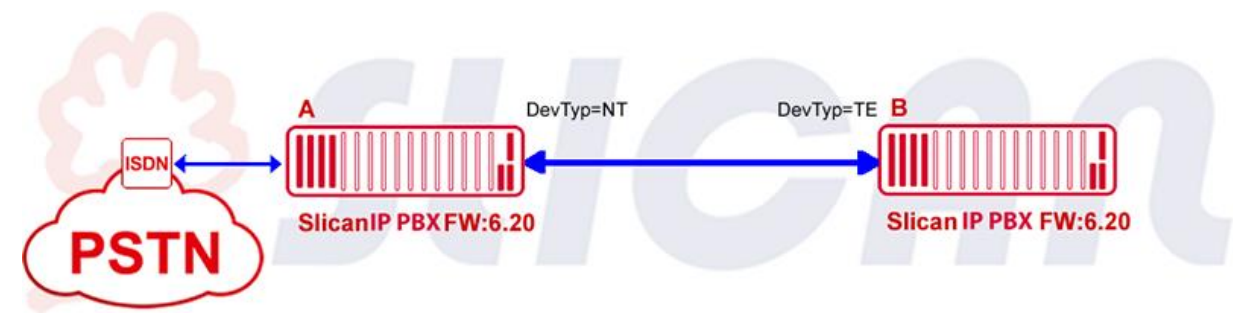

Ilustracja 23.5: W każdej relacji połączenia eSSL (ISDN) – jedna centrala jest zakończeniem NT a druga TE

- 1. wybrać port/porty ISDN, które będą pracować jako translacje linkujące (*Translacje/Ustawienia główne*). Zgodnie z dobrą praktyką dobrze jest nadać jej jednoznaczny komentarz. Pole **OwnNo.** pozostaje puste.
- należy skonfigurować translacje *Translacje/Ustawienia 2B+D* lub 30B+D i wybrać DevTyp, którą stroną połączenia ma być translacja (NT→TE). Przy czym należy pamiętać, iż jeżeli jedna z central jest podłączona do sieci publicznej przez ISDN to ta centrala powinna być stroną NT w linku. W przypadku linkowania via łącza typu 2B+D należy w *Translacje/Ustawienia 2B+D* zaznaczyć opcję SavMd.
- 3. w gałęzi *Translacje/Wiązki* należy przypisać skonfigurowaną translację do wcześniej utworzonej wiązki linkującej.

Od tej chwili wiązka linkująca eSSL jest gotowa do działania.

#### 23.3.3Synchronizacja informacji w sieci central

Po wysłaniu konfiguracji do centrali uruchomi się synchronizacja informacji pomiędzy centralami.

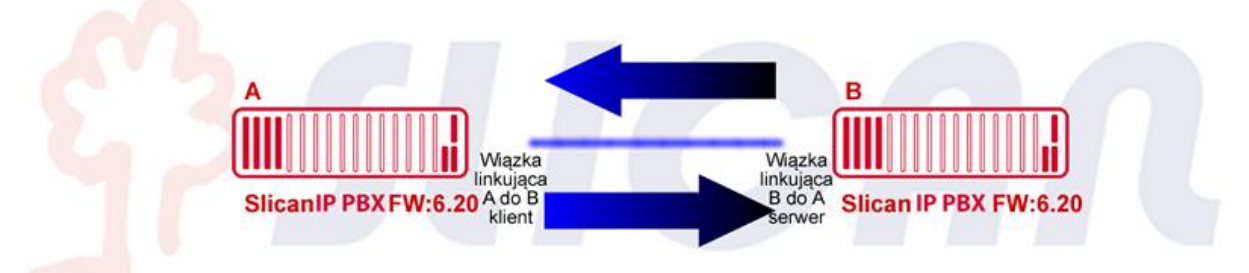

Synchronizacja odbywa się automatycznie po poprawnym skonfigurowaniu wiązek linkujących eSSL we wszystkich relacjach.

W eSSL występują 2 rodzaje synchronizowanych danych:

1. **baza numerów eSSL** (w tym numer wewnętrzny, numer i rodzaj centrali, typ numeru, komentarze) - taka synchronizacja ma miejsce, gdy pierwszy raz łączymy się via eSSL lub gdy zmieniana jest konfiguracja związana z ww. danymi. Można również wymusić tą

synchronizację poprzez usunięcie całej zawartości tabeli w gałęzi *Linkowanie eSSL/Numery wewnętrzne* i wysłanie konfiguracji do centrali. Reasumując, dane są synchronizowane, jeśli zajdzie taka potrzeba. Numery niepublikowane z poszczególnych central, nie będą synchronizowane i publikowane w systemie eSSL.

2. **Status portów** - dokonuje się automatycznie i odświeża, jeśli nastąpi jakakolwiek zmiana stanu zlinkowanego portu.

Stan synchronizacji poszczególnych relacji można sprawdzić w *Monitor/Stan linkowania* eSSL.

Po zsynchronizowaniu bazy numerów w sieci eSSL należy ponownie pobrać konfigurację z centrali w celu aktualizacji wpisów w gałęzi *Linkowanie eSSL/Numery wewnętrzne*.

W monitorze, na gałęzi **Stan linkowania eSSL** dla każdej centrali w systemie eSSL prezentowane są następujące dane:

- komentarze centrali PBXCmt zgodne z tym polem w Globalne ustawienia/ Pozostałe
- numer seryjny **PBX**
- status poprawności połączenia wiązki linkującej Stu
- Prg postęp synchronizacji bazy numerów eSSL.

#### UWAGA!

W zależności od pojemności sieci central eSSL synchronizacja baz danych może potrwać do kilkunastu minut.

#### 23.3.4Ustawienia ruchu alternatywnego

Przykład:

- inicjator w centrali A wybiera numer w centrali C. Po wybraniu numeru wewnętrznego okazuje się, że nie ma możliwości realizacji połączenia z centralą C w ramach eSSL, ponieważ któraś z wiązek łącząca A z C została uszkodzona.
- centrala automatycznie zestawi połączenie via sieć PSTN.
- tego typu połączenia możliwe są wyłącznie w ramach sieci eSSL.

Wydanie instrukcji 1.7 dla wersji firmware 6.54

| Tabele Tematy Monitor    | ] <=  →                       |           |                |      | ,        |
|--------------------------|-------------------------------|-----------|----------------|------|----------|
| Monitor     Stan portów  | 🛃 Stan lin                    | kowania ( | eSSL           |      |          |
| 🔁 Stan linii miejskich   | PBXCmt                        | PBX       | Stu            | Prg  | <b>^</b> |
| Stan linii wewnętrznych  | IPM-032 [00023]               | IPM000023 | Nie zalogowany | 0%   |          |
| Stan kanałów VolP        | Centrala firmowa Numer: 00027 | IPL000027 | Zalogowany     | 100% |          |
| Stan połączeń            |                               |           |                |      |          |
| Zdarzenia w centrali     |                               |           |                |      |          |
| 🔚 🔁 Stan linkowania eSSL | 1                             |           |                |      |          |

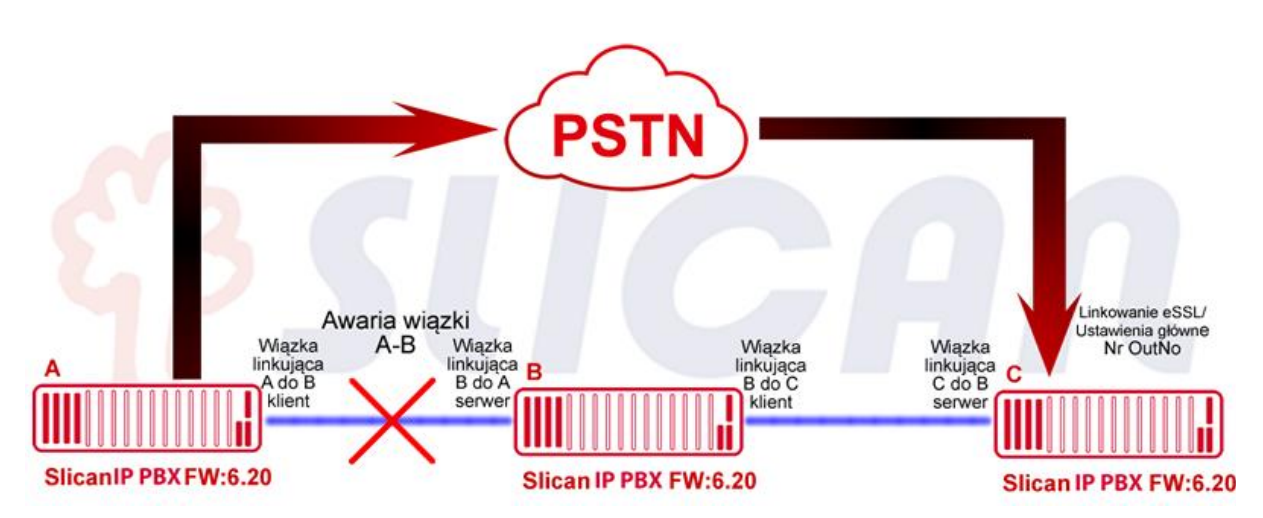

Ilustracja 23.6: Ruch alternatywny w przypadku niemożności połączenia się z centralą zlinkowaną

Jeśli przewiduje się korzystanie z alternatywnego ruchu w sieci central eSSL należy w gałęzi *Linkowanie eSSL/Ustawienia główne* w polu **OutNo** wprowadzić numer, którym zlinkowane centrale będą mogły się dodzwonić do programowanej centrali w przypadku problemów z łącznością w sieci eSSL.

Możliwe są 2 rodzaje realizacji połączeń obejściowych:

- wybieranie na awizo wybierany jest jeden numer miejski dla całej centrali, pod którym operator ręcznie przełączy połączenie,
- po wybraniu numeru centrala końcowa podstawia zapowiedź DISA następnie dobrany jest numer wewnętrzny (DTMF) **DISASrv**= On

#### 23.3.5 Automatyczny ruch obejściowy

Przykład:

- zgodnie z poniższym rysunkiem Inicjator w centrali A wybiera numer w centrali C. W normalnej sytuacji połączenie byłoby zrealizowane przez wiązkę między centralami A-C.
- jeśli jednak bezpośrednie połączenie A-C jest uszkodzone centrala A znajdzie drogę obejściową przez centralę B.

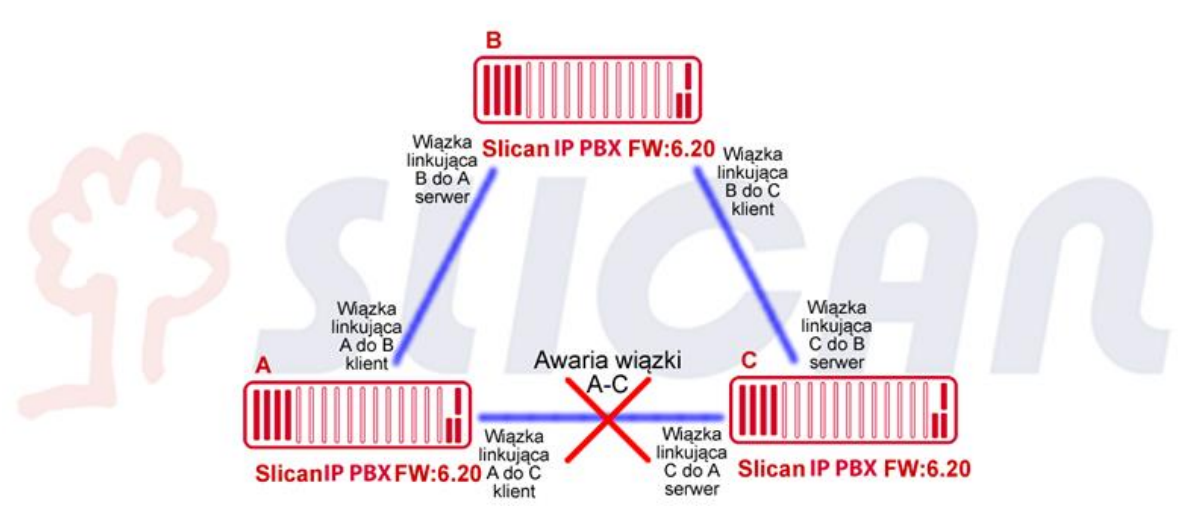

Ilustracja 23.7: Realizacja automatycznego ruchu obejściowego

Funkcji automatycznego ruchu obejściowego nie trzeba konfigurować - działa automatycznie.

## **24 Linkowanie central w systemie eSSL v2** 24.1 Informacje ogólne

System eSSL v2 jest rozwinięciem funkcjonalności linkowania central protokołem eSSL. Z racji rozdzielenia synchronizacji elementów tj. książka publiczna, chat, SMS'y od połączeń między centralami - wymagane są dodatkowe kroki konfiguracyjne oraz odpowiednie przygotowanie otoczenia sieciowego.

Protokoły do sieciowania:

- eSSL v2 (protokół TCP) wymagane połączenia sieciowe lub internetowe między linkowanymi centralami
- eSSL (ISDN lub VoIP protokół UDP) pełna integracja, warunek konieczny: wszystkie centrale w sieci muszą posiadać wersję FW: 6.40 lub nowszą.

#### 24.1.1Cechy systemu eSSL v2

#### • Taryfikacja

Połączenia miejskie wychodzące lub przychodzące rejestrowane są w buforze zdarzeń tej centrali, w której znajduje się translacja "uczestnicząca" w ruchu miejskim. Dzięki temu, jeśli ruch z całej sieci eSSL jest tranzytowany do PSTN przez jedną centralę, to w celu określenia kosztów można posługiwać się jedną bazą *BillingMAN*.

#### • Konfiguracja

Jest prosta, wystarczy poprawnie skonfigurować wiązkę linkującą i wszystkie pozostałe informacje potrzebne do konfiguracji ruchu wewnątrz sieci eSSL. Centrale informacje przekażą sobie automatycznie.

#### • Integracja

Stany abonentów z central w ramach systemu eSSL v2 mogą być prezentowane na podświetlanych przyciskach telefonów systemowych i aplikacjach <u>MessengerCTI.Desktop/PhoneCTI</u>. Poszczególni abonenci w systemie eSSL mogą należeć do jednej grupy. Uprawnienia (np.: klasa dostępu, uprawnienia do prefiksów, rodzaj połączenia, uprawnienia do sieci, itp.) poszczególnych abonentów z różnych central są wzajemnie przekazywane podczas nawiązywania połączenia.

Centrale - satelity będą korzystały z jednej, wspólnej książki telefonicznej, umieszczonej na centrali - serwer. Możliwa jest wymiana wiadomości chat między aplikacjami *MessengerCTI.Desktop/MessengerCTI.Mobile/PhoneCTI* w zlinkowanych centralach. Uruchomiono statyczne i dynamiczne trasowanie wiadomości SMS między centralami.

#### 24.1.2Założenia

- sieciowanie eSSL v2 (extended Slican Smart Link version 2) umożliwia łączenie central Slican w wersjach od 6.40 jako jeden system o wspólnej numeracji wewnętrznej i wspólnej książce telefonicznej.
- w całej sieci central eSSL v2 numery wewnętrzne nie mogą się powtarzać.
- w systemie eSSL v2 należy wytypować jedną centralę (serwer), na której składowana będzie centralna książka publiczna, dostępna dla wszystkich central-satelit.
- port TCP 5529 musi być skierowany na adres IP sterownika centrali-serwer.
- połączenie via VoIP oparte jest na SIP 2.0 dlatego w routerach brzegowych wymagane jest przekierowanie portów jak w ustawieniach w *ConfigMAN* (*Sieć IP/Konfiguracja VoIP*). Domyślnie to 5060 UDP dla sygnalizacji SIP oraz 8100-8200 UDP dla próbek głosu RTP.
- w sieci eSSL v2 **nie mogą wystąpić** centrale różnych modeli o tych samych numerach seryjnych.
- czas potrzebny na przekazanie statusów wszystkich abonentów po naprawieniu linku do 60 sekund
- czas potrzebny do przekazania komentarzy z wszystkich central do 10 minut (1 komentarz na sekundę)
- czas potrzebny na synchronizację książki telefonicznej zależy od jej wielkości i może zająć przy pierwszym uruchomieniu nawet do godziny.

24.2 Topologia sieci eSSL v2 24.2.1Linkowanie szeregowe (wymagane)

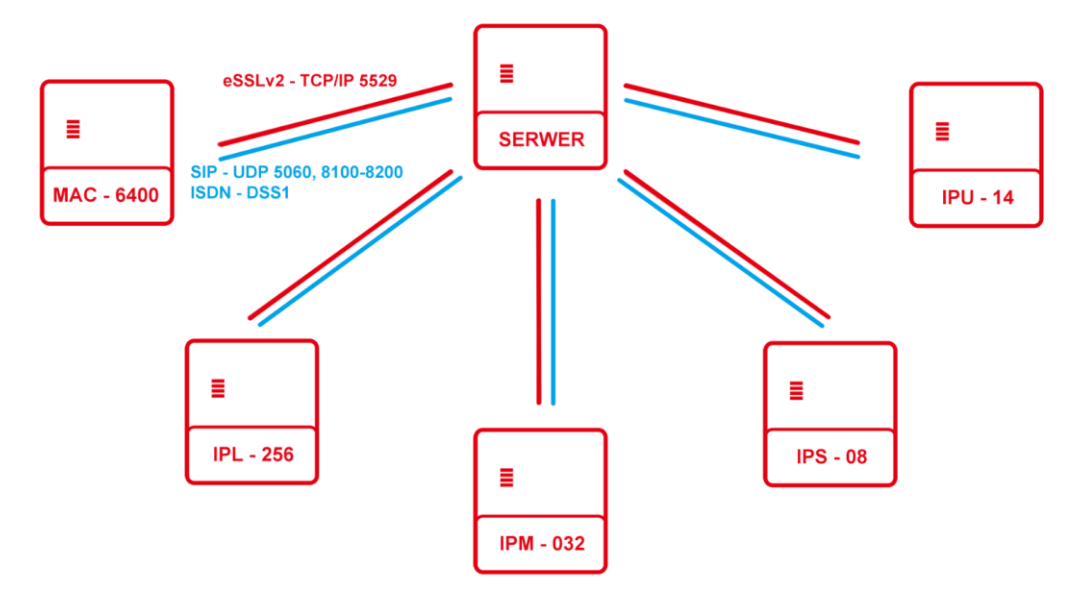

Ilustracja 24.1: Połączenie szeregowe (wymagane) z centralą-serwerem

#### 24.2.2 Połączenia skrośne

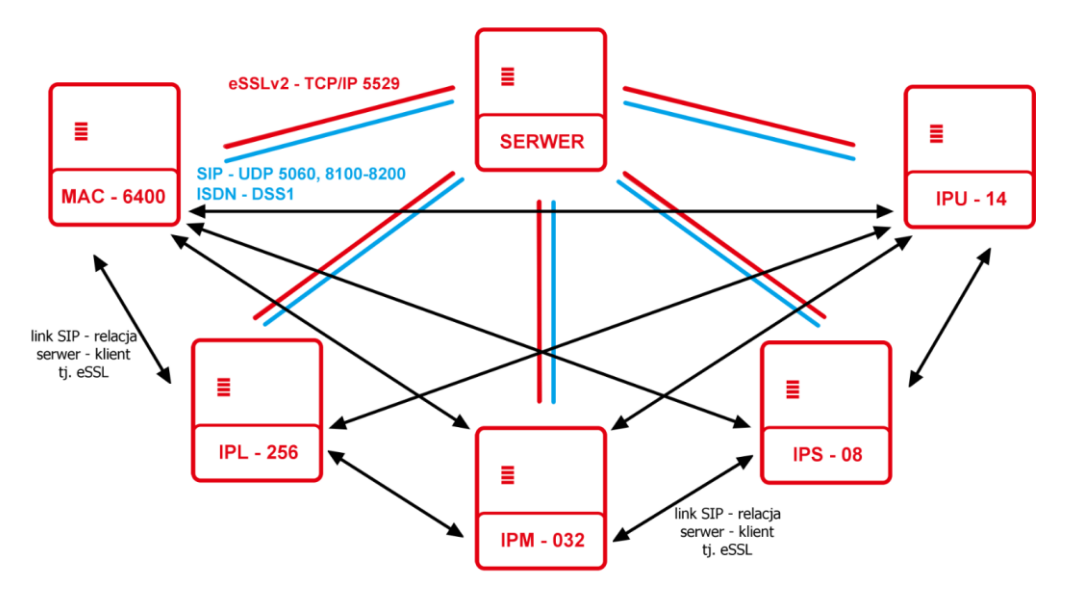

Ilustracja 24.2: Połączenia akustyczne skrośne między centralami-satelitami

Powyższe połączenia nie są obowiązkowe. Zabezpieczają jednak centrale przed utratą wykonywania połączeń między sobą w przypadku uszkodzenia jednej z wiązek linkujących do centrali - serwer.

W przypadku stworzenia takich translacji, należy je przypisać do oddzielnych wiązek, które również będą miały przypisane numery central, do których tworzymy połączenie (pole **PBXNo** w zakładce *Wiązki/Linkowanie*)

## 24.3 Konfiguracja eSSL v2

- 1. w gałęzi **Globalne ustawienia/Zaawansowane** włączyć pole **LnkESSLEn** w celu pokazania opcji związanych z linkowaniem systemowym **eSSL**. Pole to należy zaznaczyć we wszystkich centralach tworzących eSSL.
- 2. w zakładce *Linkowanie eSSL/Ustawienia główne* wybrać drugą wersję protokołu.
- 3. pole **OprMd** określa, czy centrala będzie serwerem eSSL (tylko jeden serwer w systemie), czy też klientem.
- 4. dla serwera: wybieramy elementy jakie mają być przesyłane w systemie zlinkowanych central (synchronizacja książek, chat, SMS).
- 5. dla klienta: należy wprowadzić adres sterownika centrali serwera eSSL.
- 6. utworzyć wiązkę linkującą w *Wiązki/Linkowanie* i nadać jej typ LnkTyp→eSSL. Zgodnie z dobrą praktyką dobrze jest nadać jej jednoznaczny komentarz.
- dla centrali-serwer, w polu PBXNo zaznaczonej wiązki należy wpisać numer centrali, która będzie klientem (format np. IPL000232.29), pole SrvCnn pozostaje niezaznaczone. Dla centrali-klient, wpisywanie numeru centrali przy wiązce nie jest obowiązkowe, zaznaczyć należy jednak pole SrvCnn.
- 8. w przypadku połączeń skrośnych, między centralami-satelitami, we wszystkich wiązkach określających link między nimi, wymagane jest wpisanie numeru centrali, z którą się łączymy (pole **PBXNo** w zakładce *Wiązki/Linkowanie*).

#### 24.3.1Połączenie przez VoIP

Należy utworzyć parę translacji (klient-serwer):

- 1. utworzyć translację linkującą (*Translacje/Ustawienia główne*). Zgodnie z dobrą praktyką dobrze jest nadać jej jednoznaczny komentarz. Pole **OwnNo.** pozostaje puste.
- skonfigurować translację. W zakładce *Translacje/ Ustawienia VoIP* należy wybrać ConnTyp - którą stroną połączenia ma być dana translacja - oraz wypełnić pola

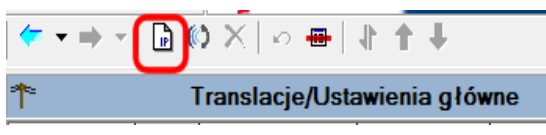

Adr/Log/Pas po stronie klienta oraz Log/Pas po stronie serwera. Należy pamiętać, iż dane do autoryzacji po stronie klienta i serwera muszą być zgodne. W polu Ptl wybrać protokół eSSL.

3. w gałęzi *Translacje/Wiązki* należy przypisać tą translację do wcześniej utworzonej wiązki linkującej.

Od tej chwili wiązka linkująca eSSL v2 jest gotowa do działania.

#### 24.3.2Połączenie przez ISDN

- 1. Wybrać port/porty ISDN które będą pracować jako translacje linkujące (*Translacje/Ustawienia główne*). Zgodnie z dobrą praktyką dobrze jest nadać jej jednoznaczny komentarz. Pole **OwnNo.** pozostaje puste.
- Należy skonfigurować translacje *Translacje/Ustawienia 2B+D/30B+D* i wybrać DevTyp którą stroną połączenia ma być translacja (NT lub TE). Przy czym należy pamiętać, że jeżeli jedna z central jest podłączona do sieci publicznej przez ISDN to ta centrala powinna być stroną NT w linku. W przypadku linkowania via łącza typu 2B+D należy w Translacje/Ustawienia 2B+D zaznaczyć opcję SavMd.
- 3. W gałęzi *Translacje/Wiązki* należy przypisać tą translację do wcześniej utworzonej wiązki linkującej.

Od tej chwili wiązka linkująca eSSL jest gotowa do działania.

# 24.4 Translacje eSSL bez wiązek

#### UWAGA!

*Opisywana funkcja nie dotyczy linkowania za pomocą ISDN-a. Tam wiązka jest konieczna.* 

Jeżeli nie interesują nas funkcjonalności związane z przypisaniem translacji do wiązki (ograniczenie ilości połączeń, nagrywanie wiązek, dynamiczne trasowanie połączeń, stawki połączeń, itd.) możemy powołać VoIP'ową translację linkującą bez przypisania jej do wiązki. Pola identyfikujące, której centrali zlinkowanej dana translacja dotyczy, znajdziemy w tym momencie w tabeli *Translacje/Ustawienia VoIP*.

| 1                                                                                                    |             |     |                                                                                                    |            |        | Tra          | anslacje/Ust                                                                                                    | awienia V                                                                                                    | /olP                                                        |     |
|----------------------------------------------------------------------------------------------------|-------------|-----|----------------------------------------------------------------------------------------------------|------------|--------|--------------|----------------------------------------------------------------------------------------------------|----------------------------------------------------------------------------------------------------|-------------------------------------------------------------|-----|
| Trl Crnt                                                                                                    |             | Stu | Chn                                                                                                    | Ptl        | Cdc    | OprMd        | Adr                                                                                                    | Usr                                                                                                    | Pas                                                         | Dmn |
| 1-1-xx eSSI                                                                                                    | LCCT        | ON  | Domyślnie                                                                                                    | eSSL       | G.711a | Klient       | 192.168.16.12                                                                                                    | linkessldwt                                                                                                    | ZAQ!2wsxCDE#                                                | •   |
| •                                                                                                    |             |     |                                                                                                    |            |        |              |                                                                                                    |                                                                                                    |                                                             |     |
|                                                                                                    |             |     |                                                                                                    |            |        | <b>*</b> 100 |                                                                                                    |                                                                                                    | noner <b>v</b>                                              |     |
| Cnt - Komentarz<br>@SSL CCT<br>Trl - Zacisk<br>[1-1soc<br>Chn - Ilość dostępn<br>Domyślnie 4<br>Ptl - Protokół VolP<br>eSSL V<br>Cdc - Kodeki<br>GSM<br>G.711a<br>G.711u<br>G.729 | ych kanałów |     | rrMd - Praca<br>ent ▼<br>r - Adres ser<br>2.168.16.12<br>r - Uzytkozwi<br>kessidwt<br>is - Hasto<br>Silne<br>Z | a w trybie | sowane |              | DTMF - Spo<br>w paśmie<br>CmtOut - W<br>CmtIn - Odb<br>CLIP - Spos<br>Donyślny<br>IDPfx - Prefi<br>SrvCnn<br>X Worc<br>centr<br>PBXNo - Nu | sób transmisji<br>vsylanie komer<br>ieranie komer<br>ób prezentacj<br>ks SIP Remo<br>- Połączenie<br>wadź numer<br>ali np. CCTOC<br>imer seryjny c<br>- | IDTMF entarzy Itarzy ISIP ISIP ISIP ISIP ISIP ISIP ISIP ISI | >   |

Ilustracja 24.3: Pole identyfikujące zlinkowaną centralę

## 24.5 Synchronizacja informacji w sieci central

Po wysłaniu konfiguracji do centrali uruchomi się synchronizacja informacji między centralami. Synchronizacja odbywa się automatycznie po poprawnym skonfigurowaniu wiązek linkujących eSSL we wszystkich relacjach.

W eSSL występują 2 rodzaje synchronizowanych danych:

1. **Baza numerów eSSL** (w tym numer wewnętrzny, numer i rodzaj centrali, typ numeru, komentarze) - taka synchronizacja ma miejsce, gdy pierwszy raz łączymy się via eSSL lub gdy zmieniana jest konfiguracja związana z ww. danymi. Można również wymusić tą synchronizację poprzez wyłączenie linkowania, wysłanie konfiguracji do centrali a następnie ponowne włączenie linkowania. Reasumując dane są synchronizowane, jeśli

zajdzie taka potrzeba. Numery niepublikowane z poszczególnych central, nie będą synchronizowane i publikowane w systemie eSSL

2. **Status portów** - dokonuje się automatycznie i odświeża, jeśli następuję jakakolwiek zmiana stanu zlinkowanego portu.

Stan synchronizacji poszczególnych relacji można sprawdzić w Monitor/Stan linkowania eSSL.

# Po zsynchronizowaniu bazy numerów w sieci eSSL - należy ponownie pobrać konfigurację z centrali w celu aktualizacji bazy w gałęzi *Linkowanie eSSL/Numery wewnętrzne*.

W monitorze na gałęzi **Stan linkowania eSSL** dla każdej centrali w systemie eSSL prezentowane są następujące dane:

- Komentarze centrali PBXCmt zgodne z tym polem w Globalne ustawienia/Pozostale
- Numer seryjny **PBX**
- Status poprawności połączenia wiązki linkującej Stu
- **Prg** postęp synchronizacji bazy numerów eSSL.

#### UWAGA!

W zależności od pojemności sieci central eSSL synchronizacja baz danych może potrwać do kilkunastu minut.

## 24.6 Ustawienia ruchu alternatywnego

Przykład:

- inicjator w centrali A wybiera numer w centrali C. Po wybraniu numeru wewnętrznego okazuje się, że nie ma możliwości realizacji połączenia z centralą C w ramach eSSL, ponieważ któraś z wiązek łącząca A z C została uszkodzona.
- centrala automatycznie zestawi połączenie via sieć PSTN.
- tego typu połączenia możliwe są wyłącznie w ramach sieci eSSL.

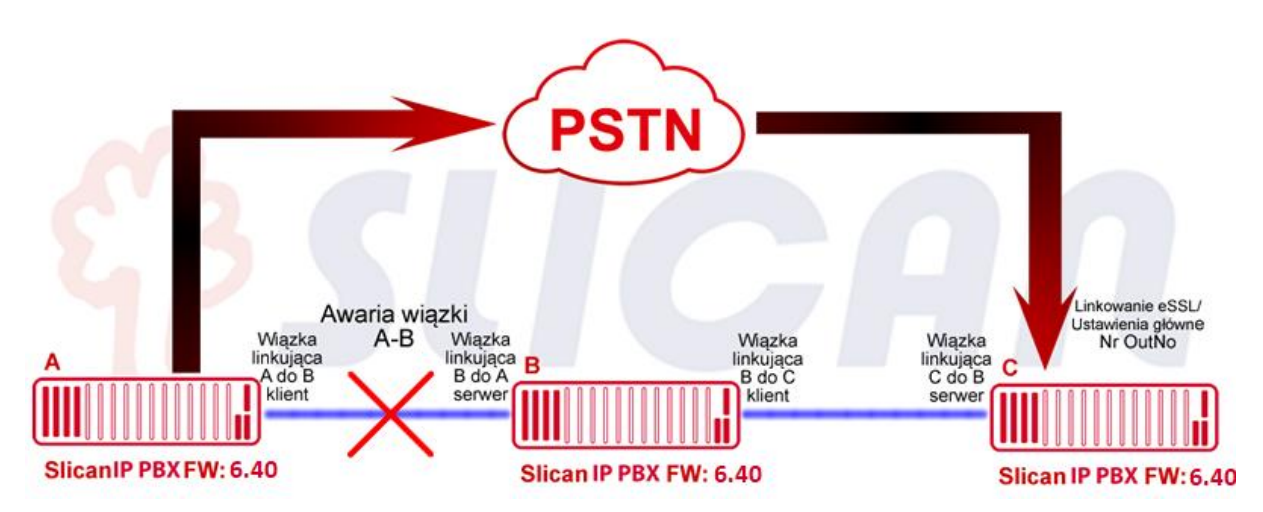

Ilustracja 24.4: Ruch alternatywny w przypadku niemożności połączenia się z centralą zlinkowaną

| Ionitor<br>Stan portów                                                    | 🖳 Stan                        | lin | kowania   | eSSL           |      |   |
|---------------------------------------------------------------------------|-------------------------------|-----|-----------|----------------|------|---|
| Stan linii miejskich                                                      | PBXCmt                        | Ŧ   | PBX       | Stu            | Prg  | - |
| Stan linii wewnętrznych                                                   | IPM-032 [00023]               |     | IPM000023 | Nie zalogowany | 0%   | _ |
| <ul> <li>Stan kanałów VolP</li> <li>Stan kanałów nagrywających</li> </ul> | Centrala firmowa Numer: 00027 |     | IPL000027 | Zalogowany     | 100% |   |
| Stan połączeń                                                             |                               |     |           |                |      |   |
| Zdarzenia w centrali                                                      |                               |     |           |                |      |   |
| Stan linkowania eSSL                                                      |                               |     |           |                |      |   |

Jeśli przewiduje się korzystanie z alternatywnego ruchu w sieci central eSSL należy w gałęzi *Linkowanie eSSL/Ustawienia główne* w polu **OutNo** wprowadzić numer, którym zlinkowane centrale będą mogły się dodzwonić do programowanej centrali, w przypadku problemów z łącznością w sieci eSSL. Są możliwe 2 rodzaje realizacji połączeń obejściowych:

- wybieranie na awizo wybierany jest jeden numer miejski dla całej centrali, pod którym operator ręcznie przełączy połączenie,
- po wybraniu numeru centrala końcowa podstawia zapowiedź DISA następnie dobrany jest numer wewnętrzny (DTMF) DISASrv = On

# 24.7 Automatyczny ruch obejściowy

Przykład:

- zgodnie z poniższym rysunkiem Inicjator w centrali A wybiera numer w centrali C. W normalnej sytuacji połączenie byłoby zrealizowane przez wiązkę między centralami A-C.
- jeśli jednak bezpośrednie połączenie A-C jest uszkodzone centrala A znajdzie drogę obejściową przez centralę B.

Funkcji automatycznego ruchu obejściowego nie trzeba konfigurować - działa automatycznie.

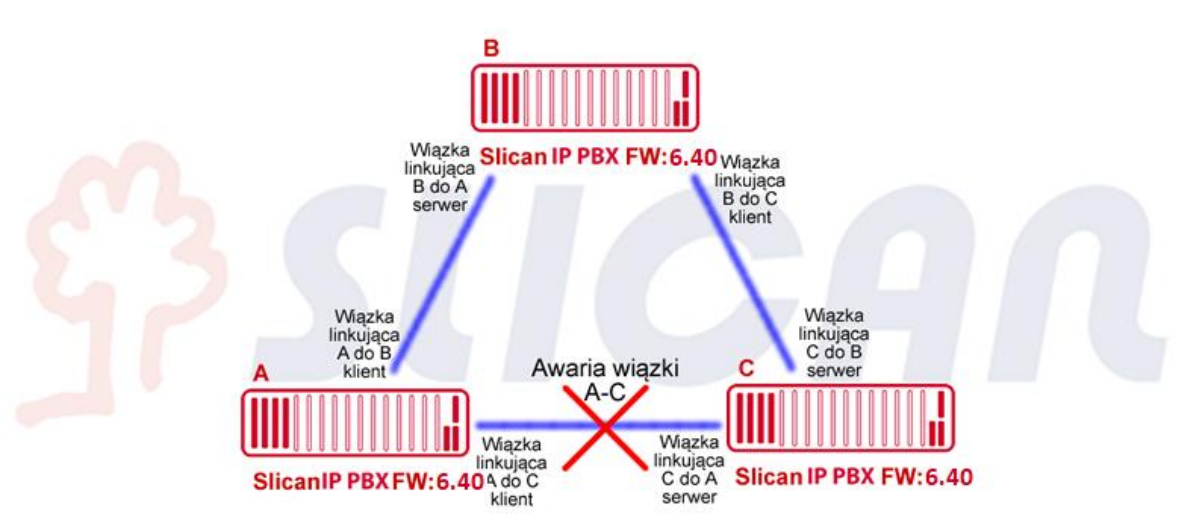

Ilustracja 24.5: Realizacja automatycznego ruchu obejściowego

## 25 Linkowanie podstawowe

Linkując stare centrale (NCT-1248 lub CCA-2720) z wyposażeniami ISDN, lub centrale innych producentów przez ISDN (QSIG zgodny co do protokołu z ETS 300 172 - sterowanie wywołaniem podstawowym) lub VoIP (SIP) wykorzystujemy *Podstawowy sposób linkowania*.

## 25.1 Konfiguracja Podstawowego sposobu linkowania

- 1. W gałęzi *Globalne ustawienia/Zaawansowane* włączyć pole LnkEn w celu pokazania opcji związanych z linkowaniem podstawowym.
- 2. Utworzyć główne konto linkujące *Abonenci/Ustawienia* główne **Typ**→**Link.** (Numer konta linkującego powinien być spoza numeracji centrali). Konto to reprezentuje uprawnienia i rejestruje połączenia wszystkich abonentów centrali zlinkowanej.

- 3. Utworzyć wiązkę linkującą w *Wiązki/Linkowanie* i nadać jej typ LnkTyp→Podstawowy. Zgodnie z dobrą praktyką dobrze jest nadać jej jednoznaczny komentarz.
- 4. Przypisać główne konto linkujące do wcześniej utworzonej wiązki *Wiązki/Linkowanie* pole LnkAcc.
- 5. Określić sposób interpretacji połączeń przychodzących z centrali zlinkowanej pole LnkInc:
  - **Kieruj na numery wewnętrzne lub LCR** wszystkie połączenia z centrali zlinkowanej traktowane są jako wewnętrzne lub na tabelę LCR. Nie będą obsługiwane przez reguły ruchu przychodzącego.
  - **Kieruj na tabelę ruchu przychodzącego** wszystkie połączenia z centrali zlinkowanej traktowane są jako miejskie tj.: trafiają na tabelę ruchu przychodzącego.
  - **Kieruj wg długości CLIP** centrala będzie kierować połączenia według ilości cyfr, które połączenie będzie traktowane jako wewnętrzne a które jako miejskie,
  - Jeśli zaistnieje potrzeba, aby połączenia wewnętrzne kierowane do centrali zlinkowanej prezentowały się inaczej należy wpisać cyfry, które będą dodawane na początku CLIPa (pole LnkPfx).
- 6. Przypisać przygotowaną translację linkującą (SIP lub ISDN) do tej wiązki w gałęzi *Translacje/Wiązki* pole **TrnGr.**
- 7. Jeśli zaistnieje potrzeba indywidualnego różnicowania uprawnień abonentów z centrali zlinkowanej, można utworzyć indywidualne konta linkujące. Numer katalogowy konta indywidualnego musi odpowiadać numerowi abonenta w centrali zlinkowanej. Dodatkowo abonenci centrali zlinkowanej będą widoczni bezpośrednio w systemie billingowym centrali głównej, zaś w przypadku linkowania jedno konto wszyscy abonenci kosztami połączeń abonentów centrali zlinkowanej obciążone będzie tylko jedno konto. Konto indywidualne tworzymy jak konto główne z tą różnicą, że w gałęzi *Abonenci/Ustawienia główne* uzupełniając pole Trl wcześniej utworzoną wiązką linkującą.
- 8. Aby skierować ruch do centrali zlinkowanej należy w tabeli *Ruch wychodzący/ Linkowanie numerów wewnętrznych* dodać wpisy kierujące połączenia do centrali zlinkowanej:
  - No. początek numeracji z centrali zlinkowanej np. 3 dla numeracji 3xx
  - **DgtNo.** ilość cyfr po których numer ma być wybrany, dla wyżej podanego przykładu wpisujemy 3.
  - OutMth wiązkę linkującą skierowana do danej centrali zlinkowanej
  - **DgtDl** podajemy ilość cyfr jaka ma być wysłana do centrali zlinkowanej (licząc od prawej strony).

#### UWAGA!

Bez względu na medium transmisyjne, w przypadku wzajemnego łączenia central zalecane jest korzystanie z protokołu eSSL (extended Slican Smart Link). Jest to protokół opracowany w firmie Slican. Pozwala na uzyskanie pełnej funkcjonalności związanej z linkowaniem.